## Index

## BASCOM-AVR

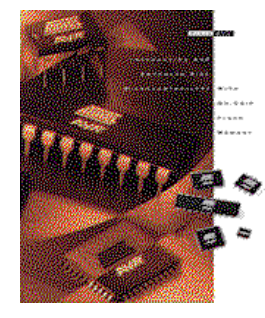

Version 1.11.7.4

Problems and solutions Installation The BASCOM IDE Running BASCOM-AVR File New File Open File Close **File Save** File Save As File Print Preview File Print File Exit Edit Undo Edit Redo Edit Cut Edit Copy Edit Paste Edit Find Edit Find Next Edit Replace Edit Goto Edit Toggle Bookmark Edit Goto Bookmark Edit Indent Block Edit Unindent Block

Program Compile Program Syntax Check Program Show Result **Program Simulate** Program Send to Chip

Tools Terminal Emultator **Tools LCD Designer** Tools Graphic Converter Tools Auto Update

**Options** Compiler **Options Compiler Chip Options Compiler Output Options Compiler Communication** Options Compiler I2C, SPI, 1WIRE Options Compiler LCD **Options** Communication Options Environment Options Simulator Options Programmer Editor Keys BASCOM Developing Order **BASCOM** and Memory BASCOM Error codes BASCOM and Hardware (not a jump link) Additional Hardware AVR Internal Hardware AVR Internal Hardware TIMER0 **AVR Internal Hardware TIMER1** AVR Internal Hardware Watchdog timer. AVR Internal Hardware PORT B AVR Internal Hardware PORT D AVR Internal Registers Attaching an LCD display Using the I2C protocol Using the 1 Wire protocol Using the SPI protocol Power Up Language Fundamentals Reserved Words

BASCOM Language Reference (not a jump link) #ELSE

#IF

#ENDIF

|                            |                           | -                     |                        |
|----------------------------|---------------------------|-----------------------|------------------------|
| <u>\$ASM</u>               | <u>\$BAUD</u>             | <u>\$BAUD1</u>        | <u>\$BGF</u>           |
| <u>\$CRYSTAL</u>           | <u>\$DATA</u>             | <u>\$DBG</u>          | <u>\$DEFAULT</u>       |
| <b>SEEPROMHEX</b>          | <u>\$EXTERNAL</u>         | <u>\$INCLUDE</u>      | <u>\$LCD</u>           |
| <u>\$INC</u>               |                           |                       |                        |
| <b><u>\$LCDPUTCTRL</u></b> | <u>\$LCDPUTDATA</u>       | <u>\$LCDVFO</u>       | <u>\$LIB</u>           |
| <u>\$NOINIT</u>            | <u>\$NORAMCLEAR</u>       | \$REGFILE             | <u>\$ROMSTART</u>      |
| <b>\$SERIALINPUT1</b>      | <b>\$SERIALINPUT2LCD</b>  | <b>\$SERIALOUTPUT</b> | <u>\$SERIALOUTPUT1</u> |
| <u>\$TINY</u>              | <u>\$WAITSTATE</u>        | \$XRAMSIZE            | <u>\$XRAMSTART</u>     |
| <u>1WRESET</u>             | <u>1WREAD</u>             | <u>1WWRITE</u>        | 1WSEARCHFIRST          |
| <u>1WVERIFY</u>            | 1WIRECOUNT                |                       |                        |
| ABS                        | ACOS                      | ALIAS                 | ASC                    |
| <u>ATN</u>                 | ATN2                      | BASE64DEC             |                        |
| BAUD                       | BCD                       | BIN                   | BINVAL                 |
| <u>BITWAIT</u>             | <u>BYVAL</u>              | BSAVE                 | BLOAD                  |
| CALL                       | CIRCLE                    | CHECKSUM              | CHR.                   |
| <b>CLOCKDIVISION</b>       | <u>CLOSE</u>              | <u>CPEEKH</u>         | CONFIG                 |
| <b>CLOSESOCKET</b>         |                           |                       |                        |
| CONFIG ADC                 | CONFIG BCCARD             | CONFIG CLOCK          | CONFIG COM1            |
| CONFIG DATE                | CONFIG PS2EMU             | CONFIG ATEMU          | CONFIG I2CSLAVE        |
| CONFIG<br>GRAPHLCD         | <u>CONFIG</u><br>KEYBOARD | CONFIG TIMER0         | CONFIG TIMER1          |
| CONFIG<br>LCDBUS           | CONFIG LCDMODE            | CONFIG 1WIRE          | CONFIG SERIALIN        |
| CONFIG<br>SERIALOUT        | CONFIG<br>SERIALOUT1      | CONFIG SDA            | CONFIG SCL             |
| CONFIG SPI                 | CONFIGLCDPIN              | CONFIG<br>WATCHDOG    | CONFIG PORT            |
| CONFIG TCPIP               |                           |                       |                        |
| <u>CONST</u>               | COS                       | <u>COSH</u>           | CRC8                   |
| CRYSTAL                    | <u>CPEEK</u>              | CURSOR                | DATE                   |
| <u>DATA</u>                | DATE\$                    | DBG                   | DEBOUNCE               |
| DAYOFWEEK                  | DAYOFYEAR                 | Drive GetIdentity     | DriveWriteSector       |
| DECLARE<br>FUNCTION        | DECLARE SUB               | DEFXXX                | DEFLCDCHAR             |
| DELAY                      | DIM                       | DISABLE               | DISPLAY                |
| DTMFOUT                    | DISKFREE                  | DIR                   | DriveReset             |
| ECHO                       | ELSE                      | ENABLE                | END                    |
| EXP                        | EOF                       |                       |                        |
| FIX                        | FORMAT                    | FOR-NEXT              | FOURTHLINE             |
| FUSING                     | FLUSH                     | FREEFILE              | FILEATTR               |

| FILETIME                           | FILEDATETIME          |                               |                                       |
|------------------------------------|-----------------------|-------------------------------|---------------------------------------|
| GETADC                             | GETKBD                | GETATKBD                      | GETRC                                 |
| GLCDCMD only for SED               | GLCDDATA only for SED | GOSUB                         | GOTO                                  |
| GET                                |                       |                               |                                       |
| HEX                                | HEXVAL                | HIGH                          | HIGHW                                 |
| I2CINIT                            | I2CRECEIVE            | I2CSEND                       | I2CSTART, I2CSTOP, I2CRBYTE, I2CWBYTE |
| IF-THEN -ELSE -<br>END IF          | INCR                  | INITLCD                       | INKEY_                                |
| INPUTBIN                           | INPUTHEX              | INPUT                         | INSTR                                 |
| ISCHARWAITING                      | INITFILESYSTEM        | IP2STR                        |                                       |
| KILL                               |                       |                               |                                       |
| LCASE                              | LCD                   | LCDAT only for<br>SED series  | LEFT                                  |
| LINE                               | LOAD                  | LOADADR                       | LOADLABEL                             |
| LCDCONTRAST                        |                       |                               |                                       |
| LOCATE                             | LOG                   | LOG10                         | LOOKDOWN                              |
| LOC                                | <u>LOF</u>            |                               |                                       |
| LOOKUPSTR                          | LOW                   | LOWERLINE                     | LTRIM                                 |
| MAKEBCD                            | MAKEDEC               | MAKEINT                       | MID                                   |
| MIN                                |                       |                               |                                       |
| ON INTERRUPT                       | ON VALUE              | <u>OPEN</u>                   | OUT                                   |
| PEEK.                              | POKE.                 | POPALL                        | POWER_                                |
| POWERSAVE                          | PRINT                 | PRINTBIN                      | PSET                                  |
| PS2MOUSEXY                         | PUT                   |                               |                                       |
| PULSEOUT                           | PUSHALL               | RAD2DEG                       | RC5SEND                               |
| READ.                              | READEEPROM            | READMAGCARD                   | REM                                   |
| RESTORE                            | RETURN                | <u>RIGHT</u>                  | RND                                   |
| ROUND                              | RTRIM                 |                               |                                       |
| SENDSCAN                           | SENDSCANKBD           |                               |                                       |
| <u>SELECT_CASE -</u><br>END_SELECT | <u>SET</u>            | SETFONT onlyfor<br>SED series | SERIN                                 |
| SECOFDAY                           | SECELAPSED            | SYSDAY                        | SYSSEC                                |
| <u>SETTCP</u>                      |                       |                               |                                       |
| <u>SGN</u>                         | <u>SHIFT</u>          | SHIFTCURSOR                   | SHIFTIN                               |
| SHIFTLCD                           | SHOWPIC               | SHOWPICE                      | SIN                                   |
| SONYSEND                           | SOUND                 | SPACE                         | <u>SPC</u>                            |
| SPIINIT                            | SPIMOVE               | SPIOUT                        | SOR                                   |
| <u>STCHECK</u>                     | STOP                  | <u>STR</u>                    | STRING                                |
| SOCKETSTAT                         | SOCKETCONNECT         | SOCKETLISTEN                  | <u>SEEK</u>                           |

| TIME       | TCPWRITE    | TCPWRITESTR    | TCPREAD   |
|------------|-------------|----------------|-----------|
| SWAP       | TAN         | TANH           | THIRDLINE |
| TOGGLE     | TRIM        | UCASE          | UPPERLINE |
| UDPREAD    | UDPWRITE    | UDPWRITESTR    |           |
| VARPTR     | WAIT        | <u>WAITKEY</u> | WAITMS    |
| WRITE      |             |                |           |
| WHILE-WEND | WRITEEEPROM | X10SEND        | X10DETECT |

International Resellers

Supported Programmers

Assembly Mnemonics Mixing BASIC with assembly

If you have questions, remarks or suggestions please let us know. You can contact us by sending an email to **avr@mcselec.com** Our website is located at **http://www.mcselec.com** 

For info on updates : please read the readme.txt file that is installed into the BASCOM -AVR directory

MCS Electronics may update this documentation without notice. Products specification and usage may change accordingly.

MCS Electronics will not be liable for any mis-information or errors found in this document.

All software provided with this product package is provided ' AS IS' without any warranty expressed or implied.

MCS Electronics will not be liable for any damages, costs or loss of profits arising from the usage of this product package.

No part of this document may be reproduced or transmitted in any form or by any means, electronic or mechanical, including photocopying and recording, for any purpose, without written permission of MCS Electronics.

Copyright MCS Electronics. All rights reserved.

## Installation of BASCOM -AVR

When you downloaded the ZIP files from our website you need to UNZIP them all. The first file will unzip the file named SETUP.EXE The second will unzip the file named SETUP.W02 The third will unzip the file named SETUP.W03 The fourth will unzip into SETUP.W04.

The files can also come on diskettes. In that case there are no zip files and you can continue without unzipping.

And finally the files can be on a CD-ROM. In that case the files are unzipped already too.

The commercial edition comes with a license file in the form of a dll. This file is always on the disk where the file SETUP.EXE is located. When explorer does not show this file, you must set the option in explorer to view system files(because a DLL is a system file).

Some resellers might distribute the DLL file in a zipped file. Or the file might have the extension of a number like 123. In this case you must rename the number into DLL. Make sure the DLL is in the same directory as the SETUP.EXE file.

When you are using the DEMO you don't need to worry about the license file.

When you are installing on a NT machine like NT4 or W2000, you need to have Administrator rights.

After installing BASCOM you need to run BASCOM once as an administrator too. After that you may run BASCOM as any other user.

Now run the SETUP.EXE by double clicking on it in explorer. Or from the DOS command prompt.

The following window will appear: (screen shots may differ a bit)

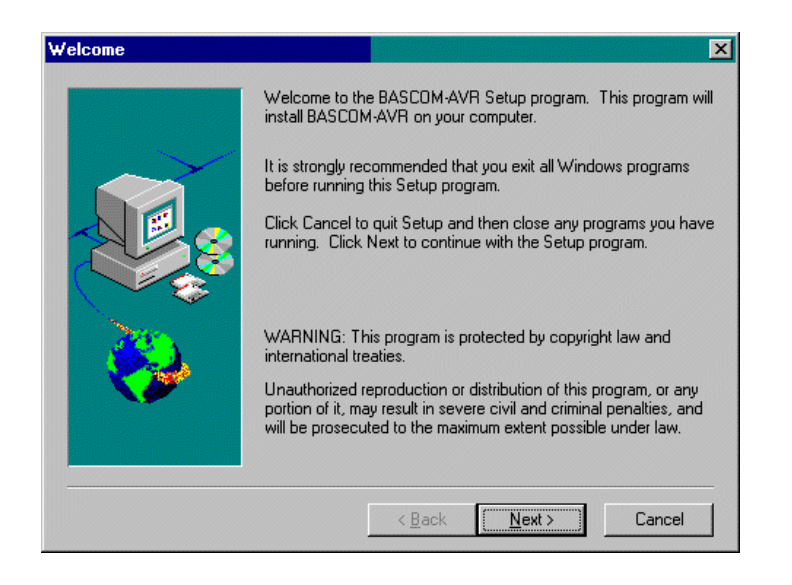

Click on the Next button to continue installation.

The following license info window will appear:

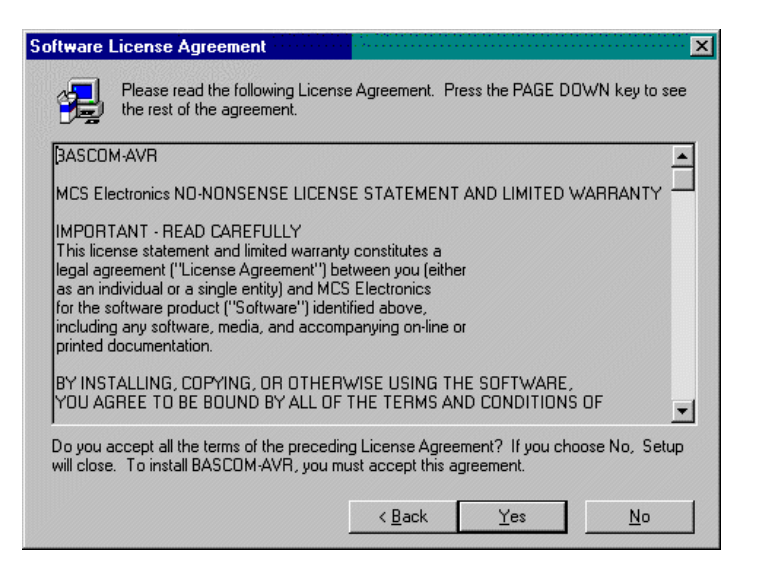

Read the license agreement and click the Yes button when you agree.

A window with additional information is then displayed. This information will be installed as a readme.txt file and contains information on how to get free updates. It also contains the password needed to unzip updates.

After reading the information, click the <u>N</u>ext button. Now the following window appears:

|          | Type your i<br>company y           | name below. You must also type the name of the<br>ou work for. |
|----------|------------------------------------|----------------------------------------------------------------|
|          | N <u>a</u> me:<br><u>C</u> ompany: | M.C.Alberts<br>MCS Electronics                                 |
| <b>*</b> |                                    |                                                                |
|          |                                    | < <u>B</u> ack <u>N</u> ext > Cancel                           |

Fill in your name and company name. Click the <u>N</u>ext button to continue.

Now you have the change to select the directory in which BASCOM will be installed.

| Choose Destination Lo | cation X                                                                           |  |  |  |  |  |  |  |
|-----------------------|------------------------------------------------------------------------------------|--|--|--|--|--|--|--|
|                       | Setup will install BASCOM-AVR in the following directory.                          |  |  |  |  |  |  |  |
|                       | To install to this directory, click Next.                                          |  |  |  |  |  |  |  |
|                       | To install to a different directory, click Browse and select another<br>directory. |  |  |  |  |  |  |  |
|                       | You can choose not to install BASCOM-AVR, by clicking Cancel<br>to exit Setup.     |  |  |  |  |  |  |  |
| 8                     | - Destination Directory                                                            |  |  |  |  |  |  |  |
|                       | C:\\MCS Electronics\BASCOM-AVR Browse                                              |  |  |  |  |  |  |  |
|                       | < <u>B</u> ack [ <u>Next&gt;</u> ] Cancel                                          |  |  |  |  |  |  |  |

Select the Browse button to change the directory path if required. By default BASCOM-AVR will be installed into:

#### C:\Program Files\MCS Electronics\BASCOM-AVR

After selecting the installation directory, click the <u>N</u>ext button. This time you will be asked in which program group the BASCOM-AVR icon must be placed. By default, a new program group named MCS Electronics will be made.

| Setup will add program icons to the Program Folder listed below.<br>You may type a new folder name, or select one from the existing<br>Folders list. Click Next to continue. |
|----------------------------------------------------------------------------------------------------|
| Program Folders:<br>MCS Electronics                                                                                                    |
| Existing Folders:                                                                                                    |
| EIITech Communications Lib<br>HTML Help Workshop<br>InstallShield Express<br>Internet Explorer<br>Keil PK51 - Eval                                                           |
| <br>McAfee VirusScan<br>MCS Electronics                                                                                                    |
| < <u>B</u> ack <u>N</u> ext≻ Cancel                                                                                                    |

When the installation is completed you must click the Finish-button, and restart Windows.

A sub directory named SAMPLES contains all the BASCOM-AVR sample files. A sub directory named LIB contains the Library files.

After selecting the group, click the <u>N</u>ext button to continue.

A summary will be shown. You may go back and change your settings. Otherwise, click the <u>N</u>ext button to complete the installation of BASCOM-AVR.

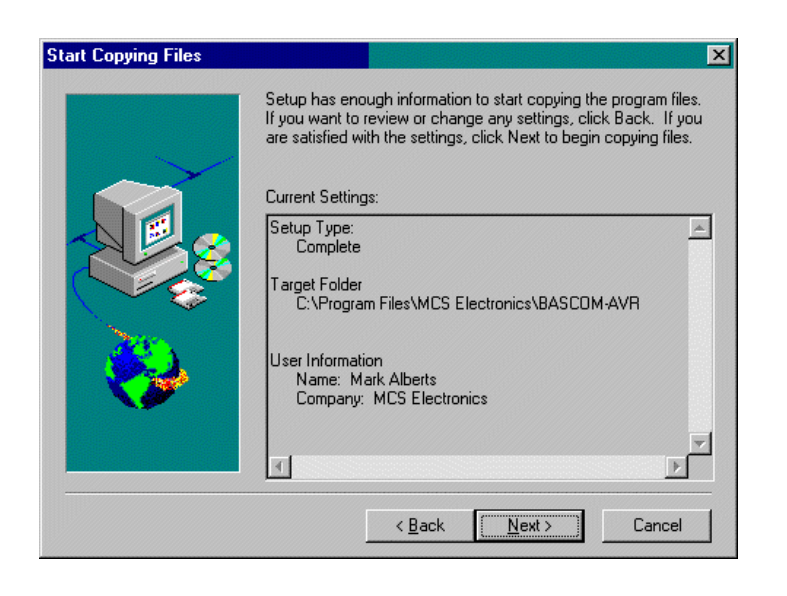

# Running BAS COM-AVR

Double-click the BASCOM-AVR icon to run BASCOM.

The following window will appear. (If this is your first run, the edit window will be empty.)

| tic Lat<br>B (20) (5) | Urogram Loois Options | Window Holp     | -<br>* 12 - (1) ? 2      | ( <b>r</b> 7(.) |
|-----------------------|-----------------------|-----------------|--------------------------|-----------------|
| 240                   |                       | • Labei         |                          |                 |
| Sour -                | <u>6,B1100_0000</u>   | 889 <del></del> | (33 <del>3)</del> ' enab | de int          |
| Print                 | "Start"               |                 |                          |                 |
| Du                    |                       |                 |                          |                 |
| Loop                  | u code ques here      | 1               |                          |                 |
| t gri _ i s<br>Pri i  |                       |                 |                          | -alan-d         |
| Retur                 | n                     |                 |                          |                 |
|                       |                       |                 |                          |                 |
|                       | - Jasava muunuunuu    |                 |                          |                 |
|                       |                       |                 |                          | <u> </u>        |

The most-recently opened file will be loaded.

# FileNew

This option creates a new window in which you will write your program.

The focus is set to the new window.

File new shortcut: 🗋, CTRL + N

## **File Open**

With this option you can load an existing program from disk.

BASCOM saves files in standard ASCII format. Therefore, if you want to load a file that was made with another editor be sure that it is saved as an ASCII file.

Note that you can specify that BASCOM must reformat the file when it opens it with the **O**ptions **E**nvironment option. This should only be necessary when loading files made with another editor.

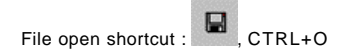

FileClose

Close the current program.

When you have made changes to the program, you will be asked to save the program first.

File close shortcut : 🧱

## FileSave

With this option, you save your current program to disk under the same file name.

If the program was created with the File New option, you will be asked to name the file first. Use the File Save As option to give the file another name.

Note that the file is saved as an ASCII file.

File save shortcut : 🖬, CTRL+S

## File Save As

With this option, you can save your current program to disk under a different file name.

Note that the file is saved as an ASCII file.

File save as shortcut : 🎇

## **FilePrintPreview**

With this option, you can preview the current program before it is printed.

Note that the current program is the program that has the focus.

File print preview shortcut : 🚺

# FilePrint

With this option, you can print the current program. Note that the current program is the program that has the focus.

File print shortcut : 🖨, CTRL+P

## FileExit

With this option, you can leave BASCOM.

If you have made changes to your program, you can save them upon leaving BASCOM.

File exit shortcut : 🚺

## **Edit Undo**

With this option, you can undo the last text manipulation.

Edit Undo shortcut : 🎦, CTRL+Z

Edit Redo

With this option, you can redo the last undo.

Edit Redo shortcut : 💁, CTRL+SHIFT+Z

**Edit Cut** 

With this option, you can cut selected text into the clipboard.

Edit cut shortcut : 👗, CTRL+X

Edit Copy

With this option, you can copy selected text into the clipboard.

Edit copy shortcut : 🛅, CTRL+C

EditPaste

With this option, you can paste text from the clipboard into the current cursor position.

Edit paste shortcut : 🗹, CTRL+V

## **Edit Find**

With this option, you can search for text in your program.

Text at the cursor position will be placed in the find dialog box.

Edit Find shortcut : 🎒, CTRL+F

## **Edit Find Next**

With this option, you can search for the last specified search item.

Edit Find Next shortcut : 🌉, F3

# EditReplace

With this option, you can replace text in your program.

Edit Replace shortcut : 🕌, CTRL+R

## **Edit Goto**

With this option, you can immediately go to a line .

Edit go to line shortcut : 12,CTRL+G

## Edit Toggle Bookmark

With this option, you can set/reset a bookmark, so you can jump in your code with the Edit Go to Bookmark option. Shortcut : CTRL+K + x where x can be 1-8

## Edit Goto Bookmark

With this option, you can jump to a bookmark.

There can be up to 8 bookmarks. Shortcut : CTRL+Q+ x where x can be 1-8

Edit Indent Block

With this option, you can indent a selected block of text.

Edit Indent Block shortcut : 📴, CTRL+SHIFT+I

Edit Unindent Block

With this option, you can un-indent a block.

Edit Unindent Block shortcut : 💷, CTRL+SHIFT+U

# **Program Compile**

With this option, you can compile your current program.

Your program will be saved automatically before being compiled.

The following files will be created depending on the Option Compiler Settings.

| File    | Description                                                                         |
|---------|-------------------------------------------------------------------------------------|
| xxx.BIN | Binary file which can be programmed into the microprocessor                         |
| xxx.DBG | Debug file that is needed by the simulator.                                         |
| xxx.OBJ | Object file for simulating using AVR Studio. Also needed by the internal simulator. |
| xxx.HEX | Intel hexadecimal file, which is needed by some programmers.                        |
| xxx.ERR | Error file. Only created when errors are found.                                     |
| xxx.RPT | Reportfile.                                                                         |
| xxx.EEP | EEPROM image file                                                                   |

If a serious error occurs, you will receive an error message in a dialog box and the compilation will end.

All other errors will be displayed at the bottom above the status bar.

When you click on the line with the error info, you will jump to the line that contains the error. The margin will also display the Sign.

At the next compilation, the error window will disappear.

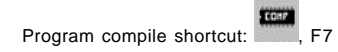

# Program Syntax Check

With this option, your program is checked for syntax errors. No file will be created except for an error file, if an error is found.

Program syntax check shortcut 🗹, CTRL + F7

# **Program Show Result**

Use this option to view the result of the compilation.

See the <u>Options Compiler Output</u> for specifying which files must be created. The files that can be viewed are report and error.

## File show result shortcut : 🗐,CTRL+W

## Informationprovided in the report:

| Info          | Description                                                                                                   |
|---------------|----------------------------------------------------------------------------------------------------|
| Report        | Name of the program                                                                                           |
| Date and time | The compilation date and time.                                                                                |
| Compiler      | The version of the compiler.                                                                                  |
| Processor     | The selected target processor.                                                                                |
| SRAM          | Size of microprocessor SRAM (internal RAM).                                                                   |
| EEPROM        | Size of microprocessor EEPROM (internal EEPROM).                                                              |
| ROMSIZE       | Size of the microprocessor FLASH ROM.                                                                         |
| ROMIMAGE      | Size of the compiled program.                                                                                 |
| BAUD          | Selected baud rate.                                                                                           |
| XTAL          | Selected XTAL or frequency.                                                                                   |
| BAUD error    | The error percentage of the baud rate.                                                                        |
| XRAM          | Size of external RAM if available.                                                                            |
| Stack start   | The location in memory, where the hardware stack points to. The HW-stack pointer grows down.                  |
| S-Stacksize   | The size of the software stack.                                                                               |
| S-Stackstart  | The location in memory where the software stack pointer points to. The software stack pointer grows down.     |
| Framesize     | The size of the frame. The frame is used for storing local variables.                                         |
| Framestart    | The location in memory where the frame starts.                                                                |
| LCD address   | The address that must be placed on the bus to enable the LCD display E-line.                                  |
| LCD RS        | The address that must be placed on the bus to enable the LCD RS-line                                          |
| LCD mode      | The mode the LCD display is used with. 4 bit mode or 8 bit mode.                                              |
| LCD DB7-DB4   | The port pins used for controlling the LCD in pin mode.                                                       |
| LCD E         | The port pin used to control the LCD enable line.                                                             |
| LCD RS        | The port pin used to control the LCD RS line.                                                                 |
| Variable      | The variable name and address in memory                                                                       |
| Constant      | Constants name and value<br>Some internal constants are :<br>_CHIP : number that identifies the selected chip |

| _RAMSIZE : size of SRAM                                     |
|-------------------------------------------------------------|
| _ERAMSIZE : size of EEPROM                                  |
| _XTAL : value of crystal                                    |
| _BUILD : number that identifies the version of the compiler |
|                                                             |

## **Program Simulate**

With this option, you can simulate your program.

You can simulate your programs with AVR Studio or any other Simulator available or you can use the build in Simulator.

Which one will be used when you press F2 depends on the selection you made in the Options Simulator TAB.

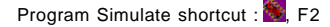

To use the build in Simulator the files DBG and OBJ must be selected from the Options Compiler Output TAB.

The OBJ file is the same file that is used with the AVR Studio simulator.

The DBG file contains info about variables and many other info needed to simulate a program.

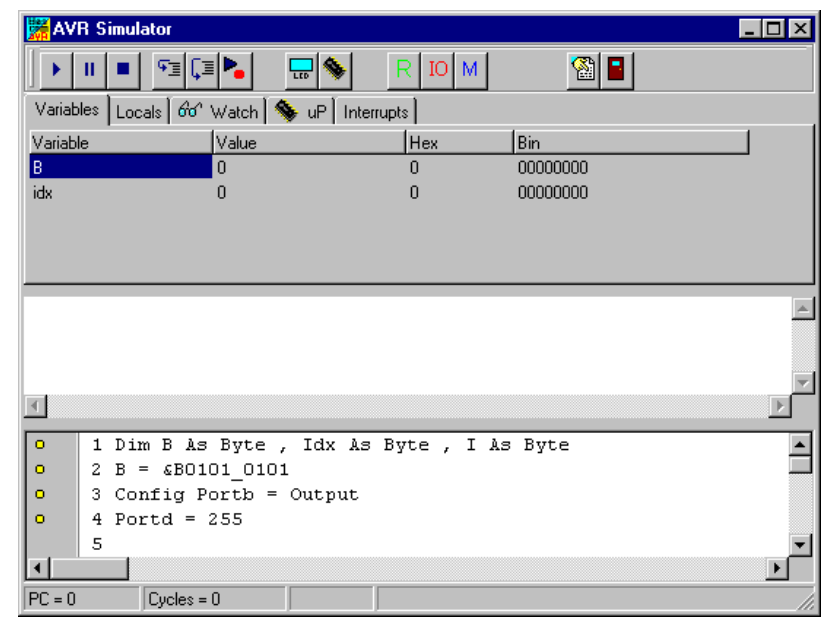

The Sim window is divided into a few sections:

#### The Toolbar

The toolbar contains the buttons you can press to start an action.

This starts a simulation. It is the RUN button. The simulation will pause when you press the pause button. You can also press F5.

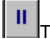

This is the pause button. Pressing this button will pause simulation.

This is the STOP button. Pressing this button will stop simulation and you can't continue. This because all variables are reset. You need to press this button when you want to simulate your program again.

This is sthe STEP button. Pressing this button(or F8) will execute one code line of your BASIC program. After the line is executed the simulator will be in the pause state.

Ç≣ This is the STEP OVER button. It has the same effect as the STEP button but sub programs are executed and there is no step into the SUB program. You can also press SHIFT+F8

This is the RUN TO button. The simulator will RUN to the current line. The line must contain executable code.

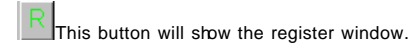

| legist | ers | × |
|--------|-----|---|
| Reg    | Val |   |
| 30     | 00  |   |
| 31     | 00  |   |
| 32     | 00  |   |
| 33     | 00  |   |
| 34     | 00  |   |
| 35     | 00  |   |
| R6     | 00  |   |
| 37     | 00  |   |
| 88     | 00  |   |
| 39     | 00  |   |
| R10    | 00  |   |
| 311    | 00  | • |

The values are show in hexadecimal format. To change a value click the cell of the Val column and type the new value.

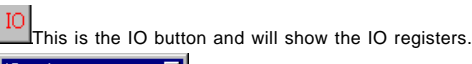

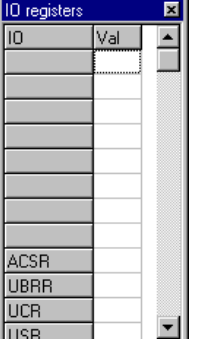

The IO window works the same like the Register window. Blank rows indicate that there is no IOregister assigned to that address.( The blank rows might be deleted later.)

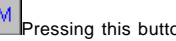

Pressing this button shows the Memory window.

| Memory | )     |       |    |    |    |    |    |    |    |    |    |    |    |    |    |    | × |
|--------|-------|-------|----|----|----|----|----|----|----|----|----|----|----|----|----|----|---|
|        | 00    | 01    | 02 | 03 | 04 | 05 | 06 | 07 | 08 | 09 | 0A | OB | 0C | 0D | 0E | OF |   |
| 0060   | 00    | 00    | 00 | 00 | 00 | 00 | 00 | 00 | 00 | 00 | 00 | 00 | 00 | 00 | 00 | 00 |   |
| 0070   | 00    | 00    | 00 | 00 | 00 | 00 | 00 | 00 | 00 | 00 | 00 | 00 | 00 | 00 | 00 | 00 |   |
| 0080   | 00    | 00    | 00 | 00 | 00 | 00 | 00 | 00 | 00 | 00 | 00 | 00 | 00 | 00 | 00 | 00 |   |
| 0090   | 00    | 00    | 00 | 00 | 00 | 00 | 00 | 00 | 00 | 00 | 00 | 00 | 00 | 00 | 00 | 00 |   |
| 00A0   | 00    | 00    | 00 | 00 | 00 | 00 | 00 | 00 | 00 | 00 | 00 | 00 | 00 | 00 | 00 | 00 |   |
| 00B0   | 00    | 00    | 00 | 00 | 00 | 00 | 00 | 00 | 00 | 00 | 00 | 00 | 00 | 00 | 00 | 00 |   |
| 00C0   | 00    | 00    | 00 | 00 | 00 | 00 | 00 | 00 | 00 | 00 | 00 | 00 | 00 | 00 | 00 | 00 |   |
| 00D0   | 00    | 00    | 00 | 00 | 00 | 00 | 00 | 00 | 00 | 00 | 00 | 00 | 00 | 00 | 00 | 00 |   |
|        |       |       |    |    |    |    |    |    |    |    |    |    |    |    |    |    | • |
| Оссирі | ed by | y : B |    |    |    |    |    |    |    |    |    |    |    |    |    |    |   |

The values can be changed the same way like in the Register window.

When you move from cell to cell you can view in the status bar which variable is stored in the address.

The refresh variables button will refresh all variables during a run(F5). When you use the hardware simulator, the LEDS will only update their state when you have enabled this option. Note that using this option will slow down simulation.

Under the toolbar section there is a TAB with the pages:

#### VARIABLES

| Variables Locals | ြတ်က Watch 🦠 uP | Interrupts |          |  |
|------------------|-----------------|------------|----------|--|
| Variable         | Value           | Hex        | Bin      |  |
| В                | 0               | 0          | 00000000 |  |
| idx              | 0               | 0          | 0000000  |  |
|                  |                 |            |          |  |
|                  |                 |            |          |  |
|                  |                 |            |          |  |

You can add variables by double clicking in the Variable-column. A list will pop up from which you can select the variable.

To watch an array variable you can type the name of the variable with the index.

During simulation you can change the values of the variables in the Valuecolumn, Hex-column or Bin-column. You must press ENTER to store the change.

To delete a row you can press CTRL+DEL.

To enter more variables, press the DOWN-key so a new row will become visible.

It is also possible to select a variable by selecting it from the code window, and then pressing enter.

#### LOCALS

| Variables Locals 60° Watch 💊 uP Interrupts |       |     |     |  |  |  |
|--------------------------------------------|-------|-----|-----|--|--|--|
| Variable                                   | Value | Hex | Bin |  |  |  |
|                                            |       |     |     |  |  |  |
|                                            |       |     |     |  |  |  |
|                                            |       |     |     |  |  |  |
|                                            |       |     |     |  |  |  |
| 1                                          |       |     |     |  |  |  |

The LOCAL window show the variables in a SUB or FUNCTION. LOCAL variables are also shown. You can not add variables.

Changing the value of the variables works the same as for the Variable TAB.

#### WATCH

The Watch TAB can be used to enter an expression that will be evaluated during simulation. When the expression is true the simulation is paused.

Type the expression in the text-field and press the Add-button.

When you press the Modify-button the current selected expression from the list is modified with the typed value.

To delete an expression you must select the expression from the list and press the Remove-button. When the expression becomes true the expression that matches will be selected and the Watch TAB will be shown.

UP

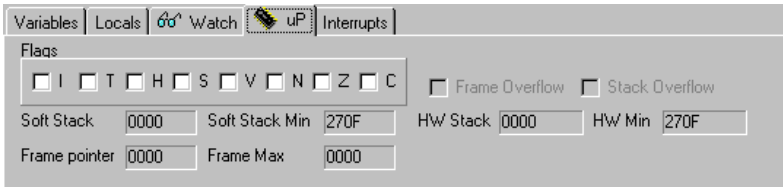

This TAB shows the status of the microprocessor SREG register.

The flags can be changed by clicking their checkboxes.

The software stack , hardware stack and frame pointer v alues are also shown. The minimum or maximum value during simulation is shown. When one of the data is entering another one there is a case of stack/frame overflow.

This will be signaled with a pause and a checkbox.

The snapshot button will create a snapshot of the registers and HW registers.

So it will create a copy of the memory once you press the snapshot button.

You will notice that the snapshot button will change into 'Stop'

Now execute some code by pressing F8 and press the Snapshot button again.

A window will pop up that will show all modified address locations.

This can help at determining which registers a statement uses.

When you write an ISR with the NOSAVE option you can determine the used registers and save only the modified registers.

#### INTERRUPTS

| Variables | Locals | 60° Watch | n i 🦠 uF | Interrup | ots  |      |      |  |  |
|-----------|--------|-----------|----------|----------|------|------|------|--|--|
| INTO      | INT1   | ICP1      | 001      | OVF1     | OVFO | URXC | UDRE |  |  |
| UTXC      | ACI    |           |          |          |      |      |      |  |  |
|           |        | •         |          |          |      |      |      |  |  |
|           |        |           |          |          |      |      |      |  |  |
|           |        |           |          |          |      |      |      |  |  |

This TAB shows the interrupt sources. When no ISR's are programmed all buttons will be disabled.

By clicking a button the corresponding ISR is executed.

The pulse generator can be used to supply pulses to the timer when used in counter mode. Select the pin from the pull down box. Depending on the chip one or more pins are available. Most chips have 2counter so 2 input pins.

Select the number of pulse and the delay time and press the Pulse-button to generate the pulses. The delay time is needed since other tasks must be processed as well.

The option 'Enable timers' must be selected when you want to simulate timers/counters.

#### **TERMINAL Section**

Under the TAB window you will find the terminal emulator window. When you use PRINT, the output will be shown in this window. When you use INPUT in your program, you must set the focus to the terminal window and type the needed value.

You can also print the values directly to the COM port. Check the Terminal option to enable this feature. The terminal emulator settings will be used for the baud rate and COM port.

#### SOURCE Section

Under the Terminal section you find the Source Window.

It contains the program you simulate. All lines that contain executable code have a yellow point in the left margin.

You can set a breakpoint on these lines by pressing F9.

By moving the mouse cursor over a variable name the value is shown in the status bar. When you select a variable and press ENTER it will be added to the Variable window.

When you want to use the keys (F8 for stepping for example) the focus must be set to the Source Window.

A blue arrow will show the line that will be executed next.

#### The hardware simulator.

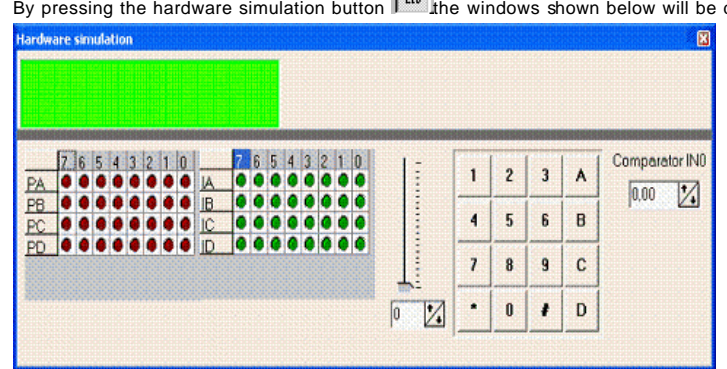

By pressing the hardware simulation button the windows shown below will be displayed.

The top section is a virtual LCD display. It works for display code in PIN mode and bus mode. For bus mode only &bit bus mode is supported by the simulator.

The LED bars below are a visual indication of the ports.

By clicking a LED it will toggle.

PA means PORTA, PB means PORTB etc.

IA means PINA, IB means PINB etc.

It depends on the kind of microprocessor you have selected, which ports will be shown.

Right beside the PIN leds, there is a track bar. This bar can be used to simulate the input voltage of the ADC converter. Note that not all chips have an ADC converter. You can set a value for each channel.

Beside the trackbar is a numeric keypad. This keypad can be used to simulate the GETKBD() function.

When you simulate the getkbd() it is important that you press/click the keyboard button before running the getkbd() line !!!

With the Comparator simulator, you can specify the logic level on IN0.

### Enable Real Hardware Simulation

By clicking the button you can simulate the ports in circuit!

In order to get it work you must compile the basmon.bas file.

When compiled program a chip.

Lets say you have the DT006 simmstick. And you are using a 2313 AVR chip.

Open the basmon.bas file and change the line with REGFILE = "xxx" into REGFILE = "2313def.dat"

Now compile the program. Program the chip. It is best to set the lock bits so the monitor does not get overwritten when you accidentally press F4.

The real hardware simulation only works when the target micro system has a serial port. Most have and so does the DT006.

Connect a cable between the COM port of your PC and the DT006. You probably already have one connected. Normally it is used to send data to the terminal emulator with PRINT.

The monitor program is compile with 19200 baud. The Options Communication settings must be set to the same baud rate!

The same settings for the monitor program are used as for the Terminal emulator. So select the COM port and the baud rate of 19200.

Power up the DT006. It probably was since you created the basmon program and stored it in the 2313.

When you press the real hardware simulation button now the simulator will send and receive data when a port, pin or ddr register is changed.

This allows you to simulate an attached LCD display for example. Or something simpler, the LED. In the SAMPLE dir you will find a program DT006. You can compile thie program and press F2.

When you step through the program the LED's will change!

All statements can be simulated this way but the have to be static. Which means that 1wire will not work because it depends on timing. I2C has a static bus and that will work.

It is important that when you finish your simulation sessions that you click the button again to disable the Real hardware simulation.

When the program hangs it probably means that something wend wrong in the communication. The only way to escape is to press the Real hardware simulation again.

I think the simulation is a cost effective way to test attached hardware.

The refresh variables button will refresh all variables during a run(F5). When you use the hardware simulator, the LEDS will only update their state when you have enabled this option. Note that using this option will slow down simulation.

## **Program Send to Chip**

This option will bring up the selected programmer or will program the chip directly if this option is selected from the Programmer options.

Program send to chip shortcut 🔳, F4

| Menu item                    | Description                                                                                                    |
|------------------------------|----------------------------------------------------------------------------------------------------|
| File Exit                    | Return to editor                                                                                                    |
| File, Test                   | With this option you can set the logic level to the LPT pins. This is only<br>intended for the Sample Electronics programmer. |
| BufferClear                  | Clearsbuffer                                                                                                    |
| Buffer Load from file        | Loads a file into the buffer                                                                                                  |
| Buffer Save to file          | Saves the buffer content to a file                                                                                            |
| ChipIdentify                 | Identifies the chip                                                                                                    |
| Write buffer into chip       | Programs the buffer into the chip ROM or EEPROM                                                                               |
| Read chipcode into<br>buffer | Reads the code or data from the chips code memory or data memory                                                              |
| Chip blank check             | Checks if the chip is blank                                                                                                   |
| Chip erase                   | Erase the content of both the program memory and the data memory                                                              |
| Chipverify                   | Verifies if the buffer is the s ame as the chip program or data memory                                                        |
| Chip Set lockbits            | Writes the selected lock bits LB1 and/or LB2. Only an erase will reset the lock bits                                          |
| Chip autoprogram             | Erases the chip and programs the chip. After the programming is<br>completed, verification is performed.                      |
| RCEN                         | Writes a bit to enable the internal oscillator. This RCEN bit is only available<br>on some AVR chips.                         |

#### The following window will be shown:

| 🕌 AVR ISP S         | TK p           | prog       | jran       | nme        | r     |      |      |     |             |             | nation<br>National |      |          |          |    |    |                   |
|---------------------|----------------|------------|------------|------------|-------|------|------|-----|-------------|-------------|--------------------|------|----------|----------|----|----|-------------------|
| <u>File B</u> uffer | ⊆hip           | )          |            |            |       |      |      |     |             |             |                    |      |          |          |    |    |                   |
| ❷ 🕞 🔒               | <b>#</b>       |            | 5          | <u>_</u>   | 8     | S    | 1    |     | •           |             | 0                  | Chip | 90       | 523      | 13 |    | - 🔛 🖉             |
| Manufactor<br>Chip  | l<br>l         | Jnk<br>Jnk | nov<br>nov | vn<br>vn ( | dev   | /ice | •    | F   | lasł<br>EPf | n RO<br>RON | M<br>M             |      | 2K<br>12 | (B<br>18 |    |    | Size Programmed:0 |
| FlashROM            | E              | EPF        | RON        | и [ т      | Loc   | k ar | id F | use | Bit         | s           |                    |      |          |          |    |    |                   |
|                     | 00             | 01         | 02         | 03         | 04    | 05   | 06   | 07  | 08          | 09          | 0A                 | OB   | 0C       | OD       | 0E | 0F |                   |
| 00000000            |                |            |            |            |       |      |      |     |             |             |                    |      |          |          |    |    |                   |
| 00000010            |                |            |            |            |       |      |      |     |             |             |                    |      |          |          |    |    |                   |
| 00000020            |                |            |            |            |       |      |      |     |             |             |                    |      |          |          |    |    |                   |
| 00000030            |                |            |            |            |       |      |      |     |             |             |                    |      |          |          |    |    |                   |
| 00000040            |                |            |            |            |       |      |      |     |             |             |                    |      |          |          |    |    |                   |
| 00000050            |                |            |            |            |       |      |      |     |             |             |                    |      |          |          |    |    |                   |
| 00000060            |                |            |            |            |       |      |      |     |             |             |                    |      |          |          |    |    |                   |
| 00000070            |                |            |            |            |       |      |      |     |             |             |                    |      |          |          |    |    |                   |
| 722 bytes rea       | 722 bytes read |            |            |            |       |      |      |     |             |             |                    |      |          |          |    |    |                   |
| 722 ROM             |                |            |            | 0          | ) EPF | ROM  |      |     |             |             |                    | NON  | AME      | 33.E     | IN |    |                   |

# Note that a chip must be ERASED before it can be programmed.

## **Tools Terminal Emulator**

With this option you can communicate via the RS 232 interface to the microcomputer. The following window will appear:

| BASCOM-AVR Terminal emulator |          |
|------------------------------|----------|
| File Terminal                |          |
|                              | <u> </u> |
|                              |          |
|                              |          |
|                              |          |
|                              |          |
|                              |          |
|                              |          |
|                              |          |
|                              |          |
|                              |          |
|                              |          |
| COM1:9600,N,8,1              |          |

Information you type and information that the computer board sends are displayed in the same window.

Note that you must use the same baud rate on both sides of the transmission. If you compiled your program with the Compiler Settings at 4800 baud, you must also set the Communication Settings to 4800 baud.

The setting for the baud rate is also reported in the report file.

#### File Upload

Uploads the current program in HEX format. This option is meant for loading the program into a monitor program.

#### File Escape

Aborts the upload to the monitor program.

#### File Exit

Closes terminal emulator.

#### **Terminal Clear**

Clears the terminal window.

#### **Terminal Open Log**

Open or closes a LOG file. When there is no LOG file selected you will be asked to enter or select a filename. All info that is printed to the terminal window is captured into the log file. The menu caption will change into 'Close Log' and when you choose this option the file will be closed.

The terminal emulator has a strange bug that you can't select the menu options by using the keyboard. This is an error in the terminal component and I hope the third party will fix this bug.

## **Tools LCD Designer**

With this option you can design special characters for LCD-displays.

The following window will appear:

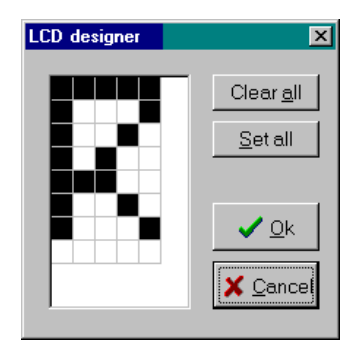

The LCD-matrix has 7x5 points. The bottom row is reserved for the cursor but can be used. You can select a point by clicking the left mouse button. If a cell was selected it will be deselected.

Clicking the Set All button will set all points. Clicking the Clear All button will clear all points.

When you are finished you can press the <u>Ok</u> button : a statement will be inserted in your active program-editor window at the current cursor position. The statement looks like this :

Deflcdchar?,1,2,3,4,5,6,7,8

You must replace the ?-sign with a character number ranging from 0-7.

## **Tools LIB Manager**

With this option the following window will appear:

| LIB Manager                                                                                                    |                                       | ×          |
|----------------------------------------------------------------------------------------------------|---------------------------------------|------------|
| Libraries<br>FP_Trig.lib<br>fP_Trig.lib ▲<br>fP_Trig.lib goed<br>glcdbackup.lib<br>glcdSED.lib<br>glcdSED.goed.lib<br>glcdK.lib<br>haufeX.lib<br>haufeX.lib<br>i2c.lib working<br>i2cslave.lib<br>key_i2c.lib<br>lcd_i2c.lib<br>lcd4.lib<br>lcd4busy.lib<br>lcd4e2.lib | Routines<br>_BCCARD<br>Select routine | Add Delete |
| copyright = MCS Electronics<br>comment = BasicCard library<br>libversion = 1.11.6.6<br>history = No known bugs.                                                                                                    | A<br>Y                                | Compile    |

The Libraries are shown in the left pane. When you select one the routines that are in the library will be shown in the right pane.

By selecting a routine you can DELETE it.

By clicking the ADD button you can add an ASM routine to the library.

The COMPILE button will compile the lib into a LBX file. When an error occurs you will get an error. By watching the content of the generated lbx file you can determine the error.

A compiled IBX file does not contain comment and a huge amount of mnemonics is compiled into object code. This object code is inserted at compile time of the main BASIC program. And this results in faster compilation.

The DEMO version comes with the compiled MCS.LIB file and is named MCS.LBX. The ASM source is included with the commercial edition.

With the ability to create LBX files you can create add on packages for BASCOM and sell them. The LBX files could be distributed for free and the ASM source could be sold.

Some examples :

- ?? MODBUS crc routine for the modbus slave program.
- ?? Glcd.lib contains the graphical LCD asm code

Commercial packages available from MCS:

?? - I2CSLAVE library

?? - BCCARD for communication with www.basiccard.com chipcards

#### See <u>\$LIB</u> for writing your own libraries

## **Tools Graphic Converter**

The Graphic converter is intended to convert BMP files into BASCOM Graphic Files (BGF) that can be used with Graphic LCD displays.

The following dialog box will be shown :

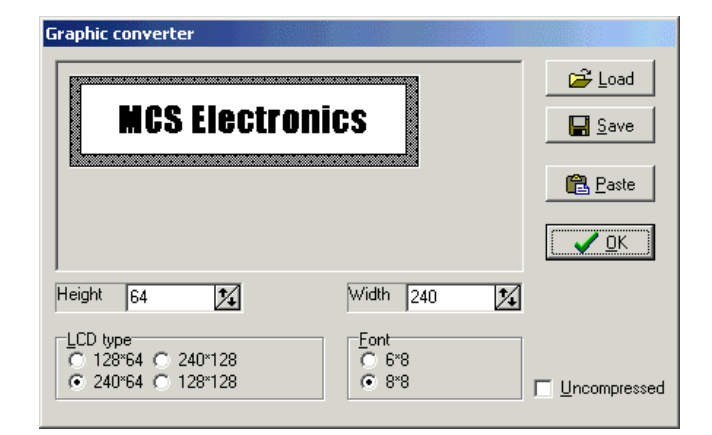

To load a picture click the Load button.

The picture can be maximum128 pixels high and 240 pixels width

When the picture is larger it will be adjusted.

You can use your favorite graphic tool to create the bitmaps and use the Graphic converter to convert them into black and white images.

When you click the Save-button the picture will be converted into black and white.

Any non-white color will be converted into black.

The resulting file will have the BGF extension.

You can also paste a picture from the clipboard by clicking the Paste button.

Press the Ok-button to return to the editor.

The picture can be shown with the <u>ShowPic</u> statement or the ShowpicE statement. The BGF files are RLE encoded to save space.

When you use your own drawing routine you can also save the pictures uncompressed by setting the Uncompressed checkbox. The resulting BGF files can not be shown with the showpic or showpicE statements anymore in that case!

The BGF format is made up as following:

- ?? first byte is the height of the picture
- ?? second byte is the width of the picture

 $\ref{eq:constraint}$  - for each row, all pixels are scanned from left to right in steps of 6 or 8 depending on the font size. The resulting byte in stored with RLE compression

RLE used is : byte value, AA(hex), repeats.

So a sequence of 5, AA, 10 means that a byte with the value of 5 must be repeated 16 times (hex notation used)

## **Tools Stack Analyzer**

The Stack analyzer helps to determine the proper stack size. See <u>\$DBG</u> for the proper usage of this option.

| Tools                                        | Auto Upda         | ate      |
|----------------------------------------------|-------------------|----------|
| The auto update feature allows you to update | te BASCOM aut     | tomatic. |
| Before choosing this option you must close   | all editor window | NS.      |
| The auto update window looks like :          |                   |          |
| BASCOM Updotz Update Sotup Hesito update     | 🙀 Info            |          |

|                                     | Update |
|-------------------------------------|--------|
| See Fair                            |        |
| ito Update (c) 2001 MCS Electronics |        |

You must first fill in the setting by clicking the Setup TAB. The setup options are described below.

To check if there is a newer version of BASCOM available press the Info button. You must have a connection to the internet in order to use this option.

The program will check the file update.ver on the internet and will compare the files on your system.

The compare is based on the file size. The files are compared with the zipped files in your BASCOM directory. There fore it is important that once you have updated the system, you do not move or delete the downloaded zip files.

When the zip files are not in the BASCOM\ZIPS directory or the file size is different, the file will be added to the white window. A checkbox is set to indicate that you need to download it.

Once Auto update knows which files are needed you may click the checkbox to skip the file for downloading.

When ready press the Update button to start the update process.

All selected files will be downloaded and after the last file is downloaded the application will end. The application mcsunzip.exe is started automatic and this application unzips the downloaded files.

After the files are unzipped the mcsunzip.exe will start BASCOM again.

The Setup tab looks like:

| BASEUM Upd.              | ile in the second second second second second second second second second second second second second second s |
|--------------------------|----------------------------------------------------------------------------------------------------|
| Updato   <sup>Setu</sup> | P                                                                                                    |
| ' '''ort                 | 90                                                                                                    |
| Password                 |                                                                                                    |
| l 'roxyserver            |                                                                                                    |
| Proxyport                | 0                                                                                                    |
|                          |                                                                                                    |
|                          |                                                                                                    |
|                          | gi Fxit                                                                                                    |
| Auto Epidate (e)         | 2001 MCS Electronics                                                                                           |

| Item        | Description                                                                                                    |
|-------------|----------------------------------------------------------------------------------------------------|
| HTTP Port   | This should be set to 80                                                                                                    |
| Password    | The password is the password that you can find in the BASCOM application dir in the readme.txt file. Copy it from there and paste it with CTRL+V. The -s shown as part of the password should not be copied. |
| Proxyserver | This is the name or IP address of the proxy server. Home users typically don't have a proxy server. Ask your administrator for the TCP address.                                                              |
| Proxyport   | This is the proxy port number. Set it to 0 when you don't have a proxy server.                                                                                                    |

#### Privacy notice

The auto update process only checks the MCS electronics website for the update.ver file. And will download the needed zipped files. The application will not send any information from your PC to either the MCS website or any other location.

It is good practice to use a firewall so you can check all in and out going data from your applications when you are connected to the Internet.

#### When you do not have an internet connection on your BASCOM PC.

Follow this procedure to get the update:

- ?? Download the zip files manual from the website www.mcselec.com/download/avr or www.mcselec.com/download/avr/beta
- ?? Copy the zip files to the BASCOM PC in a subdirectory named ZIPS
- ?? ZIPS must be a subdir in the BASCOM application directory
- ?? Create a file with notepad in the BASCOM application folder named uzp.lst
- ?? Add all the ZIP file names to this files and save and close the uzp.lst file
- ?? Run BASCOM and select Tools, Auto Update
- ?? Select the Password-TAB
- ?? Enter the password. The password can be found in the readme.txt file that is located in the BASCOM application folder
- ?? As an alternative for typing in the password, use copy(CTRL+C) & paste(CTRL+V) so you do not make type errors
- ?? Exit BASCOM and run the program named mcsunzip.exe

?? This program will unzip the zip files and will start BASCOM when ready

## **Tools Plugin Manager**

The Plugin Manager allows you to specify which Plug-ins needs to be loaded the next time you start BASCOM.

| Plugin Manager   | < |
|------------------|---|
| PlugIns to Load  |   |
| ✓ fonteditor.bpl |   |
|                  |   |
|                  |   |
|                  |   |
|                  |   |
|                  |   |
|                  |   |
|                  |   |
|                  |   |
| 1                |   |
|                  |   |

Just select the plug ins you want to load/use by setting the checkbox.

The plug ins will be loaded under the Tools Menu.

You need to add a button to the toolbar by pressing the right mouse button while the mouse cursor is pointed to the toolbar.

When you want to write your own plug ins, contact plugin@mcselec.com.

## **OptionsCompiler**

With this option, you can modify the compiler options. The following TAB pages are available:

Options Compiler Chip

Options Compiler Output Options Compiler Communication Options Compiler I2C, SPI, 1WIRE Options Compiler LCD

# **Options Compiler Chip**

| BASEOM-AVR Options              |                                             |                         |                           |            |                      |               |
|---------------------------------|---------------------------------------------|-------------------------|---------------------------|------------|----------------------|---------------|
| Ēc                              | mpiler Co <u>m</u>                          | munication   <u>E</u> r | nvironment   <u>S</u> imu | lator Prog | grammer M <u>o</u> n | itor Printer  |
|                                 | Chip Output Communication 22, SPI, 1WIRE CD |                         |                           |            |                      |               |
|                                 | Chip                                        | 9058515                 | •                         |            | FlashROM             | 8 KB          |
|                                 | XBAM                                        | None                    | •                         |            | SRAM                 | 512           |
|                                 | HW Stack                                    | 38                      |                           |            | EEPROM               | 512           |
|                                 | Soft Stack                                  | 32                      |                           |            | C XRAM wa            | aitstate      |
|                                 | Framesize                                   | 32                      |                           |            | 🔲 External A         | Access Enable |
|                                 |                                             |                         |                           |            |                      |               |
|                                 |                                             |                         |                           |            |                      |               |
| Default <u>Qk</u> <u>Cancel</u> |                                             |                         |                           |            |                      |               |

## The following options are available:

Options Compiler Chip

| ltem                                                                                                    | Description                                                                                                    |  |  |
|----------------------------------------------------------------------------------------------------|----------------------------------------------------------------------------------------------------|--|--|
| Chip                                                                                                    | Selects the target chip. Each chip has a corresponding x.DAT file with specifications of the chip. Note that some DAT files are not available yet.                                                                                                    |  |  |
| XRAM                                                                                                    | Selects the size of the external RAM. KB means Kilo Bytes.<br>For 32 KB you need a 62256 STATIC RAM chip.                                                                                                    |  |  |
| HW StackThe amount of bytes available for the hard ware stack. When you use GOCALL, you are using 2 bytes of HW stack space.When you nest 2 GOSUB's you are using 4 bytes (2*2). Most statementsHW stack too. An interrupt needs 32 by tes. |                                                                                                    |  |  |
| Soft Stack                                                                                                    | Specifies the size of the software stack.<br>Each local variable uses 2 bytes. Each variable that is passed to a sub program<br>uses 2 bytes too. So when you have used 10 locals in a SUB and the SUB<br>passes 3 parameters, you need 13 * 2 = 26 bytes.                                                                                                    |  |  |
| Frame size                                                                                                    | Specifies the size of the frame.<br>Each local is stored in a space that is named the frame space.<br>When you have 2 local integers and a string with a length of 10, you need a frame size of $(2^{*}2) + 11 = 15$ bytes.<br>The internal conversion routines used when you use INPUT num,STR(),VAL() etc, also use the frame. They need a maximum of 16 bytes. So for this example 15+16 = 31 would be a good value. |  |  |
| XRAM waitstate                                                                                                    | Select to insert a wait state for the external RAM.                                                                                                    |  |  |
| External Access<br>enableSelect this option to allow external access of the micro. The 8515 for ex<br>use port A and C to control a RAM chip.                                                                                               |                                                                                                    |  |  |

| Default Press or click this button to use the current Compiler Chip settings as defa<br>all new projects. |
|----------------------------------------------------------------------------------------------------|
|----------------------------------------------------------------------------------------------------|

# Options Compiler Output EASCOM-AVR Options Compiler Communication Environment Simulator Programmer Mgnitor Printer Chip Output Communication I2C, SPI, 1WIRE LCD Image: Communication I2C, SPI, 1WIRE LCD Image: Binary file Image: AVR Studio Object file Image: Communication I2C, SPI, 1WIRE Image: Communication Image: Communication Image: Communica

## Options Compiler Output

| ltem                                                    | Description                                                                                                    |
|---------------------------------------------------------|----------------------------------------------------------------------------------------------------|
| Binary file                                             | Select to generate a binary file. (xxx.bin)                                                                                                    |
| Debug file                                              | Select to generate a debug file (xxx.dbg)                                                                                                    |
| Hex file Select to generate an Intel HEX file (xxx.hex) |                                                                                                    |
| Reportfile                                              | Select to generate a report file (xxx.rpt)                                                                                                    |
| Error file                                              | Select to generate an error file (xxx.err)                                                                                                    |
| AVR Studio object file                                  | Select to generate an AVR Studio object file (xxx.obj)                                                                                                    |
| Size warning                                            | Select to generate a warning when the code size exceeds the Flash ROM size.                                                                                                    |
| Swap words                                              | This option will swap the bytes of the object code words. Useful for some programmers. Should be disabled for most programmers. Don't use it with the internal supported programmers. |
| Optimize code                                           | This options does additional optimization of the generated code. Since it takes more time it is an option.                                                                            |
| Show internal variables                                 | Internal variables are used. Most of them refer to a register. Like _TEMP1 = R24. This option shows these variables in the report.                                                    |

| OptionsCompilerCommunication                                            |  |
|-------------------------------------------------------------------------|--|
| BASCOM-AVR Options                                                      |  |
| Compiler Communication Environment Simulator Programmer Monitor Printer |  |
| Chip Output Communication 12C, SPI, 1WIRE LCD                           |  |
| Baudrate 9600                                                           |  |
| Frequency 4000000 T                                                     |  |
| Error 1%                                                                |  |
|                                                                         |  |
|                                                                         |  |
|                                                                         |  |
| ✓ <u>O</u> k <u></u> Cancel                                             |  |

#### Options Compiler Communication

| ltem      | Description                                                                            |
|-----------|----------------------------------------------------------------------------------------|
| Baud rate | Selects the baud rate for the serial statements. You can also type in a new baud rate. |
| Frequency | Select the frequency of the used crystal. You can also type in a new frequency.        |

The settings for the internal hardware UART are:

No parity

8 data bits

1 stop bit

Note that these settings must match the settings of the terminal emulator. In the simulator the output is always shown correct since the baud rate is not taken in consideration during simulation. With real hardware when you print data at 9600 baud, the terminal emulator will show weird characters when not set to the same baud rate, in this example, to 9600 baud.

| Options Compiler I2C, SPI, 1WIRE |                                        |                                      |                  |             |  |  |
|----------------------------------|----------------------------------------|--------------------------------------|------------------|-------------|--|--|
| BASCOM-AV                        | BASCOM-AVR Options                     |                                      |                  |             |  |  |
| <u>C</u> ompiler C               | o <u>m</u> munication [ <u>E</u> nviro | nment <u>  S</u> imulator   <u>F</u> | rogrammer Monit  | or Printer  |  |  |
| Chip                             | Output Communicati                     | on I2C, SPI, 1WIRE                   | LCD              |             |  |  |
| I2C                              |                                        | SPI                                  |                  |             |  |  |
| SCL p                            | ort PORTB.5                            | ▼ Cloc                               | k PORTB.5        | -           |  |  |
| SDA (                            | port PORTB.7                           | • MOS                                | 6I PORTB.6       | •           |  |  |
| _1 Wire                          |                                        | MIS                                  | 0 PORTB.7        | •           |  |  |
| 1 wire                           | PORTB.0                                | SS SS                                | PORTB.4          | -           |  |  |
|                                  |                                        |                                      | 🗖 Use Ha         | ardware SPI |  |  |
|                                  |                                        |                                      |                  |             |  |  |
|                                  |                                        |                                      |                  |             |  |  |
|                                  |                                        | ✓ <u>0</u> k                         | 🗙 <u>C</u> ancel |             |  |  |

## Options Compiler I2C, SPI, 1WIRE

| Item                                                                               | Description                                                                                                    |  |  |
|------------------------------------------------------------------------------------|----------------------------------------------------------------------------------------------------|--|--|
| SCL port Select the port that serves as the SCL-line for the I2C related statement |                                                                                                    |  |  |
| SDA port                                                                           | Select the port that serves as the SDA-line for the I2C related statements.                                                                                                   |  |  |
| 1WIRE                                                                              | Select the port that serves as the 1WIRE-line for the 1Wire related statements.                                                                                               |  |  |
| Clock                                                                              | Select the port that serves as the clock-line for the SPI related statements.                                                                                                 |  |  |
| MOSI                                                                               | Select the port that serves as the MOSI-line for the SPI related statements.                                                                                                  |  |  |
| MISO                                                                               | Select the port that serves as the MISO-line for the SPI related statements.                                                                                                  |  |  |
| SS                                                                                 | Select the port that serves as the SS-line for the SPI related statements.                                                                                                    |  |  |
| Use hardware SPI                                                                   | Select to use built-in hardware for SPI, otherwise software emulation of SPI will be used. The 2313 does not have internal HW SPI so can only be used with software spi mode. |  |  |

| Options                                      | Compiler LCD               |
|----------------------------------------------|----------------------------|
| BASCOM-AVR Options                           | ×                          |
| Compiler Communication Environment Simulator | Programmer Monitor Printer |
| Chip Output Communication 12C, SPI, 1W       |                            |
| LCD type 16 * 2                              | Enable PORTB.0             |
| BUS mode Data mode                           | RS PORTB.1                 |
| i Genin<br>Os-bit Obus                       | DB7 PORTB.2                |
|                                              | DB6 PORTB.3 💌              |
| LCD-address C000                             | DB5 PORTA.4                |
| RS-address 8000                              | DB4 PORTAS                 |
| Make upper 3 bits 1 in LCD designer          |                            |
|                                              |                            |
| ✓ <u>0</u> k                                 | X <u>C</u> ancel           |
|                                              |                            |

## Options Compiler LCD

| ltem                                                                                                    | Description                                                                                                    |  |  |
|----------------------------------------------------------------------------------------------------|----------------------------------------------------------------------------------------------------|--|--|
| LCD type                                                                                                    | The LCD display used.                                                                                                    |  |  |
| Bus mode                                                                                                    | The LCD can be operated in BUS mode or in PIN mode. In PIN mode, the data lines of the LCD are connected to the processor pins. In BUS mode the data lines of the LCD are connected to the data lines of the BUS. Select 4 when you have only connect DB4-DB7. When the data mode is 'pin', you should select 4. |  |  |
| Data mode Select the mode in which the LCD is operating. In PIN mode, individual processor pins can be used to drive the LCD. In BUS mode, the external data bus is used to drive the LCD. |                                                                                                    |  |  |
| LCD address In BUS mode you must specify which address will select the enable line of LCD display. For the STK200, this is C000 = A14 + A15.                                               |                                                                                                    |  |  |
| RS address In BUS mode you must specify which address will select the RS line of th display. For the STK200, this is 8000 = A15                                                            |                                                                                                    |  |  |
| Enable                                                                                                    | For PIN mode, you must select the processor pin that is connected to the enable line of the LCD display.                                                                                                    |  |  |
| RS                                                                                                    | For PIN mode, you must select the processor pin that is connected to the RS line of the LCD display.                                                                                                    |  |  |
| DB7-DB4 For PIN mode, you must select the processor pins that are connected to upper four data lines of the LCD display.                                                                   |                                                                                                    |  |  |
| Make upper 3 bits<br>high in LCd<br>designer                                                                                                    | Some displays require that for setting custom characters, the upper 3 bits must be 1. Should not be used by default.                                                                                                    |  |  |

# OptionsCommunication

With this option, you can modify the communication settings for the terminal emulator.

| BASCOM-AVE   | Options               |                 | ×                     |
|--------------|-----------------------|-----------------|-----------------------|
| Compiler Com | munication            | Simulator Progr | ammer Monitor Printer |
| COM port     | СОМ1                  | Handshake       | None                  |
| Baudrate     | 9600 💌                | Emulation       | BBS ANSI              |
| Parity       | None                  | Font            | Font                  |
| Databits     | 8                     | Backcolor       | Navy 💌                |
| Stopbits     | 1                     |                 |                       |
|              |                       |                 |                       |
|              |                       |                 |                       |
|              | <ul> <li>✓</li> </ul> | <u>O</u> k X    | <u>C</u> ancel        |

| ltem                                                                               | Description                                |  |  |
|------------------------------------------------------------------------------------|--------------------------------------------|--|--|
| Comport The communication port of your PC that you use for ther terminal emulator. |                                            |  |  |
| Baud rate                                                                          | The baud rate to use.                      |  |  |
| Parity                                                                             | Parity, default None.                      |  |  |
| Data bits                                                                          | Number of data bits, default 8.            |  |  |
| Stop bits                                                                          | Number of stop bits, default 1.            |  |  |
| Handshake                                                                          | The handshake used, default is none.       |  |  |
| Emulation                                                                          | Emulation used, default BBS ANSI.          |  |  |
| Font                                                                               | Font type and color used by the emulator.  |  |  |
| Back color                                                                         | Background color of the terminal emulator. |  |  |

Note that the baud rate of the terminal emulator and the baud rate setting of the <u>compiler options</u>, must be the same in order to work correctly.

| OptionsEnvironment                                                                                                    |  |
|----------------------------------------------------------------------------------------------------|--|
| BASCOM-AVR Options         X           Compiler         Communication         Environment         Simulator         Programmer         Monitor         Printer           Editor         Font         IDE         IDE |  |
| ✓ Autoindent       Comment position       060         □ Don't change case       TAB-size       3         □ Reformat BAS files       TAB-size       3         ✓ Reformat code       Keymapping       Default         □ Smart TAB       ✓       Syntax highlight       No reformat extension         ✓ Show margin       Line numbers       Size of new editor window         ✓ Normal       ✓       Naximized                                                                                                    |  |
| Default Cancel                                                                                                    |  |

| OPTION                       | DESCRIPTION                                                                                                    |
|------------------------------|----------------------------------------------------------------------------------------------------|
| Auto Indent                  | When you press return, the cursor is set to the next line at the current column position                                                                                                    |
| Don't change case            | When set, the reformat won't change the case of the text.<br>Default is that the text is reformatted so every word begins with upper case.                                                    |
| Reformat BAS files           | Reformat files when loading them into the editor.<br>This is only necessary when you are loading files that where created with<br>another editor. Normally you won't need to set this option. |
| Reformatcode                 | Reformat code when entered in the editor.                                                                                                    |
| Smart TAB                    | When set, a TAB will go to the column where text starts on the previous line.                                                                                                    |
| Syntax highlighting          | This options highlights BASCOM statements in the editor.                                                                                                    |
| Show margin                  | Shows a margin on the right side of the editor.                                                                                                    |
| Comment                      | The position of the comment. Comment is positioned at the right of your source code.                                                                                                    |
| TAB-size                     | Number of spaces that are generated for a TAB.                                                                                                    |
| Keymapping                   | Choose default, Classic, Brief or Epsilon.                                                                                                    |
| No reformat extension        | File extensions separated by a space that will not be reformatted when loaded.                                                                                                    |
| Size of new editor<br>window | When a new editor window is created you can select how it will be made.<br>Normal or Maximized (full window)                                                                                  |

| Background color  | White  | EditorFont Font |  |
|-------------------|--------|-----------------|--|
| Keyword color     | Navy   | ▼ Bold          |  |
| Comment color     | Green  | ▼ V Italic      |  |
| ASM color         | Purple | •               |  |
| HW Register color | Maroon | •               |  |

| OPTION             | DESCRIPTION                                                                                  |
|--------------------|----------------------------------------------------------------------------------------------|
| Background color   | The background color of the editor window.                                                   |
| Keyword color      | The color of the reserved words. Default Navy.<br>The keywords can be displayed in bold too. |
| Comment color      | The color of comment. Default green.<br>Comment can be shown in Italic too.                  |
| ASM color          | Color to use for ASM statements. Default purple.                                             |
| HW registers color | The color to use for the hardware registers/ports. Default maroon.                           |
| Editor font        | Click on this label to select another font for the editor window.                            |

| BASCOM-AVR Options     |                                                  | x |
|------------------------|--------------------------------------------------|---|
| Compiler Communication | Environment Simulator Programmer Monitor Printer |   |
| Editor Font IDE        | 1                                                |   |
| V Tooltips             | File location                                    |   |
| 🔽 Show Toolbar         | 🔽 Use HTML help                                  |   |
| 🔽 Save file as for ne  | w files                                          |   |
| 🦳 Program after compi  | le                                               |   |
| Code Hints             |                                                  |   |
| Hint time 500          |                                                  |   |
|                        |                                                  |   |
|                        |                                                  |   |
| Default                | <mark>✓ <u>O</u>k <u>C</u>ancel</mark>           |   |

| OPTION                      | DESCRIPTION                                                                                                    |
|-----------------------------|----------------------------------------------------------------------------------------------------|
| Tooltips                    | Show tool tips.                                                                                                    |
| Show toolbar                | Shows the toolbar with the shortcut icons.                                                                                                    |
| Save File As for new files. | Will display a dialogbox so you can give new files a name when they must be saved. When you dont select this option the default name will be give to the file (nonamex.bas). Where x is a number. |
| Program after Compile       | This option will run the programmer after the program is compiled with success.                                                                                                    |
| File location               | Double click to select a directory where your program files are stored. By default Windows will use the My Documents path.                                                                        |
| Use HTML Help               | HTML help is available for download and when your OS supports HTML help, you can turn this option on.<br>W98,W98SE,W98ME and W2000 support HTML Help.                                             |
| Auto backup                 | Check this option to make periodic backups. When checked you can specify the backup time in minutes.                                                                                              |

## OptionsSimulator

With this option you can modify the simulator settings.

| OPTION                          | DESCRIPTION                                                                                                    |
|---------------------------------|----------------------------------------------------------------------------------------------------|
| Use integrated simulator        | Set this option to use BASCOM's simulator. You can also use AVR Studio by clearing this option.                                        |
| Run simulator after compilation | Run the selected simulator after a successful compilation.                                                                             |
| Program                         | The path with the program name of the simulator.                                                                                       |
| Parameter                       | The parameter to pass to the program. {FILE}.OBJ will supply the name of the current program with the extension .OBJ to the simulator. |

## **Options Programmer**

With this option you can modify the programmer settings.

| BASCOM-AVR Optio                  | ons                                                     | > |
|-----------------------------------|---------------------------------------------------------|---|
| <u>Compiler</u> Co <u>m</u> munic | cation Environment Simulator Programmer Monitor Printer |   |
| Programmer                        | STK200/STK300 Programmer                                |   |
| Play sound                        |                                                         |   |
| 🔲 Erase warning                   | 🔲 Auto Flash 🛛 🔽 AutoVerify 🔲 Upload Code and Data      |   |
| Parallel Serial                   | Other                                                   |   |
| LPT-address                       | 378                                                     |   |
| Port delay                        | 0                                                       |   |
|                                   |                                                         |   |
| Default                           | <mark>✓ <u>O</u>k <u>C</u>ancel</mark>                  |   |

|           | Other                                                                                                    |
|-----------|----------------------------------------------------------------------------------------------------|
| Use HEX   | Select when a HEX file must be sent instead of the bin file.                                                                                                    |
| Program   | The program to execute. This is your programmer software.                                                                                                    |
| Parameter | The optional parameter that the program might need.<br>Use {FILE} to insert the binary filename(file.bin) and {EEPROM} to insert the<br>filename of the generated EEP file.<br>When 'Use Hex' is checked the filename (file.hex) will be inserted for {FILE}. In all<br>cases a binary file will be inserted for {EEPROM} with the extension EEP |

| OPTION               | DESCRIPTION                                                                                                   |  |
|----------------------|----------------------------------------------------------------------------------------------------|--|
| Programmer           | Select one from the list.                                                                                     |  |
| Play sound           | Name of a WAV file to be played when programming is finished.<br>Press thebutton to select the file.          |  |
| Erase Warning        | Set this option when you want a confirmation when the chip is erased.                                         |  |
| Auto flash           | Some programmers support auto flash. Pressing F4 will program the chip without showing the programmer window. |  |
| Autoverify           | Some programmers support verifying. The chip content will be verified after programming.                      |  |
| Upload code and data | Set this option to program both the FLASH memory and the EEPROM memory                                        |  |
|                      |                                                                                                    |  |
|                      | Parallel printer port programmers                                                                             |  |
| LPT address          | Port address of the LPT that is connected to the programmer.                                                  |  |
|                      |                                                                                                    |  |
|                      | Serial port programmer                                                                                        |  |
| COM port             | The com port the programmer is connected to.                                                                  |  |
| STK500 EXE           | The path of stk500.exe. This is the full file location to the files stk500.exe that comes with the STK500.    |  |

# OptionsMonitor

With this option you can modify the monitor settings.

| OPTION                                                                                       | DESCRIPTION                                                                                |  |
|----------------------------------------------------------------------------------------------|--------------------------------------------------------------------------------------------|--|
| Upload speed                                                                                 | Selects the baud rate used for uploading                                                   |  |
| Monitor prefix                                                                               | String that will be send to the monitor before the upload starts                           |  |
| Monitor suffix                                                                               | String that us sent to the monitor after the download is completed.                        |  |
| Monitor delay                                                                                | nitor delay Time in millions of seconds to wait after a line has been sent to the monitor. |  |
| Prefixdelay Time in millions of seconds to wait after a prefix has been sent to the monitor. |                                                                                            |  |

## **OptionsPrinter**

With this option you can modify the printer settings.

There are only settings to change the margins of the paper.

| OPTION | DESCRIPTION        |
|--------|--------------------|
| Left   | The leftmargin.    |
| Right  | The right margin.  |
| Тор    | The top margin.    |
| Bottom | The bottom margin. |
WindowCascade

Cascade all open editor windows.

WindowTile

Tile all open editor windows.

Window Arrange Icons

Arrange the icons of the minimized editor windows.

Window Minimize All

Minimize all open editor windows.

## HelpAbout

This option shows an about box as showed below.

### HelpIndex

Shows the BASCOM help file.

When you are in the editor window, the current word will be used as a keyword.

| niour ans. an.                             |
|--------------------------------------------|
| BASCOM-AVR 1.11.6.2                        |
| BASCOM AVB Complier: Version 1.11.6.3      |
| Cupyright 1996-2001. MCS Electronics       |
| Emoil : mork@mcselec.com                   |
| U                                          |
| Company: MCS                               |
| Platfum \s/imbusy NT                       |
| Windows Version: 5.0                       |
| Free GDI res. 0 %<br>Free system res.: 0 % |
| Copy                                       |

Your serial number is shown in the about box.

You will need this when you have questions about the product. The library version is also shown. In this case, it is **1.00**.

You can compare it with the one on our web site in case you need an update.

Click on **Ok** to return to the editor.

### **Helpon Help**

Shows help on how to use the Windows help system.

### HelpCredits

I would like to thank the following people for their contributions to BASCOM:

- ?? Dr.-Ing. Claus Kuehnel for his book 'AVR RISC' , that helped me a lot when I began to study the AVR chips. Check his website at <a href="http://www.ckuehnel.ch">http://www.ckuehnel.ch</a>
- ?? Atmel, who gave permission to use the AVR picture in the start up screen. And for the great tech support. Check their website at <a href="http://www.atmel.com">http://www.atmel.com</a>.
- ?? Brian Dickens, who did most of the Beta testing. He also checked the documentation on grammar and spelling errors.
- ?? Eddie McMullen, who provided me with source code for the new parallel printer port SPI programmer. Check his website with 8051 and AVR related hardware at <a href="http://www.eedevl.com">http://www.eedevl.com</a>

?? Jack Tidwell. I used his FP unit. It is the best one I found and it saved lots of work.

?? Josef Franz Vögel. He wrote the complete trig FP library.

| BASCOM Editor Keys |                                     |  |  |  |
|--------------------|-------------------------------------|--|--|--|
| Key                | Action                              |  |  |  |
| LEFT ARROW         | One character to the left           |  |  |  |
| RIGHT ARROW        | One character to the right          |  |  |  |
| UP ARROW           | One line up                         |  |  |  |
| DOWN ARROW         | One line down                       |  |  |  |
| HOME               | To the beginning of a line          |  |  |  |
| END                | To the end of a line                |  |  |  |
| PAGE UP            | Up one window                       |  |  |  |
| PAGE DOWN          | Down one window                     |  |  |  |
| CTRL+LEFT          | One word to the left                |  |  |  |
| CTRL+RIGHT         | One word to the right               |  |  |  |
| CTRL+HOME          | To the start of the text            |  |  |  |
| CTRL+END           | To the end of the text              |  |  |  |
| CTRL+ Y            | Delete current line                 |  |  |  |
| INS                | Toggles insert/overstrike mode      |  |  |  |
| F1                 | Help (contextsensitive)             |  |  |  |
| F2                 | Run simulator                       |  |  |  |
| F3                 | Find next text                      |  |  |  |
| F4                 | Send to chip (run flash programmer) |  |  |  |
| F5                 | Run                                 |  |  |  |
| F7                 | Compile File                        |  |  |  |
| F8                 | Step                                |  |  |  |
| F9                 | Set breakpoint                      |  |  |  |
| F10                | Run to                              |  |  |  |
| CTRL+F7            | Syntax Check                        |  |  |  |
| CTRL+F             | Find text                           |  |  |  |
| CTRL+G             | Go to line                          |  |  |  |
| CTRL+K+x           | Toggle bookmark. X can be 1-8       |  |  |  |
| CTRL+L             | LCD Designer                        |  |  |  |
| CTRL+M             | File Simulation                     |  |  |  |
| CTRL+N             | New File                            |  |  |  |
| CTRL+O             | Load File                           |  |  |  |
| CTRL+P             | Print File                          |  |  |  |

| CTRL+Q+x     | Go to Bookmark. X can be 1-8                                                                                                    |
|--------------|----------------------------------------------------------------------------------------------------|
| CTRL+R       | Replace text                                                                                                    |
| CTRL+S       | Save File                                                                                                    |
| CTRL+T       | Terminal emulator                                                                                                    |
| CTRL+P       | Compiler Options                                                                                                    |
| CTRL+W       | Show result of compilation                                                                                                    |
| CTRL+X       | Cut selected text to clipboard                                                                                                    |
| CTRL+Z       | Undo last modification                                                                                                    |
| SHIFT+CTRL+Z | Redo last undo                                                                                                    |
| CTRL+INS     | Copy selected text to clipboard                                                                                                    |
| SHIFT+INS    | Copy text from clipboard to editor                                                                                                    |
| CTRL+SHIFT+J | Indent Block                                                                                                    |
| CTRL+SHIFT+U | Unindent Block                                                                                                    |
| Select text  | Hold the SHIFT key down and use the cursor keys to select text. or keep the left mouse key pressed and tag the cursor over the text to select. |

### **DevelopingOrder**

Start BASCOM;

- Open a file or create a new one;
- Check the chip settings, baud rate and frequency settings for the target system;
- Save the file;
- Com pile the file;
- If an error occurs fix it and recompile (F7);
- Run the simulator;
- Program the chip(F4);

### FontEditor

The Font Editor is a Plugin that is intended to create Fonts that can be used with the SED Graphical display.

When you have installed the Font Editor , a menu opion becomes available under the Tools menu : Font Editor.

When you choose this option the following window will appear:

| <u>/</u> //.u            | CS Fee | it Editor <u>I</u> | tent® | x@.tent(             |           |         |         |          |
|--------------------------|--------|--------------------|-------|----------------------|-----------|---------|---------|----------|
| <u>F</u> il <del>e</del> |        |                    |       |                      |           |         |         |          |
| l or                     | thame  | Funt8x8            |       | Width <mark>8</mark> | Heigh     | nt 8    | From 32 | to  254  |
| lesc:                    | 11     | (Char)             |       |                      | 1         |         |         |          |
| 32                       |        |                    |       |                      |           |         |         |          |
| 00                       |        | •                  |       |                      |           |         |         |          |
| 84                       |        | "                  | -     |                      |           |         |         |          |
| 35                       |        | π                  |       |                      |           |         |         |          |
| 36                       |        | 5                  | ·- ·  |                      |           |         |         |          |
| 07                       |        | 22                 | •     |                      |           |         |         |          |
| 88                       |        | 8.                 |       |                      |           |         |         |          |
| 39                       |        | r                  |       |                      |           |         |         |          |
| 40                       |        | (                  | •     |                      |           |         |         |          |
| 41                       |        | 1                  |       | Preview              | Clear all | Clipbrd |         | <b>+</b> |
| 42                       |        | H                  |       | *                    | Set all   | Suggest | [       |          |
| 18                       |        | +                  |       |                      |           |         |         | +        |
| 44                       |        |                    |       |                      |           |         | -       |          |
| 45                       |        | 1-                 | Y     |                      |           |         |         |          |

You can open an existing Font file, or Save a modifiedfile.

The font files are installed into the Samples directorie.

You can copy an image form the clipboard and you can move the image up , down, left and right. When you select a new character, the current character is saved. The suggest option will draw an image of the current selected character.

When you keep the left mouse button pressed, you can set the pixels in the grid. When you keep the right mouse button pressed, you can clear the pixels in the grid.

When you choose the option to create a new Font, you can provide the name of the font, the height of the font in pixels and thw width of the font in pixels.

The Max ASCII is the last ASCII character value you want to use. Each character will occupy space. So it is important that you do not choose a value that is too high and will not be used.

When you display normal text, the maximum number is 127 so it does not make sense to specify a value of 255.

## PinOut

This plugin is based on the PinOut Viewer from Karl Jan Skontorp.

You can download the Karl Jan's program from www.mcselec.com/download/appnotes/avr-pins.zip

This program contains all the pictures from the AVR chips.

The PinOut Plugin uses the same pictures , or you can add your own pictures.

When the plugin is selected it will show asmall window :

| Photot        | -83 |
|---------------|-----|
| 1200small hmp | -   |

After you have choosen a picture from the list it will be displayed.

### AdditionalHardware

Of course just running a program on the chip is not enough. You will probably attach all kind of electronics to the processor ports.

BASCOM supports a lot of hardware and so has lots of hardware related statements.

Before explaining about programming the additional hardware, it might be better to talk about the chip.

### The AVR internal hardware Attaching an LCD display Using the I2C protocol Using the 1WIRE protocol Using the SPI protocol

You can attach additional hardware to the ports of the microprocessor. The following statements will become available: I2CSEND and I2CRECEIVE and other I2C related statements. CLS, LCD, DISPLAY and other related LCD-statements.

1WRESET, 1WWRITE and 1WREAD

## **AVR Internal Hardware**

The AVR chips all have internal hardware that can be used.

For the description we have used the 8515 so some described hardware will not be available when you select a 2313 for example.

### **Timer / Counters**

The AT90S8515 provides two general purpose Timer/Counters - one 8-bit T/C and one 16-bit T/C. The Timer/Counters have individual pre-scaling selection from the same 10-bit pre-scaling timer. Both Timer/Counters can either be used as a timer with an internal clock time base or as a counter with an external pin connection which triggers the counting.

### Prescaler for Timer/Counter0 and 1

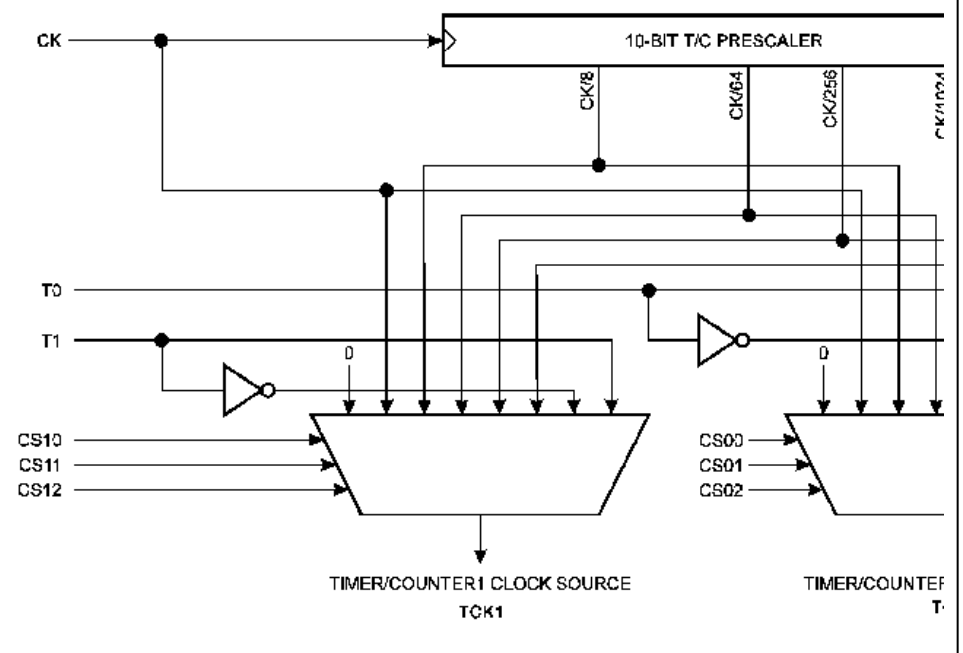

More about <u>TIMERO</u> More about <u>TIMER1</u>

#### The WATCHDOG Timer.

Almost all AVR chips have the ports B and D. The 40 pin devices also have ports A and C that also can be used for addressing an external RAM chip. Since all ports are identical but the PORT B and PORT D have alternative functions, only these ports are described.

PORT B

<u>PORT D</u>

# **AVR Internal Registers**

You can manipulate the register values directly from BASIC. They are also reserved words. The internal registers for the AVR90S8515 are :

| Addr. | Register                                                    |
|-------|-------------------------------------------------------------|
| \$3F  | SREGITHSVNZC                                                |
| \$3E  | SPH SP15 SP14 SP13 SP12 SP11 SP10 SP9 SP8                   |
| \$3D  | SPL SP7 SP6 SP5 SP4 SP3 SP2 SP1 SP0                         |
| \$3C  | Reserved                                                    |
| \$3B  | GIMSK INT1 INT0                                             |
| \$3A  | GIFR INTF1 INTF0                                            |
| \$39  | TIMSK TOIE1 OCIE1A OCIE1B - TICIE1 - TOIE0-                 |
| \$38  | TIFR TOV1 OCF1A OCF1B -ICF1 -TOV0-                          |
| \$37  | Reserved                                                    |
| \$36  | Reserved                                                    |
| \$35  | MCUCR SRE SRW SE SM ISC11 ISC10 ISC01 ISC00                 |
| \$34  | Reserved                                                    |
| \$33  | TCCR0CS02 CS01 CS00                                         |
| \$32  | TCN T0 Timer/Counter0 (8 Bit)                               |
| \$31  | Reserved                                                    |
| \$30  | Reserved                                                    |
| \$2F  | TCCR1A COM1A1 COM1A0 COM1B1 COM1B0 PWM11 PWM10              |
| \$2E  | TCCR1B ICNC1 ICES1 CTC1 CS12 CS11 CS10                      |
| \$2D  | TCNT1H Timer/Counter1 - Counter Register High Byte          |
| \$2C  | TCNT1L Timer/Counter1 - Counter R egister Low Byte          |
| \$2B  | OCR1AH Timer/Counter1 - Output Compare Register A High Byte |
| \$2A  | OCR1AL Timer/Counter1 - Output Compare Register A Low Byte  |
| \$29  | OCR1BH Timer/Counter1 - Output Compare Register B High Byte |
| \$28  | OCR1BL Timer/Counter1 - Output Compare Register B Low Byte  |
| \$27  | Reserved                                                    |
| \$26  | Reserved                                                    |
| \$25  | ICR1H Timer/Counter1 - Input Capture Register High Byte     |
| \$24  | ICR1L Timer/Counter1 - Input Capture Register Low Byte      |
| \$23  | Reserved                                                    |

| \$22 | Reserved                                                         |
|------|------------------------------------------------------------------|
| \$21 | WDTCRWDTOE WDE WDP2 WDP1 WDP0                                    |
| \$20 | Reserved                                                         |
| \$1F | Reserved EEAR8                                                   |
| \$1E | EEARL EEPROM Address Register Low Byte                           |
| \$1D | EEDR EEPROM Data Register                                        |
| \$1C | EECR EEMWE EEWE EERE                                             |
| \$1B | PORTA PORTA7 PORTA6 PORTA5 PORTA4 PORTA3 PORTA2 PORTA1<br>PORTA0 |
| \$1A | DDRA DDA7 DDA6 DDA5 DDA4 DDA3 DDA2 DDA1 DDA0                     |
| \$19 | PINA PINA7 PINA6 PINA5 PINA4 PINA3 PINA2 PINA1 PINA0             |
| \$18 | PORTB PORTB7 PORTB6 PORTB5 PORTB4 PORTB3 PORTB2 PORTB1<br>PORTB0 |
| \$17 | DDRB DDB7 DDB6 DDB5 DDB4 DDB3 DDB2 DDB1 DDB0                     |
| \$16 | PINB PINB7 PINB6 PINB5 PINB4 PINB3 PINB2 PINB1 PINB0             |
| \$15 | PORTC PORTC7 PORTC6 PORTC5 PORTC4 PORTC3 PORTC2 PORTC1<br>PORTC0 |
| \$14 | DDRC DDC7 DDC6 DDC5 DDC4 DDC3 DDC2 DDC1 DDC0                     |
| \$13 | PINC PINC7 PINC6 PINC5 PINC4 PINC3 PINC2 PINC1 PINC0             |
| \$12 | PORTD PORTD7 PORTD6 PORTD5 PORTD4 PORTD3 PORTD2 PORTD1<br>PORTD0 |
| \$11 | DDRD DDD7 DDD6 DDD5 DDD4 DDD3 DDD2 DDD1 DDD0                     |
| \$10 | PIND PIND7 PIND6 PIND5 PIND4 PIND3 PIND2 PIND1 PIND0             |
| \$0F | SPDR SPI Data Register                                           |
| \$0E | SPSR SPIF WCOL                                                   |
| \$0D | SPCR SPIE SPE DORD MSTR CPOL CPHA SPR1 SPR0                      |
| \$0C | UDR UART I/O Data Register                                       |
| \$0B | USR RXCTXC UDRE FE OR                                            |
| \$0A | UCR RXCIE TXCIE UDRIE RXEN TXEN CHR9 RXB8 TXB8                   |
| \$09 | UBRR UART Baud Rate Register                                     |
| \$08 | ACSR ACD - ACO ACI ACIE ACIC ACIS1 ACIS0                         |
| \$00 | Reserved                                                         |

The registers and their addresses are defined in the xxx.DAT files which are placed in the BASCOM-AVR application directory.

The registers can be used as normal byte variables.

PORTB = 40 will place a value of 40 into port B.

Note that internal registers are reserved words. This means that they can't be dimensioned as BASCOM variables!

So you can't use the statement **DIM SREG As Byte** because **SREG** is an internal register. You can however manipulate the register with the SREG = value statement.

## **AVR Internal Hardware TIMER0**

#### The 8Bit Timer/Counter0

The 8-bit Timer/Counter0 can select its clock source from CK, pre-scaled CK, or an external pin. In addition it can be stopped.

The overflow status flag is found in the Timer/Counter Interrupt Flag Register - TIFR. Control signals are found in the Timer/Counter0 Control Register - TCCR0. The interrupt enable/disable settings for Timer/Counter0 are found in the Timer/Counter Interrupt Mask Register - TIMSK.

When Timer/Counter0 is externally clocked, the external signal is synchronized with the oscillator frequency of the CPU. To assure proper sampling of the external clock, the minimum time between two external clock transitions must be at least one internal CPU clock period. The external clock signal is sampled on the rising edge of the internal CPU clock.

# Timer/Counter0 Block Diagram

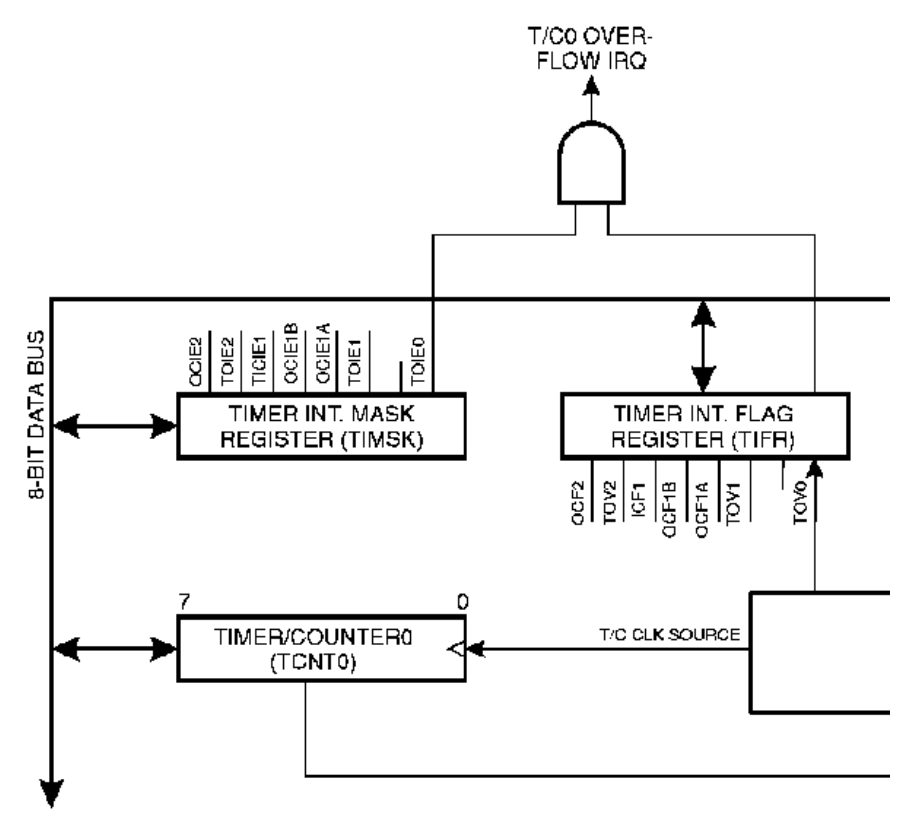

The 8-bit Timer/Counter0 features both a high resolution and a high accuracy usage with the lower pre-scaling opportunities. Similarly, the high pre-scaling opportunities make the Timer/Counter0 useful for lower speed functions or exact timing functions with infrequent actions.

## AVR Internal Hardware TIMER1

The 16-Bit Timer/Counter1 (8515 other timers may be different)

The 16bit Timer/Counter1 can select clock source from CK, pre-scaled CK, or an external pin. In addition it can be stopped.

The different status flags (overflow, compare match and capture event) and control signals are found in the Timer/Counter1 Control Registers - TCCR1A and TCCR1B.

The interrupt enable/disable settings for Timer/Counter1 are found in the Timer/Counter Interrupt Mask Register - TIMSK.

When Timer/Counter1 is externally clocked, the external signal is synchronized with the oscillator frequency of the CPU. To assure proper sampling of the external clock, the minimum time between two external clock transitions must be at least one internal CPU clock period.

The external clock signal is sampled on the rising edge of the internal CPU clock.

The 16bit Timer/Counter1 features both a high resolution and a high accuracy usage with the lower prescaling opportunities.

Similarly, the high prescaling opportunities make the Timer/Counter1 useful for lower speed functions or exact timing functions with infrequent actions.

The Timer/Counter1 supports two Output Compare functions using the Output Compare Register 1 A and B-OCR1A and OCR1B as the data sources to be compared to the Timer/Counter1 contents.

The Output Compare functions include optional clearing of the counter on compareA match, and actions on the Output Compare pins on both compare matches.

Timer/Counter1 can also be used as a 8, 9 or 10-bit Pulse With Modulator. In this mode the counter and the OCR1A/OCR1B registers serve as a dual glitch-free stand-alone PWM with centered pulses.

The Input Capture function of Timer/Counter1 provides a capture of the Timer/Counter1 contents to the Input Capture Register - ICR1, triggered by an external event on the Input Capture Pin - ICP. The actual capture event settings are defined by the Timer/Counter1 Control Register -TCCR1B. In addition, the Analog Comparator can be set to trigger the Input Capture.

# Timer/Counter1 Block Diagram

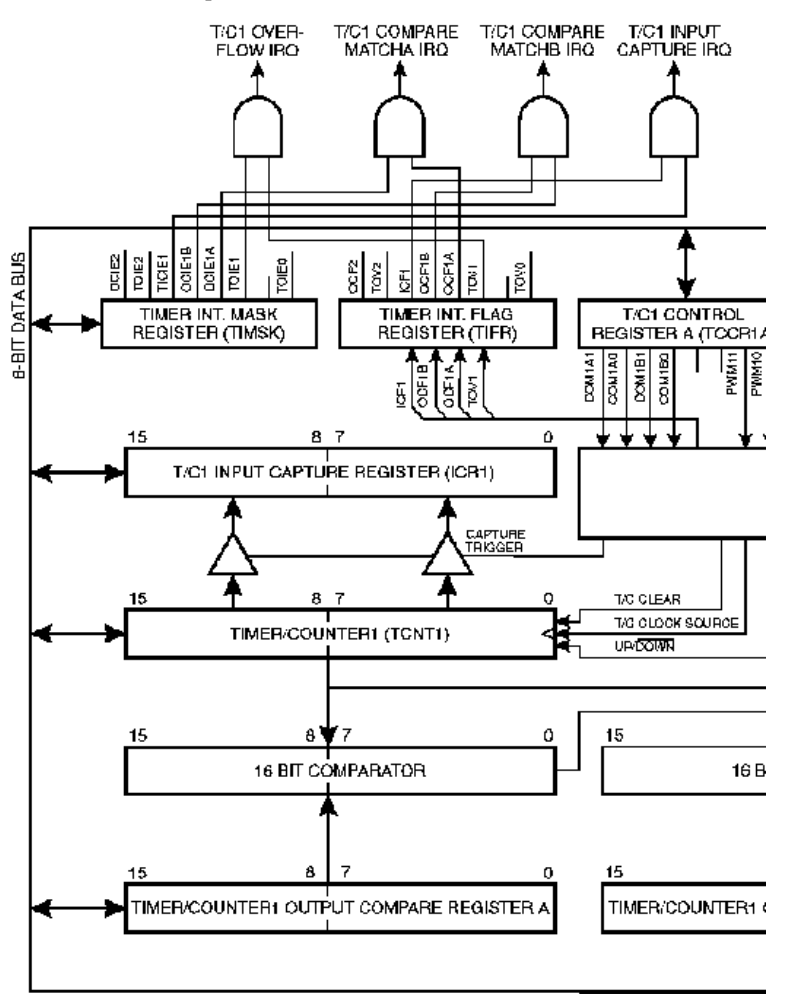

### AVR Internal Hardware Watchdog timer

### The Watchdog Timer

The Watchdog Timer is clocked from a separate on-chip oscillator which runs at 1MHz. This is the typical value at VCC = 5V.

By controlling the Watchdog Timer prescaler, the Watchdog reset interval can be adjusted from 16K to 2,048K cycles (nominally 16 - 2048 ms). The RESET WATCHDOG - instruction resets the Watchdog Timer.

Eight different clock cycle periods can be selected to determine the reset period.

If the reset period expires without another Watchdog reset, the AT90Sxxxx resets and executes from the reset vector.

## **AVR Internal Hardware Port B**

#### Port B

Port B is an 8bit bi-directional I/O port. Three data memory address locations are allocated for the Port B, one each for the Data Register - PORTB, \$18(\$38), Data Direction Register - DDRB, \$17(\$37) and the Port B Input Pins - PINB, \$16(\$36). The Port B Input Pins address is read only, while the Data Register and the Data Direction Register are read/write

All port pins have individually selectable pull-up resistors. The Port B output buffers can sink 20mA and thus drive LED displays directly. When pins PB0 to PB7 are used as inputs and are externally pulled low, they will source current if the internal pull-up resistors are activated. The Port B pins with alternate functions are shown in the following table:

When the pins are used for the alternate function the DDRB and PORTB register has to be set according to the alternate function description.

#### Pott B Pins Alternate Functions

| Port    | Pin  | Alternate Functions                      |
|---------|------|------------------------------------------|
| PORTB.0 | Т0   | (Timer/Counter 0 external counter input) |
| PORTB.1 | T1   | (Timer/Counter 1 external counter input) |
| PORTB.2 | AIN0 | (Analog comparator positive input)       |
| PORTB.3 | AIN1 | (Analog comparator negative input)       |
| PORTB.4 | SS   | (SPI Slave Select input)                 |
| PORTB.5 | MOSI | (SPI Bus Master Output/Slave Input)      |
| PORTB.6 | MISO | (SPI Bus Master Input/Slave Output)      |
| PORTB.7 | SCK  | (SPI Bus Serial Clock)                   |

The Port B Input Pins address - PINB - is not a register, and this address enables access to the physical value on each Port B pin. When reading PORTB, the PORTB Data Latch is read, and when reading PINB, the logical values present on the pins are read.

### PortB As General Digital I/O

All 8 bits in port B are equal when used as digital I/O pins. PORTB.X, General I/O pin: The DDBn bit in the DDRB register selects the direction of this pin, if DDBn is set (one), PBn is configured as an output pin. If DDBn is cleared (zero), PBn is configured as an input pin. If PORTBn is set (one) when the pin configured as an input pin, the MOS pull up resistor is activated.

To switch the pull up resistor off, the PORTBn has to be cleared (zero) or the pin has to be configured as an output pin.

#### DDBn Effects on Port B Pins

| DDBn | PORTBn | I/O    | Pull<br>up | Comment                                     |
|------|--------|--------|------------|---------------------------------------------|
| 0    | 0      | Input  | No         | Tri-state (Hi-Z)                            |
| 0    | 1      | Input  | Yes        | PBn will source current if ext. pulled low. |
| 1    | 0      | Output | No         | Push-Pull Zero Output                       |

## **AVR Internal Hardware Port D**

Port D

#### Port D Pins Alternate Functions

| Port    | Pin  | Alternate Function                            |  |
|---------|------|-----------------------------------------------|--|
| PORTD.0 | RDX  | (UART Input line)                             |  |
| PORTD.1 | TDX  | (UART Output line)                            |  |
| PORTD.2 | INT0 | (External interrupt 0 input)                  |  |
| PORTD.3 | INT1 | (External interrupt 1 input)                  |  |
| PORTD.5 | OC1A | (Timer/Counter1 Output compareA match output) |  |
| PORTD.6 | WR   | (Write strobe to external memory)             |  |
| PORTD.7 | RD   | (Read strobe to external memory)              |  |

#### RD - PORTD, Bit 7

RD is the external data memory read control strobe.

#### WR - PORTD, Bit 6

WR is the external data memory write control strobe.

#### OC1- PORTD, Bit 5

Output compare match output: The PD5 pin can serve as an external output when the Timer/Counter1 com-pare matches.

The PD5 pin has to be configured as an out-put (DDD5 set (one)) to serve this f unction. See the Timer/Counter1 description for further details, and how to enable the output. The OC1 pin is also the output pin for the PWM mode timer function.

#### INT1 - PORTD, Bit 3

External Interrupt source 1: The PD3 pin can serve as an external interrupt source to the MCU. See the interrupt description for further details, and how to enable the source

#### INT0-PORTD, Bit 2

INT0, External Interrupt source 0: The PD2 pin can serve as an external interrupt source to the MCU. See the interrupt description for further details, and how to enable the source.

#### TXD - PORTD, Bit 1

Transmit Data (Data output pin for the UART). When the UART transmitter is enabled, this pin is configured as an output regardless of the value of DDRD1.

#### RXD - PORTD, Bit 0

Receive Data (Data input pin for the UART). When the UART receiver is enabled this pin is configured as an output regardless of the value of DDRD0. When the UART forces this pin to be an input, a logical one in PORTD0 will turn on the internal pull-up.

When pins TXD and RXD are not used for RS-232 they can be used as an input or output pin. No PRINT, INPUT or other RS-232 statement may be used in that case.

The UCR register will by default not set bits 3 and 4 that enable the TXD and RXD pins for RS-232 communication. It is however reported that this not works for all chips. In this case you must clear the bits in the UCR register with the following statements:

RESET UCR.3 RESET UCR.4

### Adding XRAM

Some AVR chips like the 8515 for example can be extended with external RAM memory.

On these chips Port A serves as a Multiplexed Address/Data input/output. Port C also serves as Address output when using external SRAM.

The maximum size of a XRAM chip can be 64Kbytes.

The STK200 has a 62256 ram chip (32K x 8 bit).

Here is some info from the BASCOM userlist :

If you do go with the external ram , be careful of the clock speed. Using a 4Mhz crystal , will require a SRAM with 70nS access time or better. Also the data latch (74HC573) will have to be from a faster family such as a 74FHC573 if you go beyond 4Mhz.

You can also program an extra wait state, which slow it down a bit.

Here you find a pdf file showing STK200 schematics: http://www.avr-forum.com/Stk200\_schematic.pdf

If you use 32kRAM, then connect the /CS signal to A15 which give to the range of &H0000 to &H7FFF, if you use a 64kRAM, then tie /CS to GND, so the RAM is selected all the time.

Thanks to Colin O'Flynn for creating this circuit :

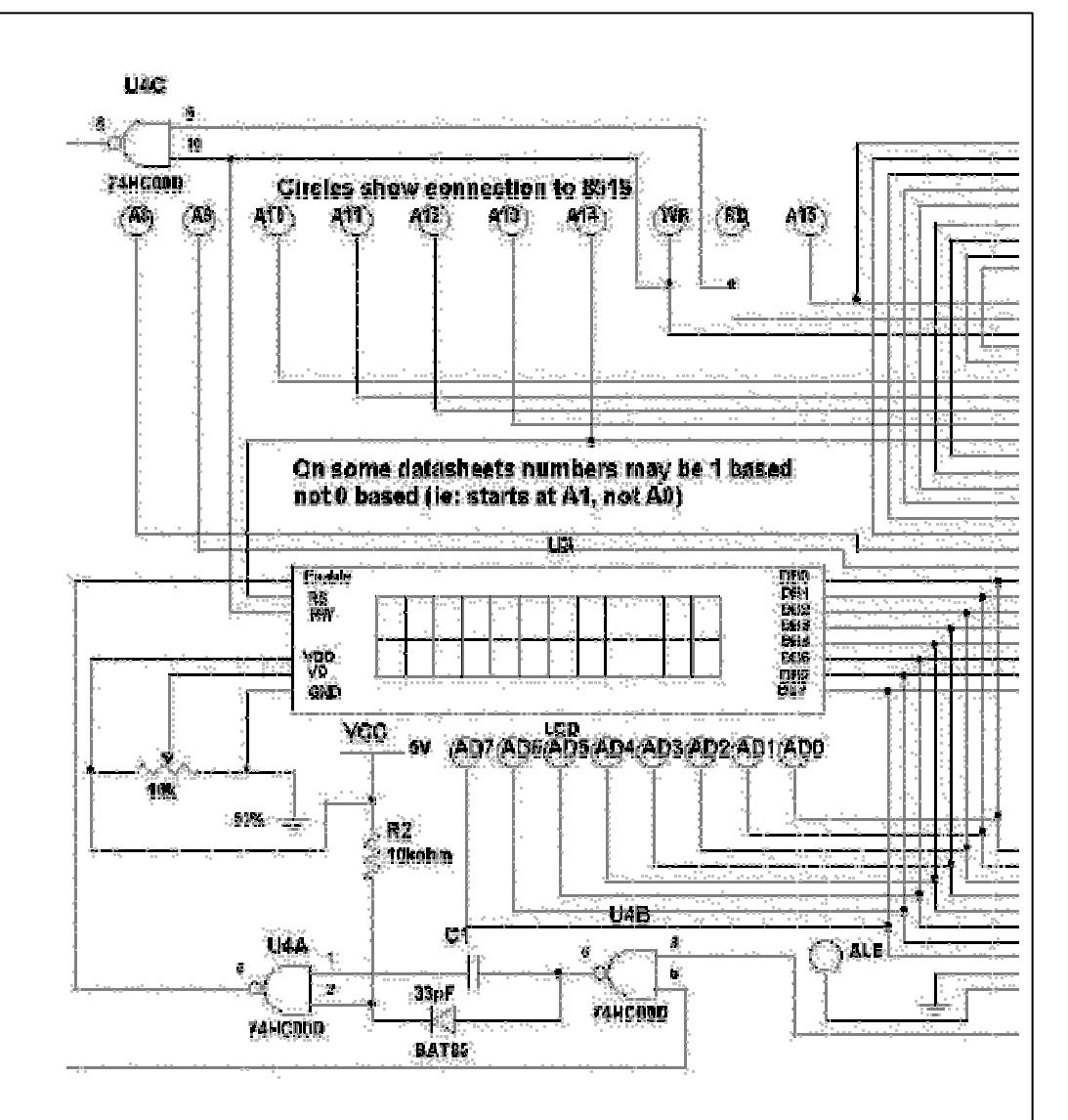

### Attaching an LCD Display

A LCD display can be connected with two methods.

????By wiring the LCD -pins to the processor port pins.

This is the pin mode. The advantage is that you can choose the pins and that they don't have to be on the same port. This can make your PCB design simple. The disadvantage is that more code is needed.

????By attaching the LCD-data pins to the data bus. This is convenient when you have an external RAM chip and will adds little code.

The LCD-display can be connected in PIN mode as follows:

| LCD DISPLAY | PORT     | PIN |
|-------------|----------|-----|
| DB7         | PORTB.7  | 14  |
| DB6         | PORTB.6  | 13  |
| DB5         | PORTB.5  | 12  |
| DB4         | PORTB.4  | 11  |
| E           | PORTB.3  | 6   |
| RS          | PORTB.2  | 4   |
| RW          | Ground   | 5   |
| Vss         | Ground   | 1   |
| Vdd         | +5 Volt  | 2   |
| Vo          | 0-5 Volt | 3   |

This leaves PORTB.1 and PORTB.0 and PORTD for other purposes. You can change these settings from the <u>Options LCD</u> menu.

BASCOM supports many statements to control the LCD-display. For those who want to have more control the example below shows how to use the internal routines.

#### \$ASM

Ldi \_temp1, 5 'load register R24 with value Rcall \_Lcd\_control 'it is a control value to control the display Ldi \_temp1,65 'load register with new value (letter A) Rcall \_Write\_lcd 'write it to the LCD-display \$END ASM

Note that \_lcd\_control and \_write\_lcd are assembler subroutines which can be called from BASCOM.

See the manufacturer's details from your LCD display for the correct assignment.

### Memoryusage

Every variable uses memory. This memory is also called SRAM. The available memory depends on the chip.

A special kind of memory are the registers in the AVR. Registers 0-31 have addresses 0-31. Almost all registers are used by the compiler or might be used in the future. Which registers are used depends on the statements you used.

This brings us back to the SRAM.

No SRAM is used by the compiler other than the space needed for the software stack and frame. Some statements might use some SRAM. When this is the case it is mentioned in the help topic of that statement.

Each 8 used bits occupy one byte.

Each byte occupies one byte.

Each integer/word occupies two bytes.

Each Long or Single occupies four bytes.

Each String occupies at least 2 byes.

A string with a length of 10. occupies 11 byes. The extra byte is needed to indicate the end of the string.

Use bits or bytes where you can to save memory. (not allowed for negative values)

The software stack is used to store the addresses of LOCAL variables and for variables that are passed to SUB routines.

Each LOCAL variable and passed variable to a SUB, uses two bytes to store the address. So when you have a SUB routine in your program that passes 10 variables, you need 10 \* 2 = 20 bytes. When you use 2 LOCAL variables in the SUB program that receives the 10 variables, you need additional 2 \* 2 = 4 bytes.

The software stack size can be calculated by taking the maximum number of parameters in a SUB routine, adding the number of LOCAL variables and multiplying the result by 2. To be safe, add 4 more bytes for internally used LOCAL variables.

LOCAL variables are stored in a place that is named the frame.

When you have a LOCAL STRING with a size of 40 bytes, and a LOCAL LONG, you need 41 + 4 bytes = 45 bytes of frame space.

When you use conversion routines such as STR(), VAL() etc. that convert from numeric to string and vice versa, you also need a frame. It should be 16 bytes in that case. Add additional space for the local data.

Note that the use of the INPUT statement with a numeric variable, or the use of the PRINT/LCD statement with a numeric variable, will also force you to reserve 16 bytes of frame space. This because these routines use the internal numeric<>string conversion routines.

### XRAM

You can easy add external memory to an 8515. Then XRAM will become available.(extended memory).

When you add a 32KB RAM, the first address wil be 0. But because the XRAM can only start after the SRAM, which is **&H** 0260, the lower memory locations of the XRAM will not be used.

#### ERAM

Most AVR chips have internal EEPROM on board. This EEPROM can be used to store and retrieve data. In BASCOM, this data space is called ERAM. An important difference is that an ERAM variable can be written for a maximum of 100.000 times. So only assign an ERAM variable when it is needed and not in a loop.

#### Constant code usage

Constants are stored in a constant table. Each used constant in your program will end up in the constant table.

For example: Print "ABCD" Print "ABCD"

This example will only store one constant (ABCD).

Print "ABCD" Print "ABC"

In this example, two constants will be stored because the strings differ.

### Using the I2C protocol

The I2C protocol is a 2-wire protocol designed by Philips. Of course you also need power and ground so it really needs 4 wires.

The I2C protocol was invented for making designs of TV PCB's more simple. But with the availability of many I2C chips, it is ideal for the hobbyist too.

The PCF8574 is a nice chip - it is an I/O extender with 8 pins that you can use either as input or output.

The design below shows how to implement an I2C-bus. The circuit shown is for the 8051 micro the AT89C2051 which is pin compatible with the AT90S2313. It also works for the AVR.

R1 and R2 are 330 ohm resistors.

R3 and R4 are 10 kilo-ohm resistors. For 5V, 4K7 is a good value in combination with AVR chips.

You can select which port pins you want to use for the I2C interface with the compiler settings.

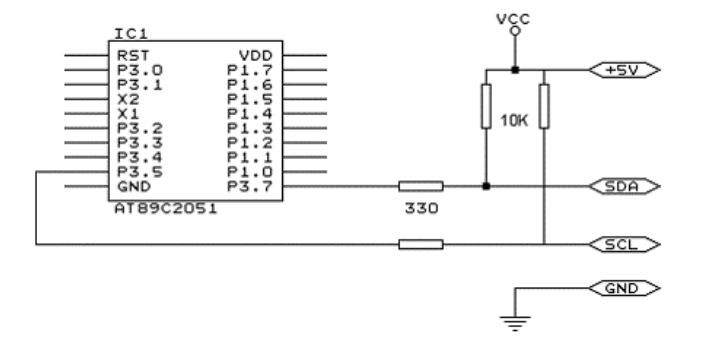

The following information was submitted by Detlef Queck.

"Many people have over and over problems width I2C(TWI) Termination, use 4,7k or 10 k pullup? How long can the SCL,SDA Line width used pullup's go etc.etc.

You can bring this incredible situation's down. Here is a Schematic for an active Termination of I2C and TWI. We have this Schematic used for over 10 years, and have no problem's with it. The I2C (TWI) Line's can be up to 80cm(400KHz) without any problem when the Terminator is at the end of the Lines."

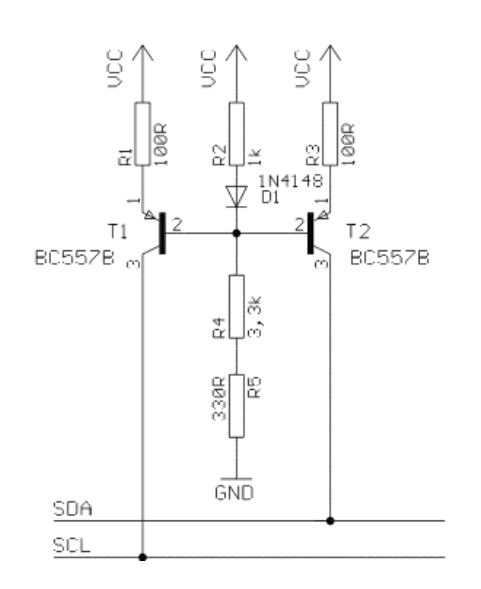

### Using the 1 WIRE protocol

The 1 wire protocol was invented by Dallas Semiconductors and needs only 1 wire for the communication. You also need power and ground of course.

This topic is written by Göte Haluza. He tested the new 1wire search routines and is building a weather station. Thanks!

Dallas Semiconductor (DS) 1wire. This is a brief description of DS 1wirebus when used in combination with BASCOM. For more detailed explanations about the 1w-bus, please go to <u>http://www.dalsemi.com</u>. Using BASCOM, makes the world a lot easier. This paper will approach the subject from a "BASCOM-user-point-of-view".

1 wire net is a serial communication protocol, used by DS devices. The bus could be implemented in two basic ways :

With 2 wires, then DQ and ground is used on the device. Power is supplied on the DQ line, which is +5V, and used to charge a capacitor in the DS device. This power is used by the device for its internal needs during communication, which makes DQ go low for periods of time. This bus is called the **1wirebus**.

With 3 wires, when +5V is supplied to the VDD line of the device, and DQ + ground as above. This bus is called the 2wirebus.

So, the ground line is "not counted" by DS. But hereafter we use DS naming conventions.

#### How it works. (1wire)

The normal state of the bus is DQ=high. Through DQ the device gets its power, and performs the tasks it is designed for.

When the host (your micro controller (uC)) wants something to happen with the 1w-bus, it issues a reset-command. That is a very simple electric function that happens then; the DQ goes active low for a time (480uS on original DS 1w-bus). This put the DS-devices in reset mode; then (they) send a presence pulse, and then (they) listen to the host.

The presence pulse is simply an active low, this time issued by the device(s).

Now, the host cannot know what is on the bus, it is only aware of that at least 1 DS device is attached on the bus.

All communication on the 1w-bus is initialized by the host, and issued by timeslots of active-low on a normally high line (DQ), issued by the device, which is sending at the moment. The devices(s) internal capacitor supplies its power needs during the low-time.

#### How you work with 1w-bus

Thereafter, you can read a device, and write to it. If you know you only have 1 sensor attached, or if you want to address all sensors, you can start with a "Skip Rom" - command. This means; take no notice about the lds of the sensors - skip that part of the communication.

When you made a 1w-reset, all devices of the bus are listening. If you chose to address only one of them, the rest of them will not listen again before you have made a new 1w-reset on the bus.

I do not describe BASCOM commands in this text - they are pretty much self-explaining. But the uC has to write the commands to the bus - and thereafter read the answer. What you have to write as a command depends on devices you are using - and what you want to do with it. Every DS chip has a datasheet, which you can find at <a href="http://www.dalsemi.com/datasheets/pdfindex.html">http://www.dalsemi.com/datasheets/pdfindex.html</a>. There you can find at <a href="http://www.dalsemi.com/datasheets/pdfindex.html">http://www.dalsemi.com/datasheets/pdfindex.html</a>. There you can find at <a href="http://www.dalsemi.com/datasheets/pdfindex.html">http://www.dalsemi.com/datasheets/pdfindex.html</a>. There you can find at <a href="http://www.dalsemi.com/datasheets/pdfindex.html">http://www.dalsemi.com/datasheets/pdfindex.html</a>. There you can find at <a href="http://www.dalsemi.com/datasheets/pdfindex.html">http://www.dalsemi.com/datasheets/pdfindex.html</a>. There you can find at <a href="http://www.dalsemi.com/datasheets/pdfindex.html">http://www.dalsemi.com/datasheets/pdfindex.html</a>. There you can find at <a href="http://www.dalsemi.com/datasheets/pdfindex.html">http://www.dalsemi.com/datasheets/pdfindex.html</a>. There you can find at <a href="http://www.dalsemi.com/datasheets/pdfindex.html">http://www.dalsemi.com/datasheets/pdfindex.html</a>. There you can find at <a href="http://www.dalsemi.com/datasheets/pdfindex.html">http://www.dalsemi.com/datasheets/pdfindex.html</a>. There you can find at <a href="http://www.dalsemi.com/datasheets/pdfindex.html">http://www.dalsemi.com/datasheets/pdfindex.html</a>. There you can find at <a href="http://www.dalsemi.com/datasheets/pdfindex.html">http://www.dalsemi.com/datasheets/pdfindex.html</a>.

#### There are some things to have in mind when deciding which of the bus-types to use.

The commands, from BASCOM, are the same in both cases. So this is not a problem.

The +5V powersupply on the VDD when using a 2wire-bus has to be from separate power supply, according to DS. But it still works with taking the power from the same source as for the processor, directly on the stabilizing transistor. I have not got it to work taking power directly from the processor pin.

Some devices consume some more power during special operations. The DS1820 consumes a lot of power during the operation "Convert Temperature". Because the sensors knows how they are powered (it is also possible to get this information from the devices) some operations, as "Convert T" takes different amount of time for the sensor to execute. The command "Convert T" as example, takes ~200mS on 2wire, but ~700mS on 1wire. This has to be considered during programming.

#### And that power also has to be supplied somehow.

If you use 2wire, you don't have to read further in this part. You can do simultaneously "Convert T" on all the devices you attach on the bus. And save time. This command is the most power-consuming command, possible to execute on several devices, I am aware of.

If you use 1wire, there are things to think about. It is about not consuming more power than you feed. And how to feed power? That depends on the devices (their consumption) and what you are doing with them (their consumption in a specific operation).

#### Short, not-so-accurate description of power needs, not reflecting on cable lengths

Only the processor pin as power supplier, will work < 5 sensors. (AVR, 1w-functions use an internal pull-up. 8051 not yet tested). Don't even think of simultaneously commands on multiple sensors.

With +5V through a 4K7 resistor, to the DQ-line, 70 sensors are tested. But, take care, cause issuing "Convert T" simultaneously, would cause that to give false readings. About ~15 sensors is the maximum amount of usable devices, which simultaneously performs some action. This approach DS refers to as "pull-up resistor". With this in mind, bus up to 70 devices has been successfully powered this way.

The resistor mentioned, 4K7, could be of smaller value. DS says minimum 1K5, I have tested down to 500 ohm - below that the bus is not usable any more. (AVR). Lowering the resistor feeds more power - and makes the bus more noise resistant. But, the resistor minimum value is naturally also depending on the uC-pin electric capabilities. Stav at 4K7 - which is standard recommendation.

DS recommends yet another approach, called "strong pull-up" which (short) works via a MOS-FET transistor, feeding the DQ lines with enough power, still on 1 wire, during power-consuming tasks. This is not tested, but should naturally work. Cause this functionality is really a limited one; BASCOM has no special support for that. But anyway, we tell you about it, just in case you wonder. Strong pull-up has to use one uC pin extra - to drive the MOS-FET.

#### Cable lengths (this section is only for some limitation understanding)

For short runs up to 30 meters, cable selection for use on the 1W bus is less critical. Even flat modular phone cable works with limited numbers of 1-Wire devices. However, the longer the 1W bus, the more pronounced cable effects become, and therefore the greater importance placed on cable selection.

For longer distances, DS recommends twisted-pair-cable (CAT5).

DS standard examples show 100 meters cable lengths, so they say, that's no problem. They also show examples with 300m cabling, and I think I have seen something with 600-meter bus (but I cant find it again).

#### Noise and CRC

The longer cable and the noisier environment, the more false readings will be made. The devices are equipped with a CRC-generator - the LSByte of the sending is always a checksum. Look in program examples to learn how to re-calculate this checksum in your uC. AND, if you notice that there are false readings - do something about your cables. (Shield, lower resistor)

#### Transfer speed

On the original 1w-bus, DS says the transfer speed is about 14Kbits /second. And, if that was not enough, some devices has an overdrive option. That multiplies the speed by 10. This is issued by making the communication-time-slots smaller (from 60 uS to 6uS) which naturally will make the devices more sensitive, and CRC-error will probably occur more often. But, if that is not an issue, ~140Kbit is a reachable speed to the devices. So, whatever you thought before, it is FAST.

The BASCOM scanning of the bus is finds about 50 devices / second , and reading a specific sensors value to a uC should be about 13 devices / second.

#### Topology

Of the 1w-net - that is an issue we will not cover so much. Star-net, bus-net? It seems like you can mix that. It is a bus-net, but not so sensitive about that.

#### The benefit of the 1w-bus

Each device is individual - and you can communicate with it over the media of 2 wires. Still, you can address one individual device, if you like. Get its value. There are 64 ^ 2 unique identifications-numbers.

Naturally, if lot of cables are unwanted, this is a big benefit. And you only occupy 1 processor pin.

DS supplies with different types of devices, which all are made for interfacing an uC - directly. No extra hardware. There are sensors, so you can get knowledge about the real world, and there are also potentiometers and relays, so you can do something about it. On the very same bus.

And the Ibutton approach from DS (ever heard of it?) is based on 1wire technology. Maybe something to pick up.

BASCOM let you use an uC with 1wire-devices so easy, that (since now) that also has to count as a benefit - maybe one of the largest. ;-)

#### The disadvantages of the 1w-bus

So far as I know, DS is the only manufacturer of sensors for the bus. Some people think their devices are expensive. And, until now, it was really difficult to communicate with the devices. Particularly when using the benefit of several devices on one bus. Still some people say that the 1w-bus is slow - but I don't think so.

Göte Haluza System engineer

## Using the SPI protocol

#### General description of the SPI

The SPI allows high-speed synchronous data transfer between the AVR and peripheral devices or between several AVR devices. On most parts the SPI has a second purpose where it is used for In System Programming (ISP).

The interconnection between two SPI devices always happens between a master device and a slave device. Compared to some peripheral devices like sensors which can only run in slave mode, the SPI of the AVR can be configured for both master and slave mode.

The mode the AVR is running in is specified by the settings of the master bit (MSTR) in the SPI control register (SPCR).

Special considerations about the /SS pin have to be taken into account. This will be described later in the section "Multi Slave Systems -/SS pin Functionality".

The master is the active part in this system and has to provide the clock signal a serial data transmission is based on. The slave is not capable of generating the clock signal and thus can not get active on its own.

The slave just sends and receives data if the master generates the necessary clock signal. The master however generates the clock signal only while sending data. That means that the master has to send data to the slave to read data from the slave.

Figure 1. Master and Slave Interface

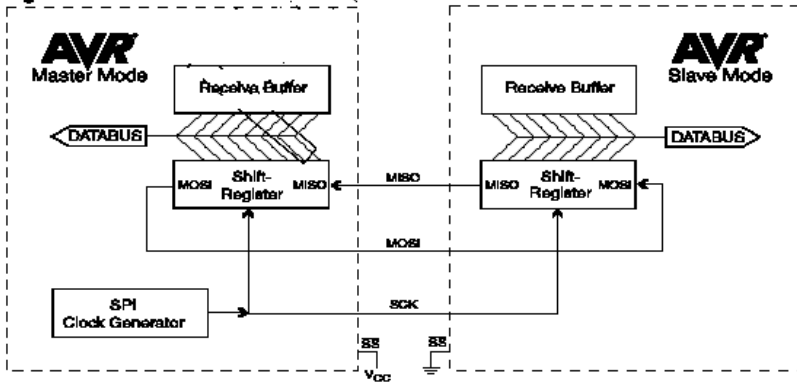

#### DatatransmissionbetweenMasterandSlave

The interaction between a master and a slave AVR is shown in Figure 1. Two identical SPI units are displayed. The left unit is configured as master while the right unit is configured as slave. The MISO, MOSI and SCK lines are connected with the corresponding lines of the other part.

The mode in which a part is running determines if they are input or output signal lines. Because a bit is shifted from the master to the slave and from the slave to the master simultaneously in one clock cycle both 8-bit shift registers can be considered as one 16-bit circular shift register. This means that after eight SCK clock pulses the data between master and slave will be exchanged.

The system is single buffered in the transmit direction and double buffered in the receive direction. This influences the data handling in the following ways:

1. New bytes to be sent can not be written to the data register (SPDR) / shift register before the entire shift cycle is completed.

2. Received bytes are written to the Receive Buffer immediately after the transmission is completed.

The Receive Buffer has to be read before the next transmission is completed or data will be lost.
Reading the SPDR will return the data of the Receive Buffer.

After a transfer is completed the SPI Interrupt Flag (SPIF) will be set in the SPI Status Register (SPSR). This will cause the corresponding interrupt to be executed if this interrupt and the global

interrupts are enabled. Setting the SPI Interrupt Enable (SPIE) bit in the SPCR enables the interrupt of the SPI while setting the I bit in the SREG enables the global interrupts.

#### Pins of the SPI

The SPI consists of four different signal lines. These lines are the shift clock (SCK), the Master Out Slave In line (MOSI), the Master In Slave Out line (MISO) and the active low Slave Select line (/SS). When the SPI is enabled, the data direction of the MOSI, MISO, SCK and /SS pins are overridden according to the following table.

#### Table 1. SPI Pin Overrides

| Pin Direction Overrides | Master SPI Mode Direction Overrides | Slave SPI Modes |
|-------------------------|-------------------------------------|-----------------|
| MOSI                    | UserDefined                         | Input           |
| MISO                    | Input                               | UserDefined     |
| SCK                     | UserDefined                         | Input           |
| SS                      | UserDefined                         | Input           |

This table shows that just the input pins are automatically configured. The output pins have to be initialized manually by software. The reason for this is to avoid damages e.g. through driver contention.

### MultiSlaveSystems - /SSpinFunctionality

The Slave Select (/SS) pin plays a central role in the SPI configuration. Depending on the mode the part is running in and the configuration of this pin, it can be used to activate or deactivate the devices. The /SS pin can be compared with a chip select pin which has some extra features. In master mode, the /SS pin must be held high to ensure master SPI operation if this pin is configured as an input pin. A low level will switch the SPI into slave mode and the hardware of the SPI will perform the following actions:

1. The master bit (MSTR) in the SPI Control Register (SPCR) is cleared and the SPI system becomes a slave. The direction of the pins will be switched according to Table 1.

2. The SPI Interrupt Flag (SPIF) in the SPI Status Register (SPSR) will be set. If the SPI interrupt and the global interrupts are enabled the interrupt routine will be executed. This can be useful in systems with more than one master to avoid that two masters are accessing the SPI bus at the same time. If the /SS pin is configured as output pin it can be used as a general purpose output pin which does not affect the SPI system.

Note: In cases where the AVR is configured for master mode and it can not be ensured that the /SS pin will stay high between two transmissions, the status of the MSTR bit has to be checked before a new byte is written. Once the MSTR bit has been cleared by a low level on the /SS line, it must be set by the application to re-enable SPI master mode.

In slave mode the /SS pin is always an input. When /SS is held low, the SPI is activated and MISO becomes output if configured so by the user. All other pins are inputs. When /SS is driven high, all pins are inputs, and the SPI is pas-sive, which means that it will not receive incoming data.

Table 2 shows an overview of the /SS Pin Functionality.

Note: In slave mode, the SPI logic will be reset once the /SS pin is brought high. If the /SS pin is brought high during a transmission, the SPI will stop sending and receiving immediately and both data received and data sent must be considered as lost.

#### TABLE 2. Overview of SS pin.

| Mode  | /SS Config   | /SS Pin level | Description       |
|-------|--------------|---------------|-------------------|
| Slave | Always input | High          | Slave deactivated |

|        |        |      | Slave activated    |  |
|--------|--------|------|--------------------|--|
|        |        | Low  |                    |  |
| Master | Input  | High | Master activated   |  |
|        |        |      | Master deactivated |  |
|        |        | Low  |                    |  |
|        |        | High | Master activated   |  |
|        | Output |      |                    |  |
|        |        | Low  |                    |  |

As shown in Table 2, the /SS pin in slave mode is always an input pin. A low level activates the SPI of the device while a high level causes its deactivation. A Single Master Multiple Slave System with an AVR configured in master mode and /SS configured as output pin is shown in Figure 2. The amount of slaves, which can be connected to this

AVR is only limited by the number of I/O pins to generate the slave select signals.

### Figure 2. Multi Slave System

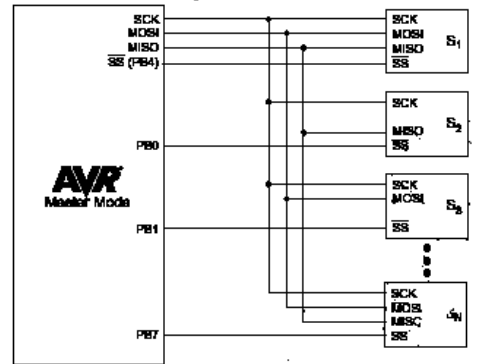

The ability to connect several devices to the same SPI-bus is based on the fact that only one master and only one slave is active at the same time. The MISO, MOSI and SCK lines of all the other slaves are tristated (configured as input pins of a high impedance with no pullup resistors enabled). A false implementation (e.g. if two slaves are activated at the same time) can cause a driver contention which can lead to a CMOS latchup state and must be avoided. Resistances of 1 to 10 k ohms in series with the pins of the SPI can be used to prevent the system from latching up. However this affects the maximum usable data rate, depending on the loading capacitance on the SPI pins.

Unidirectional SPI devices require just the clock line and one of the data lines. If the device is using the MISO line or the MOSI line depends on its purpose. Simple sensors for instance are just sending data (see S2 in Figure 2), while an external DAC usually just receives data (see S3 in Figure 2).

### SPITiming

The SPI has four modes of operation, 0 through 3. These modes essentially control the way data is clocked in or out of an SPI device. The configuration is done by two bits in the SPI control register (SPCR). The clock polarity is speci-fied by the CPOL control bit, which selects an active high or active low clock. The clock phase (CPHA) control bit selects one of the two fundamentally different

transfer formats. To ensure a proper communication between master and slave both devices have to run in the same mode. This can require a reconfiguration of the master to match the requirements of different peripheral slaves.

The settings of CPOL and CPHA specify the different SPI modes, shown in Table 3. Because this is no standard and specified different in other literature, the configuration of the SPI has to be done carefully.

| SPI Mode | CPOL | СРНА | Shift SCK<br>edge | Capture SCK<br>edge |
|----------|------|------|-------------------|---------------------|
| 0        | 0    | 0    | Falling           | Rising              |
| 1        | 0    | 1    | Rising            | Falling             |
| 2        | 1    | 0    | Rising            | Falling             |
| 3        | 1    | 1    | Falling           | Rising              |

The clock polarity has no significant effect on the transfer format. Switching this bit causes the clock signal to be inverted (active high becomes active low and idle low

becomes idle high). The settings of the clock phase, how-ever, selects one of the two different transfer timings, which are described closer in the next two chapters. Since the MOSI and MISO lines of the master and the slave are directly connected to each other, the diagrams show the timing of both devices, master and slave. The /SS line is

the slave select input of the slave. The /SS pin of the master is not shown in the diagrams. It has to be inactive by a high level on this pin (if configured as input pin) or by configuring it as an output pin

#### A.) CPHA = 0 and CPOL = 0 (Mode 0) and CPHA = 0 and CPOL = 1 (Mode 1)

The timing of a SPI transfer where CPHA is zero is shown in Figure 3. Two wave forms are shown for the SCK signal one for CPOL equals zero and another for CPOL equals one.

### Figure 3. SPI Transfer Format with CPHA = 0

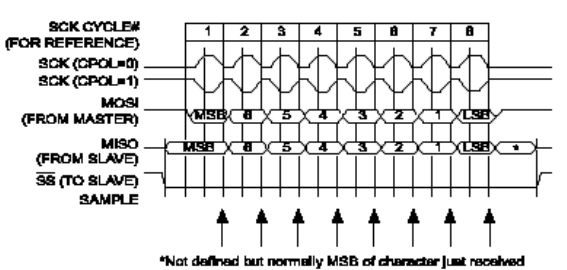

When the SPI is configured as a slave, the transmission starts with the falling edge of the /SS line. This activates the SPI of the slave and the MSB of the byte stored in its data register (SPDR) is output on the MISO line. The actual transfer is started by a software write to the SPDR of the master. This causes the clock signal to be generated. In cases where the CPHA equals zero, the SCK signal remains zero for the first half of the first SCK cycle. This ensures that the data is stable on the input lines of both the master and the slave. The data on the input lines is read with the edge of the SCK line from its inactive to its active state (rising edge if CPOL equals zero and falling edge if CPOL equals one). The edge of the SCK line from its active to the slave on the data to be shifted one bit further so that the next bit is output on the MOSI and MSO lines.

After eight clock pulses the transmission is completed. In both the master and the slave device the SPI interrupt flag (SPIF) is set and the received byte is transferred to thereceive buffer. B.)CPHA=1 and CPOL=0 (Mode 2) and CPHA=1 and

#### CPOL = 1 (Mode 3)

The timing of a SPI transfer where CPHA is one is shown in Figure 4. Two wave forms are shown for the SCK signal one for CPOL equals zero and another for CPOL equals one.

### Figure 4. SPI Transfer Format with CPHA = 1

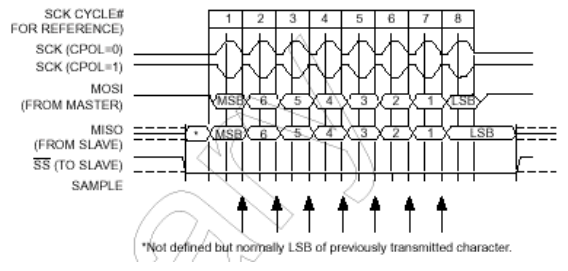

Like in the previous cases the falling edge of the /SS lines selects and activates the slave. Compared to the previous cases, where CPHA equals zero, the transmission is not started and the MSB is not output by the slave at this stage. The actual transfer is started by a software write to the SPDR of the master what causes the clock signal to be generated. The first edge of the SCK signal from its inactive to its active state (rising edge if CPOL equals zero and falling edge if CPOL equals one) causes both the master and the slave to output the MSB of the byte in the SPDR.

As shown in Figure 4, there is no delay of half a SCK-cycle like in Mode 0 and 1. The SCK line changes its level immediately at the beginning of the first SCK-cycle. The data on the input lines is read with the edge of the SCK line from its active to its inactive state (falling edge if CPOL equals zero and rising edge if CPOL equals one).

After eight clock pulses the transmission is completed. In both the master and the slave device the SPI interrupt flag (SPIF) is set and the received byte is transferred to the receive buffer. **Considerationsfor high speed transmissions** 

Parts which run at higher system clock frequencies and SPI modules capable of running at speed grades up to half the system clock require a more specific timing to match the needs of both the sender and receiver. The following two diagrams show the timing of the AVR in master and in slave mode for the SPI Modes 0 and 1. The exact values of the displayed times vary between the different pars and are not an issue in this application note. However the function-ality of all parts is in principle the same so that the following considerations apply to all parts.

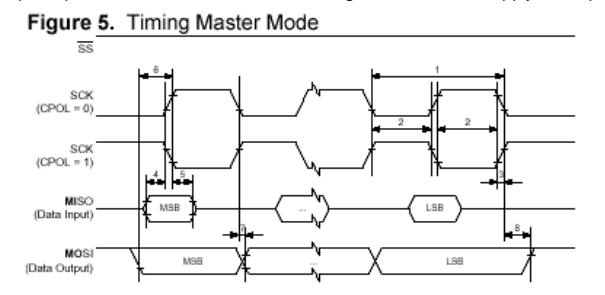

The minimum timing of the clock signal is given by the times "1" and "2". The value "1" specifies the SCK period while the value "2" specifies the high / low times of the

clock signal. The maximum rise and fall time of the SCK signal is specified by the time "3". These are the first timings of the AVR to check if they match the requirements of

#### the slave.

The Setup time "4" and Hold time "5" are important times because they specify the requirements the AVR has on the interface of the slave. These times determine how long before the clock edge

the slave has to have valid output data ready and how long after the clock edge this data has to be valid.

If the Setup and Hold time are long enough the slave suits to the requirements of the AVR but does the AVR suit to the requirements of the slave?

The time "6" (Out to SCK) specifies the minimum time the AVR has valid output data ready before the clock edge occurs. This time can be compared to the Setup time "4" of the slave.

The time "7" (SCK to Out) specifies the maximum time after which the AVR outputs the next data bit while the time "8" (SCK to Out high) the minimum time specifies during which the last data bit is valid on the MOSI line after the SCK was set back to its idle state.

#### Figure 6. Timing Slave Mode

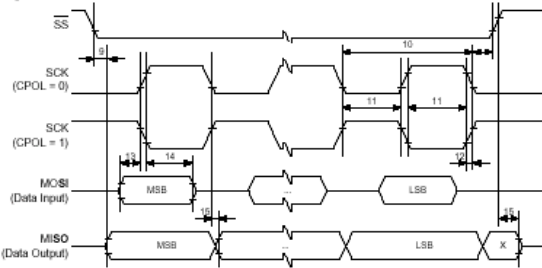

In principle the timings are the same in slave mode like previously described in master mode. Because of the switching of the roles between master and slave the requirements on the timing are inverted as well. The minimum times of the master mode are now maximum times and vice versa. **SPITransmissionConflicts** 

A write collision occurs if the SPDR is written while a transfer is in progress. Since this register is just single buffered in the transmit direction, writing to SPDR causes data to be written directly into the SPI shift register. Because this write operation would corrupt the data of the current transfer, a write-collision error in generated by setting the WCOL bit in the SPSR. The write operation will not be executed in this case and the transfer continues undisturbed. A write collision is generally a slave error because a slave has no control over when a master will initiate a transfer. A master, however, knows when a transfer is in progress. Thus a master should not generate write collision errors, although the SPI logic can detect these errors in a master as well as in a slave mode.

When you set the SPI option from the Options, Compiler, SPI menu SPCR will be set to 01010100 which means ; enable SPI, master mode, CPOL = 1

When you want to control the various options with the hardware SPI you can use the <u>CONFIG SPI</u> statement.

### Power Up

At power up all ports are in Tri-state and can serve as input pins.

When you want to use the ports (pins) as output, you must set the data direction first with the statement : CONFIG PORTB = OUTPUT

Individual bits can also be set to be used as input or output.

For example : DDRB = **&B**00001111 , will set a value of 15 to the data direction register of PORTB. PORTB.0 to PORTB.3 (the lower 4 bits) can be used as outputs because they are set high. The upper four bits (PORTB.4 to PORTB.7), can be used for input because they are set low.

You can also set the direction of a port pin with the statement : CONFIG PINB.0 = OUTPUT | INPUT

The internal RAM is cleared at power up or when a reset occurs. Use \$NORAMCLEAR to disable this feature.

## **Supported Programmers**

BASCOM supports the following programmers

AVR ICP910 based on the AVR910.ASM application note

STK200 ISP programmer from Atmel/Kanda

The PG302 programmer from Iguana Labs

The <u>simple cable programmer</u> from Sample Electronics.

Eddie McMullen's SPI programmer.

KITSRUS KIT122 Programmer

MCS Universal Interface Programmer

STK500 programmer and Extended STK500 programmer.

Lawicel BootLoader

### **ISP** programmer

BASCOM supports the STK200 and STK200+ and STK300 ISP programmer from Kanda.

This is a very reliable parallel printer port programmer.

The STK200 ISP programmer is included in the STK200 starter kit.

All programs were tested with the STK200.

For those who don't have this kit and the programmer the following schematic shows how to make your own programmer:

The dongle has a chip with no identification but since the schematic is all over the web, I have included it. Kanda also sells a very cheap separate programmer dongle. So I suggest you buy this one!

Here is a great tip received from a user :

If the parallel port is disconnected from the interface and left floating, the '244 latch outputs will waver, causing your microcontroller to randomly reset during operation. The simple addition of a 100K pull-up resisistor between pin 1 and 20 of the latch, and another between pin 19 and 20, will eliminate this problem. You'll then have HIGH-Z on the latch outputs when the cable is disconnected (as well as when it's connected and you aren't programming), so you can use the MOSI etc. pins for I/O.

### PG302 programmer

The PG302 is a serial programmer. It works and looks exactly as the original PG302 software.

| PG302 programmer        |                     | X                             |
|-------------------------|---------------------|-------------------------------|
| <u>D</u> evice          |                     |                               |
| AT90S2313               | -                   |                               |
| Memory<br>O Flash O EEF | PROM                | Lockbits<br>▼ LB1 ■ LB2 ■ LB3 |
| Blank check             | <u>E</u> rase       | 🗖 <u>A</u> uto Erase          |
| ⊻erify                  | <br>Program         | Auto Verify                   |
| <u>R</u> ead            | <u>S</u> et lockbit | X <u>C</u> lose               |
|                         |                     |                               |

Select the programmer from The Option Programmer menu or right click on the button to show the <u>Option Programmer</u> menu.

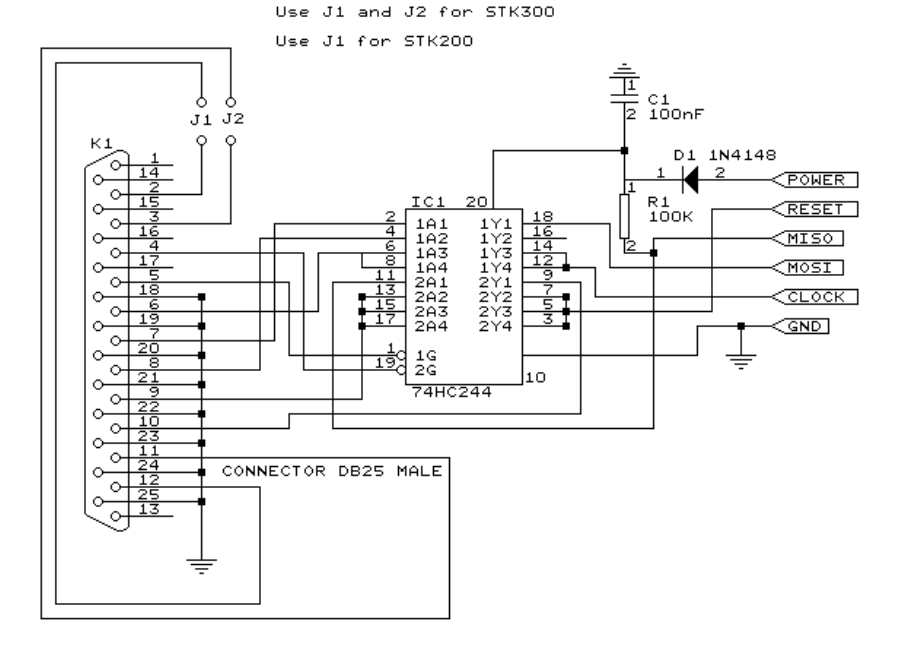

### Sample Electronics cable programmer

Sample Electronics submitted the simple cable programmer.

They produce professional programmers too. This simple programmer you can make yourself within 10 minutes.

What you need is a DB25 centronics male connector, a flat cable and a connector that can be connected to the target MCU board.

The connections to make are as following:

| DB25 pin  | Target MCU<br>pin(AT90S8535) | Target MCU<br>M103/M128 | Target MCU<br>pin 8515 | DT104     |
|-----------|------------------------------|-------------------------|------------------------|-----------|
| 2, D0     | MOSI, pin 6                  | PE.0, 2                 | MOSI, 6                | J5, pin 4 |
| 4, D2     | RESET, pin 9                 | RESET, 20               | RESET, 9               | J5, pin 8 |
| 5, D3     | CLOCK, pin 8                 | PB.1,11                 | CLOCK, 8               | J5, pin 6 |
| 11, BUSY  | MISO, pin 7                  | PE.1, 3                 | MISO, 7                | J5, pin 5 |
| 18-25,GND | GROUND                       | GROUND                  | GND,20                 | J5, pin 1 |

#### The MCU pin numbers are shown for an 8535! And 8515

Note that 18-25 means pins 18,19,20,21,22,23,24 and 25

You can use a small resistor of 100-220 ohm in series with the D0, D2 and D3 line in order not to short circuit your LPT port in the event the MCU pins are high. But it was tested without these resistors and my PC still works :-)

**Tip**: when testing programmers etc. on the LPT it is best to buy an I/O card for your PC that has a LPT port. This way you don't destroy your LPT port that is on the motherboard in the event you make a mistake!

The following picture shows the connections to make. Both a setup for the DT104 and stand-alone PCB are shown.

I received the following useful information: *Hi Mark*,

I have been having spurious success with the simple cable programmer from Sample Electronics for the AVR series.

After resorting to hooking up the CRO I have figured it out (I think). When trying to identify the chip, no response on the MISO pin indicates that the Programming Enable command has not been correctly received by the target. The SCK line Mark/Space times were okay but it looked a bit sad with a slow rise time but a rapid fall time. So I initially tried to improve the rise time with a pull-up. No change ie still could not identify chip. I was about to add some buffers when I came across an Atmel app note for their serial programmer

"During this first phase of the programming cycle, keeping the SCK line free from pulses is critical, as pulses will cause the target AVR to loose synchronization with the programmer. When synchronization is lost, the only means of regaining synchronization is to release the RESET line for more than 100ms."

I have added a 100pF cap from SCK to GND and works first time every time now. The SCK rise time is still sad but there must have been enough noise to corrupt the initial command despite using a 600mm shielded cable.

This may be useful to your users.

Regards,

Mark Hayne

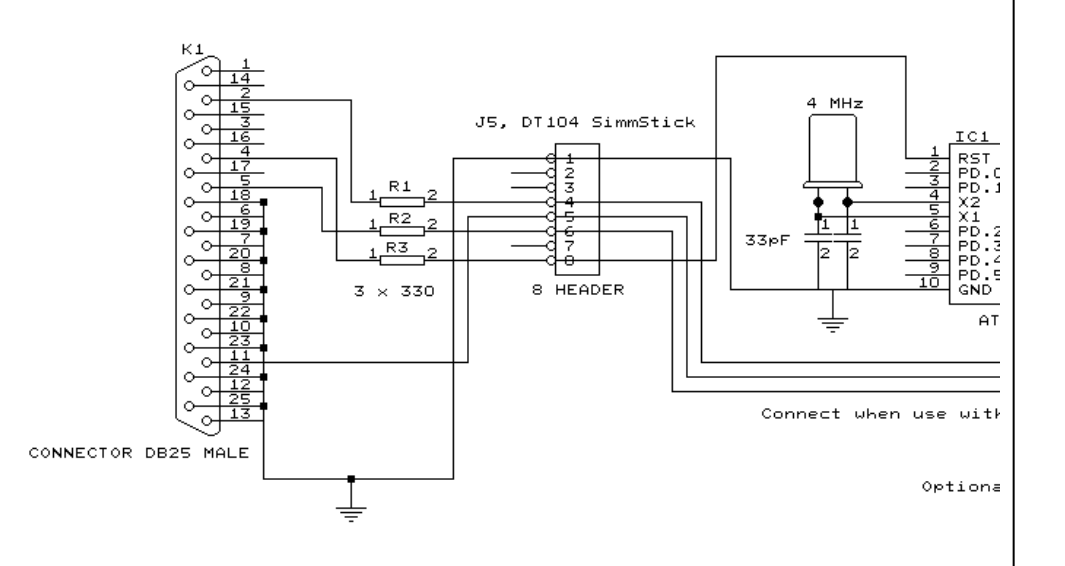

### **KITSRUS Programmer**

The K122 is a KIT from KITSRUS. (www.kitsrus.com)

The programmer supports the most popular 20 and 40 pins AVR chips.

On the Programmer Options tab you must select this programmer and the COM port it is connected to.

On the Monitor Options tab you must specify the upload speed of 9600, Monitor delay of 1 and Prefix delay 1.

When you press the Program button the Terminal Emulator screen will pop up:

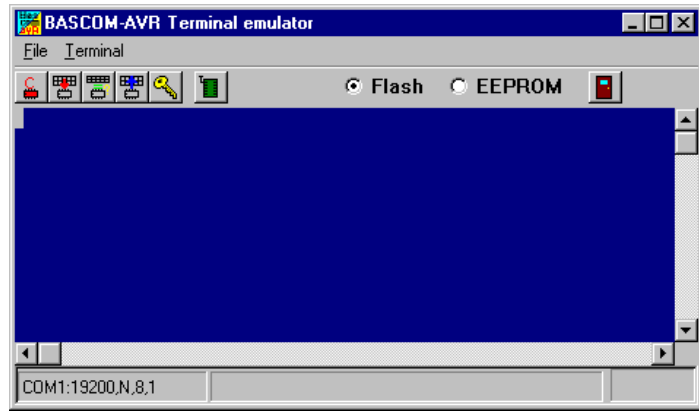

A special toolbar is now visible.

You must press the Program enable button to enable the programmer. When you enable the programmer the right baud rate will be set. When you are finished you must press the Enable button again to disable it. This way you can have a micro connected to your COM port that works with a different BAUD rate. There is an option to select between FLASH and EEPROM. The prompt will show the current mode which is set to FLASH by default.

The buttons on the toolbar allow you to :

ERASE, PROGRAM, VERIFY, DUMP and set the LOCK BITS.

When DUMP is selected you will be asked for a file name.

When the DUMP is ready you must CLOSE the LOGFILE where the data is stored. This can be done to select the CLOSE LOGFILE option form the menu.

### MCS Universal Interface Programmer

The MCS Universal Interface programmer allows you to customize the pins that are used for the ISP interface. The file prog.settings stores the various interfaces.

The content :

;how to use this file to add support for other programmers

;first create a section like [newprog]

- ; then enter the entries:
- ; BASE= \$hexaddress
- ; MOSI= address in form of BASE[+offset] , bit [,inverted]
- ; CLOCK= same as MOSI
- ; RESET=same as MOSI
- ; MISO=same as MOSI
- ; The bit is a numer that must be written to set the bit
- ; for example 128 to set bit 7
- ; Optional is ,INVERTED to specify that inverse logic is used
- ; When 128 is specified for the bit, NOT 128 will be written(127)

[FUTURELEC] ;tested and ok BASE=\$378

MOSI=BASE+2,1,inverted CLOCK=BASE,1 RESET=BASE,2 MISO=BASE+1,64

[sample] ;tested and ok BASE=\$378

MOSI=BASE,1 CLOCK=BASE,8 RESET=BASE,4 MISO=BASE+1,128,INVERTED

[stk200] ;tested and ok BASE=\$378

MOSI=BASE,32 CLOCK=BASE,16 RESET=BASE,128 MISO=BASE+1,64 Four programmers are supported : Futurelec, Sample and STK200/STK300 and WinAVR/ SP12.

To add your own programmer open the file with notepad and add a new section name. For the example I will use stk200 that is already in the file.

[stk200]

The LPT base address must be specified. For LPT1 this is in most cases \$378. \$ means hexadecimal.

The pins that are needed are MOSI, CLOCK, RESET and MISO.

Add the pin name MOSI =

After the pin name add the address of the register. For the STK200 the data lines are used so BASE must be specified. After the address of the register, specify the bit number value to set the pin high. Pin 0 will be 1, pin 1 would be 2, pin 2 would be 4 etc. D5 is used for the stk so we specify 32.

When the value is set by writing a logic 0, also specify, INVERTED.

After you have specified all pins, save the file and restart BASCOM.

Select the Universal Programmer Interface and select the entry you created.

After you have selected an entry save your settings and exit BASCOM. At the next startup of BASCOM, the settings will be used.

The following picture shows the LPT connector and the relation of the pins to the LPT registers.

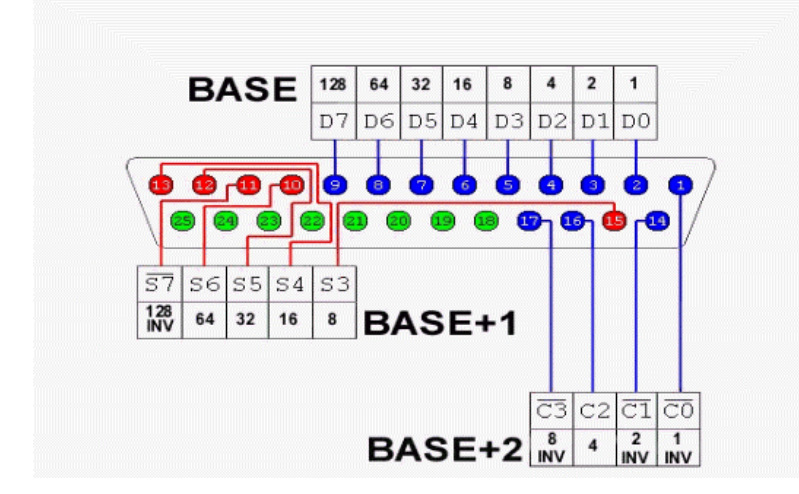

Always add your entry to the bottom of the file and email the settings to <u>avr@mcselec.com</u>, so it can be added to BASCOM.

### STK500Programmer

When you select the STK500 programmer, BASCOM will run the files named stk500.exe that is installed with AVR Studio.

That is why you have to specify the file location of the stk500.exe

The normal STK500 support will erase, and program the flash.

The extended STK500 support will show the following window:

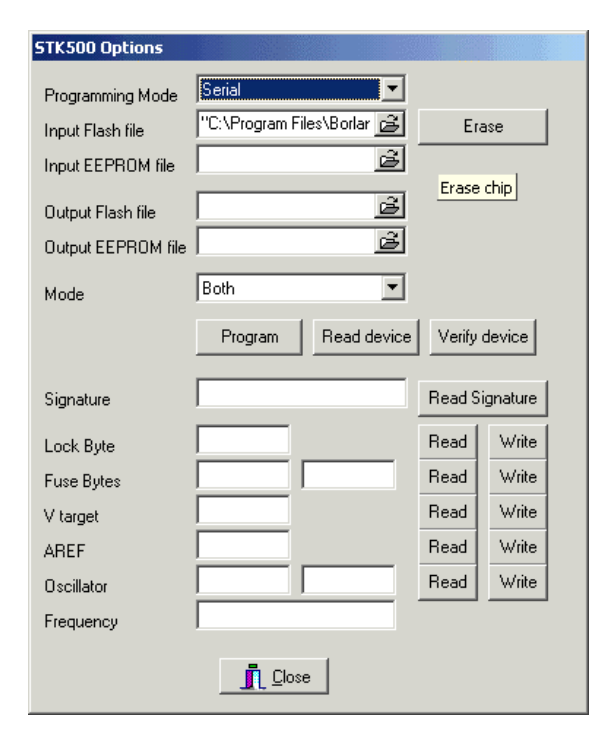

| Option             | Description                                                                                                    |
|--------------------|----------------------------------------------------------------------------------------------------|
| Programming mode   | Serial or parallel. Some options require the parallel mode.                                                                                                    |
| Input Flash File   | The program HEX file. It is loaded automatic                                                                                                    |
| Input EEPROM File  | The program EEP file. It is loaded automatic when it exists                                                                                                    |
| Output Flash File  | The name of the output flash file. Only needed when you want to read a device.                                                                                                    |
| Output EEPROM File | The name of the output EEPROM file. Only needed when you want to read the EEPROM from a device                                                                                       |
| Mode               | Both will work on the FLASH and EEPROM, Flash will only work on<br>the FLASH ROM and EEPROM will only work on the EEPROM.<br>Use both when you want to program both a program and an |

|                        | EEPROM (EEP) file.                                                     |
|------------------------|------------------------------------------------------------------------|
| Erase                  | Erase chip. Must be done before programming the chip.                  |
| Program                | Program the chip                                                       |
| Read device            | Read the flash and or EEPROM content and store in the specified files. |
| Verifydevice           | Verify the chip content with the files.                                |
| Read signature         | Read the signature bytes that identify the chip.                       |
| Read/Write Lock Byte   | Read and write the lock byte. Hex notation!                            |
| Read/Write Fuse Bytes  | Read and write the fuse bytes. Hex notation!                           |
| Read/Write Vtarget     | Read or set the Vtarget voltage                                        |
| Read/Write Aref        | Read or set the Aref voltage                                           |
| Read/Write os cillator | Read or write the oscillator settings                                  |
| Read/Write frequency   | Read or set the board frequency                                        |

All options will set the command line parameters. A file named stk500.cmd will be created by the compiler with the proper syntax.

This file will be executed and the result is stored in the stk500.log file.

Lawicel BootLoader The Lawicel Bootloader must be used with the StAVeR. The StAVeR contains a bootloader so you only need a serial interface, no parallel programmer or other programmers. You can also use Hyperterminal.

When you have selected the Lawicel Bootloader from the Options, Programmer, the following window will appear when you press F4.

| <b>istandasilisada 📰 🖂 🔀</b> |
|------------------------------|
| Reset Staver                 |
| Lancel                       |

As the window suggests, press the reset button on the activity board or StAVeR, and the chip will be programmed. This is visible by a second wind that will be shown during programming.

When the programming succeeds, both windows will be closed.

When an error occurs, you will get an error message and you can clock the Cancel button in order to return to the Editor.

### **AVR ISP Programmer**

The AVRISP programmer is AVR ICP910 based on the AVR910.ASM application note. The old ICP910 does not support Mega chips. Only a modified version of the AVR910.ASM supports Universal commands so all chips can be programmed.

The new AVRISP from Atmel that can be used with AVR Studio, is not compatible!

When you do not want to use the default baud rate that AVR910 is using, you can edit the file bascavr.ini from the Windows directory.

Add the section [AVRISP]

Then add : COM=19200,n,8,1

This is the default. When you made your own dongle, you can increase the baud rate You need to save the file and restart BASCOM before the settings will be in effect.

### AT90S2313

This page is intended to show user comments about the chip. Your comment is welcome.

# PDIP/SOIC

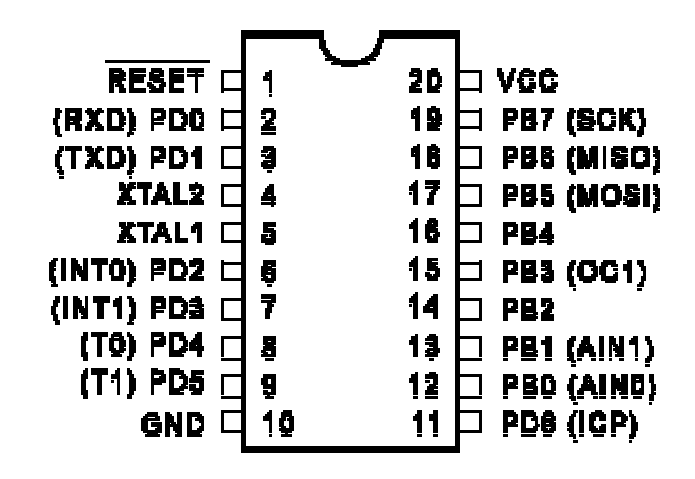

This page is intended to show user comments about the chip.

Your comment is welcome.

|       | $\square$ |                |      |
|-------|-----------|----------------|------|
| RESET | 1         | 8 🗆 VCC        |      |
| XTAL1 | 2         | 7 PB2 (SCK/T0) | )    |
| XTAL2 | 3         | 6 PB1 (MISO/IN | IT0) |
| GND 🗆 | 4         | 5 PB0 (MOSI)   |      |
|       |           |                |      |

AT90S/LS2323

## AT90S2333

This page is intended to show user comments about the chip. Your comment is welcome.

|              |    | ~ |           |              |
|--------------|----|---|-----------|--------------|
| RESET [      | 1  |   | 28        | 🗆 PC5 (ADC5) |
| (RXD) PD0 🗆  | 2  |   | 27        | 🗆 PC4 (ADC4) |
| (TXD) PD1 C  | 3  |   | 28        | 🗆 PC3 (ADC3) |
| (INT0) PD2 🗆 | 4  |   | 25        | 🗆 PC2 (ADC2) |
| (INT1) PD3 🗆 | Ð  |   | 24        | 🗆 PC1 (ADC1) |
| (TØ) PD4 🗆   | 6  |   | <b>23</b> | T PC0 (ADC0) |
| VCC 🗆        | 7  |   | 22        | ⊐AGND        |
| GND 🗆        | 8  |   | 21        | I AREF       |
| XTAL1 🗆      | 9  |   | 20        |              |
| XTAL2 🗆      | 10 |   | 19        | □ PB5 (SCK)  |
| (T1) PD5 🗆   | 11 |   | 18        | 🗆 PB4 (MISO) |
| (AIN0) PD6 🗆 | 12 |   | 17        | 🗆 PB3 (MOSI) |
| (AIN1) PD7 🗆 | 13 |   | 16        | 🗆 PB2 (55)   |
| (ICP) PB0 🗆  | 14 |   | 15        | □ PB1 (0C1)  |
|              |    |   |           |              |
|              |    |   |           |              |

This page is intended to show user comments about the chip.

Your comment is welcome.

| RESET C        | 1 | 8 | DVCC            |  |  |
|----------------|---|---|-----------------|--|--|
| (CLOCK) PB3 C  | 2 | 7 | PB2 (SCK/T0)    |  |  |
| PB4 C          | 3 | 6 | PB1 (MISO/INT0) |  |  |
| GND C          | 4 | 5 | PB0 (MOSI)      |  |  |
| AT905/I \$2343 |   |   |                 |  |  |

#### [tip from Martin Verschuren]

When using the AT90S2343 with BASCOM-AVR 1.11.6.4 and the STK200. Programming must be done with jumper ext-clk.

The BASCOM build in programmer will detect a Tiny22, which seems to have the sameID string as the 2343 (Atmel source) so no wonder.

By using the internal clock RCEN=0, then the jumper of the STK200 must be on int.clk after programming.

Don't leave this away, some AT90S2343 will not correctly startup.

In your own project notice that you have to pullup the clk pin(2) at power up else it won't work. (I just looked for it for a day to get this problem solved:-)

Note : the at90s2343 and tiny22 have the same chip ID. In BASCOM you need to choose the tiny22 even if you use the 2343.

I note from MCS : only the AT23LS43-1 has the internal oscillator programmed by default! All other 2343 chips need an external clock signal. Tip: use a AT90S2313 and connect X2 to the clock input of the 2343.

#### [tip from David Chambers]

Using the AT90S2343 with BASCOM 1.11.7.3 the DT006 hardware there are no problems with programming the chip ie no special jumper conditions to enable programming. However it is best to remove links connecting ports to the DT006 LED's before programming. If access to PB3 and PB4 is desired then jumpers J11 & J12 must be installed with pins 2 and 3 linked in both cases. Note that PB3 and PB4 are each connected to a momentary pushbutton on the DT006 board. These can be used to check contact closure functions, so bear this in mind when writing code for contact monitoring.

The current ATMEL data sheet specifies that all versions -1, -4 and -10 are supplied with a fuse bit set for the internal clock that operates at approximately 1Mhz. If using the internal clock make sure to enter 1000000 under Options \Complier\Communication\frequency.

A great little chip with minimal external components. Only the resistor and capacitor required for RESET during power up.

Note that the LED's on the DT006 are not connected to the same programmed port pins when changing the chip type. This is because the special functions assigned ports varies between the 8pin, 20 pin and 28 pin products eg the MOSI, MISI and SCK functions are assigned to PB0, PB1 and PB2 for an 8 pin processor and PB5, PB6 and PB7 for a 20 pin processor. The result is that for a given program the LED's that respond are different.

This page is intended to show user comments about the chip.

Your comment is welcome.

|              |    | τг     |    | 1        |           |
|--------------|----|--------|----|----------|-----------|
| (ТО) РВО 🗆   | 1  | $\sim$ | 40 |          | VCC       |
| (T1) PB1 🗆   | 2  |        | 39 |          | PA0 (AD0) |
| (AÌNO) PB2 🗖 | 3  |        | 38 |          | PA1 (AD1) |
| (AIN1) PB3 🖂 | 4  |        | 37 |          | PA2 (AD2) |
| (SS) PB4 🗆   | 5  |        | 36 | Þ        | PA3 (AD3) |
| (MOSI) PB5   | 6  |        | 35 | Þ        | PA4 (AD4) |
| (MISO) PB6   | 7  |        | 34 | Þ        | PA5 (AD5) |
| (SCK) PB7 🗆  | 8  |        | 33 | Þ        | PA6 (AD6) |
| RESET        | 9  |        | 32 | Þ        | PA7 (AD7) |
| (RXD) PD0 🗆  | 10 |        | 31 | Þ        | ICP       |
| (TXD) PD1 🗆  | 11 |        | 30 | Þ        | ALE       |
| (INT0) PD2   | 12 |        | 29 | Þ        | OC1B      |
| (INT1) PD3 🗖 | 13 |        | 28 | Þ        | PC7 (A15) |
| PD4 🗆        | 14 |        | 27 | Þ        | PC6 (A14) |
| (OC1A) PD5 🖾 | 15 |        | 26 | Þ        | PC5 (A13) |
| (WR) PD6 🗆   | 16 |        | 25 | Þ        | PC4 (A12) |
| (RD) PD7 🗆   | 17 |        | 24 | Þ        | PC3 (A11) |
| XTAL2 🗆      | 18 |        | 23 | Þ        | PC2 (A10) |
| XTAL1 🗆      | 19 |        | 22 | $\vdash$ | PC1 (A9)  |
| GND 🗆        | 20 |        | 21 | Þ        | PC0 (A8)  |
|              |    |        |    | 1        |           |

## AT90S4433

This page is intended to show user comments about the chip. Your comment is welcome.

|              |    | $\sim$ |           |              |
|--------------|----|--------|-----------|--------------|
| RESET        | 1  |        | 28        | 🗆 PC5 (ADC5) |
| (RXD) PD0 E  | 2  |        | 27        | □ PC4 (ADC4) |
| (TXD) PD1 C  | 3  |        | 28        | 🗆 PC3 (ADC3) |
| (INT0) PD2 🗆 | 4  |        | 25        | 🗆 PC2 (ADC2) |
| (INT1) PD3 🗆 | 5  |        | 24        | 🗆 PC1 (ADC1) |
| (TØ) PD4 🗆   | 6  |        | <b>23</b> | 🗆 PCQ (ADCQ) |
|              | 7  |        | 22        | ⊐ AGND       |
| GND 🗆        | 8  |        | 21        | I AREF       |
| XTAL1 🗆      | 9  |        | 20        |              |
| XTAL2 🗆      | 10 |        | 19        | 🗆 PB5 (SCK)  |
| (T1) PD5 🗆   | 11 |        | 18        | 🗆 PB4 (MISO) |
| (AIN0) PD6 🗆 | 12 |        | 17        | 🗆 PB3 (MOSI) |
| (AIN1) PD7 🗆 | 13 |        | 16        | 🗆 PB2 (55)   |
| (ICP) PB0 🗆  | 14 |        | 15        | 🗆 PB1 (OC1)  |
|              |    |        |           |              |

This page is intended to show user comments about the chip.

Your comment is welcome.

|              |     | <b>Г</b> |     |               |
|--------------|-----|----------|-----|---------------|
| (TO) PB0 🛛   | 1   | $\sim$   | 40  |               |
| (T1) PB1 [   | 2   |          | 39  |               |
| (AIN0) PB2 🛛 | 3   |          | 38  |               |
| (AIN1) PB3   | 4   |          | 37  |               |
| (SS) PB4     | 5   |          | 36  |               |
| (MOSI) PB5   | 6   |          | 35  |               |
| (MISO) PB6   | Ťž  |          | 34  |               |
| (SCK) PB7    |     |          | 33  |               |
| DEPET        | 1.  |          | 32  |               |
| NCC D        | 1.  |          | 94  |               |
|              | 1.2 |          | 31  |               |
| GND L        | 11  |          | 30  | AVCC          |
| XTAL2        | 12  |          | 29  |               |
| XTAL1 [      | 13  |          | 28  | D PC6 (TOSC1) |
| (RXD) PD0 🛛  | 14  |          | 27  | D PC5         |
| (TXD) PD1    | 15  |          | 26  | D PC4         |
| (INTO) PD2   | 16  |          | 25  | Ь РСЗ         |
| (INT1) PD3 D | 17  |          | 24  |               |
| (OC1B) PD4   | 18  |          | 23  |               |
| (OC1A) PD5   | 19  |          | 22  | F PC0         |
| (ICP) PD6    | 20  |          | 21  |               |
|              | Ľ   |          | - 1 |               |
|              |     |          |     |               |

## AT90S8515

This page is intended to show user comments about the chip.

Your comment is welcome.

|              |        |     | 1           |
|--------------|--------|-----|-------------|
|              | $\cup$ |     |             |
| (ТО) РВО 🗆   | 1      | 40  | p vcc       |
| (T1) PB1 🖾   | 2      | 39  | 🗀 PAO (ADO) |
| (AÍNO) PB2 🗖 | 3      | 38  | 🗅 PA1 (AD1) |
| (AIN1) PB3 🗖 | 4      | 37  | D PA2 (AD2) |
| 🗋 (SS) PB4 🖂 | 5      | 36  | 占 PA3 (AD3) |
|              | 6      | 35  | PA4 (AD4)   |
|              | 7      | 34  |             |
|              | e      | 33  |             |
|              | 0      |     |             |
| RESET 🗆      | 9      | 32  | 🏳 PA7 (AD7) |
| (RXD) PD0 🗖  | 10     | 31  |             |
| (TXD) PD1 🗖  | 11     | 30  |             |
| (INT0) PD2   | 12     | 29  | D 0C1B      |
| (INT1) PD3 🗖 | 13     | 28  | D PC7 (A15) |
| PD4 🗆        | 14     | 27  | D PC6 (A14) |
|              | 15     | 26  | D PC5 (A13) |
|              | 16     | 25  | E PC4 (A12) |
|              | 17     | 24  |             |
|              | 17     | 24  |             |
| XTAL2 🗆      | 18     | 23  | 🏳 PC2 (A10) |
| XTAL1        | 19     | 22  | D PC1 (A9)  |
| GND 🗖        | 20     | 21  | H PCO (AR)  |
|              |        | - 1 |             |
|              |        |     |             |

MEGA8515

MEGA8535

This page is intended to show user comments about the chip.

Your comment is welcome.

|              |     | <u>с</u> |    |       |
|--------------|-----|----------|----|-------|
| (ТО) РВО 🗖   | 1   | $\sim$   | 40 |       |
| (T1) PB1 🗖   | 2   |          | 39 |       |
| (AINO) PB2 🗖 | 3   |          | 38 |       |
| (AIN1) PB3 🗖 | 4   |          | 37 |       |
| (SS) PB4 🖂   | 5   |          | 36 |       |
| (MOSI) PB5   | 6   |          | 35 |       |
| (MISO) PB6   | 7   |          | 34 |       |
| (SCK) PB7    | 8   |          | 33 |       |
|              | 9   |          | 32 |       |
|              | 10  |          | 31 |       |
|              | 11  |          | 30 |       |
|              | 12  |          | 29 |       |
|              | 19  |          | 28 |       |
|              | 4.4 |          | 20 |       |
|              | 15  |          | 26 |       |
|              | 16  |          | 25 |       |
|              | 17  |          | 24 | - FC3 |
|              | 4.6 |          | 22 |       |
|              | 10  |          | 23 |       |
|              | 19  |          | 44 |       |
|              | 20  |          | 21 |       |
|              |     |          |    |       |

## MEGA603

This page is intended to show user comments about the chip.

Your comment is welcome.

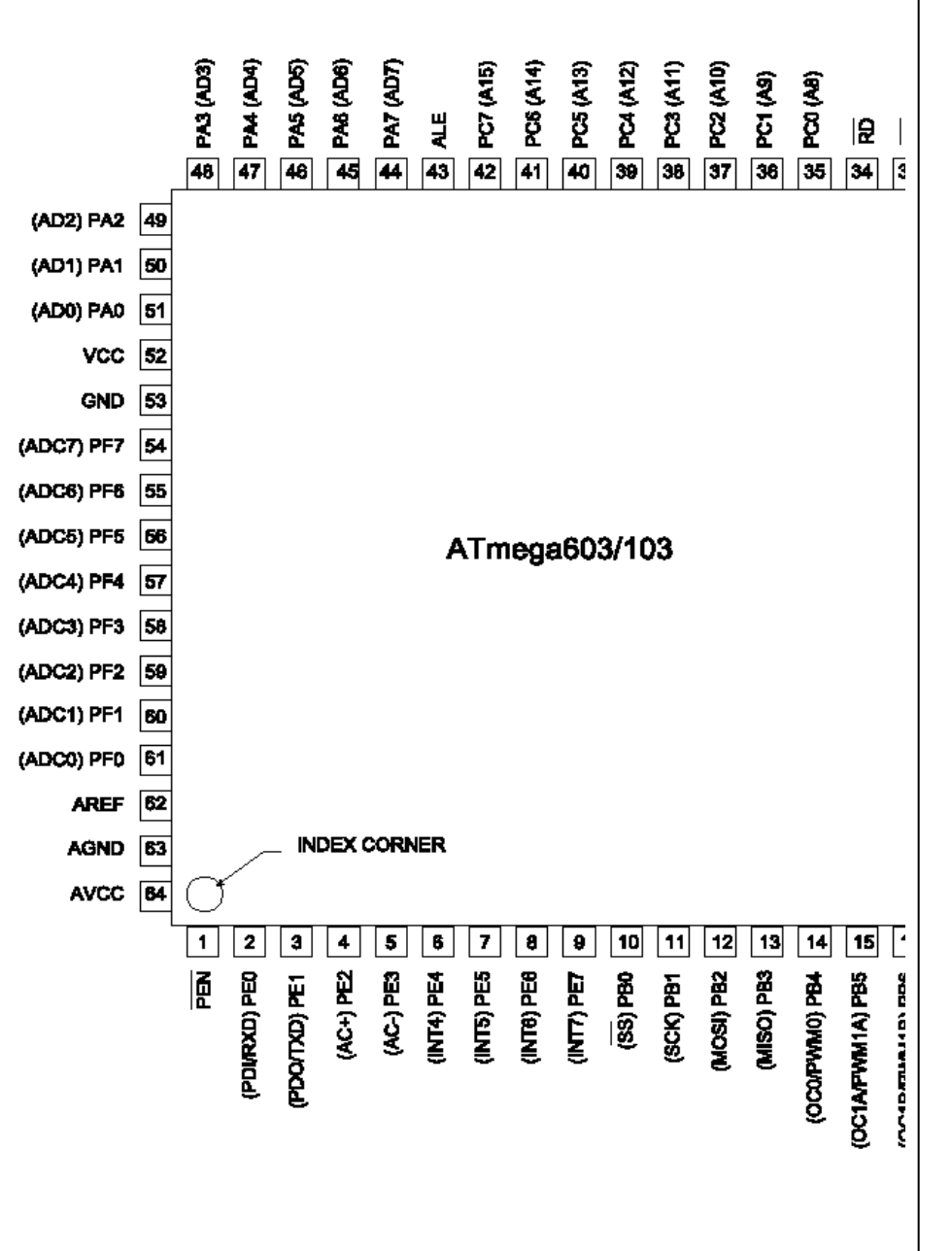

### **MEGA103**

This page is intended to show user comments about the chip.

Your comment is welcome.

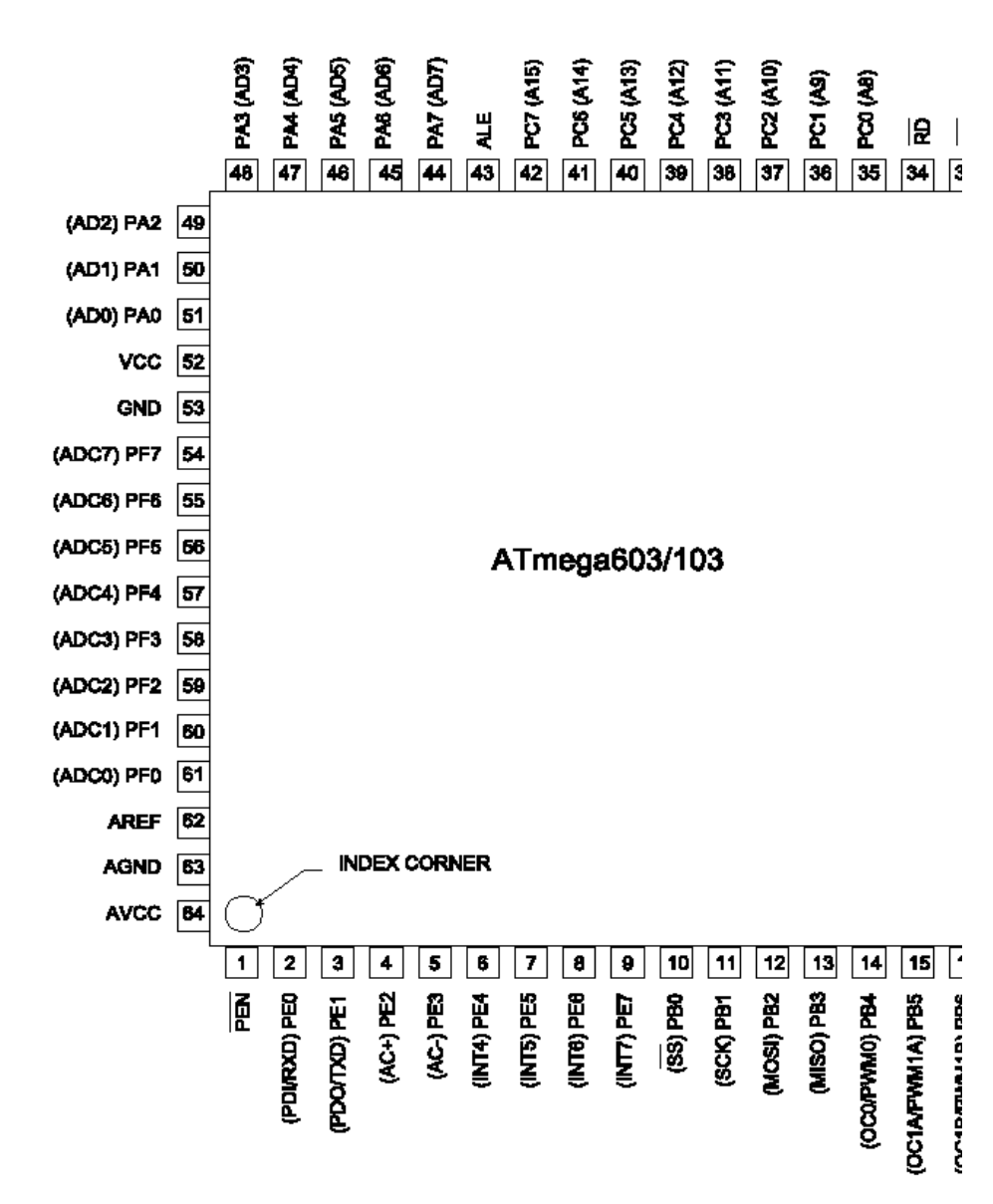

### ATtiny22

This page is intended to show user comments about the chip.

Your comment is welcome.

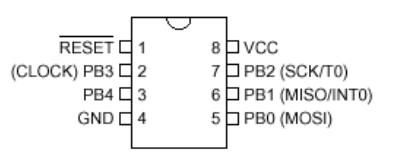
# ATtiny12

This page is intended to show user comments about the chip. Your comment is welcome.

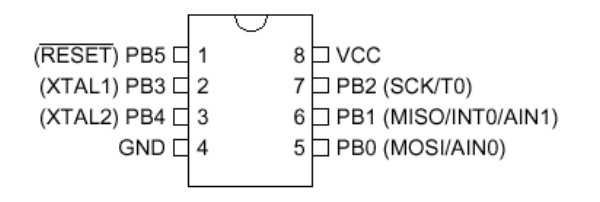

ATtiny15

This page is intended to show user comments about the chip. Your comment is welcome.

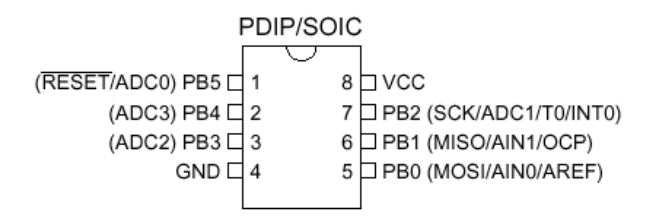

This page is intended to show user comments about the chip.

Your comment is welcome.

|                  |       | 1              |
|------------------|-------|----------------|
| (OC0/T0) PB0 🗆   | 1 40  | ⊐ vcc          |
| (OC2/T1) PB1     | 2 39  | PA0 (AD0)      |
| (RXD1/AIN0) PB2  | 3 38  | PA1 (AD1)      |
| (TXD1/AIN1) PB3  | 4 37  | PA2 (AD2)      |
| (SS) PB4         | 5 36  | PA3 (AD3)      |
| (MOSI) PB5       | 6 35  | 🗆 PA4 (AD4)    |
| (MISO) PB6       | 7 34  | 🗆 PA5 (AD5)    |
| (SCK) PB7        | 8 33  | PA6 (AD6)      |
| RESET            | 9 32  | 🗆 PA7 (AD7)    |
| (RXD0) PD0       | 10 31 | PE0 (ICP/INT2) |
| (TXD0) PD1       | 11 30 | PE1 (ALE)      |
| (INT0) PD2       | 12 29 | PE2 (OC1B)     |
| (INT1) PD3       | 13 28 | PC7 (A15)      |
| (TOSC1) PD4      | 14 27 | PC6 (A14)      |
| (OC1A/TOSC2) PD5 | 15 26 | PC5 (A13)      |
| (WR) PD6         | 16 25 | PC4 (A12)      |
| (RD) PD7 🗆       | 17 24 | PC3 (A11)      |
| XTAL2            | 18 23 | 🗆 PC2 (A10)    |
| XTAL1            | 19 22 | PC1 (A9)       |
| GND 🗆            | 20 21 | PC0 (A8)       |
|                  |       |                |

# M162

This page is intended to show user comments about the chip.

Your comment is welcome.

The M162 has a clock-16 divider enabled by default. See the M162.bas sample file

The M163 by default uses the internal clock running at 1 MHz

When you have problems with timing set the right fuse bit A987= 0101. This will solve this problem.

I have just found a small difference in PortB when using the Mega163 in place of a 8535. The difference is in regard to PortB.4- PortB.7 when not used as a SPI

interface. The four upper bits of PortB are shared with the hardware SPI unit.

If the SPI is configured in SLAVE mode (DEFAULT) the MOSI , SCK , /SS

Are configured as inputs, Regardless of the DDRB setting !

The /SS (slave select) pin also has restrictions on it when using it as a general input.- see data sheet ATmega163 - p57.

This sample allows you to use the upper nibble of PortB as outputs.

 $Portb = \&B0000_{000}$ 

DDRB = &B1111\_0000 'set upper bits for output.

Spcr = &B0001\_0000 ' set SPI to Master and Disable.

If The SPCR register is not set for Master, you cannot set the pins for Output.

# M323

This page is intended to show user comments about the chip.

Your comment is welcome.

|                 |    | $\cup$ |             |
|-----------------|----|--------|-------------|
| (XCK/T0) PB0 🗆  | 1  | 40     | PA0 (ADC0)  |
| (T1) PB1 🗆      | 2  | 39     | PA1 (ADC1)  |
| (INT2/AIN0) PB2 | 3  | 38     | PA2 (ADC2)  |
| (OC0/AIN1) PB3  | 4  | 37     | PA3 (ADC3)  |
| (SS) PB4        | 5  | 36     | PA4 (ADC4)  |
| (MOSI) PB5      | 6  | 35     | PA5 (ADC5)  |
| (MISO) PB6 🗆    | 7  | 34     | PA6 (ADC6)  |
| (SCK) PB7       | 8  | 33     | PA7 (ADC7)  |
| RESET           | 9  | 32     | AREF        |
| VCC [           | 10 | 31     | AGND        |
| GND 🗆           | 11 | 30     | AVCC        |
| XTAL2           | 12 | 29     | PC7 (TOSC2) |
| XTAL1           | 13 | 28     | PC6 (TOSC1) |
| (RXD) PD0       | 14 | 27     | PC5 (TDI)   |
| (TXD) PD1 🗆     | 15 | 26     | DPC4 (TDO)  |
| (INT0) PD2      | 16 | 25     | PC3 (TMS)   |
| (INT1) PD3      | 17 | 24     | PC2 (TCK)   |
| (OC1B) PD4      | 18 | 23     | PC1 (SDA)   |
| (OC1A) PD5      | 19 | 22     | PC0 (SCL)   |
| (ICP) PD6       | 20 | 21     | DPD7 (OC2)  |
|                 |    |        |             |

The JTAG interface is enabled by default. This means that portC.2-portC.5 pins can not be used. Program the JTAG fuse bit to disable the JTAG interface.

This page is intended to show user comments about the chip.

\_

Your comment is welcome.

| (RESET) PC6       | 1  | 28 | PC5 (ADC5/SCL)  |
|-------------------|----|----|-----------------|
| (RXD) PD0         | 2  | 27 | PC4 (ADC4/SDA)  |
| (TXD) PD1         | 3  | 26 | PC3 (ADC3)      |
| (INT0) PD2        | 4  | 25 | PC2 (ADC2)      |
| (INT1) PD3        | 5  | 24 | PC1 (ADC1)      |
| (XCK/T0) PD4      | 6  | 23 | PC0 (ADC0)      |
| VCC               | 7  | 22 | AGND            |
| GND 🗆             | 8  | 21 | AREF            |
| (XTAL1/TOSC1) PB6 | 9  | 20 | AVCC            |
| (XTAL2/TOSC2) PB7 | 10 | 19 | PB5 (SCK)       |
| (T1) PD5          | 11 | 18 | PB4 (MISO)      |
| (AIN0) PD6        | 12 | 17 | PB3 (MOSI/OC2)  |
| (AIN1) PD7        | 13 | 16 | □ PB2 (SS/OC1B) |
| (ICP) PB0         | 14 | 15 | PB1 (OC1A)      |
|                   |    |    |                 |

# M16

This page is intended to show user comments about the chip.

Your comment is welcome.

This page is intended to show user comments about the chip.

Your comment is welcome.

# M128

This page is intended to show user comments about the chip.

Your comment is welcome.

|                   | _        |          | D GND | D AREF   | D PF0 (ADC0) | D PF1 (ADC1) | D PF2 (ADC2) | Z PF3 (ADC3) | D PF4 (ADC4/TCK) | D PF5 (ADC5/TMS) | D PF6 (ADC6/TDO) | D PF7 (ADC7/TDI) | D GND |          | D PA0 (AD0) | D PA1 (AD1) | D PA2 (AD2) | ,  |    |     |      |    |
|-------------------|----------|----------|-------|----------|--------------|--------------|--------------|--------------|------------------|------------------|------------------|------------------|-------|----------|-------------|-------------|-------------|----|----|-----|------|----|
| PEND              | 1        | 064      | 63    | 62       | 61           | 09           | 69           | 58           | 5                | 56               | 55               | 54               | 53    | 52       | 5           | 6           | 49          | 48 | Ь  | PA3 | {AD  | 3) |
| RXD0/(PDI) PE0 [  | 2        | Ŭ        |       |          |              |              |              |              |                  |                  |                  |                  |       |          |             |             |             | 47 | Ь١ | PA4 | (AD  | 4) |
| (TXD0/PDO) PE1 D  | 13       |          |       |          |              |              |              |              |                  |                  |                  |                  |       |          |             |             |             | 46 | þ١ | PA5 | (AD  | 5) |
| (XCK0/AIN0) PE2 [ | 4        |          |       |          |              |              |              |              |                  |                  |                  |                  |       |          |             |             |             | 45 | Þ  | PA6 | (AD  | 6) |
| (OC3A/AIN1) PE3 E | 5        |          |       |          |              |              |              |              |                  |                  |                  |                  |       |          |             |             |             | 44 | Þ  | PA7 | (AD  | 7) |
| (OC3B/INT4) PE4 E | 6        |          |       |          |              |              |              |              |                  |                  |                  |                  |       |          |             |             |             | 43 | Þ  | PG2 | (ALE | ž) |
| (OC3C/INT5) PE5 E | 7        |          |       |          |              |              |              |              |                  |                  |                  |                  |       |          |             |             |             | 42 | Þ  | PC7 | (A1  | 5) |
| (T3/INT6) PE6 É   | 18       |          |       |          |              |              |              |              |                  |                  |                  |                  |       |          |             |             |             | 41 | Þ  | PC6 | (A1  | 4) |
| (IC3/INT7) PE7 [  | 19       |          |       |          |              |              |              |              |                  |                  |                  |                  |       |          |             |             |             | 40 | Þ١ | PC5 | (A1  | 3) |
| (SS) PB0 D        | 10       | )        |       |          |              |              |              |              |                  |                  |                  |                  |       |          |             |             | 1           | 39 | Þ١ | PC4 | (A1  | 2) |
| (SCK) PB1 [       | 11       |          |       |          |              |              |              |              |                  |                  |                  |                  |       |          |             |             | ;           | 38 | Þ١ | PC3 | (A1  | 1) |
| (MOSI) PB2 E      | 112      | 2        |       |          |              |              |              |              |                  |                  |                  |                  |       |          |             |             |             | 37 | Þ  | PC2 | (A1  | 0) |
| (MISO) PB3 [      | 113      | 3        |       |          |              |              |              |              |                  |                  |                  |                  |       |          |             |             | ;           | 36 | Þ  | PC1 | (A9  | )  |
| (OC0) PB4 [       | 114      | 1        |       |          |              |              |              |              |                  |                  |                  |                  |       |          |             |             | ;           | 35 | ٦ı | PC0 | (A8  | )  |
| (OC1A) PB5 E      | 15       | 5        |       |          |              |              |              |              |                  |                  |                  |                  |       |          |             |             | ;           | 34 | Þ٩ | PG1 | (RD  | )  |
| (OC1B) PB6 [      | 16       | <u>ا</u> | œ     | <u>б</u> | 8            | 5            | 2            | ŝ            | 2                | ŝ                | 90               | 5                | 8     | S.       | õ           | Ξ.          | 2           | 33 | Þ٩ | PG0 | (WF  | )  |
|                   | <u> </u> | Ū        | ū     | ū        | Ū            | Ū            | ũ            | ũ            | ũ                | Ü                | ū                | ü                | ũ     | ũ        | Ŭ           | Ű           | Ű           |    | 1  |     |      |    |
|                   |          | 6        | 3     | 3        | Ш            | 8            | è            | 5            | Ę                | 8                | ö                | õ                | ĉ     | 5        | 02          | 90          | 6           |    |    |     |      |    |
|                   |          | a<br>G   | 2/P   | Ē        | S            | ž            | G            | Ê            | Ē                | <u>а</u> .       | E.               | E<br>G           | G. 0. | <u>م</u> | Ĕ           | Ē           | <u>م</u>    |    |    |     |      |    |
|                   |          | g        | ŝ     | ö        | Π.           |              |              |              |                  | Ĕ                | Ē                | Ē                | Ë     | õ        | X           | Ε           | Ë           | ,  |    |     |      |    |
|                   |          | ğ        | p     | ő        |              |              |              |              |                  | 2                | ş                | 111              | 111   |          | ž           |             |             |    |    |     |      |    |
|                   |          | ğ        |       | P**      |              |              |              |              |                  | ŝ                | ß                | ž                | X     |          |             |             |             |    |    |     |      |    |
|                   |          | Ľ        |       |          |              |              |              |              |                  |                  | _                | 5                | 0     |          |             |             |             |    |    |     |      |    |

# AT90S1200

This chip is not really supported because it does not have internal memory. You can write your program using asm and program the chip via bascom.

# AT86RF401

This page is intended to show user comments about the chip. Your comment is welcome.

# Changes compared to BASCOM-8051

The design goal was to make BASCOM-AVR compatible with BASCOM-8051.

For the AVR compiler I had to remove some statements.

New statements are also added. And some statements were changed.

They need specific attention, but the changes to the syntax will be made available to BASCOM-8051 too in the future.

Statements that were removed

| STATEMENT  | DESCRIPTION                                                                    |
|------------|--------------------------------------------------------------------------------|
| \$LARGE    | Not needed anymore.                                                            |
| \$ROMSTART | Code always starts at address 0 for the AVR. Added again in 1.11.6.2           |
| \$LCDHEX   | Use LCD Hex(var) instead.                                                      |
| \$NOINIT   | Not needed anymore. Added in 1.11.6.2                                          |
| \$NOSP     | Not needed anymore                                                             |
| \$NOBREAK  | Can't be used anymore because there is no object code that can be used for it. |
| \$OBJ      | Removed.                                                                       |
| BREAK      | Can't be used anymore because there is no object code that can be used for it. |
| PRIORITY   | AVR does no allow setting priority of interrupts                               |
| PRINTHEX   | You can use Print Hex(var) now                                                 |
| LCDHEX     | You can use Lcd Hex(var) now                                                   |

#### Statements that were added

| STATEMENT | DESCRIPTION                                                                                                    |
|-----------|----------------------------------------------------------------------------------------------------|
| FUNCTION  | You can define your own user FUNCTIONS.                                                                                                    |
| LOCAL     | You can have LOCAL variables in SUB routines or FUNCTIONS.                                                                                                    |
| ^         | New math statement. Var = $2 \land 3$ will return $2^{2}2^{2}$                                                                                                    |
| SHIFT     | Because ROTATE was changed, I added the SHIFT statement. SHIFT works just like ROTATE, but when shifted left, the LS BIT is cleared and the carry doesn't go to the LS BIT. |
| LTRIM     | LTRIM, trims the leftmost spaces of a string.                                                                                                    |
| RTRIM     | RTRIM, trims the rightmost spaces of a string.                                                                                                    |
| TRIM      | TRIM, trims both the leftmost and rightmost spaces of a string.                                                                                                    |

Statements that behave differently

| STATEMENT | DESCRIPTION                                                                      |
|-----------|----------------------------------------------------------------------------------|
| ROTATE    | Rotate now behaves like the ASM rotate, this means that the carry will go to the |

|         | most significant bit of a variable or the least significant bit of a variable.                                     |
|---------|----------------------------------------------------------------------------------------------------|
| CONST   | String were added to the CONST statement. I also changed it to be compatible with QB.                              |
| DECLARE | BYVAL has been added since real subprograms are now supported.                                                     |
| DIM     | You can now specify the location in memory of the variable.<br>Dim v as byte AT 100, will use memory location 100. |

# Language Fundamentals

Characters from the BASCOM character set are put together to form labels, keywords, variables and operators.

These in turn are combined to form the statements that make up a program.

This chapter describes the character set and the format of BASCOM program lines. In particular, it discusses:

 $\ref{eq:theta:theta:the$ 

????The format of a line in a BASCOM program.

### ????Line labels.

????Program line length.

#### Character Set

The BASCOM BASIC character set consists of alphabetic characters, numeric characters, and special characters.

The alphabetic characters in BASCOM are the uppercase letters (A-Z) and lowercase letters (az) of the alphabet.

The BASCOM numeric characters are the digits 0-9.

The letters AH can be used as parts of hexadecimal numbers.

The following characters have special meanings in BASCOM statements and expressions:

| Character | Name                                                    |
|-----------|---------------------------------------------------------|
| ENTER     | Terminates input of a line                              |
|           | Blank ( or space)                                       |
| 1         | Single quotation mark (apostrophe)                      |
| *         | Asterisks (multiplication symbol)                       |
| +         | Plus sign                                               |
| ,         | Comma                                                   |
| -         | Minus sign                                              |
| •         | Period (decimal point)                                  |
| /         | Slash (division symbol) will be handled as $\backslash$ |
| :         | Colon                                                   |
|           | Double quotation mark                                   |
| ;         | Semicolon                                               |
| <         | Less than                                               |
| =         | Equal sign (assignment symbol or relational operator)   |
| >         | Greater than                                            |
| ١         | Backslash (integer/word division symbol)                |
| ٨         | Exponent                                                |

# The BASCOM program line

BASCOM program lines have the following syntax:

### [[line-identifier]] [[statement]] [[:statement]] ... [[comment ]]

### Using Line Identifiers

BASCOM support one type of line-identifier; alphanumeric line labels:

An alphabetic line label may be any combination of from 1 to 32 letters and digits, starting with a

letter and ending with a colon.

BASCOM keywords are not permitted.

The following are valid alphanumeric line labels:

Alpha: ScreenSUB:

Test3A:

· · · ·

Case is not significant. The following line labels are equivalent:

alpha:

Alpha:

ALPHA:

Line labels may begin in any column, as long as they are the first characters other than blanks on the line.

Blanks are not allowed between an alphabetic label and the colon following it.

A line can have only one label. When there is a label on the line, no other identifiers may be used on the same line. So the label is the sole identifier on a line.

# **BASCOM Statements**

A BASCOM statement is either "executable" or " non-executable".

An executable statement advances the flow of a programs logic by telling the program what to do next.

Non executable statement perform tasks such as allocating storage for variables, declaring and defining variable types.

The following BASCOM statements are examples of non-executable statements:

? REM or (starts a comment)

? DIM

A "comment" is a non-executable statement used to clarify a programs operation and purpose. A comment is introduced by the REM statement or a single quote character(').

The following lines are equivalent:

PRINT " Quantity remaining" : REM Print report label.

PRINT " Quantity remaining" ' Print report label.

More than one BASCOM statement can be placed on a line, but colons(:) must separate statements, as illustrated below.

FOR I = 1 TO 5 : PRINT " Gday, mate." : NEXT I

# **BASCOM LineLength**

If you enter your programs using the built-in editor, you are not limited to any line length, although it is advised to shorten your lines to 80 characters for clarity.

# Data Types

Every variable in BASCOM has a data type that determines what can be stored in the variable. The next section summarizes the elementary data types.

# **Elementary Data Types**

????Bit (1/8 byte). A bit can hold only the value 0 or 1. A group of 8 bits is called a byte.

#### ????Byte (1 byte).

Bytes are stores as unsigned 8-bit binary numbers ranging in value from 0 to 255.

- ????Integer (two bytes). Integers are stored as signed sixteen-bit binary numbers ranging in value from -32,768 to +32,767.
- ????Word (two bytes). Words are stored as unsigned sixteen-bit binary numbers ranging in value from 0 to 65535.
- ????Long (four bytes).

Longs are stored as signed 32-bit binary numbers ranging in value from -2147483648 to 2147483647.

???Single.

Singles are stored as signed 32 bit binary numbers. Ranging in value from 1.5 x 10^-45 to 3.4 x 10^38  $\,$ 

????String (up to 254 bytes).

Strings are stored as bytes and are terminated with a 0-byte. A string dimensioned with a length of 10 bytes will occupy 11 bytes.

Variables can be stored internal (default), external or in EEPROM.

# Variables

A variable is a name that refers to an object--a particular number.

A numeric variable, can be assigned only a numeric value (either integer, byte, long, single or bit). The following list shows some examples of variable assignments:

????A constant value:

A = 5 C = 1.1

????The value of another numeric variable: abc = def k = g

 $\ref{eq:constants}$  represented by combining other variables, constants, and operators: Temp = a + 5 Temp = C + 5

????The value obtained by calling a function: Temp = Asc(S)

# Variable Names

A BASCOM variable name may contain up to 32 characters.

The characters allowed in a variable name are letters and numbers.

The first character in a variable name must be a letter.

A variable name cannot be a reserved word, but embedded reserved words are allowed.

For example, the following statement is illegal because AND is a reserved word.

AND = 8

However, the following statement is legal:

ToAND = 8

Reserved words include all BASCOM commands, statements, function names, internal registers and operator names.

(see <u>BASCOM\_Reserved\_Words</u>, for a complete list of reserved words). You can specify a hexadecimal or binary number with the prefix &H or &B. a = &HA , a = &B1010 and a = 10 are all the same.

Before assigning a variable, you must tell the compiler about it with the DIM statement. Dim b1 As Bit, I as Integer, k as Byte, s As String \* 10 The STRING type needs an additional parameter to specify the length.

### You can also use <u>DEFINT</u>, <u>DEFBIT</u>, <u>DEFBYTE</u>, <u>DEFWORD</u>, <u>DEFLNG</u> or <u>DEFSNG</u>.

*For example* DEFINT c tells the compiler that all variables that are not dimensioned and that are beginning with the character c are of the Integer type.

# **Expressions and Operators**

This chapter discusses how to combine, modify, compare, or get information about expressions by using the operators available in BASCOM.

Anytime you do a calculation you are using expressions and operators.

This chapter describes how expressions are formed and concludes by describing the following kind of operators:

? Arithmetic operators, used to perform calculations.

- ? Relational operators, used to compare numeric or string values.
- ? Logical operators, used to test conditions or manipulate individual bits.
- ? Functional operators, used to supplement simple operators.

# Expressions and Operators

An expression can be a numeric constant, a variable, or a single value obtained by combining constants, variables, and other expressions with operators.

Operators perform mathematical or logical operations on values.

The operators provided by BASCOM can be divided into four categories, as follows:

- 1. Arithmetic
- 2. Relational
- 3. Logical

4. Functional

# Arithmetic

Arithmetic operators are +, - , \* , \, / and ^.

? Integer

Integer division is denoted by the backslash (\). Example:  $Z = X \setminus Y$ 

```
? Modulo Arithmetic
```

Modulo arithmetic is denoted by the modulus operator MOD.

Modulo arithmetic provides the remainder, rather than the quotient, of an integer division.

### Example: $X = 10 \setminus 4$ : remainder = 10 MOD 4

? Overflow and division by zero

Division by zero, produces an error.

At the moment no message is produced, so you have to make sure yourself that this won't happen.

# **RelationalOperators**

Relational operators are used to compare two values as shown in the table below.

The result can be used to make a decision regarding program flow.

| Operator | Relation Tested          | Expression |
|----------|--------------------------|------------|
| =        | Equality                 | X = Y      |
| <>       | Inequality               | X <> Y     |
| <        | Less than                | X < Y      |
| >        | Greater than             | X > Y      |
| <=       | Less than or equal to    | X <= Y     |
| >=       | Greater than or equal to | X >= Y     |

### Logical Operators

Logical operators perform tests on relations, bit manipulations, or Boolean operators. There four operators in BASCOM are :

| Operator | Meaning            |
|----------|--------------------|
| NOT      | Logical complement |
| AND      | Conjunction        |
| OR       | Disjunction        |
| XOR      | Exclusive or       |

It is possible to use logical operators to test bytes for a particular bit pattern. For example the AND operator can be used to mask all but one of the bits

of a status byte, while OR can be used to merge two bytes to create a particular binary value. *Example* 

0

#### схатріе

A = 63 And 19 PRINT A A = 10 Or 9 PRINT A

#### Output

19

11

**Floatingpoint** (ASM code used is supplied by Jack Tidwell) Single numbers conforming to the IEEE binary floating point standard. An eight bit exponent and 24 bit mantissa are supported. Using four bytes the format is shown below:

31 30\_\_\_\_\_23 22\_\_\_\_\_

s exponent mantissa

The exponent is biased by 128. Above 128 are positive exponents and below are negative. The sign bit is 0 for positive numbers and 1 for negative. The mantissa is stored in hidden bit normalized format so that 24 bits of precision can be obtained.

All mathematical operations are supported by the single. You can also convert a single to an integer or word or vise versa: Dim I as Integer, S as Single S = 100.1 assign the single I = S will convert the single to an integer

Here is a fragment from the Microsoft knowledge base about FP:

Floating-point mathematics is a complex topic that confuses many programmers. The tutorial below should help you recognize programming situations where floating-point errors are likely to occur and how to avoid them. It should also allow you to recognize cases that are caused by inherent floating-point math limitations as opposed to actual compiler bugs.

#### **Decimal and Binary Number Systems**

Normally, we count things in base 10. The base is completely arbitrary. The only reason that people have traditionally used base 10 is that they have 10 fingers, which have made handy counting tools.

The number 532.25 in decimal (base 10) means the following:

(5 \* 10^2) + (3 \* 10^1) + (2 \* 10^0) + (2 \* 10^1) + (5 \* 10^2) 500 + 30 + 2 + 2/10 + 5/100

#### = 532.25

In the binary number system (base 2), each column represents a power of 2 instead of 10. For example, the number 101.01 means the following:

(1 \* 2^2) + (0 \* 2^1) + (1 \* 2^0) + (0 \* 2^1) + (1 \* 2^2) 4 + 0 + 1 + 0 + 1/4

= 5.25 Decimal

How Integers Are Represented in PCs

\_\_\_\_\_

Because there is no fractional part to an integer, its machine representation is much simpler than it is for floating-point values. Normal integers on personal computers (PCs) are 2 bytes (16 bits) long with the most significant bit indicating the sign. Long integers are 4 bytes long. Positive values are straightforward binary numbers. For example: 1 Decimal = 1 Binary

2 Decimal = 10 Binary 22 Decimal = 10110 Binary, etc.

However, negative integers are represented using the two's complement scheme. To get the two's complement representation for a negative number, take the binary representation for the number's absolute value and then flip all the bits and add 1. For example:

4 Decimal = 0000 0000 0000 0100 1111 1111 1111 1011 Flip the Bits -4 = 1111 1111 1111 1100 Add 1

Note that adding any combination of two's complement numbers together using ordinary binary arithmetic produces the correct result.

### **Floating-Point Complications**

Every decimal integer can be exactly represented by a binary integer; however, this is not true for fractional numbers. In fact, every number that is irrational in base 10 will also be irrational in any system with a base smaller than 10.

For binary, in particular, only fractional numbers that can be represented in the form p/q, where q is an integer power of 2, can be expressed exactly, with a finite number of bits.

Even common decimal fractions, such as decimal 0.0001, cannot be represented exactly in binary. (0.0001 is a repeating binary fraction with a period of 104 bits!)

This explains why a simple example, such as the following

SUM = 0 FOR I% = 1 TO 10000 SUM = SUM + 0.0001 NEXT I% PRINT SUM ' Theoretically = 1.0.

will PRINT 1.000054 as output. The small error in representing 0.0001 in binary propagates to the sum.

For the same reason, you should always be very cautious when making comparisons on real numbers. The following example illustrates a common programming error:

item1# = 69.82# item2# = 69.20# + 0.62# IF item1# = item2# then print "Equality!" This will NOT PRINT "Equality!" because 69.82 cannot be represented exactly in binary, which causes the value that results from the assignment to be SLIGHTLY different (in binary) than the value that is generated from the expression. In practice, you should always code such comparisons in such a way as to allow for some tolerance.

#### General Floating-Point Concepts

It is very important to realize that any binary floating-point system can represent only a finite number offloating-point values in exact form. All other values must be approximated by the closest representable value. The IEEE standard specifies the method for rounding values to the "closest" representable value. BASCOM supports the standard and rounds according to the IEEE rules.

Also, keep in mind that the numbers that can be represented in IEEE are spread out over a very wide range. You can imagine them on a number line. There is a high density of representable numbers near 1.0 and -1.0 but fewer and fewer as you go towards 0 or infinity.

The goal of the IEEE standard, which is designed for engineering calculations, is to maximize accuracy (to get as close as possible to the actual number). Precision refers to the number of digits that you can represent. The IEEE standard attempts to balance the number of bits dedicated to the exponent with the number of bits used for the fractional part of the number, to keep both accuracy and precision within acceptable limits.

IEEE Details Floating-point numbers are represented in the following form, where [exponent] is the binary exponent:

X = Fraction \* 2<sup>(exponent - bias)</sup>

[Fraction] is the normalized fractional part of the number, normalized because the exponent is adjusted so that the leading bit is always a 1. This way, it does not have to be stored, and you get one more bit of precision. This is why there is an implied bit. You can think of this like scientific notation, where you manipulate the exponent to have one digit to the left of the decimal point, except in binary, you can always manipulate the exponent so that the first bit is a 1, since there are only 1s and 0s.

[bias] is the bias value used to avoid having to store negative exponents.

The bias for single-precision numbers is 127 and 1023 (decimal) for double-precision numbers.

The values equal to all 0's and all 1's (binary) are reserved for representing special cases. There are other special cases as well, that indicate various error conditions.

Single-Precision Examples

 $2 = 1 * 2^{1} = 0100\ 0000\ 0000\ 0000\ \dots\ 0000\ 0000 = 4000\ 0000\ hex$ Note the sign bit is zero, and the stored exponent is 128, or

100 0000 0 in binary, which is 127 plus 1. The stored mantissa is (1.) 000 0000 ... 0000 0000, which has an implied leading 1 and

binary point, so the actual mantissa is 1.

 $-2 = -1 * 2^{\Lambda}1 = 1100\ 0000\ 0000\ 0000\ \dots\ 0000\ 0000 = C000\ 0000\ hex$ Same as +2 except that the sign bit is set. This is true for all IEEE format floating-point numbers.

 $4 = 1 * 2^2 = 0100 0000 1000 0000 ... 0000 0000 = 4080 0000 hex Same mantissa, exponent increases by one (biased value is 129, or 100 0000 1 in binary.$ 

6 = 1.5 \* 2^2 = 0100 0000 1100 0000 ... 0000 0000 = 40C0 0000 hex

Same exponent, mantissa is larger by half -- it's (1.) 100 0000 ... 0000 0000, which, since this is a binary fraction, is 1-1/2 (the values of the fractional digits are 1/2, 1/4, 1/8, etc.).

1 = 1 \* 2<sup>0</sup> = 0011 1111 1000 0000 ... 0000 0000 = 3F80 0000 hex Same exponent as other powers of 2, mantissa is one less than 2 at 127, or 011 1111 1 in binary.

 $.75 = 1.5 * 2^{A1} = 0011 1111 0100 0000 ... 0000 0000 = 3F40 0000 hex$ The biased exponent is 126, 011 1111 0 in binary, and the mantissa

is (1.) 100 0000 ... 0000 0000, which is 1-1/2.

 $2.5 = 1.25 * 2^{1} = 0100\ 0000\ 0010\ 0000\ \dots\ 0000\ 0000 = 4020\ 0000\ hex$ Exactly the same as 2 except that the bit which represents 1/4 is set in the mantissa.

0.1 = 1.6 \* 2<sup>4</sup> = 0011 1101 1100 1100 ... 1100 1101 = 3DCC CCCD hex

1/10 is a repeating fraction in binary. The mantissa is just shy of 1.6, and the biased exponent says that 1.6 is to be divided by 16 (it is 011 1101 1 in binary, which is 123 n decimal). The true exponent is 123 - 127 = -4, which means that the factor by which to multiply is  $2^{**}$ -4 = 1/16. Note that the stored mantissa is rounded up in the last bit. This is an attempt to represent the unrepresentable number as accurately as possible. (The reason that 1/10 and 1/100 are not exactly representable in binary is similar to the way that 1/3 is not exactly representable in decimal.)

 $0 = 1.0 * 2^{128} = all zeros -- a special case.$ 

Other Common Floating-Point Errors The following are common floating-point errors: 1. Round-offerror This error results when all of the bits in a binary number cannot be used in a calculation.

Example: Adding 0.0001 to 0.9900 (Single Precision)

Decimal 0.0001 will be represented as:

(1.)10100011011011100010111 \* 2^(-14+Bias) (13 Leading 0s in Binary!)

0.9900 will be represented as:

(1.)11111010111000010100011 \* 2^(-1+Bias)

Now to actually add these numbers, the decimal (binary) points must be aligned. For this they must be Unnormalized. Here is the resulting addition:

.0000000000011010001101 \* 2^0 < Only 11 of 23 Bits retained +.11111010111000010100011 \* 2^0

.111111010111011100110000 \* 2^0

This is called a round-off error because some computers round when shifting for addition. Others simply truncate. Round-off errors are important to consider whenever you are adding or multiplying two very different values.

2. Subtracting two almost equal values

.1235

-.1234

.0001

This will be normalized. Note that although the original numbers each had four significant digits, the result has only one significant digit.

3. Overflow and underflow

This occurs when the result is too large or too small to be represented by the data type.

4. Quantizing error

This occurs with those numbers that cannot be represented in exact form by the floating-point standard.

# Rounding

When a Long is assigned to a single, the number is rounded according to the rules of the IEEE committee.

The rule is, round this .50000000000 to next even number, that means if LSB is 1 (half time) to round up, so the LSB is going to 0 (=even), if LSB is 0 (other half time) to round down, that means no rounding.

This rounding method is best since the abnsolute error is 0.

You can override the default IEEE rounding method by specifying the \$LONG2FLOAT.LBX library which rounds up to the next number. This is the method used up to 1.11.7.4 of the compiler.

The following table shows the difference in rounding methods. While the result seem strange at first, the IEEE rounding gives the best result .

| IEEE 754 Rounding |          |            | Norm     | <mark>a) Roundin</mark> | y .          | IEEE 7   | <mark>54 Roundi</mark> | Normal Rou     |          |       |
|-------------------|----------|------------|----------|-------------------------|--------------|----------|------------------------|----------------|----------|-------|
| LUNG              | Single   | ម          | Long     | Single                  | - 8,5        | LONG     | Single                 | ម              | Long     | Sinq  |
| 10777217          | 16777216 |            | 10777217 | 16777218                |              | 33554433 | 33554432               | 認定的            | 33554433 | 33554 |
| 16777218          | 16777218 | <u> </u>   | 16777218 | 16777218                | - 0          | 33554434 | 33554432               | 2              | 33554434 | 33554 |
| 16777219          | 1677722D |            | 16777219 | 16777220                | - 1          | 33554435 | 33554436               | ies i          | 33554435 | 33554 |
| 16777220          | 16777220 | <u>i n</u> | 16777220 | 16777220                | 0            | 33554436 | 33554436               | n              | 33554436 | 33554 |
| 16777221          | 16777220 | - 1        | 16777221 | 16777222                |              | 33554437 | 33554436               | 2201           | 33554437 | 33554 |
| 16777222          | 16777222 | <u> </u>   | 16777222 | 10777222                | ji ji        | 33554438 | 33554440               |                | 22554428 | 23554 |
| 16777223          | 16777224 |            | 16777223 | 16777224                |              | 33554430 | 33224440               |                | 33554430 | 33554 |
| 16777224          | 16777224 | 0          | 16777224 | 16777224                | - D          | 33554440 | 33554440               | 0              | 3355444D | 33554 |
| 16777225          | 16777224 |            | 16777225 | 16777226                |              | 33554441 | 33554440               |                | 88554441 | 33554 |
| 16777226          | 16777226 | 0          | 16777226 | 16777226                |              | 33554442 | 33554440               | S 72           | 33554442 | 33554 |
| 10777227          | 16777228 | 1.1        | 16777227 | 10777228                | 66 A         | 33554443 | 33554444               |                | 22554442 | 33554 |
| 16777228          | 16777228 | 0          | 16777228 | 16777228                | 3            | 33554444 | 33224444               | 0              | 33554444 | 33554 |
| 16777229          | 1677722B | -1         | 16777229 | 16777230                |              | 33554445 | 33554444               |                | 33554445 | 33554 |
| 16777280          | 1677728D | 0          | 16777230 | 16777230                | - 0          | 33554446 | 33554448               | 2013           | 88554446 | 33554 |
| 16777291          | 16777232 |            | 16777231 | 16777232                | 1.5.1        | 33554447 | 33554448               | E E E E        | 33554447 | 33554 |
| 10777232          | 16777272 | 1          | 16777232 | 16777232                | <b>1</b>     | 33554440 | 33554440               | n,             | 22554448 | 73554 |
| 16777293          | 16777292 | 274        | 16777233 | 16777234                | <u></u>      | 33554440 | 33224446               |                | 33554440 | 33554 |
| 19777234          | 16777234 | 0          | 16777234 | 16777234                | 9            | 33554450 | 33554448               | - 2            | 33554450 | 33554 |
| 16777285          | 16777286 | Total S    | 16777235 | 16777236                |              | 33554451 | 33554452               |                | 88554451 | 33554 |
| 16777236          | 16777236 | - 0        | 16777236 | 16777236                | 0            | 33554452 | 33554452               | 9              | 33554452 | 33554 |
| 10777237          | 16777236 |            | 16777237 | 16777238                |              | 33554453 | 33534452               |                | 22554452 | 23554 |
| 16777298          | 16777298 | 0          | 16777238 | 16777238                | 0            | 33554454 | 33554456               |                | 33554454 | 33554 |
| 16777239          | 1677724D | - 1        | 16777239 | 16777240                |              | 33554455 | 33554456               |                | 33554455 | 33554 |
| 16777240          | 16777240 | , D        | 16777240 | 16777240                | <b>n</b>     | 33554456 | 33554456               | <u>n</u>       | 88554456 | 33554 |
| 16777241          | 16777240 | -1         | 16777241 | 16777242                |              | 33554457 | 33554456               | -1             | 33554457 | 33554 |
| 16777242          | 10777242 |            | 16777242 | 16777242                | 6 <b>)</b> I | 33554458 | 33554450               | <u> 22 - 2</u> | 33554458 | 23554 |
| 16777243          | 16777244 | 1          | 16777243 | 16777244                | 8-76-        | 33554450 | 3355 4460              |                | 33554450 | 33554 |

### Arrays

An array is a set of sequentially indexed elements having the same type. Each element of an array has a unique index number that identifies it. Changes made to an element of an array do not affect the other elements.

The index must be a numeric constant, a byte, an integer, word or long.

The maximum number of elements is 65535.

The first element of an array is always one. This means that elements are 1-based.

Array s can be used on each place where a 'normal' variable is expected.

#### Example:

'create an array named a, with 10 elements (1 to 10)
Dim A(10) As Byte
'create an integer
Dim C As Integer
'now fill the array

For C = 1 To 10 'assign array element A(c) = C' print it Print A(c) Next 'you can add an offset to the index too C = 0 A(c + 1) = 100 Print A(c + 1) End

# Strings

A string is used to store text. A string must be dimensioned with the length specified. DIM S as STRING \* 5 Will create a string that can store a text with a maximum length of 5 bytes. The space used is 6 bytes because a string is terminated with a null byte. To assign the string: s = "abcd" To insert special characters into the string : s= "AB{027}cd" The {ascii} will insert the ASCII value into the string. The number of digits must be 3. s = "{27} will assign "{27}" to the string instead of escape character 27!

# Casting

In BASCOMAVR when you perform operations on variables they all must be of the same data type. long = long1 \* long2 ' for example

The assigned variables data type determines what kind of math is performed.

For example when you assign a long, long math will be used.

If you try to store the result of a LONG into a byte, only the LSB of the LONG will be stored into the BYTE.

### Byte = LONG

When LONG = 256, it will not fit into a BYTE. The result will be 256 AND 255 = 0.

Of course you are free to use different data types. The correct result is only guaranteed when you are using data types of the same kind or that that result always can fit into the target data type.

When you use strings, the same rules apply. But there is one exception:

Dim b as Byte

b = 123 ' ok this is normal

b = "A" ' b = 65

When the target is a byte and the source variable is a string constant denoted by "", the ASCII value will be stored in the byte. This works also for tests :

IF b = "A" then ' when b = 65

END IF

This is different compared to QB/VB where you can not assign a string to a byte variable.

### SINGLE CONVERSION

When you want to convert a SINGLE into a byte, word, integer or long the compiler will automatic convert the values when the source string is of the SINGLE data type.

integer = single

You can also convert a byte, word, integer or long into a SINGLE by assigning this variable to a SINGLE.

single = long

# **Mixing ASM and BASIC**

BASCOM allows you to mix BASIC with assembly.

This can be very useful in some situations when you need full control of the generated code.

Almost all assembly mnemonics are recognized by the compiler. The exceptions are: SUB, SWAP,CALL and OUT. These are BASIC reserved words and have priority over the ASM mnemonics. To use these mnemonics precede them with the! - sign. For example :

Dim a As Byte At &H60 'A is stored at location &H60 Ldi R27 , \$00 'Load R27 with MSB of address Ldi R26 , \$60 'Load R26 with LSB of address Ld R1, X 'load memory location \$60 into R1 ISWAP R1 'swap nibbles

As you can see the SWAP mnemonic is preceded by a ! sign.

Another option is to use the assembler block directives: \$ASM Ldi R27 , \$00 'Load R27 with MSB of address Ldi R26 , \$60 'Load R26 with LSB of address Ld R1, X 'load memory location \$60 into R1 SWAP R1 'swap nibbles \$END ASM

A special assembler helper function is provided to load the address into the register X or Z. Y can may not be used because it is used as the soft stack pointer.

Dim A As Byte 'reserve space LOADADR a, X 'load address of variable named A into register pair X

This has the same effect as : Ldi R26 , \$60 'for example ! Ldi R27, \$00 'for example !

Some registers are used by BASCOM R4 and R5 are used to point to the stack frame or the temp data storage R6 is used to store some bit variables: R6 bit 0 = flag for integer/word conversion R6 bit 1 = temp bit space used for swapping bits R6 bit 2 = error bit (ERR variable) R6 bit 3 = show/noshow flag when using INPUT statement R8 and R9 are used as a data pointer for the READ statement.

All other registers are used depending on the used statements.

To Load the address of a variable you must enclose them in brackets.

Dim B As Bit Lds R16, {B} will replace {B} with the address of variable B

To refer to the bitnumber you must precede the variable name by BIT. Sbrs R16, **BIT**. B 'notice the point! Since this was the first dimensioned bit the bit number is 7. Bits are stored in bytes and the first dimensioned bit goes in the LS bit.

To load an address of a label you must use : LDI ZL, Low(lbl \* 1) LDI ZH , High(lbl \* 1) Where ZL = R30 and may be R24, R26, R28 or R30 And ZH = R31 and may be R25, R27, R29 or R31. These are so called register pairs that form a pointer.

When you want to use the LPM instruction to retrieve data you must multiply the address with 2 since the AVR object code consist of words.

LDI ZL, Low(lbl \* 2) LDI ZH , High(lbl \* 2) LPM ; get data into R0 Lbl:

Atmel mnemonics must be used to program in assembly.

You can download the pdf from www.atmel.com that shows how the different mnemonics are used. Some points of attention :

\* All instructions that use a constant as a parameter only work on the upper 16 registers (r16 r31) So LDI R15,12 WILL NOT WORK

\* The instruction SBR register, K will work with K from 0-255. So you can set multiple bits!

The instruction SBI port, K will work with K from 0-7 and will set only ONE bit in a IO-port register.

The same applies to the CBR and CBI instructions.

You can use constants too: .equ myval = (10+2)/4

ldi r24,myval+2 '5

Idi r24,asc("A")+1 ; load with 66

Or in BASIC with CONST :

CONST Myval = (10+2) / 4 Ldir24,myval

How to make your own libraries and call them from BASIC? The files for this sample can be found as libdemo.bas in the SAMPLES dir and as mylib.lib in the LIB dir. First determine the used parameters and their type. Also consider if they are passed by reference or by value

For example the sub test has two parameters: **x** which is passed by value (copy of the variable) **y** which is passed by reference(address of the variable)

In both cases the address of the variable is put on the soft stack which is indexed by the Y pointer.

The first parameter (or a copy) is put on the soft stack first To refer to the address you must use: Idd r26, y + 0Idd r27, y + 1This loads the address into pointer X

The second parameter will also be put on the soft stack so : The reference for the x variable will be changed :

To refer to the address of  $\mathbf{x}$  you must use: ldd r26 , y + 2 ldd r27 , y + 3

To refer to the last parameter  ${\bm y}$  you must use ldd r26 , y + 0 ldd r27 , y + 1

Write the sub routine as you are used too but include the name within brackets []

[test]

test: Idd r26,y+2 ; load address of x Idd r27,y+3 Id r24,x ; get value into r24 inc r24 ; value + 1 st x,r24 ; put back Idd r26,y+0 ; address of y Idd r27,y+1 st x,r24 ; store ret ; ready **[end]** 

To write a function goes the same way. A function returns a result so a function has one additional parameter. It is generated automatic and it has the name of the function. This way you can assign the result to the function name For example:

Declare Function Test(byval x as byte , y as byte) as byte A virtual variable will be created with the name of the function in this case **test** It will be pushed on the softstack with the Y-pointer. To reference to the result or name of the function (test) the address will be: y + 0 and y + 1The first variable **x** will bring that to y + 2 and y + 3And the third variable will cause that 3 parameters are saved on the soft stack To reference to test you must use : Idd r26 , y + 4Idd r27 , y + 5

To reference to x ldd r26, y + 2ldd r27, y + 3And to reference y ldd r26, y + 0ldd r27, y + 1

When you use exit sub or exit function you also need to provide an additional label. It starts with **sub\_**and must be completed with the function / sub routine name. In our example: **sub test:** 

When you use local variables thing become more complicated. Each local variable address will be put on the soft stack too When you use 1 local variable its address will become Idd r26, y+0 Idd r27, y + 1 All other parameters must be increased with 2 so the reference to y variable changes from Idd r26, y + 0 to Idd r26, y + 2 Idd r27, y + 1 to Idd r27, y + 3 And of course also for the other variables.

When you have more local variables just add 2 for each. Finally you save the file as a **.lib** file Use the library manager to compile it into the lbx format. The declare sub / function must be in the program where you use the sub / function.

The following is a copy of the libdemo.bas file :

'define the used library \$lib "mylib.lib" 'also define the used routines \$external Test

'this is needed so the parameters will be placed correct on the stack Declare Sub Test(byval X As Byte , Y As Byte)

'reserve some space Dim Z As Byte

'call our own sub routine Call Test(1, Z)

'z will be 2 in the used example End

When you use ports in your library you must use  $\ensuremath{\textbf{.equ}}$  to specify the address:

.equ EEDR=\$1d In R24, EEDR

This way the library manager know the address of the port during compile time.

As an alternative precede the mnemonic with a \* so the code will not be compiled into the lib. The address of the register will be resolved at un time in that case.

This chapter is not intended to learn you ASM programming. But when you find a topic is missing to interface BASCOM with ASM send me an email.

# Assemblermnemonics

BASCOM supports the mnemonics as defined by Atmel.

The Assembler accepts mnemonic instructions from the instruction set.

A summary of the instruction set mnemonics and their parameters is given here. For a detailed description of the Instruction set, refer to the AVR Data Book.

| Mnemonics                               | Operands | Description                         | Operation                   | Flags     | Clock |
|-----------------------------------------|----------|-------------------------------------|-----------------------------|-----------|-------|
| ARITHMETIC AND<br>LOGIC<br>INSTRUCTIONS |          |                                     |                             |           |       |
| ADD                                     | Rd, Rr   | Add without Carry                   | Rd = Rd + Rr                | Z,C,N,V,H | 1     |
| ADC                                     | Rd, Rr   | Add with Carry                      | Rd = Rd + Rr + C            | Z,C,N,V,H | 1     |
| SUB                                     | Rd, Rr   | Subtract without<br>Carry           | Rd = Rd – Rr                | Z,C,N,V,H | 1     |
| SUBI                                    | Rd, K    | Subtract<br>Immediate               | Rd = Rd – K                 | Z,C,N,V,H | 1     |
| SBC                                     | Rd, Rr   | Subtract with<br>Carry              | Rd = Rd - Rr - C            | Z,C,N,V,H | 1     |
| SBCI                                    | Rd, K    | Subtract<br>Immediate with<br>Carry | Rd = Rd - K - C             | Z,C,N,V,H | 1     |
| AND                                     | Rd, Rr   | Logical AND                         | $Rd = Rd \cdot Rr$          | Z,N,V     | 1     |
| ANDI                                    | Rd, K    | Logical AND with<br>Immediate       | $Rd = Rd \cdot K$           | Z,N,V     | 1     |
| OR                                      | Rd, Rr   | Logical OR                          | Rd = Rd v Rr                | Z,N,V     | 1     |
| ORI                                     | Rd, K    | Logical OR with<br>Immediate        | Rd = Rd v K                 | Z,N,V     | 1     |
| EOR                                     | Rd, Rr   | Exclusive OR                        | Rd = Rd Å Rr                | Z,N,V     | 1     |
| СОМ                                     | Rd       | Ones<br>Complement                  | Rd = \$FF - Rd              | Z,C,N,V   | 1     |
| NEG                                     | Rd       | Twos<br>Complement                  | Rd = \$00 - Rd              | Z,C,N,V,H | 1     |
| SBR                                     | Rd,K     | Set Bit(s) in<br>Register           | Rd = Rd v K                 | Z,N,V     | 1     |
| CBR                                     | Rd,K     | Clear Bit(s) in<br>Register         | $Rd = Rd \cdot (\$FFh - K)$ | Z,N,V     | 1     |
| INC                                     | Rd       | Increment                           | Rd = Rd + 1                 | Z,N,V     | 1     |
| DEC                                     | Rd       | Decrement                           | Rd = Rd - 1                 | Z,N,V     | 1     |
| TST                                     | Rd       | Test for Zero or                    | $Rd = Rd \cdot Rd$          | Z,N,V     | 1     |

|                        |         | Minus                                  |                                        |            |       |
|------------------------|---------|----------------------------------------|----------------------------------------|------------|-------|
| CLR                    | Rd      | Clear Register                         | Rd = Rd Å Rd                           | Z,N,V      | 1     |
| SER                    | Rd      | Set Register                           | Rd = \$FF                              | None       | 1     |
| ADIW<br>Adiw r24, K6   | Rdl, K6 | Add Immediate to<br>Word               | Rdh:Rdl = Rdh:Rdl<br>+ K               | Z,C,N,V,S  | 2     |
| SBIW<br>Sbiw R24,K6    | Rdl, K6 | Subtract<br>Immediate from<br>Word     | Rdh:Rdl = Rdh:Rdl<br>- K               | Z,C,N,V,S  | 2     |
| MUL                    | Rd,Rr   | Multiply Unsigned                      | R1, R0 = Rd * Rr                       | С          | 2 *   |
| BRANCH<br>INSTRUCTIONS |         |                                        |                                        |            |       |
| RJMP                   | К       | Relative Jump                          | PC = PC + k + 1                        | None       | 2     |
| IJMP                   |         | Indirect Jump to (Z)                   | PC = Z                                 | None       | 2     |
| JMP                    | к       | Jump                                   | PC = k                                 | None       | 3     |
| RCALL                  | к       | Relative Call<br>Subroutine            | PC = PC + k + 1                        | None       | 3     |
| ICALL                  |         | Indirect Call to (Z)                   | PC = Z                                 | None       | 3     |
| CALL                   | к       | Call Subroutine                        | PC = k                                 | None       | 4     |
| RET                    |         | Subroutine Return                      | PC = STACK                             | None       | 4     |
| RETI                   |         | Interrupt Return                       | PC = STACK                             | I          | 4     |
| CPSE                   | Rd,Rr   | Compare, Skip if<br>Equal              | if (Rd = Rr) PC =<br>PC + 2 or 3       | None       | 1 / 2 |
| СР                     | Rd,Rr   | Compare                                | Rd - Rr                                | Z,C,N,V,H, | 1     |
| CPC                    | Rd,Rr   | Compare with<br>Carry                  | Rd - Rr - C                            | Z,C,N,V,H  | 1     |
| CPI                    | Rd,K    | Compare with<br>Immediate              | Rd-K                                   | Z,C,N,V,H  | 1     |
| SBRC                   | Rr, b   | Skip if Bit in<br>Register Cleared     | lf (Rr(b)=0) PC =<br>PC + 2 or 3       | None       | 1 / 2 |
| SBRS                   | Rr, b   | Skip if Bit in<br>Register Set         | If (Rr(b)=1) PC =<br>PC + 2 or 3       | None       | 1 / 2 |
| SBIC                   | P, b    | Skip if Bit in I/O<br>Register Cleared | If(I/O(P,b)=0) PC =<br>PC + 2 or 3     | None       | 2/3   |
| SBIS                   | P, b    | Skip if Bit in I/O<br>Register Set     | If(I/O(P,b)=1) PC =<br>PC + 2 or 3     | None       | 2/3   |
| BRBS                   | s, k    | Branch if Status<br>Flag Set           | if (SREG(s) = 1)<br>then PC=PC+k + 1   | None       | 1 / 2 |
| BRBC                   | s, k    | Branch if Status<br>Flag Cleared       | if $(SREG(s) = 0)$<br>then PC=PC+k + 1 | None       | 1 / 2 |

| BREQ                          | к      | Branch if Equal                         | if (Z = 1) then PC =<br>PC + k + 1     | None | 1 / 2 |
|-------------------------------|--------|-----------------------------------------|----------------------------------------|------|-------|
| BRNE                          | к      | Branch if Not<br>Equal                  | if (Z = 0) then PC =<br>PC + k + 1     | None | 1 / 2 |
| BRCS                          | К      | Branch if Carry<br>Set                  | if (C = 1) then PC =<br>PC + k + 1     | None | 1 / 2 |
| BRCC                          | к      | Branch if Carry<br>Cleared              | if (C = 0) then PC =<br>PC + $k$ + 1   | None | 1 / 2 |
| BRSH                          | к      | Branch if Same or<br>Higher             | if (C = 0) then PC =<br>PC + k + 1     | None | 1 / 2 |
| BRLO                          | к      | Branch if Lower                         | if (C = 1) then PC =<br>PC + k + 1     | None | 1 / 2 |
| BRMI                          | к      | Branch if Minus                         | if $(N = 1)$ then PC =<br>PC + k + 1   | None | 1 / 2 |
| BRPL                          | к      | Branch if Plus                          | if (N = 0) then PC =<br>PC + k + 1     | None | 1 / 2 |
| BRGE                          | к      | Branch if Greater<br>or Equal, Signed   | if (N V= 0) then PC<br>= PC+ k + 1     | None | 1 / 2 |
| BRLT                          | к      | Branch if Less<br>Than, Signed          | if (N V= 1) then PC<br>= PC + k + 1    | None | 1 / 2 |
| BRHS                          | к      | Branch if H alf<br>Carry Flag Set       | if (H = 1) then PC =<br>PC + k + 1     | None | 1 / 2 |
| BRHC                          | К      | Branch if Half<br>Carry Flag<br>Cleared | if (H = 0) then PC =<br>PC + k + 1     | None | 1 / 2 |
| BRTS                          | к      | Branch if T Flag<br>Set                 | if (T = 1) then PC =<br>PC + k + 1     | None | 1 / 2 |
| BRTC                          | к      | Branch if T Flag<br>Cleared             | if (T = 0) then PC =<br>PC + k + 1     | None | 1 / 2 |
| BRVS                          | к      | Branch if Overflow<br>Flag is Set       | if (V = 1) then PC =<br>PC + k + 1     | None | 1 / 2 |
| BRVC                          | к      | Branch if Overflow<br>Flag is Cleared   | if (V = 0) then PC =<br>PC + k + 1     | None | 1 / 2 |
| BRIE                          | к      | Branch if Interrupt<br>Enabled          | if ( I = 1) then PC =<br>PC + k + 1    | None | 1 / 2 |
| BRID                          | к      | Branch if Interrupt<br>Disabled         | if ( $I = 0$ ) then PC =<br>PC + k + 1 | None | 1 / 2 |
| DATA TRANSFER<br>INSTRUCTIONS |        |                                         |                                        |      |       |
| MOV                           | Rd, Rr | Copy Register                           | Rd = Rr                                | None | 1     |
| LDI                           | Rd, K  | Load Immediate                          | Rd = K                                 | None | 1     |
| LDS                           | Rd, k  | Load Direct                             | Rd = (k)                               | None | 2     |
|                               |        |                                         |                                        |      |       |

| LD  | Rd, X   | Load Indirect                        | Rd = (X)            | None | 2 |
|-----|---------|--------------------------------------|---------------------|------|---|
| LD  | Rd, X+  | Load Indirect and<br>Post-Increment  | Rd = (X), X = X + 1 | None | 2 |
| LD  | Rd, -X  | Load Indirect and<br>Pre-Decrement   | X = X-1, Rd =(X)    | None | 2 |
| LD  | Rd, Y   | Load Indirect                        | Rd = (Y)            | None | 2 |
| LD  | Rd, Y+  | Load Indirect and<br>Post-Increment  | Rd = (Y), Y = Y + 1 | None | 2 |
| LD  | Rd, -Y  | Load Indirect and<br>Pre-Decrement   | Y = Y - 1, Rd = (Y) | None | 2 |
| LDD | Rd,Y+q  | Load Indirect with<br>Displacement   | Rd = (Y + q)        | None | 2 |
| LD  | Rd, Z   | Load Indirect                        | Rd = (Z)            | None | 2 |
| LD  | Rd, Z+  | Load Indirect and<br>Post-Increment  | Rd = (Z), Z = Z+1   | None | 2 |
| LD  | Rd, -Z  | Load Indirect and<br>Pre-Decrement   | Z = Z - 1, Rd = (Z) | None | 2 |
| LDD | Rd, Z+q | Load Indirect with<br>Displacement   | Rd = (Z + q)        | None | 2 |
| STS | k, Rr   | Store Direct                         | (k) = Rr            | None | 2 |
| ST  | X, Rr   | Store Indirect                       | (X) = Rr            | None | 2 |
| ST  | X+, Rr  | Store Indirect and<br>Post-Increment | (X) = Rr, X = X + 1 | None | 2 |
| ST  | -X, Rr  | Store Indirect and<br>Pre-Decrement  | X = X-1, (X) = Rr   | None | 2 |
| ST  | Y, Rr   | Store Indirect                       | (Y) = Rr            | None | 2 |
| ST  | Y+, Rr  | Store Indirect and<br>Post-Increment | (Y) = Rr, Y = Y + 1 | None | 2 |
| ST  | -Y, Rr  | Store Indirect and<br>Pre-Decrement  | Y = Y - 1, (Y) = Rr | None | 2 |
| STD | Y+q,Rr  | Store Indirect with<br>Displacement  | (Y + q) = Rr        | None | 2 |
| ST  | Z, Rr   | Store Indirect                       | (Z) = Rr            | None | 2 |
| ST  | Z+, Rr  | Store Indirect and Post-Increment    | (Z) = Rr, Z = Z + 1 | None | 2 |
| ST  | -Z, Rr  | Store Indirect and<br>Pre-Decrement  | Z = Z - 1, (Z) = Rr | None | 2 |
| STD | Z+q,Rr  | Store Indirect with<br>Displacement  | (Z + q) = Rr        | None | 2 |
| LPM |         | Load Program<br>Memory               | R0 =(Z)             | None | 3 |
|     |         |                                      |                     |      |   |

| IN                               | Rd, P   | In Port                         | Rd = P                                 | None      | 1 |
|----------------------------------|---------|---------------------------------|----------------------------------------|-----------|---|
| OUT                              | P, Rr   | Out Port                        | P = Rr                                 | None      | 1 |
| PUSH                             | PUSH Rr |                                 | STACK = Rr                             | None      | 2 |
| POP                              | Rd      | Pop Register from<br>Stack      | Rd = STACK                             | None      | 2 |
| BIT AND BIT-TEST<br>INSTRUCTIONS |         |                                 |                                        |           |   |
| LSL                              | Rd      | Logical Shift Left              | Rd(n+1)<br>=Rd(n),Rd(0)=<br>0,C=Rd(7)  | Z,C,N,V,H | 1 |
| LSR                              | Rd      | Logical Shift Right             | Rd(n) = Rd(n+1),<br>Rd(7) = 0, C=Rd(0) | Z,C,N,V   | 1 |
| ROL                              | Rd      | RotateLeft<br>ThroughCarry      | Rd(0) =C, Rd(n+1)<br>=Rd(n),C=Rd(7)    | Z,C,N,V,H | 1 |
| ROR                              | Rd      | Rotate Right<br>Through Carry   | Rd(7) =C,Rd(n)<br>=Rd(n+1),C¬Rd(0)     | Z,C,N,V   | 1 |
| ASR                              | Rd      | Arithmetic Shift<br>Right       | Rd(n) = Rd(n+1),<br>n=06               | Z,C,N,V   | 1 |
| SWAP                             | Rd      | Swap Nibbles                    | Rd(30) « Rd(74)                        | None      | 1 |
| BSET                             | S       | Flag Set                        | SREG(s) = 1                            | SREG(s)   | 1 |
| BCLR                             | S       | Flag Clear                      | SREG(s) = 0                            | SREG(s)   | 1 |
| SBI                              | P, b    | Set Bit in I/O<br>Register      | I/O(P, b) = 1                          | None      | 2 |
| СВІ                              | P, b    | Clear Bit in I/O<br>Register    | I/O(P, b) = 0                          | None      | 2 |
| BST                              | Rr, b   | Bit Store from<br>Register to T | T = Rr(b)                              | Т         | 1 |
| BLD                              | Rd, b   | Bit load from T to Register     | Rd(b) = T                              | None      | 1 |
| SEC                              |         | Set Carry                       | C = 1                                  | С         | 1 |
| CLC                              |         | ClearCarry                      | C = 0                                  | С         | 1 |
| SEN                              |         | Set Negative Flag               | N = 1                                  | Ν         | 1 |
| CLN                              |         | Clear Negative<br>Flag          | N = 0                                  | Ν         | 1 |
| SEZ                              |         | Set Zero Flag                   | Z = 1                                  | Z         | 1 |
| CLZ                              |         | Clear Zero Flag                 | Z = 0                                  | Z         | 1 |
| SEI                              |         | Global Interrupt<br>Enable      | l = 1                                  | I         | 1 |
| CLI                              |         | Global Interrupt<br>Disable     | I = 0                                  | I         | 1 |

| SES   | Set Signed Test<br>Flag              | S = 1 | S    | 1 |
|-------|--------------------------------------|-------|------|---|
| CLS   | Clear Signed Test<br>Flag            | S = 0 | S    | 1 |
| SEV   | Set Twos<br>Complement<br>Overflow   | V = 1 | V    | 1 |
| CLV   | Clear Twos<br>Complement<br>Overflow | V = 0 | V    | 1 |
| SET   | Set T in SREG                        | T = 1 | Т    | 1 |
| CLT   | Clear T in SREG                      | T = 0 | Т    | 1 |
| SHE   | Set Half Carry<br>Flag in SREG       | H = 1 | H    | 1 |
| CLH   | Clear Half Carry<br>Flag in SREG     | H = 0 | Н    | 1 |
| NOP   | No Operation                         |       | None | 1 |
| SLEEP | Sleep                                |       | None | 1 |
| WDR   | Watchdog Reset                       |       | None | 1 |

\*) Not available in base-line microcontrollers

The Assembler is not case sensitive.

The operands have the following forms:

Rd: R0-R31 or R16-R31 (depending on instruction)

- Rr: R0-R31
- b: Constant (0-7)
- s: Constant (0-7)

P: Constant (0-31/63)

K: Constant (0-255)

k: Constant, value range depending on instruction.

q: Constant (0-63)

Rdl: R24, R26, R28, R30. For ADIW and SBIW instructions

| ReservedWords                                                           | AT        |
|-------------------------------------------------------------------------|-----------|
| The following table shows the reserved BASCOM statements or characters. | AIN       |
| ů –                                                                     | AIN2      |
| ٨                                                                       |           |
| !                                                                       | BAUD      |
|                                                                         |           |
| \$BAUD                                                                  |           |
| \$BAUD1                                                                 |           |
| \$BOOT                                                                  | BINVAL    |
| \$CRYSTAL                                                               | BII       |
| \$DATA                                                                  | BITWAIT   |
| \$DBG                                                                   |           |
| \$DEFAULT                                                               | BUULEAN   |
| \$END                                                                   |           |
| \$EEPROM                                                                | DIVAL     |
| \$EXTERNAL                                                              |           |
| \$INCLUDE                                                               |           |
| \$LCD                                                                   |           |
| \$LCDRS                                                                 |           |
| \$LCDPUTCTRL                                                            | CHECKSUM  |
| \$LCDPUTDATA                                                            |           |
| \$LCDVFO                                                                |           |
| \$LIB                                                                   |           |
| \$MAP                                                                   |           |
| \$REGFILE                                                               | COMPAREIA |
| \$SERIALINPUT                                                           | COMPARE1B |
| \$SERIALINPUT1                                                          | CONFIG    |
| \$SERIALINPUT2LCD                                                       |           |
| \$SERIALOUTPUT                                                          |           |
| \$SERIALOUTPUT1                                                         | COSH      |
| \$TINY                                                                  | COUNTER   |
| \$WAITSTATE                                                             | COUNTERU  |
| \$XRAMSIZE                                                              | COUNTER1  |
| \$XRAMSTART                                                             | COUNTER2  |
|                                                                         |           |
| 1WRESET                                                                 |           |
| 1WREAD                                                                  |           |
| 1WWRITE                                                                 | CRC16     |
|                                                                         | CRYSTAL   |
| ACK                                                                     | CURSOR    |
| ABS()                                                                   |           |
| ALIAS                                                                   |           |
| AND                                                                     | DATE\$    |
| ACOS                                                                    | DBG       |
| AS                                                                      | DEBOUNCE  |
| ASC()                                                                   | DECK      |
| ASIN                                                                    | DECLARE   |
|                                                                         | DEFBIT    |

| DEFBYTE      | GREY2BIN      |
|--------------|---------------|
| DEFLNG       |               |
| DEFWORD      | HEXVAL()      |
| DEG2RAD      | HIGH()        |
| DEGSNG       | HOME          |
| DEFLCDCHAR   |               |
| DEFINT       | I2CINIT       |
| DEFWORD      | I2CRECEIVE    |
| DELAY        | I2CSEND       |
| DIM          | I2CSTART      |
| DISABLE      | I2CSTOP       |
| DISKSIZE     | I2CRBYTE      |
| DISKFREESIZE | I2CWBYTE      |
| DISPLAY      | IDLE          |
| DO           |               |
| DOWNTO       | INCR          |
| DTMFOUT      | INKEY         |
|              | INP()         |
| ELSE         | INPUT         |
| ELSEIF       | INPUTBIN      |
| ENABLE       | INPUTHEX      |
| END          | INT           |
| EOF          | INTO          |
| ERAM         | INT1          |
| ERASE        | INTEGER       |
| ERR          | INTERNAL      |
| EXIT         | INSTR         |
| EXP          | 15            |
| EXTERNAL     | ISCHARWAITING |
| FIX          |               |
| FUISH        |               |
| FOR          |               |
| FOURTH       | LEET          |
|              |               |
| FREFEI F     |               |
| FUNCTION     |               |
|              |               |
| GATE         |               |
| GET          | LOC           |
| GETADC()     | LOF           |
| GETKBD       | LOCAL         |
| GETATKBD     | LOCATE        |
| GETRC5()     | LOG           |
| GLCDDATA     | LOG10         |
| GLCDCMD      | LONG          |
| GOSUB        | LOOKUP()      |
| GOTO         | LOOKUPSTR()   |
|              |               |

| LOOP      | RC6SEND     |
|-----------|-------------|
| LTRIM()   | READ        |
| LOOKDOWN  | READEEPROM  |
| LOW()     | REM         |
| LOWER     | RESET       |
|           | RESTORE     |
| Lowenceme | REGIONE     |
|           | RETORN      |
| MAKEBCD() | RIGHT       |
| MAKEDEC() | RIGHT()     |
| MAKEINT() | ROTATE      |
| MID()     | ROUND       |
| MIN       | RTRIM()     |
| MAX       |             |
| MOD       | SEEK        |
| MODE      | SELECT      |
| NODE      | SELECT      |
|           | SERIAL      |
| NACK      | SET         |
| NEXT      | SERIN       |
| NOBLINK   | SEROUT      |
| NOSAVE    | SETFONT     |
| NOT       | SGN         |
|           | SHIFT       |
| OFF       | SHIFTI CD   |
|           | SHIFTCURSOR |
|           |             |
|           |             |
| 001       | SHIFTOUT    |
| OUTPUT    | SHOWPIC     |
|           | SHOWPICE    |
| PEEK()    | SIN         |
| POKE      | SIN H       |
| PORTA     | SONYSEND    |
| PORTB     | SOUND       |
| PORTC     | SPACE()     |
| PORTD     | SPC         |
| DOBTE     | SDUNIT      |
|           | SPIIN       |
|           | SPINOVE     |
| PORTG     | SPIMOVE     |
| POWER     | SPIOUT      |
| POWERDOWN | START       |
| PRIN T    | STEP        |
| PRINTBIN  | STR()       |
| PULSEOUT  | STRING()    |
| PUT       | STOP        |
| PWM1A     | STOP TIMER  |
| PWMIR     | SUB         |
|           | SWAR        |
|           | SWAF        |
| RAD2DEG   | SQR         |
| RC5SEND   |             |

| THEN        |
|-------------|
| TIME\$      |
| THIRD       |
| THIRDLINE   |
| TIMER0      |
| TIMER1      |
| TIMER2      |
| то          |
| TRIM()      |
|             |
| UCASE()     |
| UNTIL       |
| UPPER       |
| UPPERLINE   |
|             |
| VAL()       |
| VARPTR()    |
|             |
| WAII        |
| WAIIKEY()   |
| WAITMS      |
| WAITUS      |
| WATCHDOG    |
| WRITEEEPROM |
| WEND        |
| WHILE       |
| WORD        |

TAN

TANH

XOR XRAM

# **Error Codes**

The following table lists errors that can occur.

| Error | Description                                                |
|-------|------------------------------------------------------------|
| 1     | Unknown statement                                          |
| 2     | Unknown structure EXIT statement                           |
| 3     | WHILE expected                                             |
| 4     | No more space for IRAM BIT                                 |
| 5     | No more space for BIT                                      |
| 6     | . expected in filename                                     |
| 7     | IF THEN expected                                           |
| 8     | BASIC source file not found                                |
| 9     | Maximum 128 aliases allowed                                |
| 10    | Unknown LCD type                                           |
| 11    | INPUT, OUTPUT, 0 or 1 expected                             |
| 12    | Unknown CONFIG parameter                                   |
| 13    | CONST already specified                                    |
| 14    | Only IRAM bytes supported                                  |
| 15    | Wrong data type                                            |
| 16    | Unknown Definition                                         |
| 17    | 9 parameters expected                                      |
| 18    | BIT only allowed with IRAM or SRAM                         |
| 19    | STRING length expected (DIM S AS STRING * 12 ,for example) |
| 20    | Unknown DATA TYPE                                          |
| 21    | Out of IRAM space                                          |
| 22    | Out of SRAM space                                          |
| 23    | Out of XR AM space                                         |
| 24    | Out of EPROM space                                         |
| 25    | Variable already dimensioned                               |
| 26    | AS expected                                                |
| 27    | parameter expected                                         |
| 28    | IF THEN expected                                           |
| 29    | SELECT CASE expected                                       |
| 30    | BIT's are GLOBAL and can not be erased                     |
| 31    | Invalid data type                                          |

| 32 | Variable not dimensioned                      |
|----|-----------------------------------------------|
| 33 | GLOBAL variable can not be ERASED             |
| 34 | Invalid number of parameters                  |
| 35 | 3 parameters expected                         |
| 36 | THEN expected                                 |
| 37 | Invalid comparison operator                   |
| 38 | Operation not possible on BITS                |
| 39 | FOR expected                                  |
| 40 | Variable can not be used with RESET           |
| 41 | Variable can not be used with SET             |
| 42 | Numeric parameter expected                    |
| 43 | File not found                                |
| 44 | 2 variables expected                          |
| 45 | DO expected                                   |
| 46 | Assignment error                              |
| 47 | UNTIL expected                                |
| 50 | Value doesn't fit into INTEGER                |
| 51 | Value doesn't fit into WORD                   |
| 52 | Value doesn't fit into LONG                   |
| 60 | Duplicate label                               |
| 61 | Label not found                               |
| 62 | SUB or FUNCTION expected first                |
| 63 | Integer or Long expected for ABS()            |
| 64 | , expected                                    |
| 65 | device was not OPEN                           |
| 66 | device already OPENED                         |
| 68 | channel expected                              |
| 70 | BAUD rate not possible                        |
| 71 | Different parameter type passed then declared |
| 72 | Getclass error. This is an internal error.    |
| 73 | Printing this FUNCTION not yet supported      |
| 74 | 3 parameters expected                         |
| 80 | Code does not fit into target chip            |
| 81 | Use HEX(var) instead of PRINTHEX              |
|    |                                               |

| 82  | Use HEX(var) instead of LCDHEX            |  |  |  |  |  |  |
|-----|-------------------------------------------|--|--|--|--|--|--|
| 85  | Unknown interrupt source                  |  |  |  |  |  |  |
| 86  | Invalid parameter for TIMER configuration |  |  |  |  |  |  |
| 87  | ALIAS already used                        |  |  |  |  |  |  |
| 88  | 0 or 1 expected                           |  |  |  |  |  |  |
| 89  | Out of range : must be 1-4                |  |  |  |  |  |  |
| 90  | Address out of bounds                     |  |  |  |  |  |  |
| 91  | INPUT, OUTPUT, BINARY, or RANDOM expected |  |  |  |  |  |  |
| 92  | LEFT or RIGHT expected                    |  |  |  |  |  |  |
| 93  | Variable not dimensioned                  |  |  |  |  |  |  |
| 94  | Too many bits specified                   |  |  |  |  |  |  |
| 95  | Falling or rising expected for edge       |  |  |  |  |  |  |
| 96  | Prescale value must be 1,8,64,256 or 1024 |  |  |  |  |  |  |
| 97  | SUB or FUNCTION must be DECLARED first    |  |  |  |  |  |  |
| 98  | SET or RESET expected                     |  |  |  |  |  |  |
| 99  | TYPE expected                             |  |  |  |  |  |  |
| 100 | No array support for IRAM variables       |  |  |  |  |  |  |
| 101 | Can'tfind HW-register                     |  |  |  |  |  |  |
| 102 | Error in internal routine                 |  |  |  |  |  |  |
| 103 | = expected                                |  |  |  |  |  |  |
| 104 | LoadReg error                             |  |  |  |  |  |  |
| 105 | StoreBit error                            |  |  |  |  |  |  |
| 106 | Unknown register                          |  |  |  |  |  |  |
| 107 | LoadnumValue error                        |  |  |  |  |  |  |
| 108 | Unknown directive in device file          |  |  |  |  |  |  |
| 109 | = expected in include file for .EQU       |  |  |  |  |  |  |
| 110 | Include file not found                    |  |  |  |  |  |  |
| 111 | SUB or FUNCTION not DECLARED              |  |  |  |  |  |  |
| 112 | SUB/FUNCTION name expected                |  |  |  |  |  |  |
| 113 | SUB/FUNCTION already DECLARED             |  |  |  |  |  |  |
| 114 | LOCAL only allowed in SUB or FUNCTION     |  |  |  |  |  |  |
| 115 | #channel expected                         |  |  |  |  |  |  |
| 116 | Invalid register file                     |  |  |  |  |  |  |
| 117 | Unknown interrupt                         |  |  |  |  |  |  |

| 200 | .DEF not found                                                                       |  |  |  |  |  |
|-----|--------------------------------------------------------------------------------------|--|--|--|--|--|
| 201 | Low Pointer register expected                                                        |  |  |  |  |  |
| 202 | .EQU not found, probably using functions that are not supported by the selected chip |  |  |  |  |  |
| 203 | Error in LD or LDD statement                                                         |  |  |  |  |  |
| 204 | Error in ST or STD statement                                                         |  |  |  |  |  |
| 205 | } expected                                                                           |  |  |  |  |  |
| 206 | Library file not found                                                               |  |  |  |  |  |
| 207 | Library file already registered                                                      |  |  |  |  |  |
| 210 | Bit definition not found                                                             |  |  |  |  |  |
| 211 | External routine not found                                                           |  |  |  |  |  |
| 212 | LOW LEVEL, RISING or FALLING expected                                                |  |  |  |  |  |
| 213 | String expected for assignment                                                       |  |  |  |  |  |
| 214 | Size of XRAM string 0                                                                |  |  |  |  |  |
| 215 | Unknown ASM mnemonic                                                                 |  |  |  |  |  |
| 216 | CONST not defined                                                                    |  |  |  |  |  |
| 217 | No arrays allowed with BIT/BOOLEAN data type                                         |  |  |  |  |  |
| 218 | Register must be in range from R16-R31                                               |  |  |  |  |  |
| 219 | INT0-INT3 are always low level triggered in the MEGA                                 |  |  |  |  |  |
| 220 | Forward jump out of range                                                            |  |  |  |  |  |
| 221 | Backward jump out of range                                                           |  |  |  |  |  |
| 222 | Illegal character                                                                    |  |  |  |  |  |
| 223 | * expected                                                                           |  |  |  |  |  |
| 224 | Index out of range                                                                   |  |  |  |  |  |
| 225 | () may not be used with constants                                                    |  |  |  |  |  |
| 226 | Numeric of string constant expected                                                  |  |  |  |  |  |
| 227 | SRAM start greater than SRAM end                                                     |  |  |  |  |  |
| 228 | DATA line must be placed after the END statement                                     |  |  |  |  |  |
| 229 | End Sub or End Function expected                                                     |  |  |  |  |  |
| 230 | You can not write to a PIN register                                                  |  |  |  |  |  |
| 231 | TO expected                                                                          |  |  |  |  |  |
| 232 | Not supported for the selected micro                                                 |  |  |  |  |  |
| 233 | READ only works for normal DATA lines, not for EPROM data                            |  |  |  |  |  |
| 234 | ') block comment expected first                                                      |  |  |  |  |  |
| 235 | '( block comment expected first                                                      |  |  |  |  |  |
|     |                                                                                      |  |  |  |  |  |

| 236 | Value does not fit into byte                       |  |  |  |  |  |  |
|-----|----------------------------------------------------|--|--|--|--|--|--|
| 238 | Variable is not dimensioned as an array            |  |  |  |  |  |  |
| 239 | Invalid code sequence because of AVR hardware bug  |  |  |  |  |  |  |
| 240 | END FUNCTION expected                              |  |  |  |  |  |  |
| 241 | END SUB expected                                   |  |  |  |  |  |  |
| 242 | Source variable does not match the target variable |  |  |  |  |  |  |
| 243 | Bit index out of range for supplied data type      |  |  |  |  |  |  |
| 244 | Do not use the Y pointer                           |  |  |  |  |  |  |
| 245 | No arrays supported with IRAM variable             |  |  |  |  |  |  |
| 246 | No more room for .DEF definitions                  |  |  |  |  |  |  |
| 247 | . expected                                         |  |  |  |  |  |  |
| 248 | BYVAL should be used in declaration                |  |  |  |  |  |  |
| 249 | ISR already defined                                |  |  |  |  |  |  |
| 250 | GOSUB expected                                     |  |  |  |  |  |  |
| 251 | Label must be named SECTIC                         |  |  |  |  |  |  |
| 252 | Integer or Word expected                           |  |  |  |  |  |  |
| 253 | ERAM variable can not be used                      |  |  |  |  |  |  |
| 254 | Variable expected                                  |  |  |  |  |  |  |
| 255 | Z or Z+ expected                                   |  |  |  |  |  |  |
| 256 | Single expected                                    |  |  |  |  |  |  |
| 257 | "" expected                                        |  |  |  |  |  |  |
| 258 | SRAM string expected                               |  |  |  |  |  |  |
| 259 | - not allowed for a byte                           |  |  |  |  |  |  |
| 260 | Value larger than string length                    |  |  |  |  |  |  |
| 261 | Array expected                                     |  |  |  |  |  |  |
| 262 | ON or OFF expected                                 |  |  |  |  |  |  |
| 263 | Array index out of range                           |  |  |  |  |  |  |
| 264 | Use ECHO OFF and ECHO ON instead                   |  |  |  |  |  |  |
| 265 | offset expected in LDD or STD like Z+1             |  |  |  |  |  |  |
| 266 | TIMER0, TIMER1 or TIMER2 expected                  |  |  |  |  |  |  |
| 267 | Numeric constant expected                          |  |  |  |  |  |  |
| 268 | Param must be in range from 0-3                    |  |  |  |  |  |  |
| 269 | END SELECT expected                                |  |  |  |  |  |  |
| 270 | Address already occupied                           |  |  |  |  |  |  |

| 322 | Data type not supported with statement         |  |  |  |
|-----|------------------------------------------------|--|--|--|
| 323 | Label too long                                 |  |  |  |
| 324 | Chip not supported by I2C slave library        |  |  |  |
| 325 | Pre-scale value must be 1,8,32,128,256 or 1024 |  |  |  |
| 326 | #ENDIF expected                                |  |  |  |
| 327 | Maximum size is 255                            |  |  |  |
| 328 | Not valid for SW UART                          |  |  |  |
| 999 | DEMO/BETA only supports 2048 bytes of code     |  |  |  |
|     |                                                |  |  |  |

Other error codes are internal ones. Please report them when you get them.

### Newbieproblems

When you are using the AVR without knowledge of the architecture you can experience some problems.

#### -I can not set a pin high or low

#### I can not read the input on a pin

The AVR has 3 registers for each port. A port normally consist of 8 pins. A port is named with a letter from AF.

#### All parts have PORTB.

When you want to set a single pin high or low you can use the SET and RESET statements. But before you use them the AVR chip must know in which direction you are going to use the pins.

Therefore there is a register named DDRx for each port. In our sample it is named DDR**B**. When you write a 0 to the bit position of the pin you can use the pin as an input. When you write a 1 you can use it as output.

After the direction bit is set you must use either the PORTx register to set a logic level or the PINx register to READ a pin level.

Yes the third register is the PINx register. In our sample PINB.

#### For example :

DDRB = &B1111\_0000 ' upper nibble is output, lower nibble is input SET PORTB.7 'will set the MS bit to +5V RESET PORTB.7 'will set MS bit to 0 V

To read a pin : Print PINB.0 'will read LS bit and send it to the RS-232

You may also read from PORTx but it will return the value that was last written to it.

To read or write whole bytes use : PORTB = 0 'write 0 to register making all pins low PRINT PINB 'print input on pins

#### I want to write a special character but they are not printed correct:

Well this is not a newbie problem but I put it here so you could find it.

Some ASCII characters above 127 are interpreted wrong depending on country settings. To print the right value use : PRINT "Test{123}?"

The {xxx} will be replaced with the correct ascii character.

You must use 3 digits otherwise the compiler will think you want to print  $\{12\}$  for example. This should be  $\{012\}$ 

# Tips and tricks

This section describes tips and tricks received from users.

#### Kyle Kronyak : Using all the RAM from an external RAM chip.

I have found a way to use the 607 bytes of external SRAM that are normally not available when using hardware SRAM support with BASCOM-AVR. It's actually quite simple. Basically the user just has to disconnect A15 from /CE on the SRAM module, and tie /CE to ground. This makes the chip enabled all the time. Addresses 1-32768 will then be available! The reason is because normally when going above 32768, the A15 pin would go high, disabling the chip. When A15 is not connected to /CE, the chip is always enabled, and allows the address number to "roll over". Therefore address 32162 is actually 0, 32163 is actually 1, 32164 is actually 2, etc. I have only tested this on a 32k SRAM chip. It definitely won't work on a 64k chip, and I believe it already works on any chip below 32k without modification of the circuit.

#### Programming problems

- ?? When you have unreliable results, use a shielded LPT cable
- ?? The AVR chips have a bug, if the erase is not complete.. It tend's to hang at some point. sometimes although the system reports erased but blank check report "not empty". As per Atmel Data Errrta You must drop the vcc by 0.5V ( a diode 1N4148 in Series ) if the erase is not happening. ( Such Chip's are unreliable and hence can be used only if you are sure ). This can happen after you have programmed the chip many times

??

# Links

Here are some links to software or information that might be useful:

A WINZIP clone to ZIP and UNZIP software

http://ipsoft.cjb.net/

# \$ASM

### Action

Start of inline assembly code block.

# Syntax

\$ASM

# Remarks

Use \$ASM together with \$END ASM to insert a block of assembler code in your BASIC code. You can also precede each line with the ! sign. Most ASM mnemonics can be used without the preceding ! too.

See also the chapter Mixing BASIC and Assembly and assembler mnemonics

# Example

Dim C As Byte

 ${\bf Loadadr}\ C$  , X 'load address of variable C into register X

#### \$asm

Ldi R24,1 'load register R24 with the constant 1 St X,R24 ;store 1 into variable c \$end Asm Print C End

# \$BAUD

### Action

Instruct the compiler to override the baud rate setting from the options menu.

# Syntax

\$BAUD =var

### Remarks

Var The baud rate that you want to use.

#### var : Constant.

The baud rate is selectable from the <u>Compiler Settings</u>. It is stored in a configuration file. The \$BAUD statement is provided for compatibility with BASCOM-8051.

In the generated report, you can view which baud rate is actually generated.

When you simulate a program you will not notice any problems when the baud rate is not set to the value you expected. In real hardware a wrong baud rate can give weird results on the terminal emulator screen. For best results use a XTAL that is a multiple of the baud rate.

### See also

**<u>\$CRYSTAL</u>**, <u>BAUD</u>

### Example

\$baud = 2400 \$crystal = 14000000 ' 14 MHz crystal Print "Hello" 'Now change the baud rate in a program Baud = 9600 ' Print "Did you change the terminal emulator baud rate too?" End

# \$BAUD1

# Action

Instruct the compiler to set the baud rate for the second hardware UART.

# Syntax

\$BAUD1 =var

# Remarks

Var The I

The baud rate that you want to use.

#### var : Constant.

In the generated report, you can view which baud rate is actually generated.

When you simulate a program you will not notice any problems when the baud rate is not set to the value you expected. In real hardware a wrong baud rate can give weird results on the terminal emulator screen. For best results use a XTAL that is a multiple of the baud rate.

# See also

\$CRYSTAL, BAUD, \$BAUD

# Example

\$baud1 = 2400
\$crystal = 14000000 ' 14 MHz crystal
Open "COM2:" For BINARY As #1

Print#1, "Hello"
'Now change the baud rate in a program
Baud1 = 9600 '

Print#1, "Did you change the terminal emulator baud rate too?"
Close #1

End

# \$BGF

# Action

Includes a BASCOM Graphic File.

# **Syntax**

\$BGF "file"

# Remarks

| file The file name of the BGF file to include. |
|------------------------------------------------|
|------------------------------------------------|

Use SHOWPIC to display the BGF file.

See also

# Example

Dim X as Byte, Y as Byte For X = 0 To 10 For Y = 0 To 10 Pset X, Y, 1 'make a nice block Next Next

End

# \$BOOT

# Action

Instruct the compiler to include boot loader support.

### Syntax

**\$BOOT** =address

### Remarks

| address | The boot loader address. |
|---------|--------------------------|
|         | •                        |

Some new AVR chips have a special boot section in the upper memory of the flash. By setting some fuse bits you can select the code size of the boot setion. The code size also determines the address of the boot loader.

With the boot loader you can reprogram the chip when a certain condition occurs. The sample checks a pin to see if a new program must be loaded. When the pin is low there is a jump to the boot address.

The boot code must always be located at the end of your program.

It must be written in ASM since the boot bader may not access the application flash rom. This because otherwise you could overwrite your running code!

The example is written for the M163. You can use the Upload file option of the terminal emulator to upload a new hex file. The terminal emulator must have the same baud rate as the chip. Under Options, Monitor, set the right upload speed and set a monitor delay of 20. Writing the flash take time so after every line a delay must be added while uploading a new file.

# See also

BOOT128.BAS example and BOOT128X.BAS example from the sample dir.

# **Partial Example**

Look at the BOOT.BAS example for the boot loader section.

·-----

- ' BOOT.BAS
- ' Bootloader example for the M163
- ' set fusebit FE to 512 bytes for bootspace for this example 'At start up a message is displayed. When you make PIND.7 low the 'bootloader will be started

'This program serves as an example. It can be changed for other chips. 'Especially the page size and the boot entry location might need a change

'Our communication settings
\$crystal = 4000000
\$baud = 19200

Print "Checking bootloader"
Portd.7 = 1
If Pind.7 = 0 Then
Print "Entering bootloader"
jmp \$le00 ' make a jump to the boot code location. See the datasheet for
the entrypoint
End If
Print "Not entering bootloader"

'you code would continue here **End** 

# \$CRYSTAL

# Action

Instruct the compiler to override the crystal frequency options setting.

# **Syntax**

\$CRYSTAL =var

# Remarks

| var | Frequency of the crystal. |
|-----|---------------------------|
|     |                           |

var : Constant.

The frequency is selectable from the <u>Compiler Settings</u>. It is stored in a configuration file. The \$CRYSTAL directive overrides this setting.

# See also

\$BAUD, BAUD

# Example

\$baud = 2400
\$crystal = 4000000
Print "Hello"
End

# **\$DATA**

### Action

Instruct the compiler to store the data in the DATA lines following the DATA directive, in code memory.

# **Syntax**

\$DATA

# Remarks

The AVR has built-in EEPROM. With the WRITEEEPROM and READEEPROM statements, you can write and read to the EEPROM.

To store information in the EEPROM, you can add DATA lines to your program that hold the data that must be stored in the EEPROM.

A separate file is generated with the EEP extension. This file can be used to program the EEPROM.

The compiler must know which DATA must go into the code memory or the EEP file and therefore two compiler directives were added. \$EEPROM and \$DATA.

\$EEPROM tells the compiler that the DATA lines following the compiler directive, must be stored in the EEP file.

To switch back to the default behavior of the DATA lines, you must use the \$DATA directive.

The READ statement that is used to read the DATA info may only be used with normal DATA lines. It does not work with DATA stored in EEPROM.

### See also

\$EEPROM, READEEPROM, WRITEEEPROM

### ASM

NONE

### Example

·\_\_\_\_\_

READDATA.BASCopyright 1999-2002 MCS Electronics

·-----

Dim A As Integer , Bl As Byte , Count As Byte
Dim S As String \* 15
Dim L As Long
Restore Dtal 'point to stored data
For Count = 1 To 3 'for number of data items
Read Bl : Print Count ; " "; Bl
Next

Restore Dta2 'point to stored data
For Count = 1 To 2 'for number of data items
Read A : Print Count ; " " ; A

#### Next

Restore Dta3 Read S : Print S Read S : Print S

Restore Dta4 Read L : Print L 'long type

#### End

#### Dta3:

#### Data "Hello" , "World"

'Note that integer values (>255 or <0) must end with the %sign 'also note that the data type must match the variable type that is 'used for the READ statement

#### Dta4:

Data 123456789& 'Note that LONG values must end with the & sign 'Also note that the data type must match the variable type that is used 'for the READ statement

# \$DBG

### Action

Enables debugging output to the hardware UART.

### Syntax

\$DBG

### Remarks

Calculating the hardware, software and frame space can be a difficult task.

With \$DBG the compiler will insert characters for the various spaces.

To the Frame space 'F' will be written. When you have a frame size of 4, FFFF will be written.

To the Hardware space 'H' will be written. If you have a hardware stack space of 8, HHHHHHHH will be written to this space.

To the software space 'S' will be written. If you have a software stack space of 6 SSSSSS will be written.

The idea is that when a character is overwritten, it is being used. So by watching the spaces you can determine if the space is used or not.

With the DBG statement a record is written to the HW UART. The record must be logged to a file so it can be analyzed by the stack analyzer.

Make the following steps to determine the proper values:

- ?? ???? Make the frame space 40, the softstack 20 and the HW stack 50
- ?? ???? Add \$DBG to the top of your program
- ?? ????Add a DBG statement to every Subroutine or Function
- ?? ????Open the terminal emulator and open a new log file. By default it will have the name of your current program with the .log extension
- ?? ???? Run your program and notice that it will dump information to the terminal emulator
- ?? ????When your program has executed all sub modules or options you have build in, turn off the file logging and turn off the program
- ?? ???? Choose the Tools Stack analyzer option
- ?? ???? A window will be shown with the data from the log file
- ?? ????Press the Advise button that will determine the needed space. Make sure that there is at least one H, S and F in the data. Otherwise it means that all the data is overwritten and that you need to increase the size.
- ?? ???? Press the Use button to use the advised settings.

As an alternative you can watch the space in the simulator and determine if the characters are overwritten or not.

The DBG statement will assign an internal variable named \_\_\_\_SUBROUTINE Because the name of a SUB or Function may be 32 long, this variable uses 33 bytes! \_\_\_\_SUBROUTINE will be assigned with the name of the current SUB or FUNCTION. When you first run a SUB named Test1234 it will be assigned with Test1234 When the next DBG statement is in a SUB named Test, it will be assigned with Test. The 234 will still be there so it will be shown in the log file.

| Sub    | FS | SS | HS   | Frame space   | Soft stack | HW stack      |   |
|--------|----|----|------|---------------|------------|---------------|---|
| TEST   | 1  | 4  | 4    | a             | SSSSÓxÒx   | ¥x x          | - |
| TEST   | 1  | 4  | 4    | 1             | SSSSÓxÒx   | ¥xjx          |   |
| TEST   | 1  | 4  | 4    | a             | SSSSÓxÒx   | ¥x x          |   |
| TEST   | 1  | 4  | 4    | 1             | SSSSÓxÒx   | ¥xix          |   |
| TEST   | 1  | 4  | 4    | а             | SSSSÓxÒx   | ¥x x          |   |
| TEST   | 1  | 4  | 4    | 1             | SSSSÓxÒx   | ¥xix          |   |
| TEST   | 1  | 4  | 4    | a             | SSSSÓxÒx   | ¥x x          |   |
| TEST   | 1  | 4  | 4    | 1             | SSSSÓxÒx   | ¥xjx          |   |
| TEST   | 1  | 4  | 4    | а             | SSSSÓxÒx   | ¥x <b>i</b> x |   |
|        |    |    |      |               |            |               | - |
|        |    |    |      |               |            |               |   |
|        |    |    |      |               |            |               |   |
|        |    |    |      |               |            |               |   |
| Advise | Us | se | Hard | dware stack 4 | Soft       | ware stack 8  |   |

Every DBG record will be shown as a row.

The columns are:

| Cdumn       | Description                                             |
|-------------|---------------------------------------------------------|
| Sub         | Name of the sub or function from where the DBG was used |
| FS          | Used frame space                                        |
| SS          | Used software stack space                               |
| HS          | Used hardware stack space                               |
| Frame space | Frame space                                             |
| Soft stack  | Soft stack space                                        |
| HW stack    | Hardware stack space                                    |

The Frame space is used to store temp and local variables.

It also stores the variables that are passed to subs/functions by value.

Because PRINT, INPUT and the FP num<>String conversion routines require a small buffer, the compiler always is using 16 bytes of frame space.

When the advise is to use 2 bytes of frame space, the setting will be 16+2=18.

For example when you use : print var, var need to be converted into a string before it can be printed or shown with LCD.

An alternative for the buffer would be to setup a temp buffer and free it once finished. This gives more code overhead.

In older version of BASCOM the start of the frame was used for the buffer but that gave conflicts when variables were printed from an ISR.

The buffer solution will be changed in a future version of BASCOM when a different approach will be used.

See also

# **\$DEFAULT**

# Action

Set the default for data types dimensioning to the specified type.

# **Syntax**

\$DEFAULT =var

### Remarks

| Var SRAM, XRAM, ERAM |
|----------------------|
|----------------------|

Each variable that is dimensioned will be stored into SRAM, the internal memory of the chip. You can override it by specifying the data type.

Dim B As XRAM Byte , will store the data into external memory.

When you want all your variables to be stored in XRAM for example, you can use the statement :  $\$  DEFAULT XRAM

Each Dim statement will place the variable in XRAM in that case.

To switch back to the default behavior, use \$END \$DEFAULT

# See also

NONE

# ASM

NONE

# Example

\$default Xram Dim A As Byte , B As Byte , C As Byte 'a,b and c will be stored into XRAM

\$default Sram
Dim D As Byte
'D will be stored in internal memory, SRAM

# \$EEPLEAVE

# Action

Instructs the compiler not to recreate or erase the EEP file.

# **Syntax**

\$EEPLEAVE

# Remarks

When you want to store data in the EEPROM, and you use an external tool to create the EEP file, you can use the \$EEPLEAVE directive.

Normally the EEP file will be created or erased, but the directive will not touch any existing EEP file.

Otherwise you would erase an existing EEP file, created with another tool.

See also SEEPROMHEX

Example

NONE

# \$EEPROM

# Action

Instruct the compiler to store the data in the DATA lines following the \$DATA directive in an EEP file.

# **Syntax**

\$EEPROM

# Remarks

The AVR has build in EEPROM. With the WRITEEEPROM and READEEPROM statements, you can write and read to the EEPROM.

To store information in the EEPROM, you can add DATA lines to your program that hold the data that must be stored in the EEPROM.

A separate file is generated with the EEP extension. This file can be used to program the EEPROM. The build in STK200/300 programmer supports the EEP file.

The compiler must know which DATA must go into the code memory or the EEP file and therefore two compiler directives were added.

\$EEPROM and \$DATA.

\$EEPROM tells the compiler that the DATA lines following the compiler directive, must be stored in the EEP file.

To switch back to the default behavior of the DATA lines, you must use the \$DATA directive. In fact you need to switch back with \$DATA always to the normal mode after your last DATA line when you are using \$EEPROM.

When you use the normal mode there is no need to add \$DATA or to switch back with \$DATA.

It is important to know that the RESTORE and READ statements do NOT work with DATA lines that are stored in the EPROM.

RESTORE and READ only work with normal DATA lines.

The \$EEPROM directive is only added to allow you to create a memory image of the EPROM.

To store and retrieve data from EPROM you should use an ERAM variable :

Dim Store As Eram Byte , B As Byte
B = 10 'assign value to b
Store = B 'value is stored in EPROM !
B = Store 'get the value back

See also \$DATA, WRITEEEPROM, READEEPROM

ASM

NONE

Example

Dim B As Byte Restore Lbl 'point to code data Read B Print B Restore Lbl2 Read B Print B End Lbl: DATA 100

\$eeprom 'the following DATA lines data will go to the EEP 'file <code>Data 200</code>

\$data 'switch back to normal
Lbl2:
Data 300

# \$EEPROMHEX

# Action

Instruct the compiler to store the data in the EEP file in Intel HEX format instead of binary format.

### Syntax

#### \$EEPROMHEX

# Remarks

The AVR has build in EEPROM. With the WRITEEEPROM and READEEPROM statements, you can write and read to the EEPROM.

To store information in the EEPROM, you can add DATA lines to your program that hold the data that must be stored in the EEPROM. \$EEPROM must be used to create a EEP file that holds the data.

The EEP file is by default a binary file. When you use the STK500 you need an Intel HEX file. Use \$EEPROMHEX to create an Intel Hex EEP file.

\$EEPROMHEX must be used together with \$EEPROM.

# See also

**SEEPROMLEAVE** 

### Example

\$eeprom 'the following DATA lines data will go to the EEP file <code>Data 200</code> , 100,50

#### \$data

This would create an EEP file of 3 bytes. With the values 200,100 and 50. Add **\$eepromhex** in order to create an Intel Hex file.

This is how the EEP filecontent looks when using \$eepromhex

:0A0000001020304050A141E283251 :00000001FF

# **\$EXTERNAL**

Instruct the compiler to include ASM routines from a library.

# **Syntax**

Action

\$EXTERNAL Myroutine [, myroutine2]

### Remarks

You can place ASM routines in a library file. With the \$EXTERNAL directive you tell the compiler which routines must be included in your program.

An automatic search will be added later so the \$EXTERNAL directive will not be needed any longer.

#### See also

<u>\$LIB</u>

### Example

- -' LIBDEMO.BAS
- ' (c) 2002 MCS Electronics 'In order to let this work you must put the mylib.lib file in the LIB dir 'And compile it to a LBX

\_\_\_\_\_

'define the used library
\$lib "mylib.lbx"
'you can also use the original ASM :
'\$LIB "mylib.LIB"

'also define the used routines **\$external** Test

'this is needed so the parameters will be placed correct on the stack **Declare Sub** Test(**byval** X **As Byte**, Y **As Byte**)

'reserve some space Dim Z As Byte

'call our own sub routine
Call Test(1 , Z)

 $^{\prime}z$  will be 2 in the used example  $\ensuremath{\textbf{End}}$
# \$INC

# Action

Includes a binary file in the program at the current position.

# Syntax

\$INC label , size | nosize , "file"

# Remarks

| Label  | The name of the label you can use to refer to the data.                                                                                     |
|--------|----------------------------------------------------------------------------------------------------|
| Nosize | Specify either nosize or size. When you use size, the size of the data will be included. This way you know how many bytes you can retrieve. |
| File   | Name of the file which must be included.                                                                                                    |

Use RESTORE to get a pointer to the data. And use READ, to read in the data.

The \$INC statement is an alternative for the DATA statement.

While DATA works ok for little data, it is harder to use on large sets of data.

# Example

#### \*------

' (c) 2004 MCS Electronics

' \$INC demo

·-----

'do not confuse \$inc with INC and \$INCLUDE

\$regfile = "m162def.dat"
\$crystal = 4000000

Dim Size As Word , W As Word , B As Byte

Restore Ll ' set pointer to label Read Size ' get size of the data

Print Size ; " bytes stored at label L1"
For W = 1 To Size
Read B : Print Chr(b);
Next

#### End

'include some data here
\$inc L1 , Size , "c:\test.bas"
'when you get an error, insert a file you have on your system

# **\$INCLUDE**

#### Action

Includes an ASCII file in the program at the current position.

# **Syntax**

\$INCLUDE "file"

## Remarks

| File | Name of the ASCII file, which must contain valid BASCOM statements.                |
|------|------------------------------------------------------------------------------------|
|      | I his option can be used if you make use of the same routines in many programs.    |
|      | If there are changes to make you only have to change the module file, not all your |
|      | BASCOM programs.                                                                   |
|      | You can only include ASCII files!                                                  |

# Example

| ' (c) 1999-2002 MCS Electronics                                                                                                    |
|----------------------------------------------------------------------------------------------------|
| file: INCLUDE.BAS<br>demo: \$INCLUDE                                                                                                    |
| <pre>Print "INCLUDE.BAS" 'Note that the file 123.bas contains an error \$include "123.bas" 'include file that prints Hello Print "Back in INCLUDE.BAS" Trad</pre> |

To get the program working rename the file a\_rename.bas into a.bas The file a.bas is located in the samples dir.

# \$LCD

# Action

Instruct the compiler to generate code for 8-bit LCD displays attached to the data bus.

# Syntax

\$LCD =[&H]address

#### Remarks

| Address | The address where must be written to, to enable the LCD display and the RS<br>line of the LCD display.<br>The db0-db7 lines of the LCD must be connected to the data lines D0-D7. (or<br>is 4 bit mode, connect only D4-D7)<br>The RS line of the LCD can be configured with the LCDRS statement. |
|---------|----------------------------------------------------------------------------------------------------|
|         |                                                                                                    |

# See also

**\$LCDRS** 

# Example

REM We use a STK200 board so use the following addresses

- LCD = HC000 'writing to this address will make the E-line of the LCD 'high and the RS-line of the LCD high.

Cls

LCD "Hello world"

# **\$LCDPUTCTRL**

Specifies that LCD control output must be redirected.

## Syntax

Action

\$LCDPUTCTRL = label

## Remarks

```
Label The name of the assembler routine that must be called when a control byte is printed with the LCD statement. The character must be placed in R24.
```

With the redirection of the LCD statement, you can use your own routines.

## See also

## **\$LCDPUTDATA**

#### Example

'define chip to use
\$regfile = "8535def.dat"

'define used crystal **\$crystal =** 4000000

'dimension used variables Dim S As String \* 10 Dim W As Long

'inform the compiler which routine must be called to get serial 'characters \$lcdputdata = Myoutput \$lcdputctrl = Myoutputctrl 'make a never ending loop Do LCD "test" Lcop

#### End

'custom character handling routine 'instead of saving and restoring only the used registers 'and write full ASM code, we use Pushall and PopAll to save and 'restore 'all registers so we can use all BASIC statements '\$LCDPUTDATA requires that the character is passed in R24

Myoutput: Pushall 'save all registers 'your code here Popall 'restore registers Return

MyoutputCtrl: Pushall 'save all registers 'your code here Popall 'restore registers Return

# **\$LCDPUTDATA**

Specifies that LCD data output must be redirected.

# **Syntax**

Action

\$LCDPUTDATA =label

## Remarks

Label The name of the assembler routine that must be called when a character is printed with the LCD statement. The character must be placed in R24.

With the redirection of the LCD statement, you can use your own routines.

#### See also

### **<u>\$LCDPUTCTRL</u>**

### Example

'define chip to use
\$regfile = "8535def.dat"

'define used crystal
\$crystal = 4000000

'dimension used variables Dim S As String \* 10 Dim W As Long

'inform the compiler which routine must be called to get serial
'characters
\$lcdputdata = Myoutput
\$lcdputctrl = Myoutputctrl
'make a never ending loop
Do
LCD "test"
Lcoop

#### End

'custom character handling routine 'instead of saving and restoring only the used registers 'and write full ASM code, we use Pushall and PopAll to save and 'restore 'all registers so we can use all BASIC statements '\$LCDPUTDATA requires that the character is passed in R24

Myoutput: **Pushall** 'save all registers 'your code here **Popall** 'restore registers **Return** 

MyoutputCtrl:

Pushall 'save all registers
'your code here
Popall 'restore registers
Return

# **\$LCDRS**

# Action

Instruct the compiler to generate code for 8-bit LCD displays attached to the data bus.

# Syntax

**\$LCDRS =**[&H]*address* 

# Remarks

| Address | The address where must be written to, to enable the LCD display.<br>The db0-db7 lines of the LCD must be connected to the data lines D0-D7.<br>(or is 4 bit mode, connect only D4-D7) |
|---------|----------------------------------------------------------------------------------------------------|
|         | On systems with external RAM, it makes more sense to attach the LCD to the data bus. With an address decoder, you can select the LCD display.                                         |

# See also

<u>\$LCD</u>

# Example

REM We use a STK200 board so use the following addresses

LCD = &HC000 'writing to this address will make the E-line of the LCD 'high and the RS-line of the LCD high.

LCDRS = &H8000 'writing to this address will make the E-line of the LCD 'high.

#### Cls

LCD "Hello world"

# \$LCDVFO

# Action

Instruct the compiler to generate very short Enable pulse for VFO displays.

## Syntax

\$LCDVFO

# Remarks

VFO based displays need a very short Enable pulse. Normal LCD displays need a longer pulse. To support VFO displays this compiler directive has been added.

The display need to be instruction compatible with normal HD44780 based text displays.

# ASM

NONE

# See also

NONE

# Example

NONE

# \$LIB

### Action

Informs the compiler about the used libraries.

# Syntax

\$LIB "libname1" [, "libname2"]

## Remarks

Libname1 is the name of the library that holds ASM routines that are used by your program. More filenames can be specified by separating the names by a comma.

The libraries will be searched when you specify the routines to use with the \$EXTERNAL directive. The search order is the same as the order you specify the library names.

The MCS.LBX will be searched last and is always included so you don't need to specify it with the \$LIB directive.

Because the MCS.LBX is searched last you can include duplicate routines in your own library. Now these routines will be used instead of the ones from the default MCS.LBX library. This is a good way when you want to enhance the MCS.LBX routines. Just copy the MCS.LIB to a new file and make the changes in this new file. When we make changes to the library your changes will be preserved.

#### Creating your own LIB file

A library file is a simple ASCII file. It can be created with the BASCOM editor, notepad or any other ASCII editor.

The file must include the following header information. It is not used yet but will be later.

copyright = Your name
www = optional location where people can find the latest source
email = your email address
comment = AVR compiler library
libversion = the version of the library in the format : 1.00
date = date of last modification
statement = A statement with copyright and usage information

The routine must start with the name in brackets and must end with the [END].

The following ASM routine example is from the MYLIB.LIB library.

#### [test]

Test: Idd r26,y+2 ; load address of X Idd r27,y+3 Id r24,x ; get value into r24 Inc r24 ; value + 1 St x,r24 ; put back Idd r26,y+0 ; address pf Y Idd r27,y+1

## st x,r24 ; store ret ; ready [end]

After you have saved your library in the LIB subdirectory you must compile it with the LIB Manager. Or you can include it with the LIB extension in which case you don't have to compile it.

## About the assembler.

When you reference constants that are declared in your basic program you need to put a star(\*) before the line.

'basicprogram
CONST myconst = 7

Conor myconst

'asm lib

\* sbi portb, myconst

By adding the \*, the line will be compiled when the basic program is compiled. It will not be changed into object code in the LBX file.

When you use constants you need to use valid BASIC constants: Ldir24,12 Ldir24, 1+1 Ldir24, &B001 Ldir24,0b001 Ldi r24,&HFF Ldi r24,\$FF Ldi r24,0xFF

Other syntax is NOT supported.

See also

<u>\$EXTERNAL</u>

# Example

| -                                                                               |
|---------------------------------------------------------------------------------|
| ' LIBDEMO.BAS                                                                   |
| ' (c) 2002 MCS Electronics                                                      |
| 'In order to let this work you must put the mylib.lib file in the LIB dir       |
| 'And compile it to a LBX                                                        |
| · · · · · · · · · · · · · · · · · · ·                                           |
| -                                                                               |
| 'define the used library                                                        |
| <b>\$lib</b> "mylib.lib" 'the original asm will be used not the compiled object |
| code                                                                            |
|                                                                                 |

'also define the used routines
\$external Test

'this is needed so the parameters will be placed correct on the stack  $\tt Declare~Sub~Test(byval X As~Byte$  , Y As Byte)

'reserve some space Dim Z As Byte

'call our own sub routine
Call Test(1 , Z)

'z will be 2 in the used example  $\ensuremath{\textbf{End}}$ 

# \$MAP

# Action

Will generate label info in the report.

# Syntax

\$MAP

# Remarks

The \$MAP directive will put an entry for each line number with the address into the report file. This info can be used for debugging purposes with other tools.

## See also

NONE

# ASM

NONE

# Example

\$MAP

# **\$NOINIT**

Instruct the compiler to generate code without initialization code.

# **Syntax**

Action

\$NOINIT

# Remarks

\$NOINIT could be used together with <u>\$ROMSTART</u> to generate boot loader code.

See also

# ASM

For a simple project the following code will be generated for a 2313:

## RJMP\_BASICSTART RETI RETI

RETI RETI RETI RETI RETI RETI RETI RETI BASICSTART: ; disable the watchdog timer ldi \_temp1,\$1F out WDTCR,\_temp1 ldi \_temp1,\$17 out WDTCR,\_temp1 ;Init stackpointer Ldi R24,\$DF ; hardware stack pointer Out SPL,R24 ldi YL,\$C8 ; softstack pointer ldi ZL,\$98 Mov \_SPL,ZL ; point to start of frame data Clr YH Mov\_SPH,YH Ldi ZL,\$7E ;number of bytes Ldi ZH,\$00 Ldi XL,\$60 ; start of RAM

Sts \$0060,R24 ; write value to memory

As you can see this program just assigns 1 to a byte named X.

First the interrupt vectors are setup then the watchdog timer is cleared , the stacks are set up, the memory is cleared and an internal register R6 is cleared. After that the program begins and you can see that 1 is written to variable X.

Now with \$NOINIT the code would look like this :

\_BASICSTART:

; disable the watchdog timer

ldi \_temp1,\$1F

out WDTCR,\_temp1

ldi \_temp1,\$17

out WDTCR,\_temp1

;Init stackpointer

Ldi R24,\$DF ; hardware stack pointer

Out SPL,R24

ldi YL,\$C8 ; softstack pointer

ldi ZL,\$98

Mov \_SPL,ZL ; point to start of frame data

Cir YH

Mov\_SPH,YH

Ldi ZL,\$7E ;number of bytes

Ldi ZH,\$00

Ldi XL,\$60 ; start of RAM

Ldi XH,\$00

Cir R24

\_ClearRAM:

St X+,R24 ; clear

Sbiw ZL,1

Brne \_ClearRAM

Clr R6 ; clear internal used flags

;##### Dim X As Byte

;##### X = 1

Ldi \_temp1,\$01

Sts \$0060,R24 ; write value to memory

As you can see the difference is that the interrupt vectors are not setup.

The intention for the \$NOINIT directive is to create support for a boot loader. As the boot loader needs are not studied yet, the \$NOINIT will most likely be changed in the near future.

# \$NORAMCLEAR

## Action

Instruct the compiler to not generate initial RAM clear code.

## Syntax

\$NORAMCLEAR

## Remarks

Normally the SRAM is cleared in the initialization code. When you don't want the SRAM to be cleared(set to 0) you can use this directive.

Because all variables are automatically set to 0 or ""(strings) without the \$NORAMCLEAR, using \$NORAMCLEAR will set the variables to an unknown value. That is, the variables will probably set to FF but you cannot count on it.

See also

# \$PROG

#### Action

Directive to auto program the lock and fuse bits.

# **Syntax**

\$PROG LB, FB , FBH , FBX

# Remarks

While the lock and fusebits make the AVR customizable, the settings for your project can give some problems.

The \$PROG directive will create a file with the pojectname and the PRG extension.

Every time you program the chip, it will check the lock and fuse bit settings and will change them if needed.

So in a new chip, the lock and fusebits will be set automaticly. A chip that has been programmed with the desired settings will not be changed.

The programmer has an option to create the PRG file from the current chip settings.

The LB, FH, FBH and FBX values are stored in hexadecimal format in the PRJ file. You may use any notation as long as it is a numeric constant.

Some chips might not have a setting for FBH or FBX, or you might not want to set all value. In that case, do NOT specify the value. For example: \$PROG &H20 ,,, This will only write the Lockbit settings. \$PROG ,,&H30, This will only write the FBH settings.

| LB  | Lockbit settings          |
|-----|---------------------------|
| FB  | Fusebit settings          |
| FBH | Fusebit High settings     |
| FBX | Extended Fusebit settings |

Sometimes the datasheet refers to the Fusebit as the Fusebit Low settings.

The \$PROG setting is only supported by the AVRISP, STK200/300, Sample Electronics and Universal MCS Programmer Interface.

See also Programmers

# **\$REGFILE**

# Action

Instruct the compiler to use the specified register file instead of the selected dat file.

# **Syntax**

**\$REGFILE = "name"** 

# Remarks

| Name | The name of the register file. The register files are stored in the BASCOM-AVR                                                                      |
|------|----------------------------------------------------------------------------------------------------|
|      | application directory and they all end with the DAT extension.<br>The register file holds information about the chip such as the internal registers |
|      | and interrupt addresses.                                                                                                    |

The \$REGFILE statement overrides the setting from the Options menu.

The settings are stored in a <project>.CFG file and the directive is added for compatibility with BASCOM-8051

The \$REGFILE directive must be the first statement in your program. It may not be put into an included file since only the main source file is checked for the \$REGFILE directive.

## See also

NONE

## ASM

NONE

## Example

\$REGFILE = "8515DEF.DAT"

# **\$ROMSTART**

Instruct the compiler to generate a hex file that starts at the specified address.

# **Syntax**

Action

**\$ROMSTART** =address

# Remarks

| Address | The address where the code must start. By default the first address is 0. |
|---------|---------------------------------------------------------------------------|
|         | The bin file will still begin at address 0                                |

The \$ROMFILE could be used to locate code at a different address for example for a boot loader.

## See also

NONE

## ASM

NONE

# Example

\$ROMSTART = &H4000

# **\$SERIALINPUT**

## Action

Specifies that serial input must be redirected.

## Syntax

\$SERIALINPUT =label

### Remarks

| Label | The name of the assembler routine that must be called when a character is needed |
|-------|----------------------------------------------------------------------------------|
|       | from the INPUT routine. The character must be returned in R24.                   |

With the redirection of the INPUT command, you can use your own input routines.

This way you can use other devices as input devices.

Note that the INPUT statement is terminated when a RETURN code (13) is received.

By default when you use INPUT or INKEY(), the compiler will expect data from the COM port. When you want to use a keyboard or remote control as the input device you can write a custom routine that puts the data into register R24 once it asks for this data.

## See also

**\$SERIALOUTPUT** 

#### Example

·-----

' \$serialinput.bas

' (c) 1999 MCS Electronics

' demonstrates \$SERIALINPUT redirection of serial input

'define chip to use
Sregfile = "8535def.dat"

'define used crystal
\$crystal = 4000000

'dimension used variables Dim S As String \* 10 Dim W As Long

'inform the compiler which routine must be called to get serial characters \$serialinput = Myinput

'make a never ending loop Do 'ask for name Input "name " , S Print S 'error is set on time out Print "Error " ; Err Loop

#### End

'custom character handling routine 'instead of saving and restoring only the used registers 'and write full ASM code, we use Pushall and PopAll to save and restore 'all registers so we can use all BASIC statements '\$SERIALINPUT requires that the character is passed back in R24 Myinput: **Pushall** 'save all registers W = 0 'reset counter Myinput1: Incr W 'increase counter Sbis USR, 7 ' Wait for character Rjmp myinput2 'no charac waiting so check again **Popall** 'we got something Err = 0 'reset error In temp1, UDR ' Read character from UART Return 'end of routine Mvinput2: If W > 1000000 Then 'with 4 MHz ca 10 sec delay rimp Myinput exit 'waited too long Else Goto Myinput1 'try again End If Myinput\_exit: **Popall** 'restore registers Err = 1 'set error variable ldi R24, 13 'fake enter so INPUT will end Return

# **\$SERIALINPUT1**

# Action

Specifies that serial input of the second UART must be redirected.

# **Syntax**

\$SERIALINPUT1 =label

# Remarks

| Label | The name of the assembler routine that must be called when a character is needed |
|-------|----------------------------------------------------------------------------------|
|       | from the INPUT routine. The character must be returned in R24.                   |

With the redirection of the INPUT command, you can use your own input routines.

This way you can use other devices as input devices.

Note that the INPUT statement is terminated when a RETURN code (13) is received.

By default when you use INPUT or INKEY(), the compiler will expect data from the COM2 port. When you want to use a keyboard or remote control as the input device you can write a custom routine that puts the data into register R24 once it asks for this data.

# See also

**\$SERIALOUTPUT1** 

# \$SERIALINPUT2LCD

# Action

This compiler directive will redirect all serial input to the LCD display instead of echo-ing to the serial port.

# Syntax

\$SERIALINPUT2LCD

# Remarks

You can also write your own custom input or output driver with the <u>\$SERIALINPUT</u> and <u>\$SERIALOUTPUT</u> statements, but the \$SERIALINPUT2LCD is handy when you use a LCD display.

# See also

**\$SERIALINPUT**, **\$SERIALOUTPUT** 

# Example

\$serialinput2lcd
Dim v as Byte
Cls
Input "Number " , V 'this will go to the LCD display

# **\$SERIALOUTPUT**

# Action

Specifies that serial output must be redirected.

# Syntax

\$SERIALOUTPUT =label

# Remarks

| Label | The name of the assembler routine that must be called when a character is send to |
|-------|-----------------------------------------------------------------------------------|
|       | the serial buffer (UDR).                                                          |
|       | The character is placed into R24.                                                 |

With the redirection of the PRINT and other serial output related commands, you can use your own routines.

This way you can use other devices as output devices.

See also <u>\$SERIALINPUT</u>, <u>\$SERIALINPUT2LCD</u>

# Example

| \$seria | aloutput | = My | output |
|---------|----------|------|--------|
| 'your   | program  | goes | here   |
| Do      |          |      |        |
| Print   | "Hello"  |      |        |
| Loop    |          |      |        |
| End     |          |      |        |

myoutput: 'perform the needed actions here 'the data arrives in R24 'just set the output to PORTB !out portb,r24 ret

# **\$SERIALOUTPUT1**

Specifies that serial output of the second UART must be redirected.

# Syntax

Action

\$SERIALOUTPUT1 =label

# Remarks

| Label | The name of the assembler routine that must be called when a character is send to |
|-------|-----------------------------------------------------------------------------------|
|       | the serial buffer (UDR1).                                                         |
|       | The character is placed into R24.                                                 |

With the redirection of the PRINT and other serial output related commands, you can use your own routines.

This way you can use other devices as output devices.

See also

# \$SIM

# Action

Instruct the compiler to generate empty wait loops for the WAIT and WAITMS statements. This to allow faster simulation.

# **Syntax**

\$SIM

# Remarks

Simulation of a WAIT statement can take a long time especially when memory view windows are opened.

The \$SIM compiler directive instructs the compiler to not generate code for WAITMS and WAIT. This will of course allows faster simulation.

When your application is ready you must remark the SIM directive or otherwise the WAIT and WAITMS statements will not work as expected.

When you forget to remove the SIM option and you try to program a chip you will receive a warning that SIM was used.

# See also

NONE

# ASM

NONE

## Example

\$SIM Do Wait 1 Loop

# \$TINY

# Action

Instruct the compiler to generate initialize code without setting up the stacks.

# **Syntax**

\$TINY

## Remarks

The tiny11 for example is a powerful chip. It only does not have SRAM. BASCOM depends on SRAM for the hardware stack and software stack.

When you like to program in ASM you can use BASCOM with the \$TINY directive.

Some BASCOM statements will also already work but the biggest part will not work.

BASCOM will support a subset of the BASCOM statements and function to be used with the chips without SRAM. There will be a special tiny.lib that will use little registers and will have at most a 3 level deep call since tiny chips do have a 3 level deep hardware stack that may be used for calls.

Note that the generated code is not yet optimized for the tiny parts. The \$tiny directive is just a start of the tiny parts implementation!

No support is available for this feature until the tiny.lib is implemented.

# See also

NONE

### ASM

NONE

# Example

\$tiny dim X AS iram BYTE, y AS iram BYTE X = 1 : Y = 2 : X = x + y

# **\$WAITSTATE**

# Action

Compiler directive to activate external SRAM and to insert a WAIT STATE for a slower ALE signal.

# Syntax

\$WAITSTATE

# Remarks

The \$WAITSTATE can be used to override the Compiler Chip Options setting.

# See also

NA

# Example

\$WAITSTATE

# **\$XRAMSIZE**

## Action

Specifies the size of the external RAM memory.

# Syntax

**\$XRAMSIZE** =[&H] size

# Remarks

| Size | Size of external RAM memory chip. |
|------|-----------------------------------|
|      |                                   |

size : Constant.

The size of the chip can be selected from the <u>Options Compiler Chip</u> menu. The \$XRAMSIZE overrides this setting. It is important that \$XRAMSTART precedes \$XRAMSIZE

# See also

**\$XRAMSTART** 

# Example

\$XRAMSTART = &H300

RAMSIZE = &H1000 DIM x AS XRAM Byte 'specify XRAM to store variable in XRAM

# **\$XRAMSTART**

## Action

Specifies the location of the external RAM memory.

# **Syntax**

#### **\$XRAMSTART** =[&H]address

### Remarks

| Address | The (hex)-address where the data is stored.<br>Or the lowest address that enables the RAM chip. |
|---------|-------------------------------------------------------------------------------------------------|
|         | You can use this option when you want to run your code in systems with external RAM memory.     |

address : Constant.

By default the extended RAM will start after the internal memory so the lower addresses of the external RAM can't be used to store information.

When you want to protect an area of the chip, you can specify a higher address for the compiler to store the data. For example, you can specify &H400. The first dimensioned variable will be placed in address &H400 and not in &H260.

It is important that when you use \$XRAMSTART and \$XRAMSIZE that \$XRAMSTART comes before \$XRAMSIZE.

#### See also

## **\$XRAMSIZE**

Example

\$XRAMSTART = &H400

\$XRAMSIZE = &H1000

Dim B As XRAM Byte

# **1WIRECOUNT**

### Action

This statement reads the number of 1wire devices attached to the bus.

# Syntax

var2 = 1WIRECOUNT( )
var2 = 1WIRECOUNT( port , pin )

# Remarks

| var2 | A WORD variable that is assigned with the number of devices on the bus.                   |
|------|-------------------------------------------------------------------------------------------|
| port | The PIN port name like PINB or PIND.                                                      |
| pin  | The pin number of the port. In the range from 0-7. May be a numeric constant or variable. |

The variable must be of the type word or integer.

You can use the 1wirecount() function to know how many times the 1wsearchNext() function should be called to get all the ID's on the bus.

The 1wirecount function will take 4 bytes of SRAM. \_\_\_1w\_bitstorage , Byte used for bit storage : lastdeviceflagbit0 id\_bit bit 1 cmp\_id\_bit bit 2 search\_dir bit 3 \_\_\_1wid\_bit\_number, Byte

\_\_\_\_1wlast\_zero, Byte

\_\_\_1wlast\_discrepancy , Byte

## ASM

The following asm routines are called from mcs.lib. \_1wire\_Count : (calls \_1WIRE, \_1WIRE\_SEARCH\_FIRST , \_1WIRE\_SEARCH\_NEXT) Parameters passed : R24 : pin number, R30 : port , Y+0,Y+1 : 2 bytes of soft stack, X : pointer to the frame space

Returns Y+0 and Y+1 with the value of the count. This is assigned to the target variable.

# See also

<u>1WWRITE</u>, <u>1WRESET</u>, <u>1WREAD</u>, <u>1WSEARCHFIRST</u>, <u>1WSEARCHNEXT</u>

## Example

' 'lwireSearch.bas

' (c) 2000 MCS Electronics

' revision b, 27 dec 2000

**Config** lwire = Portb.0 'use this pin 'On the STK200 jumper B.0 must be inserted

'The following internal bytes are used by the scan routines
'\_\_lw\_bitstorage , Byte used for bit storage :
' lastdeviceflag bit 0
' id\_bit bit 1
' cmp\_id\_bit bit 2
' search\_dir bit 3
'\_\_lwid\_bit\_number, Byte
'\_\_lwlast\_discrepancy , Byte
'\_\_lwire\_data , string \* 7 (8 bytes)

'[DIM variables used]
'we need some space from at least 8 bytes to store the ID
Dim Reg\_no(8) As Byte

'we need a loop counter and a word/integer for counting the ID's on the bus

Dim I As Byte , W As Word

'Now search for the first device on the bus
Reg\_no(1) = lwsearchfirst()

For I = 1 To 8 'print the number
Print Hex(reg\_no(i));
Next
Print

#### Do

'Now search for other devices
Reg\_no(1) = lwsearchnext()
For I = 1 To 8
Print Hex(reg\_no(i));
Next
Print
Loop Until Err = 1

'When ERR = 1 is returned it means that no device is found anymore 'You could also count the number of devices W = lwirecount() 'It is IMPORTANT that the lwirecount function returns a word/integer 'So the result variable must be of the type word or integer 'But you may assign it to a byte or long too of course **Print** W

'as a bonus the next routine :
' first fill the array with an existing number
Reg\_no(1) = lwsearchfirst()
' unremark next line to chance a byte to test the ERR flag
'Reg\_no(1) = 2
'now verify if the number exists
lwverify Reg\_no(1)

#### Print Err

'err =1 when the ID passed n reg\_no() does NOT exist
' optinal call it with pinnumber line lwverify reg\_no(1),pinb,1

'As for the other lwire statements/functions, you can provide the port and pin number as an option  $% \left( {{{\left( {{{{\bf{n}}_{\rm{s}}}} \right)}_{\rm{s}}}} \right)$ 

'W = lwirecount(pinb , 1) 'for example look at pin PINB.1

# 1WRESET

# Action

This statement brings the 1wire pin to the correct state, and sends a reset to the bus.

## Syntax

1WRESET

1WRESET, PORT, PIN

## Remarks

| 1WRESET | Reset the 1WIRE bus. The error variable ERR will return 1 if an error occurred      |
|---------|-------------------------------------------------------------------------------------|
| Port    | The register name of the input port. Like PINB, PIND.                               |
| Pin     | The pin number to use. In the range from 07. May be a numeric constant or variable. |

The variable ERR is set when an error occurs.

New is support for multi 1-wire devices on different pins.

To use this you must specify the port and pin that is used for the communication.

The 1wreset, 1wwrite and 1wread statements will work together when used with the old syntax. And the pin can be configured from the compiler options or with the CONFIG 1WIRE statement.

The syntax for additional 1-wire devices is : 1WRESET port . pin

1WWRITE var/constant ,bytes], port, pin

var = 1WREAD( bytes) , for the configured 1 wire pin

var = 1WREAD(bytes, port, pin), for reading multiple bytes

# See also

<u>1WREAD</u>, <u>1WWRITE</u>

# Example

| 1. |           |     |      |     |             |
|----|-----------|-----|------|-----|-------------|
| 1  | 1WIRE.BAS | (c) | 2002 | MCS | Electronics |

' demonstrates lwreset, lwwrite and lwread()

- ' pull-up of 4K7 required to VCC from Portb.2
- ' DS2401 serial button connected to Portb.2

'when only bytes are used, use the following lib for smaller code **\$lib** "mcsbyte.lib"

Config lwire = Portb.0 'use this pin 'On the STK200 jumper B.0 must be inserted Dim Ar(8) As Byte , A As Byte , I As Byte

Do Wait 1 lwreset 'reset the device Print Err 'print error 1 if error lwwrite &H33 'read ROM command For I = 1 To 8 Ar(i) = lwread() 'place into array Next

'You could also read 8 bytes a time by unremarking the next line 'and by deleting the for next above 'Ar(1) = lwread(8) 'read 8 bytes

For I = 1 To 8
Print Hex(ar(i)); 'print output
Next
Print 'linefeed
Loop

'NOTE THAT WHEN YOU COMPILE THIS SAMPLE THE CODE WILL RUN TO THIS POINT 'THIS because of the DO LOOP that is never terminated!!!

'New is the possibility to use more than one 1 wire bus 'The following syntax must be used: For I = 1 To 8 Ar(i) = 0 'clear array to see that it works Next

lwreset Pinb , 2 'use this port and pin for the second device lwwrite &H33 , 1 , Pinb , 2 'note that now the number of bytes must be specified! 'lwwrite Ar(1) , 5.pinb.2

'reading is also different
Ar(1) = lwread(8 , Pinb , 2) 'read 8 bytes from portB on pin 2

For I = 1 To 8
Print Hex(ar(i));
Next

'you could create a loop with a variable for the bit number !
For I = 0 To 3 'for pin 0-3
lwreset Pinb, I
lwwrite &H33, 1, Pinb, I
Ar(1) = lwread(8, Pinb, I)
For A = 1 To 8
Print Hex(ar(a));
Next
Print
Next

# **1WREAD**

# Action

This statement reads data from the 1wire bus into a variable.

# Syntax

var2 = 1WREAD([bytes])

var2 = 1WREAD( bytes , port , pin )

#### Remarks

| var2 | Reads a byte from the bus and places it into var2.<br>Optional the number of bytes to read can be specified. |
|------|----------------------------------------------------------------------------------------------------|
| Port | The PIN port name like PINB or PIND.                                                                         |
| Pin  | The pin number of the port. In the range from 0-7. Maybe a numeric constant or variable.                     |

New is support for multi 1-wire devices on different pins.

To use this you must specify the port pin that is used for the communication.

The 1wreset, 1wwrite and 1wread statements will work together when used with the old syntax. And the pin can be configured from the compiler options or with the CONFIG 1WIRE statement.

The syntax for additional 1-wire devices is : 1WRESET port, pin 1WWRITE var/constant , bytes, port, pin var = 1WREAD(bytes, port, pin) for reading multiple bytes

# See also

<u>1WWRITE</u>, <u>1WRESET</u>

# Example

- ·-----
- ' 1WIRE.BAS (c) 2002 MCS Electronics
- ' demonstrates lwreset, lwwrite and lwread()
- ' pull-up of 4K7 required to VCC from Portb.2
- ' DS2401 serial button connected to Portb.2

'when only bytes are used, use the following lib for smaller code **\$lib** "mcsbyte.lib"

Config lwire = Portb.0 'use this pin 'On the STK200 jumper B.0 must be inserted Dim Ar(8) As Byte , A As Byte , I As Byte

Do Wait 1 lwreset 'reset the device Print Err 'print error 1 if error lwwrite &H33 'read ROM command For I = 1 To 8 Ar(i) = lwread() 'place into array Next

'You could also read 8 bytes a time by unremarking the next line 'and by deleting the for next above 'Ar(1) = lwread(8) 'read 8 bytes

For I = 1 To 8
Print Hex(ar(i)); 'print output
Next
Print 'linefeed
Loop

'NOTE THAT WHEN YOU COMPILE THIS SAMPLE THE CODE WILL RUN TO THIS POINT 'THIS because of the DO LOOP that is never terminated!!!

'New is the possibility to use more than one 1 wire bus 'The following syntax must be used: For I = 1 To 8 Ar(i) = 0 'clear array to see that it works Next

lwreset Pinb , 2 'use this port and pin for the second device lwwrite &H33 , 1 , Pinb , 2 'note that now the number of bytes must be specified! 'lwwrite Ar(1) , 5,pinb,2

'reading is also different
Ar(1) = 1wread(8, Pinb, 2) 'read 8 bytes from portB on pin 2

For I = 1 To 8
Print Hex(ar(i));
Next

'you could create a loop with a variable for the bit number !
For I = 0 To 3 'for pin 0-3
lwreset Pinb , I
lwwrite &H33 , 1 , Pinb , I
Ar(1) = lwread(8 , Pinb , I)
For A = 1 To 8
Print Hex(ar(a));
Next
Print
Next

# **1WSEARCHFIRST**

## Action

This statement reads the first ID from the 1wire bus into a variable(array).

### Syntax

var2 = 1WSEARCHFIRST()

var2 = 1WSEARCHFIRST( port , pin )

#### Remarks

| var2 | A variable or array that should be at least 8 bytes long that will be<br>assigned with the 8 byte ID from the first 1wire device on the bus. |
|------|----------------------------------------------------------------------------------------------------|
| port | The PIN port name like PINB or PIND.                                                                                                    |
| pin  | The pin number of the port. In the range from 0-7. Maybe a numeric constant or variable.                                                     |

The 1wireSearchFirst() function must be called once to initiate the ID retrieval process. After the 1wireSearchFirst() function is used you should use successive function calls to the 1wireSearchNext function to retrieve other ID's on the bus.

A string can not be assigned to get the values from the bus. This because a nul may be returned as a value and the nul is also used as a string terminator.

I would advice to use a byte array as shown in the example.

The 1wirecount function will take 4 bytes of SRAM.

\_\_\_1w\_bitstorage, Byte used for bit storage:

lastdeviceflag bit 0

id\_bit bit 1

cmp\_id\_bit bit 2

search\_dir bit 3

\_\_\_1wid\_bit\_number, Byte

\_\_\_1wlast\_zero, Byte

\_\_\_1wlast\_discrepancy , Byte

# ASM

The following asm routines are called from mcs.lib. \_1wire\_Search\_First : (calls \_1WIRE, \_ADJUST\_PIN , \_ADJUST\_BIT\_ADDRESS) Parameters passed : R24 : pin number, R30 : port , X : address of target array Returns nothing.

## See also

1WWRITE, 1WRESET, 1WREAD, 1WSEARCHNEXT, 1WIRECOUNT

# Example

' 'lwireSearch.bas

' (c) 2000 MCS Electronics

' revision b, 27 dec 2000

**Config** lwire = Portb.0 'use this pin 'On the STK200 jumper B.0 must be inserted

'The following internal bytes are used by the scan routines
'\_\_\_lw\_bitstorage , Byte used for bit storage :
' lastdeviceflag bit 0
' id\_bit bit 1
' cmp\_id\_bit bit 2
' search\_dir bit 3
'\_\_\_lwid\_bit\_number, Byte
'\_\_\_lwlast\_zero, Byte
'\_\_\_lwlast\_discrepancy , Byte
'\_\_\_lwire\_data , string \* 7 (8 bytes)

'[DIM variables used]
'we need some space from at least 8 bytes to store the ID
Dim Reg\_no(8) As Byte

'we need a loop counter and a word/integer for counting the ID's on the bus

Dim I As Byte , W As Word

'Now search for the first device on the bus
Reg\_no(1) = lwsearchfirst()

For I = 1 To 8 'print the number
Print Hex(reg\_no(i));
Next
Print

#### Do

'Now search for other devices
Reg\_no(1) = lwsearchnext()
For I = 1 To 8
Print Hex(reg\_no(i));
Next
Print
Loop Until Err = 1

'When ERR = 1 is returned it means that no device is found anymore 'You could also count the number of devices W = lwirecount() 'It is IMPORTANT that the lwirecount function returns a word/integer 'So the result variable must be of the type word or integer 'But you may assign it to a byte or long too of course Print W

'as a bonus the next routine :
' first fill the array with an existing number
Reg\_no(1) = lwsearchfirst()
' unremark next line to chance a byte to test the ERR flag

'Reg\_no(1) = 2
'now verify if the number exists
lwverify Reg\_no(1)
Print Err
'err =1 when the ID passed n reg\_no() does NOT exist
' optinal call it with pinnumber line lwverify reg\_no(1),pinb,1

'As for the other lwire statements/functions, you can provide the port and pin number as an option  $% \left( {{{\left( {{{{\bf{n}}_{\rm{s}}}} \right)}_{\rm{s}}}} \right)$ 

'W = lwirecount(pinb , 1) 'for example look at pin PINB.1

End

# **1WSEARCHNEXT**

# Action

This statement reads the next ID from the 1wire bus into a variable(array).

# Syntax

var2 = 1WSEARCHNEXT()
var2 = 1WSEARCHNEXT(port, pin)

#### Remarks

| var2 | A variable or array that should be at least 8 bytes long that will be<br>assigned with the 8 byte ID from the next 1wire device on the bus. |
|------|----------------------------------------------------------------------------------------------------|
| Port | The PIN port name like PINB or PIND.                                                                                                    |
| Pin  | The pin number of the port. In the range from 0-7. May be a numeric constant or variable.                                                   |

The 1wireSearchFirst() function must be called once to initiate the ID retrieval process. After the 1wireSearchFirst() function is used you should use successive function calls to the 1wireSearchNext function to retrieve other ID's on the bus.

A string can not be assigned to get the values from the bus. This because a nul may be returned as a value and the nul is also used as a string terminator.

I would advice to use a byte array as shown in the example.

The 1wirecount function will take 4 bytes of SRAM.

\_\_\_\_1w\_bitstorage , Byte used for bit storage : lastdeviceflag bit 0 id\_bit bit 1 cmp\_id\_bit bit 2 search\_dir bit 3 \_\_\_\_1wid\_bit\_number, Byte \_\_\_\_1wlast\_zero, Byte \_\_\_\_1wlast\_discrepancy , Byte

## ASM

The following asm routines are called from mcs.lib. \_1wire\_Search\_Next : (calls \_1WIRE, \_ADJUST\_PIN , \_ADJUST\_BIT\_ADDRESS) Parameters passed : R24 : pin number, R30 : port , X : address of target array Returns nothing.

# See also

1WWRITE, 1WRESET, 1WREAD, 1WSEARCHEIRST, 1WIRECOUNT

Example

' 'lwireSearch.bas ' (c) 2000 MCS Electronics ' revision b, 27 dec 2000

**Config** lwire = Portb.0 'use this pin 'On the STK200 jumper B.0 must be inserted

'The following internal bytes are used by the scan routines
'\_\_lw\_bitstorage , Byte used for bit storage :
' lastdeviceflag bit 0
' id\_bit bit 1
' mp\_id\_bit bit 2
' search\_dir bit 3
'\_\_lwid\_bit\_number, Byte
'\_\_lwlast\_zero, Byte
'\_\_lwlast\_discrepancy , Byte
'\_\_lwire\_data , string \* 7 (8 bytes)

'[DIM variables used]
'we need some space from at least 8 bytes to store the ID
Dim Reg\_no(8) As Byte

'we need a loop counter and a word/integer for counting the  $\ensuremath{\operatorname{ID's}}$  on the bus

Dim I As Byte ,  ${\tt W}$  As Word

'Now search for the first device on the bus
Reg\_no(1) = lwsearchfirst()

For I = 1 To 8 'print the number
Print Hex(reg\_no(i));
Next
Print

#### Do

'Now search for other devices Reg\_no(1) = lwsearchnext() For I = 1 To 8 Print Hex(reg\_no(i)); Next Print Loop Until Err = 1

'When ERR = 1 is returned it means that no device is found anymore 'You could also count the number of devices W = lwirecount() 'It is IMPORTANT that the lwirecount function returns a word/integer 'So the result variable must be of the type word or integer 'But you may assign it to a byte or long too of course Print W

'as a bonus the next routine :
' first fill the array with an existing number
Reg\_no(1) = lwsearchfirst()
' unremark next line to chance a byte to test the ERR flag

'Reg\_no(1) = 2
'now verify if the number exists
lwverify Reg\_no(1)
Print Err
'err = 1 when the ID passed n reg\_no() does NOT exist
' optinal call it with pinnumber line lwverify reg\_no(1),pinb,1

'As for the other lwire statements/functions, you can provide the port and pin number as anoption 'W = lwirecount(pinb , 1) 'for example look at pin PINB.1 End

# 1WVERIFY

## Action

This verifies if an ID is available on the 1wire bus.

## Syntax

1WVERIFYar(1)

## Remarks

Ar(1)

A byte array that holds the ID to verify.

Returns ERR set to 0 when the ID is found on the bus otherwise it will be 1.

# ASM

The following asm routines are called from mcs.lib. \_1wire\_Search\_Next : (calls \_1WIRE, \_ADJUST\_PIN , \_ADJUST\_BIT\_ADDRESS)

# See also

1WWRITE, 1WRESET, 1WREAD, 1WSEARCHFIRST, 1WIRECOUNT

## Example

.....

' 'lwireSearch.bas
' (c) 2000 MCS Electronics
' revision b, 27 dec 2000

**Config** lwire = Portb.0 'use this pin 'On the STK200 jumper B.0 must be inserted

'The following internal bytes are used by the scan routines
'\_\_\_lw\_bitstorage , Byte used for bit storage :
' lastdeviceflag bit 0
' id\_bit bit 1
' cmp\_id\_bit bit 2
' search\_dir bit 3
'\_\_\_lwid\_bit\_number, Byte
'\_\_\_lwlast\_zero, Byte
'\_\_\_lwlast\_discrepancy , Byte
'\_\_\_lwire\_data , string \* 7 (8 bytes)
'[DIM variables used]

'we need some space from at least 8 bytes to store the ID Dim Reg\_no(8) As Byte

'we need a loop counter and a word/integer for counting the ID's on the bus  $$\tt Dim\ I\ As\ Byte$  , W As Word

'Now search for the first device on the bus
Reg\_no(1) = lwsearchfirst()

For I = 1 To 8 'print the number
Print Hex(reg\_no(i));
Next
Print

#### Do

'Now search for other devices
Reg\_no(1) = lwsearchnext()
For I = 1 To 8
Print Hex(reg\_no(i));
Next
Print
Loop Until Err = 1

'When ERR = 1 is returned it means that no device is found anymore 'You could also count the number of devices W = lwirecount() 'It is IMPORTANT that the lwirecount function returns a word/integer 'So the result variable must be of the type word or integer 'But you may assign it to a byte or long too of course Print W

'as a bonus the next routine :
' first fill the array with an existing number
Reg\_no(1) = lwsearchfirst()
' unremark next line to chance a byte to test the ERR flag
'Reg\_no(1) = 2
'now verify if the number exists
lwverify Reg\_no(1)
Print Err
'err =l when the ID passed n reg\_no() does NOT exist
' optinal call it with pinnumber line lwverify reg\_no(1),pinb,1
'As for the other lwire statements/functions, you can provide the port

'As for the other lwire statements/functions, you can provide the por and pin number as anoption 'W = lwirecount(pinb , 1) 'for example look at pin PINB.1 End

# **1WWRITE**

# Action

This statement writes a variable to the 1wire bus.

# Syntax

1WWRITE var1 1WWRITE var1, bytes 1WWRITE var1, bytes, port, pin

## Remarks

| var1  | Sends the value of var1 to the bus. The number of bytes can be specified too but this is optional. |
|-------|----------------------------------------------------------------------------------------------------|
| bytes | The number of bytes to write. Must be specified when port and pin are used.                        |
| port  | The name of the PORT PINx register like PINB or PIND.                                              |
| pin   | The pin number in the range from 0-7. May be a numeric constant or variable.                       |

New is support for multi 1-wire devices on different pins.

To use this you must specify the port and pin that are used for the communication. The 1wreset, 1wwrite and 1wread statements will work together when used with the old syntax. And the pin can be configured from the compiler options or with the CONFIG 1WIRE statement.

The syntax for additional 1-wire devices is : 1WRESET port, pin 1WWRITE var/constant, bytes, port, pin var = 1WREAD(bytes, port, pin), for reading multiple bytes

See also

#### IWREAD, IWRESE

#### Example

- ' 1WIRE.BAS (c) 2000 MCS Electronics
- ' demonstrates 1wreset, 1wwrite and 1wread()
- ' pull-up of 4K7 required to VCC from Portb.2
- ' DS2401 serial button connected to Portb.2

'when only bytes are used, use the following lib for smaller code **\$lib** "mcsbyte.lib"

Config lwire = Portb.0 'use this pin 'On the STK200 jumper B.0 must be inserted Dim Ar(8) As Byte , A As Byte , I As Byte

## Do

Wait 1
lwreset 'reset the device
Print Err 'print error 1 if error
lwwrite &H33 'read ROM command
For I = 1 To 8
Ar(i) = lwread() 'place into array
Next

'You could also read 8 bytes a time by unremarking the next line 'and by deleting the for next above 'Ar(1) = lwread(8) 'read 8 bytes

For I = 1 To 8
Print Hex(ar(i)); 'print output
Next
Print 'linefeed
Loop

'NOTE THAT WHEN YOU COMPILE THIS SAMPLE THE CODE WILL RUN TO THIS POINT 'THIS because of the DO LOOP that is never terminated!!!

'New is the possibility to use more than one 1 wire bus 'The following syntax must be used: For I = 1 To 8 Ar(i) = 0 'clear array to see that it works Next

lwreset Pinb , 2 'use this port and pin for the second device lwwrite &H33 , 1 , Pinb , 2 'note that now the number of bytes must be specified! 'lwwrite Ar(1) , 5,pinb,2

'reading is also different
Ar(1) = lwread(8 , Pinb , 2) 'read 8 bytes from portB on pin 2

For I = 1 To 8
Print Hex(ar(i));
Next

'you could create a loop with a variable for the bit number !
For I = 0 To 3 'for pin 0-3
lwreset Pinb, I
lwwrite &H33, 1, Pinb, I
Ar(1) = lwread(8, Pinb, I)
For A = 1 To 8
Print Hex(ar(a));
Next
Print
Next

# ALIAS

# Action

Indicates that the variable can be referenced with another name.

# Syntax

newvar ALIAS oldvar

# Remarks

| Oldvar | Name of the variable such as PORTB.1       |
|--------|--------------------------------------------|
| newvar | New name of the variable such as direction |

Aliasing port pins can give the pin names a more meaningful name.

# See also

<u>CONST</u>

# Example

Config Pinb.1 = Output
Direction Alias Portb.1 'now you can refer to PORTB.1 with the variable
direction
Do
Set Direction 'has the same effect as SET PORTB.1
Waitms 1
Reset Directopn
Loop
End

# ABS()

# Action

Returns the absolute value of a numeric signed variable.

# Syntax

var = ABS(var2)

# Remarks

| Var  | Variable that is assigned the absolut e value of var2.   |
|------|----------------------------------------------------------|
| Var2 | The source variable to retrieve the absolute value from. |

var : Integer , Long or Single.

var2 : Integer, Long or Single.

The absolute value of a number is always positive.

# See also

NONE

## Asm

Calls: \_abs16 for an Integer and \_abs32 for a Long Input: R16-R17 for an Integer and R16-R19 for a Long Output:R16-R17 for an Integer and R16-R19 for a Long Calls \_FItabsmem for a single from the fp\_trig library.

#### Example

Dim a as Integer, c as Integer a = -1000 c = Abs(a) Print c End

# ACOS

# Action

Returns the arccosine of a single in radians.

# Syntax

var =ACOS(x)

# Remarks

| Var | A single variable that is assigned with the ACOS of variable x.                                                                                       |
|-----|----------------------------------------------------------------------------------------------------|
| х   | The single to get the ACOS of. Input is valid from $-1$ to $+1$ and returns ? to 0.<br>If Input is < -1 than ? and input is > 1 than 0 will returned. |

If Input is cause of rounding effect in single-operations a little bit over 1 or -1, the value for 1.0 (-1.0) will be returned. This is the reason to give the value of the limit-point back, if Input is beyond limit. Generally the user have to take care, that Input to this function lies within -1 to +1.

All trig functions work with radians. Use deg2rad and rad2deg to convert between radians and angles.

# See Also

RAD2DEG, DEG2RAD, COS, SIN, TAN, ATN, ASIN, ATN2

## Example

Dim S As Single , x As Single, y As Single
x= 0.5 : S = Acos(x)
Print S

# ASC

# Action

Assigns a numeric variable with the ASCII value of the first character of a string.

# **Syntax**

var = ASC(string)

# Remarks

| Var    | Target numeric variable that is assigned.                           |
|--------|---------------------------------------------------------------------|
| String | String variable or constant from which to retrieve the ASCII value. |

var : Byte, Integer, Word, Long.

string : String, Constant.

Note that only the first character of the string will be used. When the string is empty, a zero will be returned.

# See also

<u>CHR</u>

# Asm

NONE

## Example

Dim a as byte, s as String \* 10
s = "ABC"
a = Asc(s)
Print a 'will print 65
End

ASIN

# Action

Returns the arcsine of a single in radians.

# Syntax

var =ASIN(x)

# Remarks

| Var | A single variable that is assigned with the ASIN of variable x.                                |
|-----|------------------------------------------------------------------------------------------------|
| х   | The single to get the ASIN of. Input is valid from $-1$ to $+1$ and returns $-?/2$ to $+?/2$ . |
|     | If Input is $< -1$ than $-?/2$ and input is $> 1$ than $?/2$ will returned.                    |

If Input is cause of rounding effect in single-operations a little bit over 1 or -1, the value for 1.0 (-1.0) will be returned. This is the reason to give the value of the limit-point back, if Input is beyond limit. Generally the user have to take care, that Input to this function lies within -1 to +1.

All trig functions work with radians. Use deg2rad and rad2deg to convert between radians and angles.

# See Also

RAD2DEG, DEG2RAD, COS, SIN, TAN, ATN, ACOS, ATN2

## Example

Dim S As Single , x As Single, y As Single
x= 0.5 : S = Asin(x)
Print S

# ATN

# Action

Returns the Arctangent of a single in radians.

# **Syntax**

var =ATN ( single )

# Remarks

| Var    | A numeric variable that is assigned with the arctangent of variable single. |
|--------|-----------------------------------------------------------------------------|
| Single | The single variable to get the arctangent of.                               |

All trig functions work with radians. Use deg2rad and rad2deg to convert between radians and angles.

See Also RAD2DEG, DEG2RAD, COS, SIN, TAN

## Example

Dim S As Single S = Atn(1) \* 4 Print S ' prints 3.141593 PI

# ATN2

# Action

ATN2 is a four -quadrant arc-tangent.

While the ATN-function returns from -?/2 (-90°) to ?/2 (90°), the ATN2 function returns the whole range of a circle from -? (-180°) to +? (180°). The result depends on the ratio of Y/X and the signs of X and Y.

# **Syntax**

var =ATN2(y,x)

# Remarks

| Var | A single variable that is assigned with the ATN2 of variable single. |
|-----|----------------------------------------------------------------------|
| Х   | The single variable with the distance in x-direction.                |
| Υ   | The single variable with the distance in y-direction                 |

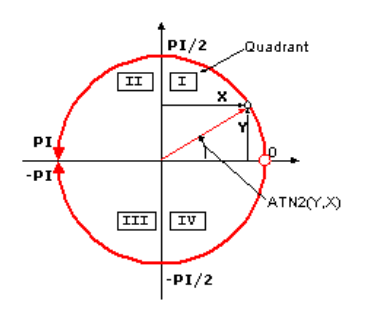

| Quadrant | Sign Y | Sign X | ATN2       |
|----------|--------|--------|------------|
| I        | +      | +      | 0 to ? /2  |
| II       | +      | -      | ?/2 to ?   |
| III      | -      | -      | -?/2 to -? |
| IV       | -      | +      | 0 to-?/2   |

If you go with the ratio Y/X into ATN you will get same result for X greater zero (right side in coordinate system) as with ATN2. ATN2 uses X and Y and can give information of the angle of the point over 360° in the coordinates system.

All trig functions work with radians. Use deg2rad and rad2deg to convert between radians and angles.

See Also RAD2DEG, DEG2RAD, COS, SIN, TAN, ATN

# Example

Dim S As Single , x As Single, y As Single
S = Atn2(y,x)
Print S

# BASE64DEC

# Action

Converts Base-64 data into the original data.

# **Syntax**

Result = Base64Dec(source)

# Remarks

| Result | A string variable that is assigned with the un-coded string. |
|--------|--------------------------------------------------------------|
| Source | The source string that is coded with base-64.                |

Base 64 is not an encryption protocol. It sends data in 7 -bit ASCII data format. MIME, web servers, and other Internet servers and clients use Base-64coding.

The provided Base64Dec() function is a decoding function. It was written to add authentication to the webserver sample.

When the webserver asks for authentication, the client will send the user and password unencrypted, but base-64 coded to the webserver.

Base 64 coded strings are always in pairs of 4 bytes. These 4 bytes represent 3 bytes.

## See also

CONFIG TCPIP, GETSOCKET, SOCKETCONNECT, SOCKETSTAT, TCPWRITE, TCPWRITESTR, CLOSESOCKET, SOCKETLISTEN

# Example

Config Tcpip = Int0 , Mac = 00.00.12.34.56.78 , Ip = 192.168.0.10 , Submask =

## BAUD

Changes the baud rate for the hardware UART.

# Syntax

Action

BAUD = var BAUD #x , const

## Remarks

| Var   | The baud rate that you want to use.                        |
|-------|------------------------------------------------------------|
| Х     | The channel number of the software uart.                   |
| Const | A numeric constant for the baud rate that you want to use. |

Do not confuse the BAUD statement with the \$BAUD compiler directive. And do not confuse <u>\$CRYSTAL</u> and <u>CRYSTAL</u>

BAUD overrides the compiler setting for the baud rate and BAUD will change the current baud rate.

BAUD = ... will work on the hardware UART.

BAUD #x, yyyy will work on the software UART.

See also <u>\$CRYSTAL</u>, <u>\$BAUD</u>

Asm

NONE

#### Example

\$baud = 2400 \$crystal = 14000000 ' 14 MHz crystal Print "Hello" 'Now change the baudrate in a program Baud = 9600 ' Print "Did you change the terminal emulator baud rate too?" End

# BCD

# Action

Converts a variable stored in BCD format into a string.

# **Syntax**

PRINT BCD( var) LCD BCD( var)

## Remarks

Var Variable to convert.

#### var1 : Byte, Integer, Word, Long, Constant.

When you want to use an I2C clock device which stores its values in BCD format you can use this function to print the value correctly. BCD() displays values with a leading zero.

The BCD() function is intended for the PRINT/LCD statements. Use the MAKEBCD function to convert variables from decimal to BCD. Use the MAKEDEC function to convert variables from BCD to decimal.

# See also

MAKEDEC , MAKEBCD

## Asm

Calls: \_BcdStr Input: X hold address of variable Output: R0 with number of bytes, frame with data.

## Example

Dim A As Byte A = 65 Print A ' 65 Print Bcd(a) ' 41 End

# BIN

### Action

Convert a numeric variable into the binary string representation.

# Syntax

Var = Bin(source)

# Remarks

| Var    | The target string that will be assigned with the binary representation of the variable source. |
|--------|------------------------------------------------------------------------------------------------|
| Source | The numeric variable that will be converted.                                                   |

The BIN() function can be used to display the state of a port.

When the variable source has the value B10100011 the string named var will be assigned with "10100011".

It can be easily printed to the serial port.

See also HEX, STR, VAL, HEXVAL, BINVAL

### ASM

NONE

## Example

Dim A As Byte A = &H14 Print Bin(a) Prints 00010100

# BINVAL

# Action

Converts a string representation of a binary number into a number.

# Syntax

var = Binval(s)

## Remarks

| Var | A numeric variable that is assigned with the value of s.         |
|-----|------------------------------------------------------------------|
| S   | Variable of the string type. Should contain only 0 and 1 digits. |

# See also

STR, HEXVAL, HEX, BIN, VAL

#### Example

Dim a as byte, s As String \* 10 s = "1100" a = BinVal(s) 'convert string Print A ' 12 End

# **BIN2GREY**

Returns the Grey-code of a variable.

# **Syntax**

Action

var1 = bin2grey(var2)

## Remarks

| var1 | Variable that will be assigned with the Grey code. |
|------|----------------------------------------------------|
| var2 | A variable that will be converted.                 |

Grey code is used for rotary encoders.  $\mathsf{Bin2grey}()$  works with byte , integer, word and long variables.

The data type of the variable that will be assigned determines if a byte, word or long conversion will be done.

# See also

**GREY2BIN** 

## ASM

Depending on the data type of the target variable the following routine will be called from mcs.lbx: \_grey2Bin for bytes , \_grey2bin2 for integer/word and \_grey2bin4 for longs.

# Example

```
' (c) 2001-2004 MCS Electronics
' This sample show the Bin2Grey and Grey2Bin functions
' Credits to Josef Franz Vögel for an improved and word/long extended
version
'------
'Bin2Gey() converts a byte, integer, word or long into grey code.
'Grey2Bin() converts a grey code into a binary value
Dim B As Byte ' could be word, integer or long too
Print "BIN" ; Spc(8) ; "GREY"
For B = 0 To 15
```

For B = 0 To 15
Print B ; Spc(10) ; Bin2grey(b)
Next

Print "GREY" ; Spc(8) ; "BIN"
For B = 0 To 15
Print B ; Spc(10) ; Grey2bin(b)
Next

# BITWAIT

## Action

Wait until a bit is set or reset.

# **Syntax**

BITWAIT x , SET/RESET

## Remarks

Х

Bit variable or internal register like PORTB.x , where x ranges from 0-7.

When using bit variables make sure that they are set/reset by software otherwise your program will stay in a loop.

When you use internal registers that can be set/reset by hardware such as PORTB.0 this doesn't apply since this state can change as a result from for example a key press.

## See also

NONE

# Asm

Calls: NONE Input: NONE Output: NONE Code : shown for address 0-31

#### label1:

Sbic PINB.0,label2 Rjmp label1 Label2:

# Example

Dim A As Bit
Bitwait A , Set 'wait until bit a is set
Bitwait Portb.7 , Reset 'wait until bit 7 of Port B is 0.
End

# BLOAD

# Action

Writes the Content of a File into SRAM

# **Syntax**

BLoad sFileName, wSRAMPointer

# Remarks

| sFileName    | (String) Name of the File to be read                                                             |
|--------------|--------------------------------------------------------------------------------------------------|
| wSRAMPointer | (Word) Variable, which holds the SRAM Address to which the content of the file should be written |

This function writes the content of a file to a desired space in SRAM. A free handle is needed for this function.

# See also

INITFILESYSTEM, OPEN, CLOSE, FLUSH, PRINT, LINE INPUT, LOC, LOF, EOF, FREEFILE, FILEATTR, SEEK, BSAVE, KILL, DISKEREE, DISKSIZE, GET, PUT FILEDATE, FILETIME, FILEDATETIME, DIR, FILELENWRITE, INPUT

#### ASM

| Calls  | _BLoad                             |                                                                           |
|--------|------------------------------------|---------------------------------------------------------------------------|
| Input  | X: Pointer to string with filename | Z: Pointer to Long-variable,<br>which holds the start position of<br>SRAM |
| Output | r25: Errorcode                     | C-Flag: Set on Error                                                      |

#### Example

'now the good old bsave and bload Dim Ar(100) As Byte , I As Byte For I = 1 To 100 Ar(i) = I ' fill the array Next

#### Wait 2

W = Varptr(ar(1))
Bsave "josef.img" , W , 100
For I = 1 To 100
Ar(i) = 0 ' reset the array
Next

Bload "josef.img" , W ' Josef you are amazing !

For I = 1 To 10
Print Ar(i) ; " ";
Next
Print

# BSAVE

Save a range in SRAM to a File

# **Syntax**

Action

BSave sFileName, wSRAMPointer, wLength

# Remarks

| sFileName    | (String) Name of the File to be written                                                    |
|--------------|--------------------------------------------------------------------------------------------|
| wSRAMPointer | (Word) Variable, which holds the SRAM Address, from where SRAM should be written to a File |
| wLength      | (Word) Count of Bytes from SRAM, which should be written to the file                       |

This function writes a range from the SRAM to a file. A free file handle is needed for this function.

# See also

INITFILESYSTEM, OPEN, CLOSE, FLUSH, PRINT, LINE INPUT, LOC, LOF, EOF, FREEFILE, FILEATTR, SEEK, BLOAD, KILL, DISKFREE, DISKSIZE, GET, PUTFILEDATE, FILETIME, FILEDATETIME, DIR, FILELENWRITE, INPUT

### ASM

| Calls  | _BSave                                |                                                                           |
|--------|---------------------------------------|---------------------------------------------------------------------------|
| Input  | X: Pointer to string with filename    | Z: Pointer to Long-variable,<br>which holds the start position of<br>SRAM |
|        | r20/r21: Count of bytes to be written |                                                                           |
| Output | r25: Errorcode                        | C-Flag: Set on Error                                                      |

## Example

'now the good old bsave and bload Dim Ar(100) As Byte , I As Byte For I = 1 To 100 Ar(i) = 1 ' fill the array Next

#### Wait 2

W = Varptr(ar(1))
Bsave "josef.img", W , 100
For I = 1 To 100
Ar(i) = 0 ' reset the array
Next

Bload "josef.img" , W ' Josef you are amazing !

For I = 1 To 10
Print Ar(i) ; " ";
Next
Print

# BYVAL

#### Action

Specifies that a variable will be passed by value.

# Syntax

Sub Test(BYVAL var)

## Remarks

Var Variable name

The default for passing variables to SUBS and FUNCTIONS, is by reference(BYREF). When you pass a variable by reference, the address is passed to the SUB or FUNCTION. When you pass a variable by Value, a temp variable is created on the frame and the address of the copy is passed.

When you pass by reference, changes to the variable will be made to the calling variable.

When you pass by value, changes to the variable will be made to the copy so the original value will not be changed.

By default passing by reference is used. Note that calling by reference will generate less code.

# See also

CALL, DECLARE, SUB, FUNCTION

# ASM

NONE

## Example

Declare Sub Test(Byval X As Byte, Byref Y As Byte, Z As Byte)

# CALL

## Action

Call and execute a subroutine.

#### Syntax

CALL Test [ (var1, var-n) ]

# Remarks

| Var1 | Any BASCOM variable or constant.           |
|------|--------------------------------------------|
| Varn | Any BASCOM variable or constant.           |
| Test | Name of the subroutine. In this case Test. |

You can call sub routines with or without passing parameters.

It is important that the SUB routine is DECLARED before you make the CALL to the subroutine. Of course the number of declared parameters must match the number of passed parameters.

It is also important that when you pass constants to a SUB routine, you must DECLARE these parameters with the BYVAL argument.

With the CALL statement, you can call a procedure or subroutine. For example: **Call Test2** 

The call statement enables you to implement your own statements.

You don't have to use the CALL statement: **Test2** will also call subroutine test2

When you don't supply the CALL statement, you must leave out the parenthesis. So Call Routine(x,y,z) must be written as Routine x,y,x

Unlike normal SUB programs called with the GOSUB statement, the CALL statement enables you to pass variables to a SUB routine that may be local to the SUB.

See also DECLARE, SUB, EXIT, FUNCTION, LOCAL

## Example

Dim A As Byte , B As Byte 'dimension some variables Declare Sub Test(bl As Byte , Byval B2 As Byte)'declare the SUB program A = 65 'assign a value to variable A Call Test(a , 5) 'call test with parameter A and constant Test A , 5 'alternative call Print A 'now print the new value

#### End

Sub Test(bl As Byte , Byval B2 As Byte) 'use the same variable names as
'the declared one
Print B1 'print it
Print Bcd(b2)
B1 = 10 'reassign the variable
B2 = 15 'reassign the variable
End Sub

One important thing to notice is that you can change b2 but that the change will not be reflected to the calling program!

Variable A is changed however.

This is the difference between the BYVAL and BYREF argument in the DECLARE ration of the SUB program.

When you use BYVAL, this means that you will pass the argument by its value. A copy of the variable is made and passed to the SUB program. So the SUB program can use the value and modify it, but the change will not be reflected to the calling parameter. It would be impossible too when you pass a numeric constant for example.

If you do not specify BYVAL, BYREF will be used by default and you will pass the address of the variable. So when you reassign B1 in the above example, you are actually changing parameter A.

# CHECKSUM

# Action

Returns a checksum of a string.

# **Syntax**

## PRINT Checksum(var)

b = Checksum(var)

## Remarks

| Var | A string variable.                                     |
|-----|--------------------------------------------------------|
| В   | A numeric variable that is assigned with the checksum. |

The checksum is computed by counting all the bytes of the string variable. Checksums are often used with serial communication. The checksum is a byte checksum. The following VB code is equivalent : Dim Check as Byte Check = 255 For x = 1 To Len(s\$) Check = check - ASC(mid\$(s\$,x,1)) Next

# See also

CRC8, CRC16

#### Example

Dim S As String \* 10 'dim variable
S = "test" 'assign variable
Print Checksum(s) 'print value (192)
End

# CHR

## Action

Convert a numeric variable or a constant to a string with a length of 1 character. The character represents the ASCII value of the numeric value.

# **Syntax**

PRINT CHR(var) s = CHR(var)

## Remarks

| Var | Numeric variable or numeric constant. |
|-----|---------------------------------------|
| S   | A string variable.                    |

When you want to print a character to the screen or the LCD display, you must convert it with the CHR() function.

When you use PRINT numvar, the value will be printed.

When you use PRINT Chr(numvar), the ASCII character itself will be printed. The Chr() function is handy in combination with the LCD custom characters where you ca redefine characters 0-7 of the ASCII table.

## See also

ASC()

## Example

Dim A As Byte 'dim variable A = 65 'assign variable Lcd A 'print value (65) Lowerline Lcd Hex(a) 'print hex value (41) Lcd Chr(a) 'print ASCII character 65 (A) End
# CIRCLE

#### Action

Draws a circle on a graphic display.

#### Syntax

CIRCLE(x0,y0) , radius, color

#### Remarks

| X0     | Starting horizontal location of the line. |  |
|--------|-------------------------------------------|--|
| Y0     | Starting vertical location of the line.   |  |
|        |                                           |  |
| Radius | Radius of the circle                      |  |

### Example

' (c) 2001-2004 MCS Electronics

' T6963C graphic display support demo 240 \* 128

'The connections of the LCD used in this demo 'LCD pin connected to ' 1 GND GND '2 GND GND '3 +5V +5V '4 -9V -9V potmeter '5 /WR PORTC.0 '6 /RD PORTC.1 '7 /CE PORTC 2 '8 C/D PORTC 3 '9 NC not conneted '10 RESET PORTC.4 '11-18 D0-D7 PA '19 FS PORTC.5 '20 NC not connected **\$crystal** = 8000000 'First we define that we use a graphic LCD ' Only 240\*64 supported yet **Config** Graphled = 240 \* 128 , Dataport = Porta , Controlport = Portc , Ce = 2 , Cd = 3 , Wr = 0 , Rd = 1 , Reset = 4 , Fs = 5 , Mode = 8 'The dataport is the portname that is connected to the data lines of the LCD 'The controlport is the portname which pins are used to control the lcd 'CE, CD etc. are the pin number of the CONTROLPORT. ' For example CE =2 because it is connected to PORTC.2 'mode 8 gives 240 / 8 = 30 columns , mode=6 gives 240 / 6 = 40 columns 'Dim variables (y not used) Dim X As Byte , Y As Byte 'Clear the screen will both clear text and graph display Cls

'Other options are :

- ' CLS TEXT to clear only the text display
- ' CLS GRAPH to clear only the graphical part

#### Cursor Off

#### Wait 1

'locate works like the normal LCD locate statement ' LOCATE LINE,COLUMN LINE can be 1-8 and column 0-30

#### Locate 1 , 1

'Show some text Lcd "MCS Electronics" 'And some othe text on line 2 Locate 2 , 1 : Lcd "T6963c support" Locate 3 , 1 : Lcd "1234567890123456789012345678901234567890" Locate 16 , 1 : Lcd "write this to the lower line"

#### Wait 2

Cls Text

'use the new LINE statement to create a box 'LINE(X0,Y0) - (X1,Y1), on/off Line(0, 0) -(239, 127) , 255 ' diagonal line Line(0, 127) -(239, 0) , 255 ' diagonal line Line(0, 0) -(240, 0) , 255 ' horizontal upper line Line(0, 127) -(239, 127) , 255 'horizontal lower line Line(0, 0) -(0, 127) , 255 ' vertical left line Line(239, 0) -(239, 127) , 255 ' vertical right line

#### Wait 2

' draw a line using PSET X,Y, ON/OFF ' PSET on.off param is 0 to clear a pixel and any other value to turn it on For X = 0 To 140 Pset X , 20 , 255 ' set the pixel Next

For X = 0 To 140
Pset X , 127 , 255 ' set the pixel
Next

#### Wait 2

'circle time 'circle(X,Y), radius, color 'X,y is the middle of the circle,color must be 255 to show a pixel and 0 to clear a pixel For X = 1 To 10 Circle(20 , 20) , 20 , 255 ' show circle Wait 1 Circle(20 , 20) , 20 , 0 'remove circle Wait 1 Next Wait 2 'Now it is time to show a picture 'SHOWPIC X,Y,label 'The label points to a label that holds the image data Showpic 0 , 0 , Plaatje Showpic 0 , 64 , Plaatje ' show 2 since we have a big display Wait 2 Cls Text ' clear the text End

'This label holds the mage data Plaatje: '\$BGF will put the bitmap into the program at this location **\$bgf** "mcs.bgf"

'You could insert other picture data here

# CLS

#### Action

Clear the LCD display and set the cursor to home.

# Syntax

CLS

# Syntax for graphical LCD

CLS CLS TEXT CLS GRAPH

# Remarks

Clearing the LCD display does not clear the CG-RAM in which the custom characters are stored.

For graphical LCD displays CLS will clear both the text and the graphical display.

### See also

\$LCD, LCD, SHIFTLCD, SHIFTCURSOR, SHIFTLCD

#### Example

Cls 'Clear LCD display Lcd "Hello" 'show this famous text End

# **CLOCKDIVISION**

# Action

Will set the system clock division available in the MEGA chips.

#### Syntax

#### CLOCKDIVISON = var

### Remarks

| Var | Variable or numeric constant that sets the clock division. Valid values |
|-----|-------------------------------------------------------------------------|
|     | are from 2-129.                                                         |
|     | A value of 0 will disable the division.                                 |

On the MEGA 103 and 603 the system clock frequency can be divided so you can save power for instance. A value of 0 will disable the clock divider. The divider can divide from 2 to 127. So the other valid values are from 2- 127.

Some routines that rely on the system clock will not work proper anymore when you use the divider. WAITMS for example will take twice the time when you use a value of 2.

# See also

POWERSAVE

# Example

\$BAUD = 2400 Clockdivision = 2 END

# CLOSE

# Action

Closes an opened device.

#### Syntax

OPEN 'device'' for MODEAs #channel CLOSE #channel

#### Remarks

| Device  | The default device is COM1 and you don't need to open a channel to use<br>INPUT/OUTPUT on this device.<br>With the implementation of the software UART, the compiler must know to which<br>pin/device you will send/receive the data.<br>So that is why the OPEN statement must be used. It tells the compiler about the pin<br>you use for the serial input or output and the baud rate you want to use.<br>COMB.0:9600,8,N,2 will use PORT B.0 at 9600 baud with 2 stop bits.<br>The format for COM1 is : COM1:<br>Some chips have 2 UARTS. You can use COM2: to open the second HW UART.<br>The format for the software UART is: COMpin:speed,8,N,stop bits[,INVERTED]<br>Where pin is the name of the PORT-pin.<br>Speed must be specified and stop bits can be 1 or 2.<br>An optional parameter , <b>INVERTED</b> can be specified to use inverted RS-232.<br>Open "COMD.1:9600,8,N,1,INVERTED" For Output As #1, will use pin PORTD.1 for<br>output with 9600 baud, 1 stop bit and with inverted RS-232. |
|---------|----------------------------------------------------------------------------------------------------|
| MODE    | You can use BINARY or RANDOM for COM1 and COM2, but for the software UART pins, you must specify INPUT or OUTPUT.                                                                                                    |
| Channel | The number of the channel to open. Must be a positive constant >0.                                                                                                    |

The statements that support the device are PRINT , INPUT and INPUTHEX , INKEY, WAITKEY.

Every opened device must be closed using the CLOSE #channel statement. Of course, you must use the same channel number.

The best place for the CLOSE statement is at the end of your program.

The INPUT statement in combination with the software UART, will not echo characters back because there is no default associated pin for this.

For the AVR -DOS filesystem, you may place the CLOSE at any place in your program. This because the filesystem supports real fle handles.

# See also

OPEN, PRINT

#### Example

-----

' (c) 2000 MCS Electronics

' OPEN.BAS

#### ' demonstrates software UART

۱\_\_\_\_\_

\$crystal = 10000000 'change to the value of the XTAL you have installed

#### Dim B As Byte

'Optional you can fine tune the calculated bit delay 'Why would you want to do that? 'Because chips that have an internal oscillator may not 'run at the speed specified. This depends on the voltage, temp etc. 'You can either change \$CRYSTAL or you can use 'BAUD #1,9610

'In this example file we use the DT006 from www.simmstick.com 'This allows easy testing with the existing serial port 'The MAX232 is fitted for this example. 'Because we use the hardware UART pins we MAY NOT use the hardware UART 'The hardware UART is used when you use PRINT, INPUT or other related statements 'We will use the software UART.

Waitms 100

'open channel for output Open "comd.1:19200,8,n,1" For Output As #1 Print #1 , "serial output"

'Now open a pin for input Open "comd.0:19200,8,n,1" For Input As #2 'since there is no relation between the input and output pin 'there is NO ECHO while keys are typed Print #1 , "Number" 'get a number Input #2 , B 'print the number Print #1 , B

'now loop until ESC is pressed 'With INKEY() we can check if there is data available 'To use it with the software UART you must provide the channel Do 'store in byte B = Inkey(#2) 'when the value > 0 we got something If B > 0 Then Print #1 , Chr(b) 'print the character End If Loop Until B = 27

Close #2 Close #1

'OPTIONAL you may use the HARDWARE UART 'The software UART will not work on the hardware UART pins 'so you must choose other pins 'use normal hardware UART for printing 'Print B 'When you dont want to use a level inverter such as the MAX-232 'You can specify ,INVERTED : 'Open "comd.0:300,8,n,1,inverted" For Input As #2 'Now the logic is inverted and there is no need for a level converter 'But the distance of the wires must be shorter with this End

# CLOSESOCKET

# Action

 ${\tt Closes} a {\tt socket} {\tt connection}.$ 

# **Syntax**

CloseSocket socket

# Remarks

| Socket | The socket number you want to close in the range of 0 - 3. When the |
|--------|---------------------------------------------------------------------|
|        | socket is already closed, no action will be performed.              |

You must close a socket when you receive the  ${\tt SOCK\_CLOSE\_WAIT}$  status.

You may also close a socket if that is needed by your protocol.

 $You will receive a {\tt SOCK\_CLOSE\_WAIT} status when the server closes the connection.$ 

When you use CloseSocket you actively close the connection.

Note that it is not needed to wait for a SOCK\_CLOSE\_WAIT message in order to close a socket connection.

After you have closed the connection, you need to use  ${\tt GetSocket}$  in order to use the socket number again.

# See also

CONFIG TCPIP, GETSOCKET, SOCKETCONNECT, SOCKETSTAT, TCPWRITE, TCPWRITESTR, TCPREAD, SOCKETLISTEN

# Example

Closesocket I ' close the connection

| DIRECTIVE           | RE-USABLE |
|---------------------|-----------|
| CONFIG 1WIRE        | NO        |
| CONFIG ACI          | YES       |
| CONFIG ADC          | NO        |
| CONFIG ATEMU        | NO        |
| CONFIG BCCARD       | NO        |
| CONFIG CLOCK        | NO        |
| CONFIG COM1         | YES       |
| CONFIG COM2         | YES       |
| <u>CONFIG DATE</u>  | NO        |
| CONFIG DEBOUNCE     | NO        |
| CONFIG GRAPHLCD     | NO        |
| CONFIG I2CDELAY     | NO        |
| CONFIG 12CSLAVE     | NO        |
| CONFIG INTx         | YES       |
| CONFIG KBD          | NO        |
| CONFIG KEYBOARD     | NO        |
| <u>CONFIGLCD</u>    | NO        |
| <u>CONFIGLCDBUS</u> | NO        |
| CONFIG LCDMODE      | NO        |
| <u>CONFIGLCDPIN</u> | NO        |
| CONFIG RC5          | NO        |
| CONFIG PORT         | YES       |
| CONFIG SERIALIN     | NO        |
| CONFIG SERIALIN1    | NO        |
| CONFIG SERIALOUT    | NO        |
| CONFIG SERIALOUT1   | NO        |
| CONFIG SERVOS       | NO        |
| CONFIG PS2EMU       | NO        |
| CONFIG SDA          | NO        |
| CONFIG SCL          | NO        |
| CONFIG SPI          | NO        |

# CONFIG

The CONFIG statement is used to configure the hardware devices.

| CONFIG TCPIP        | NO  |
|---------------------|-----|
| CONFIG TIMER0       | YES |
| CONFIG TIMER1       | YES |
| CONFIG TIMER2 and 3 | YES |
| CONFIG WATCHDOG     | YES |
| CONFIG WAITSUART    | NO  |
| CONFIG X10          | NO  |

Some CONFIG directives are intended to be specified once. Others can be used multiple times. For example you can specify that a port must be set to input after you have specified that it is used as an input.

You cannot change the LCD pins during run time. In that case the last specification will be used or an error message will be displayed.

# **CONFIG1WIRE**

Configure the pin to use for 1WIRE statements and override the compiler setting.

#### Syntax

Action

CONFIG 1WIRE = pin

# Remarks

Pin The port pin to use such as PORTB.0

The CONFIG 1WIRE statement, only overrides the compiler setting.

You can configure only one pin for the 1WIRE statements because the idea is that you can attach multiple 1WIRE devices to the 1WIRE bus.

You can however use multiple pins and thus multiple busses. Al 1wire commands and functions need the port and pin in that case.

The 1wire commands and function will automatically set the DDR and PORT register bits to the proper state. You do not need to bring the pins into the right state yourself.

It is important that you use a pull up resistor of 4K7 ohm on the 1wire pin. The build in pull up resistor of the AVR is not sufficient.

Also notice that some 1wire chips also need +5V.

See also <u>1WRESET</u>, <u>1WREAD</u>, <u>1WWRITE</u>

### Example

Config lWIRE = PORTB.0 'PORTB.0 is used for the l-wire bus lWRESET  $\ \ \, \text{'reset the bus}$ 

# **CONFIG ACI**

# Action

Configures the Analog Comparator.

# **Syntax**

CONFIG ACI = ON|OFF, COMPARE = ON|OFF, TRIGGER=TOGGLE|RISING|FALLING

# Remarks

| ACI     | Can be switched on or off                                                   |  |
|---------|-----------------------------------------------------------------------------|--|
| COMPARE | Can be on or off.                                                           |  |
|         | When switched ON, the TIMER1 in capture mode will trigger on ACI too.       |  |
| TRIGGER | Specifies which comparator events trigger the analog comparator interrupts. |  |

# See also

NONE

# Example

NONE

# **CONFIG ADC**

Configures the A/D converter.

# **Syntax**

Action

**CONFIG ADC =** single, PRESCALER = AUTO, REFERENCE = opt

# Remarks

| ADC       | Running mode. May be SINGLE or FREE.                                                                                                    |
|-----------|----------------------------------------------------------------------------------------------------|
| PRESCALER | A numeric constant for the clock divider. Use AUTO to let the compiler<br>generate the best value depending on the XTAL                             |
| REFERENCE | Some chips like the M163 have additional reference options.<br>Value may be OFF , AVCC or INTERNAL. See the data sheets for the<br>different modes. |

# See also <u>GETADC</u>

# ASM

The following ASM is generated In \_temp1,ADCSR ; get settings of ADC Ori \_temp1, XXX ; or with settings Out ADCSR,\_temp1 ; write back to ADC register

# Example

Config Adc = Single , Prescaler = Auto, Reference = Internal

# CONFIGATEMU

# Action

Configures the PS/2 keyboard data and clock pins.

# Syntax

**CONFIG ATEMU=** int, DATA = data, CLOCK = clock

# Remarks

| Int   | The interrupt used such as INTO or INT1.                                                     |
|-------|----------------------------------------------------------------------------------------------|
| DATA  | The pin that is connected to the DATA line. This must be the same pin as the used interrupt. |
| CLOCK | The pin that is connected to the CLOCK line.                                                 |

| Male   | Female   | 5-pin DIN (AT/XT):                                          |
|--------|----------|-------------------------------------------------------------|
| (Plug) | (Socket) | 2 - Data<br>3 - Not<br>Implemented<br>4 - Ground<br>5 - +5v |

| Male   | Female   | 6-pin Mini-DIN (PS/2):                                                           |
|--------|----------|----------------------------------------------------------------------------------|
| (Plug) | (Socket) | 2 - Not Implemented<br>3 - Ground<br>4 - +5v<br>5 - Clock<br>6 - Not Implemented |

Old PC's are equipped with a 5 -pin DIN female connector. Newer PC's have a 6 -pin mini DIN female connector.

The male sockets must be used for the connection with the micro.

Besides the DATA and CLOCK you need to connect from the PC to the micro, you need to connect ground. You can use the +5V from the PC to power your microprocessor.

The config statement will setup an ISR that is triggered when the INT pin goes low. This routine you can find in the library.

The ISR will retrieve a byte from the PC and will send the proper commands back to the PC.

The SENDSCANKBD statement allows you to send keyboard commands.

Note that unlike the mouse emulator, the keyboard emulator is also recognized after your PC has booted.

# See also

SENDSCANKBD

## Example

- ' ^-- pin connected to clock
- 'Note that the DATA must be connected to the used interrupt pin

Waitms 500 ' optional delay

'rcall \_AT\_KBD\_INIT
Print "Press t for test, and set focus to the editor window"
Dim Key2 As Byte , Key As Byte
Do
Key2 = Waitkey() ' get key from terminal
Select Case Key2
Case "t" :
Waitms 1500
Sendscankbd Mark ' send a scan code
Case Else
End Select
Loop
Print Hex(key)
Mark: ' send mark
Data 12 , &H3A , &HFO , &H3A , &H1C , &HFO , &H1C , &H2D , &HFO , &H2D ,

# **CONFIG CLOCK**

#### Action

Configures the timer to be used for the TIME\$ and DATE\$ variables.

#### Syntax

CONFIG CLOCK = soft | USER [, GOSUB = SECTIC]

# Remarks

| Soft   | Use SOFT for using the software based clock routines. Use USER to write/use your own code in combination with an I2C clock chip for example.                                                                                                    |
|--------|----------------------------------------------------------------------------------------------------|
| Sectic | This option allows to jump to a user routine with the label sectic.<br>Since the interrupt occurs every second you may handle various tasks in the sectic<br>label. It is important that you use the name SECTIC and that you return with a<br>RETURN statement from this label.<br>The usage of the optional SECTIC routine will use 30 bytes of the hardware stack.<br>This option only works with the SOFT clock mode. It does not work in USER mode. |

When you use the CONFIG CLOCK directive the compiler will DIM the following variables automatic : \_sec , \_min , \_hour, \_day , \_month , \_year

The variables TIME\$ and DATE\$ will also be dimensioned. These are special variables since they are treated different. See <u>TIME</u>\$ and <u>DATE\$</u>.

The \_sec, \_min and other internal variables can be changed by the user too.

But of course changing their values will change the DATE\$/TIME\$ variables.

The compiler also creates an ISR that gets updates once a second. This works only for the 8535, M163 and M103 and M603, or other AVR chips that have a timer that can work in asynchrony mode.

For the 8535, timer2 is used. It can not be used my the user anymore! This is also true for the other chips async timer.

Notice that you need to connect a 32768 Hz crystal in order to use the timer in async mode, the mode that is used for the clock timer.

When you choose the USER option, only the internal variables are created. With the USER option you need to write the clock code yourself.

See the datetime.bas example that shows how you can use a DS1307 clock chip for the date and time generation.

Numeric Values to calculate with Date and Time:

- ?????SecOfDay: (TypeLONG) Seconds elapsed since Midnight. 00:00:00 start with 0to 85399 at 23:59:59.
- ?????SysSec: (Type LONG) Seconds elapsed since begin of century (at 2000-01-01!).00:00:00at2000-01-01 start with 0 to 2147483647 (overflow of LONG -Type) at 2068-01-1903:14:07
- ?????DayOfYear: (Type WORD) Days elapsed since first January of the current year.

First January start with 0 to 364 (365 in a leap year)

- ?????SysDay: (Type WORD) Days elapsed since begin of century (at 2000-01-01!). 2000-01-01 starts with 0 to 36524 at 2099-12-31
- ?????DayOfWeek: (Type Byte) Days elapsed since Monday of current week. Monday start with 0 to Sunday = 6

With the numeric type calculations with Time and date are possible. Type 1 (discrete Bytes) and 2 (Strings) can be converted to an according numeric value. Than Seconds (at SecOfDay and SysSec) or Days (at DayOfYear, SysDay), can be added or subtracted. The Result can be converted back.

See also <u>TIME</u>, <u>DATE</u>, <u>CONFIG DATE</u>

# ASM

The following ASM routines are called from datetime.lib \_soft\_clock. This is the ISR that gets called once per second.

#### Example

#### -----

' MEGACLOCK.BAS ' (c) 2000-2004 MCS Electronics

'This example shows the new TIME\$ and DATE\$ reserved variables 'With the 8535 and timer2 or the Megal03 and TIMERO you can 'easily implement a clock by attaching a 32768 Hz xtal to the timer 'And of course some BASCOM code

'This example is written for the STK300 with M103 Enable Interrupts

'[configure LCD]
\$lcdr = &HC000 'address for E and RS
\$lcdrs = &H8000 'address for only E
Config Lcd = 20 \* 4 'nice display from bg micro
Config Lcdbus = 4 'we run it in bus mode and I hooked up only db4-db7
Config Lcdmode = Bus 'tell about the bus mode

'[now init the clock]
Config Date = Mdy , Separator = / ' ANSI-Format

Config Clock = Soft 'this is how simple it is
'The above statement will bind in an ISR so you can not use the TIMER anymore!
'For the M103 in this case it means that TIMER0 can not be used by the user anymore

'assign the date to the reserved date\$
'The format is MM/DD/YY
Date\$ = "11/11/00"

'assign the time, format in hh:mm:ss military format(24 hours) 'You may not use 1:2:3 !! adding support for this would mean overhead 'But of course you can alter the library routines used

Time\$ = "02:20:00"

1\_\_\_\_\_

'clear the LCD display **Cls** 

Do Home 'cursor home Lcd Date\$ ; " " ; Time\$ 'show the date and time Loop

'The clock routine does use the following internal variables:

'\_day , \_month, \_year , \_sec, \_hour, \_min 'These are all bytes. You can assign or use them directly \_day = 1 'For the \_year variable only the year is stored, not the century End

# **CONFIG COM1**

Configures the UART of AVR chips that have an extended UART like the M8.

# Syntax

Action

CONFIG COM1 =dummy,

# Remarks

| synchrone 0 for                                                                                                    |          | 0 for synchrone operation (default) and 1 for asynchrone operation. |
|----------------------------------------------------------------------------------------------------|----------|---------------------------------------------------------------------|
| ParityNone, disabled, even or oddStopbitsThe number of stopbits : 1 or 2DatabitsThe number of databits : 4,5,7,8 or 9. |          | None, disabled, even or odd                                         |
|                                                                                                    |          | The number of stopbits : 1 or 2                                     |
|                                                                                                    |          | The number of databits : 4,5,7,8 or 9.                              |
|                                                                                                    | Clockpol | Clock polarity. 0 or 1.                                             |

Note that not all AVR chips have the extended UART.

# CONFIG COM2

# Action

Configures the UART of AVR chips that have a second extended UART like the M128.

# **Syntax**

CONFIG COM2 =dummy ,

synchrone=0|1, parity=none|disabled|even|odd, stopbits=1|2, databits=4|6|7|8|9, clockpol=0|1|a|0, clockpol=0|1|a|0, clockpol=0|1|a|0, clockpol=0|1|a|0, clockpol=0|1|a|0, clockpol=0|1|a|0, clockpol=0|1|a|0, clockpol=0|1|a|0, clockpol=0|1|a|0, clockpol=0|1|a|0, clockpol=0|1|a|0, clockpol=0|1|a|0, clockpol=0|1|a|0, clockpol=0|1|a|0, clockpol=0|1|a|0, clockpol=0|1|a|0, clockpol=0|1|a|0, clockpol=0|1|a|0, clockpol=0|1|a|0, clockpol=0|1|a|0, clockpol=0|1|a|0, clockpol=0|1|a|0, clockpol=0|1|a|0, clockpol=0|1|a|0, clockpol=0|1|a|0, clockpol=0|1|a|0, clockpol=0|1|a|0, clockpol=0|1|a|0, clockpol=0|1|a|0, clockpol=0|1|a|0, clockpol=0|1|a|0, clockpol=0|1|a|0, clockpol=0|1|a|0, clockpol=0|1|a|0, clockpol=0|1|a|0, clockpol=0|1|a|0, clockpol=0|1|a|0, clockpol=0|1|a|0, clockpol=0|1|a|0, clockpol=0|1|a|0, clockpol=0|1|a|0, clockpol=0|1|a|0, clockpol=0|1|a|0, clockpol=0|1|a|0, clockpol=0|1|a|0, clockpol=0|1|a|0, clockpol=0|1|a|0, clockpol=0|1|a|0, clockpol=0|1|a|0, clockpol=0|1|a|0, clockpol=0|1|a|0, clockpol=0|1|a|0, clockpol=0|1|a|0, clockpol=0|1|a|0, clockpol=0|1|a|0, clockpol=0|1|a|0, clockpol=0|1|a|0, clockpol=0|1|a|0, clockpol=0|1|a|0, clockpol=0|1|a|0, clockpol=0|1|a|0, clockpol=0|1|a|0, clockpol=0|1|a|0, clockpol=0|1|a|0, clockpol=0|1|a|0, clockpol=0|1|a|0, clockpol=0|1|a|0, clockpol=0|1|a|0, clockpol=0|1|a|0, clockpol=0|1|a|0, clockpol=0|1|a|0, clockpol=0|1|a|0, clockpol=0|1|a|0, clockpol=0|1|a|0, clockpol=0|1|a|0, clockpol=0|1|a|0, clockpol=0|1|a|0, clockpol=0|1|a|0, clockpol=0|1|a|0, clockpol=0|1|a|0, clockpol=0|1|a|0, clockpol=0|1|a|0, clockpol=0|1|a|0, clockpol=0|1|a|0, clockpol=0|1|a|0, clockpol=0|1|a|0, clockpol=0|1|a|0, clockpol=0|1|a|0, clockpol=0|1|a|0, clockpol=0|1|a|0, clockpol=0|1|a|0, clockpol=0|1|a|0, clockpol=0|1|a|0, clockpol=0|1|a|0, clockpol=0|1|a|0, clockpol=0|1|a|0, clockpol=0|1|a|0, clockpol=0|1|a|0, clockpol=0|1|a|0, clockpol=0|1|a|0, clockpol=0|1|a|0, clockpol=0|1|a|0, clockpol=0|1|a|0, clockpol=0|1|a|0, clockpol=0|1|a|0, clockpol=0|1|a|0, clockpol=0|1|a|0, clockpol=0|1|a|0, clockpol=0|1|a|0, cl

# Remarks

| synchrone | 0 for synchrone operation (default) and 1 for asynchrone operation. |  |
|-----------|---------------------------------------------------------------------|--|
| Parity    | None, disabled, even or odd                                         |  |
| Stopbits  | The number of stopbits : 1 or 2                                     |  |
| Databits  | The number of databits : 4,5,7,8 or 9.                              |  |
| Clockpol  | Clock polarity. 0 or 1.                                             |  |

Note that not all AVR chips have two extended UARTS.

# **CONFIG DATE**

# Action

Configure the Format of the Date String for Input to and Output from  $\mbox{BASCOM}-\mbox{Date}$  functions

# Syntax

CONFIG DATE = DMY , Separator = char

#### Remarks

| DMY  | The Day, month and year order. Use DMY, MDY or YMD.                           |
|------|-------------------------------------------------------------------------------|
| Char | A character used to separate the day, month and year.<br>Use / , - or . (dot) |

The next table shows the common formats of date and the associated statements.

| Country         | Format     | Statement                        |
|-----------------|------------|----------------------------------|
| American        | mm/dd/yy   | Config Date = MDY, Separator = / |
| ANSI            | yy.mm.dd   | Config Date = YMD, Separator = . |
| Britisch/French | dd/mm/yy   | Config Date = DMY, Separator = / |
| German          | dd.mm.yy   | Config Date = DMY, Separator = . |
| Italian         | dd- mm- yy | Config Date = DMY, Separator = - |
| Japan/Taiwan    | yy/mm/dd   | Config Date = YMD, Separator = / |
| USA             | mm-dd-yy   | Config Date = MDY, Separator = - |

When you live in Holland you would use : CONFIG DATE = DMY, separator =-This would print 24-04-02 for 24 November 2002. When you line in the US, you would use : CONFIG DATE = MDY, separator = / This would print 04/24/02 for 24 November 2002.

# See also

CONFIG CLOCK, DATE TIME functions, DayOfWeek, DayOfYear, SecOfDay, SecElapsed, SvsDay SvsSec, SvsSecElapsed, Time, Date

# Example

#### **Config** Clock = Soft **Config** Date = YMD , Separator = . ' ANSI-Format

# **CONFIG DEBOUNCE**

Configures the delay time for the DEBOUNCE statement.

# **Syntax**

Action

CONFIG DEBOUNCE = time

### Remarks

Time A numeric constant which specifies the delay time in mS.

When debounce time is not configured, 25 mS will be used as a default.

# See also

DEBOUNCE

# Example

·-----

- ' DEBOUN.BAS
- ' Demonstrates DEBOUNCE

·-----

 ${\tt Config \ Debounce\ =\ 30}$  'when the config statement is not used a default of 25mS will be used

'Debounce Pind.0 , 1 , Pr 'try this for branching when high(1)
Debounce Pind.0 , 0 , Pr , Sub
Pebounce Pind.0 , 0 , Pr , Sub
' ^---- label to branch to
' ^----- Branch when Pl.0 goes low(0)
' ^------ Examine Pl.0

'When Pind.0 goes low jump to subroutine Pr 'Pind.0 must go high again before it jumps again 'to the label Pr when Pind.0 is low

Debounce Pind.0 , 1 , Pr 'no branch Debounce Pind.0 , 1 , Pr 'will result in a return without gosub End

Pr:
Print "PIND.0 was/is low"
Return

# **CONFIG I2CDELAY**

# Action

Compiler directive that overrides the internal I2C delay routine.

#### **Syntax**

CONFIG I2CDELAY = value

#### Remarks

value A numeric value in the range from 1 to 255. A higher value means a slower I2C clock.

For the I2C routines the clock rate is calculated depending on the used crystal. In order to make it work for all I2C devices the slow mode is used. When you have faster I2C devices you can specify a low value.

By default a value of 5 is used. This will give a 200 kHZ clock.

When you specify 10, 10 uS will be used resulting in a 100 KHz clock.

# ASM

The I2C routines are located in the i2c.lib/i2c.lbx files.

#### See also

CONFIG SCL, CONFIG SDA

#### Example

CONFIG SDA = PORTB.7 'PORTB.7 is the SDA line CONFIG I2CDELAY = 5 See I2C example for more details.

(c) 1999-2000 MCS Electronics

·-----

1\_\_\_\_\_

file: I2C.BAS

demo: I2CSEND and I2CRECEIVE

Declare Sub Write\_eeprom(byval Adres As Byte , Byval Value As Byte)
Declare Sub Read\_eeprom(byval Adres As Byte , Value As Byte)

Const Addressw = 174 'slave write address
Const Addressr = 175 'slave read address

Dim Bl As Byte , Adres As Byte , Value As Byte 'dim byte

Call Write\_eeprom(1 , 3) 'write value of three to address 1 of EEPROM

Call Read\_eeprom(1 , Value) : Print Value 'read it back
Call Read\_eeprom(5 , Value) : Print Value 'again for address 5

'----- now write to a PCF8474 I/O expander ------

I2csend &H40 , 255 'all outputs high
I2creceive &H40 , Bl 'retrieve input
Print "Received data " ; Bl 'print it
End

Rem Note That The Slaveaddress Is Adjusted Automaticly With I2csend & I2creceive Rem This Means You Can Specify The Baseaddress Of The Chip.

'sample of writing a byte to EEPROM AT2404
Sub Write\_eeprom(byval Adres As Byte , Byval Value As Byte)
I2cstart 'start condition
I2cwbyte Adressw 'slave address
I2cwbyte Adres 'asdress of EEPROM
I2cwbyte Value 'value to write
I2cstop 'stop condition
Waitms 10 'wait for 10 milliseconds
Frd Sub

'sample of reading a byte from EEPROM AT2404
Sub Read\_eeprom(byval Adres As Byte , Value As Byte)
I2cstart 'generate start
I2cwbyte Adressw 'slave adsress
I2cwbyte Adress 'address of EEPROM
I2cstart 'repeated start
I2cwbyte Addressr 'slave address (read)
I2crbyte Value , Nack 'read byte
I2cstop 'generate stop
End Sub

# **CONFIG I2CSLAVE**

# Action

Configures the I2C slave mode.

## Syntax

CONFIG I2CSLAVE = address , INT = interrupt , TIMER =tmr

#### N Remarks

| Address   | The slave address you want to assign to the I2C slave chip. This is an address that must be even like 60. So 61 cannot be used. |
|-----------|----------------------------------------------------------------------------------------------------|
| Interrupt | The interrupt that must be used. This is INT0 by default.                                                                       |
| Tmr       | The timer that must be used. This is TIMER0 by default.                                                                         |

While the interrupt can be specified, you need to change the library code when you use a nondefault interrupt. For example when you like to use INT1 instead of the default INT0.

The same applies to the TIMER. You need to change the library when you like to use another timer.

#### Example

\_\_

' I2C SLAVE LIBRARY DEMO

' PCF8574 emulator

' (c) 2002 MCS Electronics

#### --

'This program shows how you could use the I2C slave library to create a  $\ensuremath{\mathsf{PCF8574}}$ 

'The PCF8574 is an IO extender chip that has 8 pins.

'The pins can be set to a logic  $\ensuremath{\,{\mbox{\tiny Evel}}}$  by writing the address followed by a value

'In order to read from the pins you need to make them '1' first

·\_\_\_\_

'This program uses a AT90S2313, PORTB is used as the PCF8574 PORT 'The slave library needs INTO and TIMERO in order to work. 'SCL is PORTD.4 (TO) 'SDA is PORTD.2 (INTO) 'Use 10K pull up resistors for both SCL and SDA

'The Slave library will only work for chips that have T0 and INT0 connected to the same PORT. 'These chips are : 2313,2323, 2333,2343,4433,tiny22, tiny12,tiny15, M8 'The other chips have build in hardware I2C(slave) support.

'specify the XTAL connected to the chip

#### **\$crystal =** 3684000

'specify the used chip
\$regfile = "2313def.dat"

'specify the slave address. This is &H40 for the PCF8574 'You always need to specify the address used for write. In this case &H40

'The config i2cslave command will enable the global interrupt enable flag !

Config I2cslave = &B01000000 ' same as &H40

'A byte named \_i2c\_slave\_address\_received is generated by the compiler. 'This byte will hold the received address.

'A byte named \_i2c\_slave\_address is generated by the compiler. 'This byte must be assigned with the slave address of your choice

'the following constants will be created that are used by the slave library:

' \_i2c\_pinmask = &H14
' \_i2c\_slave\_port = Portd
' \_i2c\_slave\_pin = Pind
' \_i2c\_slave\_ddr = Ddrd
' \_i2c\_slave\_scl = 4
' \_i2c\_slave\_sda = 2

'These values are adjusted automatic depending on the selected chip. 'You do not need to worry about it, only provided as additional info

'by default the PCF8574 port is set to input Config Portb = Input Portb = 255 'all pins high by default

'DIM a byte that is not needed but shows how you can store/write the I2C DATA
Dim Bfake As Byte

Do ' you could put your other program code here 'In any case, do not use END since it will disable interrupts

#### Loop

'empty loop

'here you can write your other program code 'But do not forget, do not use END. Use STOP when needed

'When the master wants to read a byte, the following label is always called 'You must put the data you want to send to the master in wariable \_al which is register R16 I2c\_master\_needs\_data: 'when your code is short, you need to put in a waitms statement 'Take in mind that during this routine, a wait state is active and the master will wait 'After the return, the waitstate is ended Config Portb = Input ' make it an input \_a1 = Pinb ' Get input from portB and assign it Return

'When the master writes a byte, the following label is allways called 'It is your task to retrieve variable \_Al and do something with it '\_Al is register Rl6 that could be destroyed/altered by BASIC statements 'For that reason it is important that you first save this variable

#### I2c\_master\_has\_data:

'when your code is short, you need to put in a waitms statement 'Take in mind that during this routine, a wait state is active and the master will wait

'After the return, the waitstate is ended

 ${\tt Bfake}$  = \_al ' this is not needed but it shows how you can store \_Al in a byte

'after you have stored the received data into bFake, you can alter R16 Config Portb = Output ' make it an output since it could be an input Portb = \_al 'assign \_A1 (R16) Return

'You could simply extend this sample so it will use 3 pins of PORT D for the address selection  $% \left( {\left[ {{{\rm{D}}_{\rm{T}}} \right]_{\rm{T}}} \right)$ 

'For example portD.1 , portd.2 and portD.3 could be used for the address selection  $% \left[ \left( {{{\mathbf{r}}_{{\mathbf{r}}}} \right)^{2}} \right]$ 

'Then after the CONFIG I2CSLAVE = &H40 statement, you can put code like: 'Dim switches as Byte ' dim byte

'switches = PIND ' get dip switch value

'switches = switches and &H1110 ' we only meed the lower nibble without

'\_i2c\_slave\_address = &H40 + switches ' set the proper address

# **CONFIGINT**x

Configures the way the interrupts 0,1 and 4-7 will be triggered.

# Syntax

Action

#### CONFIG INTx = state

Where X can be 0,1 and 4 to 7 in the MEGA chips.

#### Remarks

| state | LOW LEVEL to generate an interrupt while the pin is held low. Holding the pin low will generate an interrupt over and over again. |
|-------|----------------------------------------------------------------------------------------------------|
|       | FALLING to generate an interrupt on the falling edge.                                                                             |
|       | RISING to generate an interrupt on the rising edge                                                                                |

The MEGA has also INT0-INT3. These are always low level triggered so there is no need /possibility for configuration.

The number of interrupt pins depend on the used chip. Most chips only have int0 and int1.

#### Example

·-----

'Sample for the MEGA103 Config INT4 = LOW LEVEL

End

# **CONFIG GRAPHLCD**

# Action

Configures the Graphical LCD display.

# **Syntax**

**Config GRAPHLCD** = type , **DATAPORT** = port, **CONTROLPORT**=port , **CE** = pin , **CD** = pin , WR = pin, RD=pin, RESET= pin, FS=pin, **MODE** = mode

### Remarks

| Туре                                                                                                    | This must be 240 * 64, 128* 128, 128 * 64 , 160 * 48 or 240 * 128.<br>For SED displays use 128 * 64sed or 120* 64SED                                                 |
|----------------------------------------------------------------------------------------------------|----------------------------------------------------------------------------------------------------|
| Dataport This is the name of the port that is used to put the data on the LCD data pins db0-db PORTA for example. |                                                                                                    |
| Controlport                                                                                                    | This is the name of the port that is used to control the LCD control pins. PORTC for example                                                                         |
| Ce                                                                                                    | The pin number that is used to enable the chip on the LCD.                                                                                                    |
| Cd                                                                                                    | The pin number that is used to control the CD pin of the display.                                                                                                    |
| WR                                                                                                    | The pin number that is used to control the /WR pin of the display.                                                                                                   |
| RD                                                                                                    | The pin number that is used to control the /RD pin of the display.                                                                                                   |
| FS                                                                                                    | The pin number that is used to control the FS pin of the display.<br>Not needed for SED based displays.                                                              |
| RESET                                                                                                    | The pin number that is used to control the RESET pin of the display.                                                                                                 |
| MODE                                                                                                    | The number of columns for use as text display. Use 8 for X-pixels / $8 = 30$ columns for a 240 pixel screen. When you specify 6, 240 / $6 = 40$ columns can be used. |

This is a first implementation for Graphic support. It is based on the T6963C chip that is used in many displays. At the moment there is only support for pin mode. That is, the LCD is controlled by changing logic levels on the pins.

Memory mapped or bus mode will be added later. But pin mode can be used with any micro so that is why this is first implemented.

The following connections were used:

PORTA.0 to PORTA.7 to DB0-DB7 of the LCD

PORTC.5 to FS, font select of LCD

PORTC.2 to CE, chip enable of LCD

PORTC.3 to CD, code/data select of LCD

PORTC.0 to WR of LCD, write

PORTC.1 to RD of LCD, read

PORTC.4 to RESET of LCD, reset LCD

The LCD used from www.conrad.de needs a negative voltage for the contrast.

Two 9V batteries were used with a pot meter.

Some displays have a Vout that can be used for the contrast(Vo)

The T6963C displays have both a graphical area and a text area. They can be used together. The routines use the XOR mode to display both text and graphics layered over each other.

The statements that can be used with the graphical LCD are :

CLS, will clear the graphic display and the text display

CLS GRAPH will clear only the graphic part of the display

CLS TEXT will only clear the text part of the display

**LOCATE row, column** Will place the cursor at the specified row and column The row may vary from 1 to 16 and the column from 1 to 40. This depends on the size and mode of the display.

CURSOR ON/OFF BLINK/NOBLINK can be used the same way as for text displays.

LCD can also be the same way as for text displays.

 $\underline{\mathsf{SHOWPIC}}$  X, Y , Label where X and Y are the column and row and Label is the label where the picture info is placed.

<u>PSET</u> X, Y, color Will set or reset a pixel. X can range from 0-239 and Y from 9-63. When color is 0 the pixel will turned off. When it is 1 the pixel will be set on.

**<u>\$BGF</u>** "file.bgf" 'inserts a BGF file at the current location

<u>LINE</u>(x0,y0) - (x1,y1), color Will draw a line from the coordinate x0,y0 to x1,y1. Color must be 0 to clear the line and 255 for a black line.

The Graphic routines are located in the glib.lib or glib.lbx files.

You can hard wire the FS and RESET and change the code from the glib.lib file so these pins can be used for other tasks.

#### See also

SHOWPIC, PSET, \$BGE, LINE, LCD.

# Example

' (c) 2001 MCS Electronics

' T6963C graphic display support demo

'The connections of the LCD used in this demo 'LCD pin connected to

' 1 GND GND '2 GND GND '3 +5V +5V '4 -9V -9V potmeter '5 /WR PORTC.0 '6 /RD PORTC.1 '7 /CE PORTC.2 '8 C/D PORTC.3 '9 NC not conneted '10 RESET PORTC.4 '11-18 D0-D7 PA '19 FS PORTC.5 '20 NC not connected

'First we define that we use a graphic LCD **Config** Graphlcd = 240 \* 64 , Dataport = Porta , Controlport = Portc , Ce = 2 , Cd = 3 , Wr = 0 , Rd = 1 , **Reset** = 4 , Fs = 5 , Mode = 8 'The dataport is the portname that is connected to the data lines of the LCD 'The controlport is the portname which pins are used to control the lcd 'CE, CD etc. are the pin number of the CONTROLPORT. ' For example CE = 2 because it is connected to PORTC.2

'Dim variables (y not used) Dim X As Byte , Y As Byte

'Clear the screen will both clear text and graph display **Cls** 'Other options are :

' CLS TEXT to clear only the text display

' CLS GRAPH to clear only the graphical part

'locate works like the normal LCD locate statement ' LOCATE LINE,COLUMN LINE can be 1-8 and column 0-30  $\tt Locate~1$  , 1

'Show some text
Lcd "MCS Electronics"
'And some othe text on line 2
Locate 2 , 1 : Lcd "T6963c support"

'wait 1 sec **Wait** 1

' draw a line using PSET X,Y, ON/OFF ' PSET on.off param is 0 to clear a pixel and any other value to turn it on For X = 0 To 140 Pset X , 20 , 255 ' set the pixel Next

Wait 1

'Now it is time to show a picture 'SHOWPIC X,Y,label

'The label points to a label that holds the image data Showpic 0 , 0 , Plaatje  $% \left( {\left( {{{\left( {{{\left( {1 \right)}} \right)}} \right)}} \right)$ 

Wait 1 Cls Text ' clear the text End

'This label holds the mage data
Plaatje:
'\$BGF will put the bitmap into the program at this location
\$bgf "mcs.bgf"

'You could insert other picture data here

# **CONFIG KBD**

### Action

Configure the GETKBD() function and tell which port to use.

# **Syntax**

CONFIG KBD = PORTx , DEBOUNCE = value [, DELAY = value]

#### Remarks

| PORTx                                                                                      | The name of the PORT to use such as PORTB or PORTD.                                                                                                    |  |
|--------------------------------------------------------------------------------------------|----------------------------------------------------------------------------------------------------|--|
| DEBOUNCE By default the debounce value is 20. A higher value might be need maximum is 255. |                                                                                                    |  |
| Delay                                                                                      | An optional parameter that will cause Getkbd() to wait the specified amount of time after the key is detected. This parameter might be added when you call GetKbd() repeatedly in a loop. Because of noise and static electricity, wrong values can be returned. A delau of say 100 mS, can eliminate this problem. |  |

The GETKBD() function can be used to read the pressed key from a matrix keypad attached to a port of the uP.

You can define the port with the CONFIG KBD statement.

In addition to the default behavior you can configure the keyboard to have 6 rows instead of 4 rows. **CONFIG** KBD = PORTx , DEBOUNCE = value , **rows=6**, **row5=pinD.6**, **row6=pind.7** 

This would specify that row5 is connected to pind.6 and row7 to pind.7

Note that you can only use rows=6. Other values will not work.

# See also

# **CONFIG KEYBOARD**

Configure the GETATKBD() function and tell which port pins to use.

# Syntax

Action

**CONFIG** KEYBOARD = PINX.y , DATA = PINX.y , KEYDATA = table

# Remarks

| KEYBOARD | The PIN that serves as the CLOCK input.                                                                                                    |
|----------|----------------------------------------------------------------------------------------------------|
| DATA     | The PIN that serves as the DATA input.                                                                                                    |
| KEYDATA  | The label where the key translation can be found.<br>The AT keyboard returns scan codes instead of normal ASCII codes. So a<br>translation table s needed to convert the keys.<br>BASCOM allows the use of shifted keys too. Special keys like function keys<br>are not supported. |

The AT keyboard can be connected with only 4 wires: clock,data, gnd and vcc. Some info is displayed below. This is copied from an Atmel datasheet.

The INT0 or INT1 shown can be in fact any pin that can serve as an INPUT pin.

The application note from Atmel works in interrupt mode. For BASCOM I rewrote the code so that no interrupt is needed/used.

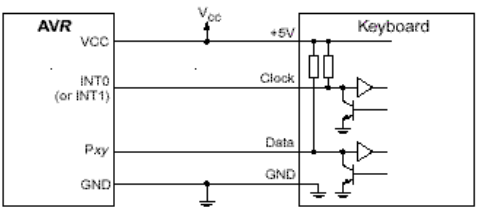

#### Table 1. AT Keyboard Connector Pin Assignments

| AT Computer | 1<br>1<br>3<br>3                                |                                                |
|-------------|-------------------------------------------------|------------------------------------------------|
| Signals     | DIN41524, Female at<br>Computer, 5-pin DIN 180° | 6-pin Mini DIN PS2 Style<br>Female at Computer |
| Clock       | 1                                               | 5                                              |
| Data        | 2                                               | 1                                              |
| nc          | 3                                               | 2,6                                            |
| GND         | 4                                               | 3                                              |
| +5V         | 5                                               | 4                                              |
| Shield      | Shell                                           | Shell                                          |

**GETATKBD** 

# **CONFIG LCD**

### Action

Configure the LCD display and override the compiler setting.

# Syntax

**CONFIG** LCD = LCDtype

# Remarks

LCDtype The type of LCD display used. This can be : 40 \* 4,16 \* 1, 16 \* 2, 16 \* 4, 16 \* 4, 20 \* 2 or 20 \* 4 or 16 \* 1a or 20\*4A. Default 16 \* 2 is assumed.

When you have a 16 \* 2 display, you don't have to use this statement.

The 16  $^{\ast}$  1a is special. It is used for 2  $^{\ast}$  8 displays that have the address of line 2, starting at location &H8.

The 20\*4A is also special. It uses the addresses &H00, &H20, &H40 and &H60 for the 4 lines.

# Example

Config Lcd = 40 \* 4 Lcd "Hello" 'display on LCD Fourthline 'select line 4 Lcd "4" 'display 4 End

# **CONFIG LCDBUS**

# Action

Configures the LCD data bus and overrides the compiler setting.

#### Syntax

CONFIG LCDBUS = constant

# Remarks

Constant 4 for 4-bit operation, 8 for 8-bit mode (default)

Use this statement together with the \$LCD = address statement.

When you use the LCD display in the bus mode the default is to connect all the data lines. With the 4-bit mode, you only have to connect data lines d7-d4.

# See also

CONFIGLCD

### Example

\$lcd = &HC000 'address of enable and RS signal \$lcdrs = &H800 'address of enable signal Config Lcdbus = 4 '4 bit mode Lcd "hello"

# **CONFIG LCDMODE**

Configures the LCD operation mode and overrides the compiler setting.

### **Syntax**

Action

CONFIG LCDMODE = type

# Remarks

| Туре | <b>PORT</b> will drive the LCD in 4-bit port mode and is the default.<br>In PORT mode you can choose different PIN's from different PORT's to connect to<br>the upper 4 data lines of the LCD display. The RS and E can also be connected to a<br>user selectable pin. This is very flexible since you can use pins that are not used by<br>your design and makes the board layout simple. On the other hand, more software<br>is necessary to drive the pins. |
|------|----------------------------------------------------------------------------------------------------|
|      | <b>BUS</b> will drive the LCD in bus mode and in this mode is meant when you have external RAM and so have an address and data bus on your system. The RS and E line of the LCD display can be connected to an address decoder. Simply writing to an external memory location select the LCD and the data is sent to the LCD display. This means the data-lines of the LCD display are fixed to the data-bus lines.                                            |
|      | Use <u>\$LCD</u> = address and <u>\$LCDRS</u> = address, to specify the addresses that will enable the E and RS lines.                                                                                                    |

# See also

CONFIGLCD, SLCD, SLCDRS

# Example

Config LCDMODE = PORT 'the report will show the settings Config LCDBUS = 4 '4 bit mode LCD "hello"

# **CONFIG LCDPIN**

#### Action

Override the LCD-PIN select options.

### Syntax

CONFIG LCDPIN = PIN , DB4= PN,DB5=PN, DB6=PN, DB7=PN, E=PN, RS=PN CONFIG LCDPIN = PIN , PORT=PORTx, E=PN, RS=PN

#### Remarks

| PN    | The name of the PORT pin such as PORTB.2 for example.                                   |
|-------|-----------------------------------------------------------------------------------------|
| PORTX | When you want to use the LCD in 8 bit data, pin mode, you must specify the PORT to use. |

You can override the PIN selection from the Compiler Settings with this statement, so a second configuration lets you not choose more pins for a second LCD display.

The config command is preferred over the menu settings since the code makes clear which pins are used. The CONFIG statement overrides the Options setting.

# See also

CONFIGLCD

### Example

CONFIG LCDPIN = PIN ,DB4= PORTB.1,DB5=PORTB.2,DB6=PORTB.3, DB7=PORTB.4,E=PORTB.5,RS=PORTB.6

The above example must be typed on one line.

# **CONFIGPS2EMU**

# Action

Configures the PS2 mouse data and clock pins.

# Syntax

**CONFIG PS2EMU=** int, DATA = data, CLOCK = clock

# Remarks

| Int   | The interrupt used such as INTO or INT1.                                                     |
|-------|----------------------------------------------------------------------------------------------|
| DATA  | The pin that is connected to the DATA line. This must be the same pin as the used interrupt. |
| CLOCK | The pin that is connected to the CLOCK line.                                                 |

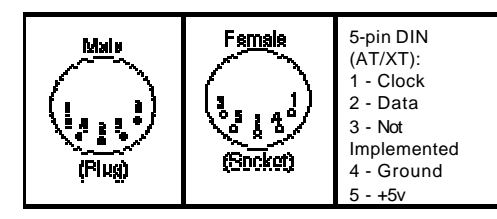

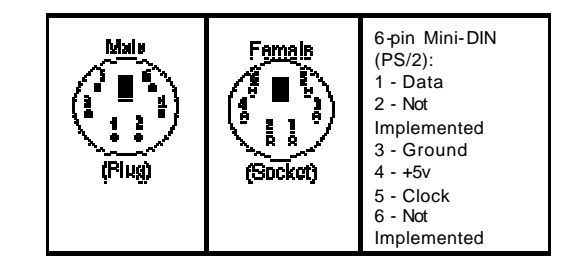

Old PC's are equipped with a 5 -pin DIN female connector. Newer PC's have a 6 -pin mini DIN female connector.

The male sockets must be used for the connection with the micro.

Besides the DATA and CLOCK you need to connect from the PC to the micro, you need to connect ground. You can use the +5V from the PC to power your microprocessor.

The config statement will setup an ISR that is triggered when the INT pin goes low. This routine you can find in the library.

The ISR will retrieve a byte from the PC and will send the proper commands back to the PC.

The SENDSCAN and PS2MOUSEXY statements allow you to send mouse commands.

Note that the mouse emulator is only recognized after you have booted your PC. Mouse devices can not be plugged into your PC once it has booted. Inserting a mouse or mouse device when the PC is already booted, may damage your PC.

#### See also

SENDSCAN, PS2MOUSEXY

#### Example

·-----

- ' PS2 EMUL.BAS
- ' (c) 2003-2004 MCS Electronics

' PS2 Mouse emulator

\$regfile = "2313def.dat"
\$crystal = 4000000
\$baud = 19200

\$lib "mcsbyteint.lbx" ' use optional lib since we use only bytes

'configure PS2 pins Config Ps2emu = Int1 , Data = Pind.3 , Clock = Pinb.0 ' ^------- used interrupt ' ^------- pin connected to DATA ' ^-- pin connected to clock 'Note that the DATA must be connected to the used interrupt pin

Waitms 500 ' optional delay

**Enable Interrupts** ' you need to turn on interrupts yourself since an INT is used

```
Print "Press u,d,l,r,b, or t"
Dim Key As Byte
Do
Key = Waitkey() ' get key from terminal
Select Case Key
Case "u" : Ps2mousexy 0 , 10 , 0 ' up
Case "d" : Ps2mousexy 0 , -10 , 0 ' down
Case "l" : Ps2mousexy -10 , 0 , 0 ' left
Case "r" : Ps2mousexy 10 , 0 , 0 ' right
Case "b" : Ps2mousexy 0 , 0 , 1 ' left button pressed
Ps2mousexy 0 , 0 , 0 ' left button released
Case "t" : Sendscan Mouseup ' send a scan code
Case Else
End Select
Loop
```

Mouseup: Data 3 , &H08 , &H00 , &H01 ' mouse up by 1 unit

# **CONFIG RC5**

# Action

Overrides the RC5 pin assignment from the Option Compiler Settings.

### Syntax

CONFIG RC5 = pin [,TIMER=2]

# Remarks

| Pin   | The port pin to which the RC5 receiver is connected.                                                                                                    |
|-------|----------------------------------------------------------------------------------------------------|
| TIMER | Must be 2. The micro must have a timer2 when you want to use this option. This additional parameter will cause that TIMER2 will be used instead of the default TIMER0. |

When you use different pins in different projects, you can use this statement to override the Options Compiler setting for the RC5 pin. This way you will remember which pin you used because it is in your code and you do not have to change the settings from the options. In BASCOM-AVR the settings are also stored in the project.CFG file.

# See also

GETRC5

# Example

CONFIG RC5 = PIND.5 'PORTD.5 is the RC5 input line

# **CONFIG SDA**

Overrides the SDA pin assignment from the Option Compiler Settings.

#### Syntax

Action

CONFIG SDA =pin

# Remarks

Pin The port pin to which the I2C-SDA line is connected.

When you use different pins in different projects, you can use this statement to override the Options Compiler setting for the SDA pin. This way you will remember which pin you used because it is in your code and you do not have to change the settings from the options. In BASCOM-AVR the settings are also stored in the project.CFG file.

### See also CONFIG SCL, CONFIG I2CDELAY

# Example

CONFIG SDA = PORTB.7 'PORTB.7 is the SDA line See I2C example for more details.

# CONFIG SCL

### Action

Overrides the SCL pin assignment from the Option Compiler Settings.

#### Syntax

CONFIG SCL = pin

#### Remarks

Pin The port pin to which the I2C-SCL line is connected.

When you use different pins in different projects, you can use this statement to override the Options Compiler setting for the SCL pin. This way you will remember which pin you used because it is in your code and you do not have to change the settings from the options. Of course BASCOM-AVR also stores the settings in a project.CFG file.

#### See also

CONFIG SDA, CONFIG I2CDELAY

#### Example

CONFIG SCL = PORTB.5 'PORTB.5 is the SCL line

# **CONFIG SERIALIN**

Configures the hardware UART to use a buffer for input

#### Syntax

Action

CONFIG SERIALIN = BUFFERED , SIZE = size

#### Remarks

size A numeric constant that specifies how large the input buffer should be. The space is taken from the SRAM.

The following internal variables will be generated :

\_RS\_HEAD\_PTR0 , a byte counter that stores the head of the buffer

 $\_RS\_TAIL\_PTR0$  , a byte counter that stores the tail of the buffer.

\_RS232INBUF0, an array of bytes that serves as a ring buffer for the received characters.

# ASM

Routines called from MCS.LIB :

\_GotChar. This is an ISR that gets called when ever a character is received.

When there is no room for the data it will not be stored.

So the buffer must be emptied periodic by reading from the serial port using the normal statements like INKEY() and INPUT.

Since URXC interrupt is used by \_GotChar, you can not use this interrupt anymore. Unless you modify the \_gotchar routine of course.

#### See also

#### CONFIG SERIALOUT

#### Example

```
' RS232BUFFER.BAS
```

' (c) 2000-2004, MCS Electronics

' This example shows the difference between normal and buffered ' serial INPUT

·-----

\$crystal = 4000000

**\$baud =** 9600

'first compile and run this program with the line below remarked **Config** Serialin = Buffered , Size = 20

'dim a variable **Dim** Name **As String \*** 10

'the enabling of interrupts is not needed for the normal serial mode 'So the line below must be remarked to for the first test Enable Interrupts

#### Print "Start"

Do 'get a char from the UART Name = Inkey()

If Err = 0 Then 'was there a char?
Print Name 'print it
End If

Wait 1 'wait 1 second Loop

'You will see that when you slowly enter characters in the terminal emulator 'they will be received/displayed.

'When you enter them fast you will see that you loose some chars

'NOW remove the remarks from line 11 and 18 'and compile and program and run again 'This time the chars are received by an interrupt routine and are 'stored in a buffer. This way you will not loose characters providing that 'you empty the buffer

'So when you fast type abcdefg, they will be printed after each other with the

'1 second delay

'Using the CONFIG SERIAL=BUFFERED, SIZE = 10 for example will 'use some SRAM memory

'The following internal variables will be generated :

<code>'\_Rs\_head\_ptr0 BYTE</code> , a pointer to the location of the start of the buffer

 $'\_Rs\_tail\_ptr0$  BYTE , a pointer to the location of tail of the buffer  $'\_RS232INBUF0$  BYTE ARRAY , the actual buffer with the size of SIZE

# **CONFIG SERIALIN1**

Configures the second hardware UART to use a buffer for input

#### Syntax

Action

CONFIG SERIALIN1 = BUFFERED , SIZE = size

#### Remarks

| Size | A numeric constant that specifies how large the input buffer should be. The space is |
|------|--------------------------------------------------------------------------------------|
|      | taken from the SRAM.                                                                 |

The following internal variables will be generated :

\_RS\_HEAD\_PTR1 , a byte counter that stores the head of the buffer

\_RS\_TAIL\_PTR1 , a byte counter that stores the tail of the buffer.

\_RS232INBUF1 , an array of bytes that serves as a ring buffer for the received characters.

# ASM

Routines called from MCS.LIB :

\_GotChar1. This is an ISR that gets called when ever a character is received.

When there is no room for the data it will not be stored.

So the buffer must be emptied periodic by reading from the serial port using the normal statements like INKEY() and INPUT.

Since URXC1 interrupt is used by \_GotChar1, you can not use this interrupt anymore. Unless you modify the \_gotchar1 routine of course.

# See also

#### CONFIG SERIALOUT1

#### Example

- ' RS232BUFFER1.BAS
- (c) 2000-2004, MCS Electronics
- ' This example shows the difference between normal and buffered
- ' serial INPUT

\$regfile = "ml6ldef.dat"
\$crystal = 4000000
\$baud = 9600

'first compile and run this program with the line below remarked **Config** Serialin1 = Buffered , Size = 20

'dim a variable Dim Name As String \* 10

Open "com2:" For Binary As #1

<sup>&#</sup>x27; Works only for chips with 2 UARTS

'the enabling of interrupts is not needed for the normal serial mode 'So the line below must be remarked to for the first test Enable Interrupts

#### Print "Start"

Do
'get a char from the UART
Name = Inkey(#1)

If Err = 0 Then 'was there a char?
Print #1 , Name 'print it
End If

Wait 1 'wait 1 second Loop Close #1

'You will see that when you slowly enter characters in the terminal emulator  $% \left[ {{\left[ {{{\left[ {{{\left[ {{{\left[ {{{c_{{}}}} \right]}}} \right]}_{\rm{cl}}}}} \right]}_{\rm{cl}}} \right]} \right]} \right]$ 

'they will be received/displayed.

'When you enter them fast you will see that you loose some chars

'NOW remove the remarks from line 11 and 18 'and compile and program and run again 'This time the chars are received by an interrupt routine and are 'stored in a buffer. This way you will not loose characters providing that

'you empty the buffer 'So when you fast type abcdefg, they will be printed after each other with the 'l second delay

'Using the CONFIG SERIAL1=BUFFERED, SIZE = 10 for example will 'use some SRAM memory

'The following internal variables will be generated :

<code>'\_Rs\_head\_ptrl BYTE</code> , a pointer to the location of the start of the buffer

'\_Rs\_tail\_ptr1 BYTE , a pointer to the location of tail of the buffer '\_RS232INBUF1 BYTE ARRAY , the actual buffer with the size of SIZE

# **CONFIG SERIALOUT**

Configures the hardware UART to use a buffer for output

#### Syntax

Action

CONFIG SERIALOUT = BUFFERED , SIZE = size

#### Remarks

| size | A numeric constant that specifies how large the output buffer should be. The space |
|------|------------------------------------------------------------------------------------|
|      | is taken from the SRAM.                                                            |

The following internal variables will be used when you use CONFIG SERIALOUT \_RS\_HEAD\_PTRW0 , byte that stores the head of the buffer \_RS\_TAIL\_PTRW0 , byte that stores the tail of the buffer

\_RS232OUTBUF0, array of bytes for the ring buffer that stores the printed data.

# ASM

Routines called from MCS.LIB :

\_CHECKSENDCHAR. This is an ISR that gets called when ever the transmission buffer is empty.

Since UDRE interrupt is used , you can not use this interrupt anymore. Unless you modify the \_CheckSendChar routine of course.

When you use the PRINT statement to send data to the serial port, the UDRE interrupt will be enabled. And so the \_CheckSendChar routine will send the data from the buffer.

# See also

#### **CONFIG SERIALIN**

#### Example

' RS232BUFFEROUT.BAS
' (c) 2000-2004 MCS Electronics
'Sample demonstrates how to use a serial output buffer
'----\$baud = 9600
\$crystal = 4000000
'setup to use a serial output buffer
'and reserve 20 bytes for the buffer
Config Serialout = Buffered , Size = 20
'It is important since UDRE interrupt is used that you enable the

interrupts Enable Interrupts Print "Hello world" Do

#### Wait 1

'notice that using the UDRE interrupt will slown down execution of waiting loops like waitms Print "test" Loop

End

# **CONFIG SERIALOUT1**

Configures the second hardware  $\mathsf{UART}$  to use a buffer for output

#### Syntax

Action

CONFIG SERIALOUT1 = BUFFERED , SIZE = size

# Remarks

Size A numeric constant that specifies how large the output buffer should be. The space is taken from the SRAM.

The following internal variables will be used when you use CONFIG SERIALOUT \_RS\_HEAD\_PTRW1 , byte that stores the head of the buffer

\_RS\_TAIL\_PTRW1 , byte that stores the tail of the buffer

\_RS232OUTBUF1, array of bytes for the ring buffer that stores the printed data.

# ASM

Routines called from MCS.LIB :

\_CHECKSENDCHAR1. This is an ISR that gets called when ever the transmission buffer is empty.

Since UDRE1 interrupt is used , you can not use this interrupt anymore. Unless you modify the \_CheckSendChar1 routine of course.

When you use the PRINT statement to send data to the serial port, the UDRE1 interrupt will be enabled. And so the \_CheckSendChar1 routine will send the data from the buffer.

# See also

**CONFIG SERIALIN1** 

#### Example

' RS232BUFFEROUT1.BAS
' (c) 2000-2004 MCS Electronics
'Sample demonstrates how to use a serial output buffer on the second UART
'this sample will only work for chips with a seond UART like the M161 and
M128
'----\$regfile = "m161def.dat"
\$baud1 = 9600
\$crystal = 4000000
'setup to use a serial output buffer

'and reserve 20 bytes for the buffer Config Serialout1 = Buffered , Size = 20 Open "Com2:" For Binary As #1

'It is important since UDRE interrupt is used that you enable the

interrupts
Enable Interrupts
Print #1 , "Hello world"
Do
Wait 1
'notice that using the UDRE interrupt will slown down execution of
waiting loops like waitms
Print #1 , "test"
Loop
End

Close #1

# **CONFIG SPI**

Configures the SPI related statements.

Syntax for software SPI

CONFIG SPI = SOFT, DIN = PIN, DOUT = PIN , SS = PIN|NONE, CLOCK = PIN

# Syntax for hardware SPI

CONFIG SPI = HARD, DINTERRUPT=ON|OFF, ATA ORDER = LSB|MSB , MASTER = YES|NO , POLARITY = HIGH|LOW , PHASE = 0|1, CLOCKRATE = 4|16|64|128 , NOSS=1|0

# Remarks

Action

| SPI        | <b>SOFT</b> for software emulation of SPI, this allows you to choose the PINS to use. Only works in master mode.                                                                                |  |
|------------|----------------------------------------------------------------------------------------------------|--|
|            | HARD for the internal SPI hardware, that will use fixed pins of the microprocessor.                                                                                                    |  |
| DIN        | Data input or MISO. Pin is the pin number to use such as PINB.0                                                                                                    |  |
| DOUT       | Data output or MOSI. Pin is the pin number to use such as PORTB.1                                                                                                    |  |
| SS         | Slave Select. Pin is the pin number to use such as PORTB.2<br>Use NONE when you do not want the SS signal to be generated. See remarks                                                          |  |
| CLOCK      | Clock. Pin is the pin number to use such as PORTB.3                                                                                                    |  |
| DATA ORDER | Selects if MSB or LSB is transferred first.                                                                                                    |  |
| MASTER     | Selects if the SPI is run in master or slave mode.                                                                                                    |  |
| POLARITY   | Select HIGH to make the CLOCK line high while the SPI is idle. LOW will make clock LOW while idle.                                                                                              |  |
| PHASE      | Refer to a data sheet to learn about the different settings in combination with polarity.                                                                                                    |  |
| CLOCKRATE  | The clock rate selects the division of the of the oscillator frequency that serves as the SPI clock. So with 4 you will have a clockrate of $4.000000 / 4 = 1 MHz$ , when a 4 MHZ XTAL is used. |  |
| NOSS       | 1 or 0. Use 1 when you do not want the SS signal to be generated in master mode.                                                                                                    |  |
| INTERRUPT  | Specify ON or OFF. ON will enable the SPI interrupts to occur. While OFF disables SPI interrupts. ENABLE SPI and DISABLE SPI will accomplish the same.                                          |  |

The default setting for hardware SPI when set from the Compiler, Options, SPI menu is MSB first, POLARITY = HIGH, MASTER = YES, PHASE = 0, CLOCKRATE = 4

When you use CONFIG SPI = HARD alone without the other parameters, the SPI will only be enabled. It will work in slave mode then with CPOL =0 and CPH=0.

In hardware mode the SPIINIT statement will set the SPI pins to : sbi DDRB,7 ; SCK output

cbi DDRB,6 ; MISO input sbi DDRB,5 ; MOSI output

In softmode the SPIINIT statement will set the SPI pins for example to : sbi PORTB,5 ;set latch bit hi (inactive)SS sbi DDRB,5 ;make it an output SS cbi PORTB,4 ;set clk line lo sbi DDRB,4 ;make it an output cbi PORTB,6 ;set data-out lo MOSI sbi DDRB,6 ;make it an output MOSI cbi DDRB,7 ;MISO input Ret

When you want to address multiple slaves with the software SPI you need multiple pins to select/activate the slave chip. Specify NONE for SS in that case. This also means that before every SPI command you need to set the logic level to 0 to address the chip and after the SPI command you need to set it back to a logic high level.

The hardware SPI also has this option. The NOSS parameter with a value of 1, will not set the SS line to logic 0 when the SPI operation begins. You need to set SS or any other pin of your choice to a logic 0 yourself. After the SPI command(s) are used you need to set it back to a logic 1 to deselect the slave chip.

All SPI routines are SPI-master routines. Example 2 below demonstrates how to create a soft SPI slave. In the samples directory you will also find a SPI hardware master and SPI hardware slave sample.

#### See also

SPIIN, SPIOUT, SPIINIT, SPI

#### Example

Config SPI = SOFT, DIN = PINB.0 , DOUT = PORTB.1, SS = PORTB.2, CLOCK = PORTB.3 Dim var As Byte SPIINIT 'Init SPI state and pins. SPIOUT var,1'send 1 byte

### Example2

' SPI-SOFTSLAVE.BAS
' (c) 2004 MCS Electronics
' sample that shows how to implement a SPI SLAVE with software
'-----'
'Some atmel chips like the 2313 do not have a SPI port.

'The BASCOM SPI routines are all master mode routines 'This example show how to create a slave using the 2313 'ISP slave code 'we use the 2313
\$regfile = "2313def.dat"

'XTAL used **\$crystal =** 4000000

'baud rate **\$baud =** 19200

'define the constants used by the SPI slave Const \_softslavespi\_port = Portd ' we used portD Const \_softslavespi\_pin = Pind 'we use the PIND register for reading Const \_softslavespi\_ddr = Ddrd ' data direction of port D

Const \_softslavespi\_clock = 5 'pD.5 is used for the CLOCK Const \_softslavespi\_miso = 3 'pD.3 is MISO Const \_softslavespi\_mosi = 4 'pd.4 is MOSI Const \_softslavespi\_ss = 2 ' pd.2 is SS 'while you may choose all pins you must use the INTO pin for the SS 'for the 2313 this is pin 2

'PD.3(7), MISO must be output 'PD.4(8), MOSI 'Pd.5(9) , Clock 'PD.2(6), SS /INTO

'define the spi slave lib
\$lib "spislave.lbx"
'sepcify wich routine to use
\$external \_spisoftslave

'we use the int0 interrupt to detect that our slave is addressed On Int0 Isr\_sspi Nosave 'we enable the int0 interrupt Enable Int0 'we configure the INT0 interrupt to trigger when a falling edge is detected Config Int0 = Falling 'finally we enabled interrupts Enable Interrupts

Dim \_ssspdr As Byte ' this is out SPI SLAVE SPDR register Dim \_ssspif As Bit ' SPI interrupt revceive bit Dim Bsend As Byte , I As Byte , B As Byte ' some other demo variables \_ssspdr = 0 ' we send a 0 the first time the master sends data Do If \_ssspif = 1 Then Print "received: " ; \_ssspdr Reset \_ssspif

\_ssplr = \_ssplr + 1 ' we send this the next time End If Loop

# **CONFIG SERVOS**

# Action

Configures how much servo's will be controlled.

#### Syntax

CONFIG SERVOS = X , Servo1 = Portb.0 , Servo2 = Portb.1 , Reload = rl

## Remarks

Servo's need a variable pulse in order to operate. The CONFIG SERVOS directive will se up a byte array with the servo pulse width values and will initialize an ISR that uses TIMER0.

| х    | The number of servo's you want to control. Each used servo will use one byte of SRAM. |
|------|---------------------------------------------------------------------------------------|
| PORT | The port pin the servo is attached too.                                               |
| RL   | The reload value for the ISR in uS.                                                   |

When you use for example :

#### Config Servos = 2 , Servo1 = Portb.0 , Servo2 = Portb.1 , Reload = 10

The internal ISR will execute every 10 uS.

An arrays named SERVO() will be created and it can hold 2 bytes : servo(1) and servo(2).

By setting the value of the servo() array you control how long the positive pulse will last. After it has reached this value it will be reset to 0.

The reload value should be set to 10. After 20 mS, a new pulse will be generated. You can use other reload values but it will also mean that the repeat value will change.

The PORT pins specified must be set to work as an output pin by the user.

CONFIG PINB.0 = OUTPUT

Will set a pin to output mode.

#### **Resources used**

TIMER0 is used to create the ISR.

# ASM

NONE

### Example

·-----

' (c) 2001 MCS Electronics

servo.bas demonstrates the SERVO option

'Servo's need a pulse in order to operate 'with the config statement CONFIG SERVOS we can specify how many servo's we 'will use and which port pins are used 'A maximum of 16 servos might be used 'The SERVO statements use one byte for an interrupt counter and the TIMERO 'This means that you can not use TIMERO anymore 'The reload value specifies the interval of the timer in uS Config Servos = 2 , Servol = Portb.0 , Servo2 = Portb.1 , Reload = 10 'we use 2 servos with 10 uS resolution

'we must configure the port pins used to act as output Config Portb = Output

'finally we must turn on the global interrupt **Enable Interrupts** 

'the servo() array is created automatic. You can used it to set the 'time the servo must be on Servo(1) = 100 '1000 uS on Servo(2) = 200 ' 2000 uS on

Dim I As Byte Do For I = 0 To 100 Servo(1) = I Waitms 1000 Next

For I = 200 To 0 Step -1
Servo(1) = I
Waitms 1000
Next
Loop
End

# **CONFIG TCPIP**

# Action

ConfigurestheTCP/IPW3100Achip.

# Syntax

CONFIGTCPIP = int , MAC = mac , IP = ip, SUBMASK = mask, GATEWAY = gateway, LOCALPORT = port, TX = tx, RX = rx , NOINIT = 0 | 1

# Remarks

| Int       | The interrupt to use such as INTO or INT1.<br>For the EasyTCP/IPPCB, use INTO.                                                                                                    |
|-----------|----------------------------------------------------------------------------------------------------|
| MAC       | The MAC address you want to assign to the W3100A.<br>The MAC address is a unique number that identifies your chip. You<br>must use a different address for every W3100A chip in your<br>network.<br>Example: 123.00.12.34.56.78<br>You need to specify 6 bytes that must be separated by dots. The |
|           | bytes must be specified in decimal notation.                                                                                                    |
| IP        | The IP address you want to assign to the W3100A.                                                                                                    |
|           | The IP address must be unique for every W3100A in your network.<br>When you have a LAN, 192.168.0.10 can be used. 192.168.0.x is<br>used for LAN's since the address is not an assigned internet<br>address.                                                                                       |
| SUBMASK   | The submask you want to assign to the W3100A.                                                                                                    |
|           | The submask is in most cases 255.255.255.0                                                                                                    |
| GATEWAY   | This is the gateway address of the W3100A.<br>The gateway address you can determine with the IPCONFIG<br>command at the command prompt :<br>C :\>ipconfig                                                                                                    |
|           | Windows2000IPConfiguration                                                                                                    |
|           | Ethernet adapter Local Area Connection 2:                                                                                                    |
|           | Connection-specific DNS Suffix . :                                                                                                    |
|           | IP Address : 192.168.0.3                                                                                                    |
|           | Subnet Mask : 255.255.255.0                                                                                                    |
|           | Default Gateway : <b>192.168.0.1</b>                                                                                                    |
|           | Use192.168.0.1 in this case.                                                                                                    |
| LOCALPORT | A word value that is assigned to the LOCAL_PORT internal variable.<br>See also Getsocket.                                                                                                    |

|        | As a default you can assign a value of 5000.                                                                                                    |
|--------|----------------------------------------------------------------------------------------------------|
| ТХ     | A byte which specifies the transmit buffer size of the W3100A. The W3100A has 4 sockets.                                                                                                 |
|        | A value of 00 will assign 1024 bytes, a value of 01 will assign 2048 bytes. A value of 10 will assign 4096 bytes and a value of 11 will assign8192 bytes.                                |
|        | This is binary notation. And the Msbits specify the size of socket 3.                                                                                                    |
|        | For example, you want to assign 2048 bytes to each socket for transmission : TX = &B01010101                                                                                             |
|        | Since the transmission buffer size may be 8KB in total, you can split them up in 4 parts of 2048 bytes : 01.                                                                             |
|        | When you want to use 1 socket with 8KB size, you would use : TX = &B11. You can use only 1 socket in that case : socket 0.                                                               |
| RX     | A byte which specifies the receive buffer size of the W3100A. The W3100A has 4 sockets.                                                                                                  |
|        | A value of 00 will assign 1024 bytes, a value of 01 will assign 2048 bytes. A value of 10 will assign 4096 bytes and a value of 11 will assign8192 bytes.                                |
|        | This is binary notation. And the Msbits specify the size of socket 3.                                                                                                    |
|        | For example, you want to assign 2048 bytes to each socket for reception : RX = &B01010101                                                                                                |
|        | Since the receive buffer size may be 8KB in total, you can split them up in 4 parts of 2048 bytes : 01.                                                                                  |
|        | When you want to use 1 socket with 8KB size, you would use : RX = &B11. You can use only 1 socket in that case : socket 0.                                                               |
|        | Consult the W3100A pdf for more info.                                                                                                    |
| Noinit | Make this 1 when you want to configure the TCP, MAC, Subnetmask<br>and GateWay dymanic. Noinit will only make some important<br>settings and you was SETTED in order to finish the setup |

 $\label{eq:constraint} {\sf The}\,{\sf CONFIG}\,{\sf TCPIP}\,{\sf statement}\,\,{\sf may}\,{\sf be}\,{\sf used}\,{\sf only}\,{\sf once}.$ 

Interrupts must be enabled before you use  $\ensuremath{\mathsf{CONFIG}}$  TCPIP.

 $Configuring \,the\,W3100A\,will\,init\,the\,chip.$ 

After the CONFIG TCPIP, you can already PING the chip!

# See also

<u>GETSOCKET</u>, <u>SOCKETCONNECT</u>, <u>SOCKETSTAT</u>, <u>TCPWRITE</u>, <u>TCPWRITESTR</u>, <u>TCPREAD</u>, <u>CLOSESOCKET</u>, <u>SOCKETLISTEN</u>

# Example

Config Tcpip = Int0 , Mac = 00.00.12.34.56.78 , Ip = 192.168.0.8 , Submask = 255.255.255.0 , Gateway = 192.168.0.1 , Localport = 1000 , Tx = \$55 , Rx = \$55'Now use PING at the command line to send a ping: PING 192.168.0.8 Or use the easytcp application to ping the chip.

# **CONFIGTIMER0**

#### Action

Configure TIMER0.

#### Syntax

CONFIG TIMER0 = COUNTER , PRESCALE= 1|8|64|256|1024 , EDGE=RISING/FALLING , CLEAR TIMER = 1|0 CONFIG TIMER0 = TIMER , PRESCALE = 1|8|64|256|1024

#### Remarks

TIMER0 is a 8 bit counter. See the hardware description of TIMER0.

#### When configured as a COUNTER:

| EDGE | You can select whether the TIMER will count on the falling or rising edge. |
|------|----------------------------------------------------------------------------|

When configured as a TIMER:

| PRESCALE | The TIMER is connected to the system clock in this case. You can select the |
|----------|-----------------------------------------------------------------------------|
|          | division of the system clock with this parameter.                           |
|          | Valid values are 1, 8, 64, 256 or 1024                                      |

When you use the CONFIG TIMER0 statement, the mode is stored by the compiler and the TCCR0 register is set.

When you use the STOP TIMER0 statement, the TIMER is stopped.

When you use the START TIMER0 statement, the TIMER TCCR0 register is loaded with the last value that was configured with the CONFIG TIMER0 statement.

So before using the START and STOP TIMER0 statements, use the CONFIG statement first.

#### Example

' TIMERO.BAS ' example that shows how to use TIMERO related statements

'First you must configure the timer to operate as a counter or as a timer 'Lets configure it as a COUNTER now 'You must also specify if it will count on a rising or falling edge

Config Timer0 = Counter , Edge = Rising
'Config Timer0 = Counter , Edge = falling
'unremark the line aboven to use timer0 to count on falling edge

Do Print Tent0 Loop Until Tcnt0 >= 10
'when 10 pulses are count the loop is exited
'or use the special variable TIMER0
Timer0 = 0

'Now configire it as a TIMER
'The TIMER can have the systemclock as an input or the systemclock
divided
'by 8,64,256 or 1024
'The prescale parameter excepts 1,8,64,256 or 1024
Config Timer0 = Timer , Prescale = 1

'The TIMER is started now automaticly 'You can STOP the timer with the following statement : **Stop Timer0** 

'Now the timer is stopped
'To START it again in the last configured mode, use :
Start Timer0

'Again you can access the value with the tcnt0 register **Print Tcnt0** 'or **Print Timer0** 'when the timer overflows, a flag named TOV0 in register TIFR is set 'You can use this to execute an ISR 'To reset the flag manual in non ISR mode you must write a 1 to the bit position 'in TIFR: **Set Tifr.1** 

'The following code shows how to use the TIMERO in interrupt mode 'The code is block remarked with '( en ')

#### ' (

'Configute the timer to use the clock divided by 1024 Config Timer0 = Timer , Prescale = 1024

'Define the ISR handler On Ovf0 Tim0\_isr 'you may also use TIMER0 for OVF0, it is the same

Enable Timer0 ' enable the timer interrupt Enable Interrupts 'allow interrupts to occur Do 'your program goes here Loop

'the following code is executed when the timer rolls over Tim0\_isr: Print "\*"; Return

')

End

# CONFIGTIMER1

#### Action

Configure TIMER1.

#### Syntax

CONFIG TIMER1 = COUNTER | TIMER | PWM , EDGE=RISING | FALLING , PRESCALE= 1|8|64|256|1024 , NOISE CANCEL=0 | 1, CAPTURE EDGE =RISING | FALLING , CLEAR TIMER = 1|0, COMPARE A= CLEAR | SET | TOGGLE | DISCONNECT , COMPARE B= CLEAR | SET | TOGGLE | DISCONNECT , PWM = 8 | 9 10 , COMPARE A PWM= CLEAR UP| CLEAR DOWN | DISCONNECT COMPARE B PWM= CLEAR UP| CLEAR DOWN | DISCONNECT

# Remarks

The TIMER1 is a 16 bit counter. See the hardware description of TIMER1. It depends on the chip if COMPARE B is available or not.

The syntax shown above must be on one line. Not all the options need to be selected.

Here is the effect of the various options.

| EDGE            | You can select whether the TIMER will count on the falling or rising edge. Only for COUNTER mode.                                                                                                 |
|-----------------|----------------------------------------------------------------------------------------------------|
| CAPTURE EDGE    | You can choose to capture the TIMER registers to the INPUT<br>CAPTURE registers<br>With the CAPTURE EDGE = FALLING/RISING, you can specify to<br>capture on the falling or rising edge of pin ICP |
| NOISE CANCELING | To allow noise canceling you can provide a value of 1.                                                                                                    |
| PRESCALE        | The TIMER is connected to the system clock in this case. You can select the division of the system clock with this parameter. Valid values are 1, 8, 64, 256 or 1024                              |

The TIMER1 also has two compare registers A and B

When the timer value matches a compare register, an action can be performed

| COMPARE A | The action can be:                                        |
|-----------|-----------------------------------------------------------|
|           | SET will set the OC1X pin                                 |
|           | CLEAR will clear the OC1X pin                             |
|           | TOGGLE will toggle the OC1X pin                           |
|           | DISCONNECT will disconnect the TIMER from output pin OC1X |

And the TIMER can be used in PWM mode

You have the choice between 8, 9 or 10 bit PWM mode

Also you can specify if the counter must count UP or down after a match

to the compare registers Note that there are two compare registers A and B

| PWM           | Can be 8, 9 or 10.                              |
|---------------|-------------------------------------------------|
| COMPARE A PWM | PWM compare mode. Can be CLEAR UP or CLEAR DOWN |

Using COMPARE A, COMPARE B, COMPARE A PWM or COMPARE B PWM will set the corresponding pin for output. When this is not wanted you can use the alternative NO\_OUTPUT version that will not alter the output pin.

For example : COMPARE A NO\_OUTPUT , COMPARE A PWM NO\_OUTPUT

#### Example

·-----

```
' TIMER1.BAS for the 8515\,
```

·-----

#### Dim W As Word

'The TIMER1 is a versatile 16 bit TIMER. 'This example shows how to configure the TIMER

'First like TIMER0 , it can be set to act as a TIMER or COUNTER 'Lets configure it as a TIMER that means that it will count and that 'the input is provided by the internal clock. 'The internal clock can be divided by 1,8,64,256 or 1024 **Config Timer1 = Timer**, Prescale = 1024

'You can read or write to the timer with the COUNTER1 or TIMER1 variable W = Timer1 Timer1 = W

'To use it as a COUNTER, you can choose on which edge it is triggered **Config Timer1 = Counter**, Edge = Falling, , Prescale = 1024 'Config Timer1 = Counter , Edge = Rising

'Also you can moose to capture the TIMER registers to the INPUT CAPTURE registers 'With the CAPTURE EDGE = , you can specify to capture on the falling or rising edge of pin ICP Config Timer1 = Counter , Edge = Falling , Capture Edge = Falling , , Prescale = 1024 'Config Timer1 = Counter , Edge = Falling , Capture Edge = Rising

'To allow noise canceling you can also provide : **Config Timer1 = Counter**, Edge = Falling, Capture Edge = Falling, Noise Cancel = 1, , Prescale = 1024

'to read the input capture register : W = Capture1 'to write to the capture register : Capture1 = W 'The TIMER also has two compare registers A and B
'When the timer value matches a compare register, an action can be
performed
Config Timer1 = Counter , Edge = Falling , Compare A = Set , Compare B =
Toggle, , Prescale = 1
'SET , will set the OC1X pin
'CLEAR, will clear the OC1X pin
'TOGGLE, will toggle the OC1X pin
'DISCONNECT, will disconnect the TIMER from output pin OC1X

'To read write the compare registers, you can use the COMPARE1A and COMPARE1B variables Comparela = W W = Comparela

'And the TIMER can be used in PWM mode 'You have the choice between 8,9 or 10 bit PWM mode 'Also you can specify if the counter must count UP or down after a match 'to the compare registers 'Note that there are two compare registers A and B **Config Timer1** = Pwm , Pwm = 8 , Compare A Pwm = Clear Up , Compare B Pwm = Clear Down

'to set the PWM registers, just assign a value to the compare A and B
registers
Comparela = 100
Comparelb = 200

'Or for better reading : **Pwmla =** 100 **Pwmlb =** 200

End

# CONFIGTIMER2

Configure TIMER2.

Action

Syntax for the 8535 CONFIG TIMER2 = TIMER | PWM , ASYNC=ON |OFF, PRESCALE = 1 | 8 | 32 | 64 | 128 | 256 | 1024 ,

COMPARE= CLEAR | SET | TOGGLE I DISCONNECT , PWM = ON | OFF , COMPARE PWM = CLEAR UP| CLEAR DOWN | DISCONNECT , CLEAR TIMER = 1|0

# Syntax for the M103

CONFIG TIMER2 = COUNTER| TIMER | PWM , EDGE= FALLING |RISING, PRESCALE = 1 | 8 | 64 | 256 | 1024 , COMPARE= CLEAR | SET | TOGGLE I DISCONNECT , PWM = ON | OFF , COMPARE PWM = CLEAR UP| CLEAR DOWN | DISCONNECT , CLEAR TIMER = 1|0

# Remarks

The TIMER2 is an 8 bit counter. It depends on the chip if it can work as a counter or not.

The syntax shown above must be on one line. Not all the options need to be selected.

Here is the effect of the various options.

| EDGE     | You can select whether the TIMER will count on the falling or rising edge. Only for COUNTER mode.                                                                           |
|----------|----------------------------------------------------------------------------------------------------|
|          |                                                                                                    |
| PRESCALE | The TIMER is connected to the system clock in this case. You can<br>select the division of the system clock with this parameter.<br>Valid values are 1 . 8. 64. 256 or 1024 |

| or                                     |
|----------------------------------------|
| 1, 8, 32, 64, 256 or 1024 for the M103 |

The TIMER2 also has a compare registers

When the timer value matches a compare register, an action can be performed

| COMPARE | The action can be:<br>SET will set the OC2 pin<br>CLEAR will clear the OC2 pin<br>TOGGLE will toggle the OC2 pin |
|---------|----------------------------------------------------------------------------------------------------|
|         | DISCONNECT will disconnect the TIMER from output pin OC2                                                         |

#### And the TIMER can be used in 8 bit PWM mode

You can specify if the counter must count UP or down after a match to the compare registers

#### COMPARE PWM

PWM compare mode. Can be CLEAR UP or CLEAR DOWN

۱\_\_\_\_\_

# Example

Dim W As Byte

Config Timer2 = Timer , ASYNC = 1 , Prescale = 128 On TIMER2 Myisr ENABLE INTERRUPTS ENABLE TIMER2 DO

LOOP

#### MYISR: 'get here every second with a 32768 KHz xtal RETURN

'You can read or write to the timer with the COUNTER2 or TIMER2 variable W = Timer2 Timer2 = W

# **CONFIG WAITSUART**

#### Action

Compiler directive that specifies that software UART waits after sending the last byte.

# **Syntax**

CONFIG WAITSUART =value

# Remarks

value A numeric value in the range of 1-255. A higher value means a longer delay in mS.

When the software UART routine are used in combination with serial LCD displays it can be convenient to specify a delay so the display can process the data.

# See also

<u>OPEN</u>

# Example

See **OPEN** example for more details.

# **CONFIG WATCHDOG**

#### Action

Configures the watchdog timer.

#### Syntax

CONFIG WATCHDOG = time

# Remarks

Time The interval constant in mS the watchdog timer will count to before it will reset your program. Possible settings : 16, 32, 64, 128, 256, 512, 1024 and 2048.

When the WD is started, a reset will occur after the specified number of mS.

With 2048, a reset will occur after 2 seconds, so you need to reset the WD in your programs periodically with the **RESET WATCHDOG** statement.

### See also

START WATCHDOG, STOP WATCHDOG, RESET WATCHDOG

## Example

·-----

' (c) 1999 MCS Electronics ' WATCHD.BAS demonstrates the watchdog timer

Config Watchdog = 2048 'reset after 2048 mSec Start Watchdog 'start the watchdog timer Dim I As Word For I = 1 To 1000

Print I 'print value
'Reset Watchdog
'you will notice that the for next doesnt finish because of the reset
'when you unmark the RESET WATCHDOG statement it will finish because the
'wd-timer is reset before it reaches 2048 msec
Next

End

# **CONFIG PORT**

Sets the port or a port pin to the right data direction.

#### Syntax

Action

CONFIG PORTx =state CONFIG PINx.y =state

#### Remarks

| state | A constant that can be INPUT or OUTPUT.<br>INPUT will set the data direction register to input for port X.<br>OUTPUT will set the data direction to output for port X.<br>You can also use a number for state. &B0001111, will set the upper nibble<br>to input and the lower nibble to output. |
|-------|----------------------------------------------------------------------------------------------------|
|       | You can also set one port pin with the CONFIG PIN = state, statement.<br>Again, you can use INPUT, OUTPUT or a number. In this case the number<br>can be only zero or one.                                                                                                    |

#### state : Constant.

The best way to set the data direction for more than 1 pin, is to use the CONFIG PORT, statement and not multiple lines with CONFIG PIN statements.

#### Example

·-----

' (c) 1999-2000 MCS Electronics

- ·\_\_\_\_\_
- ' file: PORT.BAS

' demo: PortB and PortD

-----

Dim A As Byte , Count As Byte

'configure PORT D for input mode
Config Portd = Input

'reading the PORT, will read the latch, that is the value 'you have written to the PORT. 'This is not the same as reading the logical values on the pins! 'When you want to know the logical state of the attached hardware, 'you MUST use the PIN register. A = Pind

'a port or SFR can be treated as a byte A = A And Portd

Print A 'print it

Bitwait Pind.7 , Reset 'wait until bit is low

'We will use port B for output Config Portb = Output
'assign value
Portb = 10 'set port B to 10
Portb = Portb And 2

Set Portb.0 'set bit 0 of port B to 1

Incr Portb

'Now a light show on the STK200 Count = 0 Do Incr Count Portb = 1 For A = 1 To 8 Rotate Portb , Left 'rotate bits left Wait 1 Next 'the following 2 lines do the same as the previous loop 'but there is no delay ' Portb = 1 ' Rotate Portb , Left , 8 Loop Until Count = 10 Print "Ready"

'Again, note that the AVR port pins have a data direction register 'when you want to use a pin as an input it must be set low first 'you can do this by writing zeros to the DDRx: 'DDRB =&Blll0000 'this will set portbl.0,portb.1,portb.2 and portb.3 to use as inputs.

'So : when you want to use a pin as an input set it low first in the  $\ensuremath{\mathsf{DDRx}}\xspace!$ 

' and read with PINx

' and when you want to use the pin as output, write a 1 first

' and write the value to PORTx

End

# **CONFIG X10**

#### Action

Configures the pins used for X10.

# Syntax

CONFIG X10 = pinZC , TX = portpin

# Remarks

| PinZC   | The pin that is connected to the zero cross output of the TW-523.<br>This is a pin that will be used as INPUT.                               |
|---------|----------------------------------------------------------------------------------------------------|
| Portpin | The pin that is connected to the TX pin of the Tw523.<br>TX is used to send X10 data to the TW-523. This pin will be used in<br>output mode. |

#### The TW-523RJ-11 connector has the following pinout:

| Pin | Description | Connect to micro                |
|-----|-------------|---------------------------------|
| 1   | ZeroCross   | Input pin. Add 5.1K<br>pull up. |
| 2   | GND         | GND                             |
| 3   | RX          | Not used.                       |
| 4   | ТХ          | Output pin. Add 1K<br>pull up.  |

See also

X10DETECT, X10SEND

# Example

| · · -      |                                                                                       |
|------------|---------------------------------------------------------------------------------------|
|            | X10.BAS<br>(c) 2002-2004 MCS Electronics<br>This example needs a TW-523 X10 interface |
| \$с<br>\$Ъ | rystal = 8000000<br>aud = 19200                                                       |
| 'd<br>Co   | efine the house code<br><b>nst</b> House = "M" ' use code A-P                         |
| Wa         | itms 500 ' optional delay not really needed                                           |
| 'd         | im the used variables                                                                 |

#### Dim X As Byte

'configure the zero cross pin and TX pin Config X10 = Pind.4 , Tx = Portb.0 ' ^-zero cross ' ^-- transmission pin

'detect the TW-523
X = X10detect()
Print X ' 0 means error, 1 means 50 Hz, 2 means 60 Hz

#### Do

Input "Send (1-32) ", X 'enter a key code from 1-31 '1-16 to address a unit '17 all units off '18 all lights on '19 ON '20 OFF '21 DIM '22 BRIGHT '23 All lights off '24 extended code '25 hail request '26 hail acknowledge '27 preset dim '28 preset dim '29 extended data analog '30 status on '31 status off '32 status request

X10send House , X ' send the code Loop End

# CONST

#### Action

Declares a symbolic constant.

# **Syntax**

CONST symbol = numconst CONST symbol = stringconst CONST symbol = expression

## Remarks

| Symbol      | The name of the symbol.                                   |  |
|-------------|-----------------------------------------------------------|--|
| Numconst    | The numeric value to assign to the symbol.                |  |
| Stringconst | The string to assign to the symbol                        |  |
| Expression  | An expression that returns a value to assign the constant |  |

Assigned constants consume no program memory because they only serve as a reference to the compiler.

The compiler will replace all occurrences of the symbol with the assigned value.

# See also

ALIAS

#### Difference with BASCOM-8051

In BASCOM-8051 only numeric constants can be used.

#### Example

'dimension some variables Dim Z As String \* 10 Dim B As Byte

'assign some constants
'constants dont use program memory
Const S = "test"
Const A = 5 'declare a as a constant
Const Bl = &B1001

'or use an expression to assign a constant Const X = (b1 \* 3) + 2 Const Ssingle = Sin(1)

# COS

# Action

Returns the cosine of a single

# Syntax

var =COS( single )

# Remarks

| Var    | A numeric variable that is assigned with cosine of variable single. |
|--------|---------------------------------------------------------------------|
| Single | The single variable to get the cosine of.                           |

All trig functions work with radians. Use deg2rad and rad2deg to convert between radians and angles.

# See Also

RAD2DEG, DEG2RAD, ATN, SIN

# Example

Show sample

# COSH

# Action

Returns the cosine hyperbole of a single

Syntax

var =COSH ( single )

# Remarks

| Var    | A numeric variable that is assigned with cosine hyperbole of variable single. |
|--------|-------------------------------------------------------------------------------|
| Single | The single variable to get the cosine hyperbole of.                           |

All trig functions work with radians. Use deg2rad and rad2deg to convert between radians and angles.

# See Also

RAD2DEG, DEG2RAD, ATN, COS, SIN, TANH, SINH

# Example

Show sample

# COUNTER0 and COUNTER1

# Action

Set or retrieve the internal 16 bit hardware register.

# **Syntax**

| COUNTER0 = var<br>var = COUNTER0   | TIMER0 can also be used                      |
|------------------------------------|----------------------------------------------|
| COUNTER1 = var<br>var = COUNTER1   | TIMER1 can also be used                      |
| CAPTURE1 =var<br>var = CAPTURE1    | TIMER1 capture register                      |
| COMPARE1A = var<br>var = COMPARE1A | TIMER1 COMPARE A register                    |
| COMARE1B =var<br>var = COMPARE1B   | TIMER1 COMPARE B register                    |
| PWM1A = var<br>var = PWM1A         | TIMER1 COMPAREA register. (Is used for PWM)  |
| PWM1B =var<br>var = PRM1B          | TIMER1 COMPARE B register. (Is used for PWM) |

# Remarks

| Var | A byte, Integer/Word variable or constant that is assigned to the register or is read |
|-----|---------------------------------------------------------------------------------------|
|     | from the register.                                                                    |

Because the above 16 bit register pairs must be accessed somewhat differently than you may expect, they are implemented as variables.

The exception is TIMER0/COUNTER0, this is a normal 8 bit register and is supplied for compatibility with the syntax.

When the CPU reads the low byte of the register, the data of the low byte is sent to the CPU and the data of the high byte is placed in a temp register. When the CPU reads the data in the high byte, the CPU receives the data in the temp register.

When the CPU writes to the high byte of the register pair, the written data is placed in a temp register. Next when the CPU writes the low byte, this byte of data is combined with the byte data in the temp register and all 16 bits are written to the register pairs. So the MSB must be accessed first.

All of the above is handled automatically by BASCOM when accessing the above registers. Note that the available registers may vary from chip to chip.

The BASCOM documentation used the 8515 to describe the different hardware registers.

# CPEEK

#### Action

Returns a byte stored in code memory.

# **Syntax**

var = CPEEK( address )

# Remarks

| Var     | Numeric variable that is assigned with the content of the program memory at<br>address |
|---------|----------------------------------------------------------------------------------------|
| Address | Numeric variable or constant with the address location                                 |

There is no CPOKE statement because you can not write into program memory. Cpeek(0) will return the first byte of the file. Cpeek(1) will return the second byte of the binary file.

## See also PEEK, POKE, INP, OUT

# Example

| (c) 1998-2000 MCS Electronics<br>PEEK.BAS<br>demonstrates PEEk, POKE, CPEEK, INP and OUT                                                                                                    |
|----------------------------------------------------------------------------------------------------|
| <pre>Dim I As Integer , Bl As Byte 'dump internal memory For I = 0 To 31 'only 32 registers in AVR Bl = Peek(i) 'get byte from internal memory Print Hex(bl) ; " "; 'Poke I , 1 'write a value into memory Next Print 'new line 'be careful when writing into internal memory !!</pre> |
| <pre>'now dump a part of the code-memory(program) For I = 0 To 255 B1 = Cpeek(i) 'get byte from internal memory Print Hex(b1) ; " "; Next 'note that you can not write into codememory!!</pre>                                                                                         |
| Out &H8000 , 1 'write 1 into XRAM at address 8000<br>B1 = INP(&H8000) 'return value from XRAM<br>Print B1<br>End                                                                                                    |

CPEEKH

# Action

Returns a byte stored in upper page of code memory of M103.

# Syntax

var = CPEEKH( address )

#### Remarks

| Var     | Numeric variable that is assigned with the content of the program memory at address |
|---------|-------------------------------------------------------------------------------------|
| Address | Numeric variable or constant with the address location                              |

CpeekH(0) will return the first byte of the upper 64KB.

Since the M103 has 64K words of code space the LPM instruction can not access the 64 upper Kbytes.

The CpeekH() function peeks in the upper 64 KB.

This function should be used with the M103 only.

### See also

PEEK, POKE, INP, OUT

## Example

' (c) 1998-2000 MCS Electronics ' PEEK.BAS ' demonstrates PEEk, POKE, CPEEK, INP and OUT . Dim I As Integer , B1 As Byte 'dump internal memory For I = 0 To 31 'only 32 registers in AVR B1 = Peek(i) 'get byte from internal memory Print Hex(b1) ; " "; 'Poke I , 1 'write a value into memory Next Print 'new line 'be careful when writing into internal memory !! 'now dump a part of the code-memory(program) For I = 0 To 255 B1 = Cpeek(i) 'get byte from internal memory Print Hex(b1) ; " "; Next 'note that you can not write into codememory !! Out &H8000 , 1 'write 1 into XRAM at address 8000 B1 = INP(&H8000) 'return value from XRAM Print B1

End

# CRC8

# Action

Returns the CRC8 value of a variable or array.

# **Syntax**

Var = CRC8( source , L)

#### Remarks

| Var    | The variable that is assigned with the CRC8 of variable source.       |
|--------|-----------------------------------------------------------------------|
| Source | The source variable or first element of the array to get the CRC8 of. |
| L      | The number of bytes to check.                                         |

CRC8 is used in communication protocols to check if there are no transmission errors. The 1wire for example returns a crc byte as the last byte from it's ID.

The code below shows a VB function of crc8

Function Docrc8(s As String) As Byte Dim j As Byte Dim k As Byte Dim crc8 As Byte crc8 = 0For m = 1 To Len(s) x = Asc(Mid(s, m, 1))For k = 0 To 7 j = 1 And (x Xor crc8) crc8 = Fix(crc8 / 2) And &HFF x = Fix(x / 2) And &HFF If j <> 0 Then crc8 = crc8 Xor &H8C End If Next k Next Docrc8 = crc8End Eunction

# See also

CHECKSUM, CRC16

# ASM

The following routine is called from mcs.lib : \_CRC8 The routine must be called with Z pointing to the data and R24 must contain the number of bytes to check.

On return, R16 contains the CRC8 value.

The used registers are : R16-R19, R25.

;##### X = Crc8(ar(1), 7) Ldi R24,\$07 ; number of bytes Ldi R30,\$64 ; address of ar(1) Ldi R31,\$00 ; load constant in register Rcall \_Crc8 ; call routine Ldi R26,\$60 ; address of X St X,R16 ; store crc8

#### Example

#### Dim Ar(8) As Byte , X As Byte

'init array Ar(1) = &H2 Ar(2) = &H1C Ar(3) = &HB8 Ar(4) = 1 Ar(5) = 0 Ar(6) = 0 Ar(7) = 0

'get crc8 of array. Scan 7 bytes
X = Crc8(ar(1), 7)

# CRC16

# Action

Returns the CRC16 value of a variable or array.

## **Syntax**

Var = CRC16( source , L)

#### Remarks

| Var    | The variable that is assigned with the CRC16 of variable source. Should be a word or integer variable. |
|--------|----------------------------------------------------------------------------------------------------|
| Source | The source variable or first element of the array to get the CRC16 value from.                         |
| L      | The number of bytes to check.                                                                          |

CRC16 is used in communication protocols to check if there are no transmission errors.

The 1wire for example returns a crc byte as the last byte from it's ID.

Use CRC8 for the 1wire routines.

There are a lot of different CRC16 routines. There is no real standard since the polynomial will vary from manufacture to manufacture.

# See also

CHECKSUM, CRC8

# ASM

The following routine is called from mcs.lib : \_CRC16 The routine must be called with X pointing to the data. The soft stack –Y must contain the number of bytes to scan. On return, R16 and R17 contain the CRC16 value. The used registers are : R16-R19, R25.

;#### X = Crc16(ar(1), 7) Ldi R24,\$07 ; number of bytes St -y, R24 Ldi R26,\$64 ; address of ar(1) Ldi R27,\$00 ; load constant in register Rcall \_Crc16 ; call routine Ldi R26,\$60 ; address of X St X+,R16 ; store crc16 LSB St X, R17 ; store CRC16 MSB

## Example

Dim Ar(8) As Byte , X As Word

'init array

'get crcl6 of array. Scan 7 bytes X = Crcl6(ar(1), 7)

# CRYSTAL

# Action

Special byte variable that can be used with software UART routine to change the baudrate during runtime.

# Syntax

CRYSTAL = var (old option do not use !!) \_\_\_CRYSTAL1 = var BAUD #1, 2400

# Remarks

With the software UART you can generate good baud rates. But chips such as the ATtiny22 have an internal 1 MHz clock. The clock frequency can change during runtime by influence of temperature or voltage.

The crystal variable can be changed during runtime to change the baud rate.

The above has been changed in version 1.11

Now you still can change the baud rate with the crystal variable.

But you dont need to dimension it. And the name has been changed:

\_\_\_CRYSTALx where x is the channel number.

When you opened the channel with #1, the variable will be named \_\_\_CRYSTAL1

But a better way is provided now to change the baud rate of the software uart at run time. You can use the BAUD option now:

Baud #1, 2400 'change baud rate to 2400 for channel 1

When you use the baud # option, you must specify the baud rate before you print or use input on the channel. This will dimension the \_\_\_\_CRYSTALx variable and load it with the right value.

When you don't use the BAUD # option the value will be loaded from code and it will not use 2 bytes of your SRAM.

The \_\_\_CRYSTALx variable is hidden in the report file because it is a system variable. But you may assign a value to it after BAUD #x, zzzz has dimensioned it.

The old CRYSTAL variable does not exist anymore.

Some values for 1 MHz internal clock : 66 for 2400 baud 31 for 4800 baud 14 for 9600 baud

# See also

OPEN, CLOSE

## Example

Dim B as byte
Open "comd.1:9600,8,n,1,inverted" For Output As #1
Print #1 , B
Print #1 , "serial output"
baud #1, 4800 'use 4800 baud now
Print #1, "serial output"
\_\_\_\_CRYSTAL1 = 255

Close #1 End

# CURSOR

#### Action

Set the LCD Cursor State.

#### Syntax

CURSOR ON / OFF BLINK / NOBLINK

#### Remarks

You can use both the ON or OFF and BLINK or NOBLINK parameters. At power up the cursor state is ON and NOBLINK.

#### See also

DISPLAY, LCD

#### Example

Dim a As Byte
a = 255
Lcd A
Cursor Off 'hide cursor
Wait 1 'wait 1 second
Cursor Blink 'blink cursor
End

# DATA

#### Action

Specifies constant values to be read by subsequent READ statements.

Syntax

DATA var [, varn]

Remarks

| Var N | Numeric or string constant. |
|-------|-----------------------------|
|-------|-----------------------------|

The DATA related statements use the internal registers pair R8 and R9 to store the data pointer.

To store a " sign on the data line, you can use :

DATA \$34

The \$-sign tells the compiler that the ASCII value will follow of the character.

You can also use this to store special characters that can't be written by the editor such as chr(7)

Another way to include special ASCII characters in your string constant is to use {XXX}. You need to include exactly 3 digits representing the ASCII character. For example 65 is the ASCII number for the character A.

DATA "TEST{065}" Will be read as TESTA.

While :

DATA "TEST{65}" will be read as :

TEST{65}. This because only 2 digits were included instead of 3.

{xxx} works only for string constants. It will also work in a normal string assignment :

 $s = "{065}"$ . This will assign A to the string s.

Because the DATA statements allows you to generate an EEP file to store in EEPROM, the <u>\$DATA</u> and <u>\$EEPROM</u> directives have been added. Read the description of these directives to learn more about the DATA statement.

The DATA statements must not be accessed by the flow of your program because the DATA statements are converted to the byte representation of the DATA. When your program flow enters the DATA lines, unpredictable results will occur.

So as in QB, the DATA statement is best be placed at the end of your program or in a place that program flow will no enter.

For example this is fine:

Print "Hello" Goto jump DATA "test"

Jump: 'because we jump over the data lines there is no problem.

The following example will case some problems: Dim S As String \* 10  $\,$ 

Print "Hello" Restore Ibl Read S DATA "test" Print S

When the END statement is used it must be placed BEFORE the DATA lines.

# **Difference with QB**

Integer and Word constants must end with the % -sign. Long constants must end with the &-sign. Single constants must end with the !-sign.

## See also

READ, RESTORE, SDATA, SEEPROM

## Example

' READDATA.BAS ' COpyright 1999-2000 MCS Electronics

Dim A As Integer , B1 As Byte , Count As Byte
Dim S As String \* 15
Dim L As Long
Restore Dtal 'point to stored data
For Count = 1 To 3 'for number of data items
Read B1 : Print Count ; " "; B1

Restore Dta2 'point to stored data
For Count = 1 To 2 'for number of data items
Read A : Print Count ; " "; A
Next

Restore Dta3 Read S : Print S Read S : Print S

Restore Dta4 Read L : Print L 'long type

#### End

Next

Dtal: **Data** &Bl0 , &HFF , 10 Dta2: **Data** 1000% , -1%

Dta3: Data "Hello" , "World" 'Note that integer values (>255 or <0) must end with the s sign 'also note that the data type must match the variable type that is 'used for the READ statement

Dta4: Data 123456789& 'Note that LONG values must end with the & sign 'Also note that the data type must match the variable type that is used 'for the READ statement

# DAYOFWEEK

#### Action

Returns the Day of the Week of a Date.

# Syntax

Target = DayOfWeek()

Target = **DayOfWeek**(bDayMonthYear)

Target = DayOfWeek(strDate)

Target = DayOfWeek(wSysDay)

Target = DayOfWeek(ISysSec)

#### Remarks

| Target        | AByte – variable, that is assigned with the day of the week                                    |
|---------------|------------------------------------------------------------------------------------------------|
| BDayMonthYear | AByte – variable, which holds the Day-value followed by<br>Month(Byte) and Year (Byte)         |
| StrDate       | A String, which holds a Date-String in the format specified in the <b>CONFIGDATE</b> statement |
| WSysDay       | A Word – variable, which holds the System Day (SysDay)                                         |
| LSysSec       | ALong – variable, which holds the System Second (SysSec)                                       |

The Function can be used with five different kind of Input:

- 1. 1. Without any parameter. The internal Date-valuesofSOFTCLOCK (\_day, \_month, \_year) are used.
- 2. 2. With a user defined date array. It must be arranged in same way (Day, Month, Year) as the internal SOFTCLOCK date. The first Byte (Day) is the input by this kind of usage. So the Day of the Week can be calculated of every date.
- 3. 3. With a Date-String. The date string must be in the Format specified in the Config Date Statement
- 4. 4. With a System Day Number.
- 5. 5. With a System Second Number

The Return-Value is in the range of 0 to 6, Monday starts with 0.

The Function is valid in the 21th century (from 2000-01-01to 2099-12-31).

#### See Also

Date and Time routines , CONFIG DATE , CONFIG CLOCK, SYSDAY, SYSSEC

#### Example

Enable Interrupts Config Clock = Soft Config Date = YMD , Separator = . ' ANSI-Format Dim bWeekDay as Byte, strWeekDay as String \* 10 Dim strDate as String \* 8 Dim bDay as Byte, bMonth as Byte, bYear as Byte Dim wSysDay as Word Dim lSysSec as Long

' Example 1 with internal RTC-Clock \_Day = 24 : \_Month = 10 : \_Year = 2 ' Load RTC-Clock for example testing bWeekDay = DayOfWeek() strWeekDay = Lookupstr(bWeekDay, WeekDays) print "Weekday-Number of "; Date\$ ; " is "; bWeekday ; " = "; strWeekday ' Weekday-Number of 02.10.24 is 3 = Thursday

' Example 2 with defined Clock - Bytes (Day / Month / Year) bDay = 26 : bMonth = 11 : bYear = 2 bWeekDay = DayOfVWeek(bDay) strWeekDay = Lookupstr(bWeekDay, WeekDays) print "Weekday-Number of Day="; bDay : " Month="; bMonth ; " Year=" ; bYear ; " is "; bWeekday : " = "; strWeekday ' Weekday-Number of Day=26 Month=11 Year=2 is 1 = Tuesday

' Example 3 with System Day
wSysDay = 2000 ' that is 2005-06-23
bWeekDay = DayOfWeek(wSysDay)
strWeekDay = Lookupstr(bWeekDay, WeekDays)
print "Weekday-Number of System Day "; wSysDay; " is "; bWeekday; " =
"; strWeekday
' Weekday-Number of System Day 2000 is 3 = Thursday

' Example 4 with System Second lSysSec = 123456789 ' that is 2005-06-23 bWeekDay = DayOfWeek(lSysSec) strWeekDay = Lookupstr(bWeekDay, WeekDays) print "Weekday-Number of System Second "; lSysSec; " is "; bWeekday; " = "; strWeekday ' Weekday-Number of System Second 123456789 is 5 = Saturday

' Example 5 with Date-String strDate = "02.11.26" ' we have configured Date in ANSI bWeekDay = DayOfWeek(strDate) strWeekDay = Lookupstr(bWeekDay, WeekDays) print "Weekday-Number of "; strDate; " is "; bWeekday; " = "; strWeekday ' ' Weekday-Number of 02.11.26 is 1 = Tuesday

#### End

WeekDays:
Data "Monday", "Tuesday", "Wednesday", "Thursday", "Friday", "Saturday",
"Sunday"

# DAYOFYEAR

#### Action

Returns the Day of the Year of a Date

#### Syntax

Target = DayOfYear() Target = DayOfYear(bDayMonthYear) Target = DayOfYear(strDate) Target = DayOfYear(wSysDay) Target = DayOfYear(ISysSec)

#### Remarks

| Target        | A Integer, that is assigned with the Day of the Year                                           |  |
|---------------|------------------------------------------------------------------------------------------------|--|
| BDayMonthYear | A Byte, which holds the Day-value followed by Month(Byte) and<br>Year (Byte)                   |  |
| StrDate       | A String, which holds a Date-String in the format specified in the <b>CONFIGDATE</b> statement |  |
| WSysDay       | A Variable (Word) which holds a System Day (SysDay)                                            |  |
| LsysSec       | A Variable (Long) which holds a System Second (SysSec)                                         |  |

The Function can be used with five different kind of Input:

- 1. Without any parameter. The internal Date-values of SOFTCLOCK (\_day, \_month, \_year) are used.
- With a user defined date array. It must be arranged in same way (Day, Month, Year) as the internal SOFTCLOCK date. The first Byte (Day) is the input by this kind of usage. So the Day of the Year can be calculated of every date.
- 3. With a Date-String. The date string must be in the Format specified in the Config Date Statement.
- 4. With a System Day Number (WORD)
- 5. With a System Second Number (LONG)

The Return-Value is in the Range of 0 to 364 (365 in a leap year). January the first starts with 0.

The function is valid in the 21th century (from 2000-01-01 to 2099 - 12-31).

See also Date and Time Routines , SysSec , SysDay

Example

Enable Interrupts Config Clock = Soft Config Date = YMD , Separator = . ' ANSI-Format Dim strDate as String \* 8 Dim bDay as Byte , bMonth as Byte , bYear as Byte Dim wSysDay as Word Dim lSysSec as Long Dim wDayOfYear as Word

' Example 1 with internal RTC-Clock \_day = 20 : \_Month = 11 : \_Year = 2 ' Load RTC-Clock for example testing wDayOfYear = DayOfYear() print "Day Of Year of "; Date\$ ; " is "; wDayOfYear ' Day Of Year of 02.11.20 is 323

' Example 2 with defined Clock - Bytes (Day / Month / Year) bDay = 24 : bMonth = 5 : bYear = 8 wDayOfYear = DayOfYear(bDay) print "Day Of Year of Day="; bDay ; " Month="; bMonth ; " Year=" ; bYear ; " is "; wDayOfYear ' bay Of Year of Day=24 Month=5 Year=8 is 144

' Example 3 with Date - String
strDate = "04.10.29"
wDayOfYear = DayOfYear(strDate)
print "Day Of Year of "; strDate; " is "; wDayOfYear
' Day Of Year of 04.10.29 is 302

' Example 4 with System Day
wSysDay = 3000
wDayOfYear = DayOfYear(wSysDay)
print "Day Of Year of System Day "; wSysDay; " is "; wDayOfYear
' Day Of Year of System Day 3000 is 78

' Example 5 with System Second
lSysSec = 123456789
wDayOfYear = DayOfYear(lSysSec)
print "Day Of Year of System Second "; lSysSec; " is "; wDayOfYear
' Day Of Year of System Second 123456789 is 332

# DATE\$

#### Action

Internal variable that holds the date.

#### Syntax

DATE\$ = "mm/dd/yy" var = DATE\$

# Remarks

The DATE\$ variable is used in combination with the CONFIG CLOCK directive.

The CONFIG CLOCK statement will use the TIMER0 or TIMER2 in async mode to create a 1 second interrupt. In this interrupt routine the \_Sec, \_Min and \_Hour variables are updated. The \_dat, month and \_year variables are also updated. The date format is in the same format as for QB/VB.

When you assign DATE\$ to a string variable these variables are assigned to the DATE\$ variable.

When you assign the DATE\$ variable with a constant or other variable, the \_day, \_month and \_year variables will be changed to the new date.

The only difference with QB/VB is that all data must be provided when assigning the date. This is done for minimal code. You can change this behavior of course.

The async timer is only available in the M103, 90S8535, M163 and M32(3), Mega128, Mega8. For other chips it will not work.

## ASM

The following asm routines are called. When assiging DATE\$ : \_set\_date (calls \_str2byte) When reading DATE\$ : \_make\_dt (calls \_byte2str)

#### See also

TIME\$, CONFIG CLOCK

# Example

- ' MEGACLOCK.BAS
- ' (c) 2000-2004 MCS Electronics

'This example shows the new TIME\$ and DATE\$ reserved variables 'With the 8535 and timer2 or the Mega103 and TIMER0 you can 'easily implement a clock by attaching a 32768 Hz xtal to the timer 'And of course some BASCOM code

'This example is written for the STK300 with M103 Enable Interrupts

'[configure LCD]
\$lcd = &HC000 'address for E and RS
\$lcdrs = &H8000 'address for only E
Config Lcd = 20 \* 4 'nice display from bg micro
Config Lcdbus = 4 'we run it in bus mode and I hooked up only db4-db7
Config Lcdmode = Bus 'tell about the bus mode

'[now init the clock]
Config Date = Mdy , Separator = / ' ANSI-Format

Config Clock = Soft 'this is how simple it is 'The above statement will bind in an ISR so you can not use the TIMER anymore! 'For the M103 in this case it means that TIMER0 can not be used by the user anymore

'assign the date to the reserved date\$
'The format is MM/DD/YY
Date\$ = "11/11/00"

'assign the time, format in hh:mm:ss military format(24 hours) 'You may not use 1:2:3 !! adding support for this would mean overhead 'But of course you can alter the library routines used

Time\$ = "02:20:00"

1\_\_\_\_\_

'clear the LCD display

Do

Home 'cursor home
Lcd Date\$ ; " " ; Time\$ 'show the date and time
Loop

'The clock routine does use the following internal variables: '\_day , \_month, \_year , \_sec, \_hour, \_min 'These are all bytes. You can assign or use them directly \_day = 1 'For the \_year variable only the year is stored, not the century End

# DATE

# Action

Returns a date-value (String or 3 Byte for Day, Month and Year) depending of the Type of the Target

# Syntax

bDayMonthYear= **Date**(ISysSec) bDayMonthYear= **Date**(ISysDay) bDayMonthYear= **Date**(strDate)

strDate = Date(ISysSec)

strDate = Date(ISysDay)

strDate = Date(bDayMonthYear)

# Remarks

| StrDate       | ADate-String in the format specified in the <b>CONFIGDATE</b> statement      |
|---------------|------------------------------------------------------------------------------|
| LsysSec       | ALONG – variable which holds the System Second (SysSec =<br>TimeStamp)       |
| LsysDay       | AWORD – variable, which holds then System Day (SysDay)                       |
| BDayMonthYear | ABYTE – variable, which holds Days, followed by Month (Byte) and Year (Byte) |

Converting to String:

The target string must have a length of at least 8 Bytes, otherwise SRAM after the target-string will be overwritten.

Converting to Softclock date format (3 Bytes for Day, Month and Year):

Three Bytes for Day, Month and Year must follow each other in SRAM. The variablename of the first Byte, that one for Day must be passed to the function.

## See also

Date and Time Routines , DAYOFYEAR, SYSDAY

#### Example

Enable Interrupts Config Clock = Soft Config Date = YMD, Separator = . ' ANSI-Format Dim strDate as String \* 8 Dim bDay as Byte, bMonth as Byte, bYear as Byte

Dim wSysDay as Word Dim lSysSec as Long ' Example 1: Converting defined Clock - Bytes (Day / Month / Year) to Date - String bDay = 29 : bMonth = 4 : bYear = 12 strDate = Date(bDay) print "Dat values: Day="; bDay ; " Month="; bMonth ; " Year=" ; bYear ; " converted to string "; strDate ' Dat values: Day=29 Month=4 Year=12 converted to string 12.04.29 ' Example 2: Converting from System Day to Date - String wSysDay = 1234strDate = Date(wSysDay) Print "System Day"; wSysDay; " is "; strDate ' System Day 1234 is 03.05.19 ' Example 3: Converting from System Second to Date String 1SysSec = 123456789 strDate = Date(lSysSec) **Print** "System Second ": ISysSec : " is ": strDate System Second 123456789 is 03.11.29 ' Example 4: Converting SystemDay to defined Clock - Bytes (Day / Month / Year) wSysDay = 2000

wSysDay = 2000 bDay = Date (wSysDay) print "System Day "; wSysDay; " converted to Day="; bDay; " Month="; bMonth; " Year="; bYear ' System Day 2000 converted to Day=23 Month=6 Year=5

' Example 5: Converting Date - String to defined Clock - Bytes (Day / Month / Year) strDate = "04.08.31" bDay = Date(strDate) print "Date "; strDate; " converted to Day="; bDay; " Month="; bMonth ; " Year=" ; bYear ' Date 04.08.31 converted to Day=31 Month=8 Year=4

' Example 6: Converting System Second to defined Clock - Bytes (Day / Month / Year) lSysSec = 123456789 bDay = Date(lSysSec) print "System Second " ; lSysSec ; " converted to Day="; bDay ; " Month="; bMonth ; " Year=" ; bYear ' System Second 123456789 converted to Day=29 Month=11 Year=3 DBG

# Action

Prints debug info to the hardware UART

Syntax DBG

Remarks

See <u>\$DBG</u> for more information

# DEBOUNCE

# Action

Debounce a port pin connected to a switch.

## Syntax

DEBOUNCE Px.y , state, label [, SUB]

#### Remarks

| Px.y  | A port pin like PI NB.0, to examine.                                 |
|-------|----------------------------------------------------------------------|
| State | 0 for jumping when PINx.y is low , 1 for jumping when PINx.y is high |
| Label | The label to GOTO when the specified state is detected               |
| SUB   | The label to GOSUB when the specified state is detected              |

When you specify the optional parameter SUB, a GOSUB to label is performed instead of a GOTO. The DEBOUNCE statement tests the condition of the specified pin and it true there will be a delay for 25 mS and the condition will be checked qagain.(eliminating bounce of a switch)

When the condition is still true and there was no branch before, it branches to the label.

When the condition is not true, or the logic level on the pin is not of the specified level, the code on the next line will be executed.

When DEBOUNCE is executed again, the state of the switch must have gone back in the original position before it can perform another branch. So if you are waiting for a pin to go low, and the pin goes low, the pin must change to high, before a new low level will result in another branch.

Each DEBOUNCE statement, which uses a different port, uses 1 BIT of the internal memory to hold its state.

DEBOUNCE will not wait for the input value to met the specified condition. You need to use BITWAIT if you want to wait until a bit will have a certain value.

So DEBOUNCE will not halt your program while a BITWAIT can halt your program if the bit will never have the specified value. You can combine BITWAIT and DEBOUNCE statements by preceding a DEBOUNCE with a BITWAIT statement.

#### See also CONFIG DEBOUNCE, BITWAIT

#### Example

·\_\_\_\_\_

- ' DEBOUN.BAS
- ' Demonstrates DEBOUNCE
  - -----

 ${\tt Config Debounce}$  = 30 'when the config statement is not used a default of 25mS will be used

'Debounce Pind.0 , 1 , Pr 'try this for branching when high(1) Debounce Pind.0 , 0 , Pr , Sub Debounce Pind.0 , 0 , Pr , Sub

' ^---- label to branch to

' ^----- Branch when P1.0 goes low(0)

' ----- Examine P1.0

'When Pind.0 goes low jump to subroutine Pr 'Pind.0 must go high again before it jumps again 'to the label Pr when Pind.0 is low

Debounce Pind.0 , 1 , Pr 'no branch
Debounce Pind.0 , 1 , Pr 'will result in a return without gosub
End

Pr:
Print "PIND.0 was/is low"
Return

# DECR

## Action

Decrements a variable by one.

# **Syntax**

DECR var

# Remarks

Var Variable to decrement.

#### var : Byte, Integer, Word, Long, Single.

There are often situations where you want a number tobe decreased by 1. The Decr statement is provided for compatibility with BASCOM-8051.

# See also

# Example

| (c) 2000 MCS Electronics     |
|------------------------------|
|                              |
| ' file: DECR.BAS             |
| ' Demo: DECR                 |
|                              |
| Dim A As Byte , I As Integer |
|                              |

A = 5 'assign value to a
Decr A 'decrease (by one)
Print A 'print it

I = 1000 Decr I Print I End

# **DECLARE FUNCTION**

# Action

Declares a user function.

# **Syntax**

DECLARE FUNCTION TEST[( [BYREF/BYVAL] var as type)] As type

# Remarks

| test | Name of the function.                                                                  |
|------|----------------------------------------------------------------------------------------|
| Var  | Name of the variable(s).                                                               |
| Туре | Type of the variable(s) and of the result. Byte,Word, Irteger, Long, Single or String. |

When  $\ensuremath{\mathsf{BYREF}}$  or  $\ensuremath{\mathsf{BYVAL}}$  is not provided, the parameter will be passed by reference.

Use BYREF to pass a variable by reference with its address.

Use BYVAL to pass a copy of the variable.

See the CALL statement for more details.

You must declare each function before writing the function or calling the function. Bits are global and can not be passed with functions or subs.

# See also

<u>CALL</u>, <u>SUB</u>

## Example

' (c) 1999-2000 MCS Electronics ' Demonstration of user function

'A user function must be declare before it can be used. 'A function must return a type Declare Function Myfunction(byval I As Integer , S As String) As Integer 'The byval paramter will pass the parameter by value so the original value 'will not be changed by the function

Dim K As Integer Dim Z As String \* 10 Dim T As Integer 'assign the values K = 5 Z = "123"

T = Myfunction(k , Z) Print T End

#### Function Myfunction(byval I As Integer , S As String) As Integer 'you can use local variables in subs and functions Local P As Integer

P = I

'because I is passed by value, altering will not change the original 'variable named k I = 10  $\,$ 

P = Val(s) + I

'finally assign result
'Note that the same data type must be used !
'So when declared as an Integer function, the result can only be
'assigned with an Integer in this case.
Myfunction = P
End Function

# DECLARE SUB

# Action

Declares a subroutine.

# **Syntax**

DECLARE SUB TEST[( [BYREF/BYVAL] var as type )]

# Remarks

| test | Name of the procedure.                                                |
|------|-----------------------------------------------------------------------|
| Var  | Name of the variable(s).                                              |
| Туре | Type of the variable(s). Byte, Word, Integer, Long, Single or String. |

When BYREF or BYVAL is not provided, the parameter will be passed by reference.

Use BYREF to pass a variable by reference with its address.

Use BYVAL to pass a copy of the variable.

See the CALL statement for more details.

You must declare each sub before writing or calling the sub procedure. Bits are global and can not be passed to a sub or function.

# See also

<u>CALL</u>, <u>SUB</u>

## Example

Dim a As Byte, bl As Byte, c As Byte Declare Sub Test(a As Byte) a = 1 : bl = 2: c = 3

Print a ; bl ; c

Call Test(bl)
Print a ;bl ; c
End

Sub Test(a as byte)
Print a ; b1 ; c
End Sub

# DEFxxx

Declares all variables that are not dimensioned of the DefXXX type.

# Syntax

Action

| DEFBIT b  | Define BIT     |
|-----------|----------------|
| DEFBYTE c | Define BYTE    |
| DEFINT I  | Define INTEGER |
| DEFWORD x | Define WORD    |
| DEFLNG I  | DefineLONG     |
| DEFSNG s  | Define SINGLE  |

#### Difference with QB

QB allows you to specify a range like DEFINT A- D. BASCOM doesn't support this.

# Example

Defbit b : DefInt c 'default type for bit and integers Set bl 'set bit to 1 c = 10 'let c = 10

# DEFLCDCHAR

# Action

Define a custom LCD character.

# Syntax

DEFLCDCHAR char,r1,r2,r3,r4,r5,r6,r7,r8

# Remarks

| char  | Constant representing the character (0-7). |
|-------|--------------------------------------------|
| r1-r8 | The row values for the character.          |

You can use the <u>LCD designer</u> to build the characters.

It is important that a CLS follows the DEFLCDCHAR statement(s).

Special characters can be printed with the <u>Chr()</u> function.

# See also

Tools LCD designer

### Example

Deflcdchar 0 , 1 , 2 , 3 , 4 , 5 , 6 , 7 , 8 'define special character Cls 'select LCD DATA RAM Lcd Chr(0) 'show the character End

# DEG2RAD

# Action

Converts an angle in to radians.

Syntax

var =DEG2RAD( single )

# Remarks

| Var    | A numeric variable that is assigned with the degrees of variable single. |
|--------|--------------------------------------------------------------------------|
| Single | The single variable to get the degrees of.                               |

All trig functions work with radians. Use deg2rad and rad2deg to convert between radians and angles.

# See Also

RAD2DEG

#### Example

Dim S As Single
S = 90
S = Deg2Rad(s)
Print S

# DELAY

#### Action

Delay program execution for a short time.

# Syntax

DELAY

# Remarks

Use DELAY to wait for a short time. The delay time is ca. 1000 microseconds.

See also

## Example

Portb = 5 Delay

# DIM

# Action

Dimension a variable.

# Syntax

DIM var AS [XRAM/SRAM/ERAM] type [AT location] [OVERLAY]

# Remarks

| Var     | Any valid variable name such as b1, i or longname. var can also be an array : ar(10) for example. |
|---------|---------------------------------------------------------------------------------------------------|
| Туре    | Bit, Byte, Word, Integer, Long, Single or String                                                  |
| XRAM    | Specify XRAM to store variable into external memory                                               |
| SRAM    | Specify SRAM to store variable into internal memory (default)                                     |
| ERAM    | Specify ERAM to store the variable into EEPROM                                                    |
| OVERLAY | Specify that the variable is overlaid in memory.                                                  |

A string variable needs an additional length parameter:

#### Dim s As XRAM String \* 10

In this case, the string can have a maximum length of 10 characters.

Note that BITS can only be stored in internal memory.

The optional AT parameter lets you specify where in memory the variable must be stored. When the memory location already is occupied, the first free memory location will be used.

The OVERLAY option will not use any variable space. It will create a pointer: Dim x as Long at \$60 'long uses 60,61,62 and 63 hex of SRAM Dim b1 as Byte at \$60 OVERLAY Dim b2 as Byte at \$61 OVERLAY B1 and B2 are not real variables! They point to a place in memory. In this case to &H60 and &H61. By assigning the pointer B1, you will write to memory location &H60 that is used by variable X. You can also read the content of B1: Print B1 This will print the content of memory location &H60.

By using a pointer you can manipulate the individual bytes of real variables.

Another example Dim L as Long at &H60 Dim W as Word at &H62 OVERLAY W will now point to the upper two bytes of the long.

For XRAM variables, you need additional hardware : an external RAM chip.

For ERAM variables, it is important to understand that these are not normal variables. ERAM variables serve as a way to simple read and write the EEPROM memory. You can use READEEPROM and WRITEEEPROM for that purpose too.

 $\sf ERAM$  variables only can be assigned to SRAM variables, and  $\sf ERAM$  variables can be assigned to SRAM variables. You can not use an  $\sf ERAM$  variable as you would use a normal variable.

Dim b as byte, bx as ERAM byte

B= 1

Bx=b ' write to EEPROM B=bx ' read from EEPROM

#### **Difference with QB**

In QB you don't need to dimension each variable before you use it. In BASCOM you must dimension each variable before you use it. This makes for safer code.

In addition, the XRAM/SRAM/ERAM options are not available in QB.

# See Also

CONST, LOCAL

#### Example

' (c) 1999-2000 MCS Electronics
'
' file: DIM.BAS
' demo: DIM
'
Dim Bl As Bit 'bit can be 0 or 1
Dim A As Byte 'byte range from 0-255
Dim C As Integer 'integer range from -32767 - +32768
Dim L As Long
Dim W As Word
Dim S As String \* 10 'length can be up to 10 characters

'new feature : you can specify the address of the variable Dim K As Integer At 120 'the next dimensioned variable will be placed after variable s Dim Kk As Integer

'Assign bits Bl = 1 'or **Set** Bl 'use set

'Assign bytes A = 12

A = A + 1

'Assign integer C = -12

C = C + 100Print C

W = 50000 Print W

'Assign long L = 12345678 **Print** L 'Assign string S = "Hello world" Print S

#### End

# DIR

# Action

Returns the filename that matches the specified filemask.

### Syntax

sFile = Dir(mask)

sFile = Dir()

### Remarks

| SFile | A string variable that is assigned with the filename.                            |
|-------|----------------------------------------------------------------------------------|
| Mask  | A file mask with a valid DOS filemask like *.TXT<br>Use *.* to select all files. |

The first function call needs a file mask. All other calls do not need the filemask. In fact when you want to get the next filename from the directory, you must not provide a mask after the first call. Dir() returns an empty string when there are no more file or when no file name is found that matches the mask.

# See also

INITFILESYSTEM, OPEN, CLOSE, FLUSH, PRINT, LINE INPUT, LOC, LOE, EOE, EREEFILE, EILEATTR, SEEK, BSAVE, BLOAD, KILL, DISKEREE, DISKSIZE, GET, PUT , FILELEN, FILEDATE, FILETIME, FILEDATETIME WRITE, INPUT

### ASM

| Calls  | _Dir ; with filemask                   | _Dir0 ; without filemask          |
|--------|----------------------------------------|-----------------------------------|
| Input  | X : points to the string with the mask | Z : points to the target variable |
| Output |                                        |                                   |

## Example

'Lets have a look at the file we created
Print "Dir function demo"
S = Dir( "\*.\*")
'The first call to the DIR() function must contain a file mask
' The \* means everything.

While Len(s) > 0 ' if there was a file found Print S ; " "; Filedate() ; " "; Filetime() ; " "; Filelen() ' print file , the date the fime was created/changed , the time and the size of the file S = Dir() ' get next Wend

# DISABLE

Disable specified interrupt.

# Syntax

Action

**DISABLE** interrupt

# Remarks

| Interrupt                | Description                          |
|--------------------------|--------------------------------------|
| INT0                     | External Interrupt 0                 |
| INT1                     | External Interrupt 1                 |
| OVF0,TIMER0, COUNTER0    | TIMER0 overflow interrupt            |
| OVF1,TIMER1,<br>COUNTER1 | TIMER1 overflow interrupt            |
| CAPTURE1, ICP1           | INPUT CAPTURE TIMER1 interrupt       |
| COMPARE1A,OC1A           | TIMER1 OUTPUT COMPARE A interrupt    |
| COMPARE1B,OC1B           | TIMER1 OUTPUT COMPARE B interrupt    |
| SPI                      | SPI interrupt                        |
| URXC                     | Serial RX complete interrupt         |
| UDRE                     | Serial data register empty interrupt |
| UTXC                     | Serial TX complete interrupt         |
| SERIAL                   | Disables URXC, UDRE and UTXC         |
| ACI                      | Analog comparator interrupt          |
| ADC                      | A/D converter interrupt              |

By default all interrupts are disabled.

To disable all interrupts specify INTERRUPTS.

To enable the enabling and disabling of individual interrupts use ENABLE INTERRUPTS.

The interrupts that are available will depend on the used microprocessor.

# See also

**ENABLE** 

# Example

| 1                                  |
|------------------------------------|
| ' SERINT.BAS                       |
| ' (c) 1999-2001 MCS Electronics    |
| ' serial interrupt example for AVR |
| ·                                  |
| '\$regfile = "8535def.dat"         |
|                                    |

Const Cmaxchar = 20 'number of characters

Dim B As Bit 'a flag for signalling a received character Dim Bc As Byte 'byte counter Dim Buf As String \* Cmaxchar 'serial buffer Dim D As Byte

'Buf = Space(Cmaxchar)
'unremark line above for the MID() function in the ISR
'we need to fill the buffer with spaces otherwise it will contain garbage

#### Print "Start"

**On** Urxc Rec\_isr 'define serial receive ISR **Enable** Urxc 'enable receive isr

#### Enable Interrupts 'enable interrupts to occur

#### Do

If B = 1 Then 'we received something
Disable Serial
Print Buf 'print buffer
Print Bc 'print character counter

'now check for buffer full
If Bc = Cmaxchar Then 'buffer full
Buf = "" 'clear
Bc = 0 'rest character counter
End If

Reset B 'reset receive flag Enable Serial End If Loop

Rec\_isr:
Print "\*"
If Bc < Cmaxchar Then 'does it fit into the buffer?
Incr Bc 'increase buffer counter</pre>

If Udr = 13 Then 'return? Buf = Buf + Chr(0) Bc = Cmaxchar Else Buf = Buf + Chr(udr) 'add to buffer End If

' Mid(buf , Bc , 1) = Udr 'unremark line above and remark the line with Chr() to place 'the character into a certain position 'B = 1 'set flag End If B = 1 'set flag Return

# DISKFREE

Returns the free size of the Disk

# **Syntax**

Action

IFreeSize =DiskFree ()

#### Remarks

| IFreeSize | A Long Variable, which is assigned with the available Bytes on the Disk in Bytes |
|-----------|----------------------------------------------------------------------------------|
|           |                                                                                  |

This functions returns the free size of the disk in Bytes.

#### See also

INITFILESYSTEM, OPEN, CLOSE, FLUSH, PRINT, LINE INPUT, LOC, LOF, EOF, FREEFILE, FILEATTR, SEEK, BSAVE, BLOAD, KILL, DISKSIZE, GET, PUT FILEDATE, FILETIME, FILEDATETIME, DIR, FILELEN WRITE, INPUT

#### ASM

| Calls  | _GetDiskFreeSize                  |  |
|--------|-----------------------------------|--|
| Input  | none                              |  |
| Output | r16-r19: Long-Value of free Bytes |  |

#### Example

Dim Gbtempl As Byte ' scratch byte Gbtempl = Initfilesystem(1) ' we must init the filesystem once If Gbtempl > 0 Then Print #1 , "Error "; Gbtempl Else Print #1 , " OK" Print #1 , " OK" Print "Disksize : "; Disksize() ' show disk size in bytes Print "Disk free: "; Diskfree() ' show free space too End If

# DISKSIZE

# Action

Returns the size of the Disk

# **Syntax**

ISize =DiskSize()

# Remarks

| ISize | A Long Variable, which is assigned with the capacity of the disk in Bytes |
|-------|---------------------------------------------------------------------------|
|       | •                                                                         |

This functions returns the capacity of the disk.

Same Function in QB:

# See also

INITFILESYSTEM, OPEN, CLOSE, ELUSH, PRINT, LINE INPUT, LOC, LOE, EOE, FREEFILE, FILEATTR, SEEK, BSAVE, BLOAD, KILL, DISKFREE, GET, PUT FILEDATE, FILETIME, FILEDATETIME, DIR, FILELEN WRITE, INPUT

# ASM

| Calls  | _GetDiskSize                            |  |
|--------|-----------------------------------------|--|
| Input  | none                                    |  |
| Output | 16-r19: Long-Value of capacity in Bytes |  |

# Example

Dim Gbtempl As Byte ' scratch byte
Gbtempl = Initfilesystem(1) ' we must init the filesystem once
If Gbtempl > 0 Then
Print #1 , "Error " ; Gbtempl
Else
Print #1 , " OK"
Print #1 , " OK"
Print "Disksize : " ; Disksize() ' show disk size in bytes
Print "Disk free: " ; Diskfree() ' show free space too
End If

# DISPLAY

Turn LCD display on or off.

# Syntax

Action

DISPLAY ON / OFF

Remarks

The display is turned on at power up.

See also

LCD

Example

Dim A As Byte a = 255 Lcd A Display Off Wait 1 Display On End

# DO-LOOP

# Action

Repeat a block of statements until condition is true.

# Syntax

DO statements LOOP [ UNTIL expression ]

# Remarks

You can exit a DO..LOOP with the EXIT DO statement. The DO-LOOP is always performed at least once.

# See also

EXIT, WHILE-WEND, FOR-NEXT

# Example

| 1                          |
|----------------------------|
| ' (c) 1999 MCS Electronics |
| 1                          |
| file: DO_LOOP.BAS          |
| ' demo: DO, LOOP           |
| 1                          |

#### Dim a As Byte

A = 1 'assign a var Do 'begin a do..loop Print A 'print var Incr A 'increase by one Loop Until A = 10 'do until a=10 End

'You can write a never-ending loop with the following code Do 'Your code goes here Loop

# DriveCheck

# Action

Checks the Drive, if it is ready for use

# **Syntax**

bErrorCode = DriveCheck()

# Remarks

| BerrorCode | A Byte Variable, which is assigned with the return value of the function |
|------------|--------------------------------------------------------------------------|
|------------|--------------------------------------------------------------------------|

This function checks the drive, if it is ready for use (for example, whether a compact flash card is inserted). The functions returns 0 if the drive can be used, otherwise an errorcode is returned. For Errorcode see section Errorcodes.

# See also

DriveReset , DriveInit , DriveGetIdentity , DriveWriteSector, DriveReadSector

# ASM

| Calls  | _DriveCheck    |                      |
|--------|----------------|----------------------|
| Input  | none           |                      |
| Output | r25: Errorcode | C-Flag: Set on Error |

# Example

Dim bError as Byte bError = DriveCheck() DriveGetIdentity

# Action

Gets the Parameter information from the Card/Drive

# **Syntax**

bErrorCode = DriveGetIdentity (wSRAMPointer)

# Remarks

| BErrorCode   | A Byte Variable, which is assigned with the errorcode of the function                                               |
|--------------|----------------------------------------------------------------------------------------------------|
| wSRAMPointer | A Word Variable, which contains the SRAM address (pointer), to which the information of the Drive should be written |

TheIdentifyDrive Function gets the parameter information (512 Bytes) from the CompactFlash Memory Card/Drive and writes it to SRAM starting at the address, to which the content of the variable wSRAMPointer is pointing. This information are for examples number of sectors of the card, serial number and so on. Refer to the Card/Drive manual for further information. The functions returns 0 if no error occured. For Errorcode see section Errorcodes.

Note: For meaning of wSRAMPointer see Note in DriveReadSector

# See also

DriveCheck, DriveReset, DriveInit, DriveWriteSector, DriveReadSector

# ASM

| Calls  | _DriveGetIdentity |                              |
|--------|-------------------|------------------------------|
| Input  |                   | Z: SRAM-Address of buffer *) |
| Output | r25: Errorcode    | C-Flag: Set on Error         |

<sup>\*)</sup> Please note: This is not the address of wSRAMPointer, it is its content, which is the startingaddress of the buffer.

# Example

Dim bError as Byte Dim aBuffer(512) as Byte 'Hold Sector to and from CF-Card Dim wSRAMPointer asWord 'Address-Pointer for write

' give Address of first Byte of the 512 Byte Buffer to Word-Variable wSRAMPointer = VarPtr(aBuffer(1)) 'Now read the parameter Information from CF-Card bError = DriveGetIdentity (wSRAMPointe)

# Drivelnit

# Action

Sets the AVR-Hardware (PORTs, PINs) attached to the Drive and resets the Drive.

# **Syntax**

bErrorCode = DriveInit ())

# Remarks

| BErrorCode | A Byte Variable, which is assigned with the errorcode of the function |
|------------|-----------------------------------------------------------------------|
|------------|-----------------------------------------------------------------------|

Set the Ports and Pins attaching the Drive for Input/Output and give initial values to the output-pins. After that the Drive is reset. Which action is done in this function depends of the drive and its kind of connection to the AVR. The functions returns 0 if no error occured. For Errorcode see section Errorcodes.

# See also

DriveCheck, DriveReset, DriveGetIdentity, DriveWriteSector, DriveReadSector

### ASM

| Calls  | _DriveInit     |                      |
|--------|----------------|----------------------|
| Input  | none           |                      |
| Output | r25: Errorcode | C-Flag: Set on Error |

# Example

Dim bError as Byte
bError = DriveInit()

# DriveReset

# Action

Resets the Drive.

# Syntax

bErrorCode = DriveReset ()

# Remarks

| BErrorCode | A Byte Variable, which is assigned with the errorcode of the function |
|------------|-----------------------------------------------------------------------|
|------------|-----------------------------------------------------------------------|

This function resets the drive and brings it to an initial state. The functions returns 0 if no error occured. For Errorcode see section Errorcodes.

#### See also

DriveCheck, DriveInit, DriveGetIdentity, DriveWriteSector, DriveReadSector

# ASM

| Calls  | _DriveReset    |                      |
|--------|----------------|----------------------|
| Input  | none           |                      |
| Output | r25: Errorcode | C-Flag: Set on Error |

# Example

Dim bError as Byte bError =DriveReset()

# **DriveReadSector**

# Action

Read a Sector (512 Bytes) from the (Compact Flashcard-) Drive

# **Syntax**

bErrorCode = DriveReadSector (wSRAMPointer, ISectorNumber)

# Remarks

| bErrorCode    | A Byte Variable, which is assigned with the errorcode of the function                                             |
|---------------|----------------------------------------------------------------------------------------------------|
| wSRAMPointer  | A Word Variable, which contains the SRAM address (pointer) , to which the Sector from the Drive should be written |
| ISectorNumber | A Long Variable, which give the sectornumber on the drive be transfer.                                            |

Reads a Sector (512 Bytes) from the Drive and write it to SRAM starting at the address, to which the content of the variable wSRAMPointer is pointing. The functions returns 0 if no error occured. For Errorcode see section Errorcodes.

Note: wSRAMPointer is not the variable, to which the content of the desired drive-sector should be written, it is the Word-Variable/Value which contains the SRAM address of the range, to which 512 Bytes should be written from the Drive. This gives you the flexibility to read and write every SRAM-Range to and from the drive, even it is not declared as variable. If you know the SRAM-Address (from the compiler report) of a buffer you can pass this value directly, otherwise you can get the adress with the BASCOM-function VARPTR (see example).

#### See also

DriveCheck, DriveReset, DriveInit, DriveGetIdentity, DriveWriteSector

# ASM

| Calls  | _DriveReadSector                        |                                                  |
|--------|-----------------------------------------|--------------------------------------------------|
| Input  | Z: SRAM-Address of buffer <sup>*)</sup> | X: Address of Long-variable<br>with sectornumber |
| Output | r25: Errorcode                          | C-Flag: Set on Error                             |

<sup>\*)</sup> Please note: This is not the address of wSRAMPointer, it is its content, which is the startingaddress of the buffer.

# Example

Dim bError as Byte Dim aBuffer(512) as Byte ' Hold Sector to and from CF-Card Dim wSRAMPointer a sWord ' Address-Pointer for write Dim ISectorNumber as Long ' Sector Number

' give Address of first Byte of the 512 Byte Buffer to Word-Variable wSRAMPointer = VarPtr(aBuffer(1))

' Set Sectornumber, sector 32 normally holds the Boot record sector of first partition ISectorNumber = 32

' Now read in sector 32 from CF-Card bError = DriveReadSector( wSRAMPointer , ISectorNumber) ' Now Sector number 32 is in ByteArraybBuffer

# **DriveWriteSector**

# Action

Write a Sector (512 Bytes) to the (Compact Flashcard-) Drive

# **Syntax**

bErrorCode = DriveWriteSector (wSRAMPointer, ISectorNumber)

# Remarks

| bErrorCode    | A Byte Variable, which is assigned with the errorcode of the function                                            |
|---------------|----------------------------------------------------------------------------------------------------|
| wSRAMPointer  | A Word Variable, which contains the SRAM address (pointer), from which the Sector to the Drive should be written |
| ISectorNumber | A Long Variable, which give the sectornumber on the drive to transfer.                                           |

Writes a Sector (512 Bytes) from SRAM starting at the address, to which the content of the variable wSRAMPointer is pointing to the Drive to sectornumber ISectornumber. The functions returns 0 if no error occured. For Errorcode see section Errorcodes.

Note: For meaning of wSRAMPointer see Note in DriveReadSector

See also <u>DriveCheck</u>, <u>DriveReset</u>, <u>DriveInit</u>, <u>DriveGetIdentity</u>, <u>DriveReadSector</u>

# ASM

| Calls  | _DriveWriteSector            |                                                  |
|--------|------------------------------|--------------------------------------------------|
| Input  | Z: SRAM-Address of buffer *) | X: Address of Long-variable<br>with sectornumber |
| Output | r25: Errorcode               | C-Flag: Set on Error                             |

<sup>\*)</sup> Please note: This is not the address of wSRAMPointer, it is its content, which is the startingaddress of the buffer.

# Example

Dim bError as Byte Dim aBuffer(512) as Byte 'Hold Sector to and from CF-Card Dim wSRAMPointer as Word 'Address-Pointer for read Dim ISectorNumber as Long 'Sector Number ' give Address of first Byte of the 512 Byte Buffer to Word-Variable wSRAMPointer = VarPtr(aBuffer(1))

' Set Sectornumber

ISectorNumber = 3

'Now Write in sector 3 from CF-Card bError = DriveWriteSector( wSRAMPointer, ISectorNumber)

# DTMFOUT

#### Action

Sends a DTMF tone to the compare1 output pin of timer 1.

## Syntax

**DTMFOUT** number, duration

DTMFOUT string , duration

### Remarks

| Number   | A variable or numeric constant that is equivalent with the number of your phone keypad. |
|----------|-----------------------------------------------------------------------------------------|
| Duration | Time in mS the tone will be generated.                                                  |
| string   | A string variable that holds the digits to be dialed.                                   |

The DTMFOUT statement is based on an Atmel application note (314).

It uses TIMER1 to generate the dual tones. As a consequence, timer1 can not be used in interrupt mode by your application. You may use it for other tasks.

Since the TIMER1 is used in interrupt mode you must enable global interrupts with the statement <u>ENABLE INTERRUPTS</u>. The compiler could do this automatic but when you use other interrupts as well it makes more sense that you enable them.

The working range is from 4 MHz to 10 MHz system clock(xtal).

The DTMF output is available on the TIMER1 OCA1 pin. For a 2313 this is PORTB.3.

| Take precautions when connecting the output to your telephone line. |  |
|---------------------------------------------------------------------|--|
| Ring voltage can be dangerous!                                      |  |

# System Resources used

TIMER1 in interrupt mode

#### See also

NONE

# ASM

The following routine is called from mcs.lib : \_DTMFOUT R16 holds the number of the tone to generate, R24-R25 hold the duration time in mS. Uses R9,R10,R16-R23

The DTMF table is remarked in the source and shown for completeness, it is generated by the compiler however with taking the used crystal in consideration.

# Example

'------

' DTMFOUT.BAS

' demonstrates DTMFOUT statement based on AN 314 from Atmel
' min osc.freg is 4 MHz, max freg is 10 MHz

MIN OSCILLEY IS 4 PHIZ, MAX LLEY IS IV PHIZ

'since the DTMFOUT statement uses the TIMER1 interrupt you must enable
'global interrupts
'This is not done by the compiler in case you have more ISRs
Enable Interrupts

'the first sample does dtmfout in a loop **Dim** Btmp **As Byte** 

#### Do

' there are 16 dtmf tones For Btmp = 0 To 15 Dtmfout Btmp , 500 ' dtmf out on PORTB.3 for the 2313 for 500 mS 'output is on the OC1A output pin Waitms 1000 ' wait 1 sec Next LOOP End 'the keypad of most phones looks like this : '1 2 3 optional are A '456B '7 8 9 C '\* 0 # D 'the DTMFOUT translates a numeric value from 0-15 into : ' numeric value phone key ' 0 0 ' 1 1 22 ' 3 3 ' etc. 99 ' 10 \* ' 11 # ' 12 A ' 13 B

' 14 C

' 15 D

# ECHO

# Action

Turns the ECHO on or off while asking for serial INPUT.

# Syntax

ECHO value

# Remarks

| Value ON to enable ECHO and OFF to disable ECHO. |
|--------------------------------------------------|
|--------------------------------------------------|

When you use INPUT to retrieve values for variables, all info you type can be echoed back. In this case you will see each character you enter. When ECHO is OFF, you wil not see the characters you enter.

In versions 1.11.6.2 and earlier the ECHO options were controlled by an additional paramter on the INPUT statement line like : INPUT "Hello ", var NOECHO

This would suppress the ECHO of the typed data. The new syntax works by setting ECHO ON and OFF. For backwards compatibility, using NOECHO on the INPUT statement line will also work. In effect it will turn echo off and on automatic.

By default, ECHO is always ON.

## See also

INPUT

## ASM

The called routines from mcs.lib are \_ECHO\_ON and \_ECHO\_OFF

The following ASM is generated when you turn ECHO OFF. Rcall Echo\_Off This will set bit 3 in R6 that holds the ECHO state.

When you turn the echo ON the following code will be generated Rcall Echo\_On

# Example

Dim Var As Byte
'turn off echo
Echo Off
'when you enter the info you will not see it
Input Var
'turn it on again
Echo On
'now you will see what you enter !
Input Var

### ELSE

#### Action

Executed if the IF-THEN expression is false.

## **Syntax**

ELSE

# Remarks

You don't have to use the ELSE statement in an IF THEN .. END IF structure. You can use the ELSEIF statement to test for another condition.

IF a = 1 THEN ... ELSEIF a = 2 THEN .. ELSEIF b1 > a THEN ... ELSE ... END IF

# See also

IF, END IF, SELECT

#### Example

Dim A As Byte
A = 10 'let a = 10
If A > 10 Then 'make a decision
Print " A >10" 'this will not be printed
Else 'alternative
Print " A not greater than 10" 'this will be printed
END IF

# ENABLE

# Action

Enable specified interrupt.

Syntax

ENABLEinterrupt

# Remarks

| Interrupt                             | Description                                                                                                    |
|---------------------------------------|----------------------------------------------------------------------------------------------------|
| INT0                                  | External Interrupt 0                                                                                                    |
| INT1                                  | External Interrupt 1                                                                                                    |
| OVF0,TIMER0, COUNTER0                 | TIMER0 overflow interrupt                                                                                                    |
| OVF1,TIMER1,<br>COUNTER1              | TIMER1 overflow interrupt                                                                                                    |
| CAPTURE1, ICP1                        | INPUT CAPTURE TIMER1 interrupt                                                                                                    |
| COMPARE1A,OC1A or<br>COMPARE1, OC1    | TIMER1 OUTPUT COMPARE A interrupt<br>In case of only one compare interrupt                                                                                          |
| COMPARE1B,OC1B                        | TIMER1 OUTPUT COMPARE B interrupt                                                                                                    |
| SPI                                   | CDI interment                                                                                                    |
|                                       | SPI Interrupt                                                                                                    |
| URXC                                  | Serial RX complete interrupt                                                                                                    |
| URXC<br>UDRE                          | Serial RX complete interrupt<br>Serial data register empty interrupt                                                                                                |
| URXC<br>UDRE<br>UTXC                  | Serial RX complete interrupt<br>Serial data register empty interrupt<br>Serial TX complete interrupt                                                                |
| URXC<br>UDRE<br>UTXC<br>SERIAL        | Serial RX complete interrupt<br>Serial data register empty interrupt<br>Serial TX complete interrupt<br>Disables URXC, UDRE and UTXC                                |
| URXC<br>UDRE<br>UTXC<br>SERIAL<br>ACI | Serial RX complete interrupt<br>Serial data register empty interrupt<br>Serial TX complete interrupt<br>Disables URXC, UDRE and UTXC<br>Analog comparator interrupt |

By default all interrupts are disabled.

To enable the enabling and disabling of interrupts use ENABLE INTERRUPTS. Other chips might have additional interrupt sources such as INT2, INT3 etc.

See also

## Example

Enable Interrupts 'allow interrupts to be set
Enable Timer1 'enables the TIMER1 interrupt

# END

#### Action

Terminate program execution.

# Syntax

END

# Remarks

STOP can also be used to terminate a program.

When an END statement is encountered, all interrupts are disabled and a never-ending loop is generated. When a STOP is encountered the interrupts will not be disabled. Only a never ending loop will be created.

# See also

**STOP** 

# Example

Print "Hello" 'print this
End 'end program execution and disable all interrupts

EOF

### Action

Returns the End of File Status.

# Syntax

bFileEOFStatus =EOF(#bFileNumber)

# Remarks

| bFileEOFStatus | (Byte) A Byte Variable, which issigned with the EOF Status |
|----------------|------------------------------------------------------------|
| bFileNumber    | (Byte) Number of the opened file                           |

This functions returns information about the End of File Status

| Return value | Status  |
|--------------|---------|
| 0            | NOT EOF |
| 255          | EOF     |

In case of error (invalid filenumber) 255 (EOF) is returned too.

# See also

INITFILESYSTEM, OPEN, CLOSE, ELUSH, PRINT, LINE INPUT, LOC, LOE, EREEFILE, FILEATTR, SEEK, BSAVE, BLOAD, KILL, DISKEREE, DISKSIZE, GET, PUTFILEDATE, FILETIME, FILEDATETIME, DIR, FILELENWRITE, INPUT

# ASM

| Calls  | _FileEOF             |                |
|--------|----------------------|----------------|
| Input  | r24: Filenumber      |                |
| Output | r24: EOF Status      | r25: Errorcode |
|        | C-Flag: Set on Error |                |

# Example

Ff = Freefile() ' get file handle Open "test.txt" For Input As #ff ' we can use a constant for the file too Print Lof(#ff) ; " length of file" Print Fileattr(#ff) ; " file mode" ' should be 1 for input Do Line Input #ff , S ' read a line ' line input is used to read a line of text from a file Print S ' print on terminal emulator Loop Until Eof(#ff) <> 0 'The EOF() function returns a non-zero number when the end of the file is reached 'This way we know that there is no more data we can read  ${\tt Close}~{\tt \#}{\tt ff}$ 

# EXIT

## Action

Exit a FOR..NEXT, DO..LOOP , WHILE ..WEND, SUB..END SUB or FUNCTION..END FUNCTION.

# Syntax

EXIT FOR EXIT DO EXIT WHILE EXIT SUB EXIT FUNCTION

# Remarks

With the EXIT statement you can exit a structure at any time.

# Example

(c) 2000 MCS Electronics

' file: EXIT.BAS

' demo: EXIT

Dim Bl As Byte , A As Byte

B1 = 50 'assign var For A = 1 To 100 'for next loop If A = B1 Then 'decision Exit For 'exit loop End If Next Print "Exit the FOR..NEXT when A was "; A

A = 1

Do Incr A If A = 10 Then Exit Do End If Loop Print "Loop terminated" End

# EXP

#### Action

Returns e( the base of the natural logarithm) to the power of a single variable.

## **Syntax**

Target = Exp(source)

# Remarks

| Target | The single that is assigned with the Exp() of single target. |
|--------|--------------------------------------------------------------|
| Source | The source single to get the Exp of.                         |

# See also

LOG, LOG10

# Example

Dim X As Single

```
X = Exp(1.1)
Print X
'prints 3.004166124
X = 1.1
X = Exp(x)
Print X
'prints 3.004164931
```

# FILEATTR

# Action

Returns the file open mode.

# Syntax

bFileAttribut =FileAttr (bFileNumber)

# Remarks

| bFileAttribut | (Byte) File open mode, See table |
|---------------|----------------------------------|
| bFileNumber   | (Byte) Number of the opened file |

This functions returns information about the File open mode

| Return value | Open mode |
|--------------|-----------|
| 1            | INPUT     |
| 2            | OUTPUT    |
| 8            | APPEND    |
| 32           | BINARY    |

# See also

<u>INITF ILESYSTEM</u>, <u>OPEN</u>, <u>CLOSE</u>, <u>FLUSH</u>, <u>PRINT</u>, <u>LINE INPUT</u>, <u>LOC</u>, <u>LOF</u>, <u>EOF</u>, <u>FREEFILE</u>, <u>SEEK</u>, <u>BSAVE</u>, <u>BLOAD</u>, <u>KILL</u>, <u>DISKFREE</u>, <u>DISKSIZE</u>, <u>GET</u>, <u>PUTFILEDATE</u>, <u>FILETIME</u>, FILEDATETIME, <u>DIR</u>, <u>FILELENWRITE</u>, <u>INPUT</u>

# ASM

| Calls  | _FileAttr            |                |
|--------|----------------------|----------------|
| Input  | r24: Filenumber      |                |
| Output | 24: File open mode   | r25: Errorcode |
|        | C-Flag: Set on Error |                |

# Example

'open the file in BINARY mode Open "test.biN" For Binary As #2 Print Fileattr(#2); " file mode" ' should be 32 for binary Put #2, Sn ' write a single Put #2, Stxt ' write a string Close #2

# FILEDATE

Returns the date of a file

# **Syntax**

Action

sDate = FileDate () sDate = FileDate (file)

#### Remarks

| Sdate | A string variable that is assigned with the date. |
|-------|---------------------------------------------------|
| File  | The name of the file to get the date of.          |

This function works on any file when you specify the filename. When you do not specify the filename, it works on the current selected file of the DIR() function.

# See also

INITFILESYSTEM, OPEN, CLOSE, FLUSH, PRINT, LINE INPUT, LOC, LOF, EOF, FREEFILE, FILEATTR, SEEK, BSAVE, BLOAD, KILL, DISKFREE, DISKSIZE, GET, PUT, FILELEN, FILETIME, FILEDATETIME, DIR WRITE, INPUT

#### ASM

| Calls  | _FileDateS ; with filename             | _FileDateS0 ; for current file from DIR() |
|--------|----------------------------------------|-------------------------------------------|
| Input  | X : points to the string with the mask | Z : points to the target variable         |
| Output |                                        |                                           |

# Example

Print "File demo"
Print Filelen( "josef.img") ; " length" ' length of file
Print Filetime( "josef.img") ; " time" ' time file was changed
Print Filedate( "josef.img") ; " date" ' file date

# FILEDATETIME

## Action

Returns the file date and time of a file

# **Syntax**

Var =FileDateTime()

Var =FileDateTime(file)

#### Remarks

| Var  | A string variable or byte array that is assigned with the file datge and time of the specified file |
|------|----------------------------------------------------------------------------------------------------|
| File | The name of the file to get the date time of.                                                       |

When the target variable is a string, it must be dimensioned with a length of at least 17 bytes. When the target variable is a byte array, the array size must be at least 6 bytes.

When you use a numeric variable, the internal file date and time format will be used.

# See also

INITFILESYSTEM, OPEN, CLOSE, FLUSH, PRINT, LINE INPUT, LOC, LOF, EOF, FREEFILE, FILEATTR, SEEK, BSAVE, BLOAD, KILL, DISKFREE, GET, PUT, FILELEN, FILEDATE, FILETIME, DIR. WRITE, INPUT

# ASM

| Calls  | _FileDateTimeS | _FileDateTimeS0 |
|--------|----------------|-----------------|
| Input  |                |                 |
| Output |                |                 |

| Calls  | _FileDateTimeB | _FileDateTimeB0 |
|--------|----------------|-----------------|
| Input  |                |                 |
| Output |                |                 |

# Example(partial)

' Read and print Directory and show Filename, Date, Time, Size

' for all files matching pStr1 and create/update younger than pDays Sub Directorylist(pstr1 As String , Byval Pdays As Word)

Local lFileName as String \* 12 ' hold file name for print

Local lwCounter as Word , lFileSizeSum as Long ' for summary

Local lwNow as Word , lwDays as Word

Local lSec as Byte , lMin as Byte , lHour as byte , lDay as byte , lMonth as byte , lYear
as byte

print "Listing of all Files matching "; pStrl; " and create/last update date within "; pdays; " days"

lwNow = SysDay()
lwCounter = 0 : lFileSizeSum = 0
lFileName = Dir(pStrl)
While lFileName <> ""
lsec = FileDateTime()
lwDays = lwNow - SysDay(lDay) ' Days between Now and last File Update; uses lDay, lMonth,
lYear
if lwDays <= pDays then ' days smaller than desired with parameter
print lFileName ; FileDate() ; " "; FileTime() ; " "; filelen()
incr lwCounter : lFileSizeSum = FileLen() + lFileSizeSum
end if
lFileName = Dir()
WEnd
print lwCounter ; " File(s) found with "; lFileSizeSum ; " Byte(s)"
End Sub</pre>
#### FILELEN

#### Action

Returns the size of a file

#### **Syntax**

ISize =**FileLen** () ISize =**FileLen** (file)

#### Remarks

| lSize | A Long Variable, which is assigned with the filesize in bytes of the fle. |
|-------|---------------------------------------------------------------------------|
| File  | A string or string constant to get the filelength of.                     |

This function works on any file when you specify the filename. When you do not specify the filename, it works on the current selected file of the DIR() function.

#### See also

INITFILESYSTEM, OPEN, CLOSE, ELUSH, PRINT, LINE INPUT, LOC, LOE, EOE, EREEFILE, FILEATTR, SEEK, BSAVE, BLOAD, KILL, DISKEREE, GET, PUT, FILEDATE, FILETIME, FILEDATETIME, DIR WRITE, INPUT

#### ASM

| Calls  | _FileLen |  |
|--------|----------|--|
| Input  |          |  |
| Output |          |  |

#### Example

Print "File demo"
Print Filelen( "josef.img") ; " length" ' length of file
Print Filetime( "josef.img") ; " time" ' time file was changed
Print Filedate( "josef.img") ; " date" ' file date

#### FILETIME

Returns the time of a file

#### **Syntax**

Action

sTime =**FileTime**() sTime =**FileTime**(file)

#### Remarks

| Stime | A string variable that is assigned with the file time. |
|-------|--------------------------------------------------------|
| File  | The name of the file to get the time of.               |

This function works on any file when you specify the filename. When you do not specify the filename, it works on the current selected file of the DIR() function.

#### See also

INITFILESYSTEM, OPEN, CLOSE, FLUSH, PRINT, LINE INPUT, LOC, LOF, EOF, FREEFILE, FILEATTR, SEEK, BSAVE, BLOAD, KILL, DISKFREE, GET, PUT, FILEDATE, FILEDATETIME, DIR WRITE, INPUT

#### ASM

| Calls  | _FileTimeS; with file param            | _FileTimeS0 ; current file        |
|--------|----------------------------------------|-----------------------------------|
| Input  | X : points to the string with the mask | Z : points to the target variable |
| Output |                                        |                                   |

#### Example

Print "File demo"
Print Filelen( "josef.img") ; " length" ' length of file
Print Filetime( "josef.img") ; " time" ' time file was changed
Print Filedate( "josef.img") ; " date" ' file date

#### FIX

#### Action

Returns for values greater then zero the next lower value, for values less then zero the next upper value.

#### Syntax

var =**FIX**(x)

#### Remarks

| Var | A single variable that is assigned with the FIX of variable x. |
|-----|----------------------------------------------------------------|
| Х   | The single to get the FIX of.                                  |

#### See Also

INT, ROUND, SGN

#### Example

-----

' ROUND\_FIX\_INT.BAS

#### \_\_\_\_\_

End

Dim S As Single , Z As Single
For S = -10 To 10 Step 0.5
Print S ; Spc(3) ; Round(s) ; Spc(3) ; Fix(s) ; Spc(3) ; Int(s)
Next

#### FLUSH

Write current buffer of File to Card and updates Directory

#### Syntax

Action

Flush #bFileNumber Flush

#### Remarks

| BFileNumber | Filenumber, which identifies an opened file such as #1 or #ff |
|-------------|---------------------------------------------------------------|
|             |                                                               |

This function writes all information of an open file, which is not saved yet to the Disk. Normally the Card is updated, if a file will be closed or changed to another sector.

When no filenumber is specified, all open files will be flushed.

#### See also

INITFILESYSTEM, OPEN, CLOSE, PRINT, LINE INPUT, LOC, LOF, EOF, FREEFILE, FILEATTR, SEEK, BSAVE, BLOAD, KILL, DISKFREE, DISKSIZE, GET, PUTFILEDATE, FILETIME, FILEDATETIME, DIR, FILELENWRITE, INPUT

#### ASM

| Calls  | _FileFlush      | _FilesAllFlush       |
|--------|-----------------|----------------------|
| Input  | r24: filenumber |                      |
| Output | r25: Errorcode  | C-Flag: Set on Error |

#### Example

\$include "startup.inc"
'open the file in BINARY mode
Open "test.biN" For Binary As #2
Put #2 , B ' write a byte
Put #2 , W ' write a word
Put #2 , L ' write a long
Ltemp = Loc(#2) + 1 ' get the position of the next byte
Print Ltemp ; " LOC" ' store the location of the file pointer
Print Lof(#2) ; " length of file"
Print Fileattr(#2) ; " file mode" ' should be 32 for binary
Put #2 , Sn ' write a single
Put #2 , Stxt ' write a string

Flush #2 ' flush to disk
Close #2

## FORMAT

#### Action

Formats a numeric string.

Syntax

target = Format(source, "mask")

#### Remarks

| target | The string that is assigned with the formatted string.                                                                                                    |
|--------|----------------------------------------------------------------------------------------------------|
| source | The source string that holds the number.                                                                                                    |
| mask   | The mask for formatting the string.<br>When spaces are in the mask, leading spaces will be added when the length of the<br>mask is longer than the source string.<br>" " '8 spaces when source is "123" it will be " 123".<br>When a + is in the mask (after the spaces) a leading + will be assigned when the<br>number does not start with the - sign.<br>"+" with number "123" will be "+123".<br>When zero's are provided in the mask, the string will be filled with leading zero;s.<br>" +00000" with 123 will be " +00123"<br>An optional decimal point can be inserted too:<br>"000.00" will format the number 123 to "001.23"<br>Combinations can be made but the order must be : spaces, + , 0 an optional point<br>and zero's. |

#### See also

**FUSING** 

## Example

| '                                                       |
|---------------------------------------------------------|
| S = "12345"<br>S = Format(s , "+")<br>Print S           |
| <pre>S = "123" S = Format(s , "00000") Print S</pre>    |
| <pre>S = "12345" S = Format(s , "000.00") Print S</pre> |
| S = "12345"<br>S = Format(s , " +000.00")               |

Print S

End

#### FOR-NEXT

#### Action

Execute a block of statements a number of times.

#### **Syntax**

#### FOR var = start TO end [STEP value]

Note that in 1.11a downto was supported. This has been rewritten for better compatibility.

#### Remarks

| var   | The variable counter to use                                              |
|-------|--------------------------------------------------------------------------|
| start | The starting value of the variable var                                   |
| end   | The ending value of the variable var                                     |
| value | The value var is increased/decreased with each time NEXT is encountered. |

For incremental loops, you must use TO.

For decremental loops, you must use a negative step size.

You must end a FOR structure with the NEXT statement.

The use of STEP is optional. By default, a value of 1 is used.

#### See also

EXIT FOR

#### Example

| '' (c) 2000 MCS Electronics               |
|-------------------------------------------|
| ·                                         |
| file: FOR_NEXT.BAS                        |
| ' demo: FOR, NEXT                         |
|                                           |
| Dim A As Byte , Bl As Byte , C As Integer |

For A = 1 To 10 Step 2
Print "This is A "; A
Next A

Print "Now lets count down"
For C = 10 To -5 Step -1
Print "This is C "; C
Next

Print "You can also nest FOR..NEXT statements."
For A = 1 To 10
Print "This is A "; A
For Bl = 1 To 10

Print "This is B1 "; B1
Next ' note that you do not have to specify the parameter
Next A

End

## FOURTHLINE

#### Action

Set LCD cursor to the start of the fourth line.

#### Syntax

FOURTHLINE

#### Remarks

Only valid for LCD displays with 4 lines.

#### See also

HOME, UPPERLINE, LOWERLINE, THIRDLINE LOCATE

#### Example Dim a as byte

Dim a as byt a = 255 Lcd A Fourthline Lcd A Upperline End

## FRAC

Action Returns the fraction of a single. Syntax var =FRAC ( single )

#### Remarks

| var    | A numeric single variable that is assigned with the fraction of variable single. |
|--------|----------------------------------------------------------------------------------|
| single | The single variable to get the fraction of.                                      |

The fraction is the right side after the decimal point of a single.

## See Also

<u>INT</u>

#### Example

Dim A As Single
A = 9.123
A = Frac(A)
Print A ' prints 0.123

#### FREEFILE

#### Action

Returns a free Filenumber.

#### Syntax

bFileNumber = FreeFile()

#### Remarks

bFileNumber (Byte) Free Filenumber, which can be used for opening next file

This function gives you a free filenumber, which can be used for file – opening statements. In contrast to QB this file numbers start with 128 and goes up to 255. Use range 1 to 127 for user defined filenumbers to avoid filenumber conflicts with the systemnumbers from FreeFile()

This function is implemented for compatility with QB.

#### See also

INITFILESYSTEM, OPEN, CLOSE, FLUSH, PRINT, LINE INPUT, LOC, LOE, EOE, EILEATTR., SEEK, BSAVE, BLOAD, KILL, DISKFREE, DISKSIZE, GET, PUTFILEDATE, FILETIME, FILEDATETIME, DIR, FILELENWRITE, INPUT

#### ASM

| Calls  | _GetFreeFileNumber   |                |
|--------|----------------------|----------------|
| Input  | none                 |                |
| Output | r24: Filenumber      | r25: Errorcode |
|        | C-Flag: Set on Error |                |

#### Example

Ff = Freefile() ' get file handle Open "test.txt" For Input As #ff ' we can use a constant for the file too Print Lof(#ff) ; " length of file" Print Fileattr(#ff) ; " file mode" ' should be 1 for input Do Line Input #ff , S ' read a line ' line input is used to read a line of text from a file Print S ' print on terminal emulator Loop Until Eof(ff) <> 0 'The EOF() function returns a non-zero number when the end of the file is reached 'This way we know that there is no more data we can read Close #ff

#### FUSING

FUSING returns a formatted string of a single value.

#### Syntax

Action

target = Fusing(source, "mask")

#### Remarks

| target | The string that is assigned with the formatted string.                                                                                                    |
|--------|----------------------------------------------------------------------------------------------------|
| source | The source variable of the type SINGLE that will be converted                                                                                                    |
| mask   | The mask for formatting the string.<br>The mask is a string constant that always must start with #.<br>After the decimal point you can provide the number of digits you want the string to<br>have:<br>#.### will give a result like 123.456. Rounding is used when you use the # sign. So<br>123.4567 will be converted into 123.457<br>When no rounding must be performed, you can use the & sign instead of the # sign.<br>But only after the DP.<br>#.&&& will result in 123.456 when the single has the value 123.4567 |

When the single is zero, 0.0 will be returned, no matter how the mask is set up.

# See also

#### FORMAT, STR

#### Example

| FUSING | BAS |
|--------|-----|

| ' (c) | 2001 MCS | ELectronics |
|-------|----------|-------------|

#### Dim S As Single , Z As String \* 10

'now assign a value to the single S = 123.45678 'when using str() you can convert a numeric value into a string Z = Str(s)Print Z 'prints 123.456779477

Z = Fusing(s, "#.##")

'now use some formatting with 2 digits behind the decimal point with
rounding
Print Fusing(s , "#.##") 'prints 123.46

'now use some formatting with 2 digits behind the decimal point without

# rounding Print Fusing(s , "#.&&") 'prints 123.45

'The mask must start with #. 'It must have at least one # or & after the point. 'You may not mix & and # after the point. End

#### GET

#### Action

Reads a byte from the hardware or software UART. Reads data from a file opened in BINARY mode.

#### Syntax

GET#channel, var GET#channel, var, [pos] [, length]

#### Remarks

GET in combination with the software/hardware UART is provided for compatibility with BASCOM-8051. It reads one byte

GET in combination with the AVR-DOS filesystem is very flexible and versatile. It works on files opened in BINARY mode and you can reads all data types.

| #channel | A channel number, which identifies an opened file. This can be a hard coded constant<br>or a variable.                                 |
|----------|----------------------------------------------------------------------------------------------------|
| Var      | The variable or variable array that will be assigned with the data from the file                                                       |
| Pos      | This is an optional parameter that may be used to specify the postion where the reading must start from. This must be a long variable. |
| Length   | This is an optional parameter that may be used to specify how many bytes must be read from the file.                                   |

By default you only need to provide the variable name. When the variable is a byte, 1 byte wil be read. When the variable is a word or integer, 2 bytes will be read. When the variable is a long or single, 4 bytes will be read. When the variable is a string, the number of bytes that will be read is equal to the dimensioned size of the string. DIM S as string \* 10, would read 10 by tes.

Note that when you specify the length for a string, the maximum length is 255. The maximum length for a non-string array is 65535.

#### Example :

GET #1, var ,,2 ' read 2 bytes, start at current position

GET #1, var , PS ' start at position stored in long PS

GET #1, var , PS, 2 ' start at position stored in long PS and read 2 bytes

#### See also

INITFILESYSTEM, OPEN, CLOSE, FLUSH, PRINT, LINE INPUT, LOC, LOF, EOF, FREEFILE FILEATTR, SEEK, BSAVE, BLOAD, KILL, DISKFREE, DISKSIZE, PUT FILEDATE, FILETIME, FILEDATETIME, DIR, FILELEN WRITE, INPUT

ASM

#### currentposition

#### Byte:

\_FileGetRange\_1 Input: r24: File number X: Pointer to variable T-Flag cleared

#### Word/Integer:

| _FileGetRange_2        |
|------------------------|
| Input:                 |
| r24: File number       |
| X: Pointer to variable |
| T-Flag cleared         |

#### Long/Single:

| _FileGetRange_4        |  |  |  |  |
|------------------------|--|--|--|--|
| Input:                 |  |  |  |  |
| r24: File number       |  |  |  |  |
| X: Pointer to variable |  |  |  |  |
| T-Flag cleared         |  |  |  |  |

#### String (<= 255 Bytes) with fixed length

| _FileGetRange_Bytes                     | _FileGetRange_Bytes                     |
|-----------------------------------------|-----------------------------------------|
| Input:                                  | Input:                                  |
| r24: File number<br>r20: Count of Bytes | r24: File number<br>r20: Count of bytes |
| X: Pointer to variable                  | X: Pointer to variable                  |
| T-Flag cleared                          | r16-19 (A): New position                |
| 5                                       | T-Flag Set                              |

#### Array (> 255 Bytes) with fixed length

| _FileGetRange          | _FileGetRange            |  |  |  |
|------------------------|--------------------------|--|--|--|
| Input:                 | Input:                   |  |  |  |
| r24: File number       | r24: File number         |  |  |  |
| r20/21: Count of Bytes | r20/21: Count of bytes   |  |  |  |
| X: Pointer to variable | X: Pointer to variable   |  |  |  |
| T-Flag cleared         | r16-19 (A): New position |  |  |  |
|                        | T-Flag Set               |  |  |  |

Output from all kind of usage:

#### goto new position first

\_FileGetRange\_1 Input: r24: File number X: Pointer to variable r16-19 (A): New position (1-based) T-Flag Set

\_FileGetRange\_2 Input: r24: File number X: Pointer to variable r16-19 (A): New position (1-based) T-Flag Set

\_FileGetRange\_4 Input: r24: File number X: Pointer to variable r16-19 (A): New position (1-based) T-Flag Set

on (1-based)

(1-based)

r25: Error Code C-Flag on Error X: requested info

#### Example

'for the binary file demo we need some variables of different types Dim B As Byte , W As Word , L As Long , Sn As Single , Ltemp As Long Dim Stxt As String \* 10 B = 1 : W = 50000 : L = 12345678 : Sn = 123.45 : Stxt = "test"

'open the file in BINARY mode Open "test.biN" For Binary As #2 Put #2 , B ' write a byte Put #2 , W ' write a word Put #2 , L ' write a long Ltemp = Loc (#2) + 1 ' get the position of the next byte Print Ltemp ; " LOC" ' store the location of the file pointer Print Seek(#2) ; " = LOC+1" Print Lof(#2) ; " length of file" Print Fileattr(#2) ; " file mode" ' should be 32 for binary Put #2 , Sn ' write a single Put #2 , Stxt ' write a string

Flush #2 ' flush to disk Close #2

'now open the file again and write only the single Open "test.bin" For Binary As #2 L = 1 'specify the file position B = Seek(#2 , L) ' reset is the same as using SEEK #2,L Get #2 , B ' get the byte Get #2 , W ' get the word Get #2 , L ' get the long Get #2 , Sn ' get the single Get #2 , Stxt ' get the string Close #2

#### GETADC

#### Action

Retrieves the analog value from channel 0-7.

#### Syntax

var = GETADC(channel)

#### Remarks

| Var     | The variable that is assigned with the A/D value |  |  |  |  |
|---------|--------------------------------------------------|--|--|--|--|
| Channel | The channel to measure                           |  |  |  |  |

The GETADC() function is only intended for the AVR90S8535 or other chips that have a built-in A/D converter.

The pins of the A/D converter input can be used for digital I/O too.

But it is important that no I/O switching is done while using the A/D converter.

Make sure you turn on the AD converter with the START ADC statement or by setting the proper bit in the ADC configuration register.

#### See also

CONFIG ADC

#### Example

'configure single mode and auto prescaler setting
'The single mode must be used with the GETADC() function

'The prescaler divides the internal clock by 2,4,8,16,32,64 or 128 'Because the ADC needs a clock from 50-200 KHz 'The AUTO feature, will select the highest clockrate possible **Config** Adc = **Single**, Prescaler = Auto 'Now give power to the chip **Start** Adc

'With STOP ADC, you can remove the power from the chip 'Stop Adc

Dim W As Word , Channel As Byte

Channel = 0 'now read A/D value from channel 0 Do W = Getadc(channel) Print "Channel " ; Channel ; " value " ; W
Incr Channel
If Channel > 7 Then Channel = 0
Loop
End

'The new M163 has options for the reference voltage 'For this chip you can use the additional param : 'Config Adc = Single , Prescaler = Auto, Reference = Internal 'The reference param may be : 'OFF : AREF, internal reference turned off 'AVCC : AVCC, with external capacitor at AREF pin 'INTERNAL : Internal 2.56 voltage reference with external capacitor ar AREF pin

'Using the additional param on chip that do not have the internal reference will have no effect.

#### **GETATKBD**

#### Action

Reads a key from a PC AT keyboard.

#### Syntax

var = GETATKBD()

#### Remarks

| var | The variable that is assigned with the key read from the keyboard.                     |
|-----|----------------------------------------------------------------------------------------|
|     | It may be a byte or a string variable.<br>When no key is pressed a 0 will be returned. |

The GETAKBD() function needs 2 input pins and a translation table for the keys. You can read more about this at the <u>CONFIG KEYBOARD</u> compiler directive.

The Getatkbd function will wait for a pressed key. When you want to escape from the waiting loop you can set the ERR bit from an interrupt routine for example.

Getatkbd is using 2 bits from register R6 : bit 4 and 5 are used to hold the shift and control key status.

#### AT KEYBOARD SCANCODES

Table reprinted with permission of Adam Chapweske

| http://panda.cs.ndsu.nodak.edu/~achapwes |      |       |  |        |       |          |  |            |       |          |
|------------------------------------------|------|-------|--|--------|-------|----------|--|------------|-------|----------|
| KE                                       | MAKE | BREAK |  | KEY    | MAKE  | BREAK    |  | KEY        | MAKE  | BREAK    |
| Y                                        |      |       |  |        |       |          |  |            |       |          |
| А                                        | 1C   | F0,1C |  | 9      | 46    | F0,46    |  | [          | 54    | FO,54    |
| В                                        | 32   | F0,32 |  | *      | 0E    | F0,0E    |  | INSERT     | E0,70 | E0,F0,70 |
| С                                        | 21   | F0,21 |  | -      | 4E    | F0,4E    |  | HOME       | E0,6C | E0,F0,6C |
| D                                        | 23   | F0,23 |  | =      | 55    | FO,55    |  | PG UP      | E0,7D | E0,F0,7D |
| Е                                        | 24   | F0,24 |  | N      | 5D    | F0,5D    |  | DELETE     | E0,71 | E0,F0,71 |
| F                                        | 2B   | F0,2B |  | BKSP   | 66    | F0,66    |  | END        | E0,69 | E0,F0,69 |
| G                                        | 34   | F0,34 |  | SPACE  | 29    | F0,29    |  | PG DN      | E0,7A | E0,F0,7A |
| н                                        | 33   | F0,33 |  | TAB    | 0D    | F0,0D    |  | U<br>ARROW | E0,75 | E0,F0,75 |
| I                                        | 43   | F0,43 |  | CAPS   | 58    | F0,58    |  | L<br>ARROW | E0,6B | E0,F0,6B |
| J                                        | 3B   | F0,3B |  | L SHFT | 12    | F0,12    |  | D<br>ARROW | E0,72 | E0,F0,72 |
| к                                        | 42   | F0,42 |  | L CTRL | 14    | FO,14    |  | R<br>ARROW | E0,74 | E0,F0,74 |
| L                                        | 4B   | F0,4B |  | L GUI  | E0,1F | E0,F0,1F |  | NUM        | 77    | F0,77    |

| М | 3A | F0,3A | L ALT  | 11                              | F0,11           | KP /  | E0,4A | E0,F0,4A |
|---|----|-------|--------|---------------------------------|-----------------|-------|-------|----------|
| N | 31 | F0,31 | R SHFT | 59                              | F0,59           | KP *  | 7C    | F0,7C    |
| 0 | 44 | F0,44 | R CTRL | E0,14                           | E0,F0,14        | KP -  | 7B    | F0,7B    |
| Р | 4D | F0,4D | R GUI  | E0,27                           | E0,F0,27        | KP +  | 79    | F0,79    |
| Q | 15 | F0,15 | R ALT  | E0,11                           | E0,F0,11        | KP EN | E0,5A | E0,F0,5A |
| R | 2D | F0,2D | APPS   | E0,2F                           | E0,F0,2F        | KP.   | 71    | F0,71    |
| S | 1B | F0,1B | ENTER  | 5A                              | F0,5A           | KP 0  | 70    | F0,70    |
| Т | 2C | F0,2C | ESC    | 76                              | F0,76           | KP 1  | 69    | F0,69    |
| U | 3C | F0,3C | Fl     | 05                              | F0,05           | KP 2  | 72    | F0,72    |
| V | 2A | F0,2A | F2     | 06                              | F0,06           | KP 3  | 7A    | F0,7A    |
| W | 1D | F0,1D | F3     | 04                              | F0,04           | KP 4  | 6B    | F0,6B    |
| х | 22 | F0,22 | F4     | 0C                              | F0,0C           | KP 5  | 73    | F0,73    |
| Y | 35 | F0,35 | F5     | 03                              | F0,03           | KP 6  | 74    | F0,74    |
| Z | 1A | F0,1A | F6     | 0B                              | F0,0B           | KP 7  | 6C    | F0,6C    |
| 0 | 45 | F0,45 | F7     | 83                              | F0,83           | KP 8  | 75    | F0,75    |
| 1 | 16 | F0,16 | F8     | 0A                              | F0,0A           | KP 9  | 7D    | F0,7D    |
| 2 | 1E | F0,1E | F9     | 01                              | F0,01           | ]     | 5B    | F0,5B    |
| 3 | 26 | F0,26 | F10    | 09                              | F0,09           | ;     | 4C    | F0,4C    |
| 4 | 25 | F0,25 | F11    | 78                              | F0,78           | 1     | 52    | F0,52    |
| 5 | 2E | F0,2E | F12    | 07                              | F0,07           | ,     | 41    | F0,41    |
| 6 | 36 | F0,36 | PRNT   | E0,12,                          | EO,FO,          |       | 49    | F0,49    |
|   |    |       | SCRN   | E0,7C                           | 7C,E0,<br>F0,12 |       |       |          |
| 7 | 3D | F0,3D | SCROLL | 7E                              | F0,7E           | /     | 4A    | F0,4A    |
| 8 | 3E | F0,3E | PAUSE  | E1,14,77,<br>E1,F0,14,<br>F0,77 | -NONE-          |       |       |          |

These are the usable scan codes from the keyboard. If you want to implement F1, you look at the generated scan code : 05 hex. So in the table, at position 5+1=6, you write the value for F1. In the sample program below, you can find the value 200. When you now press F1, the value form the table will be used so 200 will be returned.

#### See also

CONFIG KEYBOARD

#### Example

- ----' PC AT-KEYBOARD Sample
- ' (c) 2000 MCS Electronics
- (c) 2000 Meb Hieronics

'For this example : 'connect PC AT keyboard clock to PIND.2 on the 8535 'connect PC AT keyboard data to PIND.4 on the 8535

\$regfile = "8535def.dat"

'The GetATKBD() function does not use an interrupt. 'But it waits until a key was pressed!

'configure the pins to use for the clock and data
'can be any pin that can serve as an input
'Keydata is the label of the key translation table
Config Keyboard = Pind.2 , Data = Pind.4 , Keydata = Keydata

'Dim some used variables Dim S As String \* 12 Dim B As Byte

'In this example we use SERIAL(COM) INPUT redirection \$serialinput = Kbdinput

'Show the program is running **Print** "hello"

#### Do

'The following code is remarked but show how to use the GetATKBD()
function
' B = Getatkbd() 'get a byte and store it into byte variable
'When no real key is pressed the result is 0
'So test if the result was > 0
' If B > 0 Then
' Print B ; Chr(b)
' End If

'The purpose of this sample was how to use a PC AT keyboard 'The input that normally comes from the serial port is redirected to the 'external keyboard so you use it to type Input "Name " , S 'and show the result Print S Loop End

 $^{\prime}\ensuremath{\mathsf{Since}}$  we do a redirection we call the routine from the redirection routine

#### Kbdinput:

'we come here when input is required from the COM port 'So we pass the key into R24 with the GetATkbd function ' We need some ASM code to save the registers used by the function \$asm push r16 ; save used register

push r25 push r26 push r27

Kbdinput1: rCall \_getatkbd ; call the function tst r24 ; check for zero breg Kbdinput1 ; yes so try again

pop r27 ; we got a valid key so restore registers pop r26 pop r25 pop r16 \$end Asm 'just return Return 'The tricky part is that you MUST include a normal call to the routine 'otherwise you get an error 'This is no clean solution and will be changed B = Getatkbd()'This is the key translation table Kevdata: 'normal keys lower case Data 0, 0, 0, 0, 0, 200, 0, 0, 0, 0, 0, 0, 0, 0, 0, &H5E, 0 Data 0 , 0 , 0 , 0 , 0 , 113 , 49 , 0 , 0 , 0 , 122 , 115 , 97 , 119 , 50 . 0 Data 0 , 99 , 120 , 100 , 101 , 52 , 51 , 0 , 0 , 32 , 118 , 102 , 116 , 114 , 53 , 0 Data 0 , 110 , 98 , 104 , 103 , 121 , 54 , 7 , 8 , 44 , 109 , 106 , 117 , 55 . 56 , 0 Data 0 , 44 , 107 , 105 , 111 , 48 , 57 , 0 , 0 , 46 , 45 , 108 , 48 , 112 , 43 , 0

Data 0 , 0 , 0 , 0 , 0 , 92 , 0 , 0 , 0 , 0 , 13 , 0 , 0 , 92 , 0 , 0 Data 0 , 60 , 0 , 0 , 0 , 0 , 8 , 0 , 0 , 49 , 0 , 52 , 55 , 0 , 0 , 0 Data 48 , 44 , 50 , 53 , 54 , 56 , 0 , 0 , 0 , 43 , 51 , 45 , 42 , 57 , 0 , 0

#### 'shifted keys UPPER case

. 0

#### GETDSTIP

#### Action

Returns the IP address of the peer.

#### **Syntax**

Result = GetDSTIP( socket)

#### Remarks

| Result | A LONG variable that will be assigned with the IP address of the peer or destination IP address. |
|--------|--------------------------------------------------------------------------------------------------|
| Socket | The socket number (0-3)                                                                          |

When you are in server mode, it might be desirable to detect the IP address of the connectingclient.

You can use this for logging, security, etc.

The IP number MSB, is stored in the LS byte of the variable.

#### See also

CONFIG TCPIP, GETSOCKET, SOCKETCONNECT, SOCKETSTAT, TCPWRITE, TCPWRITESTR, CLOSESOCKET, SOCKETLISTEN, GETDSTPORT

#### Example

Dim L as Long
L = GetdstIP(i) ' store current IP number of socket i

#### GETDSTPORT

#### Action

Returns the port number of the peer.

#### Syntax

Result = GetDSTPort(socket)

#### Remarks

| Result | A WORD variable that is assigned with t he port number of the peer or destination port number. |
|--------|------------------------------------------------------------------------------------------------|
| Socket | The socket number.                                                                             |

When you are in server mode, it might be desirable to detect the port number of the connecting client.

You can use this for logging, security, etc.

#### See also

CONFIG TCPIP, GETSOCKET, SOCKETCONNECT, SOCKETSTAT, TCPWRITE, TCPWRITESTR, CLOSESOCKET, SOCKETLISTEN, GETDSTIP

#### Example

Dim P as Word
P = GetdstPORT(i) ' store current port number of socket i

#### **GETKBD**

#### Action

Scans a 4x4 matrix keyboard and return the value of the key pressed.

#### **Syntax**

var = GETKBD()

#### Remarks

| Var | The numeric variable that is assigned with the value read from |
|-----|----------------------------------------------------------------|
|     | the keyboard                                                   |

The GETKBD() function can be attached to a port of the uP. You can define the port with the CONFIG KBD statement. A schematic for PORTB is shown below

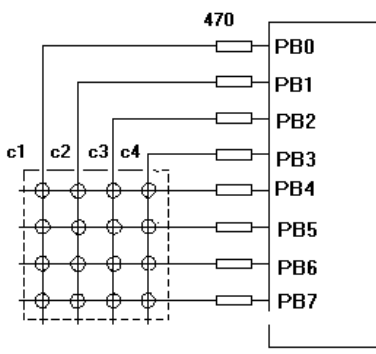

Note that the port pins can be used for other tasks as well. But you might need to set the port direction of those pins after you have used getkbd(). For example the LCD pins are set to output at the start of your program. A call to getkbd() would set the pins to input. By setting DDR.x register you can set the pins to the proper state again. As an alternative you can use CONFIG PIN or CONFIG PORT.

#### When no key is pressed 16 will be returned.

When using the 2 additional rows, 24 will be returned when no key is pressed.

On the STK200 this might not work since other hardware is connected too that interferes. You can use the <u>Lookup()</u> function to convert the byte into another value. This because the GetKBD() function does not return the same value as the key pressed. It will depend on which keyboard you use.

Sometimes it can happen that it looks like a key is pressed while you do not press a key. This is caused by the scanning of the pins which happens at a very high frequency. It will depend on the used keyboard. You can add series resistors with a value of 4701K

The routine will wait for 100 mS by default after the code is retrieved. With CONFIG KBD you can set this delay.

#### See also

CONFIG KBD

#### Example

-----

GETKBD.BAS (c) 2000 MCS Electronics

'specify which port must be used 'all 8 pins of the port are used Config Kbd = Portb

'dimension a variable that receives the value of the pressed key **Dim B As Byte** 

'loop for ever Do B = Getkbd() 'look in the help file on how to connect the matrix keyboard Print B 'when no key is pressed 16 will be returned 'use the Lookup() function to translate the value to another one ' this because the returned value does not match the number on the keyboad Loop Led B End

#### GETRC

#### Action

Retrieves the value of a resistor or a capacitor.

#### Syntax

var =GETRC(pin, number)

#### Remarks

| Var    | The word variable that is assigned with the value. |
|--------|----------------------------------------------------|
| Pin    | The PIN name for the R/C is connection.            |
| Number | The port pin for the R/C is connection.            |

The name of the input port (PIND for example) must be passed even when all the other pins are configured for output. The pin number must also be passed. This may be a constant or a variable. A circuit is shown below:

A circuit is shown below:

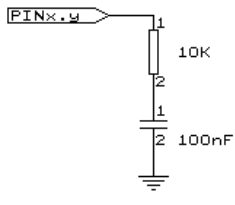

The capacitor is charged and the time it takes to discharge it is measured and stored in the variable. So when you vary either the resistor or the capacitor, different values will be returned. This function is intended to return a relative position of a resistor wiper, not to return the value of the resistor. But with some calculations it can be retrieved.

#### See also

NONE

#### Example

' demonstrates how to get the value of a resistor ' The library also shows how to pass a variable for use with individual port

' pins. This is only possible in the AVR architecture and not in the 8051

---

'The function works by charging a capacitor and uncharge it little by little

'A word counter counts until the capacitor is uncharged.

'So the result is an indication of the position of a pot meter not the actual 'resistor value

'This example used the 8535 and a 10K ohm variable resistor connected to PIND.4  $\,$ 

'The other side of the resistor is connected to a capacitor of 100nF. 'The other side of the capacitor is connected to ground. 'This is different than BASCOM-8051 GETRC! This because the architecture is different.

'The result of getrc() is a word so DIM one  $\ensuremath{\mbox{Dim}}\xspace$  W As Word

# Do 'the first parameter is the PIN register. 'the second parameter is the pin number the resistor/capacitor is connected to 'it could also be a variable! W = Getrc(pind , 4) Print W Wait 1 Loop

#### GETRC5

#### Action

Retrieves the RC5 remote code from a IR transmitter.

#### **Syntax**

GETRC5( address, command )

#### Uses

TIMER0

#### Remarks

| address | The RC5 address  |
|---------|------------------|
| command | The RC5 command. |

This statement used the AVR 410 application note. Since a timer is needed for accurate delays and background processing TIMER0 is used by this statement.

Also the interrupt of TIMER0 is used by this statement.

TIMER0 can be used by your application since the values are preserved by the statement but a delay can occur. The interrupt can not be reused.

GETRC5 supports extended RC5 code form version 1.11.6.9 thanks to Gert Boer who implemented the extended RC5 reception.

The SFH50636 is used from Siemens. Other types can be used as well.

#### IR-Empfänger/Demodulator-Baustein IR-Receiver/Demodulator Device

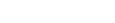

SFH 506

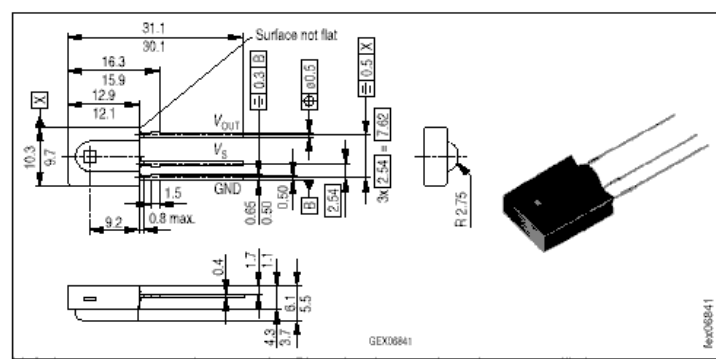

Maße in mm, wenn nicht anders angegeben/Dimensions in mm, unless otherwise specified.

For a good operation use the following values for the filter.

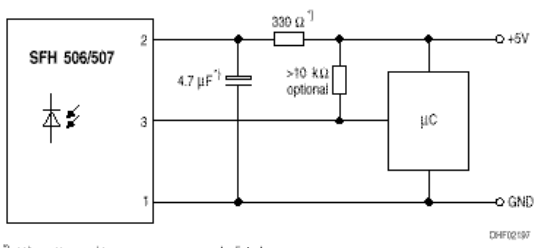

") only necessary to suppress power supply disturbances

Most audio and video systems are equipped with an infra-red remote control.

The RC5 code is a 14-bit word bi-phase coded signal.

The two first bits are start bits, always having the value 1.

The next bit is a control bit or toggle bit, which is inverted every time a button is pressed on the remote control transmitter.

Five system bits hold the system address so that only the right system responds to the code.

Usually, TV sets have the system address 0, VCRs the address 5 and so on. The command sequence is six bits long, allowing up to 64 different commands per address.

The bits are transmitted in bi-phase code (also known as Manchester code).

For extended RC5 code, the extended bit is bit 6 of the command. The toggle bit is stored in bit 7 of the command.

#### See also

CONFIG RC5

#### Example

- ' RC5.BAS
- ' (c) 1999-2000 MCS Electronics
- ' based on Atmel AVR410 application note
- ·-----

'use byte library for smaller code
\$lib "mcsbyte.lbx"

'This example shows how to decode RC5 remote control signals 'with a SFH506-35 IR receiver.

'Connect to input to PIND.2 for this example 'The GETRC5 function uses TIMER0 and the TIMER0 interrupt. 'The TIMER0 settings are restored however so only the interrupt can not 'be used anymore for other tasks

'tell the compiler which pin we want to use for the receiver input

**Config** Rc5 = Pind.2

'the interrupt routine is inserted automatic but we need to make it occur 'so enable the interrupts

#### Enable Interrupts

'reserve space for variables
Dim Address As Byte , Command As Byte
Print "Waiting for RC5..."

#### Do

'now check if a key on the remote is pressed 'Note that at startup all pins are set for INPUT 'so we dont set the direction here 'If the pins is used for other input just unremark the next line 'Config Pind.2 = Input Getrc5(address , Command)

'we check for the TV address and that is 0
If Address = 0 Then
'clear the toggle bit
'the toggle bit toggles on each new received command
Command = Command And &B0111111
Print Address ; " "; Command
End If
Loop

End

#### GETSOCKET

#### Action

CreatesasocketforTCP/IPcommunication.

#### **Syntax**

Result= GetSocket (socket, mode, port, param)

#### Remarks

| Result | A byte that is assigned with the socket number you requested.<br>When the operation fails, it will return 255.                                           |
|--------|----------------------------------------------------------------------------------------------------|
| Mode   | The socket mode. Use sock_stream(1), sock_dgrm(2),<br>sock_ipl_raw(3), sock) or macl_raw(4). The modes are defined with<br>constants.                    |
|        | For TCP/IP communication you need to specify sock_stream or the equivalent value 1.                                                                      |
|        | For UDP communication you need to specify sock_dgrm or the equivalent value 2.                                                                           |
| Port   | This is the local port that will be used for the communication. You may specify any value you like but each socket must have it's own local port number. |
|        | When you use 0, the value of LOCAL_PORT will be used.                                                                                                    |
|        | LOCAL_PORTisassignedwithCONFIGTCPIP.                                                                                                    |
|        | After the assignment, LOCAL_PORT will be increased by 1. So the simplest way is to setup a local port with CONFIG TCPIP, and then use 0 for port.        |
| Param  | Optional parameter. Use 0 for default.                                                                                                    |
|        | 128 : send/receive broadcast message in UDP                                                                                                    |
|        | 64 : use register value with designated timeout value                                                                                                    |
|        | 32 : when not using no delayed ack                                                                                                    |
|        | 16: when not using silly window syndrome                                                                                                    |
|        | Consult the W3100Ad ocumentation for more information.                                                                                                   |

After the socket has been initialized you can use SocketConnect to connect to a client, or SocketListen to act as a server.

#### See also

CONFIG TCPIP, SOCKETCONNECT, SOCKETSTAT, TCPWRITE, TCPWRITESTR, TCPREAD, CLOSESOCKET, SOCKETLISTEN

#### Example

I = Getsocket(0 , Sock\_stream , 5000 , 0) ' get a new socket

#### GLCDCMD

#### Action

Sends a command byte to the SED graphical LCD display.

Syntax

GLCDCMD byte

#### Remarks

byte A variable or numeric constant to send to the display.

With GLCDCMD you can write command bytes to the display. This is convenient to control the display when there is no specific statement available.

You need to include the glibSED library with : \$LIB "glibsed.lbx"

See also CONFIG GRAPHLCD , LCDAT, GLCDDATA

#### Example

#### **GLCDDATA**

#### Action

Sends a data byte to the SED graphical LCD display.

#### **Syntax**

GLCDDATAbyte

#### Remarks

byte A variable or numeric constant to send to the display.

With GLCDDATA you can write data bytes to the display. This is convenient to control the display when there is no specific statement available.

You need to include the glibSED library with :

\$LIB "glibsed.lbx"

See also CONFIG GRAPHLCD , LCDAT, GLCDCMD

#### Example

#### GOSUB

Branch to and execute subroutine.

#### **Syntax**

Action

GOSUB label

#### Remarks

Label The name of the label where to branch to.

With GOSUB, your program jumps to the specified label, and continues execution at that label. When it encounters a RETURN statement, program execution will continue after the GOSUB statement.

#### See also GOTO, CALL, RETURN

#### Example

| <br> | <br> |  |
|------|------|--|
|      |      |  |

- ' (c) 1999 MCS Electronics
- ' file: GOSUB.BAS
- ' demo: GOTO, GOSUB and RETURN

Goto Continue Print "This code will not be executed"

Continue: 'end a label with a colon Print "We will start execution here" Gosub Routine Print "Back from Routine" End

Routine: 'start a subroutine Print "This will be executed" Return 'return from subroutine

#### GOTO

#### Action

Jump to the specified label.

#### Syntax

GOTO label

#### Remarks

Labels can be up to 32 characters long. When you use duplicate labels, the compiler will give you a warning.

#### See also

<u>GOSUB</u>

#### Example

Dim A As Byte
Start: 'a label must end with a colon
A = A + 1 'increment a
If A < 10 Then 'is it less than 10?
Goto Start 'do it again
End If 'close IF
Print "Ready" 'that is it</pre>

#### **GREY2BIN**

#### Action

Returns the numeric value of a Grey code.

#### Syntax

var1 = grey2bin(var2)

#### Remarks

| var1 | Variable that will be assigned with the binary value of the Grey code. |
|------|------------------------------------------------------------------------|
| var2 | A variable in Grey format that will be converted.                      |

Grey code is used for rotary encoders. Grey2bin() works for byte, integer, word and long variables.

#### See also

**BIN2GREY** 

#### ASM

Depending on the data type of the target variable the following routine will be called from mcs.lbx: \_Bin2grey for bytes , \_Bin2Grey2 for integer/word and \_Bin2grey4 for longs.

#### Example

' (c) 2001-2004 MCS Electronics ' This sample show the Bin2Grey and Grey2Bin functions ' Credits to Josef Franz Vögel for an improved and word/long extended version '------'Bin2Gey() converts a byte, integer, word or long into grey code. 'Grey2Bin() converts a grey code into a binary value Dim B As Byte ' could be word, integer or long too Print "BIN" ; Spc(8) ; "GREY"

First B = 0 To 15
For B = 0 To 15
Print B ; Spc(10) ; Bin2grey(b)
Next

Print "GREY"; Spc(8); "BIN"
For B = 0 To 15
Print B; Spc(10); Grey2bin(b)
Next

End

#### HEX

#### Action

Returns a string representation of a hexadecimal number.

#### **Syntax**

var = Hex( x )

#### Remarks

| var | A string variable.                                                   |
|-----|----------------------------------------------------------------------|
| Х   | A numeric variable of data type Byte, Integer, Word, Long or Single. |

#### See also

<u>HEXVAL, VAL, STR, BIN</u>

#### Example

Dim A As Byte , S As String \* 2 , Sn As Single a = 123 s = Hex(a) Print s Print Hex(a) Sn = 1.2 Print Hex(sn) End

#### HEXVAL

Convert string representing a hexadecimal number into a numeric variable.

#### Syntax

Action

var = HEXVAL(x)

#### Remarks

| Var | The numeric variable that must be assigned.    |
|-----|------------------------------------------------|
| Х   | The hexadecimal string that must be converted. |

#### **Difference with QB**

In QB you can use the VAL() function to convert hexadecimal strings. But since that would require an extra test for the leading &H signs that are required in QB, a separate function was designed.

#### See also

HEX, VAL, STR, BIN

#### Example

Dim A As Byte , S As String \* 2 , Sn As Single S = "A" A = Hexval(s) Print A ; Spc(10) ; Hex(a) End

## HIGH

#### Action

Retrieves the most significant byte of a variable.

#### **Syntax**

var = HIGH( s )

#### Remarks

| Var | The variable that is assigned with the MSB of var S. |
|-----|------------------------------------------------------|
| S   | The source variable to get the MSB from.             |

#### See also

<u>LOW</u>, <u>HIGHW</u>

#### Example

Dim I As Integer , Z As Byte
I = &H1001
Z = High(i) ' is 10 hex or 16 dec
End

#### HIGHW

#### Action

Retrieves the most significant word of a long variable.

#### Syntax

var =HIGHW(s)

#### Remarks

| Var | The variable that is assigned with the MS word of var S. |
|-----|----------------------------------------------------------|
| S   | The source variable to get the MSB from.                 |

There is no LowW() function. This because when you assign a Long to a word or integer, only the lower part is assigned. For this reason you do not need a Loww() function.

#### See also

LOW , HIGH

#### Example

Dim X As Word , L As Long L = &H12345678 X = Highw(1) Print Hex(x)

#### HOME

#### Action

Place the cursor at the specified line at location 1.

#### **Syntax**

HOME UPPER / LOWER /THIRD / FOURTH

#### Remarks

If only HOME is used than the cursor will be set to the upper line. You can also specify the first letter of the line like: HOME U

# See also

#### Example Cls Lowerline Lcd "Hello" Home Upper Lcd "Upper" End

#### **I2CINIT**

#### Action

Initializes the SCL and SDA pins.

#### **Syntax**

12CINIT

#### Remarks

By default the SCL and SDA pins are in the right state when you reset the chip. Both the PORT and the DDR bits are set to 0 in that case.

When you need to change the DDR and/or PORT bits you can use I2CINIT to bring the pins in the proper state again.

#### ASM

The I2C routines are located in the i2c.lib/i2c.lbx files.

#### See also

I2CSEND , I2CSTART , I2CSTOP , I2CRBYTE , I2CWBYTE

#### Example

Config Sda = Portb.5 Config Scl = Portb.7 I2CINIT

Dim X As Byte , Slave As Byte
X = 0 'reset variable
Slave = &H40 'slave address of a PCF 8574 I/O IC
I2creceive Slave , X 'get the value
Print X 'print it

#### **I2CRECEIVE**

#### Action

Receives data from an I2C serial device.

#### **Syntax**

I2CRECEIVE slave, var I2CRECEIVE slave, var ,b2W, b2R

#### Remarks

| Slave | A byte, Word/Integer variable or constant with the slave address from the I2C-device.  |
|-------|----------------------------------------------------------------------------------------|
| Var   | A byte or integer/word variable that will receive the information from the I2C-device. |
| b2W   | The number of bytes to write.<br>Be cautious not to specify too many bytes!            |
| b2R   | The number of bytes to receive.<br>Be cautious not to specify too many bytes!          |

You can specify the base address of the slave chip because the read/write bit is set/reset by the software.

When an error occurs, the internal ERR variable will return 1. Otherwise it will be set to 0.

#### ASM

The I2C routines are located in the i2c.lib/i2c.lbx files.

#### See also

I2CSEND, I2CSTART, I2CSTOP, I2CRBYTE, I2CWBYTE

#### Example

Config Sda = Portb.5 Config Scl = Portb.7 Dim X As Byte , Slave As Byte X = 0 'reset variable Slave = &H40 'slave address of a PCF 8574 I/O IC I2creceive Slave , X 'get the value Print X 'print it

Dim Buf(10) As Byte
Buf(1) = 1 : Buf(2) = 2
I2creceive Slave , Buf(1) , 2 , 1 'send two bytes and receive one byte

Print Buf(1) 'print the received byte

#### End

#### **I2CSEND**

#### Action

Send data to an I2C-device.

#### Syntax

#### I2CSEND slave, var

I2CSEND slave, var, bytes

#### Remarks

| Slave | The slave address off the I2C -device.                                                       |
|-------|----------------------------------------------------------------------------------------------|
| Var   | A byte, integer/word or numbers that holds the value, which will be, send to the I2C-device. |
| Bytes | The number of bytes to send.                                                                 |

When an error occurs, the internal ERR variable will return 1. Otherwise it will be set to 0.

#### ASM

The I2C routines are located in the i2c.lib/i2c.lbx files.

#### See also

I2CRECEIVE, I2CSTART, I2CSTOP, I2CRBYTE, I2CWBYTE

#### Example

Config Sda = Portb.5 Config Scl = Portb.7 Dim X As Byte , A As Byte , Bytes As Byte x = 5 'assign variable to 5 Dim Ax(10) As Byte Const Slave = &H40 'slave address of a PCF 8574 I/O IC I2csend Slave , X 'send the value or

For a = 1 to 10
ax(a) = a 'Fill dataspace
Next
Bytes = 10
I2csend Slave , Ax(1) , Bytes
END

#### I2START, I2CSTOP, I2CRBYTE, I2CWBYTE

#### Action

I2CSTART generates an I2C start condition. I2CSTOP generates an I2C stop condition. I2CRBYTE receives one byte from an I2C-device. I2CWBYTE sends one byte to an I2C-device.

#### Syntax

I2CSTART I2CSTOP I2CRBYTEvar, ack/nack I2CWBYTEval

#### Remarks

| Var      | A variable that receives the value from the I2C-device.                                      |
|----------|----------------------------------------------------------------------------------------------|
| ack/nack | Specify ACK if there are more bytes to read.<br>Specify NACK if it is the last byte to read. |
| Val      | A variable or constant to write to the I2C device.                                           |

These statements are provided as an addition to the I2CSEND and I2CRECEIVE functions. When an error occurs, the internal ERR variable will return 1. Otherwise it will be set to 0.

#### ASM

The I2C routines are located in the i2c.lib/i2c.lbx files.

#### See also

I2CSEND , I2CRECEIVE , I2CSTART , I2CSTOP , I2CRBYTE , I2CWBYTE

#### Example

Config Sda = Portb.5 Config Scl = Portb.7 '------- Writing and reading a byte to an EEPROM 2404 ------Dim A As Byte Const Adresw = 174 'write of 2404 Const Adresw = 175 'read address of 2404 I2cstart 'generate start I2cwbyte Adresw 'send slave address I2cwbyte 1 'send address of EEPROM I2cwbyte 1 'send a value I2cstop 'generate stop Waitms 10 'wait 10 mS because that is the time that the chip needs to

#### write the data

'-----now read the value back into the var a-----

I2cstart 'generate start I2cwbyte Adresw 'write slave address I2cwbyte 1 'write address of EEPROM to read I2cstart 'generate repeated start I2cwbyte Adresr 'write slave address of EEPROM I2crbyte A , Nack 'receive value into a. nack means last byte to receive I2cstop 'generate stop Print A 'print received value End

#### IDLE

#### Action

Put the processor into the idle mode.

#### **Syntax**

IDLE

#### Remarks

In the idle mode, the system clock is removed from the CPU but not from the interrupt logic, the serial port or the timers/counters.

The idle mode is terminated either when an interrupt is received(from the watchdog, timers, external level triggered or ADC) or upon system reset through the RESET pin.

See also <u>POWERDOWN</u> Example IDLE

#### **IF-THEN-ELSE-END IF**

#### Action

Allows conditional execution or branching, based on the evaluation of a Boolean expression.

#### Syntax

#### IF expression THEN

[ELSEIF expression THEN ] [ELSE]

ENDIF

#### Remarks

| Expression | Any expression that evaluates to true or false. |
|------------|-------------------------------------------------|

The one line version of IF can be used :

IF expression THEN statement [ ELSE statement ] The use of [ELSE] is optional.

Tests like IF THEN can also be used with bits and bit indexes. IF var.bit = 1 THEN ^--- bit is a variable or numeric constant in the range from 0-255

Dim Var As Byte , Idx As Byte
Var = 255
Idx = 1
If Var.idx = 1 Then
Print "Bit 1 is 1"
End If

#### See also

<u>ELSE</u>

#### Example

Dim A As Integer A = 10 If A = 10 Then 'test expression Print "This part is executed." 'this will be printed Else Print "This will never be executed." 'this not End If If A = 10 Then Print "New in BASCOM" If A = 10 Then Goto Labell Else Print "A<>10" Labell:

Rem The following example shows enhanced use of IF THEN If A.15 = 1 Then 'test for bit

Print "BIT 15 IS SET"
End If
Rem the following example shows the 1 line use of IF THEN [ELSE]
If A.15 = 0 Then Print "BIT 15 is cleared" Else Print "BIT 15 is set"

## INCR

#### Action

Increments a variable by one.

#### Syntax

INCR var

#### Remarks

Var Any numeric variable.

#### See also

DECR

#### Example

Dim A As Byte
Do 'start loop
Incr A 'increment a by 1
Print A 'print a
Loop Until A > 10 'repeat until a is greater than 10
Print A

#### InitFileSystem

#### Action

Initialize the file system

#### **Syntax**

bErrorCode = InitFileSystem (bPartitionNumber)

#### Remarks

| bErrorCode       | (Byte) Error Result from Routine, Returns 0 if no Error    |
|------------------|------------------------------------------------------------|
| bPartitionNumber | (Byte) Partitionnumber on the Flashcard Drive (normally 1) |

Reads the Master boot record and the partition boot record (Sector) from the flashcard and initializes the filesystem.

This function must be called before any other file-system function is used.

#### See also

<u>OPEN, CLOSE, FLUSH, PRINT, LINE INPUT, LOC, LOF, EOF, FREEFILE, FILEATTR, SEEK, BSAVE, BLOAD, KILL, DISKFREE, DISKSIZE, GET, PUT, FILEDATE, FILETIME, FILEDATETIME, DIR, FILELEN, WRITE, INPUT</u>

#### ASM

| Calls  | _GetFileSystem                 |                      |
|--------|--------------------------------|----------------------|
| Input  | r24: partitionnumber (1-based) |                      |
| Output | r25: Errorcode                 | C-Flag: Set on Error |

#### Example

Dim bErrorCode as Byte bErrorCode = InitFileSystem(1) If bErrorCode > 0 then Print "Error: "; bErrorCode Else Print "Filesystem successfully initialized" End If

#### INITLCD

#### Action

Initializes the LCD display.

Syntax

INITLCD

#### Remarks

The LCD display is initialized automatic at start up when LCD statements are used by your code. If fore some reason you would like to initialize it again you can use the INITLCD statement.

#### ASM

The generated ASM code : Rcall \_Init\_LCD

#### See also

LCD

#### Example

• \_\_\_\_\_

#### INKEY

#### Action

Returns the ASCII value of the first character in the serial input buffer.

#### Syntax

var = INKEY() var = INKEY(#channel)

#### Remarks

| Var     | Byte, Integer, Word, Long or String variable.                              |
|---------|----------------------------------------------------------------------------|
| Channel | A constant number that identifies the opened channel if software UART mode |

If there is no character waiting, a zero will be returned. Use the IsCharWaiting() function to check if there is a byte waiting.

The INKEY routine can be used when you have a RS-232 interface on your uP. The RS-232 interface can be connected to a comport of your computer.

#### See also

WAITKEY, ISCHARWAITING

#### Example

Dim A As Byte
Do 'start loop
A = Inkey() 'look for character
If A > 0 Then 'is variable > 0?
Print A 'yes , so print it
End If
Loop 'loop forever
'The example above is for the HARDWARE UART

'The OPEN.BAS sample contains a sample for use with the software UART.

#### INP

#### Action

Returns a byte read from a hardware port or any internal or external memory location.

#### Syntax

var = INP(address)

#### Remarks

| var     | Numeric variable that receives the value.             |
|---------|-------------------------------------------------------|
| address | The address where to read the value from. (0- &HFFFF) |

The PEEK() function will read only the lowest 32 memory locations (registers). The INP() function can read from any memory location since the AVR has a linear memory model.

When you want to read from XRAM memory you must enable external memory access in the Compiler Chip Options.

# See also

#### Example

Dim A as Byte
A = Inp(&H8000) 'read value that is placed on databus(d0-d7) at hex
address 8000
Print A
End

#### INPUTBIN

#### Action

Read binary data from the serial port.

#### Syntax

INPUTBIN var1 [,var2] INPUTBIN #channel , var1 [,var2]

#### Remarks

| var1 | The variable that is assigned with the characters from the serial port.                            |
|------|----------------------------------------------------------------------------------------------------|
| var2 | An optional second (or more) variable that is assigned with the data from the serial input stream. |

The channel is for use with the software UART routine and must be used with OPEN and CLOSE.

The number of bytes to read depends on the variable you use.

When you use a byte variable, 1 character is read from the serial port.

An integer will wait for 2 characters and an array will wait until the whole array is filled.

Note that the INPUTBIN statement doesn't wait for a <RETURN> but just for the number of bytes.

You may also specify an additional numeric parameter that specifies how many bytes will be read. This is convenient when you are filling an array. Inputbin ar(1), 4 ' will fill 4 bytes starting at index 1.

# See also

#### Example

Dim A As Byte , C As Integer Inputbin A , C 'wait for 3 characters End

#### INPUTHEX

#### Action

Allows hexadecimal input from the keyboard during program execution.

#### Syntax

INPUTHEX [" prompt" ] , var [ , varn ]

#### Remarks

| prompt   | An optional string constant printed before the prompt character. |
|----------|------------------------------------------------------------------|
| Var,varn | A numeric variable to accept the input value.                    |

The INPUTHEX routine can be used when you have a RS 232 interface on your uP. The RS-232 interface can be connected to a serial communication port of your computer. This way you can use a terminal emulator and the keyboard as input device. You can also use the build in terminal emulator. The input entered may be in lower or upper case (09 and AF)

If var is a byte then the input can be maximum 2 characters long. If var is an integer/word then the input can be maximum 4 characters long. If var is a long then the input can be maximum 8 characters long.

#### **Difference with QB**

In QB you can specify &H with INPUT so QB will recognize that a hexadecimal string is being used. BASCOM implements a new statement: INPUTHEX.

#### See also

INPUT, ECHO

#### Example

Dim X As Byte Echo On Inputhex "Enter a number " , X 'ask for input like AF Echo Off Inputhex "Enter a number " , X 'ask for input like ab Echo On End

#### INPUT

#### Action

Allows input from the keyboard during program execution. Reads data from a file

#### Syntax

INPUT[" prompt" ] , var[ , varn ]
INPUT#ch, var[ , varn ]

#### Remarks

| Prompt   | An optional string constant printed before the prompt character.                                    |
|----------|----------------------------------------------------------------------------------------------------|
| Var,varn | A variable to accept the input value or a string.                                                   |
| Ch       | A channel number, which identifies an opened file. This can be a hard coded constant or a variable. |

The INPUT routine can be used when you have an RS-232 interface on your uP. The RS-232 interface can be connected to a serial communication port of your computer. This way you can use a terminal emulator and the keyboard as an input device. You can also use the built-in terminal emulator.

For usage with AVR-DOS file system, you can read variables from an opened file. Since these variables are stored in ASCII format, the data is converted to the proper format automaticly. When you use INPUT with a file, the prompt is not supported.

#### Difference with QB

In QB you can specify &H with INPUT so QB will recognize that a hexadecimal string is being used. BASCOM implements a new statement : INPUTHEX.

# See also

#### Example

| 1                                                                                                    |
|----------------------------------------------------------------------------------------------------|
| (c) 1999-2000 MCS Electronics                                                                                                    |
| file: INPUT.BAS<br>/ demo: INPUT, INPUTHEX                                                                                                    |
| 'To use another baudrate and crystalfrequency use the<br>'metastatements \$BAUD = and \$CRYSTAL =<br><b>\$baud = 9600</b> 'try 1200 baud for example<br><b>\$crystal = 4000000</b> '4 MHz |

Dim V As Byte , Bl As Byte Dim C As Integer , D As Byte Dim S As String \* 15

Input "Use this to ask a question ", V
Input Bl 'leave out for no question

Input "Enter integer " , C
Print C

Inputhex "Enter hex number (4 bytes) ", C
Print C
Inputhex "Enter hex byte (2 bytes) ", D
Print D

Input "More variables " , C , D
Print C ; " "; D

Input C Noecho 'supress echo

Input "Enter your name " , S
Print "Hello " ; S

Input S Noecho 'without echo
Print S
End

Dim X As Byte Echo On Inputhex "Enter a number ", X 'ask for input Echo Off Inputhex "Enter a number ", X 'ask for input Echo On End

#### INSTR

#### Action

Returns the position of a sub string in a string.

#### **Syntax**

var =INSTR( start , string , substr )
var =INSTR( string , substr )

#### Remarks

| Var    | Numeric variable that will be assigned with the position of the sub string in the string. Returns 0 when the sub string is not found.                                                              |
|--------|----------------------------------------------------------------------------------------------------|
| Start  | An optional numeric parameter that can be assigned with the first position where must be searched in the string. By default (when not used) the whole string is searched starting from position 1. |
| String | The string to search.                                                                                                    |
| Substr | The search string.                                                                                                    |

No constant can be used for string it must be a string. Only substr can be either a string or a constant.

#### See also

NONE

#### Example

Dim S As String \* 20 , Z As String \* 5
Dim Bp As Byte
S = "This is a test"
Z = "is"
Bp = Instr(s , Z) : Print Bp 'should print 3
Bp = Instr(4 , S , Z) : Print Bp 'should print 6
End

```
INT
```

#### Action

Returns the integer part of a single.

#### Syntax

var =INT( single )

#### Remarks

| Var    | A numeric variable that is assigned with the integer of variable single. |
|--------|--------------------------------------------------------------------------|
| Single | The single variable to get the integer of.                               |

The fraction is the right side after the decimal point of a single. The integer is the left side before the decimal point. 1234.567 1234 is the integer part, .567 is the fraction

#### See Also

FRAC, FIX, ROUND

#### Example

\_\_\_\_\_

' ROUND\_FIX\_INT.BAS

Dim S As Single , Z As Single
For S = -10 To 10 Step 0.5
Print S ; Spc(3) ; Round(s) ; Spc(3) ; Fix(s) ; Spc(3) ; Int(s)
Next
End

\_\_\_\_\_

#### IP2STR

#### Action

Convert an IP number into it's string representation.

#### Syntax

Var = IP2STR(num)

#### Remarks

An IP number is represented with dots like 192.168.0.1. The IP2STR function converts an IP number into a string. This function is intended to be used in combination with the TCP/IP routines.

| Var | The string variable that is assigned with the IP number   |
|-----|-----------------------------------------------------------|
| Num | A variable that contains the ip number is numeric format. |

## See also

CONFIG TCPIP

#### **ISCHARWAITING**

#### Action

Returns 1 when a character is waiting in the hardware UART buffer.

#### Syntax

var = ISCHARWAITING()

var = ISCHARWAITING(#channel)

#### Remarks

| Var     | Byte, Integer, Word or Long variable.                 |
|---------|-------------------------------------------------------|
| Channel | A constant number that identifies the opened channel. |

If there is no character waiting, a zero will be returned.

If there is a character waiting, a one (1) will be returned.

The character is not retrieved or altered by the function.

While the Inkey() will get the character from the HW UART when there is a character in the buffer, it will return a zero when the character is zero. This makes it unusable to work with binary data that might contain the value 0.

With IsCharWaiting() you can first check for the presence of a character and when the function returns 1, you can retrieve the character with Inkey or Waitkey.

## See also

WAITKEY, INKEY

#### Example

' (c) 1997-2004 MCS Electronics ' file: INKEY.BAS ' demo: INKEY , WAITKEY ' Dim A As Byte , S As String \* 2 Do A = Inkey() 'get ascii value from serial port 's = Inkey() If A > 0 Then 'we got something Print "ASCII code " ; A ; " from serial" End If Loop Until A = 27 'until ESC is pressed A = Waitkey() 'wait for a key 's = waitkey() Print Chr(a) 'wait until ESC is pressed Do Loop Until Inkey() = 27 'When you need to receive binary data and the bibary value 0 ,

'you can use the IScharwaiting() function. 'This will return 1 when there is a char waiting and 0 if there is no char waiting. 'You can get the char with inkey or waitkey then.

End

#### KILL

#### Action

Delete a file from the Disk

#### **Syntax**

Kill sFileName

#### Remarks

| sFileName | A String variable or string expression, which denotes the file to delete |
|-----------|--------------------------------------------------------------------------|
|-----------|--------------------------------------------------------------------------|

This function deletes a file from the disk. A file in use can't be deleted. WildCards in Filename are not supported. Check the DOS-Error in variable gDOSError.

#### See also

INITFILESYSTEM, OPEN, CLOSE, FLUSH, PRINT, LINE INPUT, LOC, LOF, EOF, FREEFILE, FILEATTR, SEEK, BSAVE, BLOAD, DISKFREE, DISKSIZE, GET, PUTFILEDATE, FILETIME FILEDATETIME, DIR, FILELENWRITE, INPUT

#### ASM

| Calls  | _DeleteFile                        |                      |
|--------|------------------------------------|----------------------|
| Input  | X: Pointer to string with filename |                      |
| Output | r25: Errorcode                     | C-Flag: Set on Error |

#### Example

'We can use the KILL statement to delete a file. 'A file mask is not supported **Print** "Kill (delete) file demo" **Kill** "test.txt"

#### LCASE

Converts a string in to all lower case characters.

#### Syntax

Action

Target =Lcase(source)

#### Remarks

| Target | The string that is assigned with the lower case string of string target. |  |
|--------|--------------------------------------------------------------------------|--|
| Source | The source string.                                                       |  |

#### See also

UCASE

#### ASM

The following ASM routines are called from MCS.LIB : \_LCASE The generated ASM code : (can be different depending on the micro used ) ;##### Z = Lcase(s) Ldi R30,\$60 Ldi R31,\$00 ; load constant in register Ldi R26,\$6D Rcall \_Lcase

#### Example

Dim S As String \* 12 , Z As String \* 12 S = "Hello World" Z = Lcase(s) Print Z Z = Ucase(s) Print Z End

#### LCD

#### Action

Send constant or variable to LCD display.

#### Syntax

LCD x

#### Remarks

X Variable or constant to display.

More variables can be displayed separated by the ; -sign LCD a ; b1 ; "constant" The LCD statement behaves just like the PRINT statement. So <u>SPC()</u> can be used too.

#### See also

\$LCD, \$LCDRS, CONFIGLCD

#### Example

## (c) 1999-2000 MCS Electronics file: LCD.BAS demo: LCD, CLS, LOWERLINE, SHIFTLCD, SHIFTCURSOR, HOME CURSOR, DISPLAY

#### \$sim

'REMOVE the above command for the real program !! '\$sim is used fr faster simulation

'note : tested in PIN mode with 4-bit

'Config Lcdpin = Pin , Db4 = Portb.1 , Db5 = Portb.2 , Db6 = Portb.3 , Db7 = Portb.4 , E = Portb.5 , Rs = Portb.6 Config Lcdpin = Pin , Db4 = Porta.4 , Db5 = Porta.5 , Db6 = Porta.6 , Db7 = Porta.7 , E = Portc.7 , Rs = Portc.6 'These settings are for the STK200 in PIN mode 'Connect only DB4 to DB7 of the LCD to the LCD connector of the STK D4-D7 'Connect the E-line of the LCD to A15 (PORTC.7) and NOT to the E line of the LCD connector 'Connect the RS, V0, GND and =5V of the LCD to the STK LCD connector

Rem with the config lcdpin statement you can override the compiler settings  $% \left( {{{\left[ {{{C_{\rm{s}}}} \right]}_{\rm{s}}}_{\rm{s}}} \right)$ 

#### Dim A As Byte

Config Lcd = 16 \* 2 'configure lcd screen
'other options are 16 \* 4 and 20 \* 4, 20 \* 2 , 16 \* la
'When you dont include this option 16 \* 2 is assumed

'16  $\ast$  1a is intended for 16 character displays with split addresses over 2 lines

'\$LCD = address will turn LCD into & bit databus mode
' use this with uP with external RAM and/or ROM
' because it aint need the port pins !

Cls 'clear the LCD display Lcd "Hello world." 'display this at the top line Wait 1 Lowerline 'select the lower line Wait 1 Lcd "Shift this." 'display this at the lower line Wait 1 For A = 1 To 10 Shiftlcd Right 'shift the text to the right Wait 1 'wait a moment Next

For A = 1 To 10
Shiftlcd Left 'shift the text to the left
Wait 1 'wait a moment
Next

Locate 2 , 1 'set cursor position
Lcd "\*" 'display this
Wait 1 'wait a moment

Shiftcursor Right 'shift the cursor Lcd "@" 'display this Wait 1 'wait a moment

Home Upper 'select line 1 and return home
Lcd "Replaced." 'replace the text
Wait 1 'wait a moment

Cursor Off Noblink 'hide cursor Wait 1 'wait a moment Cursor On Blink 'show cursor Wait 1 'wait a moment Display Off 'turn display off Wait 1 'wait a moment Display On 'turn display on '-----NEW support for 4-line LCD-----Thirdline Lcd "Line 3" Fourthline Lcd "Line 4" Home Third 'goto home on line three Home Fourth Home F 'first letteer also works Locate 4 , 1 : Lcd "Line 4" Wait 1

'Now lets build a special character 'the first number is the characternumber (0-7) 'The other numbers are the rowvalues 'Use the LCD tool to insert this line

 ${\tt Deflcdchar}\ 1$  , 225 , 227 , 226 , 226 , 226 , 242 , 234 , 228 ' replace ? with number (0-7)

Deflcdchar 0 , 240 , 224 , 224 , 255 , 254 , 252 , 248 , 240 ' replace ?
with number (0-7)
Cls 'select data RAM
Rem it is important that a CLS is following the deflcdchar statements
because it will set the controller back in datamode
Lcd Chr(0) ; Chr(1) 'print the special character

'----- Now use an internal routine ------\_temp1 = 1 'value into ACC !rCall \_write\_lcd 'put it on LCD End

#### LCDCONTRAST

Set the contrast of a TEXT LCD.

#### **Syntax**

Action

LCDCONTRASTX

#### Remarks

A variable or constant in the range from 0-3.

Some displays support changing the contrast. Noritake displays have this option for example.

See also

NONE

Х

#### Example

NONE
## LCDAT

### Action

Send constant or variable to a SED graphical display.

### **Syntax**

LCDAT x , y , var [ , inv]

### Remarks

| x   | X location. In the range from 0-63. The SED displays columns are 1 pixel width. |  |
|-----|---------------------------------------------------------------------------------|--|
| Υ   | Y location.                                                                     |  |
|     | The constant or variable to display                                             |  |
| Var | The constant or variable to display                                             |  |

You need to include the glibSED library with : \$LIB "glibsed.lbx"

### See also

CONFIG GRAPHLCD , SETFONT, GLCDCMD, GLCDDATA

Example

.

### LEFT

### Action

Return the specified number of leftmost characters in a string.

### Syntax

var = Left(var1 , n )

### Remarks

| Var  | The string that is assigned.                            |  |
|------|---------------------------------------------------------|--|
| Var1 | The source string.                                      |  |
| n    | The number of characters to get from the source string. |  |

### See also

RIGHT, MID

#### Example

Dim S As Xram String \* 15 , Z As String \* 15 S = "ABCDEFG" Z = Left(s , 5) Print Z 'ABCDE End

### LEN

#### Action

Returns the length of a string.

#### Syntax

var =LEN ( string )

### Remarks

| var    | A numeric variable that is assigned with the length of string. |
|--------|----------------------------------------------------------------|
| string | The string to calculate the length of.                         |

Strings can be maximum 254 bytes long.

#### Example

Dim S As String \* 12
Dim A As Byte
S = "test"
A = Len(s)
Print A ' prints 4
Print Len(s)

### LINE

#### Action

Draws a line on a graphic display.

Syntax

**LINE**(x0,y0) - (x1,y1), color

### Remarks

| X0 | Starting horizontal location of the line. |  |
|----|-------------------------------------------|--|
| Y0 | Starting vertical location of the line.   |  |
| X1 | Horizontal end location of the line       |  |
| Y1 | Vertical end location of the line.        |  |

#### See Also

LINE, CONFIG GRAPHLCD

#### Example

# ' (c) 2001-2004 MCS Electronics ' T6963C graphic display support demo 240 \* 28

·-----

'The connections of the LCD used in this demo 'LCD pin connected to '1 GND GND '2 GND GND '3 +5V +5V '4 -9V -9V potmeter '5 /WR PORTC.0 '6 /RD PORTC.1 '7 /CE PORTC.2 '8 C/D PORTC.3 '9 NC not conneted '10 RESET PORTC.4 '11-18 D0-D7 PA '19 FS PORTC.5 '20 NC not connected

**\$crystal** = 8000000

'First we define that we use a graphic LCD ' Only 240\*64 supported yet **Config** Graphlcd = 240 \* 128 , Dataport = Porta , Controlport = Portc , Ce = 2 , Cd = 3 , Wr = 0 , Rd = 1 , **Reset** = 4 , Fs = 5 , **Mode** = 8 'The dataport is the portname that is connected to the data lines of the LCD 'The controlport is the portname which pins are used to control the lcd 'CE, CD etc. are the pin number of the CONTROLPORT.

' For example CE =2 because it is connected to PORTC.2

'mode 8 gives 240 / 8 = 30 columns , mode=6 gives 240 / 6 = 40 columns

'Dim variables (y not used) Dim X As Byte , Y As Byte

'Clear the screen will both clear text and graph display **Cls** 'Other options are :

' CLS TEXT to clear only the text display

' CLS GRAPH to clear only the graphical part

#### Cursor Off

Wait 1
'locate works like the normal LCD locate statement
' LOCATE LINE.COLUMN LINE can be 1-8 and column 0-30

Locate 1 , 1

'Show some text Lcd "MCS Electronics" 'And some othe text on line 2 Locate 2 , 1 : Lcd "T6963c support" Locate 3 , 1 : Lcd "1234567890123456789012345678901234567890" Locate 16 , 1 : Lcd "write this to the lower line"

#### Wait 2

Cls Text

'use the new LINE statement to create a box 'LINE(X0,Y0) - (X1,Y1), on/off Line(0 , 0) -(239 , 127 ) , 255 ' diagonal line Line(0 , 127 ) -(239 , 0) , 255 ' diagonal line Line(0 , 0) -(240 , 0) , 255 ' horizontal upper line Line(0 , 127 ) -(239 , 127 ) , 255 ' horizontal lower line Line(0 , 0) -(0 , 127 ) , 255 ' vertical left line Line(239 , 0) -(239 , 127 ) , 255 ' vertical right line

Wait 2

' draw a line using PSET X,Y, ON/OFF
' PSET on.off param is 0 to clear a pixel and any other value to turn it
on
For X = 0 To 140
Pset X , 20 , 255 ' set the pixel
Next
For X = 0 To 140
Pset X , 127 , 255 ' set the pixel
Next

Wait 2

'Now it is time to show a picture
'SHOWPIC X,Y,label
'The label points to a label that holds the image data
Showpic 0, 0, Plaatje

Showpic 0 , 64 , Plaatje ' show 2 since we have a big display
Wait 2
Cls Text ' clear the text
End

'This label holds the mage data
Plaatje:
'\$BGF will put the bitmap into the program at this location
\$bgf "mcs.bgf"

'You could insert other picture data here

### LINE INPUT

#### Action

Read a Line from an opened File.

### **Syntax**

LineInput #bFileNumber, sLineText

#### Remarks

| BfileNumber | (Byte) Filenumber, which identifies an opened file                     |
|-------------|------------------------------------------------------------------------|
| SlineText   | (String) A string, which is assigned with the next line from the file. |

Only valid for files opened in mode INPUT. Line INPUT works only with strings. It is great for working on text files.

#### See also

INITFILESYSTEM, OPEN, CLOSE, FLUSH, PRINT, LOC, LOF, EOF, FREEFILE, FILEATTR, SEEK, BSAVE, BLOAD, KILL, DISKFREE, DISKSIZE, GET, PUT FILEDATE, FILETIME, FILEDATETIME, DIR, FILELENWRITE, INPUT

#### ASM

| Calls  | _FileLineInput    |                                             |
|--------|-------------------|---------------------------------------------|
| Input  | r24:filenumber    | X: Pointer to String to be written fromfile |
|        | r25: Stringlength |                                             |
| Output | r25: Errorcode    | C-Flag: Set on Error                        |

#### Example

'Ok we want to check if the file contains the written lines
Ff = Freefile() ' get file handle
Open "test.txt" For Input As #ff ' we can use a constant for the file too
Print Lof(#ff) ; " length of file"
Print Fileattr(#ff) ; " file mode" ' should be 1 for input
Do
Line Input #ff , S ' read a line
' line input is used to read a line of text from a file
Print S ' print on terminal emulator
Loop Until Eof(ff) <> 0
'The EOF() function returns a non-zero number when the end of the file is
reached
'This way we know that there is no more data we can read
Close #ff

### LTRIM

#### Action

Returns a copy of a string with leading blanks removed

### Syntax

var =LTRIM( org )

#### Remarks

| Var | String that receives the result.             |
|-----|----------------------------------------------|
| Org | The string to remove the leading spaces from |

## See also

RTRIM, TRIM

### ASM

NONE

#### Example

Dim S As String \* 6 S = " AB " Print Ltrim(s) Print Rtrim(s) Print Trim(s) End

### LOAD

### Action

Load specified TIMER with a reload value.

### Syntax

LOAD TIMER , value

### Remarks

| TIMER | TIMER0, TIMER1 or TIMER2       |
|-------|--------------------------------|
| Value | The variable or value to load. |

The TIMER0 does not have a reload mode. But when you want the timer to generate an interrupt after 10 ticks for example, you can use the RELOAD statement.

It will do the calculation. (256-value)

So LOAD TIMER0, 10 will load the TIMER0 with a value of 246 so that it will overflow after 10 ticks.

TIMER1 is a 16 bit counter so it will be loaded with the value of 65536 value.

### LOADADR

#### Action

Loads the address of a variable into a register pair.

### Syntax

LOADADR var , reg

### Remarks

| var | A variable which address must be loaded into the register pair X, Y or Z. |
|-----|---------------------------------------------------------------------------|
| reg | The register X, Y or Z.                                                   |

The LOADADR statement serves as an assembly helper routine.

#### Example

Dim S As String \* 12
Dim A As Byte
\$ASM
loadadr S , X 'load address into R26 and R27
ld \_temp1, X 'load value of location R26/R27 into R24(\_temp1)
\$END ASM

### LOADLABEL

#### Action

Assigns a word variable with the address of a label.

#### Syntax

Var = LOADLABEL( label )

#### Remarks

| var | The variable that is assigned with the address of the label. |
|-----|--------------------------------------------------------------|
| lbl | The name of the label                                        |

In some cases you might need to know the address of a point in your program. To perform a Cpeek() for example.

You can place a label at that point and use LoadLabel to assign the address of the label to a variable.

#### LOC

Returns the position of last read or written Byte of the file

#### **Syntax**

Action

ILastReadWritten =Loc (#bFileNumber)

#### Remarks

| bFileNumber      | (Byte) Filenumber, which identifies an opened file                                    |  |
|------------------|---------------------------------------------------------------------------------------|--|
| ILastReadWritten | (Long) Variable, whichsigned with the Position of last read or written Byte (1-based) |  |

This function returns the position of the last read or written Byte. If an error occurs, 0 is returned. Check DOS-Error in variable gbDOSError. If the file position pointer is changed with the command SEEK, this function can not be used till the next read/write operation.

#### Difference with QB

This function differs from QB. In QB the byte position is divided by 128.

### See also

INITFILESYSTEM, OPEN, CLOSE, FLUSH, PRINT, LINE INPUT, LOF, EOF, FREEFILE, FILEATTR, SEEK, BSAVE, BLOAD, KILL, DISKFREE, DISKSIZE, GET, PUT FILEDATE, FILETIME, FILEDATETIME, DIR, FILELENWRITE, INPUT

#### ASM

| Calls  | _FileLoc        |                                                      |
|--------|-----------------|------------------------------------------------------|
| Input  | r24: filenumber | X: Pointer to Long-variable,<br>which gets th result |
| Output | r25: Errorcode  | C-Flag: Set on Error                                 |

#### Example

'open the file in BINARY mode Open "test.biN" For Binary As #2 Put #2, B ' write a byte Put #2, K ' write a word Put #2, L ' write a long Ltemp = Loc(#2) + 1 ' get the position of the next byte Print Ltemp ; " LOC" ' store the location of the file pointer Print Lof(#2); " length of file" Print Fileattr(#2); " file mode" ' should be 32 for binary Put #2, Sn ' write a single Put #2, Stxt ' write a string Flush #2 ' flush to disk
Close #2

#### LOF

Returns the length of the File in Bytes

### **Syntax**

Action

IFileLength =LOF (#bFileNumber)

#### Remarks

| bFileNumber | (Byte) Filenumber, which identifies an opened file                    |
|-------------|-----------------------------------------------------------------------|
| LFileLength | (Long) Variable, which issigned with the Length of the file (1-based) |

This function returns the length of an opened file. If an error occures, 0 is returned. Check DOS-Error in variable gbDOSError.

### See also

INITFILESYSTEM, OPEN, CLOSE, FLUSH, PRINT, LINE INPUT, LOC, EOF, FREEFILE, FILEATTR, SEEK, BSAVE, BLOAD, KILL, DISKFREE, DISKSIZE, GET, PUTFILEDATE, FILETIME, FILEDATETIME, DIR, FILELENWRITE, INPUT

#### ASM

| Calls  | _FileLOF        |                                                      |
|--------|-----------------|------------------------------------------------------|
| Input  | r24: filenumber | X: Pointer to Long-variable,<br>which gets th result |
| Output | r25: Errorcode  | C-Flag: Set on Error                                 |

#### Example

'open the file in BINARY mode Open "test.biN" For Binary As #2 Put #2 , B ' write a byte Put #2 , W ' write a word Put #2 , L ' write a long Ltemp = Loc(#2) + 1 ' get the position of the next byte Print Ltemp ; " LOC" ' store the location of the file pointer Print Lof(#2) ; " length of file" Print Fileattr(#2) ; " file mode" ' should be 32 for binary Put #2 , Sn ' write a single Put #2 , Stxt ' write a string

Flush #2 ' flush to disk
Close #2

#### LOCAL

#### Action

Dimensions a variable LOCAL to the function or sub program.

#### Syntax

LOCAL var As Type

#### Remarks

| Var  | The name of the variable       |
|------|--------------------------------|
| Туре | The data type of the variable. |

There can be only LOCAL variables of the type  $\ensuremath{\mathsf{BYTE}}$  ,  $\ensuremath{\mathsf{INTEGER}}$  ,  $\ensuremath{\mathsf{WORD}}$  ,  $\ensuremath{\mathsf{LONG}}$  ,  $\ensuremath{\mathsf{SINGLE}}$  or  $\ensuremath{\mathsf{STRING}}$  .

A LOCAL variable is a temporary variable that is stored on the frame.

When the SUB or FUNCTION is terminated, the memory will be released back to the frame. BIT variables are not possible because they are GLOBAL to the system.

The AT , ERAM, SRAM, XRAM directives can not be used with a local DIM statement. Aso local arrays are not possible.

#### See also

DIM

#### ASM

NONE

#### Example

·-----

' (c) 2000 MCS Electronics

' DECLARE.BAS

' Note that the usage of SUBS works different in  ${\tt BASCOM-8051}$ 

' First the SUB programs must be declared

'Try a SUB without parameters **Declare Sub** Test2

'SUB with variable that can not be changed(A) and 'a variable that can be changed(B1), by the sub program 'When BYVAL is specified, the value is passed to the subprogram 'When BYREF is specified or nothing is specified, the address is passed to

'the subprogram

Declare Sub Test(byval A As Byte , Bl As Byte) Declare Sub Testarray(byval A As Byte , Bl As Byte) 'All variable types that can be passed 'Notice that BIT variables can not be passed. 'BIT variables are GLOBAL to the application Declare Sub Testvar(b As Byte , I As Integer , W As Word , L As Long , S As String)

'passing string arrays needs a different syntax because the length of the strings must be passed by the compiler 'the empty () indicated that an array will be passed Declare Sub Teststr(b As Byte , Dl() As String)

Dim Bb As Byte , I As Integer , W As Word , L As Long , S As String \* 10
'dim used variables
Dim Ar(10) As Byte
Dim Sar(10) As String \* 8 'strng array

For Bb = 1 To 10
Sar(bb) = Str(bb) 'fill the array
Next
Bb = 1
'now call the sub and notice that we always must pass the first address
with index 1
Call Teststr(bb , Sar(1))

Call Test2 'call sub Test2 'or use without CALL 'Note that when calling a sub without the statement CALL, the enclosing parentheses must be left out Bb = 1 Call Test(1 , Bb) 'call sub with parameters Print Bb 'print value that is changed

'now test all the variable types Call Testvar(bb , I , W , L , S ) Print Bb ; I ; W ; L ; S

'now pass an array
'note that it must be passed by reference
Testarray 2 , Ar(1)
Print "ar(1) = "; Ar(1)
Print "ar(3) = "; Ar(3)
End

'End your code with the subprograms 'Note that the same variables and names must be used as the declared ones

Sub Test(byval A As Byte , Bl As Byte) 'start sub
Print A ; " "; Bl 'print passed variables
Bl = 3 'change value
'You can change A, but since a copy is passed to the SUB,
'the change will not reflect to the calling variable
End Sub

Sub Test2 'sub without parameters
Print "No parameters"
End Sub

Sub Testvar(b As Byte , I As Integer , W As Word , L As Long , S As String) Local X As Byte X = 5 'assign local

- B = X
- I = -1
- W = 40000
- L = 20000
- S = "test"

#### End Sub

Sub Testarray(byval A As Byte , Bl As Byte) 'start sub
Print A ; " " ; Bl 'print passed variables
Bl = 3 'change value of element with index 1
Bl(1) = 3 'specify the index which does the same as the line above
Bl(3) = 3 'modify other element of array
'You can change A, but since a copy is passed to the SUB,
'the change will not reflect to the calling variable
End Sub

'notice the empty() to indicate that a string array is passed Sub Teststr(b As Byte , Dl() As String) Dl(b) = Dl(b) + "add" End Sub

### LOCATE

#### Action

Moves the LCD cursor to the specified position.

### **Syntax**

LOCATEy, x

#### Remarks

| Х | Constant or variable with the position. (1-64*) |
|---|-------------------------------------------------|
| Υ | Constant or variable with the line (1 - 4*)     |

#### \* Depending on the used display

See also

### Example

LCD "Hello" Locate 1,10 LCD "\*"

## LOG

### Action

Returns the natural logarithm of a single variable.

### Syntax

Target = Log(source)

### Remarks

| Target | The single that is assigned with the LOG() of single target. |
|--------|--------------------------------------------------------------|
| Source | The source single to get the LOG of.                         |

### See also

<u>EXP</u>, <u>LOG10</u>

Example

## LOG10

### Action

Returns the base 10 logarithm of a single variable.

### Syntax

Target =Log10(source)

### Remarks

| Target | The single that is assigned with the base 10 logarithm of single target. |
|--------|--------------------------------------------------------------------------|
| Source | The source single to get the base 10 LOG of.                             |

### See also

EXP, LOG

Example

Show sample

### LOOKDOWN

#### Action

Returns the index of a series of data.

### **Syntax**

var =LOOKDOWN( value, label, entries )

#### Remarks

| Var     | The returned index value                    |
|---------|---------------------------------------------|
| Value   | The value to search for                     |
| Label   | The label where the data starts             |
| entries | The number of entries that must be searched |

When you want to look in BYTE series the VALUE variable must be dimensioned as a BYTE. When you want to look in INTEGER or WORD series the VALUE variable must be dimensioned as an INTEGER.

The LookDown function is the counterpart of the LookUp function.

Lookdown will search the data for a value and will return the index when the value is found. It will return -1 when the data is not found.

#### See also

LOOKUPSTR, LOOKUP

#### Example

' LOOKDOWN.BAS

' (c) 2001 MCS Electronics

· \_\_\_\_\_

Dim Idx as integer, search as byte, entries as byte

'we want to search for the value 3
Search = 3
'there are 5 entries in the table
Entries = 5

'lookup and return the index
Idx = Lookdown(search , Label , Entries)
Print Idx

Search = 1
Idx = Lookdown(search , Label , Entries)
Print Idx

Search = 100
Idx = Lookdown(search , Label , Entries)

Print Idx ' return -1 if not found

'looking for integer or word data requires that the search variable is 'of the type integer ! Dim Isearch As Integer Isearch = 400 Idx = Lookdown(isearch , Label2 , Entries) Print Idx ' return 3

#### End

Label: Data 1 , 2 , 3 , 4 , 5

Label2: Data 1000% , 200% , 400% , 300%

### LOOKUP

### Action

Returns a value from a table.

### **Syntax**

var =LOOKUP( value, label )

### Remarks

| Var   | The returned value                  |
|-------|-------------------------------------|
| Value | A value with the index of the table |
| Label | The label where the data starts     |

The value can be up to 65535. 0 will return the first entry.

### See also

LOOKUPSTR

#### Example

Dim Bl As Byte , I As Integer Bl = Lookup(2 , Dta) Print Bl ' Prints 3 (zero based)

I = Lookup(0 , Dta2) ' print 1000
Print I
End

Dta: Data 1 , 2 , 3 , 4 , 5 Dta2: Data 1000% , 2000%

### LOOKUPSTR

Returns a string from a table.

### Syntax

Action

var =LOOKUPSTR( value, label )

### Remarks

| Var   | The string returned                                                                                                  |
|-------|----------------------------------------------------------------------------------------------------|
| Value | A value with the index of the table. The index is zero-based. That is, 0 will return the first element of the table. |
| Label | The label where the data starts                                                                                      |

The index value can have a maximum value of 255.

### See also

LOOKUP

#### Example

Dim S As String \* 4 , Idx As Byte
Idx = 0 : S = Lookupstr(idx , Sdata)
Print S 'will print 'This'
End

Sdata: Data "This" , "is" ,"a test"

### LOW

### Action

Retrieves the least significant byte of a variable.

## Syntax

var =**LOW**(s)

### Remarks

| Var | The variable that is assigned with the LSB of var S. |
|-----|------------------------------------------------------|
| S   | The source variable to get the LSB from.             |

### See also

<u>HIGH</u> , <u>HIGHW</u>

Example Dim I As Integer , Z As Byte I = &H1001 Z = Low(I) ' is 1 End

### LOWERLINE

Reset the LCD cursor to the lower line.

### **Syntax**

Action

LOWERLINE

## Remarks

NONE

See also UPPERLINE, THIRDLINE, FOURTHLINE, HOME

### Example

LCD "Test" LOWERLINE LCD "Hello" End

### MAKEBCD

### Action

Convert a variable into its BCD value.

### Syntax

var1 = MAKEBCD (var2)

### Remarks

| var1 | Variable that will be assigned with the converted value. |
|------|----------------------------------------------------------|
| Var2 | Variable that holds the decimal value.                   |

When you want to use an I2C clock device, which stores its values as BCD values you can use this function to convert variables from decimal to BCD.

For printing the bcd value of a variable, you can use the BCD() function which converts a BCD number into a BCD string.

### See also

MAKEDEC, BCD

### Example

Dim A As Byte A = 65 Lcd A Lowerline Lcd Bcd(a) A = Makebcd(a) LCD " "; a End

### MAKEINT

Compact two bytes into a word or integer.

### Syntax

Action

varn = MAKEINT(LSB , MSB)

### Remarks

| MSB  | Variable or constant with the MS Byte.                   |
|------|----------------------------------------------------------|
| LSB  | Variable or constant with the LS Byte.                   |
| Varn | Variable that will be assigned with the converted value. |

The equivalent code is:

varn = (256 \* MSB) + LSB

### See also

LOW, HIGH

### Example

Dim a As Integer, I As Integer
A = 2
I = Makeint(a , 1) 'I = (1 \* 256) + 2 = 258
End

### MAKEDEC

### Action

Convert a BCD byte or Integer/Word variable to its DECIMAL value.

### Syntax

var1 = MAKEDEC(var2)

### Remarks

| var1 | Variable that will be assigned with the converted value. |
|------|----------------------------------------------------------|
| var2 | Variable that holds the BCD value.                       |

When you want to use an I2C clock device, which stores its values as BCD values you can use this function to convert variables from BCD to decimal.

## See also

MAKEBCD

### Example

Dim A As Byte a = 65 Print A Print Bcd(a) A = Makedec(a) Print Spc(3) ; A End

### MAX

### Action

Returns the maximum value of a word array.

### Syntax

var1 = MAX (var2) MAX(ar(1), m ,idx)

### Remarks

| var1  | Variable that will be assigned with the maximum value.                                                 |
|-------|----------------------------------------------------------------------------------------------------|
| var2  | The first address of the array.                                                                        |
|       |                                                                                                    |
|       | The MAX statement can return the index too                                                             |
| Ar(1) | Starting element to get the maximum value and index of.                                                |
| М     | Returns the maximum value of the array.                                                                |
| ldx   | Return the index of the array that contains the maximum value. Returns 0 if there is no maximum value. |

### See also

MIN

#### Example 1 = 1

| ' (c) 2001-2004 MCS                                            |  |  |
|----------------------------------------------------------------|--|--|
| ' minmax.bas                                                   |  |  |
| ' This example show the MIN and MAX functions                  |  |  |
| ' These functions only work on WORD arrays at the moment !!!!! |  |  |
| ·                                                              |  |  |
|                                                                |  |  |
| 'Dim some variables                                            |  |  |
| Dim Wb As Word , B As Byte                                     |  |  |
| Dim W(10) As Word                                              |  |  |
|                                                                |  |  |
| 'fill the word array with values from 1 to 10                  |  |  |
| For $B = 1$ To 10                                              |  |  |
| W(b) = B                                                       |  |  |
| Next                                                           |  |  |
|                                                                |  |  |

Print "Max number " ; Max(w(1)) Print "Min number " ; Min(w(1))

### MIN

### Action

Returns the minimum value of a word array.

### Syntax

var1 = MIN(var2)

MIN(ar(1), m, idx)

#### Remarks

| var1  | Variable that will be assigned with the minimum value.                                                 |
|-------|----------------------------------------------------------------------------------------------------|
| var2  | The first address of the array.                                                                        |
|       |                                                                                                    |
|       | The MIN statement can return the index too                                                             |
| Ar(1) | Starting element to get the minimum value and index of                                                 |
| М     | Returns the minimum value of the array                                                                 |
| ldx   | Return the index of the array that contains the minimum value. Returns 0 if there is no minimum value. |

### See also

MAX

### Example

·-----\_\_\_\_ ' (c) 2001-2004 MCS ' minmax.bas ' This example show the MIN and MAX functions ' These functions only work on WORD arrays at the moment !!!!! ---'Dim some variables Dim Wb As Word , B As Byte Dim W(10) As Word 'fill the word array with values from 1 to 10 For B = 1 To 10 W(b) = BNext Print "Max number " ; Max(w(1)) Print "Min number " ; Min(w(1)) End

#### MID

The MID function returns part of a string (a sub string). The MID statement replaces part of a string variable with another string.

#### **Syntax**

Action

var = MID(var1 ,st [, l] ) MID(var ,st [, l] ) = var1

### Remarks

| var  | The string that is assigned.         |
|------|--------------------------------------|
| Var1 | The source string.                   |
| st   | The starting position.               |
| 1    | The number of characters to get/set. |

## See also

LEFT, RIGHT

#### Example

Dim S As String \* 15 , Z As String \* 15 S = "ABCDEFG" Z = Mid(s , 2 , 3) Print Z 'BCD Z = "12345" Mid(s , 2 , 2) = Z Print S 'A12DEFG End

### **ON INTERRUPT**

#### Action

Execute subroutine when the specified interrupt occurs.

#### Syntax

ON interrupt label [NOSAVE]

#### Remarks

| Interrupt | INT0, INT1, INT2, INT3, INT4,INT5, TIMER0, TIMER1, TIMER2, ADC,<br>EEPROM, CAPTURE1, COMPARE1A, COMPARE1B,COMPARE1. Or<br>you can use the AVR name convention :<br>OC2, OVF2, ICP1, OC1A, OC1B, OVF1, OVF0, SPI, URXC,<br>UDRE, UTXC, ADCC, ERDY and ACI.                                                                                                    |
|-----------|----------------------------------------------------------------------------------------------------|
| Label     | The label to jump to if the interrupt occurs.                                                                                                    |
| NOSAVE    | When you specify NOSAVE, no registers are saved and restored in the<br>interrupt routine. So when you use this option make sure to save and<br>restore all used registers.<br>When you omit NOSAVE all used registers will be saved. These are SREG<br>, R31 to R16 and R11 to R0.<br>R12 – R15 are not saved. When you use floating point math in the ISR(not<br>recommended) you must save and restore R12R15 yourself in the ISR.<br>My_Isr:<br>Push R12 ' save registers<br>Push R13<br>Push R14<br>Push R15<br>Single = single + 1 ' we use FP<br>Pop R15 ' restore registers<br>Pop R14<br>Pop R13<br>Pop R12<br>RETURN |

You must return from the interrupt routine with the RETURN statement.

The first RETURN statement that is encountered that is outside a condition will generate a RETI instruction. You may have only one such RETURN statement in your interrupt routine because the compiler restores the registers and generates a RETI instruction when it encounters a RETURN statement in the ISR. All other RETURN statements are converted to a RET instruction.

The possible interrupt names can be looked up in the selected microprocessor register file. 2313def.dat for example shows that for the compare interrupt the name is COMPARE1. (look at the bottom of the file)

What are interrupts good for?

An interrupt will halt your program and will jump to a specific part of your program. You can make a DO .. LOOP and poll the status of a pin for example to execute some code when the input on a pin changes.

But with an interrupt you can perform other tasks and when then pin input changes a special part of your program will be executed. When you use INPUT "Name ", v for example to get a user name via the RS-232 interface it will wait until a RETURN is received. When you have an interrupt routine and the int occurs it will branch to the interrupt code and will execute the interrupt code. When it is finished it will return to the Input statement, waiting until a RETURN is entered.

Maybe a better example is writing a clock program. You could update a variable in your program that updates a second counter. But a better way is to use a TIMER interrupt and update a seconds variable in the TIMER interrupt handler.

There are multiple interrupt sources and it depends on the used chip which are available.

To allow the use of interrupts you must set the global interrupt switch with a ENABLE INTERRUPTS statement. This only allows that interrupts can be used. You must also set the individual interrupt switches on!

ENABLE TIMER0 for example allows the TIMER0 interrupt to occur.

With the DISABLE statement you turn off the switches.

When the processor must handle an interrupt it will branch to an address at the start of flash memory. These addresses can be found in the DAT files.

The compiler normally generates a RETI instruction on these addresses so that in the event that an interrupt occurs, it will return immediately.

When you use the ON ... LABEL statement, the compiler will generate code that jumps to the specified label. The SREG and other registers are saved at the LABEL location and when the RETURN is found the compiler restores the registers and generates the RETI so that the program will continue where it was at the time the interrupt occurred.

When an interrupt is services no other interrupts can occur because the processor(not the compiler) will disable all interrupts by clearing the master interrupt enable bit. When the interrupt is services the interrupt is also cleared so that it can occur again when the conditions are met that sets the interrupt.

It is not possible to give interrupts a priority. The interrupt with the lowest address has the highest interrupt!

#### Finally some tips :

\* when you use a timer interrupt that occurs each 10 uS for example, be sure that the interrupt code can execute in 10 uS. Otherwise you would loose time.

\* it is best to set just a simple flag in the interrupt routine and to determine it's status in the main program. This allows you to use the NOSAVE option that saves stack space and program space. You only have to Save and Restore R24 and SREG in that case.

\* Since you can not PUSH a hardware register, you need to load it first:

PUSH R24 ; since we are going to use R24 we better save it

IN r24, SREG ; get content of SREG into R24 PUSH R24 ; we can save a register

;here goes your asm code POP R24 ;get content of SREG OUT SREG, R24 ; save into SREG POP R24 ; get r24 back

#### Example

Enable Interrupts Enable Int0 'enable the interrupt On Int0 Label2 Nosave 'jump to label2 on INT0 Do 'endless loop nop Loop End

Label2: Dim A As Byte If A > 1 Then Return 'generates a RET because it is inside a condition End If Return 'generates a RETI because it is the first RETURN Return 'generates a RET because it is the second RETURN

#### **ON VALUE**

#### Action

Branch to one of several specified labels, depending on the value of a variable.

#### Syntax

ON var[GOTO] [GOSUB] label1 [, label2 ] [,CHECK]

#### Remarks

| Var            | The numeric variable to test.<br>This can also be a SFR such as PORTB. |
|----------------|------------------------------------------------------------------------|
| label1, label2 | The labels to jump to depending on the value of var.                   |
| CHECK          | An optional check for the number of provided labels.                   |

Note that the value is zero based. So when var is 0, the first specified label is jumped/branched. It is important that each possible value has an associated label.

When there are not enough labels, the stack will get corrupted. For example :

On value label1, label2

And value = 2, there is no associated label.

You can use the optional CHECK so the compiler will check the value against the number of provided labels. When there are not enough labels for the value, there will be no GOTO or GOSUB and the next line will be executed.

#### ASM

The following code will be generated for a non-MEGA micro with ON value GOTO.

; load address of variable Ldi R26,\$60 Ldi R27,\$00 ; load constant in register Ld R24,X Clr R25 ; load Z with address of the label Ldi R30, Low(ON\_1\_ \* 1) Ldi R31, High(ON\_1\_ \* 1) Add zl.r24 ; add value to Z Adc zh.r25 Ijmp ; jump to address stored in Z ON\_1\_: Rjmp lbl1 ; jump table Rjmp lbl2 Rjmp lbl3

The following code will be generated for a non-MEGA micro with ON value GOSUB.

;##### On X Gosub L1 , L2 Ldi R30,Low(ON\_1\_EXIT \* 1) Ldi R31,High(ON\_1\_EXIT \* 1) Push R30 ;push return address Push R31 Ldi R30,Low(ON\_1\_ \* 1) ;load table address Ldi R31,High(ON\_1\_ \* 1) Ldi R26,\$60 Ld R24,X Clr R25 Add zl,r24 ; add to address of jump table Adc zh,r25 Ijmp ; jump !!! ON\_1\_: Rjmp Ll Rjmp L2 ON\_1\_EXIT:

As you can see a jump is used to call the routine. Therefore the return address is first saved on the stack.

#### Example

Dim X As Byte
X = 2 'assign a variable interrupt
On X Gosub Lbl1 , Lbl2 , Lbl3 'jump to label lbl3
X = 0
On X Goto Lbl1 , Lbl2 , Lbl3
END

lbl3: Print "lbl3" Return

Lbl1: Print "lbl1"

Lbl2:

Print "lbl2"

### OPEN

### Action

Opens a device.

### Syntax

OPEN 'device'' for MODE As #channel OPEN file FOR MODE as #channel

#### Remarks

| Device  | The default device is COM1 and you don't need to open a channel to use<br>INPUT/OUTPUT on this device.<br>With the implementation of the software UART, the compiler must know to which<br>pin/device you will send/receive the data.<br>So that is why the OPEN statement must be used. It tells the compiler about the pin<br>you use for the serial input or output and the baud rate you want to use.<br>COMB.0:9600,8,N,2 will use PORT B.0 at 9600 baud with 2 stopbits. |
|---------|----------------------------------------------------------------------------------------------------|
|         | The format for COM1 and COM2 is : COM1: or COM2:<br>There is no speed/baud rate parameter since the default baud rate will be used that is<br>specified with \$BAUD or \$BAUD1                                                                                                    |
|         | The format for the software UART is: COMpin:speed,8,N,stopbits[,INVERTED]<br>Where pin is the name of the PORT-pin.<br>Speed must be specified and stop bits can be 1 or 2.<br>7 bit data or 8 bit data may be used.<br>For parity N, O or E can be used.                                                                                                    |
|         | An optional parameter ,INVERTED can be specified to use inverted RS-232.<br>Open "COMD.1:9600,8,N,1,INVERTED" For Output As #1 , will use pin PORTD.1 for<br>output with 9600 baud, 1 stop bit and with inverted RS-232.                                                                                                    |
|         | For the AVR -DOS filesystem, Device can also be a string or filename constant like<br>"readme.txt" or sFileName                                                                                                    |
| MODE    | You can use BINARY or RANDOM for COM1 and COM2, but for the software UART pins, you must specify INPUT or OUTPUT.                                                                                                    |
|         | For the AVR -DOS filesystem, MODE may be INPUT, OUTPUT, APPEND or BINARY.                                                                                                    |
| Channel | The number of the channel to open. Must be a positive constant >0.                                                                                                    |
|         | For the AVR -DOS filesystem, the channel may be a positive constant or a numeric variable. Note that the AVD-DOS filesystem uses real filehandles. The software UART does not use real file handles.                                                                                                    |

#### UART

The statements that support the device are **PRINT**, **INPUT**, **INPUTHEX**, **INKEY** and **WAITKEY**.

Every opened device must be closed using the CLOSE #channel statement. Of course, you must use the same channel number.

In DOS the #number is a DOS file number that is passed to low level routines. In BASCOM the channel number is only used to identify the channel but there are no file handles. So opening a

channel, will not use a channel. And closing the channel is only needed to make the syntax compatible with QB. What is the difference? In QB/VB you can close the channel in a subroutine like this: OPEN "com1:" for binary as #1 Call test Close #1 End

Sub test Print #1, "test" End Sub This will work since the filenumber is a real variable in the OS. In BASCOM it will not work : the CLOSE must come after the last I/O statement:

OPEN "com1:" for binary as #1 Call test End Sub test Print #1, "test" End Sub Close #1

The INPUT statement in combination with the software UART, will not echo characters back because there is no default associated pin for this.

#### AVR-DOS

The AVR-DOS file system uses real file handles. This means that the CLOSE statement can be used at any place in your program just as with QB/VB.

#### See also

CLOSE, CRYSTAL

PRINT, LINE INPUT , LOC , LOF , EOF

### Example 1

' (c) 2000 MCS Electronics ' OPEN.BAS ' demonstrates software UART

\$crystal = 10000000 'change to the value of the XTAL you have installed

#### Dim B As Byte

'Optional you can fine tune the calculated bit delay 'Why would you want to do that? 'Because chips that have an internal oscillator may not 'run at the speed specified. This depends on the voltage, temp etc. 'You can either change \$CRYSTAL or you can use 'BAUD #1,9610

'In this example file we use the DT006 from www.simmstick.com 'This allows easy testing with the existing serial port 'The MAX232 is fitted for this example. 'Because we use the hardware UART pins we MAY NOT use the hardware UART 'The hardware UART is used when you use PRINT, INPUT or other related statements 'We will use the software UART. Waitms 100

'open channel for output
Open "comd.1:19200,8,n,1" For Output As #1
Print #1 , "serial output"

'Now open a pin for input Open "comd.0:19200,8,n,1" For Input As #2 'since there is no relation between the input and output pin 'there is NO ECHO while keys are typed Print #1 , "Number" 'get a number Input #2 , B 'print the number Print #1 , B

'now loop until ESC is pressed 'With INKEY() we can check if there is data available 'To use it with the software UART you must provide the channel Do 'store in byte B = Inkey(#2) 'when the value > 0 we got something If B > 0 Then Print #1 , Chr(b) 'print the character End If Loop Until B = 27

Close #2 Close #1

'OPTIONAL you may use the HARDWARE UART 'The software UART will not work on the hardware UART pins 'so you must choose other pins 'use normal hardware UART for printing 'Print B

'When you dont want to use a level inverter such as the MAX-232 'You can specify ,INVERTED : 'Open "comd.0:300,8,n,1,inverted" For Input As #2 'Now the logic is inverted and there is no need for a level converter 'But the distance of the wires must be shorter with this End

### OUT

### Action

Sends a byte to a hardware port or internal or external memory address.

### Syntax

OUT address, value

#### Remarks

| Address | The address where to send the byte to in the range of 0 -FFFF hex. |
|---------|--------------------------------------------------------------------|
| Value   | The variable or value to send.                                     |

The OUT statement can write a value to any AVR memory location.

It is advised to use Words for the address. An integer might have a negative value and will write of course to a word address. So it will be 32767 higher as supposed. This because an integer has it's most significant bit set when it is negative.

To write to XRAM locations you must enable the External RAM access in the <u>Compiler Chip</u> <u>Options</u>.

You do not need to use OUT when setting a port variable. Port variables and other registers of the micro can be set like this : PORTB = value , where PORTB is the name of the register.

#### See also

INP

#### Example

Out &H8000 , 1 'send 1 to the databus(d0-d7) at hex address 8000 End

### PEEK

#### Action

Returns the content of a register.

### Syntax

var = PEEK( address )

### Remarks

| Var     | Numeric variable that is assigned with the content of the memory location address |
|---------|-----------------------------------------------------------------------------------|
| Address | Numeric variable or constant with the address location.(0-31)                     |

Peek() will read the content of a register.

Inp() can read any memory location

#### See also POKE, CPEEK, INP, OUT

### Example

Dim A As Byte
A = Peek(0) 'return the first byte of the internal memory (r0)
End

## POKE

### Action

Write a byte to an internal register.

### Syntax

POKEaddress , value

### Remarks

| Address | Numeric variable with the address of the memory location to set. (0-31) |
|---------|-------------------------------------------------------------------------|
| Value   | Value to assign. (0-255)                                                |

See also

PEEK, CPEEK, INP, OUT

Example Poke 1 , 1 'write 1 to R1 End

### POPALL

### Action

Restores all registers that might be used by BASCOM.

### **Syntax**

POPALL

### Remarks

When you are writing your own ASM routines and mix them with BASIC you are unable to tell which registers are used by BASCOM because it depends on the used statements and interrupt routines that can run on the background.

That is why Pushall saves all registers and POPALL restores all registers.

See also

PUSHALL

### POWER

### Action

Returns the power of a single variable and its argument

**Syntax** 

var = POWER ( single, raise )

### Remarks

| Var    | A numeric variable that is assigned with the power of variable single ^ raise. |
|--------|--------------------------------------------------------------------------------|
| Single | The single variable to get the power of.                                       |

The POWER function works for positive singles only.

When you use a ^ b , the sign will be preserved.

While Excel does not allow raising a negative single, QB does allow it.

The Power functions uses less code compared with the code that is generated when you use ^ for floating point values.

It is important that you use single variables for both single and raise. Constants are not accepted.

# See Also

Example

### POWERDOWN

Put processor into power down mode.

### **Syntax**

Action

POWERDOWN

### Remarks

In the power down mode, the external oscillator is stopped. The user can use the WATCHDOG to power up the processor when the watchdog timeout expires. Other possibilities to wake up the processor is to give an external reset or to generate an external level triggered interrupt.

See also

#### Example

Powerdown

### POWERSAVE

#### Action

Put processor into power save mode.

### **Syntax**

POWERSAVE

#### Remarks

The POWERSAVE mode is only available in the 8535, Mega8, Mega163.

#### See also

IDLE. POWERDOWN

Example Powersave

### PRINT

#### Action

Send output to the RS-232 port. Writes a string to a file.

### Syntax

PRINT [#channel,] var; " constant"

#### Remarks

Var The variable or constant to print.

You can use a semicolon (;) to print more than one variable at one line. When you end a line with a semicolon, no linefeed and carriage return will be added.

The PRINT routine can be used when you have a RS-232 interface on your uP.

The RS-232 interface can be connected to a serial communication port of your computer. This way you can use a terminal emulator as an output device. You can also use the build in terminal emulator.

The AVR-DOS filesystem also supports PRINT. But in that case, only strings can be written to disk. When you need to print to the second hardware UART, or to a software UART, you need to specify a channel : PRINT #1, "test"

The channel must be openeded first before you can print to it. Look at OPEN and CLOSE for more details about the optional channel. For the first hardware UART, there is no need to use channels. PRINT " test" will always use the first hardware UART.

## See also

INPUT OPEN, CLOSE, SPC

#### Example

| (c) 1999-2000 MCS Electronics                                        |
|----------------------------------------------------------------------|
| / file: PRINT.BAS<br>/ demo: PRINT, HEX                              |
| Dim A As Byte , B1 As Byte , C As Integer , S As String * 4<br>A = 1 |
| <pre>Print "print variable a " ; A Print 'new line</pre>             |
| Print "Text to print." 'constant to print                            |

B1 = 10 Print Hex(bl) 'print in hexa notation C = &HA000 'assign value to c%

Print Hex(c) 'print in hex notation
Print C 'print in decimal notation

C = -32000 Print C Print Hex(c) Rem Note That Integers Range From -32767 To 32768 End

### PRINTBIN

#### Action

Print binary content of a variable to the serial port.

### **Syntax**

PRINTBIN var [; varn] PRINTBIN #channel, var [; varn]

#### Remarks

| Var  | The variable which value is send to the serial port. |
|------|------------------------------------------------------|
| varn | Optional variables to send.                          |

The channel is optional and for use with <u>OPEN</u> and <u>CLOSE</u> statements.

PRINTBIN is equivalent to PRINT CHR(var);

When you use a Long for example, 4 bytes are printed.

Multiple variables may be sent. They must be separated by the ; sign.

The number of bytes to send can be specified by an additional numeric parameter. This is convenient when sending the content of an array.

Printbin ar(1); 3 ' will send 3 bytes from array ar().

Printbin ar(1); 2; ar(2); 4 ' will send 2 bytes from array ar() starting at index 1, then 4 bytes from array ar() starting at index 4.

### See also

**INPUTBIN** 

#### Example

Dim A(10) As Byte , C As Byte
For C = 1 To 10
A(c) = c 'fill array
Next
Printbin A(1) 'print content of a(1). Not the whole array will be sent!

End

### PSET

#### Action

Sets or resets a single pixel.

#### **Syntax**

PSET X , Y, value

### Remarks

| х     | The X location of the pixel. In range from 0-239.                      |
|-------|------------------------------------------------------------------------|
| Y     | The Y location of the pixel. In range from 0-63.                       |
| value | The value for the pixel. 0 will clear the pixel. 1 Will set the pixel. |

The PSET is handy to create a simple data logger or oscilloscope.

### See also

SHOWPIC, CONFIG GRAPHLCD, LINE

#### Example

' (c) 2001 MCS Electronics

(C) 2001 MCS Electronics

' T6963C graphic display support demo

'The connections of the LCD used in this demo 'LCD pin connected to ' 1 GND GND '2 GND GND '3 +5V +5V '4 -9V -9V potmeter '5 /WR PORTC.0 '6 /RD PORTC.1 '7 /CE PORTC.2 '8 C/D PORTC.3 '9 NC not connected '10 RESET PORTC.4 '11-18 D0-D7 PA '19 FS PORTC.5 '20 NC not connected

'First we define that we use a graphic LCD ' Only 240\*64 supported yet **Config** GraphIcd = 240 \* 64, Dataport = Porta, Controlport = Portc, Ce = 2, Cd = 3, Wr = 0, Rd = 1, **Reset** = 4, Fs = 5 'The dataport is the portname that is connected to the data lines of the

#### LCD

'The controlport is the portname which pins are used to control the lcd 'CE, CD etc. are the pin number of the CONTROLPORT. ' For example CE =2 because it is connected to PORTC.2

'Dim variables (y not used) Dim X As Byte , Y As Byte

'Clear the screen will both clear text and graph display  $\ensuremath{\textbf{Cls}}$ 

'Other options are :

' CLS TEXT to clear only the text display ' CLS GRAPH to clear only the graphical part

'locate works like the normal LCD locate statement ' LOCATE LINE,COLUMN LINE can be 1-8 and column 0-30  $\tt Locate~1$  , 1

'Show some text
Lcd "MCS Electronics"
'And some othe text on line 2
Locate 2 , 1 : Lcd "T6963c support"

'wait 1 sec Wait 1

' draw a line using PSET X,Y, ON/OFF ' PSET on.off param is 0 to clear a pixel and any other value to turn it on For X = 0 To 140 Pset X , 20 , 255 ' set the pixel Next

#### Wait 1

'Now it is time to show a picture
'SHOWPIC X,Y,label
'The label points to a label that holds the image data
Showpic 0 , 0 , Plaatje

Wait 1 Cls Text ' clear the text End

'This label holds the mage data Plaatje: '\$BGF will put the bitmap into the program at this location \$bgf "mcs.bgf"

'You could insert other picture data here

### **PS2MOUSEXY**

### Action

Sends mouse movement and button information to the PC.

### Syntax

PS2MOUSEXY X , Y, button

#### Remarks

| x      | The X - movement relative to the current position.<br>The range is $-255$ to 255.                                                                                                    |
|--------|----------------------------------------------------------------------------------------------------|
| Y      | The Y - movement relative t o the current position.<br>The range is -255 to 255.                                                                                                    |
| Button | A variable or constant that represents the button state.<br>0 – no buttons pressed<br>1. 1- left button pressed<br>2. 2- right button pressed<br>4- middle button pressed<br>You can combine these values by adding them. F or example, 6<br>would emulate that the right and middle buttons are pressed.<br>To send a mouse click, you need to send two ps2mouseXY<br>statements. The first must indicate that the button is pressed, and<br>the second must release the button.<br>Ps2mouseXY 0,0,0' left mouse pressed<br>PsmouseXY 0,0,0' left mouse released |

The SENDSCAN statement could also be used.

#### See also SENDSCAN, CONFIG PS2EMU

### PULSEIN

Returns the number of units between two occurrences of an edge of a pulse.

### **Syntax**

Action

#### $\ensuremath{\textbf{PULSEIN}}\xspace$ var , PINX , PIN , STATE

Remarks

| var   | A word variable that is assigned with the result.                                        |
|-------|------------------------------------------------------------------------------------------|
| PINX  | A PIN register like PIND                                                                 |
| PIN   | The pin number(0-7) to get the pulse time of.                                            |
| STATE | May be 0 or 1.<br>0 means sample 0 to 1 transition.<br>1 means sample 1 to 0 transition. |

ERR variable will be set to 1 in case of a time out. A time out will occur after 65535 unit counts. With 10 uS units this will be after 655.35 mS.

You can add a bitwait statement to be sure that the PULSEIN statement will wait for the start condition. But when using the BITWAIT statement and the start condition will never occur, your program will stay in a loop.

The PULSIN statement will wait for the specified edge.

When state 0 is used, the routine will wait until the level on the specified input pin is 0. Then a counter is started and stopped until the input level gets 1.

No hardware timer is used. A 16 bit counter is used. It will increase in 10 uS units. But this depends on the XTAL. You can change the library routine to adjust the units.

# See also

PULSEUUI

### ASM

The following ASM routine is called from mcs.lib \_pulse\_in (calls \_adjust\_pin) On entry ZL points to the PINx register , R16 holds the state, R24 holds the pin number to sample. On return XL + XH hold the 16 bit value.

#### Example

Dim w As Byte pulsein w , PIND , 1 , 0 'detect time from 0 to 1 print w end

### PULSEOUT

### Action

Generates a pulse on a pin of a PORT of specified period in 1uS units for 4 MHz.

### Syntax

#### **PULSEOUT** PORT , PIN , PERIOD

### Remarks

| PORT   | Name of the PORT. PORTB for example                                                         |
|--------|---------------------------------------------------------------------------------------------|
| PIN    | Variable or constant with the pin number (0-7).                                             |
| PERIOD | Number of periods the pulse will last. The periods are in uS when an XTAL of 4 MHz is used. |

The pulse is generated by toggling the pin twice, thus the initial state of the pin determines the polarity.

The PIN must be configured as an output pin before this statement can be used.

#### See also

#### **PULSEIN**

#### Example

Dim A As Byte Config Portb = Output 'PORTB all output pins Portb = 0 'all pins 0 Do For A = 0 To 7 Pulseout Portb , A , 60000 'generate pulse Waitms 250 'wait a bit Next Loop 'loop for ever

### PUSHALL

### Action

Saves all registers that might be used by BASCOM.

### Syntax

PUSHALL

### Remarks

When you are writing your own ASM routines and mix them with BASIC you are unable to tell which registers are used by BASCOM because it depends on the used statements and interrupt routines that can run on the background.

That is why Pushall saves all registers. Use POPALL to restore the registers.

### See also

POPALL

PUT

### Action

Writes a byte to the hardware or software UART. Writes data to a file opened in BINARY mode.

### Syntax

PUT#channel,var PUT#channel,var,[pos][,length]

### Remarks

PUT in combination with the software/hardware UART is provided for compatibility with BASCOM-8051. It writes one byte

PUT in combination with the AVR-DOS filesystem is very flexible and versatile. It works on files opened in BINARY mode and you can write all data types.

| #channel | A channel number, which identifies an opened file. This can be a hard coded constant<br>or a variable.                              |
|----------|----------------------------------------------------------------------------------------------------|
| Var      | The variable or variable array that will be written to the file                                                                     |
| Pos      | This is an optional parameter that may be used to specify the postion where the data must be written. This must be a long variable. |
| Length   | This is an optional parameter that may be used to specify how many bytes must be written to the file.                               |

By default you only need to provide the variable name. When the variable is a byte, 1 byte wil be written. When the variable is a word or integer, 2 bytes will be written. When the variable is a long or single, 4 bytes will be written. When the variable is a string, the number of bytes that will be written is equal to the dimensioned size of the string. DIM S as string \* 10, would write 10 bytes.

Note that when you specify the length for a string, the maximum length is 255. The maximum length for a non-string array is 65535.

#### Example:

PUT #1, var PUT #1, var , , 2' write 2 bytes at default position PUT #1, var ,PS, 2 ' write 2 bytes at location storied in variable PS

#### See also

INITFILESYSTEM, OPEN, CLOSE, FLUSH, PRINT, LINE INPUT, LOC, LOF, EOF, FREEFILE, FILEATTR, SEEK, BSAVE, BLOAD, KILL, DISKFREE, DISKSIZE, GET, FILEDATE, FILETIME, FILEDATETIME, DIR, FILELEN, WRITE, INPUT

### ASM

currentposition

Goto new position first

#### Byte:

\_FilePutRange\_1 Input: r24: File number X: Pointer to variable T-Flag cleared

#### Word/Integer:

\_FilePutRange\_2 Input: r24: File number X: Pointer to variable T-Flag cleared

#### Long/Single:

| _FilePutRange_4        |  |
|------------------------|--|
| Input:                 |  |
| r24: File number       |  |
| X: Pointer to variable |  |
| T-Flag cleared         |  |

#### String (<= 255 Bytes) with fixed length

\_FilePutRange\_Bytes Input: r24: File number r20: Count of Bytes X: Pointer to variable T-Flag cleared

#### Array (> 255 Bytes) with fixed length

\_FilePutRange Input: r24: File number r20/21: Count of Bytes X: Pointer to variable T-Flag cleared

Output from all kind of usage: r25: Error Code C-Flag on Error \_FilePutRange\_1 Input: r24: File number X: Pointer to variable r16-19 (A): New position (1-based) T-Flag Set

| _FilePutRange_2                    |
|------------------------------------|
| Input:                             |
| r24: File number                   |
| X: Pointer to variable             |
| r16-19 (A): New position (1-based) |
| T-Flag Set                         |

| FilePutRange_4                    |
|-----------------------------------|
| nput:                             |
| r24: File number                  |
| X: Pointer to variable            |
| r16-19 (A): New position (1-based |
| T-Flag Set                        |

\_FilePutRange\_Bytes Input: r24: File number r20: Count of bytes X: Pointer to variable r16-19 (A): New position (1-based) T-Flag Set

\_FilePutRange Input: r24: File number r20/21: Count of bytes X: Pointer to variable r16-19 (A): New position (1-based) T-Flag Set

#### Example

'for the binary file demo we need some variables of different types Dim B As Byte , W As Word , L As Long , Sn As Single , Ltemp As Long<math>Dim Stxt As String \* 10B = 1 : W = 50000 : L = 12345678 : Sn = 123.45 : Stxt = "test"

'open the file in BINARY mode Open "test.biN" For Binary As #2 Put #2 , B ' write a byte Put #2 , W ' write a word Put #2 , L ' write a long Ltemp = Loc(#2) + 1 ' get the position of the next byte Print Ltemp : "LOC" ' store the location of the file pointer Print Seek(#2) ; " = LOC+1"

Print Lof(#2) ; " length of file"
Print Fileattr(#2) ; " file mode" ' should be 32 for binary
Put #2 , Sn ' write a single
Put #2 , Stxt ' write a string

Flush #2 ' flush to disk
Close #2

'now open the file again and write only the single Open "test.bin" For Binary As #2 L = 1 'specify the file position B = Seek(#2 , L) ' reset is the same as using SEEK #2,L Get #2 , B ' get the byte Get #2 , W ' get the word Get #2 , L ' get the long Get #2 , SL ' get the single Get #2 , Stxt ' get the string Close #2

### RAD2DEG

#### Action

Converts a value in radians to degrees.

Syntax

var =RAD2DEG( single )

#### Remarks

| Var    | A numeric variable that is assigned with the angle of variable single. |
|--------|------------------------------------------------------------------------|
| Single | The single variable to get the angle of.                               |

All trig functions work with radians. Use deg2rad and rad2deg to convert between radians and angles.

# See Also

#### Example

Dim S As Single
S = 90
S = Deg2Rad(s)
Print S

### **RC5SEND**

#### Action

Sends RC5 remote code.

#### Syntax

RC5SEND togglebit, address, command

#### Uses

TIMER1

#### Remarks

| Togglebit | Make the toggle bit 0 or 32 to set the toggle bit |
|-----------|---------------------------------------------------|
| Address   | The RC5 address                                   |
| Command   | The RC5 command.                                  |

The resistor must be connected to the OC1A pin. In the example a 2313 micro was used. This micro has pin portB.3 connected to OC1A.

Look in a datasheet for the proper pin when used with a different chip.

Most audio and video systems are equipped with an infra-red remote control.

The RC5 code is a 14-bit word bi-phase coded signal.

The two first bits are start bits, always having the value 1.

The next bit is a control bit or toggle bit, which is inverted every time a button is pressed on the remote control transmitter.

Fivesystem bits hold the system address so that only the right system responds to the code. Usually, TV sets have the system address 0, VCRs the address 5 and so on. The command sequence is six bits long, allowing up to 64 different commands per address. The bits are transmitted in bi-phase code (also known as Manchester code).

An IR booster circuit is shown below:

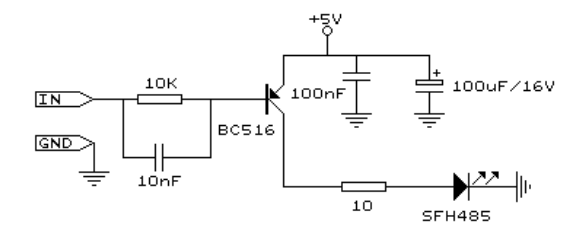

### See also CONFIG RC5, GETRC5

### Example

Dim Togbit As Byte , Command As Byte , Address As Byte

Command = 12 ' power on off Togbit = 0 ' make it 0 or 32 to set the toggle bit Address = 0 Do Waitms 500 Rc5send Togbit , Address , Command Loop

End

### **RC6SEND**

#### Action

Sends RC6 remote code.

#### **Syntax**

RC6SEND togglebit, address, command

### Uses

TIMER1

#### Remarks

| Togglebit | Make the toggle bit 0 or 1 to set the toggle bit |  |
|-----------|--------------------------------------------------|--|
| Address   | The RC6 address                                  |  |
| Command   | The RC6 command.                                 |  |

The resistor must be connected to the OC1A pin. In the example a 2313 micro was used. This micro has pin portB.3 connected to OC1A.

Look in a datasheet for the proper pin when used with a different chip.

Most audio and video systems are equipped with an infrared remote control.

The RC6 code is a 16-bit word bi-phase coded signal.

The header is 20 bits long including the toggle bits.

Eight system bits hold the system address so that only the right system responds to the code. Usually, TV sets have the system address 0, VCRs the address 5 and so on. The command sequence is eight bits long, allowing up to 256 different commands per address.

The bits are transmitted in bi-phase code (also known as Manchester code).

An IR booster circuit is shown below:

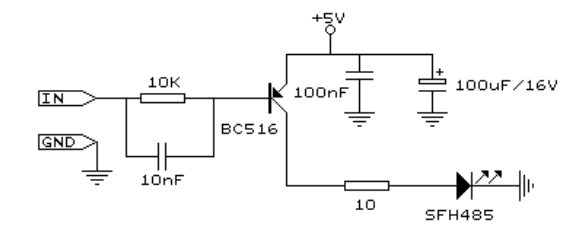

| Device | Address |
|--------|---------|
| TV     | 0       |
| VCR    | 5       |
| SAT    | 8       |
| DVD    | 4       |

#### This is not a complete list.

| Command             | Value | Command          | Value |
|---------------------|-------|------------------|-------|
| Key 0               | 0     | Balance right    | 26    |
| Key 1               | 1     | Balance left     | 27    |
| Key 2-9             | 2-9   | Channel search+  | 30    |
| Previousprogram     | 10    | Channel search - | 31    |
| Standby             | 12    | Next             | 32    |
| Mute/demute         | 13    | Previous         | 33    |
| Personal preference | 14    | External 1       | 56    |
| Display             | 15    | External 2       | 57    |
| Volume up           | 16    | TXT submode      | 60    |
| Volume down         | 17    | Standby          | 61    |
| Brightness up       | 18    | Menu on          | 84    |
| Brightness down     | 19    | Menu off         | 85    |
| Saturation up       | 20    | Help             | 129   |
| Saturation down     | 21    | Zoom -           | 246   |
| Bass up             | 22    | Zoom +           | 247   |
| Bass down           | 23    |                  |       |
| Treble up           | 24    |                  |       |
| Treble down         | 25    |                  |       |

This list is by far not complete.

Since there is little info about RC6 on the net available, use code at your own risk!

#### See also

CONFIG RC5 GETRC5 RC5SEND

#### Example .

| <ul> <li>RC6SEND.BAS</li> <li>(c) 2004 MCS Electronics</li> <li>code based on application note from Ger Langezaal</li> <li>+5V &lt; [A Led K] [220 Ohm]&gt; Pb.3</li> <li>RC5SEND is using TIMER1, no interrupts are used</li> </ul> |  |  |
|----------------------------------------------------------------------------------------------------|--|--|
| <pre>\$regfile = "2313def.dat" \$crystal = 4000000 Dim Togbit As Byte , Command As Byte , Address As Byte</pre>                                                                                                    |  |  |

Command = 12 ' power on off Togbit = 0 ' make it 0 or 1 to set the toggle bit Address = 0 Do Waitms 500 Rc6send Togbit , Address , Command Loop

End

#### READ

#### Action

Reads those values and assigns them to variables.

Syntax

READ var

Remarks

Var Variable that is assigned data value.

It is best to place the DATA lines at the end of your program.

### Difference with QB

It is important that the variable is of the same type as the stored data.
See also
DATA, RESTORE

#### Example

' READDATA.BAS

' Copyright 1999-2000 MCS Electronics

.\_\_\_\_\_

Dim A As Integer , Bl As Byte , Count As Byte
Dim S As String \* 15
Dim L As Long
Restore Dtal 'point to stored data
For Count = 1 To 3 'for number of data items
Read B1 : Print Count ; " "; Bl
Next

Restore Dta2 'point to stored data
For Count = 1 To 2 'for number of data items
Read A : Print Count ; " "; A
Next

Restore Dta3 Read S : Print S Read S : Print S

Restore Dta4 Read L : Print L 'long type

#### End

Dtal: **Data** &B10 , &HFF , 10 Dta2: **Data** 1000% , -1%

#### Dta3:

Data "Hello", "World"
'Note that integer values (>255 or <0) must end with the %-sign
'also note that the data type must match the variable type that is
'used for the READ statement</pre>

#### Dta4:

Data 123456789&
'Note that LONG values must end with the & sign
'Also note that the data type must match the variable type that is used
'for the READ statement

#### READEEPROM

Reads the content from the DATA EEPROM and stores it into a variable.

#### **Syntax**

Action

**READEEPROM** var, address

#### Remarks

| Var     | The name of the variable that must be stored                |
|---------|-------------------------------------------------------------|
| Address | The address in the EEPROM where the data must be read from. |

This statement is provided for compatibility with BASCOM-8051.

You can also use : Dim V as Eram Byte 'store in EEPROM Dim B As Byte 'normal variable B = 10 V = B 'store variable in EEPROM B = V 'read from EEPROM

When you use the assignment version, the datatypes must be equal!

According to a datasheet from ATMEL, the first location in the EEPROM with address 0, can be overwritten during a reset so don't use it.

You may also use ERAM variables as indexes. Like : Dim ar(10) as Eram Byte

When you omit the address label in consecutive reads, you must use a new READEEPROM statement. It will not work in a loop: Readeeprom B , Label1 Print B Do Readeeprom B Print B Loop Until B = 5 This will not work since there is no pointer maintained. The way it will work : ReadEEprom B , Label1 ' specify label ReadEEPROM B ' read next address in EEPROM ReadEEPROM B ' read next address in EEPROM

See also WRITEEEPROM, \$EEPROM

ASM

#### NONE

#### Example

Dim B As Byte
Writeeeprom B , 0 'store at first position
Readeeprom B , 0 'read byte back

### Example 2

' EEPROM2.BAS

' This example shows how to use labels with READEEPROM

'first dimension a variable Dim B As Byte Dim Yes As String \* 1

'Usage for readeeprom and writeeprom : 'readeeprom var, address

'A new option is to use a label for the address of the data 'Since this data is in an external file and not in the code the eeprom data 'should be specified first. This in contrast with the normal DATA lines which must 'be placed at the end of your program!!

'first tell the compiler that we are using EEPROM to store the DATA \$eeprom 'specify a label

label1: Data 1 , 2 , 3 , 4 , 5 Label2: Data 10 , 20 , 30 , 40 , 50

'Switch back to normal data lines in case they are used  $\ensuremath{\$data}$ 

'All the code above does not generate real object code 'It only creates a file with the EEP extension

'Use the new label option Readeeprom B , Label1 Print B 'prints 1 'Successive reads will read the next value 'But the first time the label must be specified so the start is known Readeeprom B Print B 'prints 2

Readeeprom B , Label2 Print B 'prints 10 Readeeprom B Print B 'prints 20

'And it works for writing too :
'but since the programming can interfere we add a stop here
Input "Ready?" , Yes
B = 100
Writeeeprom B , Labell
B = 101
Writeeeprom B

'read it back
Readeeprom B , Label1
Print B 'prints 1
'Successive reads will read the next value
'But the first time the label must be specified so the start is known
Readeeprom B
Print B 'prints 2

End

### READMAGCARD

#### Action

Read data from a magnetic card.

#### Syntax

Readmagcard var , count , 5|7

#### Remarks

| Var   | A byte array the receives the data.                             |
|-------|-----------------------------------------------------------------|
| Count | A byte variable that returns the number of bytes read.          |
| 5 7   | A numeric constant that specifies if 5 or 7 bit coding is used. |

There can be 3 tracks on a magnetic card.

Track 1 strores the data in 7 bit including the parity bit. This is handy to store alpha numeric data.

On track 2 and 3 the data is tored with 5 bit coding.

The ReadMagCard routine works with ISO7811-2 5 and 7 bit decoding.

The returned numbers for 5 bit coding are:

| Returned number | ISO characterT   |
|-----------------|------------------|
| 0               | 0                |
| 1               | 1                |
| 2               | 2                |
| 3               | 3                |
| 4               | 4                |
| 5               | 5                |
| 6               | 6                |
| 7               | 7                |
| 8               | 8                |
| 9               | 9                |
| 10              | hardware control |
| 11              | start byte       |
| 12              | hardware control |
| 13              | separator        |
| 14              | hardware control |
| 15              | stop byte        |

#### Example

-- ' (c) 2000 MCS Electronics

' MAGCARD.BAS

' This example show you how to read data from a magnetic card 'It was tested on the DT006 SimmStick.

'[reserve some space] Dim Ar(100) As Byte , B As Byte , A As Byte

'the magnetic card reader has 5 wires 'red - connect to +5V 'black - connect to GND 'yellow - Card inserted signal CS 'green - clock 'blue - data

'You can find out for your reader which wires you have to use by connecting +5V 'And moving the card through the reader. CS gets low, the clock gives a clock pulse of equal pulses 'and the data varies 'I have little knowledge about these cards and please dont contact me about magnectic readers 'It is important however that you pull the card from the right direction as I was doing it wrong for 'some time :-) 'On the DT006 remove all the jumpers that are connected to the LEDs

'[We use ALIAS to specify the pins and PIN register]
\_mport Alias Pinb 'all pins are connected to PINB
\_mdata Alias 0 'data line (blue) PORTB.0
\_mcs Alias 1 'CS line (yellow) PORTB.1
\_mclock Alias 2 'clock line (green) PORTB.2

Config Portb = Input 'we only need bit 0,1 and 2 for input
Portb = 255 'make them high

#### Do

Print "Insert magnetic card" 'print a message Readmagcard Ar(1) , B , 5 'read the data Print B ; " bytes received" For A = 1 To B Print Ar(a); 'print the bytes Next Print Loop

'By specifying 7 instead of 5 you can read 7 bit data
# REM

#### Action

Instruct the compiler that comment will follow.

# **Syntax**

REM or '

# Remarks

You can and should comment your program for clarity and your later sanity. You can use REM or ' followed by your comment. All statements after REM or ' are treated as comments so you cannot use statements on the same line after a REM statement.

Block comments can be used too: '( start block comment print "This will not be compiled ') end block comment

#### Example

REM TEST.BAS version 1.00 PRINT a ' " this is comment : PRINT " hello" ^--- this will not be executed!

# RESET

#### Action

Reset a bit to zero.

# **Syntax**

RESET bit RESET var.x

# Remarks

| bit | Can be a SFR such as PORTB.x, or any bit variable where x=0-7.                             |  |
|-----|--------------------------------------------------------------------------------------------|--|
| var | Can be a byte, integer word or long variable.                                              |  |
| x   | Constant of variable to reset.(0-7) for bytes and (0-15) for Integer/Word. For longs(0-31) |  |

# See also

SET

# Example

Dim bl as bit, b2 as byte, I as Integer Reset Portb.3 'reset bit 3 of port B Reset B1 'bitvariable Reset B2.0 'reset bit 0 of bytevariable b2 Reset I.15 'reset MS bit from I End

# RESTORE

#### Action

Allows READ to reread values in specified DATA statements by setting data pointer to beginning of data statement.

# **Syntax**

RESTORElabel

#### Remarks

label The label of a DATA statement.

#### See also

DATA, READ, LOOKUP

#### Example

'\_\_\_\_\_ ' READDATA.BAS ' Copyright 1999-2000 MCS Electronics

Dim A As Integer , Bl As Byte , Count As Byte
Dim S As String \* 15
Dim L As Long
Restore Dtal 'point to stored data
For Count = 1 To 3 'for number of data items
Read Bl : Print Count ; " "; Bl
Next

Restore Dta2 'point to stored data
For Count = 1 To 2 'for number of data items
Read A : Print Count ; " "; A
Next

#### Restore Dta3 Read S : Print S Read S : Print S

Restore Dta4 Read L : Print L 'long type

#### End

Dta1: **Data** &B10 , &HFF , 10 Dta2: **Data** 1000% , -1%

#### Dta3:

Data "Hello" , "World"
'Note that integer values (>255 or <0) must end with the %-sign
'also note that the data type must match the variable type that is
'used for the READ statement</pre>

Dta4:

Data 123456789& 'Note that LONG values must end with the & sign

'Also note that the data type must match the variable type that is used 'for the READ statement

# RETURN

# Action

Return from a subroutine.

# **Syntax**

RETURN

# Remarks

Subroutines must be ended with a related RETURN statement. Interrupt subroutines must also be terminated with the Return statement.

#### See also

GOSUB

#### Example

Dim Result As Byte , Y As Byte Gosub Pr 'jump to subroutine Print Result 'print result End 'program ends

Pr: 'start subroutine with label
Result = 5 \* Y 'do something stupid
Result = Result + 100 'add something to it
Return 'return

# RIGHT

# Action

Return a specified number of rightmost characters in a string.

# **Syntax**

var = RIGHT(var1 ,n )

# Remarks

| var  | The string that is assigned.                              |  |
|------|-----------------------------------------------------------|--|
| Var1 | The source string.                                        |  |
| st   | The number of bytes to copy from the right of the string. |  |

### See also

<u>LEFT</u>, <u>MID</u>

#### Example

Dim S As String \* 15 , Z As String \* 15 S = "ABCDEFG" Z = Right(s , 2) Print Z 'FG End RND

# Action

Returns a random number.

# Syntax

var =RND( limit )

### Remarks

| Limit | Word that limits the returned random number.          |  |
|-------|-------------------------------------------------------|--|
| Var   | The variable that is assigned with the random number. |  |

The RND() function returns an Integer/Word and needs an internal storage of 2 bytes. (\_\_\_RSEED). Each new call to Rnd() will give a new positive random number. Notice that it is a software based generated number. And each time you will restart your program the same sequence will be created.

You can use a different SEED value by dimensioning and assigning \_\_\_\_RSEED yourself: Dim \_\_\_rseed as word : \_\_\_rseed = 10234 Dim I as word : I = rnd(10)

When your application uses a timer you can assign \_\_\_\_RSEED with the timer value. This will give a better random number.

#### See also

NONE

## Example

Dim I As Integer
Do
I = Rnd(100) 'get random number from 0.99
Print I
Waitms 100
Loop
End

# ROTATE

#### Action

Rotate all bits one place to the left or right.

#### **Syntax**

ROTATE var, LEFT/RIGHT [, shifts]

### Remarks

| Var    | Byte, Integer/Word or Long variable. |
|--------|--------------------------------------|
| Shifts | The number of shifts to perform.     |

The ROTATE statement rotates all the bits in the variable to the left or right. All bits are preserved so no bits will be shifted out of the variable.

This means that after rotating a byte variable with a value of 1, eight times the variable will be unchanged.

When you want to shift out the MS bit or LS bit, use the SHIFT statement.

#### See also

SHIFT, SHIFTIN, SHIFTOUT

#### Example

Dim a as Byte a = 128 Rotate A , Left , 2 Print a '2 End

# ROUND

# Action

Returns a values rounded to the nearest value.

# Syntax

var =ROUND(x)

### Remarks

| Var | A single variable that is assigned with the ROUND of variable x. |
|-----|------------------------------------------------------------------|
| Х   | The single to get the ROUND of.                                  |

Round(2.3) = 2 , Round(2.8) = 3 Round(-2.3) =-2 , Round(-2.8) = -3

# See Also

INT, EIX, SGN

## Example

#### -----

. . . . . . . . .

' ROUND\_FIX\_INT.BAS

#### \_\_\_\_\_

Dim S As Single , Z As Single
For S = -10 To 10 Step 0.5
Print S ; Spc(3) ; Round(s) ; Spc(3) ; Fix(s) ; Spc(3) ; Int(s)
Next
End

# RTRIM

Returns a copy of a string with trailing blanks removed

# **Syntax**

Action

var =RTRIM( org )

# Remarks

| var | String that is assigned with the result.      |
|-----|-----------------------------------------------|
| org | The string to remove the trailing spaces from |

# See also

TRIM, LTRIM

# ASM

NONE

#### Example

Dim S As String \* 6 S = " AB " Print Ltrim(s) Print Rtrim(s) Print Trim(s) End

# SECELAPSED

# Action

Returns the elapsed Seconds to a former assigned time-stamp.

# Syntax

Target = **SecElapsed** (TimeStamp)

#### Remarks

| Target    | A variable (LONG), that is assigned with the elapsed Seconds             |
|-----------|--------------------------------------------------------------------------|
| TimeStamp | A variable (LONG), which holds a timestamp like the output of an earlier |
|           | called SecOfDay()                                                        |

The Function works with the SOFTCLOCK variables \_sec, \_min and \_hour and considers a jump over midnight and gives a correct result within 24 hour between two events.

The Return-Value is in the range of 0 to 86399.

#### See also

Date and Time Routines , SecOfDay , SysSecElapsed

#### Example

Enable Interrupts Config Clock = Soft

Dim lTimeStamp as Long Dim lSecondsElapsed as Long

lTimeStamp = SecOfDay()
Print "Now it's "; lTimeStamp; " seconds past midnight"

' do other stuff ' some time later

lSecondsElapsed = SecElapsed(lTimeStamp)
Print "Now it's "; lSecondsElapsed ; " seconds later"

#### SECOFDAY

#### Action

Returns the Seconds of a Day.

#### Syntax

Target = SecOfDay() Target = SecOfDay(bSecMinHour) Target = SecOfDay(strTime)

Target = SecOfDay(ISysSec)

#### Remarks

| Target      | A variable (LONG), that is assigned with the Seconds of the Day              |  |
|-------------|------------------------------------------------------------------------------|--|
| bSecMinHour | A Byte, which holds the Second-value followed by Minute(Byte) and Hour(Byte) |  |
| strTime     | A String, which holds the time in the format "hh:mm:ss"                      |  |
| LSysSec     | A Variable (Long) which holds the System Second                              |  |

The Function can be used with 4 different kind of inputs:

- 1. Without any parameter. The internal Time of SOFTCLOCK (\_sec, \_min, \_hour) is used.
- With a user defined time array. It must be arranged in same way (Second, Minute, Hour) as the internal SOFTCLOCK time. The first Byte (Second) is the input by this kind of usage. So the Second of Day can be calculated of every time.
- 3. With a time-String. The time-string must be in the Format "hh: mm: ss".
- 4. With a System Second Number (LONG)

The Return-Value is in the range of 0 to 86399 from 00:00:00to23:59:59. Novalidity-check of input is made.

#### See also

Date and Time Routines, SysSec

#### Example

Enable Interrupts Config Clock = Soft Dim strtime as String \* 8 Dim bSec as Byte, bMin as Byte, bHour as Byte Dim lSecOfDay as Long Dim lSysSec as Long ' Example 1 with internal RTC-Clock \_Sec = 12: \_Min = 30: \_Hour = 18 ' Load RTC-Clock for example - testing lSecOfDay = SecOfDay() print "Second of Day of "; time\$; " is "; lSecOfDay ' Second of Day of 18:30:12 is 66612

' Example 2 with defined Clock - Bytes (Second / Minute / Hour) bSec = 20:  $bMi\,n$  = 1: bHour = 7

ISecOfDay = SecOfDay(bSec)
print "Second of Day of Sec="; bsec; " Min="; bmin; " Hour="; bHour;
" is "; ISecOfDay
' Second of Day of Sec=20 Min=1 Hour=7 is 25280

' Example 3 with Time - String
strTime = "04:58:37"
lSecOfDay = SecOfDay(strTime)
print "Second of Day of "; strTime; " is "; lSecOfDay
' Second of Day of 04:58:37 is 17917

' Example 4 with System Second lSysSec = 1234456789 lSecOfDay = SecOfDay(lSysSec) print "Second of Day of System Second "; lSysSec; " is "; lSecOfDay ' Second of Day of System Second 1234456789 is 59989

#### SEEK

# Action

Function: Returns the position of the next Byte to be read or written Statement: Sets the position of the next Byte to be read or written

#### Syntax

Function: NextReadWrite =**Seek** (#bFileNumber) Statement: **Seek** #bFileNumber, NewPos

#### Remarks

| bFileNumber   | (Byte) Filenumber, which identifies an opened file                                                    |  |
|---------------|----------------------------------------------------------------------------------------------------|--|
| NextReadWrite | A Long Variable, which is assigned with the Position of the next Byte to be read or written (1-based) |  |
| NewPos        | A Long variable that holds the new position the filepointer must be set too.                          |  |

This function returns the position of the next Byte to be read or written. If an error occures, 0 is returned. Check DOS-Error in variable gbDOSError.

The statetement also returns an error in the gbDOSerror variable in the event that an error occurs. You can for example not set the fileposition behinds the filesize.

In QB/VB the file is filled with 0 bytes when you set the filepointer behind the size of the file. For embedded systems this does not seem a good idea.

Seek and Loc seems to do the same function, but take care : the seek function will return the position of the next read/write, while the Loc function returns the position of the last read/write. You may say that Seek = Loc+1.

### **Difference with QB**

In QB/VB you can use seek to make the file bigger. When a file is 100 bytes long, setting the filepointer to 200 will increase the file with 0 bytes. By design this is not the case in AVR -DOS.

#### See also

INITFILESYSTEM, OPEN, CLOSE, FLUSH, PRINT, LINE INPUT, LOC, LOF, EOF, FREEFILE, EILEATTR, BSAVE, BLOAD, KILL, DISKEREE, DISKSIZE, GET, PUTFILEDATE, FILETIME, FILEDATETIME, DIR, FILELENWRITE, INPUT

#### ASM

| Function<br>Calls | _FileSeek       |                                                       |
|-------------------|-----------------|-------------------------------------------------------|
| Input             | r24: filenumber | X: Pointer to Long-variable,<br>which gets the result |

| Output | r25: Errorcode | C-Flag: Set on Error |
|--------|----------------|----------------------|
|--------|----------------|----------------------|

| Statement<br>Calls | _FileSeekSet    |                                               |
|--------------------|-----------------|-----------------------------------------------|
| Input              | r24: filenumber | X: Pointer to Long-variable with the position |
| Output             | r25: Errorcode  | C-Flag: Set on Error                          |

#### Example

Open "test.biN" For Binary As #2
Put #2 , B ' write a byte
Put #2 , W ' write a word
Put #2 , L ' write a long
Ltemp = Loc(#2) + 1 ' get the position of the next byte
Print Ltemp ; " LOC" ' store the location of the file pointer
Print Seek(#2) ; " = LOC+1"

Close #2

'now open the file again and write only the single Open "test.bin" For Binary As #2 Seek #2 , Ltemp ' set the filepointer Sn = 1.23 ' change the single value so we can check it better Put #2 , Sn = 1 'specify the file position Close #2

# SELECT-CASE-END SELECT

#### Action

Executes one of several statement blocks depending on the value of an expression.

# Syntax

#### SELECT CASE var

CASE test1 : statements [CASE test2 : statements ] CASE ELSE : statements END SELECT

#### Remarks

| Var   | Variable. to test  |
|-------|--------------------|
| Test1 | Value to test for. |
| Test2 | Value to test for. |

You can test for conditions to like: CASE IS > 2 : Another option is to test for a range : CASE 2 TO 5 :

#### See also

IF THEN

#### Example

Dim X As Byte

#### Do

Input "X ? ", X
Select Case X
Case 1 To 3 : Print "1 , 2 or 3 will be ok"
Case 4 : Print "4"
Case Is > 10 : Print ">10"
Case Else : Print "no"
End Select
Loop

End

# SET

# Action

Set a bit to the value one.

#### **Syntax**

SET bit

SET var.x

#### Remarks

| Bit | Bitvariable.                                                              |
|-----|---------------------------------------------------------------------------|
| Var | A byte, integer, word or long variable.                                   |
| Х   | Bit of variable (0-7) to set. (0-15 for Integer/Word) and (0-31) for Long |

#### See also

<u>RESET</u>

#### Example

Dim Bl As Bit , B2 As Byte , C As Word , L As Long
Set Portb.1 'set bit 1 of port B
Set B1 'bit variable
Set B2.1 'set bit 1 of var b2
Set C.15 'set highest bit of Word
Set L.31 'set MS bit of LONG

End

# SETFONT

#### Action

Sets the font used for LCDAT on SED based Graphical LCD displays.

Syntax

SETFONT font

# Remarks

font

The name of the font that need to be used with LCDAT statements.

Since SED- based displays do not have their own font generator, you need to define your own fonts. You can create and modify your own fonts with the FontEditor Plugin. SETFONT will set an internal used data pointer to the location in memory where you font is stored. The name you specify is the same name you use to define the font.

You need to include the used fonts with the \$include directive: \$INCLUDE "font8x8.font" The order is not important.

You need to include the glibSED library with : \$LIB "glibsed.lbx"

# See also

CONFIG GRAPHLCD , LCDAT, GLCDCMD, GLCDDATA

#### Example

·-----

SETTCP

#### Action

(Re) Configures the TCP/IP W3100A chip.

# Syntax

 $\ensuremath{\mathsf{SETTCP}}\xspace{\mathsf{MAC}}$  ,  $\ensuremath{\mathsf{IP}}\xspace{\mathsf{NP}}$  ,  $\ensuremath{\mathsf{SUBMASK}}\xspace{\mathsf{SUBMASK}}$  ,  $\ensuremath{\mathsf{GATEWAY}}\xspace{\mathsf{GATEWAY}}$ 

# Remarks

| MAC     | The MAC address you want to assign to the W3100A.<br>The MAC address is a unique number that identifies your chip. You must use<br>a different address for every W3100A chip in your network.<br>Example : 123.00.12.34.56.78<br>You need to specify 6 bytes that must be separated by dots. The bytes must<br>be specified in decimal notation.                                                      |
|---------|----------------------------------------------------------------------------------------------------|
| IP      | The IP address you want to assign to the W3100A.<br>The IP address must be unique for every W3100A in your network. When you<br>have a LAN, 192.168.0.10 can be used. 192.168.0.x is used for LAN's since<br>the address is not an assigned internet address.                                                                                                    |
| SUBMASK | The submask you want to assign to the W3100A.<br>The submask is in most cases 255.255.255.0                                                                                                    |
| GATEWAY | This is the gateway address of the W3100A.<br>The gateway address you can determine with the IPCONFIG command at the<br>command prompt :<br>C:\>ipconfig<br>Windows 2000 IP Configuration<br>Ethernet adapter Local Area Connection 2:<br>Connection-specific DNS Suffix .:<br>IP Address: 192.168.0.3<br>Subnet Mask: 255.255.255.0<br>Default Gateway: 192.168.0.1<br>Use 192.168.0.1 in this case. |

The CONFIG TCPIP statement may be used only once.

When you want to set the TCP/IP settings dynamicly for instance when the settings are stored in EEPROM, you can not use constants. For this purpose, SETTCP must be used

SETTCP can take a variable or a constant for each parameter.

When you set the TCP/IP settings dynamicly, you do not need to set them with CONFIG TCPIP. In the CONFIG TCPIP you can use the NOINIT parameter so that the MAC and IP are not initialized which saves code.

See also GETSOCKET, SOCKETCONNECT, SOCKETSTAT, TCPWRITE, TCPWRITESTR, TCPREAD, CLOSESOCKET, SOCKETLISTEN, CONFIG TCPIP

# Example

See the DHCP2.BAS example from the Sample dir.

# SENDSCAN

# Action

Sendsscan codes to the PC.

### Syntax

SENDSCAN label

#### Remarks

| Label The name of the label that contains the scan codes. |  |
|-----------------------------------------------------------|--|

The SENDSCAN statement can send multiple scan codes to the PC.

The label is used to specify the start of the scan codes. The first byte specifies the number of bytes that follow.

The following table lists all mouse scan codes.

| Emulated Action       | Data sent to<br>host |
|-----------------------|----------------------|
| Move up one           | 08,00,01             |
| Move down one         | 28,00,FF             |
| Move right one        | 08,01,00             |
| Move left one         | 18,FF,00             |
| Press left button     | 09,00,00             |
| Release left button   | 08,00,00             |
| Press middle button   | 0C,00,00             |
| Release middle button | 08,00,00             |
| Press right button    | 0A,00,00             |
| Release right button  | 08,00,00             |

To emulate a left mouse click, the data line would look like this: DATA 6 , &H09, &H00, &H00, &H08 , &H00, &H00

^ send 6 bytes

^ left click

^ release

See also

# SENDSCANKBD

#### Action

Sends keyboard scan codes to the PC.

### **Syntax**

SENDSCANKBD label

# Remarks

| Label | The name of the label that contains the scan codes. |
|-------|-----------------------------------------------------|
|       |                                                     |

 $The \, {\tt SENDSCANKBD}\, statement\, can\, {\tt send}\, {\tt multiple}\, {\tt scan}\, {\tt codes}\, {\tt to}\, {\tt the}\, {\tt PC}.$ 

The label is used to specify the start of the scan codes. The first byte specifies the number of bytes that follow.

The following tables lists all scan codes.

# AT KEYBOARD SCANCODES

Table reprinted with permission of Adam Chapweske

|         | http://panda.cs.ndsu.nodak.edu/~achapwes |       |  |              |       |          |  |            |       |          |
|---------|------------------------------------------|-------|--|--------------|-------|----------|--|------------|-------|----------|
|         | MAKE                                     | BREAK |  | KEY          | MAKE  | BREAK    |  | KEY        | MAKE  | BREAK    |
| KE<br>Y |                                          |       |  |              |       |          |  |            |       |          |
| A       | 1C                                       | F0,1C |  | 9            | 46    | F0,46    |  | [          | 54    | FO,54    |
| в       | 32                                       | F0,32 |  | *            | 0E    | F0,0E    |  | INSERT     | E0,70 | E0,F0,70 |
| С       | 21                                       | F0,21 |  | -            | 4E    | F0,4E    |  | HOME       | E0,6C | E0,F0,6C |
| D       | 23                                       | F0,23 |  | =            | 55    | FO,55    |  | PG UP      | E0,7D | E0,F0,7D |
| Е       | 24                                       | F0,24 |  | $\mathbf{N}$ | 5D    | F0,5D    |  | DELETE     | E0,71 | E0,F0,71 |
| F       | 2B                                       | F0,2B |  | BKSP         | 66    | F0,66    |  | END        | E0,69 | E0,F0,69 |
| G       | 34                                       | F0,34 |  | SPACE        | 29    | F0,29    |  | PG DN      | E0,7A | E0,F0,7A |
| Н       | 33                                       | F0,33 |  | TAB          | 0D    | F0,0D    |  | U<br>ARROW | E0,75 | E0,F0,75 |
| I       | 43                                       | F0,43 |  | CAPS         | 58    | F0,58    |  | L<br>ARROW | E0,6B | E0,F0,6B |
| J       | 3B                                       | F0,3B |  | L SHFT       | 12    | FO,12    |  | D<br>ARROW | E0,72 | E0,F0,72 |
| К       | 42                                       | F0,42 |  | L CTRL       | 14    | F0,14    |  | R<br>ARROW | E0,74 | E0,F0,74 |
| L       | 4B                                       | F0,4B |  | L GUI        | E0,1F | E0,F0,1F |  | NUM        | 77    | F0,77    |
| М       | 3A                                       | F0,3A |  | L ALT        | 11    | F0,11    |  | KP /       | E0,4A | E0,F0,4A |
| N       | 31                                       | F0,31 |  | R SHFT       | 59    | F0,59    |  | KP *       | 7C    | F0,7C    |

| 0 | 44 | F0,44 | R CTRL       | E0,14                           | E0,F0,14                  | KP -  | 7B    | F0,7B    |
|---|----|-------|--------------|---------------------------------|---------------------------|-------|-------|----------|
| Р | 4D | F0,4D | R GUI        | E0,27                           | E0,F0,27                  | KP +  | 79    | F0,79    |
| Q | 15 | F0,15 | R ALT        | E0,11                           | E0,F0,11                  | KP EN | E0,5A | E0,F0,5A |
| R | 2D | F0,2D | APPS         | E0,2F                           | E0,F0,2F                  | KP .  | 71    | F0,71    |
| S | 1B | F0,1B | ENTER        | 5A                              | F0,5A                     | КР 0  | 70    | F0,70    |
| Т | 2C | F0,2C | ESC          | 76                              | F0,76                     | KP 1  | 69    | F0,69    |
| U | 3C | F0,3C | Fl           | 05                              | F0,05                     | KP 2  | 72    | F0,72    |
| v | 2A | F0,2A | F2           | 06                              | F0,06                     | KP 3  | 7A    | F0,7A    |
| W | 1D | F0,1D | F3           | 04                              | F0,04                     | KP 4  | 6B    | F0,6B    |
| Х | 22 | F0,22 | F4           | 0C                              | F0,0C                     | KP 5  | 73    | F0,73    |
| Y | 35 | F0,35 | F5           | 03                              | F0,03                     | KP 6  | 74    | F0,74    |
| Ζ | 1A | F0,1A | F6           | 0B                              | F0,0B                     | KP 7  | 6C    | F0,6C    |
| 0 | 45 | F0,45 | F7           | 83                              | F0,83                     | KP 8  | 75    | F0,75    |
| 1 | 16 | F0,16 | F8           | 0A                              | F0,0A                     | KP 9  | 7D    | F0,7D    |
| 2 | 1E | F0,1E | F9           | 01                              | F0,01                     | ]     | 5B    | F0,5B    |
| 3 | 26 | F0,26 | F10          | 09                              | F0,09                     | ;     | 4C    | F0,4C    |
| 4 | 25 | F0,25 | F11          | 78                              | F0,78                     | 1     | 52    | F0,52    |
| 5 | 2E | F0,2E | F12          | 07                              | F0,07                     | ,     | 41    | F0,41    |
| 6 | 36 | F0,36 | PRNT<br>SCRN | E0,12,<br>E0,7C                 | E0,F0,<br>7C,E0,<br>F0,12 | •     | 49    | F0,49    |
| 7 | 3D | F0,3D | SCROLL       | 7E                              | F0,7E                     | /     | 4A    | F0,4A    |
| 8 | 3E | F0,3E | PAUSE        | E1,14,77,<br>E1,F0,14,<br>F0,77 | -NONE-                    |       |       |          |

#### Stop E0, 3B E0, F0, 3B Play/Pause E0, 34 E0, F0, 34 E0, 23 E0, F0, 23 Mute Volume Up E0, 32 E0, F0, 32 E0, 21 Volume Down E0, F0, 21 E0, 50 E0, F0, 50 Media Select E0, 48 E-Mail E0, F0, 48 Calculator E0, 2B E0, F0, 2B E0, 40 My Computer E0, F0, 40 WWW Search E0, 10 E0, F0, 10 E0, 3A WWW Home E0, F0, 3A WWW Back E0, 38 E0, F0, 38 E0, 30 WWW Forward E0, F0, 30 WWW Stop E0, 28 E0, F0, 28 WWW Refresh E0, 20 E0, F0, 20 **WWWFavorites** E0, 18 E0, F0, 18

To emulate volume up, the data line would look like this: DATA 5 , &HEO, &H32, &HEO, &HFO , &H32 ^ send 5 bytes

^ volume up

See also

CONFIG ATEMU

# ACPI Scan Codes

| Key   | Make<br>Code | Break<br>Code |
|-------|--------------|---------------|
| Power | E0, 37       | E0, F0, 37    |
| Sleep | E0, 3F       | E0, F0, 3F    |
| Wake  | E0, 5E       | E0, F0, 5E    |

# Windows Multimedia Scan Codes

| Кеу            | Make<br>Code | Break<br>Code |
|----------------|--------------|---------------|
| Next Track     | E0, 4D       | E0, F0, 4D    |
| Previous Track | E0, 15       | E0, F0, 15    |

SERIN

#### Action

Reads serial data from a dynamic software UART.

# Syntax

SERIN var , bts , port , pin, baud , parity , dbits , sbits

# Remarks

While the OPEN and CLOSE statements can be used for software UARTS, they do not permit to use the same pin for input and output. The settings used when opened the communication channel can also not be changed at run time.

The SERIN and SEROUT statements are dynamic software UART routines to perform input and output. You can use them on the same pin for example send some data with SEROUT and get back an answer using SERIN.

Since the SERIN and SEROUT routines can use any pin and can use different parameter values, the code size of these routines is larger.

| Parameter | Description                                                                                                    |
|-----------|----------------------------------------------------------------------------------------------------|
| Var       | A variable that will be assigned with the received data.                                                                                                    |
| Bts       | The number of bytes to receive. String variables will wait for a return (ASCII 13). There is no check if the variable you assign is big enough to hold the result. |
| Port      | The name of the port to use. This must be a letter like A for portA.                                                                                               |
| Pin       | The pin number you want to use of the port. This must be in the range from 0-7.                                                                                    |
| Baud      | The baud rate you want to use. For example 19200.                                                                                                    |
| Parity    | A number that codes the parity. 0= NONE, 1 = EVEN, 2 = ODD                                                                                                    |
| Dbits     | The number of data bits. Use 7 or 8.                                                                                                    |
| Sbits     | The number of stop bits. 1 to 2.                                                                                                    |

The use of SERIN will create an internal variable named SER BAUD. This is a LONG variable. It is important that you specify the correct crystal value with \$CRYSTAL so the correct calculation can be made for the specified baud rate.

Note that \_\_\_\_SER\_BAUD will not hold the passed baud rate but will hold the bit delay used internal.

Since the SW UART is dynamic you can change all the params at run time. For example you can store the baud rate in a variable and pass this variable to the SERIN routine. Your code could change the baud rate under user control this way.

It is important to realize that software timing is used for the bit timing. Any interrupt that occurs during SERIN or SEROUT will delay the transmission. Disable interrupts while you use SERIN or SEROUT.

# ASM

| The routine called is named _serin  | and is stored in mcs.lib |
|-------------------------------------|--------------------------|
| For the baud ate calculation, _calc | _baud is called.         |

#### See also

SEROUT

## Example

' serin out.bas ' (c) 2004 MCS Electronics ' demonstration of DYNAMIC software UART 'tip : Also look at OPEN and CLOSE 'tell the compiler which XTAL was used \$crystal = 4000000'tell the compiler which chip we use \$regfile = "2313def.dat" 'some variables we will use Dim S As String \* 10 Dim Mybaud As Long 'when you pass the baud rate with a variable, make sure you dimesion it as a LONG Mvbaud = 19200Do 'first get some data Serin S , 0 , D , 0 , Mybaud , 0 , 8 , 1 'now send it Serout S , 0 , D , 1 , Mybaud , 0 , 8 , 1 ' ^ 1 stop bit

' ^--- 8 data bits

' ^----- even parity (0=N, 1 = E, 2=O)

' ^----- baud rate ' ^----- pin number

' ^----- port so PORTA.0 and PORTA.1 are used

' ^----- for strings pass 0

' ^----- variable

Wait 1 LOOP

End

'because the baud rate is passed with a variable in theis example, you could change it under user control

'for example check some DIP switches and change the variable mybaud

#### SEROUT

# Action

Sends serial data through a dynamic software UART.

#### Syntax

SEROUT var , bts , port , pin, baud , parity , dbits , sbits

#### Remarks

While the OPEN and CLOSE statements can be used for software UARTS, they do not permit to use the same pin for input and output. The settings used when opened the communication channel can also not be changed at run time.

The SERIN and SEROUT statements are dynamic software UART routines to perform input and output. You can use them on the same pin for example send some data with SEROUT and get back an answer using SERIN.

Since the SERIN and SEROUT routines can use any pin and can use different parameter values, the code size of these routines is larger.

| Parameter | Description                                                                                                    |  |
|-----------|----------------------------------------------------------------------------------------------------|--|
| Var       | A variable which content is send through the UART. A constant can NOT be used.                                                                                     |  |
| Bts       | The number of bytes to receive. String variables will wait for a return (ASCII 13). There is no check if the variable you assign is big enough to hold the result. |  |
| Port      | The name of the port to use. This must be a letter like A for portA.                                                                                               |  |
| Pin       | The pin number you want to use of the port. This must be in the range from 0-7.                                                                                    |  |
| Baud      | The baud rate you want to use. For example 19200.                                                                                                    |  |
| Parity    | A number that codes the parity. 0= NONE, 1 = EVEN, 2 = ODD                                                                                                    |  |
| Dbits     | The number of data bits. Use 7 or 8.                                                                                                    |  |
| Sbits     | The number of stop bits. 1 to 2.                                                                                                    |  |

The use of SEROUT will create an internal variable named \_\_\_SER\_BAUD. This is a LONG variable. It is important that you specify the correct crystal value with \$CRYSTAL so the correct calculation can be made for the specified baud rate.

Note that \_\_\_\_SER\_BAUD will not hold the passed baud rate but will hold the bit delay used internal.

Since the SW UART is dynamic you can change all the params at run time. For example you can store the baud rate in a variable and pass this variable to the SEROUT routine.

Your code could change the baud rate under user control this way.

It is important to realize that software timing is used for the bit timing. Any interrupt that occurs during SERIN or SEROUT will delay the transmission. Disable interrupts while you use SERIN or SEROUT.

The SEROUT will use the pin in Open Collector mode. This means that you can connect several AVR chips and poll the ' bus' with the SERIN statement.

#### ASM

The routine called is named \_serout and is stored in mcs.lib For the baud ate calculation, \_calc\_baud is called.

#### See also

**SERIN** 

#### Example

(\_\_\_\_\_

- ' serin\_out.bas
- ' (c) 2004 MCS Electronics

' demonstration of DYNAMIC software UART

'tip : Also look at OPEN and CLOSE

'tell the compiler which XTAL was used
\$crystal = 4000000

'tell the compiler which chip we use
\$regfile = "2313def.dat"

'some variables we will use
Dim S As String \* 10
Dim Mybaud As Long
'where your page the bound rate with a wariable."

'when you pass the baud rate with a variable, make sure you dimesion it as a  $\ensuremath{\text{LONG}}$ 

Mvbaud = 19200Do 'first get some data Serin S , 0 , D , 0 , Mybaud , 0 , 8 , 1 'now send it Serout S , 0 , D , 1 , Mybaud , 0 , 8 , 1 ' ^ 1 stop bit ' ^--- 8 data bits ' ^----- even parity (0=N, 1 = E, 2=O) ' ^----- baud rate ' ^----- pin number ' ^----- port so PORTA.0 and PORTA.1 are used ' ^----- for strings pass 0 ' ^----- variable Wait 1 LOOD End

'because the baud rate is passed with a variable in theis  $\alpha xample,$  you could change it under user control

'for example check some DIP switches and change the variable mybaud

# SGN

# Action

Returns the sign of a single value.

# Syntax

var =**SGN**(x)

#### Remarks

| Var | A single variable that is assigned with the SGNS of variable x. |
|-----|-----------------------------------------------------------------|
| Х   | The single to get the sign of.                                  |

For values <0, -1 will be returned For 0, 0 will be returned For values >0, 1 will be returned

# See Also

INT, FIX, ROUND

#### Example

Dim S As Single , x As Single, y As Single
x= 2.3 : S = ROUND(x) '2
x= -2.3 : S = ROUND(x) '-2
Print S

# SHIFT

Shift all bits one place to the left or right.

# **Syntax**

Action

SHIFT var, LEFT/RIGHT [, shifts]

#### Remarks

| Var    | Byte, Integer/Word, Long or Singlevariable. |  |
|--------|---------------------------------------------|--|
| Shifts | The number of shifts to perform.            |  |

The SHIFT statement rotates all the bits in the variable to the left or right.

When shifting LEFT the most significant bit, will be shifted out of the variable. The LS bit becomes zero. Shifting a variable to the left, multiplies the variable with a value of two.

When shifting to the RIGHT, the least significant bit will be shifted out of the variable. The MS bit becomes zero. Shifting a variable to the right, divides the variable by two.

A Shift performs faster than a multiplication or division.

See also ROTATE , SHIFTIN , SHIFTOUT

#### Example

Dim a as Byte a = 128 Shift A , Left , 2 Print a '0 End

# SHIFTCURSOR

#### Action

Shift the cursor of the LCD display left or right by one position.

#### **Syntax**

SHIFTCURSOR LEFT / RIGHT

# See also

Example

LCD "Hello" SHIFTCURSOR LEFT End

# SHIFTIN

# Action

Shifts a bit stream into a variable.

#### Syntax

SHIFTIN pin , pclock , var , option [, bits , delay ]

#### Remarks

| Pin    | The port pin which serves as an input.PINB.2 for example                                                                                                    |  |
|--------|----------------------------------------------------------------------------------------------------|--|
| Pclock | The port pin which generates the clock.                                                                                                    |  |
| Var    | The variable that is assigned.                                                                                                    |  |
| Option | Option can be :         0 - MSB shifted in first when clock goes low         1 - MSB shifted in first when clock goes high         2 - LSB shifted in first when clock goes low         3 - LSB shifted in first when clock goes high         Adding 4 to the parameter indicates that an external clock signal is used for the clock. In this case the clock will not be generated. So using 4 will be the same a 0 (MSB shifted in first when clock goes low) but the clock must be generated by an external signal.         4 - MSB shifted in first when clock goes low with ext. clock         5 - MSB shifted in first when clock goes low with ext. clock         6 - LSB shifted in first when clock goes low with ext. clock         7 - LSB shifted in first when clock goes low with ext. clock |  |
| Bits   | Optional number of bits to shift in. Maximum 255.                                                                                                    |  |
| Delay  | Optional delay in uS. When you specify the delay, the number of bits must also be specified. When the number of bits is default you can use NULL for the BITS parameter.                                                                                                    |  |

If you do not specify the number of bits to shift, the number of shifts will depend on the type of the variable.

When you use a byte, 8 shifts will occur and for an integer, 16 shifts will occur. For a Long and Single 32 shifts will occur.

The SHIFTIN routine can be used to interface with all kind of chips.

The PIN is normally connected with the output of chip that will send information.

The PCLOCK pin can be used to clock the bits as a master, that is the clock pulses will be generated. Or it can sample a pin that generates these pulses.

The VARIABLE is a normal BASIC variable. And may be of any type except for BIT. The data read from the chip is stored in this variable.

The OPTIONS is a constant that specifies the direction of the bits. The chip that outputs the data may send the LS bit first or the MS bit first. It also controls on which edge of the clock signal the data must be stored.

When you add 4 to the constant you tell the compiler that the clock signal is not generated but that there is an external clock signal.

The number of bits may be specified. You may omit this info. In that case the number of bits of the element data type will be used.

The DELAY normally consists of 2 NOP instructions. When the clock is too fast you can specify a delay time(in uS).

# See also

SHIFTOUT, SHIFT

### Example

Dim A As Byte Config Pinb.0 = Input ' set pin to input Config Pinb.1 = Output Portb.0 = 1 Shiftin Pinb.0 , Portb.1 , A , 4 , 4 , 10 'shiftin 4 bits and use external clock Shift A , Right , 4 'adjust Shiftin Pinb.0 , Portb.1 , A 'read 8 bits

End

# SHIFTOUT

# Action

Shifts a bit stream out of a variable into a port pin .

#### Syntax

SHIFTOUT pin , pclock , var , option [, bits , delay ]

#### Remarks

| Pin    | The port pin which serves as a data output.                                                                                                    |  |
|--------|----------------------------------------------------------------------------------------------------|--|
| Pclock | The port pin which generates the clock.                                                                                                    |  |
| Var    | The variable that is shifted out.                                                                                                    |  |
| Option | Option can be :<br>0 – MSB shifted out first when clock goes low<br>1 – MSB shifted out first when clock goes high<br>2 – LSB shifted out first when clock goes low<br>3 – LSB shifted out first when clock goes high |  |
| Bits   | Optional number of bits to shift out.                                                                                                    |  |
| Delay  | Optional delay in uS. When you specify the delay, the number of bits must also be specified. When the default must be used you can also use NULL for the number of bits.                                              |  |

If you do not specify the number of bits to shift, the number of shifts will depend on the type of the variable.

When you use a byte, 8 shifts will occur and for an integer, 16 shifts will occur. For a Long and Single 32 shifts will occur.

The SHIFTIN routine can be used to interface with all kind of chips.

The PIN is normally connected with the input of a chip that will receive information.

The PCLOCK pin is used to clock the bits out of the chip.

The VARIABLE is a normal BASIC variable. And may be of any type except for BIT. The data that is stored in the variable is sent with PIN.

The OPTIONS is a constant that specifies the direction of the bits. The chip that reads the data may want the LS bit first or the MS bit first. It also controls on which edge of the clock signal the data is sent to PIN.

The number of bits may be specified. You may omit this info. In that case the number of bits of the element data type will be used.

The DELAY normally consists of 2 NOP instructions. When the clock is too fast you can specify a delay time(in uS).

#### See also

SHIFTIN, SHIFT

#### Example

Dim a as byte Config Pinb.0 = Output Config Pinb.1 = Input Shiftout Portb.0 , Portb.1 , A , 3 , 4 , 10 'shiftout 4 bits Shiftin Pinb.0 , Portb.1 , A , 3 'shiftout 8 bits End

# SHIFTLCD

# Action

Shift the LCD display left or right by one position.

# Syntax

SHIFTLCD LEFT / RIGHT

# Remarks

NONE

# See also SHIFTCURSOR

Example Lcd "Very long text" Shiftlcd Left Wait 1 Shiftlcd Right End

# SHOWPIC

#### Action

Shows a BGF file on the graphic display

# **Syntax**

SHOWPIC x, y , label

#### Remarks

Showpic can display a converted BMP file. The BMP must be converted into a BGF file with the Tools Graphic Converter.

The X and Y parameters specify where the picture must be displayed. X and Y must be 0 or a multiple of 8. The picture height and width must also be a multiple of 8.

The label tells the compiler where the graphic data is located. It points to a label where you put the graphic data with the \$BGF directive.

You can store multiple pictures when you use multiple labels and \$BGF directives,

Note that the BGF files are RLE encoded to save code space.

#### See also

PSET, \$BGE, CONFIG GRAPHLCD, LINE, CIRCLE, SHOWPICE

#### Example

' (c) 2001 MCS Electronics ' T6963C graphic display support demo ·-----'The connections of the LCD used in this demo 'LCD pin connected to ' 1 GND GND '2 GND GND '3 +5V +5V '4 -9V -9V potmeter '5 /WR PORTC.0 '6 /RD PORTC.1 '7 /CE PORTC.2 '8 C/D PORTC.3 '9 NC not conneted '10 RESET PORTC.4 '11-18 D0-D7 PA '19 FS PORTC.5 '20 NC not connected

'First we define that we use a graphic LCD ' Only 240\*64 supported yet Config Graphlcd = 240 \* 64, Dataport = Porta, Controlport = Portc, Ce = 2, Cd = 3, Wr = 0, Rd = 1, Reset = 4, Fs = 5 'The dataport is the portname that is connected to the data lines of the

#### LCD

'The controlport is the portname which pins are used to control the lcd 'CE, CD etc. are the pin number of the CONTROLPORT. ' For example CE =2 because it is connected to PORTC.2

'Dim variables (y not used) Dim X As Byte , Y As Byte

'Clear the screen will both clear text and graph display **Cls** 'Other options are :

' CLS TEXT to clear only the text display

' CLS GRAPH to clear only the graphical part

'locate works like the normal LCD locate statement ' LOCATE LINE,COLUMN LINE can be 1-8 and column 0-30  $\tt Locate~1$  , 1

'Show some text
Lcd "MCS Electronics"
'And some othe text on line 2
Locate 2 , 1 : Lcd "T6963c support"

'wait 1 sec Wait 1

' draw a line using PSET X,Y, ON/OFF ' PSET on.off param is 0 to clear a pixel and any other value to turn it on For X = 0 To 140 Pset X , 20 , 255 ' set the pixel Next

#### Wait 1

'Now it is time to show a picture
'SHOWPIC X,Y,label
'The label points to a label that holds the image data
Showpic 0 , 0 , Plaatje

Wait 1 Cls Text ' clear the text End

'This label holds the mage data
Plaatje:
'\$BGF will put the bitmap into the program at this location
\$bgf "mcs.bgf"

'You could insert other picture data here

#### Label:

\$BGF "mcs.bgf" 'data will be inserted here

# SHOWPICE

#### Action

Shows a BGF file stored in EEPROM on the graphic display

#### Syntax

SHOWPICE x, y , label

#### Remarks

Showpice can display a converted BMP file that is stored in the EEPROM of the micro processor. The BMP must be converted into a BGF file with the <u>Tools Graphic Converter</u>.

The X and Y parameters specify where the picture must be displayed. X and Y must be 0 or a multiple of 8. The picture height and width must also be a multiple of 8.

The label tells the compiler where the graphic data is located. It points to a label where you put the graphic data with the \$BGF directive.

You can store multiple pictures when you use multiple labels and \$BGF directives,

Note that the BGF files are RLE encoded to save code space.

# See also

PSET, \$BGF, CONFIG GRAPHLCD, LINE, SHOWPIC, CIRCLE

#### Example

```
' showpicE.bas
' demonstrates showing a picture from EEPROM
scrystal = 8000000
$regfile = "8535def.dat"
'First we define that we use a graphic LCD
' Only 240*64 supported yet
Config Graphled = 240 * 128 , Dataport = Porta , Controlport = Porte , Ce
= 2 , Cd = 3 , Wr = 0 , Rd = 1 , Reset = 4 , Fs = 5 , Mode = 8
'The dataport is th e portname that is connected to the data lines of the
LCD
'The controlport is the portname which pins are used to control the lcd
'CE, CD etc. are the pin number of the CONTROLPORT.
' For example CE =2 because it is connected to PORTC.2
'mode 8 gives 240 / 8 = 30 columns , mode=6 gives 240 / 6 = 40 columns
'we will load the picture data into EEPROM so we specify $EEPROM
'the data must be specified before the showpicE statement.
$eeprom
Plaatie:
'the $BGF directive will load the data into the EEPROM or FLASH depending
on the SEEPROM or SDATA directive
$bqf "mcs.bqf"
'switch back to normal DATA (flash) mode
Śdata
```

'Clear the screen will both clear text and graph display **Cls** 'showpicE is used to show a picture from EEPROM 'showpic must be used when the data is located in Flash **Showpice 0**, 0, Plaatje End

# SIN

# Action

Returns the sine of a single

# Syntax

var =SIN( single )

# Remarks

| Var    | A numeric variable that is assigned with sinus of variable single. |  |
|--------|--------------------------------------------------------------------|--|
| Single | The single variable to get the sinus of.                           |  |

All trig functions work with radians. Use deg2rad and rad2deg to convert between radians and angles.

See Also RAD2DEG, DEG2RAD, ATN, COS

# Example Show sample

# SINH

# Action

Returns the sinus hyperbole of a single

Syntax

var =SINH ( single )

# Remarks

| Var    | A numeric variable that is assigned with sinus hyperbole of variable single. |
|--------|------------------------------------------------------------------------------|
| Single | The single variable to get the sinus hyperbole of.                           |

All trig functions work with radians. Use deg2rad and rad2deg to convert between radians and angles.

# See Also

RAD2DEG, DEG2RAD, ATN, COS, SIN, TANH, COSH

Example

Show sample

# SOCKETCONNECT

### Action

Establishesaconnection to a TCP/IP server.

# **Syntax**

Result= SocketConnect(socket, IP, port)

#### Remarks

| Result | A byte that is assigned with 0 when the connection succeeded. It will return 1 when an error occurred.                                                                                                    |
|--------|----------------------------------------------------------------------------------------------------|
| IP     | The IP number of the server you want to connect to.<br>This may be a number like 192.168.0.2 or a LONG variablethat is<br>assigned with an IP number.<br>Note that the LSB of the LONG, must contain the MSB of the IP<br>number. |
| Port   | The port number of the server you are connecting to.                                                                                                    |

You can only connect to a server. Standardized servers have dedicated port numbers. For example, the HTTP protocol (web server) uses port 80.

After you have established a connection the server might send data. This depends entirely on the used protocol. Most servers will send some welcome t ext, this is called a banner.

You can send or receive data once the connection is established.

The server might close the connection after this or you can close the connection yourself. This also depends on the protocol.

#### See also

CONFIG TCPIP, GETSOCKET, SOCKETSTAT, TCPWRITE, TCPWRITESTR, TCPREAD, CLOSESOCKET, SOCKETLISTEN

## Example

J = Socketconnect(i, 194.109.6.52, 25) ' smtp server

# SOCKETLISTEN

#### Action

Opens a socket in server (listen) mode.

#### **Syntax**

SocketListen socket

# Remarks

| Socket | The socket number you want to close in the range of 0 $$ -3 |
|--------|-------------------------------------------------------------|
|        |                                                             |

The socket will listen to the port you specified with the GetSocket function.

You can listen to a maximum of 4 sockets at the same time.

After the connection is closed by either the client or the server, a new connection need to be created and the SocketListen statement must be used again.

# See also

CONFIG TCPIP, GETSOCKET, SOCKETCONNECT, SOCKETSTAT, TCPWRITE, TCPWRITESTR, TCPREAD, CLOSESOCKET

#### Example

I = Getsocket(0 , Sock\_stream , 5000 , 0) ' get a new socket
Socketlisten I ' listen
#if Debug
Print "Listening on socket : " ; I
#endif

# SOCKETSTAT

# Action

Returns information of a socket.

# **Syntax**

Result = SocketStat ( socket , mode)

# Remarks

| Result | A word variable that is assigned with the result.                                              |  |
|--------|------------------------------------------------------------------------------------------------|--|
| Socket | The socket number you want to get information of                                               |  |
| Mode   | A parameter that specified what kind of information you want to retrieve.                      |  |
|        | SEL_CONTROL or 0 : returns the status register value                                           |  |
|        | SEL_SEND or 1 : returns the number of bytes that might be placed into the transmission buffer. |  |
|        | SEL_RECV or 2 : returns the number of bytes that are stored in the reception buffer.           |  |

The SocketStat function contains actual 3 functions. One to get the status of the connection, one to determine how many bytes you might write to the socket, and one to determine how many bytes you can read from the buffer.

When you specify mode 0, one of the following byte values will be returned:

| Value | State            | Description                                                                                     |
|-------|------------------|-------------------------------------------------------------------------------------------------|
| 0     | SOCK_CLOSED      | Connectionclosed                                                                                |
| 1     | SOCK_ARP         | Standing by for reply after transmitting ARP request                                            |
| 2     | SOCK_LISTEN      | Standing by for connection setup to the client when acting in passive mode                      |
| 3     | SOCK_SYNSENT     | Standing by for SYN, ACK after transmitting SYN for connecting setup when acting in active mode |
| 4     | SOCK_SYNSENT_ACK | Connection setup is complete after SYN, ACK is received and ACK is transmitted in active mode   |
| 5     | SOCK_SYNRECV     | SYN, ACK is being transmitted after receiving SYN from the client in listen state, passive mode |
| 6     | SOCK_ESTABLISHED | Connection setup is complete in active, passive mode                                            |
| 7     | SOCK_CLOSE_WAIT  | Connection being terminated                                                                     |

| 8  | SOCK_LAST_ACK  | Connection being terminated                                                                         |
|----|----------------|----------------------------------------------------------------------------------------------------|
| 9  | SOCK_FIN_WAIT1 | Connection being terminated                                                                         |
| 10 | SOCK_FIN_WAIT2 | Connection being terminated                                                                         |
| 11 | SOCK_CLOSING   | Connection being terminated                                                                         |
| 12 | SOCK_TIME_WAIT | Connection being terminated                                                                         |
| 13 | SOCK_RESET     | Connection being terminated after receiving reset packet from peer.                                 |
| 14 | SOCK_INIT      | Socketinitializing                                                                                  |
| 15 | SOCK_UDP       | Applicable channel is initialized in UDP mode.                                                      |
| 16 | SOCK_RAW       | Applicable channel is initialized in IP layer RAW mode                                              |
| 17 | SOCK_UDP_ARP   | Standing by for reply after transmitting ARP request packet to the destination for UDP transmission |
| 18 | SOCK_UDP_DATA  | Data transmission in progress in UDP RAW mode                                                       |
| 19 | SOCK_RAW_INIT  | W3100Ainitialized in MAC layer RAW mode                                                             |

The SocketStat function is also used internally by the library.

# See also

CONFIG TCPIP, GETSOCKET, SOCKETCONNECT, TCPWRITE, TCPWRITESTR, TCPREAD, CLOSESOCKET, SOCKETLISTEN

# Example

Tempw = Socketstat(i , 0) ' get status Select Case Tempw Case Sock\_established End Select

# SONYSEND

# Action

Sends Sony remote IR code.

Syntax

#### SONYSEND address

Uses

TIMER1

#### Remarks

| Address | The address of the Sony device. |
|---------|---------------------------------|
|         |                                 |

SONY CD Infrared Remote Control codes (RM-DX55)

| Function | Hex  | Bin            |
|----------|------|----------------|
| Power    | A91  | 1010 1001 0001 |
| Play     | 4D1  | 0100 1101 0001 |
| Stop     | 1D1  | 0001 1101 0001 |
| Pause    | 9D1  | 1001 1101 0001 |
| Continue | B91  | 1011 1001 0001 |
| Shuffle  | AD1  | 1010 1101 0001 |
| Program  | F91  | 1111 1001 0001 |
| Disc     | 531  | 0101 0011 0001 |
| 1        | 011  | 0000 0001 0001 |
| 2        | 811  | 1000 0001 0001 |
| 3        | 411  | 0100 0001 0001 |
| 4        | C11  | 1100 0001 0001 |
| 5        | 211  | 0010 0001 0001 |
| 6        | A11  | 1010 0001 0001 |
| 7        | 611  | 0110 0001 0001 |
| 8        | E11  | 1110 0001 0001 |
| 9        | 111  | 0001 0001 0001 |
| 0        | 051  | 0000 0101 0001 |
| >10      | E51  | 1110 0101 0001 |
| enter    | D11  | 1101 0001 0001 |
| clear    | F11  | 1111 0001 0001 |
| repeat   | 351  | 0011 0101 0001 |
| disc-    | BD1  | 1011 1101 0001 |
| disc +   | H7D1 | 0111 1101 0001 |
| <<       | 0D1  | 0000 1101 0001 |

| >>            | 8D1      | 1000 1101 0001 |
|---------------|----------|----------------|
| <<            | CD1      | 1100 1101 0001 |
| >>            | 2D1      | 0010 1101 0001 |
|               |          |                |
| SONY Cassette | RM-J901) |                |
| Deck A        |          |                |
| stop          | 1C1      | 0001 1100 0001 |
| play >        | 4C1      | 0100 1100 0001 |
| play <        | EC1      | 1110 1100 0001 |
| »>            | 2C1      | 0010 1100 0001 |
| <<            | CC1      | 1100 1100 0001 |
| record        | 6C1      | 0110 1100 0001 |
| pause         | 9C1      | 1001 1100 0001 |
| Dec B         |          |                |
| stop          | 18E      | 0001 1000 1110 |
| play >        | 58E      | 0101 1000 1110 |
| play <        | 04E      | 0000 0100 1110 |
| >>            | 38E      | 0011 1000 1110 |
| <<            | D8E      | 1101 1000 1110 |
| record        | 78E      | 0111 1000 1110 |
| pause         | 98E      | 1001 1000 1110 |

---[ SONY TV Infrared Remote Control codes (RM-694) ]-----

program + = &H090 : 0000 1001 0000program - = &H890 : 1000 1001 0000 volume + = &H490 : 0100 1001 0000 volume - = &HC90 : 1100 1001 0000 power = &HA90 : 1010 1001 0000 sound on/off = &H290 : 0010 1001 0000 1 = &H010 : 0000 0001 00002 = &H810 : 1000 0001 0000 3 = &H410 : 0100 0001 0000 4 = &HC10 : 1100 0001 0000 5 = &H210 : 0010 0001 0000 6 = &HA10 : 1010 0001 0000 7 = &H610 : 0110 0001 0000 8 = &HE10 : 1110 0001 0000 9 = &H110 : 0001 0001 0000 0 = &H910 : 1001 0001 0000 -/-- = &HB90 : 1011 1001 0000

For more SONY Remote Control info:

http://www.fet.uni-hannover.de/purnhage/

The resistor must be connected to the OC1A pin. In the example a 2313 micro was used. This micro has pin portB.3 connected to OC1A.

Look in a datasheet for the proper pin when used with a different chip.

An IR booster circuit is shown below:

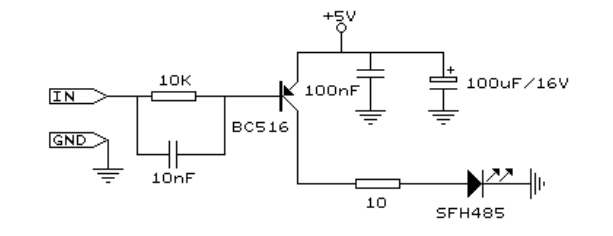

# See also CONFIG RC5, GETRC5

# Example

' SONYSEND.BAS ' (c) 2004 MCS Electronics ' code based on application note from Ger Langezaal

- ' +5V <--[A Led K]---[220 Ohm]---> Pb.3 for 2313.
- ' RC5SEND is using TIMER1, no interrupts are used
- ' The resistor must be connected to the OC1(A) pin , in this case PB.3

\$regfile = "2313def.dat"

**\$crystal =** 4000000

#### Do

Waitms 500 Sonysend &HA90 Loop

End

# SOUND

Sends pulses to a port pin.

# **Syntax**

Action

SOUND pin, duration, pulses

#### Remarks

| Pin      | Any I/O pin such as PORTB.0 etc.                                                  |
|----------|-----------------------------------------------------------------------------------|
| Duration | The number of pulses to send. Byte, integer/word or constant.                     |
| Pulses   | The time the pin is pulled low and high.<br>This is the value for a loop counter. |

When you connect a speaker or a buzzer to a port pin (see hardware) , you can use the SOUND statement to generate some tones.

The port pin is switched high and low for pulses times. This loop is executed duration times.

The SOUND statement is not intended to generate accurate frequencies. Use a TIMER to do that.

#### See also

NONE

# Example

SOUND PORTB.1 , 10000, 10 'BEEP End

# SPACE

# Action

Returns a string that consists of spaces.

# **Syntax**

var = SPACE(x)

# Remarks

| Х   | The number of spaces.        |
|-----|------------------------------|
| Var | The string that is assigned. |

Using 0 for x will result in a string of 255 bytes because there is no check for a zero length assign.

#### See also

**STRING** 

#### Example

Dim s as String \* 15, z as String \* 15 s = Space(5) Print " {" ;s ; " }" '{ }

# Dim A as Byte A = 3

S = Space(a)

#### End

# SPC

# Action

Prints the number of specified spaces.

# Syntax

PRINT SPC(x)

#### Remarks

| Х | The number of spaces to print. |
|---|--------------------------------|
|   |                                |

Using 0 for x will result in a string of 255 bytes because there is no check for a zero length assign. SPC can be used with <u>LCD</u> too.

The difference with the SPACE function is that SPACE returns a number of spaces while SPC() can only be used with printing. Using SPACE() with printing is also possible but it will use a temporary buffer while SPC does not use a temporary buffer.

# See also

**SPACE** 

# Example

Dim s as String \* 15, z as String \* 15
Print "{" ; SPC(5) ; "}" ' {
LCD "{" ; SPC(5) ; "}" ' {

# SPIIN

### Action

Reads a value f rom the SPI -bus.

#### Syntax

SPIIN var, bytes

# Remarks

| Var   | The variable which receives the value read from the SPI-bus. |
|-------|--------------------------------------------------------------|
| Bytes | The number of bytes to read.                                 |

### See also

SPIOUT, SPIINIT, CONFIG SPI, SPIMOVE

# Example

Dim A(10) As Byte
Config Spi = Soft , Din = Pinb.0 , Dout = Portb.1 , Ss = Portb.2 , Clock
= Portb.3
Spiinit
Spiin A(1) , 4 'read 4 bytes and store in a(1), a(2) , a(3) and a(4)

End

# SPIINIT

#### Action

Initiate the SPI pins.

# **Syntax**

SPIINIT

# Remarks

After the configuration of the SPI pins, you must initialize the SPI pins to set them for the right data direction. When the pins are not used by other hardware/software, you only need to use SPIINIT once.

When other routines change the state of the SPI pins, use SPIINIT again before using SPIIN and SPIOUT.

#### See also

SPIIN, SPIOUT

### ASM

Calls \_init\_spi

#### Example

Dim A(10) As Byte
Config Spi = Soft , Din = Pinb.0 , Dout = Portb.1 , Ss = Portb.2 , Clock
= Portb.3
Spiinit
Spiin A(1) , 4 'read 4 bytes and store in a(1), a(2) , a(3) and a(4)

#### End

# SPIOUT

# Action

Sends a value of a variable to the SPI-bus.

#### Syntax

SPIOUT var, bytes

# Remarks

| var   | The variable whose content must be send to the SPI-bus. |
|-------|---------------------------------------------------------|
| bytes | The number of bytes to send.                            |

#### See also

SPIIN, SPIINIT, CONFIG SPI, SPIMOVE

# Example

Dim A(10) As Byte
Config Spi = Soft , Din = Pinb.0 , Dout = Portb.1 , Ss = Portb.2 , Clock
= Portb.3
Spiinit
Spiout A(1) , 4 'write 4 bytes a(1), a(2) , a(3) and a(4)

#### End

# SQR

# Action

Returns the Square root of a variable.

#### Syntax

var =SQR( single )

#### Remarks

| var    | A numeric single variable that is assigned with the SQR of variable single. |
|--------|-----------------------------------------------------------------------------|
| single | The single variable to get the SQR of.                                      |

When SQR is used with a single, the FP\_TRIG library will be used.

When SQR is used with bytes, integers, words and longs, the SQR routine from MCS.LBX will be used.

As an alternative you can use the library SQR\_IT.LBX or SQR.LBX. By default, the code from FP\_TRIG.LIB will be used.

Different algorithm's can be used to calculate the SQR. By default the fast algorithm code is used. The following picture shows the difference for the three methods:

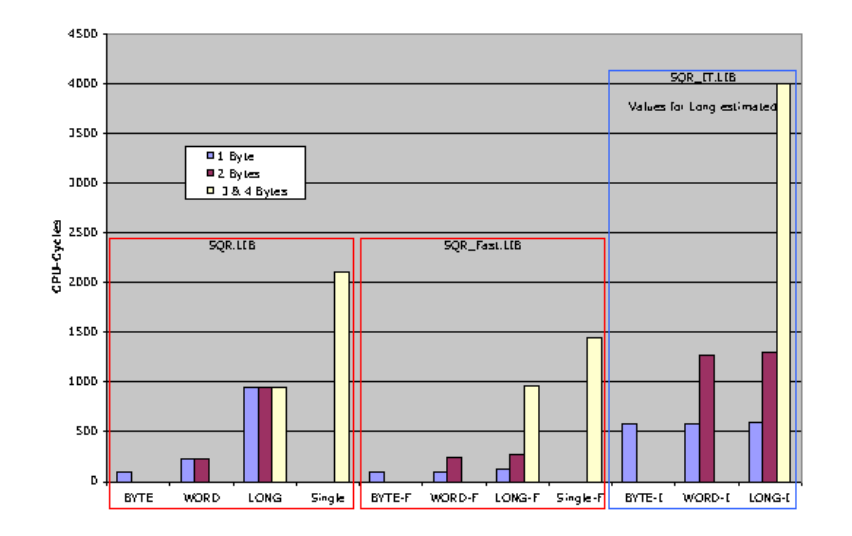

Example Dim A As Single A = 9.0 A = Sqr(A) Print A ' prints 3.0

# START

Action

Start the specified device.

#### Syntax

START device

#### Remarks

| Device | TIMER0, TIMER1, COUNTER0 or COUNTER1, WATCHDOG, AC (Analog |
|--------|------------------------------------------------------------|
|        | comparator power) or ADC(A/D converter power)              |

You must start a timer/counter in order for an interrupt to occur (when the external gate is disabled).

TIMER0 and COUNTER0 are the same device. The AC and ADC parameters will switch power to the device and thus enabling it to work.

# See also

#### Example

·-----

' ADC.BAS

' demonstration of GETADC() function for 8535 micro

\$regfile = "m163def.dat"

'configure single mode and auto prescaler setting
'The single mode must be used with the GETADC() function

'The prescaler divides the internal clock by 2,4,8,15,32,64 or 128 'Because the ADC needs a clock from 50-200 KHz 'The AUTO feature, will select the highest clockrate possible **Config** Adc = **Single**, Prescaler = Auto 'Now give power to the chip **Start** Adc

'With STOP ADC, you can remove the power from the chip 'Stop Adc

#### Dim W As Word , Channel As Byte

```
Channel = 0

'now read A/D value from channel 0

Do

W = Getadc(channel)

Print "Channel " ; Channel ; " value " ; W

Incr Channel

If Channel > 7 Then Channel = 0

Loop

End
```

'The new M163 has options for the reference voltage 'For this chip you can use the additional param : 'Config Adc = Single , Prescaler = Auto, Reference = Internal 'The reference param may be : 'OFF : AREF, internal reference turned off 'AVCC : AVCC, with external capacitor at AREF pin 'INTERNAL : Internal 2.56 voltage reference with external capacitor ar AREF pin

'Using the additional param on chip that do  ${\tt mot}$  have the internal reference will have no effect.

# STCHECK

#### Action

Calls a routine to check for various stack overflows. This routine is intended for debug purposes.

Syntax

STCHECK

# Remarks

The different stack spaces used by BASCOM-AVR lead to lots of questions about them. The STCHECK routine can help to determine if the stack size are trashed by your program. The program STACK.BAS is used to explain the different settings.

Note that STCHECK should be removed form your final program. That is once you tested your program and found out is works fine, you can remove the call to STCHECK since it costs time and code space.

The settings used are : HW stack 8 Soft stack 2 Frame size 14

Below is a part of the memory of the 90S2313 used for the example:

 C0
 C1
 C2
 C3
 C4
 C5
 C6
 C7
 C8
 C9
 CA
 CB
 CC
 CD
 CE
 CF

 D0
 D1
 D2
 D3
 D4
 D5
 D6
 D7
 D8
 D9
 DA
 DB
 DC
 DD
 DF
 DF

 FR
 FR
 FR
 FR
 FR
 FR
 FR
 FR
 SP
 SP
 SP
 SP
 SP
 SP
 SP
 SP
 SP
 SP
 SP
 SP
 SP
 SP
 SP
 SP
 SP
 SP
 SP
 SP
 SP
 SP
 SP
 SP
 SP
 SP
 SP
 SP
 SP
 SP
 SP
 SP
 SP
 SP
 SP
 SP
 SP
 SP
 SP
 SP
 SP
 SP
 SP
 SP
 SP
 SP
 SP
 SP
 SP
 SP
 SP
 SP
 SP
 SP
 SP
 SP
 SP
 SP
 SP
 SP</t

Since the last memory in SRAM is DF, the hardware stack is occupied by D8-DF(8 bytes) When a call is made or a push is used the data is saved at the position the hardware stack pointer is pointing to. After this the stack pointer is decreased. A call uses 2 bytes so SP will be SP-2. (DF-2) =DD

When 8 bytes are stored the SP will point to D7. Another call or push will thus destroy memory position D7 which is occupied by the soft stack.

The soft stack begins directly after the hardware stack and is also growing down. The Y pointer(r28+r29) is used to point to this data. Since the Y pointer is decreased first and then the data is saved, the pointer must point at start up to a position higher. That is D8, the end of the hardware space. St -y,r24 will point to D8-1=D7 and will store R24 at location D7. Since 2 bytes were allocated in this example we use D7 and D6 to store the data. When the pointer is at D6 and another St -y,r24 is used, it will write to position D5 which is the end of the frame space that is used as temporarily memory.

The frame starts at C8 and ends at D5. Writing beyond will overwrite the soft stack. And when there is no soft stack needed, it will overwrite the hardware stack space.

The map above shows FR(frame), YY(soft stack data) and SP(hardware stack space)

How to determine the right values? The stack check routine can be used to determine if there is an overflow. It will check : if SP is below it's size. In this case below D8. if YY is below it's size in this case when it is D5 if the frame is above its size in this case D6

When is YY(soft stack) used? When you use a LOCAL variable inside a SUB or function. Each local variable will use 2 bytes.

When you pass variables to user Subroutines or functions it uses 2 bytes for each parameter.

call mysub(x,y) will use 2 \* 2 = 4 bytes. local z as byte ' will use another 2 bytes

This space is freed when the routine ends. But when you call another sub inside the sub, you need more space. sub mysub(x as byte,y as byte) call testsub(r as byte) ' we must add another 2 bytes

When you use empty(no params) call like : call mytest(), No space is used.

When do you need frame space? When ever you use a num<>string conversion routine like: Print b (where b is a byte variable)

Bytes will use 4 bytes max (123+0) Integer will use 7 bytes max (-12345+0)c Longs will use 16 bytes max And the single will use 24 bytes max

When you add strings and use the original the value must be remembered by the compiler. Consider this :

s\$ = "abcd" + s\$

Here you give s\$ a new value. But you append the original value so the original value must be remembered until the operation has completed. This copy is stored in the frame too. So when string s\$ was dimmed with a length of 20, you need a frame space of 20+1(null byte)

When you pass a variable by VALUE (BYVAL) then you actually pass a copy of the variable. When you pass a byte, 1 byte of frame space is used, a long will take 4 bytes. When you use a LOCAL LONG, you also need 4 bytes of frame space to store the local long.

The frame space is reused and so is the soft stack space and hardware stack space. So the hard part is to determine the right sizes!

The stack check routine must be called inside the deepest nested sub or function.

Gosub test

#### test: gosub test1 return

#### test1:

' this is the deepest level so check the stack here stcheck return

Stcheck will use 1 variable named ERROR. You must dimension it yourself. Dim Error As Byte

Error will be set to :

1: if hardware stack grows down into the soft stack space

- 2: if the soft stack space grows down into the frame space
- 3: if the frame space grows up into the soft stack space.

The last 2 errors are not necessarily bad when you consider that when the soft stack is not used for passing data, it may be used by the frame space to store data. Confusing right.?

#### ASM

Routines called by STCHECK :

\_StackCheck : uses R24 and R25 but these are saved and restored.

Because the call uses 2 bytes of hardware stack space and the saving of R24 and R25 also costs 2 bytes, it uses 4 more bytes of hardware stack space than your final program would do that f course does not need to use STCHECK.

#### Example

Here is the stack.bas sample that can be found in the samples dir.

It uses conditional compilation so you can test the various errors.

'this sample shows how to check for the stack sizes

'note that the called routine (\_STACKCHECK) will use 4 bytes
'ofhardware stack space
'So when your program works, you may subtract the 4 bytes of the needed
hardware stack size
'in your final program that does not include the STCHECK

'testmode =0 will work
'testmode =1 will use too much hardware stack
'testmode =2 will use too much soft stack space
'testmode =3 will use too much frame space
Const Testmode = 0
'compile and test the program with testmode from 0-3

'you need to dim the ERROR byte !! Dim Error As Byte #if Testmode = 2
Declare Sub Pass(z As Long , Byval K As Long)
#else
Declare Sub Pass()
#endif

Dim I As Long
I = 2
Print I
'call the sub in your code at the deepest level
'normally within a function or sub

#if Testmode = 2
Call Pass(i , 1)
#else
Call Pass()
#endif
End

#if Testmode = 2
Sub Pass(z As Long , Byval K As Long)
#else
Sub Pass()
#endif
#if Testmode = 3
Local S As String \* 13
#else
Local S As String \* 8
#endif

Print I Gosub Test End Sub

Test: #if Testmode = 1 push r0 ; eat some hardware stack space push r1 push r2 #endif ' \*\*\* here we call the routine \*\*\* Stcheck ' \*\*\* when error <>0 then there is a problem \*\*\* #if Testmode = 1 pop r2 pop r1 pop r0 #endif

Return

#### STOP

#### Action

Stop the specified device. Or stop the program

#### Syntax

STOP device STOP

#### Remarks

| Device | TIMER0, TIMER1, COUNTER0 or COUNTER1, WATCHDOG, AC (Analog |
|--------|------------------------------------------------------------|
|        | comparator power) or ADC(A/D converter power)              |

The single STOP statement will end your program by generating a never ending loop. When END is used it will have the same effect but in addition it will disable all interrupts.

The STOP statement with one of the above parameters will stop the specified device.

TIMER0 and COUNTER0 are the same device.

The AC and ADC parameters will switch power off the device to disable it and thus save power.

#### See also

START, END

#### Example

' ADC.BAS

' demonstration of GETADC() function for M163 micro

\$regfile = "m163def.dat"

'configure single mode and auto prescaler setting
'The single mode must be used with the GETADC() function

'The prescaler divides the internal clock by 2,4,8,15,32,64 or 128 'Because the ADC needs a clock from 50-200 KHz 'The AUTO feature, will select the highest clockrate possible **Config** Adc = **Single**, Prescaler = Auto 'Now give power to the chip **Start** Adc

'With STOP ADC, you can remove the power from the chip 'Stop Adc

Dim W As Word , Channel As Byte

Channel = 0 'now read A/D value from channel 0 Do W = Getadc(channel) Print "Channel " ; Channel ; " value " ; W
Incr Channel
If Channel > 7 Then Channel = 0
Loop
End

'The new M163 has options for the reference voltage 'For this chip you can use the additional param : 'Config Adc = Single , Prescaler = Auto, Reference = Internal 'The reference param may be : 'OFF : AREF, internal reference turned off 'AVCC : AVCC, with external capacitor at AREF pin 'INTERNAL : Internal 2.56 voltage reference with external capacitor ar AREF pin

'Using the additional param on chip that do not have the internal reference will have no effect.

# STR

# Action

Returns a string representation of a number.

#### **Syntax**

var = Str(x)

# Remarks

| var | A string variable.  |
|-----|---------------------|
| Х   | A numeric variable. |

The string must be big enough to store the result.

# See also

VAL, HEX, HEXVAL, MCSBYTE, BIN

# **Difference with QB**

In QB STR() returns a string with a leading space. BASCOM does not return a leading space.

# Example

Dim A as Byte , S As String \* 10
A = 123
S = Str(a)
Print S ' 123
End

# STRING

# Action

Returns a string consisting of m repetitions of the character with ASCII Code n.

# Syntax

var = STRING(m ,n )

# Remarks

| Var | The string that is assigned.                   |
|-----|------------------------------------------------|
| Ν   | The ASCII-code that is assigned to the string. |
| М   | The number of characters to assign.            |

Since a string is terminated by a 0 byte, you can't use 0 for n.

Using 0 for m will result in a string of 255 bytes, because there is no check on a length assign of 0.

# See also

<u>SPACE</u>

Example Dim S As String \* 15 S = String(5, 65) Print S 'AAAAA End

# SPIMOVE

# Action

Sends and receives a value or a variable to the SPI -bus.

#### Syntax

var = SPIMOVE( byte )

# Remarks

| Var  | The variable that is assigned with the received byte(s) from the SPI-bus. |
|------|---------------------------------------------------------------------------|
| Byte | The variable or constant whose content must be send to the SPI-bus.       |

# See also

SPIIN, SPIINIT, CONFIG SPI

# Example

CONFIG SPI = SOFT, DIN = PINB.0, DOUT = PORTB.1, SS=PORTB.2, CLOCK = PORTB.3 SPIINIT Dim a(10) as Byte , X As Byte SPIOUT a(1) , 5 'send 5 bytes

SPIOUT X , 1 'send 1 byte A(1) = SpiMove(5) ' move 5 to SPI and store result in a(1) End

# SUB

## Action

Defines a Sub procedure.

# Syntax

SUB Name[(var1 , ... )]

#### Remarks

| Name | Name of the sub procedure, can be any non-reserved word. |
|------|----------------------------------------------------------|
| var1 | The name of the parameter.                               |

You must end each subroutine with the END SUB statement.

You can copy the DECLARE SUB line and remove the DECLARE statement. This ensures that you have the right parameters.

See the **DECLARE SUB** topic for more details.

#### SYSSEC

#### Action

Returns a Number, which represents the System Second

#### Syntax

Target = SysSec()

Target = **SysSec**(bSecMinHour)

Target = **SysSec**(strTime, strDate)

Target = **SysSec**(wSysDay)

#### Remarks

| Target      | A Variable (LONG), that is assigned with the System-Second                                                  |  |
|-------------|----------------------------------------------------------------------------------------------------|--|
| BSecMinHour | A Byte, which holds the Sec-value followed by Min(Byte), Hour (Byte), Day(Byte), Month(Byte) and Year(Byte) |  |
| StrTime     | A time-string in the format "hh:mm:ss"                                                                      |  |
| StrDate     | A date-string in the format specified in the Config Date statement                                          |  |
| wSysDay     | A variable (Word) which holds the System Day (SysDay)                                                       |  |

The Function can be used with 4 different kind of inputs:

- 1. Without any parameter. The internal Time and Date of SOFTCLOCK (\_sec, \_min, \_hour, \_day, \_month, \_year) is used.
- 2. With a user defined time and Date array. It must be arranged in same way (Second, Minute, Hour, Day, Month, Year) as the internal SOFTCLOCK time/date. The first Byte (Second) is the input by this kind of usage. So the System Second can be calculated of every time/date.
- With a time-String and a date-string. The time-string must be in the Format "hh:mm:ss". The date-string must be in the format specified in the Config Date statement
- 4. With a System Day Number (Word). The result ist the System Second of thisday at00:00:00.

The Return-Value is in the Range of 0 to 2147483647.2000-01-01at00:00:00starts with 0.

The Function is valid from 2000-01-01 to 2068-01-1903:14:07. In the year 2068 a LONG – overflow will occur.

### See also

Date and Time Routines , SYSSECELAPSED, SYSDAY

Example

Enable Interrupts Config Clock = Soft Config Date = YMD, Separator = . 'ANSI-Format Dim strDate as String \* 8 Dim strtime as String \* 8 Dim bSec as Byte, bMin as Byte, bHour as Byte Dim bDay as Byte, bMonth as Byte, bYear as Byte Dim wSysDay as Word Dim lSysSec as Long

' Example 1 with internal RTC-Clock
' Load RTC-Clock for example - testing
\_Sec = 17 : \_Min = 35 : \_Hour = 8 : \_Day = 16 : \_Month = 4 : \_Year = 3
ISysSec = SysSec()
print "System Second of "; Time\$ ; " at "; Date\$ ; " is "; ISysSec
' System Second of 08:35:17 at 03.04.16 is 103797317
' Example 2 with with defined Clock - Bytes (Second, Minute, Hour, Day /
Month / Year)
bSec = 20: bMin = 1: bHour = 7 : bDay = 22 : bMonth = 12 : bYear = 1

l SysSec = SysSec(bSec)

strTime = time\_sb(bSec): strDate = date\_sb(bDay)

print "System Second of "; strTime; " at "; strDate; " is "; lSysSec System Second of 07:01:20 at 01.12.22 is 62319680

' Example 3 with Time and Date - String
strTime = "04:58:37"
strDate = "02.09.18"
lSysSec = SysSec(strTime, strDate)
print "System Second of "; strTime; " at "; strDate; " is "; lSysSec '
System Second of 04:58:37 at 02.09.18 is 85640317

' Example 4 with System Day
wSysDay = 2000
lSysSec = SysSec(wSysDay)
print "System Second of System Day "; wSysDay; " (00:00:00) is ";
lSysSec

System Second of System Day 2000 (00:00:00) is 172800000

# SYSSECELAPSED

# Action

Returns the elapsed Seconds to a earlier assigned system-time-stamp.

## Syntax

Target = SysSecElapsed (SystemTimeStamp)

#### Remarks

| Target          | A variable (LONG), that is assigned with the elapsed Seconds |
|-----------------|--------------------------------------------------------------|
| SystemTimeStamp | A variable (LONG), which holds a Systemtimestamp like the    |
|                 | output of an earlier called SysSec()                         |

The Return-Value is in the Range of 0 to 2147483647. The Function is valid from 2000-01-01 to 2068-01-19at03:14:07. In the year 2068 a LONG – overflow will occur.

The difference to the pair DayOfSec and SecElapsed is, that SysSec and SysSecElapsed can be used for event distances larger than 24 hours.

#### See also

Date and Time Routines , SECELAPSED, SYSSEC

#### Example

Enable Interrupts Config Clock = Soft

Dim lSystemTimeStamp as Long Dim lSystemSecondsElapsed as Long

lSystemTimeStamp = SysSec()
Print "Now it's "; lSystemTimeStamp ; " seconds past 2000-01-01
00:00:00"

' do other stuff ' some time later

lSystemSecondsElapsed = SysSecElapsed(lSystemTimeStamp)
Print "Now it's "; lSystemSecondsElapsed; " seconds later"

# SYSDAY

### Action

Returns a number, which represents the System Day

#### Syntax

Target = **SysDay**() Target = **SysDay**(bDayMonthYear) Target = **SysDay**(strDate)

Target = SysDay(ISysSec)

#### Remarks

| Target       | A Variable (LONG), that is assigned with the System- Day                                |
|--------------|-----------------------------------------------------------------------------------------|
| bDayMonthDay | A Byte, which holds the Day-value followed by Month(Byte) and Year (Byte)               |
| strDate      | A String, which holds a Date-String in the format specified in the CONFIGDATE statement |
| ISysSec      | A variable, which holds a System Second (SysSec)                                        |

The Function can be used with 4 different kind of inputs:

- 1. Without any parameter. The internal Date-values of SOFTCLOCK (\_day, \_month, \_year) are used.
- 2. With a user defined date array. It must be arranged in same way (Day, Month, Year) as the internal SOFTCLOCK date. The first Byte (Day) is the input by this kind of usage. So the Day of the Year can be calculated of every date.
- 3. With a Date-String. The date string must be in the Format specified in the Config Date Statement.
- 4. With a System Second Number (LONG)

The Return-Value is in the Range of 0 to 36524. 2000-01-01 starts with 0. The Function is valid in the 21th century (from 2000-01-01 to 2099-12-31).

#### See also

Date and Time Routines, ConfigDate, ConfigClock, SysSec

#### Example

Enable Interrupts Config Clock = Soft Config Date = YMD, Separator = . ' ANSI-Format Dim strDate as String \* 8 Dim bDay as Byte, bMonth as Byte, bYear as Byte
Dim wSysDay as Word Dim lSysSec as Long

' Example 1 with internal RTC-Clock \_day = 20 : \_Month = 11 : \_Year = 2 ' Load RTC-Clock for example testing wSysDay = SysDay() print "System Day of "; Date\$ ; " is "; wSysDay ' System Day of 02.11.20 is 1054

' Example 2 with defined Clock - Bytes (Day / Month / Year) DDay = 24 : bMonth = 5 : bYear = 8 wSysDay = SysDay(bDay) print "System Day of Day="; bDay ; " Month="; bMonth ; " Year=" ; bYear ; " is "; wSysDay ' System Day of Day=24 Month=5 Year=8 is 3066

' Example 3 with Date - String
strDate = "04.10.29"
wSysDay = SysDay(strDate)
print "System Day of "; strDate; " is "; wSysDay
' System Day of 04.10.29 is 1763

' Example 4 with System Second lSysSec = 123456789 wSysDay = SysDay(lSysSec) print "System Day of System Second "; lSysSec; " is "; wSysDay ' System Day of System Second 123456789 is 1428 SWAP

Exchange two variables of the same type.

# Syntax

Action

SWAP var1, var2

#### Remarks

| var1 | A variable of type bit, byte, integer, word, long or string. |
|------|--------------------------------------------------------------|
| var2 | A variable of the same type as var1.                         |

After the swap, var1 will hold the value of var2 and var2 will hold the value of var1.

#### Example

Dim A As Integer , Bl As Integer A = 1 : Bl = 2 'assign two integers Swap A , Bl 'swap them Print A ; Bl 'prints 21

End

# TAN

## Action

Returns the tangent of a single

## **Syntax**

var =TAN ( single )

#### Remarks

| Var    | A numeric variable that is assigned with tangent of variable single. |
|--------|----------------------------------------------------------------------|
| Single | The single variable to get the tangent of.                           |

All trig functions work with radians. Use deg2rad and rad2deg to convert between radians and angles.

#### See Also

RAD2DEG, DEG2RAD, ATN, COS, SIN

# Example

Show sample

# TCPREAD

# Action

Reads data from an open socket connection.

# **Syntax**

Result = TCPread( socket , var, bytes)

# Remarks

| Result | A word variable that will be assigned with the number of bytes<br>actually received from the socket.<br>When there are not enough bytes in the reception buffer, the<br>routine will wait until there is enough data or the socket is closed. |
|--------|----------------------------------------------------------------------------------------------------|
| socket | The socket number you want to read data from (0-3).                                                                                                    |
| Var    | The name of the variable that will be assigned with the data from the socket.                                                                                                    |
| Bytes  | The number of bytes to read. Only valid for non-string variables.                                                                                                    |

When you use TCPread with a string variable, the routine will wait for CR + LF and it will return the data without the CR + LF.

For strings, the function will also not overwrite the string.

For example, your string is 10 bytes long and the line you receive is 80 bytes long, you will receive only the first 10 bytes after CR + LF is encountered.

Also, for string variables, you do not need to specify the number of bytes to read since the routine will wait for CR + LF.

For other data types you need to specify the number of bytes.

There will be no check on the length so specifying to receive 2 bytes for a byte will overwrite the memory location after the memory location of the byte.

# See also

CONFIG TCPIP, GETSOCKET, SOCKETCONNECT, SOCKETSTAT, TCPWRITE, TCPWRITESTR, CLOSESOCKET, SOCKETLISTEN

# Example

NONE

# TCPWRITE

# Action

Write data to a socket.

# Syntax

Result = **TCPwrite**(socket, var, bytes) Result = **TCPwrite**(socket, EPROM, address, bytes)

### Remarks

| Result  | A word variable that will be assigned with the number of bytes<br>actually written to the socket.<br>When the free transmission buffer is large enough to accept all the<br>data, the result will be the same as BYTES. When there is not<br>enough space, the number of written bytes will be returned.<br>When there is no space, 0 will be returned. |
|---------|----------------------------------------------------------------------------------------------------|
| Socket  | The socket number you want to send data to(0-3).                                                                                                    |
| Var     | A constant string like "test" or a variable.<br>When you send a constant string, the number of bytes to send does<br>not need to be specified.                                                                                                    |
| Bytes   | A word variable or numeric constant that specifies how many bytes must be send.                                                                                                    |
| Address | The address of the data stored in the chips internal EEPROM. You need to specify EPROM too in that case.                                                                                                    |
| EPROM   | An indication for the compiler so it knows that you will send data fromEPROM.                                                                                                    |

The TCPwrite function can be used to write data to a socket that is stored in EEPROM or in memory.

When you want to send data from an array, you need to specify the element : var(idx) for example.

# See also

CONFIG TCPIP, GETSOCKET, SOCKETCONNECT, SOCKETSTAT, TCPWRITESTR, TCPREAD, CLOSESOCKET, SOCKETLISTEN

# Example

Tempw = Tcpwrite(i , "HTTP/1.0 200 OK{013}{010}")

# TCPWRITESTR

# Action

Sends a string to an open socket connection.

# Syntax

Result = TCPwriteStr( socket , var , param)

# Remarks

| Result | A word variable that will be assigned with the number of bytes<br>actually written to the socket.<br>When the free transmission buffer is large enough to accept all the<br>data, the result will be the same as BYTES. When there is not<br>enough space, the number of written bytes will be returned. |
|--------|----------------------------------------------------------------------------------------------------|
|        |                                                                                                    |
| Socket | The socket number you want to send data to (0-3).                                                                                                    |
| Var    | The name of a string variable.                                                                                                    |
| Param  | A parameter that might be 0 to send only the string or 255, to send the string with an additional CR $$ + LF                                                                                                    |
|        | This option was added because many protocols expect CR + LF after the string.                                                                                                    |

The TCPwriteStr function is a special variant of the TCPwrite function. It will use TCPWrite to send the data.

## See also

CONFIG TCPIP, GETSOCKET, SOCKETCONNECT, SOCKETSTAT, TCPWRITE, TCPREAD, CLOSESOCKET, SOCKETLISTEN

## Example

' SMTP.BAS ' (c) 2004 MCS Electronics ' sample that show how to send an email with SMTP protocol

\$regfile = "ml6ldef.dat" ' used processor \$crystal = 4000000 ' used crystal \$baud = 19200 ' baud rate \$lib "topip.lbx" ' specify the name of the top ip lib

'W3100A constants Const Sock\_stream = \$01 ' Tcp Const Sock\_dgram = \$02 ' Udp Const Sock\_ipl\_raw = \$03 ' Ip Layer Raw Sock Const Sock\_macl\_raw = \$04 ' Mac Layer Raw Sock Const Sel\_control = 0 ' Confirm Socket Status Const Sel\_send = 1 ' Confirm Tx Free Buffer Size Const Sel\_recv = 2 ' Confirm Rx Data Size

#### 'socket status

**Const** Sock closed = \$00 ' Status Of Connection Closed Const Sock\_arp = \$01 ' Status Of Arp **Const** Sock listen = \$02 ' Status Of Waiting For Tcp Connection Setup Const Sock synsent = \$03 ' Status Of Setting Up Top Connection Const Sock\_synsent\_ack = \$04 ' Status Of Setting Up Tcp Connection Const Sock synrecy = \$05 ' Status Of Setting Up Tcp Connection **Const** Sock\_established = \$06 ' Status Of Tcp Connection Established Const Sock close wait = \$07 ' Status Of Closing Top Connection **Const** Sock last ack = \$08 ' Status Of Closing Tcp Connection Const Sock\_fin\_wait1 = \$09 ' Status Of Closing Tcp Connection Const Sock\_fin\_wait2 = \$0a ' Status Of Closing Tcp Connection **Const** Sock closing = \$0b ' Status Of Closing Top Connection **Const** Sock time wait = \$0c ' Status Of Closing Tcp Connection **Const** Sock\_reset = \$0d ' Status Of Closing Tcp Connection **Const** Sock init = \$0e ' Status Of Socket Initialization **Const** Sock\_udp = \$0f ' Status Of Udp Const Sock\_raw = \$10 ' Status of IP RAW

**Const** Debug = -1 ' for sending feedback to the terminal

#if Debug
Print "Start of SMTP demo"
#endif

Enable Interrupts ' enable interrupts
'specify MAC, IP, submask and gateway
'local port value will be used when you do not specify a port value while
creating a connection
'TX and RX are setup to use 4 connections each with a 2KB buffer
Config Tcpip = Int0 , Mac = 00.44.12.34.56.78 , Ip = 192.168.0.8 ,
Submask = 255.255.255.0 , Gateway = 192.168.0.1 , Localport = 1000 , Tx =
\$55 , Rx = \$55

'dim the used variables Dim S As String \* 50 , I As Byte , J As Byte , Tempw As Word #if Debug Print "setup of W3100A complete" #endif

#### 'First we need a socket

I = Getsocket(0 , Sock\_stream , 5000 , 0)
' ^ socket numer ^ port
#if Debug
Print "Socket : " ; I
'the socket must return the asked socket number. It returns 255 if there
was an error
#endif

If I = 0 Then ' all ok
'connect to smtp server
J = Socketconnect(i , 194.000.0002 , 25) ' smtp server and SMTP port
25
' ^socket
' ^ ip address of the smtp server

```
' ^ port 25 for smtp
```

**#if** Debug Print "Connection : "; J Print S status(1) #endif If J = 0 Then ' all ok **#if** Debug Print "Connected" #endif Do Tempw = Socketstat(i, 0) ' get status Select Case Tempw Case Sock\_established ' connection established Tempw = Tcpread(i , S) ' read line **#if** Debug Print S ' show info from smtp server #endif If Left(s, 3) = "220" Then ' ok Tempw = Tcpwrite(i , "HELO xxxxxx{013}{010}" ) ' send username **#if** Debug Print Tempw ; " bytes written" ' number of bytes actual send #endif Tempw = Tcpread(i , S) ' get response **#if** Debug Print S ' show response #endif If Left(s, 3) = "250" Then ' ok Tempw = Tcpwrite(i, "MAIL FROM:<tcpip@mcselec.com>{013}{010}") ' send from address Tempw = Tcpread(i , S) ' get response **#if** Debug Drint 9 #endif If Left(s, 3) = "250" Then ' ok Tempw = Tcpwrite(i, "RCPT TO:<tcpip@mcselec.com>{013}{010}") ' send TO address Tempw = Tcpread(i , S) ' get response **#if** Debug Print S #endif If Left(s, 3) = "250" Then ' ok Tempy = Tcpwrite(i, "DATA{013}{010}") ' speicfy that we are going to send data Tempw = Tcpread(i , S) ' get response **#if** Debug Print S #endif If Left(s , 3) = "354" Then ' ok Tempw = Tcpwrite(i , "From: tcpip@mcselec.com{013}{010}") Tempw = Tcpwrite(i , "To: tcpip@mcselec.com{013}{010}") Tempw = Tcpwrite(i , "Subject: BASCOM SMTP test{013}{010}") Tempw = Tcpwrite(i , "X-Mailer: BASCOM SMTP{013}{010}") Tempw = Tcpwrite(i , "{013}{010}") Tempw = Tcpwrite(i, "This is a test email from BASCOM SMTP{013}{010}") Tempw = Tcpwrite(i, "Add more lines as needed{013}{010}") Tempw = Tcpwrite(i , ".{013}{010}") ' end with a single dot Tempw = Tcpread(i , S) ' get response #if Debug Print S #endif If Left(s, 3) = "250" Then ' ok

Tempw = Tcpwrite(i , "QUIT{013}{010}") ' quit connection Tempw = Tcpread(i , S) **#if** Debug Print S #endif End If End If End If End If End If End If Case Sock\_close\_wait Print "CLOSE\_WAIT" Closesocket I ' close the connection Case Sock\_closed Print "Socket CLOSED" ' socket is closed End End Select Loop End If End If **End** 'end program

# TANH

## Action

Returns the hyperbole of a single Syntax

var =TANH ( single )

# Remarks

| Var    | A numeric variable that is assigned with hyperbole of variable single. |
|--------|------------------------------------------------------------------------|
| Single | The single variable to get the hyperbole of.                           |

All trig functions work with radians. Use deg2rad and rad2deg to convert between radians and angles.

# See Also

RAD2DEG, DEG2RAD, ATN, COS, SIN, SINH, COSH

# Example

Show sample

# THIRDLINE

## Action

Reset LCD cursor to the third line.

## **Syntax**

THIRDLINE

## Remarks

NONE

## See also

UPPERLINE, LOWERLINE, FOURTHLINE

#### Example

Dim A As Byte A = 255 Cls Lcd A Thirdline Lcd A Upperline End

## TIME\$

## Action

Internal variable that holds the time.

# **Syntax**

TIME\$ = "hh:mm:ss" var = TIME\$

## Remarks

The TIME\$ variable is used in combination with the CONFIG CLOCK and CONFIG DATE directive. The CONFIG CLOCK statement will use the TIMER0 or TIMER2 in async mode to create a 1 second interrupt. In this interrupt routine the \_Sec, \_Min and \_Hour variables are updated. The time format is 24 hours format.

When you assign TIME\$ to a string variable these variables are assigned to the TIME\$ variable.

When you assign the TIME\$ variable with a constant or other variable, the \_sec, \_Hour and \_Min variables will be changed to the new time.

The only difference with QB/VB is that all digits must be provided when assigning the time. This is done for minimal code. You can change this behavior of course.

# ASM

The following asm routines are called from mcs.lib. When assiging TIME\$ : \_set\_time (calls \_str2byte) When reading TIME\$ : \_make\_dt (calls \_byte2str)

#### See also

DATE\$, CONFIG CLOCK CONFIG DATE

#### Example

·-----

- ' MEGACLOCK.BAS
- ' (c) 2000-2001 MCS Electronics

·-----

'This example shows the new TIME\$ and DATE\$ reserved variables 'With the 8535 and timer2 or the Megal03 and TIMER0 you can 'easily implement a clock by attaching a 32.768 KHz xtal to the timer 'And of course some BASCOM code

'This example is written for the STK300 with M103 **Enable Interrupts** 

'[configure LCD]
\$lcd = &HC000 'address for E and RS
\$lcdrs = &H8000 'address for only E
Config Lcd = 20 \* 4 'nice display from bg micro
Config Lcdbus = 4 'we run it in bus mode and I hooked up only db4-db7
Config Lcdmode = Bus 'tell about the bus mode

'[now init the clock]
Config Clock = Soft 'this is how simple it is

'The above statement will bind in an ISR so you can not use the TIMER anymore! 'For the M103 in this case it means that TIMER0 can not be used by the user anymore

'assign the date to the reserved date\$
'The format is MM/DD/YY
Date\$ = "11/11/00"

'assign the time, format in hh:mm:ss military format(24 hours)
'You may not use 1:2:3 !! adding support for this would mean overhead
'But of course you can alter the library routines used

Time\$ = "02:20:00"

'clear the LCD display **Cls** 

#### Do

Home 'cursor home
Lcd Date\$ ; " " ; Time\$ 'show the date and time
Loop

'The clock routine does use the following internal variables: '\_day , \_month, \_year , \_sec, \_hour, \_min 'These are all bytes. You can assign or use them directly \_day = 1 'For the \_year variable only the year is stored, not the century End

#### TIME

#### Action

Returns a time-value (String or 3 Byte for Second, Minute and Hour) depending of the Type of the Target

## Syntax

bSecMinHour = Time (ISecOfDay) bSecMinHour = Time (ISysSec) bSecMinHour = Time (strTime)

strTime = Time(ISecOfDay)
strTime = Time(ISysSec)
strTime = Time(bSecMinHour)

#### Remarks

| bSecMinHour | ABYTE – variable, which holds the Second-value followed by Minute (Byte) and Hour (Byte) |
|-------------|------------------------------------------------------------------------------------------|
| strTime     | ATime – String in Format "hh:mm:ss"                                                      |
| ISecOfDay   | ALONG – variable which holds Second Of Day (SecOfDay)                                    |
| ISysSec     | ALONG - variable which holds System Second (SysSec)                                      |

Converting to a time-string:

The target string strTime must have a length of at least 8 Bytes, otherwise SRAM after the target-string will be overwritten.

Converting to Softclock format (3 Bytes for Second, Minute and Hour):

Three Bytes for Seconds, Minutes and Hour must follow each other in SRAM. The variable-name of the first Byte, that one for Second must be passed to the function.

#### See also

Date and Time Routines, SECOEDAY, SYSSEC

#### Example

Enable Interrupts Config Clock = Soft Dim strtime as String \* 8 Dim bSec as Byte, bMin as Byte, bHour as Byte Dim lSecOfDay as Long Dim lSysSec as Long ' Example 1: Converting defined Clock - Bytes (Second / Minute / Hour) to Time - String bSec = 20: bMin = 1: bHour = 7 strTime = Time(bSec) print "Time values: Sec="; bsec; " Min="; bmin; " Hour=" ; bHour; " converted to string "; strTime ' Time values: Sec=20 Min=1 Hour=7 converted to string 07:01:20

' Example 2: Converting System Second to Time - String
lSysSec = 123456789
strTime = Time(lSysSec)
print "Time of Systemsecond "; lSysSec; " is "; strTime
' Time of Systemsecond 123456789 is 21:33:09

' Example 3: Converting Second of Day to Time - String
lSecOfDay = 12345
strTime = Time(lSecOfDay)
print "Time of Second of Day "; lSecOfDay; " is "; strTime
' Time of Second of Day 12345 is 03:25:45

' Example 4: Converting System Second to defined Clock - Bytes (Second / Minute / Hour) lSysSec = 123456789 bSec = Time(lSysSec) Print "System Second "; lSysSec ; " converted to Sec="; bsec ; " Min="; bmin ; " Hour=" ; bHour ' System Second 123456789 converted to Sec=9 Min=33 Hour=21

' Example 4: Converting Second of Day to defined Clock - Bytes (Second / Minute / Hour) lSecOfDay = 12345 bSec = Time(lSecOfDay) Print "Second of Day "; lSecOfDay ; " converted to Sec="; bsec ; " Min="; bmin ; " Hour=" ; bHour ' Second of Day 12345 converted to Sec=45 Min=25 Hour=3 TOGGLE

# Action

Toggles the state of an output pin or bit variable.

# Syntax

TOGGLEpin

## Remarks

| pin | Any port pin like PORTB.0 or bit variable. A port poin must be configured as an |
|-----|---------------------------------------------------------------------------------|
|     | output pin before TOGGLE can be used.                                           |

With TOGGLE you can simply invert the output state of a port pin. When the pin is driving a relais for example and the relais is OFF, one TOGGLE statement will turn the relais ON. Another TOGGLE will turn the relais OFF again.

#### See also

CONFIG PORT

#### ASM

NONE

#### Example

Dim Var As Byte CONFIG PINB.0 = OUTPUT ' portB.0 is an output now TOGGLE PORTB.0 'toggle state WAITMS 1000cho 'wait for 1 sec TOGGLE PORTB.0 'toggle state again

# TRIM

# Action

Returns a copy of a string with leading and trailing blanks removed

# **Syntax**

var =TRIM( org )

# Remarks

| Var | String that receives the result.     |
|-----|--------------------------------------|
| Org | The string to remove the spaces from |

# See also

<u>RTRIM</u>, <u>LTRIM</u>

# ASM

NONE

## Example

```
Dim S As String * 6
S = " AB "
Print Ltrim(s)
Print Rtrim(s)
Print Trim(s)
End
```

# UCASE

# Action

Converts a string in to all upper case characters.

# Syntax

Target = Ucase(source)

# Remarks

| Target | The string that is assigned with the upper case string of string target. |
|--------|--------------------------------------------------------------------------|
| Source | The source string.                                                       |

# See also

LCASE

# ASM

The following ASM routines are called from MCS.LIB : \_UCASE X must point to the target string, Z must point to the source string. The generated ASM code : (can be different depending on the micro used ) ;###### Z = Ucase(s) Ldi R30,\$60 Ldi R31,\$00 ; load constant in register Ldi R26,\$6D Rcall \_Ucase

# Example

Dim S As String \* 12 , Z As String \* 12 S = "Hello World" Z = Lcase(s) Print Z Z = Ucase(s) Print Z End

# UDPREAD

# Action

# **Syntax**

Result = UDPread ( socket , var, bytes)

# Remarks

| Result | A word variable that will be assigned with the number of bytes<br>actually received from the socket.<br>When there are not enough bytes in the reception buffer, the<br>routine will wait until there is enough data or the socket is closed. |
|--------|----------------------------------------------------------------------------------------------------|
| socket | The socket number you want to read data from (0-3).                                                                                                    |
| Var    | The name of the variable that will be assigned with the data from the socket.                                                                                                    |
| Bytes  | The number of bytes to read. Only valid for non-string variables.                                                                                                    |

When you use UDPread with a string variable, the routine will wait for CR + LF and it will return the data without the CR + LF.

For strings, the function will also not overwrite the string.

For example, your string is 10 bytes long and the line you receive is 80 bytes long, you will receive only the first 10 bytes after CR + LF is encountered.

Also, for string variables, you do not need to specify the number of bytes to read since the routine will wait for CR + LF.

For other data types you need to specify the number of bytes.

There will be no check on the length so specifying to receive 2 bytes for a byte will overwrite the memory location after the memory location of the byte.

The socketstat function will return a length of the number of bytes + 8 for UDP. This because UDP sends also a 8 byte header. It contains the length of the data, the IP number of the peer and the port number.

The UDPread function will fill the following variables with this header data:

Peersize, PeerAddress, PeerPort

You need to DIM these variables in your program when you use UDP.

Use the following line :

Dim Peersize As Integer, Peeraddress As Long, Peerport As Word

Make sure you maintain the shown order.

Reads data via UDP protocol.

#### See also

#### CONFIG TCPIP, GETSOCKET, SOCKETCONNECT, SOCKETSTAT

TCPWRITE, TCPWRITESTR, CLOSESOCKET, SOCKETLISTEN, UDPWRITE, UDPWRITESTR

### Example

Result = Socketstat(idx , Sel\_recv) ' get number of bytes waiting If Result > 0 Then Print "Bytes waiting : " ; Result Temp2 = Result - 8 'the first 8 bytes are always the UDP header which consist of the length, IP number and port address Temp = Udpread(idx , S(1) , Result) ' read the result For Temp = 1 To Temp2 Print S(temp) ; " " ; ' print result Next End If

UDPWRITE

# Action

Write UDP data to a socket.

## TCPWRITESTR, TCPREAD, CLOSESOCKET, SOCKETLISTEN, UDPWRITESTR, UDPREAD

# Example

# See<u>UDPwriteStr</u>

# Syntax

Result = UDPwrite(IP, port, socket, var, bytes) Result = UDPwrite(IP, port, socket, EPROM, address, bytes)

## Remarks

| Result  | A word variable that will be assigned with the number of bytes actually written to the socket.                                                                                                |
|---------|----------------------------------------------------------------------------------------------------|
|         | When the free transmission buffer is large enough to accept all the data, the result will be the same as BYTES. When there is not enough space, the number of written bytes will be returned. |
|         | When there is no space, 0 will be returned.                                                                                                    |
| IP      | The IP number you want to send data to.                                                                                                    |
|         | Use the format 192.168.0.5 or use a LONG variable that contains the IP number.                                                                                                    |
| Port    | The port number you want to send data too.                                                                                                    |
| Socket  | The socket number you want to send data to(0-3).                                                                                                    |
| Var     | A constant string like "test" or a variable.                                                                                                    |
|         | When you send a constant string, the number of bytes to send does not need to be specified.                                                                                                   |
| Bytes   | A word variable or numeric constant that specifies how many bytes must be send.                                                                                                    |
| Address | The address of the data stored in the chipsinternalEEPROM. You need to specify EPROM too in that case.                                                                                        |
| EPROM   | An indication for the compiler so it knows that you will send data fromEPROM.                                                                                                    |

The UDPwrite function can be used to write data to a socket that is stored in EEPROM or in memory.

When you want to send data from an array, you need to specify the element : var(idx) for example.

Note that UDPwrite is almost the same as TCPwrite. Since UDP is a connection-less protocol, you need to specify the IP address and the port number.

UDP only r equires an opened socket.

# UDPWRITESTR

# Action

Sends a string via UDP.

## Syntax

Result = UDPwriteStr( IP, port, socket , var , param)

### Remarks

| Result | A word variable that will be assigned with the number of bytes<br>actually written to the socket.<br>When the free transmission buffer is large enough to accept all the<br>data, the result will be the same as BYTES. When there is not<br>enough space, the number of written bytes will be returned.<br>When there is no space, 0 will be returned. |
|--------|----------------------------------------------------------------------------------------------------|
| IP     | The IP number y ou want to send data to.<br>Use the format 192.168.0.5 or use a LONG variable that contains<br>the IP number.                                                                                                    |
| Port   | The port number you want to send data too.                                                                                                    |
| Socket | The socket number you want to send data to (0-3).                                                                                                    |
| Var    | The name of a string variable.                                                                                                    |
| Param  | A parameter that might be 0 to send only the string or 255, to send<br>the string with an additional CR + LF<br>This option was added because many protocols expect CR + LF after<br>the string.                                                                                                    |

The UDPwriteStr function is a special variant of the UDPwrite function.

It will use UDPWrite to send the data.

# See also

CONFIG TCPIP, GETSOCKET, SOCKETCONNECT, SOCKETSTAT, TCPWRITE, TCPREAD, CLOSESOCKET, SOCKETLISTEN, UDPWRITE, UDPREAD

# Example

| ۱                                                                      |
|------------------------------------------------------------------------|
|                                                                        |
| ' UDPTEST.BAS                                                          |
| ' (c) 2002-2004 MCS Electronics                                        |
| ' start the easytcp.exe program after the chip is programmed and press |
| UDP button                                                             |
| ·                                                                      |
|                                                                        |

\$regfile = "M161def.dat"
\$crystal = 4000000
\$baud = 19200

Const Sock\_stream = \$01 ' Tcp Const Sock\_dgram = \$02 ' Udp Const Sock\_ipl\_raw = \$03 ' Ip Layer Raw Sock Const Sock\_macl\_raw = \$04 ' Mac Layer Raw Sock Const Sel\_control = 0 ' Confirm Socket Status Const Sel\_send = 1 ' Confirm Tx Free Buffer Size Const Sel\_recv = 2 ' Confirm Rx Data Size

#### 'socket status

```
Const Sock_closed = $00 ' Status Of Connection Closed
Const Sock arp = $01 ' Status Of Arp
Const Sock listen = $02 ' Status Of Waiting For Top Connection Setup
Const Sock_synsent = $03 ' Status Of Setting Up Tcp Connection
Const Sock_synsent_ack = $04 ' Status Of Setting Up Tcp Connection
Const Sock_synrecv = $05 ' Status Of Setting Up Tcp Connection
Const Sock_established = $06 ' Status Of Tcp @nnection Established
Const Sock close wait = $07 ' Status Of Closing Tcp Connection
Const Sock_last_ack = $08 ' Status Of Closing Tcp Connection
Const Sock_fin_wait1 = $09 ' Status Of Closing Tcp Connection
Const Sock_fin_wait2 = $0a ' Status Of Closing Tep Connection
Const Sock_closing = $0b ' Status Of Closing Tcp Connection
Const Sock_time_wait = $0c ' Status Of Closing Tcp Connection
Const Sock_reset = $0d ' Status Of Closing Tcp Connection
Const Sock init = $0e ' Status Of Socket Initialization
Const Sock_udp = $0f ' Status Of Udp
Const Sock raw = $10 ' Status of IP RAW
```

\$lib "tcpip.lib" ' specify the tcpip library
Print "Init , set IP to 192.168.0.8" ' display a message
Enable Interrupts ' before we use config tcpip , we need to enable the
interrupts
Config Tcpip = Int0 , Mac = 12.128.12.34.56.78 , Ip = 192.168.0.8 ,
Submask = 255.255.255.0 , Gateway = 0.0.0.0 , Localport = 1000 , Tx = \$55
, Rx = \$55

'Use the line below if you have a gate way 'Config Tcpip = Int0 , Mac = 12.128.12.34.56.78 , Ip = 192.168.0.8 , Submask = 255.255.255.0 , Gateway = 192.168.0.1 , Localport = 1000 , Tx = \$55 , Rx = \$55

Dim Idx As Byte ' socket number Dim Result As Word ' result Dim S(80) As Byte Dim Sstr As String \* 20 Dim Temp As Byte , Temp2 As Byte ' temp bytes

'like with TCP, we need to get a socket first 'note that for UDP we specify sock\_dgram

Idx = Getsocket(idx , Sock\_dgram , 5000 , 0) ' get socket for UDP mode, specify port 5000 Print "Socket " ; Idx ; " " ; Idx 'UDP is a connection less protocol which means that you can not listen, connect or can get the status 'You can just use send and receive the same way as for TCP/IP. 'But since there is no connection protocol, you need to specify the destination IP address and port 'So compare to TCP/IP you send exactly the same, but with the addition of the IP and PORT Do Temp = Inkey() ' wait for terminal input If Temp = 27 Then ' ESC pressed Sstr = "Hello" Result = Udpwritestr(192.168.0.3 , 5000 , Idx , Sstr , 255) End If Result = Socketstat(idx , Sel\_recv) ' get number of bytes waiting If Result > 0 Then Print "Bytes waiting : " ; Result Temp2 = Result - 8 'the first 8 bytes are always the UDP header which consist of the length, IP number and port address Temp = Udpread(idx , S(1) , Result) ' read the result For Temp = 1 To Temp2 Print S(temp) ; " " ; ' print result Next Print Print Peersize ; " "; Peeraddress ; " "; Peerport ' these are assigned when you use UDPREAD Print Ipnum(peeraddress) ' print IP in usual format Result = Udpwrite(192, 168, 0, 3, Peerport, Idx, S(1), Temp2) ' write the received data back End If LOOP 'the sample above waits for data and send the data back for that reason temp2 is subtracted with 8, the header size 'this function can be used to display an IP number in normal format Function Ipnum (ip As Long) As String Local T As Byte , J As Byte Ipnum = "" For J = 1 To 4 T = Ip And 255 Ipnum = Ipnum + Str(t) If J < 4 Then Ipnum = Ipnum + "."</pre> Shift Ip , Right , 8 Next End Function

End

# UPPERLINE

Reset LCD cursor to the upperline.

# Syntax

Action

UPPERLINE

## Remarks

NONE

#### See also

LOWERLINE, THIRDLINE, FOURTHLINE

#### Example

Dim A As Byte A = 255 Cls Lcd A Thirdline Lcd A Upperline End

# VAL

# Action

Converts a string representation of a number into a number.

# Syntax

var = Val(s)

# Remarks

| Var | A numeric variable that is assigned with the value of s. |
|-----|----------------------------------------------------------|
| S   | Variable of the string type.                             |

# See also

<u>STR</u>, <u>HEXVAL</u>, <u>HEX</u>, <u>BIN</u>

Example Dim a as byte, s As String \* 10 s = "123" a = Val(s) 'convert string **Print** A ' 123 End

# VARPTR

# Action

Retrieves the memory-address of a variable.

# Syntax

var =VARPTR( var2 )

# Remarks

| Var  | The variable that receives the address of var2. |
|------|-------------------------------------------------|
| Var2 | A variable to retrieve the address from.        |

# See also

NONE

# Example

Dim W As Byte Print Hex(varptr(w)) ' 0060

# VER

# Action

Returns the AVR -DOS version

# Syntax

result =Ver()

### Remarks

| Result |  |
|--------|--|
|--------|--|

A numeric variable that is assigned with the AVR-DOS version. The version number is a byte and the first release is version 1.

When you have a problem, MCS can ask you for the AVR -DOS version number. The VER() function can be used to return the version number then.

# See also

INITFILESYSTEM, OPEN, CLOSE, FLUSH, PRINT, LINE INPUT, LOC, LOF, EOF, FREEFILE, FILEATTR, SEEK, BSAVE, BLOAD, KILL, DISKFREE, GET, PUT, FILEDATE, FILETIME, FILEDATETIME, DIR, WRITE, INPUT

# ASM

| Calls  | _AVRDOSVer            |  |
|--------|-----------------------|--|
|        |                       |  |
|        |                       |  |
| Input  |                       |  |
| Output | R16 loaded with value |  |

#### Example

Dim S As string \* 10 , W As Word ,L As Long

S = "write" Open "write.dmo" For Output As #2 Write #2 , S , W , L ' write is also supported Close #2 Print Ver()

# WAIT

## Action

Suspends program execution for a given time.

# Syntax

WAIT seconds

# Remarks

seconds The number of seconds to wait.

No accurate timing is possible with this command. When you use interrupts, the delay may be extended.

# See also

DELAY, WAITMS

## Example

WAIT 3 'wait for three seconds Print "\*"

# WAITKEY

# Action

Wait until a character is received in the serial buffer.

# **Syntax**

var = WAITKEY()

var = WAITKEY(#channel)

## Remarks

| var      | Variable that receives the ASCII value of the serial buffer.<br>Can be a numeric variable or a string variable. |
|----------|----------------------------------------------------------------------------------------------------|
| #channel | The channel used for the software UART.                                                                         |

## See also

INKEY, ISCHARWAITING

## Example

Dim A As Byte
A = Waitkey() 'wait for character
Print A

# WAITMS

#### Action

Suspends program execution for a given time in mS.

# **Syntax**

WAITMSmS

## Remarks

Ms The number of milliseconds to wait. (1-65535)

No accurate timing is possible with this command. In addition, the use of interrupts can slow this routine. When you write to an EEPROM you must wait for 10 mS after the write instruction.

## See also

DELAY, WAIT, WAITUS

# ASM

WaitMS will call the routine \_WAITMS. R24 and R25 are loaded with the number of milliseconds to wait.

Uses and saves R30 and R31. Depending on the used XTAL the asm code can look like :

\_WaitMS:

\_WaitMS1F:

Push R30 ; save Z

Push R31

\_WaitMS\_1:

Ldi R30,\$E8 ;delay for 1 mS

Ldi R31,\$03

\_WaitMS\_2:

Sbiw R30,1 ;-1

Brne \_WaitMS\_2 ; until 1 mS is ticked away

Sbiw R24,1

Brne \_WaitMS\_1 ; for number of mS

Pop R31

Pop R30

Ret

## Example

WAITMS 10 'wait for 10 mS Print "\*"

# WAITUS

#### Action

Suspends program execution for a given time in uS.

# **Syntax**

WAITUS uS

#### Remarks

US The number of microseconds to wait. (1-65535) This must be a constant. Not a variable!

No accurate timing is possible with this command.

In addition, the use of interrupts can slow this routine.

The minimum delay possible is determined by the used frequency.

The number of cycles that are needed to set and save registers is 17.

When the loop is set to 1, the minimum delay is 21 uS. In this case you can better use a NOP that generates 1 clock cycle delay.

At 4 MHz the minimum delay is 5 uS. So a waitus 3 will also generate 5 uS delay.

Above these values the delay will become accurate.

When you really need an accurate delay you can use a timer for this purpose.

Set the timer to a value and poll until the overflow flag is set. The disadvantage is that you can not use the timer for other tasks during this hardware delay.

The philosophy behind BASCOM is that it should not use hardware resources unless there is no other way to accomplish a task.

### See also

DELAY, WAIT, WAITMS

#### Example

WAITUS 10 'wait for 10 uS Print "\*"

# WHILE-WEND

# Action

Executes a series of statements in a loop, as long as a given condition is true.

# Syntax

WHILE condition

statements

WEND

# Remarks

If the condition is true then any intervening statements are executed until the WEND statement is encountered.

BASCOM then returns to the WHILE statement and checks the condition.

If it is still true, the process is repeated.

If it is not true, execution resumes with the statement following the WEND statement.

So in contrast with the DO-LOOP structure, a WHILE-WEND condition is tested first so that if the condition fails, the statements in the WHILE-WE ND structure are never executed.

# See also

DO-LOOP

#### Example

Dim A As Byte
While A <= 10 'if a is smaller or equal to 10
Print A 'print variable a
Incr A
Wend</pre>

# WRITE

## Action

Writes data to a sequential file

# Syntax

Write #ch , data [,data1]

#### Remarks

| Ch           | A channel number, which identifies an opened file. This can be a hard coded constant or a variable. |
|--------------|----------------------------------------------------------------------------------------------------|
| Data , data1 | A variable who's content are written to the file.                                                   |

When you write a variables value, you do not write the binary representatrion but the ASCII representation. When you look in a file it contains readable text.

When you use PUT, to write binary info, the files are not readable or contain unreadable characters.

Strings written are surrounded by string delimeters "". Multiple variables written are separated by a comma. Consider this example :

Dim S as String \* 10 , W as Word S="hello" : W = 100 OPEN "test.txt" For OUTPUT as #1 WRITE #1, S , W CLOSE #1

The file content will look like this : "hello",100

Use INPU T to read the values from value.

# See also

INITFILESYSTEM, OPEN, CLOSE, FLUSH, PRINT, LINE INPUT, LOC, LOF, EOF, FREEFILE, FILEATTR, SEEK, BSAVE, BLOAD, KILL, DISKFREE, GET, PUT, FILEDATE, FILETIME, FILEDATETIME, DIR, WRITE, INPUT

#### ASM

| Calls  | _FileWriteQuotationMark | _FileWriteDecInt    |
|--------|-------------------------|---------------------|
|        | _FileWriteDecByte       | _FileWriteDecWord   |
|        | _FileWriteDecLong       | _FileWriteDecSingle |
| Input  | Z points to variable    |                     |
| Output |                         |                     |

Example

Dim S As string \* 10 , W As Word ,L As Long

S = "write"
Open "write.dmo" For Output As #2
Write #2 , S , W , L ' write is also supported
Close #2

Open "write.dmo" For Input As #2
Input #2 , S , W , L ' write is also supported
Close #2
Print S ; " " ; W ; " " ; L

# **WRITEEEPROM**

## Action

Write a variables content to the DATA EEPROM.

# **Syntax**

WRITEEEPROM var , address

#### Remarks

| var     | The name of the variable that must be stored                                                                                                    |
|---------|----------------------------------------------------------------------------------------------------|
| address | The address in the EEPROM where the variable must be stored.<br>A new option is that you can provide a label name for the address. See<br>example 2. |

This statement is provided for compatibility with BASCOM-8051. You can also use : Dim V as Eram Byte 'store in EEPROM Dim B As Byte 'normal variable B = 10 V = B 'store variable in EEPROM When you use the assignment version, the data types must be the same!

According to a datasheet from ATMEL, the first location in the EEPROM with address 0, can be overwritten during a reset.

For security, register R23 is set to a magic value before the data is written to the EEPROM. All interrupts are disabled while the EEPROM data is written. Interrupts are enabled automatic when the data is written.

# See also

**READEEPROM** 

## ASM

NONE

### Example

Dim B As Byte WriteEEPROM B ,0 'store at first position ReadEEPROM B, 0 'read byte back

#### Example 2

' EEPROM2.BAS

' This example shows how to use labels with READEEPROM

'first dimension a variable Dim B As Byte Dim Yes As String \* 1

'Usage for readeeprom and writeeprom : 'readeeprom var, address

'A new option is to use a label for the address of the data 'Since this data is in an external file and not in the code the eeprom data 'should be specified first. This in contrast with the normal DATA lines which must 'be placed at the end of your program!!

1\_\_\_\_\_

'first tell the compiler that we are using EEPROM to store the DATA **\$eeprom** 'specify a label label1: Data 1 , 2 , 3 , 4 , 5 Label2:

Data 10 , 20 , 30 , 40 , 50

'Switch back to normal data lines in case they are used **\$data** 

'All the code above does not generate real object code 'It only creates a file with the EEP extension

'Use the new label option Readeeprom B , Labell Print B 'prints 1 'Succesive reads will read the next value 'But the first time the label must be specified so the start is known Readeeprom B Print B 'prints 2

Readeeprom B , Label2 Print B 'prints 10 Readeeprom B Print B 'prints 20

'And it works for writing too :
'but since the programming can interfere we add a stop here
Input "Ready?" , Yes
B = 100
Writeeeprom B , Labell
B = 101
Writeeeprom B

'read it back
Readeeprom B , Labell
Print B 'prints 1
'Successive reads will read the next value
'But the first time the label must be specified so the start is known
Readeeprom B
Print B 'prints 2

End

# X10DETECT

### Action

Returns a byte that indicates if a X10 Power line interface is found.

# Syntax

Result = X10DETECT()

# Remarks

| Result | A variable that will be assigned with 0 if there is no Power Line Interface found.       |
|--------|------------------------------------------------------------------------------------------|
|        | 1 will be returned if the interface is found, and the detected mains frequency is 50 Hz. |
|        | 2 will be returned if the interface is found and tre detected mains frequency is 60 Hz.  |

When no TW-523 or other suitable interface is found, the other X10 routines will not work.

#### See also

CONFIG X10, X10SEND

#### Example

·------

X10.BAS
(c) 2002-2004 MCS Electronics
This example needs a TW-523 X10 interface

\$crystal = 8000000
\$baud = 19200

'define the house code
Const House = "M" ' use code A-P

Waitms 500 ' optional delay not really needed

'dim the used variables Dim X As Byte

'configure the zero cross pin and TX pin Config X10 = Pind.4 , Tx = Portb.0 ' ^-zero cross ' ^-- transmission pin

'detect the TW-523
X = X10detect()
Print X ' 0 means error, 1 means 50 Hz, 2 means 60 Hz

#### Do

**Input** "Send (1-32) ", X 'enter a key code from 1-31 '1-16 to address a unit '17 all units off '18 all lights on '19 ON '20 OFF '21 DIM '22 BRIGHT '23 All lights off '24 extended code '25 hail request '26 hail acknowledge '27 preset dim '28 preset dim '29 extended data analog '30 status on '31 status off '32 status request

X10send House , X ' send the code Loop End

# X10SEND

# Action

Sends a house and key code with the X10 protocol.

# Syntax

X10SEND house , code

#### Remarks

| House | The house code in the form of a letter A - P.                |  |
|-------|--------------------------------------------------------------|--|
|       | You can use a constant, or you can use a variable            |  |
| Code  | The code or function to send. This is a number between 1-32. |  |

The X10SEND command needs a TW-523 interface.

Only ground, TX and Zero Cross, needs to be connected for transmission. Use CONFIG X10 to specify the pins.

X10 is a popular protocol used to control equipment via the mains. A 110 Khz signal is added to the normal 50/60 Hz , 220/110 V power.

Notice that experimenting with 110V-240V can be very dangerous when you do not know exactly what you are doing !!!

In the US, X10 is very popular and wide spread. In Europe it is hard to get a TW-523 for 220/230/240 V.

I modified an 110V version so it worked for 220V. On the Internet you can find modification information. But as noticed before, MODIFY ONLY WHEN YOU UNDERSTAND WHATYOUAREDOING.

A bad modified device could result in a fire, and your insurance will most likely not pay. A modified device will not pass any CE, or other test.

When the TW-523 is connected to the mains and you use the X10SEND command, you will notice that the LED on the TW-523 will blink.

#### The following table lists all X10 codes.

| Code value | Description                                                               |
|------------|---------------------------------------------------------------------------|
| 1- 16      | Used to address a unit. X10 can use a maximum of 16 units per house code. |
| 17         | All units off                                                             |
| 18         | All lights on                                                             |
| 19         | ON                                                                        |
| 20         | OFF                                                                       |
| 21         | DIM                                                                       |

| 22 | BRIGHT               |
|----|----------------------|
| 23 | All lights off       |
| 24 | Extendedode          |
| 25 | Hailrequest          |
| 26 | Hailacknowledge      |
| 27 | Preset dim           |
| 28 | Presetdim            |
| 29 | Extended data analog |
| 30 | Status on            |
| 31 | Status off           |
| 32 | Status request       |

At <u>www.x10.com</u> you can find all X10 information. The intension of BASCOM is not to learn you everything about X10, but to show you how you can use it with BASCOM.

# See also

CONFIG X10, X10DETECT, X10SEND

## Example

·------

' X10.BAS

' (c) 2002-2004 MCS Electronics

' This example needs a TW-523 X10 interface

\$crystal = 8000000
\$baud = 19200

'define the house code **Const** House = "M" ' use code A-P

Waitms 500 ' optional delay not really needed

'dim the used variables **Dim X As Byte** 

'configure the zero cross pin and TX pin Config X10 = Pind.4 , Tx = Portb.0 ' ^-zero cross ' ^-- transmission pin

'detect the TW-523
X = X10detect()
Print X ' 0 means error, 1 means 50 Hz, 2 means 60 Hz

#### Do

Input "Send (1-32) ", X
'enter a key code from 1-31
'1-16 to address a unit

'17 all units off '18 all lights on '19 ON '20 OFF '21 DIM '22 BRIGHT '23 All lights off '24 extended code '25 hail request '26 hail acknowledge '27 preset dim '28 preset dim '29 extended data analog '30 status on '31 status off '32 status request X10send House , X ' send the code

Loop End

# **#IF ELSE ENDIF**

## Action

Conditional compilation directives intended for conditional compilation.

# **Syntax**

#IF condition #ELSE #ENDIF

# Remarks

Conditional compilation is supported by the compiler. What is conditional compilation? Conditional compilation will only compile parts of your code that meet the criteria of the condition.

By default all your code is compiled. Conditional compilation needs a <u>constant</u> to test. So before a condition can be set up you need to define a constant.

CONST test = 1 #IF TEST Print "This will be compiled" #ELSE Print "And this not" #ENDIF

Note that there is no THEN and that #ENDIF is not #END IF (no space)

You can nest the conditions and the use of #ELSE is optional.

There are a few internal constants that you can use. These are generated by the compiler:

\_CHIP = 0 \_RAMSIZE = 128 \_ERAMSIZE = 128 \_SIM = 0 \_XTAL = 4000000 BUILD = 11162

\_CHIP is an integer that specifies the chip, in this case the 2313 \_RAMSIZE is the size of the SRAM \_ERAMSIZE is the size of the EEPROM \_SIM is set to 1 when the \$SIM directive is used \_XTAL contains the value of the specified crystal \_BUILD is the build number of the compiler. The build number can be used to write support for statements that are not available in a certain version : #IF \_BUILD >= 11162 s = Log(1.1) #ELSE Print "Sorry, implemented in 1.11.6.2" #ENDIF

# **International Resellers**

See http://www.mcselec.com/reseller.htm

## LCD4.LIB

The built in LCD driver for the PIN mode is written to support a worst case scenario where you use random pins of the microprocessor to drive the LCD pins. This makes it easy to design your PCB but it needs more code.

When you want to have less code you need fixed pins for the LCD display.
With the statement \$LIB "LCD4.LBX" you specify that the LCD4.LIB will be used.
The following connections are used in the asm code:
Rs = PortB.0
RW = PortB.1 we dont use the R/W option of the LCD in this version so connect to ground
E = PortB.2
E2 = PortB.3 optional for Icd with 2 chips
Db4 = PortB.4 the data bits must be in a nibble to save code
Db5 = PortB.5
Db6 = PortB.6
Db7 = PortB.7

You can change the lines from the lcd4.lib file to use another port. Just change the address used : .EQU LCDDDR=\$17 ; change to another address for DDRD (\$11)

.EQU LCDPORT=\$18 ; change to another address for PORTD (\$12)

See the demolcdcustom4bit.bas in the SAMPLES dir.

Note that you still must select the display that you use with the CONFIG LCD statement.

See also the <u>lcd42.lib</u> for driving displays with 2 E lines.

Note that LBX is a compiled LIB file. In order to change the routines you need the commercial edition with the source code(lib files). After a change you should compile the library with the library manager.

# GLCD

GLCD.LIB (LBX) is a library for Graphic LCD's based on the T6963C chip.

The library contains code for LOCATE, CLS, PSET, LINE, CIRCLE, SHOWPIC and SHOWPICE.

# GLCDSED

GLCDSED.LIB (LBX) is a library for Graphic LCD's based on the SEDXXXX chip.

The library contains modified code for this type of display.

New special statements for this display are:

LCDAT SETFONT GLCDCMD GLCDDATA

See the SED.BAS sample from the sample directory

## LCD4E2

The built in LCD driver for the PIN mode is written to support a worst case scenario where you use random pins of the microprocessor to drive the LCD pins. This makes it easy to design your PCB but it needs more code.

When you want to have less code you need fixed pins for the LCD display.

With the statement \$LIB "LCD4E2.LBX" you specify that the LCD4.LIB will be used.

The following connections are used in the asm code:

Rs = PortB.0

RW = PortB.1 we don't use the R/W option of the LCD in this version so connect to ground F = PortB.2

E2 = PortB.3 the second E pin of the LCD

Db4 = PortB.4 the data bits must be in a nibble to save code

Db5 = PortB.5

Db6 = PortB.6

Db7 = PortB.7

You can change the lines from the lcd4e2.lib file to use another port. Just change the address used :

.EQU LCDDDR=\$17 ; change to another address for DDRD (\$11) .EQU LCDPORT=\$18 ; change to another address for PORTD (\$12)

See the demolcdcustom4bit2e.bas in the SAMPLES dir.

Note that you still must select the display that you use with the <u>CONFIG LCD</u> statement.

See also the <u>lcd4.lib</u> for driving a display with 1 E line.

A display with 2 E lines actually is a display with 2 control chips. They must both be controlled. This library allows you to select the active E line from your code. In your basic code you must first select the E line before you use a LCD statement.

The initialization of the display will handle both chips.

Note that LBX is a compiled LIB file. In order to change the routines you need the commercial edition with the source code(lib files). After a change you should compile the library with the library manager.

# MCSBYTE

The numeric<>string conversion routines are optimized when used for byte, integer,word and longs. When do you use a conversion routine ? -When you use STR(), VAL() or HEX(). -When you print a numeric variable -When you use INPUT on numeric variables.

To support all data types the built in routines are efficient in terms of code size. But when you use only conversion routines on bytes there is a overhead.

The mcsbyte.lib library is an optimized version that only support bytes. Use it by including : \$LIB "mcsbyte.lbx" in your code.

Note that LBX is a compiled LIB file. In order to change the routines you need the commercial edition with the source code(lib files). After a change you should compile the library with the <u>library</u> manager.

See also the library mcsbyteint.lib

# MCSBYTEINT

The numeric<>string conversion routines are optimized when used for byte, integer,word and longs. When do you use a conversion routine ?

-When you use STR() , VAL() or HEX().

-When you print a numeric variable

-When you use INPUT on numeric variables.

To support all data types the built in routines are efficient in terms of code size. But when you use only conversion routines on bytes there is a overhead.

The mcsbyteint.lib library is an optimized version that only support bytes, integers and words. Use it by including : \$LIB "mcsbyteint.lbx" in your code.

Note that LBX is a compiled LIB file. In order to change the routines you need the commercial edition with the source code(lib files). After a change you should compile the library with the library manager.

See also the library mcsbyte.lib

# FP\_TRIG

The FP\_TRIG library is written by Josef Franz Vögel. MCS would like to thank him for his great contribution!

All trig functions are stored in fp\_trig.lib library. The fp\_trig.lbx contains the compiled object code.

This sample demonstrates all the functions from the library:

\_\_\_\_\_

' TEST\_FPTRIG2.BAS

' Demonstates FP trig library from Josef Franz Vögel

' The entire FP\_TRIG.LIB is written by Josef Franz Vögel

\_ \_ \_ \_ \_ \_

\$regfile = "8515def.dat"
\$lib "FP\_Trig.lbx"

Dim S1 As Single, S2 As Single, S3 As Single, S4 As Single, S5 As Single Dim Vcos As Single, Vsin As Single, Vtan As Single, Vatan As Single Dim Wi As Single, B1 As Byte Dim Ms1 As Single

**Const** Pi = 3.14159265358979

'calculate PI Msl = Atn(1) \* 4

Testing\_Power: Print "Testing Power X ^ Y" Print "X Y x^Y" For Sl = 0.25 To 14 Step 0.25 S2 = Sl \ 2 S3 = Power(sl , S2) Print Sl ; " ^ "; S2 ; " = "; S3 Next Print : Print : Print

Testing\_EXP\_log:

Print "Testing EXP and LOG"
Print "x exp(x) log([exp(x)]) Error-abs Error-rel"
Print "Error is for calculating exp and back with log together"
For S1 = -88 To 88
S2 = Exp(s1)
S3 = Log(s2)
S4 = S3 - S1
S5 = S4 \ S1
Print S1 ; " "; S2 ; " "; S3 ; " "; S4 ; " "; S5 ; " ";
Print Next

#### Print : Print : Print

Testing\_Trig: Print "Testing COS, SIN and TAN" Print "Angle Degree Angle Radiant Cos Sin Tan" For Wi = -48 To 48 S1 = Wi \* 15 S2 = Deg2rad(s1) Vcos = Cos(s2) Vsin = Sin(s2) Vtan = Tan(s2) Print S1 ; " "; S2 ; " "; Vcos ; " "; Vsin ; " "; Vtan Next Print : Print : Print

```
Testing_ATAN:
Print "Testing Arctan"
Print "X atan in Radiant, Degree"
S1 = 1 / 1024
Do
S2 = Atn(s1)
S3 = Rad2deg(s2)
Print S1 ; " "; S2 ; " "; S3
S1 = S1 * 2
If S1 > 1000000 Then
Exit Do
End If
Loop
```

Print : Print : Print

Testing\_Int\_Fract: Print "Testing Int und Fract of Single" Print "Value Int Frac" s2 = pi \ 10 For S1 = 1 To 8 S3 = Int(s2) S4 = Frac(s2) Print S2 ; " "; S3 ; " "; S4 S2 = S2 \* 10 Next

Print : Print : Print

print "Testing degree - radiant - degree converting"
print "Degree Radiant Degree Diff-abs rel"

For S1 = 0 To 90
S2 = Deg2rad(s1)
S3 = Rad2deg(s2)
S4 = S3 - S1
S5 = S4 \ S1
Print S1 ; " "; S2 ; " "; S3 ; " "; S4 ; " "; S5
Next

Testing\_Hyperbolicus: Print : Print : Print Print "Testing SINH, COSH and TANH" Print "X sinh(x) cosh(x) tanh(x)"

**For** S1 = -20 **To** 20 S3 = Sinh(s1) S2 = Cosh(s1)S4 = Tanh(s1) Print S1 ; " "; S3 ; " "; S2 ; " "; S4 Next Print : Print : Print TEsting\_LOG10: Print "Testing LOG10" **Print** "X log10(x)" S1 = 0.01 S2 = Log10(s1) **Print** S1 ; " "; S2 S1 = 0.1 S2 = Log10(s1)**Print** S1 ; " " ; S2 For S1 = 1 To 100 S2 = Log10(s1)Print S1 ; " " ; S2 next

Print : Print : Print
Print "End of testing"

End

Back

## LCD4BUSY

The LCD4BUSY.LIB can be used when timing is critical.

The default LCD library uses delays to wait until the LCD is ready. The lcd4busy.lib is using an additional pin (WR) to read the status flag of the LCD.

The db4-db7 pins of the LCD must be connected to the higher nibble of the port.

The other pins can be defined.

(c) 2004 MCS Electronics

' lcd4busy.bas shows how to use LCD with busy check

'code tested on a 8515
\$regfile = "8515def.dat"

'stk200 has 4 MHz **\$crystal =** 4000000

'define the custom library 'uses 184 hex bytes total

\$lib "lcd4busy.lib"

'define the used constants
'I used portA for testing
Const \_lcdport = Porta
Const \_lcdddr = Ddra
Const \_lcd\_r = Pina
Const \_lcd\_rw = 2
Const \_lcd\_rw = 3

'this is like always, define the kind of LCD **Config Lcd =** 16 \* 2

'and here some simple lcd code
Cls
Lcd "test"
Lowerline
Lcd "this"
End

#### SPISLAVE

SPISLAVE.LIB (LBX) is a library that can be used to create a SPI slave chip when the chip does not have a hardware SPI interface.

Although most AVR chips have an ISP interface to program the chip, the 2313 for example does not have a SPI interface.

When you want to control various micro's with the SPI protocol you can use the SPISLAVE library.

The spi-softslave.bas sample from the samples directory shows how you can use the SPISLAVE library.

Also look at the spi-slave.bas sample that is intended to be used with hardware SPI.

The sendspi.bas sample from the samples directory shows how you can use the SPI hardware interface for the master controller chip.

' SPI-SOFTSLAVE.BAS ' (c) 2004 MCS Electronics ' sample that shows how to implement a SPI SLAVE with software

'Some atmel chips like the 2313 do not have a SPI port. 'The BASCOM SPI routines are all master mode routines 'This example show how to create a slave using the 2313 'ISP slave code

'we use the 2313
\$regfile = "2313def.dat"

'XTAL used **\$crystal =** 4000000

'baud rate **\$baud =** 19200

'define the constants used by the SPI slave Const \_softslavespi\_port = Portd ' we used portD Const \_softslavespi\_pin = Pind 'we use the PIND register for reading Const \_softslavespi\_ddr = Ddrd ' data direction of port D

Const \_softslavespi\_clock = 5 'pD.5 is used for the CLOCK Const \_softslavespi\_miso = 3 'pD.3 is MISO Const \_softslavespi\_mosi = 4 'pd.4 is MOSI Const \_softslavespi\_ss = 2 ' pd.2 is SS 'while you may choose all pins you must use the INTO pin for the SS 'for the 2313 this is pin 2

'PD.3(7), MISO must be output 'PD.4(8), MOSI 'Pd.5(9), Clock 'PD.2(6), SS /INTO

'define the spi slave lib
\$lib "spislave.lbx"
'sepcify wich routine to use
\$external \_spisoftslave

'we use the int0 interrupt to detect that our slave is addressed On Int0 Isr\_sspi Nosave 'we enable the int0 interrupt Enable Int0 'we configure the INT0 interrupt to trigger when a falling edge is detected Config Int0 = Falling 'finally we enabled interrupts Enable Interrupts

Dim \_ssspdr As Byte ' this is out SPI SLAVE SPDR register Dim \_ssspif As Bit ' SPI interrupt revceive bit Dim Bsend As Byte , I As Byte , B As Byte ' some other demo variables

\_ssspdr = 0 ' we send a 0 the first time the master sends data
Do
If \_ssspif = 1 Then
Print "received: "; \_ssspdr
Reset \_ssspif
\_\_ssspdr = \_ssspdr + 1 ' we send this the next time
End If
Loop

# EUROTIMEDATE

The CONFIG CLOCK statement for using the asynchrony timer of the 8535, M163, M103 or M128 allows you to use a software based clock. See TIME\$ and DATE\$.

By default the date format is in MM/DD/YY.

Byspecifying: <u>\$LIB</u> "EURODATETIME.LBX"

The DATE\$ will work in European format : DD-MM-YY

Note that the eurotimedate library should not be used anymore. It is replaced by the **DATETIME** library which offers more features.

# DATETIME

The DatTime library was written by Josef Franz Vögel. It extends the clock routines with date and time calculation.

The following functions are available:

DayOfWeek DayOfYear

Jayon Ju

SecOfDay

SecElapsed

<u>SysDay</u>

<u>SysSec</u>

SysSecElapsed

<u>Time</u>

Date

Date and time not to be confused with Date\$ and Time\$ !

# TCPIP

The TCPIP library allows you to use the W3100A internet chip from www.i2chip.com

MCS has developed a special development board that can get you started quickly with TCP/IP communication. Look at <a href="http://www.mcselec.com/easy\_tcp\_ip.htm">http://www.mcselec.com/easy\_tcp\_ip.htm</a> for more info.

The tcpip.lib is bundled with the MCS Easy TCP/IP PCB and/or the IIM7000 module. By default the library is not available.

The following functions are provided:

CONFIG TCPIP GETSOCKET SOCKETCONNECT SOCKETSTAT TCPWRITE TCPWRITESTR TCPREAD CLOSESOCKET SOCKETLISTEN GETDSTIP GETDSTPORT BASE64DEC

UDPWRITE UDPWRITESTR UDPREAD

# PS2MOUSE\_EMULATOR

The PS2 Mouse emulator library is an optional library you can purchase.

The library allows you to emulate an AT PS/2 mouse.

The following statements become available:

CONFIG PS2EMU

PS2MOUSEXY

SENDSCAN

# AT\_EMULATOR

The PS2 AT Keyboard emulator library is an optional library you can purchase.

The library allows you to emulate an AT PS/2 keyboard.

The following statements become available:

CONFIG ATEMU SENDSCANKBD

#### **I2CSLAVE**

The I2C-Slave library is intended to create I2C slave chips. This is an add-on library that is not included by default.

All BASCOM I2C routines are master I2C routines. The AVR is a fast chip and allows to implement the I2C slave protocol.

You can control the chips with the BASCOM I2C statements like I2CINIT, I2CSEND, I2CRECEIVE, I2CWBYTE, etc. Please consult the BASCOM Help file for using I2C in master mode.

#### Before you begin

Copy the i2cslave.lib and i2cslave.lbx files into the BASCOM-AVR\LIB directory.

The i2cslave.lib file contains the ASM source. The i2cslave.lbx file contains the compiled ASM source.

#### Slave address

Every I2C device must have an address so it can be addressed by the master I2C routines. When you write to an I2C-slave chip the least significant bit (bit0) is used to specify if we want to read from the chip or that we want to write to the chip. When you specify the slave address, do not use bit 0 in the address!

For example a PCF8574 has address &H40. To write to the chip use &H40, to read from the chip, use &H41. When emulating a PCF8574 we would specify address &H40.

Use the **CONFIG** statement to specify the slave address:

#### Config I2cslave = &B01000000 ' same as &H40

Optional use : CONFIG I2CSLAVE = address, INT= int , TIMER = tmr

Where INT is INT0, INT1 etc. and TIMER is TIMER0, TIMER1 etc.

When using other interrupts or timers, you need to change the library source. The library was written for TIMER0 and INT0.

The I2C slave routines use the TIMER0 and INT0. You can not use these interrupts yourself. It also means that the SCL and SDApins are fixed.

Note that new AVR chips have a TWI or hardware I2C implementation. It is better to use hardware I2C, then the software I2C. The slave library is intended for AVR chips that do not have hardware I2C.

CONFIG I2CSLAVE will enable the global interrupts.

After you have configured the slave address, you can insert your code. A do-loop would be best:

Do ' your code here Loop

This is a simple never-ending loop. You can use a GOTO with a label or a While Wend loop too but ensure that the program will never end.

After your main program you need to insert two labels with a return:

When the master needs to read a byte, the following label is always called

You must put the data you want to send to the master in variable \_a1 which is register R16

#### I2c\_master\_needs\_data:

'when your code is short, you need to put in a waitms statement 'Take in mind that during this routine, a wait state is active and the master will wait 'After the return, the waitstate is ended Config Portb = Input ' make it an input \_\_\_1 = Pinb ' Get input from portB and assign it **Return** 

# BCCARD

BCCARD.LIB is a library that is available separately from MCS Electronics. With the BCCARD library you can interface with the BasicCards from <u>www.basiccard.com</u>

BasicCards are also available from MCS Electronics

A BasicCard is a smart card that can be programmed in BASIC.

The chip on the card looks like this :

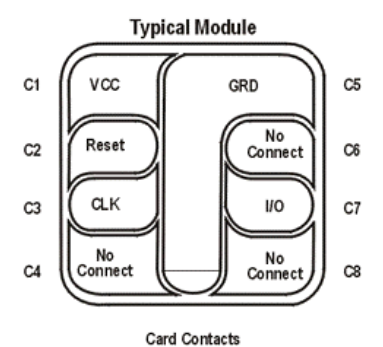

| C1 - Vcc (+5 VDC) | C5 - ground       |
|-------------------|-------------------|
| C2 - reset        | C6 - reserved     |
| C3 - clock        | C7 - input/output |
| C4 - reserved     | C8 - reserved     |

To interface it you need a smart card connector.

In the sample provided the connections are made as following:

| Smart Card PIN | Connect to            |
|----------------|-----------------------|
| C1             | +5 Volt               |
| C2             | PORTD.4, RESET        |
| C3             | PIN 4 of 2313 , CLOCK |
| C5             | GND                   |
| C7             | PORTD.5 , I/O         |

The microprocessor must be clocked with a 3579545 crystal since that is the frequency the Smart Card is working on. The output clock of the microprocessor is connected to the clock pin of the Smart card.

Some global variables are needed by the library. They are dimensioned automatic by the compiler when you use the CONFIG BCCARD statement.

These variables are:

\_Bc\_pcb : a byte needed by the communication protocol.

Sw1 and SW2, both bytes that correspondent to the BasicCard variables SW1 and SW2

The following statements are especially for the BasicCard: <u>CONFIG BCCARD</u>, to init the library BCRESET, to reset the card <u>BCDEF</u>, to define your function in the card <u>BCCALL</u>, to call the function in the card

Encryption is not supported by the library.

# **CONFIG BCCARD**

# Action

Initializes the pins that are connected to the BasicCard. This statements uses BCCARD.LIB, a library that is available separately from MCS Electronics.

# **Syntax**

CONFIG BCCARD = port , IO=pin, RESET=pin

#### Remarks

| Port  | The PORT of the micro that is connected to the BasicCard. This can be B or D for most micro's. (PORTB and PORTD) |
|-------|----------------------------------------------------------------------------------------------------|
| Ю     | The pin number that is connected to the IO of the BasicCard. Must be in the range from 0-7 $$                    |
| RESET | The pin number that is connected to the RESET of the BasicCard. Must be in the range from 07                     |

The variables SW1, SW2 and  $\_BC\_PCB$  are automatically dimensioned by the CONFIG BCCARD statement.

## See Also

BCRESET, BCDEE, BCCALL

#### Example

'----- configure the pins we use -----Config Bccard = D , Io = 5 , Reset = 4

' ^ PORTD.4

' ^----- PORTD.5

' ^----- PORT D

# BCRESET

## Action

Resets the BasicCard by performing an ATR.

This statements uses BCCARD.LIB, a library that is available separately from MCS Electronics.

# **Syntax**

BCRESET

Array(1) = BCRESET()

# Remarks

| Array(1) | When BCRESET is used as a function it returns the result of the ATR to |
|----------|------------------------------------------------------------------------|
|          | the array named array(1). The array must be big enough to hold the     |
|          | result. Dim it as a byte array of 25.                                  |

An example of the returned output when used as a function:

TS = 3B T0 = EF TB1 = 00 'TC1 = FF 'TD1 = 81 T=1 indication 'TD2 = 31 TA3,TB3 follow T=1 indicator 'TA3 = 50 or 20 IFSC ,50 =Compact Card, 20 = Enhanced Card 'TB3 = 45 BWT block waiting time 'T1 - Tk = 42 61 73 69 63 43 61 72 64 20 5A 43 31 32 33 00 00 ' B a sig C a r d Z C 1 2 3

See the BasicCard manual for more information

When you do not need the result you can also use the BCRESET statement.

#### See Also

CONFIG BCCARD, BCDEF, BCCALL

# Example (no init code shown)

'--- -and now perform an ATR as a function Dim Buf(25) As Byte , I As Byte Buf(1) = Bcreset() For I = 1 To 25 Print I ; " "; Hex(buf(i)) Next 'typical returns : 'TS = 3B 'TO = EF 'TB1 = 00 'TC1 = FF 'TDl = 81 T=1 indication 'TD2 = 31 TA3,TB3 follow T=1 indicator 'TA3 = 50 or 20 IFSC ,50 =Compact Card, 20 = Enhanced Card 'TB3 = 45 BWT blocl waiting time 'T1 -Tk = 42 61 73 69 63 43 61 72 64 20 5A 43 31 32 33 00 00 ' B a s i c C a r d Z C 1 2 3

## BCDEF

# Action

Defines a subroutine name and it's parameters in BASCOM so it can be called in the BasicCard. This statements uses BCCARD.LIB, a library that is available separately from MCS Electronics.

# Syntax

BCDEF name([param1 , paramn])

## Remarks

| name   | The name of the procedure. It may be different than the name of the procedure in the BasicCard but it is advised to use the same names.                                        |
|--------|----------------------------------------------------------------------------------------------------|
| Param1 | Optional you might want to pass parameters. For each parameter you pass, you must specify the data type. Supported data types are byte, Integer, Word, Long, Single and String |

For example :

BCDEF Calc(string) Would define a name 'Calc' with one string parameter. When you use strings, it must be the last parameter passed. BCDEF name(byte,string)

BCDEF does not generate any code. It only informs the compiler about the data types of the passed parameters.

#### See Also

CONFIG BCCARD, BCCALL, BCRESET

# Example (no init code shown)

'define the procedure in the BasicCard program **Bcdef** Paramtest(**byte** , **Word** , **Long**)
# BCCALL

# Action

Calls a subroutine or procedure in the BasicCard.

This statements uses BCCARD.LIB, a library that is available separately from MCS Electronics.

# Syntax

BCCALL name( nad , cla, ins, p1, p2 [param1 , paramn])

## Remarks

| name | The name of the procedure to all in the BasicCard. It must be defined first with BCDEF. The name used with BCDEF and BCCALL do not need to be the same as the procedure in the BasicCard but it is advised to use the same names. |
|------|----------------------------------------------------------------------------------------------------|
| NAD  | Node address by te. The BasicCard responds to ao all node address values. Use 0 for default.                                                                                                    |
| CLA  | Class byte. First byte of two byte CLA-INS command. Must match the value in the BasicCard procedure.                                                                                                    |
| INS  | Instruction byte. Second byte of two byte CLA-INS command. Must match the value in the BasicCard procedure.                                                                                                    |
| P1   | Parameter 1 of CLA-INS header.                                                                                                    |
| P2   | Parameter 2 of CLA-INS header                                                                                                    |

When in your BasicCard basic program you use:

'test of passing parameters

Command &hf6 &h01 ParamTest( b as byte, w as integer, I as long)

b=b+1

w=w+1

l=l+1

end command

You need to use &HF6 for CLA and 1 for INS when you call the program:

Bccall Paramtest(0 , &HF6 , 1 , 0 , 0 , B , W , L)
^ NAD

^CLA

^INS

^P1

^P2

When you use BCCALL, the NAD, CLA, INS, P1 and P2 are sent to the BasicCard. The parameter values are also sent to the BasicCard. The BasicCard will execute the command defined with CLA and INS and will return the result in SW1 and SW2.

The parameter values altered by the BasicCard are also sent by the BasicCard.

You can not sent constant values. Only variables may be sent. This because a constant can not be changed.

## See Also

CONFIG BCCARD, BCDEF, BCRESET

# Example

|                                          | This AN shows how to use the BasicCard from Zeitcontrol                                                                                                    |
|------------------------------------------|----------------------------------------------------------------------------------------------------|
| Ľ                                        | www.basiccard.com                                                                                                    |
| Ì.                                       | •••• The library source is available from MCS for 19 USD ••••                                                                                                    |
|                                          |                                                                                                    |
| ' c                                      | connections:                                                                                                    |
| 1                                        | C1 = +5V                                                                                                    |
| 2                                        | C2 = PORTD.4 - RESET                                                                                                    |
|                                          | C3 = PIN 4 - CLOCK                                                                                                    |
| i.                                       | $C_{7} = PORTD 5 - T/O$                                                                                                    |
|                                          |                                                                                                    |
| r.                                       | /\                                                                                                    |
| 1                                        |                                                                                                    |
| 1                                        |                                                                                                    |
| ļ.                                       |                                                                                                    |
|                                          |                                                                                                    |
| ,                                        |                                                                                                    |
| e.                                       | \/                                                                                                    |
| 1                                        |                                                                                                    |
| ۰.                                       |                                                                                                    |
|                                          |                                                                                                    |
|                                          |                                                                                                    |
| ' -                                      | configure the pins we use                                                                                                    |
| ' -<br>Co                                | <pre>onfigure the pins we use onfig Bccard = D , Io = 5 , Reset = 4 ^ DOPTD 4</pre>                                                                                                    |
| ' -<br>Co                                | <pre>onfig Bccard = D , Io = 5 , Reset = 4 ^ PORTD.4 ^PORTD.5</pre>                                                                                                    |
| '-<br>Co<br>'                            | <pre>onfig Bccard = D , Io = 5 , Reset = 4 ^ PORTD.4 ^PORTD.5 ^PORTD.5</pre>                                                                                                    |
| ' -<br>Co                                | <pre>onfig Bccard = D , Io = 5 , Reset = 4 ^ PORTD.4 ^ PORTD.5 ^ PORTD D</pre>                                                                                                    |
| '-<br>Co<br>'                            | <pre>onfig Bccard = D , Io = 5 , Reset = 4 ^ PORTD.4 ^ PORTD.5 ^ PORT D Load the sample calc.bas into the basiccard</pre>                                                                                                    |
| '_<br>Co<br>'                            | <pre>onfig Bccard = D , Io = 5 , Reset = 4<br/>^ PORTD.4<br/>^ PORTD.5<br/>^ PORTD.5<br/> PORTD D<br/>Load the sample calc.bas into the basiccard</pre>                                                                                                    |
| '-<br>Co<br>''                           | <pre>ponfig Bccard = D , Io = 5 , Reset = 4<br/>^ PORTD.4<br/>^ PORTD.5<br/>^ PORTD.5<br/>^ PORTD D<br/>Load the sample calc.bas into the basiccard</pre>                                                                                                    |
| '_<br>Ca<br>''                           | <pre>&gt; configure the pins we use onfig Bccard = D , Io = 5 , Reset = 4 ^ PORTD.4 ^ PORTD.5 ^ PORT D Load the sample calc.bas into the basiccard Now define the procedure in BASCOM We pass a string and also receive a string</pre>                                                                                                    |
| '-<br>Co<br>'<br>'<br>'<br>!             | <pre>ponfig Bccard = D , Io = 5 , Reset = 4<br/>^ PORTD.4<br/>^ PORTD.5<br/>^ PORTD.5<br/>^ PORTD D<br/>Load the sample calc.bas into the basiccard<br/>Now define the procedure in BASCOM<br/>We pass a string and also receive a string<br/>cdef Calc(string)</pre>                                                                                                    |
| '-<br>Co<br>'<br>'1                      | <pre>ponfig Bccard = D , Io = 5 , Reset = 4<br/>^ PORTD.4<br/>^ PORTD.5<br/>^ PORTD.5<br/>^ PORTD D<br/>Load the sample calc.bas into the basiccard<br/>Now define the procedure in BASCOM<br/>We pass a string and also receive a string<br/>def Calc(string)</pre>                                                                                                    |
| '-<br>''<br>''<br>Bo                     | <pre>&gt; configure the pins we use<br/>onfig Bccard = D , Io = 5 , Reset = 4<br/>^ PORTD.4<br/>^ PORTD.5<br/>^ PORT D<br/>Load the sample calc.bas into the basiccard<br/>Now define the procedure in BASCOM<br/>We pass a string and also receive a string<br/>sdef Calc(string)<br/>Ne need to dim the following variables</pre>                                                                                                    |
| '-<br>Co<br>'1                           | <pre>&gt; configure the pins we use<br/>onfig Bccard = D , Io = 5 , Reset = 4<br/>^ PORTD.4<br/>^ PORTD.5<br/>^ PORT D<br/>Looad the sample calc.bas into the basiccard<br/>Now define the procedure in BASCOM<br/>We pass a string and also receive a string<br/>sdef Calc(string)<br/>We need to dim the following variables<br/>WH and SW2 are returned by the BasicCard</pre>                                                                                                    |
| '-<br>''<br>'Bo                          | <pre>&gt; configure the pins we use<br/>onfig Bccard = D , Io = 5 , Reset = 4<br/>^ PORTD.4<br/>^ PORTD.5<br/>^ PORT D<br/>Looad the sample calc.bas into the basiccard<br/>Now define the procedure in BASCOM<br/>We pass a string and also receive a string<br/>sdef Calc(string)<br/>We need to dim the following variables<br/>SW1 and SW2 are returned by the BasicCard<br/>SC_PCB must be set to 0 before you start a session</pre>                                                                                                    |
| '-<br>''<br>'Bo                          | <pre> configure the pins we use onfig Bccard = D , Io = 5 , Reset = 4</pre>                                                                                                    |
|                                          | <pre>configure the pins we use onfig Bccard = D , Io = 5 , Reset = 4</pre>                                                                                                    |
|                                          | <pre>&gt; configure the pins we use<br/>onfig Bccard = D , Io = 5 , Reset = 4<br/>^ pORTD.4<br/>^ PORTD.5<br/>^ PORT D<br/>wood the sample calc.bas into the basiccard<br/>Now define the procedure in BASCOM<br/>We pass a string and also receive a string<br/>odef Calc(string)<br/>We need to dim the following variables<br/>SWI and SW2 are returned by the BasicCard<br/>BC_PCB must be set to 0 before you start a session<br/>Dur program uses a string to pass the data so DIM it<br/>im S As String * 15</pre>                               |
| '-<br>Co'''<br>'I<br>'Bo'''<br>'E        | <pre>&gt; configure the pins we use<br/>onfig Bccard = D , Io = 5 , Reset = 4<br/>^ PORTD.4<br/>^ PORTD.5<br/>^ PORT D<br/>Load the sample calc.bas into the basiccard<br/>Now define the procedure in BASCOM<br/>We pass a string and also receive a string<br/>odef Calc(string)<br/>We need to dim the following variables<br/>SWI and SW2 are returned by the BasicCard<br/>BC_PCB must be set to 0 before you start a session<br/>Our program uses a string to pass the data so DIM it<br/>im S As String * 15<br/>Baudrate might be changed</pre> |
| '-<br>''<br>'Bo<br>'V<br>'E<br>'Di<br>'I | <pre>configure the pins we use onfig Bccard = D , Io = 5 , Reset = 4 ^ PORTD.4 ^ PORTD.5 ^ PORT D Load the sample calc.bas into the basiccard Now define the procedure in BASCOM We pass a string and also receive a string odef Calc(string) We need to dim the following variables SW1 and SW2 are returned by the BasicCard BC_PCB must be set to 0 before you start a session Our program uses a string to pass the data so DIM it Im S As String * 15 Baudrate might be changed Daud = 9600</pre>                                                  |

'Perform an ATR

### Bcreset

'Now we call the procedure in the BasicCard
'bccall funcname(nad,cla,ins,p1,p2,PRM as TYPE,PRM as TYPE)
S = "1+1+3" ' we want to calculate the result of this expression

Bccall Calc(0, &H20, 1, 0, 0, S) ' ^-- variable to pass that holds the expression ' ^---- P2 ' ^\_\_\_\_ P1 ' ^----- INS ' ^\_\_\_\_ CLA ' ^----- NAD 'For info about NAD, CLA, INS, P1 and P2 see your BasicCard manual 'if an error occurs ERR is set ' The BCCALL returns also the variables SW1 and SW2 Print "Result of calc : "; S Print "SW1 = "; Hex(sw1) Print "SW2 = " ; Hex(sw2) 'Print Hex( bc pcb) ' for test you can see that it toggles between 0 and 40 Print "Error : " ; Err

'You can call this or another function again in this session

### S = "2+2"

Bccall Calc(0 , &H20 , 1 , 0 , 0 , S)
Print "Result of calc : "; S
Print "SW1 = "; Hex(sw1)
Print "SW2 = "; Hex(sw2)
'Print Hex(\_bc\_pcb) ' for test you can see that it toggles between 0 and
40
Print "Error : "; Err

```
'perform another ATR
Bcreset
Input "expression " , S
Bccall Calc(0 , &H20 , 1 , 0 , 0 , S)
Print "Answer : "; S
```

```
'----and now perform an ATR as a function
Dim Buf (25) As Byte , I As Byte
Buf(1) = Bcreset()
For I = 1 To 25
Print I ; " " ; Hex(buf(i))
Next
'typical returns :
'TS = 3B
'TO = EF
'TB1 = 00
'TC1 = FF
'TD1 = 81 T=1 indication
'TD2 = 31 TA3, TB3 follow T=1 indicator
'TA3 = 50 or 20 IFSC ,50 =Compact Card, 20 = Enhanced Card
'TB3 = 45 BWT blocl waiting time
'T1 -Tk = 42 61 73 69 63 43 61 72 64 20 5A 43 31 32 33 00 00
'BasicCardZC123
```

'and another test
'define the procedure in the BasicCard program
Bcdef Paramtest(byte , Word , Long )

'dim some variables Dim B As Byte , W As Word , L As Long

'assign the variables B = 1 : W = &H1234 : L = &H12345678

Bccall Paramtest(0 , &HF6 , 1 , 0 , 0 , B , W , L)
Print Hex(sw1) ; Spc(3) ; Hex(sw2)
'and see that the variables are changed by the BasicCard !
Print B ; Spc(3) ; Hex(w) ; " " ; Hex(1)

'try the echotest command Bcdef Echotest(byte) Bccall Echotest(0 , &HC0 , &H14 , 1 , 0 , B) Print B End 'end program

<sup>+</sup> The source code of the used program in the BasicCard : Rem BasicCard Sample Source Code

Rem -----

Rem Copyright (C) 1997-2001 ZeitControl GmbH

Rem You have a royalty-free right to use, modify, reproduce and Rem distribute the Sample Application Files (and/or any modified Rem version) in any way you find useful, provided that you agree Rem that ZeitControl GmbH has no warranty, obligations or liability Rem for any Sample Application Files.

#Include CALCKEYS.BAS

Declare ApplicationID = "BasicCard Mini-Calculator"

Rem -----

Rem This BasicCard program contains recursive procedure calls, so the Rem compiler will allocate all available RAM to the P-Code stack unless Rem otherwise advised. This slows execution, because all strings have to Rem be allocated from EEPROM. So we specify a stack size here:

#Stack 120

' Calculator Command (CLA = &H20, INS = &H01)

' Input: an ASCII expression involving integers, and these operators:

' \* / % + - & ^ |

' (Parentheses are also allowed.)

' Output: the value of the expression, in ASCII.

' P1 = 0: all numbers are decimal ' P1 <> 0: all numbers are hex

### ' Constants

Const SyntaxError = &H81 Const ParenthesisMismatch = &H82 Const InvalidNumber = &H83 Const BadOperator = &H84

### ' Forward references

Declare Function EvaluateExpression (S\$, Precedence) As Long Declare Function EvaluateTerm (S\$) As Long Declare Sub Error (Code@)

'test for passing a string Command &H20 &H01 Calculator (S\$)

 $\begin{array}{l} \mbox{Private X As Long} \\ \mbox{$\$$} = \mbox{Trim$ (S$)} \\ \mbox{$X$} = \mbox{EvaluateExpression (S$, 0)} \\ \mbox{If Len (Trim$ (S$)) <> 0 Then Call Error (SyntaxError)} \\ \mbox{If P1} = 0 \mbox{Then S$} = \mbox{Str$ (X) : Else S$} = \mbox{Hex$$$X$} \\ \end{array}$ 

### End Command

'test of passing parameters Command &hf6 &h01 ParamTest( b as byte, w as integer,I as long) b=b+1 w=w+1 I=I+1 end command

### Function EvaluateExpression (S\$, Precedence) As Long

EvaluateExpression = EvaluateTerm (S\$)

Do S\$ = LTrim\$ (S\$) If Len (S\$) = 0 Then Exit Function

Select Case S\$(1)

Case "\*" If Precedence > 5 Then Exit Function S\$ = Mid\$ (S\$, 2)

EvaluateExpression = EvaluateExpression \* EvaluateExpression (S\$, 6) Case "/" If Precedence > 5 Then Exit Function S = Mid\$ (S\$, 2) EvaluateExpression = EvaluateExpression / \_ EvaluateExpression (S\$, 6) Case "%" If Precedence > 5 Then Exit Function S = Mid\$ (S\$, 2) EvaluateExpression = EvaluateExpression Mod EvaluateExpression (S\$, 6) Case "+" If Precedence > 4 Then Exit Function S = Mid\$ (S\$, 2) EvaluateExpression = EvaluateExpression + EvaluateExpression (S\$, 5) Case "-" If Precedence > 4 Then Exit Function S = Mid\$ (S\$. 2) EvaluateExpression = EvaluateExpression - \_ EvaluateExpression (S\$, 5) Case "&" If Precedence > 3 Then Exit Function S = Mid\$ (S\$. 2) EvaluateExpression = EvaluateExpression And \_ EvaluateExpression (S\$, 4) Case "^" If Precedence > 2 Then Exit Function S = Mid\$ (S\$. 2) EvaluateExpression = EvaluateExpression Xor \_ EvaluateExpression (S\$, 3) Case "I" If Precedence > 1 Then Exit Function S = Mid\$ (S\$, 2) EvaluateExpression = EvaluateExpression Or \_ EvaluateExpression (S\$, 2) Case Else Exit Function End Select

### Loop

End Function

Function EvaluateTerm (S\$) As Long

Do 'Ignore unary plus S\$ = LTrim\$ (S\$) If Len (S\$) = 0 Then Call Error (SyntaxError) If S\$(1) <> "+" Then Exit Do S\$ = Mid\$ (S\$, 2) Loop

If S\$(1) = "(" Then ' Expression in parentheses S\$ = Mid\$ (S\$, 2) EvaluateTerm = EvaluateExpression (S\$, 0) S\$ = LTrim\$ (S\$) If S\$(1) <> ")" Then Call Error (ParenthesisMismatch)

### S\$ = Mid\$ (S\$, 2) Exit Function

Elself S\$(1) = "." Then ' Unary minus S\$ = Mid\$ (S\$, 2) EvaluateTerm = -EvaluateTerm (S\$) Exit Function

Else 'Must be a number If P1 = 0 Then ' If decimal EvaluateTerm = Val& (S\$, L@) Else EvaluateTerm = ValH (S\$, L@) End If If L@ = 0 Then Call Error (InvalidNumber) S\$ = Mid\$ (S\$, L@ + 1) End If

End Function

Sub Error (Code@) SW1 = &H64 SW2 = Code@ Exit End Sub

## Compact FlashCard Driver

The compact flash card driver library is written by Josef Franz Vögel. He can be contacted via the BASCOM user list.

Note that Josef has put a lot of effort in writing and especially testing the routines. Josef nor MCS Electronics can be held responsible for any damage or data loss of your CF-cards.

Compact flash cards are very small cards that are compatible with IDE drives. They work at 3.3V or 5V and have a huge storage capacity.

The FlashCard Driver provides the functions to access a Compact Flash Card.

At the moment there are six functions:

DriveCheck, DriveReset, DriveInit, DriveGetIdentity, DriveWriteSector, DriveReadSector

The Driver can be used to access the Card directly and to read and write each sector of the card or the driver can be used in combination with a file-system with basic drive access functions.

Because the file system is separated from the driver you can write your own driver.

This way you could use the file system with a serial eprom for example.

For a filesystem at least the functions for reading (DriveReadSector / \_DriveReadSector) and writing (DriveWriteSector / \_DriveWriteSector) must be provided. The preceeding underslash \_ is the label of the according asm-routine. The other functions can, if possible implemented as a NOP – Function, which only returns a No-Error (0) or a Not Supported (224) Code, depending, what makes more sense.

For writing your own Driver to the AVR-DOS FileSystem, check the ASM-part of the functionsdescription.

## ErrorCodes:

| Code | Compiler – Alias               | Remark                                       |
|------|--------------------------------|----------------------------------------------|
| 0    | CpErrDriveNoError              | No Error                                     |
| 224  | cpErrDriveFunctionNotSupported | This driver does not supports this function  |
| 225  | cpErrDriveNotPresent           | No Drive is attached                         |
| 226  | cpErrDriveTimeOut              | During Reading or writing a time out occured |
| 227  | cpErrDriveWriteError           | Error during writing                         |
| 228  | cpErrDriveReadError            | Error during reading                         |

At http://www.mcselec.com/an 123.htm you can find the application.

More info about Compact Flash you can find at :

http://www.sandisk.com/download/Product%20Manuals/cf\_r7.pdf

A typical connection to the micro is shown below.

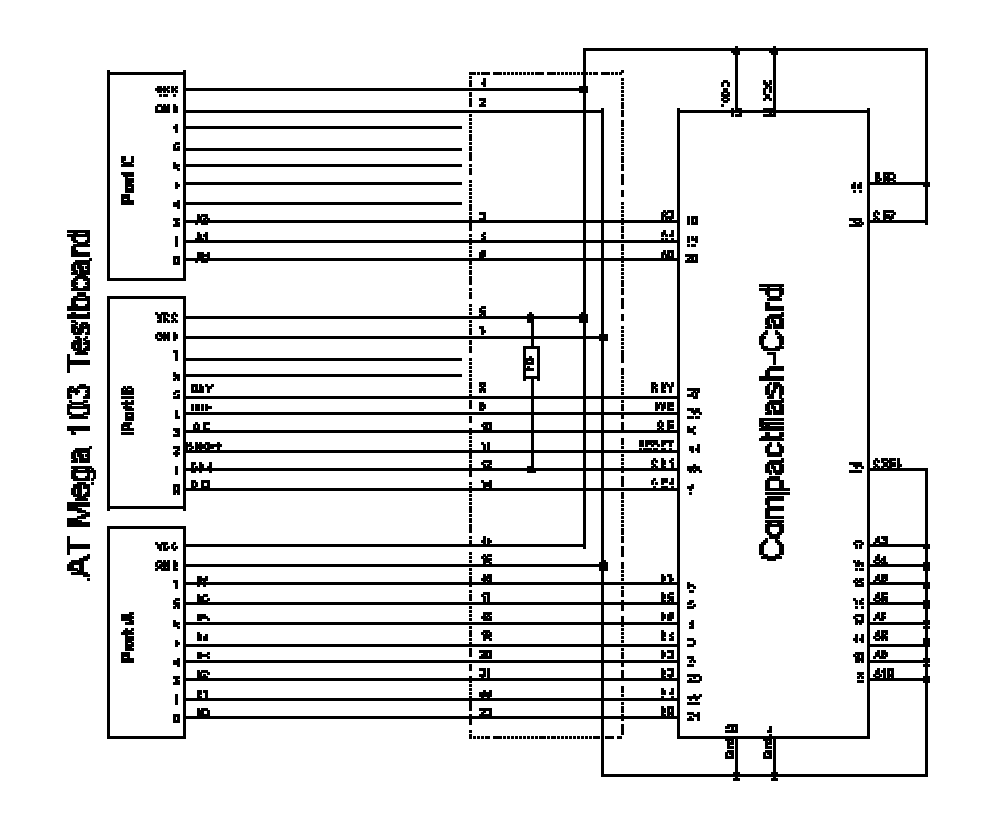

# **Elektor CF-Interface**

The popular Electronics magazine Elektor, published an article about a CF-card interface. This interface was connected to an 89S8252. This interface can be used and will use little pins of the micro.

Note that because of the FAT buffer requirement, it is not possible to use a 8051 micro.,

At this moment, only the Mega128 and the Mega103 AVR micro's are good chips to use with AVR-DOS.

You can use external memory with other chips like the Mega162.

| 1.4.48                                                                                                    | Eiviititut      |
|----------------------------------------------------------------------------------------------------|-----------------|
| AVE                                                                                                    | All Destautions |
|                                                                                                    |                 |
|                                                                                                    |                 |
|                                                                                                    |                 |
|                                                                                                    |                 |
|                                                                                                    | 171102          |
|                                                                                                    |                 |
|                                                                                                    | 2070            |
| at 1.                                                                                                    |                 |
|                                                                                                    |                 |
|                                                                                                    | 6.1.7           |
|                                                                                                    |                 |
|                                                                                                    |                 |
|                                                                                                    |                 |
|                                                                                                    | B               |
|                                                                                                    |                 |
|                                                                                                    | 104 ali - 10    |
|                                                                                                    | <b>v</b>        |
|                                                                                                    |                 |
| and and a second second second second second second second second second second second second second second se | Children - 2    |
|                                                                                                    |                 |
| a mr                                                                                                    | IMD             |
| - Di - 1 - 2 - 2 - 2 - 2 - 2 - 2 - 2 - 2 - 2                                                                   | 1010 A (2       |
|                                                                                                    | -               |
|                                                                                                    | ~~~             |
|                                                                                                    | 223 53          |
| - P                                                                                                    |                 |
| - 63                                                                                                    | 87              |
|                                                                                                    |                 |
| R                                                                                                    |                 |
|                                                                                                    | 84              |
|                                                                                                    | 100 1 21        |
| <u> </u>                                                                                                    |                 |
|                                                                                                    | <u> </u>        |
|                                                                                                    | -25             |
|                                                                                                    |                 |
|                                                                                                    |                 |
|                                                                                                    |                 |
|                                                                                                    |                 |
| 100 m 100                                                                                                    | 100 <u> </u>    |
|                                                                                                    | - 22            |
|                                                                                                    |                 |
|                                                                                                    | 100 H 100       |
| 0 0                                                                                                    | 911             |
|                                                                                                    |                 |
| - 3 - 1 - 300                                                                                                  | 043             |
| اج ا                                                                                                    | 4.0             |
| 5 c)                                                                                                    | En:             |
| 1 4 0 LOT                                                                                                    | 01 0 29         |
|                                                                                                    | • • •           |
|                                                                                                    |                 |
| - 3+                                                                                                    |                 |
| 8                                                                                                    |                 |
|                                                                                                    | 152             |
| 10                                                                                                    |                 |
|                                                                                                    |                 |
| <u> </u>                                                                                                    | 1-2             |
|                                                                                                    | 74              |
|                                                                                                    |                 |
|                                                                                                    |                 |
|                                                                                                    |                 |

Changes of the hardware pins is possible in the file Config\_FlashCardDrive\_EL\_PIN.bas. The default library is FlashCardDrive.lib but this interface uses the library FlashCardDrive\_EL\_PIN.lib.

# XRAM CF-Interfaceforsimulation

The XRAM CF-Card interface is created for the purpose of testing the File System routines without hardware.

You can use an external RAM chip (XRAM) for the CF-interface but of course it is not practical in a real world application unless you backup the power with a battery.

For tests with the simulator it is ideal.

Just specify the Config\_XRAMDrive.bas file and select a micro that can address external memory such as the M128. Then specify that the system is equipped with 64KB of external RAM.

You can now simulate the flashdisk.bas sample program !

In order to simulate Flashdisk.bas, set the constant XRAMDRIVE to 1. Then select 64KB of esternal RAM and compile.

# **New CF - Card Drivers**

New CF -Card drivers can be made relatively simple. Have a look at the supplied drivers. There are always a few files needed :

?? A config file in the format : CONFIG\_XXX.bas

?? FlashCardDrive\_XXX.LIB

?? FlashCardDrive\_XXX.lbx is derived from the LIB file

XXX stands for the name of your driver.

# **AVR-DOS File System**

The AVR-DOS file system is written by Josef Franz Vögel. He can be contacted via the BASCOM user list. Note that it is not permitted to use the AVR-DOS file system for commercial applications without the purchase of a license. A license comes with the ASM source.

Note that Josef has put a lot of effort in writing and especially testing the routines. Josef nor MCS Electronics can be held responsible for any damage or data loss of your CFcards.

The File-System works with Compact – Flash Cards (<u>see AN 123 Accessing a Compact Flash Card</u> from <u>BASCOM</u> and <u>Compact Flash</u>) and is written for the needs for embedded systems for logging data. There are further functions for binary read and write.

The intention in developing the DOS- filesystem was to keep close to the equivalent QB/VB functions.

The Filesystem works with:

?? FAT16, this means you need to use >= 32MB CF cards

?? Short file name (8.3)

(Files with a long file name can be accessed by their short file name alias)

?? Files in Root Directory. Subdirs are allowed but the files from the subdir cannot be accessed with the AVR-DOS routines. The root dir can store 512 files. Take in mind that when you use long file names, less filenames can be stored.

## Requirements:

?? Hardware: see AN 123 on http://www.mcselec.com/an 123.htm

- ?? Software: appr. 2K-Word Code-Space (4000 Bytes)
- ?? SRAM: 561 Bytes for Filesystem Info and DIR-Handle buffer 517 Bytes if FAT is handled in own buffer (for higher speed), otherwise it is handled with the DIR Buffer
- ?? 534 Bytes for each Filehandle
- ?? This means that a Mega103 or Mega128 is the perfect chip. Other chips have too little internal memory. You could use XRAM memory too with a Mega8515 for example.

File System Configuration in CONFIG\_AVR -DOS.BAS

| cFileHandles:  | Count of Filehandles: for each file opened at same time, a filehandle<br>buffer of 534 Bytes is needed |
|----------------|----------------------------------------------------------------------------------------------------|
| cSepFATHandle: | For higher speed in handling file operations the FAT info can be stored in a own                       |
|                | buffer, which needs additional 517 Bytes.                                                              |
|                | Assign Constant cSepFATHandle with 1, if wanted, otherwise with 0.                                     |

## Memory Usage of DOS - File System:

## 1. General File System information

| Variable Name    | Туре | Usage                                          |
|------------------|------|------------------------------------------------|
| gbDOSError       | Byte | holds DOS Error of last file handling routine  |
| gbFileSystem     | Byte | File System Code from Master Boot Record       |
| gIFATFirstSector | Long | Number of first Sector of FAT Area on the Card |

| gbNumberOfFATs        | Byte        | Count of FAT copies                             |  |
|-----------------------|-------------|-------------------------------------------------|--|
| gwSectorsPerFat       | Word        | Count of Sectors per FAT                        |  |
| glRootFirstSector     | Long        | Number of first Sector of Root Area on the Card |  |
| gwRootEntries         | Word        | Count of Root Entries                           |  |
| glDataFirstSector     | Long        | Number of first Sector of Data Area on the Card |  |
| gbSectorsPerCluster   | Byte        | Count of Sectors per Cluster                    |  |
| gwMaxClusterNumber    | Word        | Highest usable Cluster number                   |  |
| gwLastSearchedCluster | Word        | Last cluster number found as free               |  |
| gwFreeDirEntry        | Word        | Last directory entry number found as free       |  |
| gIFS_Temp1            | Long        | temorary Long variable for file system          |  |
| gsTempFileName        | String * 11 | temporary String for converting file names      |  |

## 2. Directory

| Variable Name     | Туре       | Usage                             |  |
|-------------------|------------|-----------------------------------|--|
| gwDirRootEntry    | Word       | number of last handled root entry |  |
| glDirSectorNumber | Long       | Number of current loaded Sector   |  |
| gbDirBufferStatus | Byte       | Buffer Status                     |  |
| gbDirBuffer       | Byte (512) | Buffer for directory Sector       |  |

## 3. FAT

| Variable Name     | Туре      | Usage                               |
|-------------------|-----------|-------------------------------------|
| gIFATSectorNumber | Long      | Number of current loaded FAT sector |
| gbFATBufferStatus | Byte      | Buffer status                       |
| gbFATBuffer       | Byte(512) | buffer for FAT sector               |

### 4. File handling

Each file handle has a block of 534 Bytes in the variable abFileHandle which is a byte-array of size (534 \* cFileHandles)

| Variable Name          | Туре      | Usag e                                                                                |  |
|------------------------|-----------|---------------------------------------------------------------------------------------|--|
| FileNumber Byte        |           | File number for identification of the file in I/O operations to the opened file       |  |
| FileMode               | Byte      | File open mode                                                                        |  |
| FileRootEntry          | Word      | Number of root entry                                                                  |  |
| FileFirstCluster       | Word      | First cluster                                                                         |  |
| FATCluster Word        |           | cluster of current loaded sector                                                      |  |
| FileSize Long          |           | file size in bytes                                                                    |  |
| FilePosition           | Long      | file pointer (next read/write) 0-based                                                |  |
| FileSectorNumber       | Long      | number of current loaded sector                                                       |  |
| FileBufferStatus       | Byte      | buffer Status                                                                         |  |
| FileBuffer             | Byte(512) | buffer for the file sector                                                            |  |
| SectorTerminator By te |           | additional 00 Byte (string terminator) for direct reading ASCII files from the buffer |  |

## ErrorCodes:

Code Compiler – Alias

Remark

| 0   | cpNoError                       | No Error                                                                                                    |
|-----|---------------------------------|----------------------------------------------------------------------------------------------------|
| 1   | cpEndOfFile                     | Attempt behind End of File                                                                                                    |
| 17  | cpNoMBR                         | Sector 0 on Card is not a Master Boot Record                                                                                                    |
| 18  | cpNoPBR                         | No Partition Sector                                                                                                    |
| 19  | cpFileSystemNotSupported        | Only FAT16 File system is supported                                                                                                    |
| 20  | cpSectorSizeNotSupported        | Only sector size of 512 Bytes is supported                                                                                                    |
| 21  | cpSectorsPerClusterNotSupported | Only 1, 2, 4, 8, 16, 32, 64 Sectors per Cluster is<br>supported. This are values of normal formatted<br>partitions. Exotic sizes, which are not power of 2<br>are not supported |
| 33  | cpNoNextCluster                 | Error in file cluster chain                                                                                                    |
| 34  | cpNoFreeCluster                 | No free cluster to allocate (Disk full)                                                                                                    |
| 35  | cpClusterError                  | Error in f ile cluster chain                                                                                                    |
| 49  | cpNoFreeDirEntry                | Directoryfull                                                                                                    |
| 50  | cpFileExist                     |                                                                                                    |
| 65  | cpNoFreeFileNumber              | No free file number available, only theoretical error, if 255 file handles in use                                                                                               |
| 66  | cpFileNotFound                  | File not found                                                                                                    |
| 67  | cpFileNumberNotFound            | No file handle with such file number                                                                                                    |
| 68  | cpFileOpenNoHandle              | All file handles occupied                                                                                                    |
| 69  | cpFileOpenHandleInUse           | File handle number in use, can't create a new file handle with same file number                                                                                                 |
| 70  | cpFileOpenShareConflict         | Tried to open a file in read and write modus in two file handles                                                                                                    |
| 71  | cpFileInUse                     | Can't delete file, which is in use                                                                                                    |
| 72  | cpFileReadOnly                  | Can't open a read only file for writing                                                                                                    |
| 73  | cpFileNoWildCardAllowed         | No wildcard allowed in this function                                                                                                    |
| 97  | cpFilePositionError             |                                                                                                    |
| 98  | cpFileAccessError               | function not allowed in this file open mode                                                                                                    |
| 99  | cpInvalidFilePosition           | new file position pointe is invalid (minus or 0)                                                                                                    |
| 100 | cpFileSizeToGreat               | File size to great for function BLoad                                                                                                    |

Buffer Status: Bit definitions of Buffer Status Byte (Directory, FAT and File)

| Bit        | DIR | FAT | File | Compiler Alias | Remark                                                                                                    |
|------------|-----|-----|------|----------------|----------------------------------------------------------------------------------------------------|
| 0<br>(LSB) |     |     | ٠    | dBOF           | Bottom of File (not yet supported)                                                                                  |
| 1          |     |     | 4    | dEOF           | End of File                                                                                                    |
| 2          |     |     | •    | dEOFinSector   | End of File in this sector (last sector)                                                                            |
| 3          | Ð   | ٠   | ٠    | dWritePending  | Something was written to sector, it must be saved to Card, before loading next sector                               |
| 4          |     | ٠   |      | dFATSector     | This is an FAT Sector, at writing to Card,<br>Number of FAT copies must be checked and<br>copy updated if necessary |
| 5          |     |     | ٠    | dFileEmpty     | File is empty, no sector (Cluster) is allocated in FAT to this file                                                 |

Validity of the file I/O operations regarding the opening modes

|            | Open mode |        |        |        |
|------------|-----------|--------|--------|--------|
| Action     | Input     | Output | Append | Binary |
| Attr       | -         | •      | •      | -      |
| Close      | <b>4</b>  | -      |        | -      |
| Put        |           |        |        | +      |
| Get        |           |        |        |        |
| LOF        | ٠         | ٠      | •      | ٠      |
| LOC        | ٠         | ٠      | ٠      | ٠      |
| EOF        | •         | 1)     | 1)     | •      |
| SEEK       | •         | •      |        | •      |
| SEEK -Set  |           |        |        | •      |
| Line Input | <b>4</b>  |        |        | -      |
| Print      |           | -      |        | -      |
| Input      |           |        |        | +      |
| Write      |           |        | •      |        |

<sup>1)</sup> Position pointer is always at End of File

Supported statements and functions:

INITFILESYSTEM , OPEN , CLOSE, FLUSH , PRINT, LINE INPUT, LOC, LOF , EOF , FREEFILE , FILEATTR , SEEK , BSAVE , BLOAD , KILL , DISKFREE , DISKSIZE , GET , PUT , FILEDATE , FILETIME , FILEDATETIME , DIR , WRITE , INPUT , FILELEN

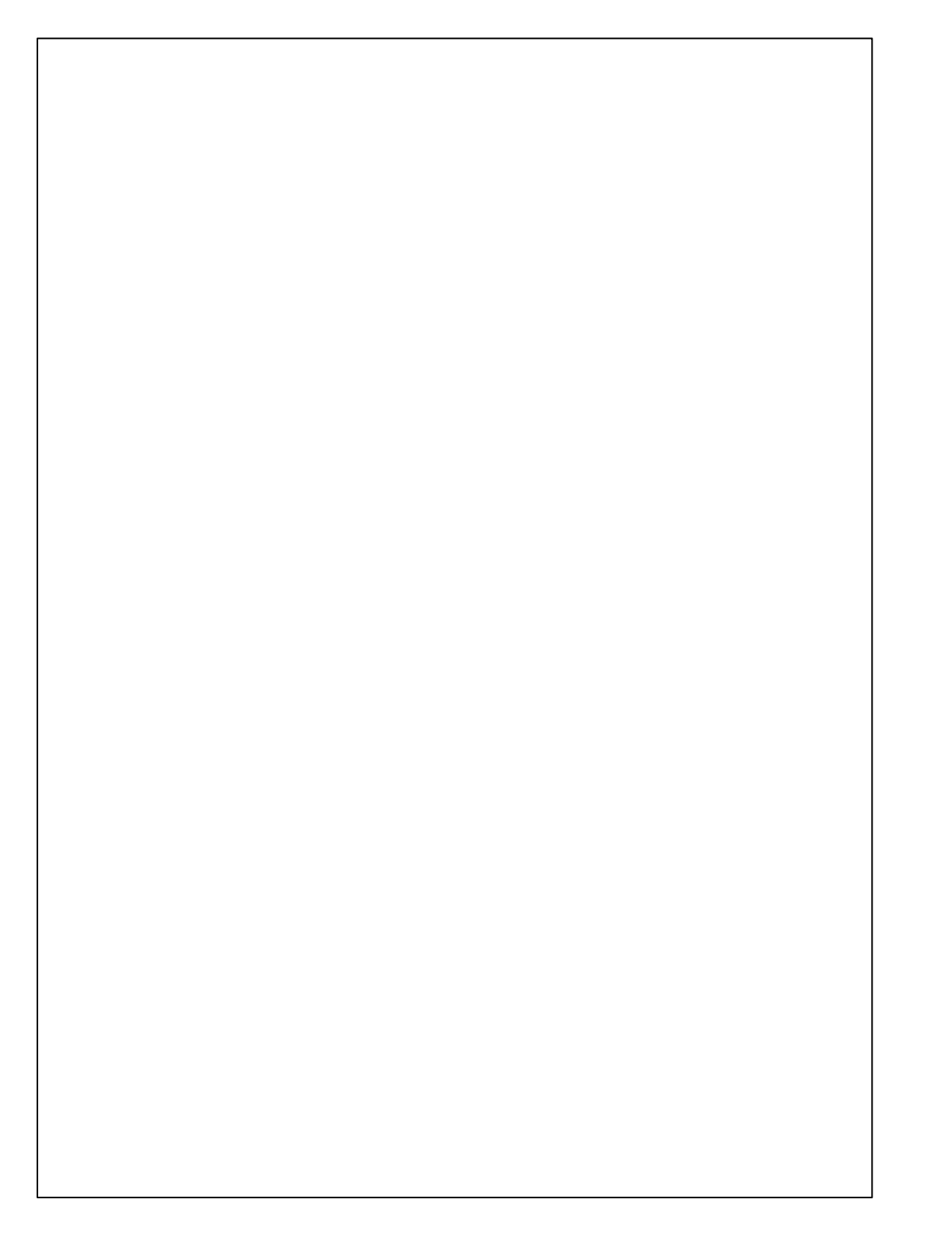